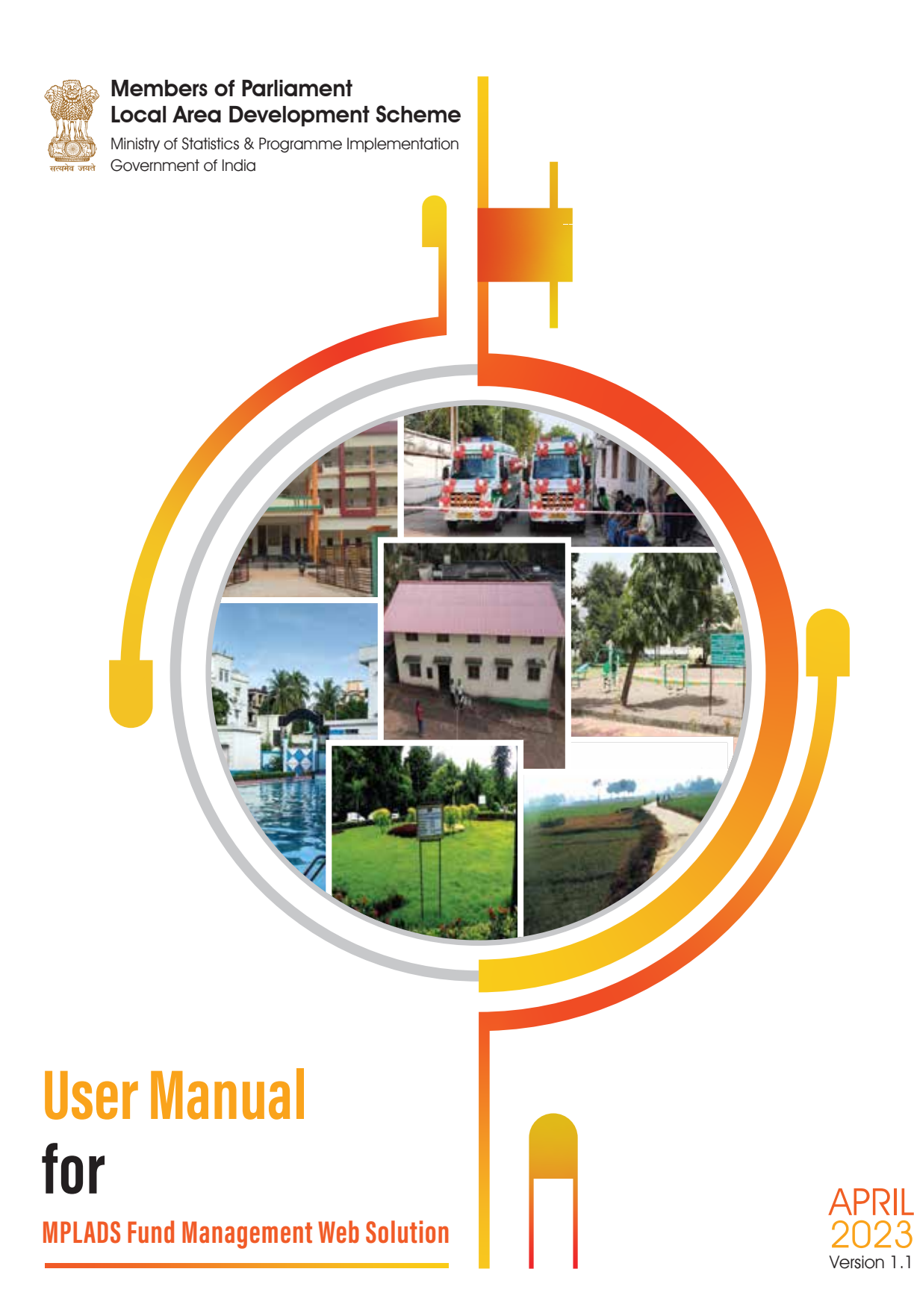

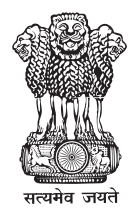

Members of Parliament Local Area Development Scheme Ministry of Statistics & Programme Implementation Government of India

## User Manual for

### **MPLADS Fund Management Web Solution**

April, 2023 Version 1.1

#### Table of Contents

| 1. Logging in MPLADS FMS Application:                 | 5  |
|-------------------------------------------------------|----|
| 2. MP Work Recommendation:                            | 7  |
| 2.1 Manage Development Work Fund Recommendation:      | 7  |
| 2.2 Manage Calamity Consent:                          |    |
| 2.3 Manage Out of State/Constituency:                 |    |
| 2.4 Manage Fund Enhancement:                          | 22 |
| 3. Activity/Work Request:                             | 23 |
| 4. New Development Work Recommendation:               | 25 |
| 5. New Out of State/Constituency Work Recommendation: |    |
| 6. New Calamity Consent:                              | 27 |
| CNA                                                   |    |
| 1. CNA RETURN FUND APPROVAL/REJECTION:                |    |
| 1.1 INBOX:                                            |    |
| 1.2 OUTBOX:                                           |    |
| 2. CNA Limit Allocation:                              |    |
| 2.1 CNA Limit Allocation:                             | 35 |
| 2.2 MP Limit Allocation:                              |    |
| 3. CNA Calamity Configuration:                        |    |
| 4. CNA Admin                                          |    |
| 4.1. ADMIN/EMPLOYEE CONFIGURATION:                    | 46 |
| 4.1.1 Manage Admin/Employee                           |    |
| 1. Create New Users                                   |    |
| 2. Update the existing users                          | 52 |
| 3. Activate/Deactivate the users                      | 54 |
| 4.1.2 Post Configuration                              | 55 |
| 1. Create new Post                                    | 56 |
| 2. Update Post                                        |    |
| 3. Activate/Deactivate the Post                       | 60 |
| 4.1.3 Employee Post Mapping                           | 61 |
| 4.1.4 Data Migration                                  | 66 |
| 4.1.5 Manage Designation                              |    |
| 1. Create New Designation                             | 69 |
| 2. Update the existing Designation                    | 71 |
| 3. Activate/Deactivate the Designation                | 72 |
| 4.2. Department Configuration                         | 73 |
|                                                       |    |

| 2. Organization Account Mapping:                                                                                                    | 1. Manage Departments:                             |  |
|----------------------------------------------------------------------------------------------------|----------------------------------------------------|--|
| 4.3. Access control       78         Role Group Mapping       78         SNA       80         1. Manage Calamity:       80         2. Work Management       87         1. Calamity Configuration:       87         1. Calamity Configuration:       87         1. Calamity Configuration:       87         1. Calamity Configuration:       87         1. Calamity Configuration:       87         1. Calamity Configuration:       90         3. SNA Manage Admin Funds:       90         3. NDA Return Fund:       104         1. MP-wise Development Fund:       104         1. MP-wise Development Fund:       104         2. Admin Fund:       104         2. Admin Fund:       104         3. Calamity Recommendation Details       111         4. Out of State/Constituency - Approval/Rejection:       114         5. Limit Allocation Management:       118         6. Reports:       121         IDA       123         1. MANAGE RETURN FUNDS (IDA)       127         2. Admin/Employee Configuration       128         1.1 New (Create New Users)       131         1.2 Update (Update Existing Users)       134         1.3 Activate/                                           | 2. Organization Account Mapping:                   |  |
| Role Group Mapping         78           SNA         80           1. Manage Calamity:         80           2. Work Management         87           1. Calamity Configuration:         87           2. CALAMITY REVERSAL:         90           3. SNA Manage Admin Funds:         92           NDA         98           1. NDA Return Fund:         98           2. NDA Initiate Return Fund:         104           1. MP-wise Development Fund:         104           2. Admin Fund:         104           2. Admin Fund:         104           3. Galamity Recommendation Details         111           4. Out of State/Constituency – Approval/Rejection:         114           5. Umit Allocation Management:         118           6. Reports:         121           1DA         123           1. IDA RETURN FUND:         123           1. MANAGE RETURN FUNDS (IDA)         124           2. OUTBOX (IDA)         127           2. Admin         128           2.1 Admin/Employee Configuration         129           1. Manage Admin/Employees         130           1.1 New (Create New Users)         131           1.2 Update (Update Existing Users)         134                  | 4.3. Access control                                |  |
| SNA.       80         1. Manage Calamity:       80         2. Work Management.       87         1. Calamity Configuration:       87         2. CALAMITY REVERSAL:       90         3. SNA Manage Admin Funds:       92         NDA       98         1. NDA Return Fund:       98         2. NDA Initiate Return Fund:       104         1. MP-wise Development Fund:       104         2. Admin Fund:       108         3. Calamity Recommendation Details       111         4. Out of State/Constituency – Approval/Rejection:       114         5. Umit Allocation Management:       118         6. Reports:       121         IDA       123         1. MANAGE RETURN FUNDS (IDA)       123         1. MANAGE RETURN FUNDS (IDA)       124         2. OUTBOX (IDA)       127         2. Admin/Employee Configuration       129         1. Amaage Admin/Employees       130         1.1 New (Create New Users)       131         1.2 Update (Update Existing Users)       134         1.3 Activate/Deactivate the users       136         2.1 New (Create New Posts)       134         2.3 Activate/Inactivate Posts       144         3. Employ                                           | Role Group Mapping                                 |  |
| 1. Manage Calamity:       80         2. Work Management       87         1. Calamity Configuration:       87         2. CALAMITY REVERSAL:       90         3. SNA Manage Admin Funds:       92         NDA.       98         1. NDA Return Fund:       98         2. NDA.       98         2. NDA.       98         2. NDA Initiate Return Fund:       104         1. MP-wise Development Fund:       104         2. Admin Fund:       108         3. Calamity Recommendation Details       111         4. Out of State/Constituency – Approval/Rejection:       114         5. Limit Allocation Management:       118         6. Reports:       121         IDA.       123         1. MARETURN FUND:       123         1. MARE RETURN FUNDS (IDA)       124         2. OUTBOX (IDA)       127         2. Admin       128         2.1 Admin/Employee Configuration       129         1. Manage Admin/Employees       130         1.1 New (Create New Users)       131         1.2 Update (Update Existing Users)       134         1.3 Activate/Deactivate the users       136         2.1 Manage Posts       138 <t< td=""><td>SNA</td><td></td></t<>                                     | SNA                                                |  |
| 2. Work Management       87         1. Calamity Configuration:       87         2. CALAMITY REVERSAL:       90         3. SNA Manage Admin Funds:       92         NDA       98         1. NDA Return Fund:       98         2. NDA Initiate Return Fund:       104         1. MP-wise Development Fund:       104         2. Admin Fund:       104         2. Admin Fund:       104         3. Calamity Recommendation Details       111         4. Out of State/Constituency – Approval/Rejection:       114         5. Limit Allocation Management:       118         6. Reports:       121         IDA       123         1. DA RETURN FUND:       123         1. DA RETURN FUNDS (IDA)       124         2. OUTBOX (IDA)       127         2. Admin       128         2.1 Admin/Employee Configuration       129         1. Nanage Admin/Employees       130         1.1 New (Create New Users)       131         1.2 Update (Update Existing Users)       134         1.3 Activate/Deactivate the users       136         2.1 Namage Posts       138         2.1 New (Creat New Posts)       139         2.2 Update (Update Existing Post) </td <td>1. Manage Calamity:</td> <td></td> | 1. Manage Calamity:                                |  |
| 1. Calamity Configuration:       87         2. CALAMITY REVERSAL:       90         3. SNA Manage Admin Funds:       92         NDA       98         1. NDA Return Fund:       98         2. NDA Initiate Retum Fund:       104         1. MP-wise Development Fund:       104         1. MP-wise Development Fund:       104         2. Admin Fund:       108         3. Calamity Recommendation Details       111         4. Out of State/Constituency – Approval/Rejection:       114         5. Limit Allocation Management:       118         6. Reports:       121         IDA       123         1. IDA RETURN FUNDS (IDA)       123         1. MANAGE RETURN FUNDS (IDA)       124         2. OUTBOX (IDA)       127         2. Admin       128         2.1 Admin/Employee Configuration       129         1. Manage Admin/Employees       130         1.1 New (Create New Users)       131         1.2 Update (Update Existing Users)       134         1.3 Activate/Inactivate Posts       138         2.1 Nanage Posts       138         2.1 Nage Posts       134         3.2 Activate/Inactivate Posts       143         2.3 Activate/I                                           | 2. Work Management                                 |  |
| 2. CALAMITY REVERSAL:                                                                                                    | 1. Calamity Configuration:                         |  |
| 3. SNA Manage Admin Funds:                                                                                                    | 2. CALAMITY REVERSAL:                              |  |
| NDA       98         1. NDA Return Fund:       98         2. NDA Initiate Return Fund:       104         1. MP-wise Development Fund:       104         2. Admin Fund:       108         3. Calamity Recommendation Details       111         4. Out of State/Constituency – Approval/Rejection:       114         5. Limit Allocation Management:       118         6. Reports:       121         IDA       123         1. IDA RETURN FUND:       123         1. MANAGE RETURN FUNDS (IDA)       124         2. OUTBOX (IDA)       127         2. Admin       128         2.1 Admin/Employee Configuration       129         1. Manage Admin/Employees       130         1.1 New (Create New Users)       131         1.2 Update (Update Existing Users)       134         1.3 Activate/Deactivate the users       136         2.1 New (Create New Posts)       139         2.2 Update (Update Existing Post)       134         1.3 Activate/Inactivate Posts       134         2.3 Activate/Inactivate Posts       134         2.4 Data Migration       143         2.5 Department Configuration       145         2.6 Department Configuration       151                                 | 3. SNA Manage Admin Funds:                         |  |
| 1. NDA Return Fund:                                                                                                    | NDA                                                |  |
| 2. NDA Initiate Return Fund:       104         1. MP-wise Development Fund:       104         2. Admin Fund:       108         3. Calamity Recommendation Details       111         4. Out of State/Constituency – Approval/Rejection:       114         5. Limit Allocation Management:       118         6. Reports:       121         IDA       123         1. IDA RETURN FUND:       123         1. MANAGE RETURN FUNDS (IDA)       124         2. OUTBOX (IDA)       127         2. Admin       128         2.1 Admin/Employee Configuration       129         1. Manage Admin/Employees       130         1.1 New (Create New Users)       131         1.2 Update (Update Existing Users)       134         1.3 Activate/Deactivate the users       136         2. Manage Posts       138         2.1 New (Create New Posts)       139         2.2 Update (Update Existing Post)       143         1.3 Activate/Deactivate Posts       144         3. Employee Post Mapping       145         4. Data Migration       149         2.2 Department Configuration       151         2.3 Access control       156                                                                         | 1. NDA Return Fund:                                |  |
| 1. MP-wise Development Fund:       104         2. Admin Fund:       108         3. Calamity Recommendation Details       111         4. Out of State/Constituency – Approval/Rejection:       114         5. Limit Allocation Management:       118         6. Reports:       111 <b>IDA</b> 123         1. IDA RETURN FUND:       123         1. MANAGE RETURN FUNDS (IDA)       124         2. OUTBOX (IDA)       127         2. Admin       128         2.1 Admin/Employee Configuration       129         1. Manage Admin/Employees       130         1.1 New (Create New Users)       134         1.3 Activate/Deactivate the users       136         2. Manage Posts       138         2.1 New (Create New Posts)       139         3.2 Update (Update Existing Dest)       134         1.3 Activate/Deactivate Posts       134         2.4 Deap Posts       143         2.5 Department Configuration       149         2.6 Department Configuration       151         2.3 Access control       156                                                                                                    | 2. NDA Initiate Return Fund:                       |  |
| 2. Admin Fund:       108         3. Calamity Recommendation Details.       111         4. Out of State/Constituency – Approval/Rejection:       114         5. Limit Allocation Management:       118         6. Reports:       121 <b>IDA</b> 123         1. IDA RETURN FUND:       123         1. MANAGE RETURN FUNDS (IDA)       124         2. OUTBOX (IDA)       127         2. Admin       128         2.1 Admin/Employee Configuration       129         1. Manage Admin/Employees       130         1.1 New (Create New Users)       131         1.2 Update (Update Existing Users)       134         1.3 Activate/Deactivate the users       136         2. Manage Posts       133         2.1 New (Create New Posts)       134         1.3 Activate/Inactivate Posts       134         1.3 Activate/Inactivate Posts       143         2.3 Activate/Inactivate Posts       144         3. Employee Post Mapping       145         4. Data Migration       149         2.2 Department Configuration       151         2.3 Access control       156                                                                                                    | 1. MP-wise Development Fund:                       |  |
| 3. Calamity Recommendation Details.1114. Out of State/Constituency – Approval/Rejection:1145. Limit Allocation Management:1186. Reports:121IDA1231. DA RETURN FUND:1231. MANAGE RETURN FUNDS (IDA)1242. OUTBOX (IDA)1272. Admin1282.1 Admin/Employee Configuration1291. Manage Admin/Employees1301.1 New (Create New Users)1341.3 Activate/Deactivate the users1362. Manage Posts1382.1 New (Create New Posts)1392.2 Update (Update Existing Post)1433. Employee Post Mapping1443. Employee Post Mapping1454. Data Migration1492.2 Department Configuration1492.3 Access control156                                                                                                    | 2. Admin Fund:                                     |  |
| 4. Out of State/Constituency – Approval/Rejection:       114         5. Limit Allocation Management:       118         6. Reports:       121         IDA       123         1. IDA RETURN FUND:       123         1. MANAGE RETURN FUNDS (IDA)       124         2. OUTBOX (IDA)       127         2. Admin       128         2.1 Admin/Employee Configuration       129         1. Manage Admin/Employees       130         1.1 New (Create New Users)       131         1.2 Update (Update Existing Users)       134         1.3 Activate/Deactivate the users       136         2.1 New (Create New Posts)       139         2.2 Update (Update Existing Post)       143         2.3 Activate/Inactivate Posts       144         3. Employee Post Mapping       144         3. Employee Post Mapping       145         4. Data Migration       149         2.2 Department Configuration       151         2.3 Access control       156                                                                                                    | 3. Calamity Recommendation Details                 |  |
| 5. Limit Allocation Management:       118         6. Reports:       121         IDA       123         I. DA RETURN FUND:       123         1. MANAGE RETURN FUNDS (IDA)       124         2. OUTBOX (IDA)       127         2. Admin       128         2.1 Admin/Employee Configuration       129         1. Manage Admin/Employees       130         1.1 New (Create New Users)       131         1.2 Update (Update Existing Users)       136         2. Manage Posts       136         2. Manage Posts       138         2.1 New (Create New Posts)       139         2.2 Update (Update Existing Post)       143         2.3 Activate/Inactivate Posts       144         3. Employee Post Mapping       145         4. Data Migration       149         2.2 Department Configuration       151         2.3 Access control       156                                                                                                    | 4. Out of State/Constituency – Approval/Rejection: |  |
| 6. Reports:       121         IDA       123         1. IDA RETURN FUND:       123         1. MANAGE RETURN FUNDS (IDA)       124         2. OUTBOX (IDA)       127         2. Admin       128         2.1 Admin/Employee Configuration       129         1. Manage Admin/Employees.       130         1.1 New (Create New Users)       131         1.2 Update (Update Existing Users)       136         2. Manage Posts       136         2. I New (Create New Posts)       139         2.2 Update (Update Existing Post)       143         2.3 Activate/Inactivate Posts       144         3. Employee Post Mapping       145         4. Data Migration       149         2.2 Department Configuration       151         2.3 Access control       156                                                                                                    | 5. Limit Allocation Management:                    |  |
| IDA       123         1. IDA RETURN FUND:       123         1. MANAGE RETURN FUNDS (IDA)       124         2. OUTBOX (IDA)       127         2. Admin       128         2.1 Admin/Employee Configuration       129         1. Manage Admin/Employees       130         1.1 New (Create New Users)       131         1.2 Update (Update Existing Users)       134         1.3 Activate/Deactivate the users       136         2. Manage Posts       138         2.1 New (Create New Posts)       139         2.2 Update (Update Existing Post)       143         2.3 Activate/Inactivate Posts       144         3. Employee Post Mapping       145         4. Data Migration       149         2.2 Department Configuration       151         2.3 Access control       156                                                                                                    | 6. Reports:                                        |  |
| 1. IDA RETURN FUND:       123         1. MANAGE RETURN FUNDS (IDA)       124         2. OUTBOX (IDA)       127         2. Admin       128         2.1 Admin/Employee Configuration       129         1. Manage Admin/Employees       130         1.1 New (Create New Users)       131         1.2 Update (Update Existing Users)       134         1.3 Activate/Deactivate the users       136         2. Manage Posts       138         2.1 New (Create New Posts)       139         2.2 Update (Update Existing Post)       143         2.3 Activate/Inactivate Posts       144         3. Employee Post Mapping       145         4. Data Migration       149         2.2 Department Configuration       151         2.3 Access control       156                                                                                                    | IDA                                                |  |
| 1. MANAGE RETURN FUNDS (IDA)       124         2. OUTBOX (IDA)       127         2. Admin       128         2.1 Admin/Employee Configuration       129         1. Manage Admin/Employees       130         1.1 New (Create New Users)       131         1.2 Update (Update Existing Users)       134         1.3 Activate/Deactivate the users       136         2. Manage Posts       138         2.1 New (Create New Posts)       139         2.2 Update (Update Existing Post)       143         2.3 Activate/Inactivate Posts       144         3. Employee Post Mapping       145         4. Data Migration       149         2.2 Department Configuration       151         2.3 Access control       156                                                                                                    | 1. IDA RETURN FUND:                                |  |
| 2. OUTBOX (IDA)1272. Admin1282.1 Admin/Employee Configuration1291. Manage Admin/Employees1301.1 New (Create New Users)1311.2 Update (Update Existing Users)1341.3 Activate/Deactivate the users1362. Manage Posts1382.1 New (Create New Posts)1392.2 Update (Update Existing Post)1432.3 Activate/Inactivate Posts1443. Employee Post Mapping1454. Data Migration1492.2 Department Configuration1512.3 Access control156                                                                                                    | 1. MANAGE RETURN FUNDS (IDA)                       |  |
| 2. Admin1282.1 Admin/Employee Configuration1291. Manage Admin/Employees1301.1 New (Create New Users)1311.2 Update (Update Existing Users)1341.3 Activate/Deactivate the users1362. Manage Posts1382.1 New (Create New Posts)1392.2 Update (Update Existing Post)1432.3 Activate/Inactivate Posts1443. Employee Post Mapping1454. Data Migration1492.2 Department Configuration1512.3 Access control156                                                                                                    | 2. OUTBOX (IDA)                                    |  |
| 2.1 Admin/Employee Configuration1291. Manage Admin/Employees1301.1 New (Create New Users)1311.2 Update (Update Existing Users)1341.3 Activate/Deactivate the users1362. Manage Posts1382.1 New (Create New Posts)1392.2 Update (Update Existing Post)1432.3 Activate/Inactivate Posts1443. Employee Post Mapping1454. Data Migration1492.2 Department Configuration1512.3 Access control156                                                                                                    | 2. Admin                                           |  |
| 1. Manage Admin/Employees1301.1 New (Create New Users)1311.2 Update (Update Existing Users)1341.3 Activate/Deactivate the users1362. Manage Posts1382.1 New (Create New Posts)1392.2 Update (Update Existing Post)1432.3 Activate/Inactivate Posts1443. Employee Post Mapping1454. Data Migration1492.2 Department Configuration1512.3 Access control156                                                                                                    | 2.1 Admin/Employee Configuration                   |  |
| 1.1 New (Create New Users).1311.2 Update (Update Existing Users).1341.3 Activate/Deactivate the users.1362. Manage Posts.1382.1 New (Create New Posts).1392.2 Update (Update Existing Post).1432.3 Activate/Inactivate Posts.1443. Employee Post Mapping.1454. Data Migration.1492.2 Department Configuration.1512.3 Access control.156                                                                                                    | 1. Manage Admin/Employees                          |  |
| 1.2 Update (Update Existing Users).1341.3 Activate/Deactivate the users.1362. Manage Posts.1382.1 New (Create New Posts).1392.2 Update (Update Existing Post).1432.3 Activate/Inactivate Posts.1443. Employee Post Mapping.1454. Data Migration.1492.2 Department Configuration.1512.3 Access control.156                                                                                                    | 1.1 New (Create New Users)                         |  |
| 1.3 Activate/Deactivate the users.1362. Manage Posts1382.1 New (Create New Posts)1392.2 Update (Update Existing Post)1432.3 Activate/Inactivate Posts1443. Employee Post Mapping1454. Data Migration1492.2 Department Configuration1512.3 Access control156                                                                                                    | 1.2 Update (Update Existing Users)                 |  |
| 2. Manage Posts.1382.1 New (Create New Posts).1392.2 Update (Update Existing Post).1432.3 Activate/Inactivate Posts.1443. Employee Post Mapping.1454. Data Migration.1492.2 Department Configuration.1512.3 Access control.156                                                                                                    | 1.3 Activate/Deactivate the users                  |  |
| 2.1 New (Create New Posts)1392.2 Update (Update Existing Post)1432.3 Activate/Inactivate Posts1443. Employee Post Mapping1454. Data Migration1492.2 Department Configuration1512.3 Access control156                                                                                                    | 2. Manage Posts                                    |  |
| 2.2 Update (Update Existing Post).1432.3 Activate/Inactivate Posts.1443. Employee Post Mapping.1454. Data Migration.1492.2 Department Configuration.1512.3 Access control.156                                                                                                    | 2.1 New (Create New Posts)                         |  |
| 2.3 Activate/Inactivate Posts.1443. Employee Post Mapping.1454. Data Migration.1492.2 Department Configuration.1512.3 Access control.156                                                                                                    | 2.2 Update (Update Existing Post)                  |  |
| 3. Employee Post Mapping                                                                                                    | 2.3 Activate/Inactivate Posts                      |  |
| 4. Data Migration                                                                                                    | 3. Employee Post Mapping                           |  |
| 2.2 Department Configuration    151      2.3 Access control    156                                                                                                    | 4. Data Migration                                  |  |
| 2.3 Access control                                                                                                    | 2.2 Department Configuration                       |  |
|                                                                                                    | 2.3 Access control                                 |  |

| Role Group Mapping                     | 156 |
|----------------------------------------|-----|
| 3. Manage MP Work Recommendation (IDA) | 158 |
| 1. Development Work                    | 160 |
| 2. Out of State/Constituency Work      | 164 |
| 3. Calamity Work                       | 168 |
| 4. Fund Enhancement                    | 171 |
| ΙΑ                                     | 177 |
| 1. Work Management:                    | 177 |
| 1. Fund Disbursement- MPLADS           | 178 |
| 1. Manage Work Assignment:             | 184 |
| 2. Vendor Management:                  | 187 |
| 1. Manage Vendor- Pending with PFMS:   |     |
| 2. Upload Vendor Data:                 | 190 |
| 3. Manage Vendor- Validated:           | 191 |

| <ol> <li>Logging in MPLADS FMS A<br/>To log in to FMS Application:</li> <li>Open the Browser.</li> <li>Enter the URL of the FMS applica</li> </ol>                                                                                                    | Application:                                                                                                    |
|----------------------------------------------------------------------------------------------------|----------------------------------------------------------------------------------------------------|
|                                                                                                    | La nere: - U X                                                                                                    |
|                                                                                                    |                                                                                                    |
| S                                                                                                    | creen 1: Place to enter URL                                                                                                    |
| 3. Enter Username, Password & C                                                                                                    | aptcha code in the Login Page                                                                                                    |
| Fund Management Solution                                                                                                    | Members of Parliament Local Area Development Scheme<br>Ministry of Statistics & Programme Implementation. Govt. of India<br>1. Enter username<br>Velcome, Please Log In<br>Username<br>Password<br>Password<br>Captcha<br>Captcha<br>Login |
| SBI CS DigiGOV™                                                                                                    | Copyright ©2022 Tata Consultancy Services Limited All Rights Reserved                                                                                                    |
| Screen 2: FM                                                                                                    | S Login Page: Username and Password                                                                                                    |
| 4. Once the user successfully gets                                                                                                    | s initial login, the Change Password screen will be populated.                                                                                                    |
| Change Password                                                                                                    | ×                                                                                                    |
| <ul> <li>(1) The Password length should be between 6 and 12 characters.</li> <li>(2) The Password length should be between 6 and 12 characters.</li> <li>(3) The Password must contain at least one lower case alinabet(a.2) one unper case.</li> </ul> | annhabet/(A,Z) one number/(1,9) and one special character                                                                                                    |

| Note:Password should meet the following criteria:                                                         |                                       |
|----------------------------------------------------------------------------------------------------|---------------------------------------|
| (1) The Password length should be between 6 and 12 characters.                                            |                                       |
| (2) The Password must contain at least one lower case alphabet(a-z), one upper case apphabet(A-Z), one nu | umber(0-9) and one special character. |
| (3) Every user is required to change their Password at least once in every 90 days                        |                                       |
| Old Password :                                                                                            |                                       |
|                                                                                                    |                                       |
| New Password :                                                                                            |                                       |
|                                                                                                    |                                       |
| Re-type New Password :                                                                                    |                                       |
| Save                                                                                                    | Cancel                                |
| Screen 3: FMS                                                                                             | Change Password                       |
|                                                                                                    |                                       |
| 5                                                                                                    |                                       |
| -                                                                                                    |                                       |

- 5. Users will change/Reset the Password.
- 6. If the Users forgets the password, they will click on Forgot Password link to reset the password.

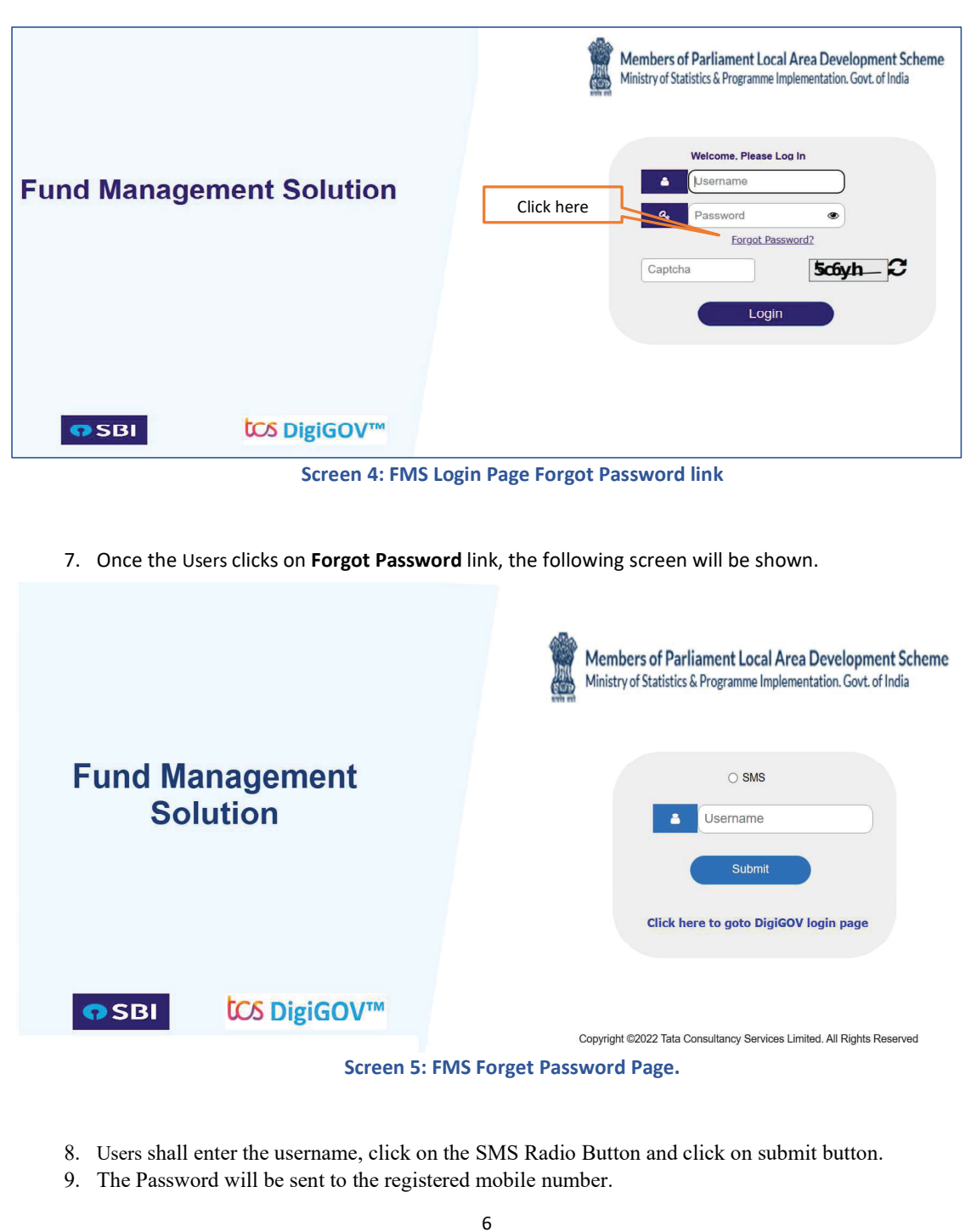

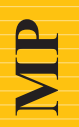

# MP User Role & Process Flow

### **MP Work Recommendation**

#### 2. MP Work Recommendation:

Using this module Hon'ble MP's can raised the following type of recommendations:

- 1. Manage Development Work Fund Recommendation
- 2. Manage Calamity Consent
- 3. Manage Out of State/Constituency Fund Recommendations

#### 2.1 Manage Development Work Fund Recommendation:

Using this screen Hon'ble MP's can recommend the work in their constituency.

Navigate to the following path to access the Development Work Recommendation screen:

### Node Path: Home page $\rightarrow$ My Modules $\rightarrow$ MP Work Recommendation $\rightarrow$ Manage Development Work Recommendation

#### a) MY MODULES:

|                                                      | Rs. 7,40,00,000.00<br>Total Development Limit                                                                                                    | ₹                                                                                                    | Rs. 7,01,62,277.00 | ₹ | Rs. 38,37,723.00<br>Distributed Limit | ₹          |
|------------------------------------------------------|----------------------------------------------------------------------------------------------------|----------------------------------------------------------------------------------------------------|--------------------|---|---------------------------------------|------------|
| Sanjay Dhote<br>Member of Parliament                 | Pert Size       Resourd Management       Loout         Rs. 7,40,00,000.00       R       Rs. 7,01,62,277.00       R       Rs. 38,37,723.00       R         Rs. 6,27,000.00       R       Rs. 2,54,000.00       R       Distributed Limit       R         Development Limit       R       Rs. 2,54,000.00       R       Distributed Limit       R         Development Work Status       Rs. 2,54,000.00       R       Distributed Limit       R         Development Work Status       Distributed Limit       R       Distributed Limit       R         Dovelopment Work Status       S       Distributed Limit       R       Distributed Limit       R         Distributed       18       S       S       Distributed Limit       R       Distributed Limit       R         Distributed       18       S       S       Distributed Limit       S       Distributed Limit       Distributed Limit       Dist             |                                                                                                    |                    |   |                                       |            |
| My Modules                                           | Market         Home         Fent Size         Password Management         Logoul         See Stars           See Stars         Home         Fent Size         Password Management         Logoul         See Stars         Member of Parliament. (Barlars Shars           See Stars         Total Development Linit         E         Rs. 7,01,62,277.00         E         Rs. 38,37,723.00         E           Available Linit         E         Rs. 6,27,000.00         E         Rs. 2,54,000.00         E         Image: See Stars         E         See Stars         E         See Stars         See Stars         See Stars         See Stars         See Stars         See Stars         See Stars |                                                                                                    |                    |   |                                       |            |
| New Out Of State/Constituency Work<br>Recommendation | Recommended<br>Sanction Work                                                                                                    | 18                                                                                                    |                    |   |                                       |            |
| Manage Development Work                              | Completed                                                                                                    | 3                                                                                                    |                    |   |                                       |            |
| Manager Out of Chata/Caradhurana Wash                | Abandoned/Suspended                                                                                                    | 0                                                                                                    |                    |   |                                       |            |
| Recommendation                                       | On Going Works                                                                                                    | Site       Netword Management       Logud         \$\$, 7,40,00,000.00       T       Rs. 7,01,62,277.00       T       Rs. 3,3,37,723.00       T         \$\$, 6,27,000.00       T       Rs. 2,54,000.00       T       Rs. 2,54,000.00       T       T       Distributed Linit       T         \$\$, 6,27,000.00       T       Rs. 2,54,000.00       T       T       S       Distributed Linit       T         \$\$, 6,27,000.00       T       Rs. 2,54,000.00       T       T       S       Distributed Linit       T         velopment Work Status       Use of State/Constituency       T       T       S       S |                    |   |                                       |            |
| Manage Calamity Consent                              |                                                                                                    |                                                                                                    |                    |   |                                       |            |
| MP Work Recommendation                               |                                                                                                    |                                                                                                    |                    |   |                                       |            |
|                                                      |                                                                                                    |                                                                                                    |                    |   |                                       |            |
|                                                      |                                                                                                    |                                                                                                    |                    |   |                                       | Present Dy |

Click on My MODULES or Hon'ble MP can select the list of tasks in the home page.

#### b) MP Work Recommendation:

| MPLADS -<br>SAKSHI     | Home Font Size Settings Password Management Logout | Sanjay Dhotre<br>Member of Parliament, (Sanjay Sham: |
|------------------------|----------------------------------------------------|------------------------------------------------------|
| nage Inbox Dashboard   | My Modules                                         |                                                      |
| Tree List              |                                                    |                                                      |
| MP Work Recommendation |                                                    | R                                                    |
|                        |                                                    |                                                      |
|                        |                                                    |                                                      |
|                        |                                                    |                                                      |
|                        |                                                    |                                                      |
|                        |                                                    |                                                      |
|                        |                                                    |                                                      |
|                        |                                                    |                                                      |
|                        |                                                    |                                                      |
|                        |                                                    |                                                      |
|                        |                                                    |                                                      |

Screen 7: MP Work Recommendation

#### C) Manage Development Work Recommendation:

| MPLADS - SAKSHI<br>मेरा सांसद्र-मेरा डेवीय विकास | Home Fo | nt Size Quick Links Settings Pas                        | sword Manage | ment Logout                            |        | Sanjay Dhotre<br>Member of Parliament, (Sanja        | y Shamr. |
|--------------------------------------------------|---------|---------------------------------------------------------|--------------|----------------------------------------|--------|------------------------------------------------------|----------|
| Tree List                                        |         |                                                         |              |                                        |        |                                                      |          |
| Manage Development Work<br>Recommendation        | Ņ       | Manage Out of State/Constituency<br>Work Recommendation | R            | Manage Calamity Consent                | R      | MP Work Recommendation                               | R        |
| Manage Fund Enhancement Approval                 | R       | Activity/Work Request                                   | R            | New Development Work<br>Recommendation | R      | New Out Of State/Constituency Work<br>Recommendation | R        |
| New Calamity Consent                             | Ņ       |                                                         |              |                                        |        |                                                      |          |
|                                                  |         |                                                         |              |                                        |        |                                                      |          |
|                                                  |         | Screen 8: Manage D                                      | evelo        | pment Work Reco                        | mmenda | ation                                                |          |
|                                                  |         |                                                         |              |                                        |        |                                                      |          |
|                                                  |         |                                                         |              |                                        |        |                                                      |          |

1. To raise the new work recommendation, Hon'ble MP will click on 'Recommend Work' button.

| Manage Developh | nent Work Recommendation |                     |                          |          |
|-----------------|--------------------------|---------------------|--------------------------|----------|
| Recommendation  | muate                    |                     |                          |          |
|                 |                          |                     |                          |          |
|                 |                          | Search              |                          |          |
| Total Records 5 | 1014023-0255             |                     | 1                        | 1-11-20  |
| Sr.No.          | Letter No.               | Recommendation Date | Total Recommended Amount | Actio    |
| 1               | LN/MP057/2022-2023/12    | 14-03-2023          | 50000.00                 | 2        |
| 2               | IN/MP057/2022-2023/9     | 10-03-2023          | 5000.00                  |          |
| 3               | LNWP057/2022-2023/8      | 10-03-2023          | 6000.00                  | 2        |
| 4               | LN/MP057/2022-2023/5     | 09-03-2023          | 10000.00                 | <u>v</u> |
| 0               | LIN/MP057/2022-2023/4    | 09-03-2023          | 00.000                   | Ľ        |

Screen 9: Recommend Work

2. Once the Hon'ble MP click on 'Recommend Work' button below screen will appear:

| evelopment Work Recommendation |                                                       |                                                      |                                        |       |
|--------------------------------|-------------------------------------------------------|------------------------------------------------------|----------------------------------------|-------|
| Limit Detail                   |                                                       |                                                      |                                        |       |
| Total Limit<br>74000000.00     | Distributed Limit<br>3837722.78                       | Available Limit<br>70162277.22                       |                                        |       |
| Recommend Work                 |                                                       |                                                      |                                        |       |
| Entity/IDA *                   | Location Type *                                       | City *                                               | Ward *                                 |       |
| IDA AKOLA Maharashtra 🛛 🗸      | CRural                                                | Akola 🗸 🗸                                            | 102                                    |       |
| Work Category *                | Work *                                                | Work Description                                     | Recommended Amount *                   |       |
| Normal/Others 🗸                | Project for lighting of public sti ${\bf Q}, {\bf C}$ | Project for lighting of public<br>streets and places | 100000                                 |       |
|                                |                                                       | Add Reset                                            |                                        |       |
| Sr.No. Work                    | * Entity/IDA *                                        | Work Description + Local                             | tion (Ward/Village) ‡ Recommended ‡ Ad | ction |
|                                | Va                                                    | lidate Back                                          |                                        |       |

Screen 10: Manage Development Work Recommendation

**3.** Select the **IDA** from drop down list, this is the list of IDA which comes under Hon'ble MP's respective constituency.

- 4. Select the Location Type from the radio button:
  - a) If Hon'ble MP selects "Urban" the City Drop Down & Ward Text box will be showing.
  - b) If Hon'ble MP selects "**Rural**" the blocks under the district get displayed as drop Down and the villages under the selected block will be displayed.

| imit Detail                                                                                                    |                                                                        |                                                                         |                                                                                                    |
|----------------------------------------------------------------------------------------------------|------------------------------------------------------------------------|-------------------------------------------------------------------------|----------------------------------------------------------------------------------------------------|
| Total Limit<br>7400000.00<br>Recommend Work                                                                                                | Distributed Limit<br>3837722.78                                        | Available Limit<br>70162277.22                                          |                                                                                                    |
| Entity/IDA * IDA AKOLA Maharashtra   IDA AKOLA Maharashtra   Details of Locatity * Abhaypura near govt school Recommended Amount *  100000 | Location Type *<br>Ourban ®Rural<br>Work Category *<br>Nermal/Others ~ | Block *<br>AKOLA v<br>Work *<br>Project for lighting of public stj Q, C | Village *<br>Abhaypura V<br>Work Description<br>Project for lighting of public<br>streets and places |
| Sr. No. Work                                                                                                    | ¢ Entity/IDA ≎                                                         | Ndd Reset Vork Description + Location                                   | n (Ward/Village) : Recommended : Action                                                              |

Screen 11: Location Type: Rural

5 Hon'ble MP must select the Activity/Work from the search box.

6 Hon'ble MP must Enter the **Work Description** in the text box.

7 The MP Recommended Amount for work is entered for completing the selected Activity/Work.

8 Hon'ble MP can add multiple work recommendations using the same steps.

**9** Once the Hon'ble MP clicks on **Add** button, the entered and selected details are saved in the following table:

| Sr.No. | Activity/Work \$                                                   | Entity/IDA    | Work Description                                                   | Location (Ward/Village) * | MP Recommended<br>Amount | ۸ | tion |
|--------|--------------------------------------------------------------------|---------------|--------------------------------------------------------------------|---------------------------|--------------------------|---|------|
| 1      | Building for Government educational institution                    | IDA CHITTOOR1 | Building for Government educational institution                    | Ward 1                    | 500000.00                | l | î    |
| 2      | Building for Government aided/un-aided educational<br>institutions | IDA CHITTOOR2 | Building for Government aided/un-aided educational<br>institutions | Paluru                    | 500000.00                | 4 |      |
|        |                                                                    |               | Submit Close                                                       |                           |                          |   |      |

Screen 12: Work Recommendation Table

|      |                      | A        | cti        |
|------|----------------------|----------|------------|
| 0.00 | Т                    | 2        | 9          |
| 0.00 | L                    | 2        | 9          |
| 0000 | 00000.00<br>00000.00 | 00000.00 | 00000.00 🖉 |

10 Once the details are saved in the table, Hon'ble MP can Edit or Delete the saved records.

Screen 13: Action Button: Edit or Delete

11 Before click on Submit button, the system will **validate** the recommended amount, which can't be the greater than the available Limit.

12 Hon'ble MP must click on the Submit button, post which confirmation alert is displayed as below:

| Scheme *     |                                                                                                    | Recom   | mendation Date                                 | Entity/DDO *                                                                                                    |                                                |                                                    |              |
|--------------|----------------------------------------------------------------------------------------------------|---------|------------------------------------------------|----------------------------------------------------------------------------------------------------|------------------------------------------------|----------------------------------------------------|--------------|
| Member       | of Parliament Local Ar 🗸                                                                                               | 27-Jar  | n-2023                                         | Nallakonda Gari Reddeppa 17t 🗸                                                                                                    |                                                |                                                    |              |
| fotal Limi   |                                                                                                    | Distrib | uted Limit                                     | Available Limit                                                                                                    |                                                |                                                    |              |
|              |                                                                                                    |         |                                                |                                                                                                    |                                                |                                                    |              |
| ork Deta     | ils                                                                                                    |         |                                                |                                                                                                    |                                                |                                                    |              |
| ntity/IDA    | *                                                                                                    | Locatio | on Type *                                      | City *                                                                                                    | Ward *                                         |                                                    |              |
| lease S      | elect 🗸                                                                                                    | Urbar   | n <sup>ORural</sup> Confirm                    | ×``                                                                                                    |                                                |                                                    |              |
|              |                                                                                                    |         |                                                | Yes No                                                                                                    |                                                |                                                    |              |
|              |                                                                                                    |         |                                                | Add Reset                                                                                                    |                                                |                                                    |              |
| No.          | Activity/Work                                                                                                    | 0       | Entity/IDA +                                   | Add Reset                                                                                                    | Location (Ward/Village) ‡                      | MP Recommended<br>Amount                           | Actio        |
| r.No.<br>1 E | Activity/Work                                                                                                    | •       | Entity/IDA ¢                                   | Add Reset Work Description                                                                                                    | Location (Ward/Village) =<br>Ward 1            | MP Recommended<br>Amount 500000.00                 | Actio        |
| .No.<br>1 E  | Activity/Work<br>Juliding for Government educational institution<br>Building for Government aided'un-aided educational | •       | Entity/IDA +<br>IDA CHITTOOR1<br>IDA CHITTOOR2 | Add Reset Work Description Building for Government educational institution Building for Government aidedun-aided educational stitutions | Location (Ward/Village) \$<br>Ward 1<br>Paluru | MP Recommended<br>Amount<br>500000.00<br>500000.00 | Actio<br>L 1 |

Screen 14: Submit Confirmation Message

Post submits confirmation message, a message related to successful submission is displayed by the system.

| rmal Work Recommendation      |                          |                   |             |                      |                                |     |                           |                | >      |
|-------------------------------|--------------------------|-------------------|-------------|----------------------|--------------------------------|-----|---------------------------|----------------|--------|
| ecommend Work                 |                          |                   |             |                      |                                |     |                           |                |        |
| Scheme *                      | Reco                     | mmendation Date * |             | E                    | ntity/DDO *                    |     |                           |                |        |
| Member of Parliament Local Ar | • 27-                    | lan-2023          | <b>M</b>    | 1                    | Iallakonda Gari Reddeppa 17    | t 🗸 |                           |                |        |
| Total Limit                   | Distr                    | ibuted Limit      |             | A                    | vailable Limit                 |     |                           |                |        |
|                               |                          |                   |             |                      | 1030000.00                     |     |                           |                |        |
| ork Details                   |                          |                   |             |                      |                                |     |                           |                |        |
| Entity/IDA *                  | Loca                     | tion Type *       |             | C                    | ity *                          |     | Ward *                    |                |        |
| Please Select                 |                          | san Okurai        | Success     |                      | ×                              | ~   |                           |                |        |
| Activity/Work *               | World                    | Description *     | V Data is t | saved Successfully.  | _                              |     |                           |                |        |
|                               | 2                        |                   |             | OK                   |                                |     |                           |                |        |
|                               |                          |                   |             | OR                   |                                |     |                           |                |        |
|                               |                          |                   |             | _                    |                                |     |                           |                |        |
|                               |                          |                   |             | Add Re               | eset                           |     |                           |                |        |
| ir.No. Activi                 | ty/Work ÷                | Entity/I          | ¢ AC        | w                    | ork Description                | •   | Location (Ward/Village) ‡ | MP Recommended | Action |
| 1 Building for Government ed  | ucational institution    | IDA CHITTOOR1     |             | Building for Governm | ent educational institution    |     | Ward 1                    | 500000.00      | £ 🕯    |
| 2 Building for Government aid | led/un-aided educational | IDA CHITTOOR2     |             | Building for Governm | ent aided/un-aided educational |     | Paluru                    | 500000.00      | 0 1    |

Screen 15: Submitted Success Message

13 Once the work recommendation is submitted successfully, the recommendation will be sent by the system to the assigned IDA's login.

14 The Submitted recommendation is displayed on Manage Development work Recommendation screen as follows:

| Recommendat     | tion Date                 |                     |                          |        |
|-----------------|---------------------------|---------------------|--------------------------|--------|
|                 | (U)                       | Search              |                          |        |
| Total Records 5 | 5                         |                     |                          |        |
| Sr.No.          | Letter No.                | Recommendation Date | Total Recommended Amount | Actio  |
| 1               | LN/MP05//2022-2023/12     | 14-03-2023          | 50000.00                 | 2      |
| 2               | LN/MP057/2022-2023/9      | 10-03-2023          | 6000.00                  | 2      |
| 4               | I NMP057/2022-2023/5      | 09-03-2023          | 150000.00                | e<br>e |
| 5               | LNMP057/2022-2023/4       | 09-03-2023          | 5000.00                  | -      |
|                 | Particul galaxies and and | New Recommendation  |                          |        |

Screen 16: Manage Development Work Recommendation

**15** After submitting the recommendation, the **Letter No.** will be generated and on click of Letter No. Hon'ble MP can **View** Submitted Recommendations.

| Recom  | nendation Date |                    |                            |                         |
|--------|----------------|--------------------|----------------------------|-------------------------|
| 11-04- | 2023           |                    |                            |                         |
|        |                |                    |                            |                         |
|        |                |                    |                            |                         |
|        |                |                    |                            |                         |
| Work   | Entity/IDA     | A Work Description | I amplies (Mand (Millers)) | 0                       |
|        |                | WOEK DESCENDION    | Location (Ward/Villade) ~  | RECORDERSIONSI ARROUTLY |
| W      | ork \$         | ork A Entity/TDA   |                            |                         |

Screen 17: View Work Recommendation

**16** Once the Hon'ble MPs submit the work recommendation, they can edit the recommended amount until IDA Approve or Reject the MP Work recommendation.

#### 2.2 Manage Calamity Consent:

Using this screen, Hon'ble MP's can give consent to use the MPLADS funds for relief/rehabilitation work in areas affected by Calamities. The Calamity is declared by the CNA in case of National Calamity and by SNA in case of state Calamity. As per the MPLADS new guidelines, each Hon'ble MP's have the pre-defined Calamity Consent limit as follows:

- 1. National Calamity 1,00,00,000/FY
- 2. State Calamity 25,00,000/FY

Hon'ble MP must navigate the following path to access the Calamity Consent screen:

Node Path: Home page  $\rightarrow$  My Modules  $\rightarrow$  MP Work Recommendation  $\rightarrow$  Manage Calamity Consent

| Manage Development Work          | R | Manage Out of State/Constituency | B | Manage Calamity Consent | R | MP Work Recommendation             |
|----------------------------------|---|----------------------------------|---|-------------------------|---|------------------------------------|
| Manana Fund Enhancement Annroval | 9 | Activity/Mark Renuest            |   | New Development Work    |   | New Out Of State/Constituency Work |
| New Calamity Consent             |   |                                  | ~ | Recommendation          | ~ | Recommendation                     |
| New Calamity Consent             |   |                                  |   |                         |   |                                    |
|                                  |   |                                  |   |                         |   |                                    |
|                                  |   |                                  |   |                         |   |                                    |

Screen 18: Manage Calamity Consent

- 1. Click on 'Manage Calamity Consent' tile.
- 2. To raise the Calamity Consent, click on Add New button.

| MPLADS -<br>SAKSHI<br>Manage Inbox Dashboard | Home Font Size Settings P<br>My Modules | assword Management Logout |               |                  | Sanjay Di<br>Member o | hotre<br>f Parliament, (Sanjay Shamr |
|----------------------------------------------|-----------------------------------------|---------------------------|---------------|------------------|-----------------------|--------------------------------------|
| Calamity Fund Consent                        |                                         |                           |               |                  |                       |                                      |
| Y Consent Details                            |                                         |                           | UL N. W. WALL |                  | Conconted             |                                      |
| o Sr.No.<br>D                                | Letter No                               | Calamity Type             | Calamity Name | Consented Amount | Date                  | Status                               |
| LES                                          |                                         | Add N                     | ew            |                  |                       |                                      |

#### Screen 19: Add New

**3.** To raise the calamity consent, Hon'ble MP click on Add New button and below given screen is displayed.

| lamity Fund Consent Form   |                       |                          |           |   |
|----------------------------|-----------------------|--------------------------|-----------|---|
| onsent Details             |                       |                          |           |   |
| Recommendation Type :      | Calamity Fund Consent | Financial Year           | 2022-2023 | ~ |
| Calamity Type *            | Please Select 🗸       | Calamity Name *          |           | ~ |
| Calamity State *           |                       | Total Limit              |           |   |
| Available Limit            |                       | Distributed Limit        |           |   |
| Total Calamity Limit       |                       | Available Calamity Limit |           |   |
| Distributed Calamity Limit |                       | Consented Amount *       |           |   |
| Remark                     |                       |                          |           |   |
|                            |                       |                          |           |   |

Screen 20: Calamity Consent Details

- 4. Select the Calamity Type from the drop-down list.
- 5. Select the Calamity Name from the drop-down list, based on the calamity type calamity name will be showing in the drop-down list.
- 6. Based on the Calamity Name selection, Calamity State will be auto populated in the textbox.
- 7. Based on the Calamity Type selection, Available Limit, Distributed Limit, Total Calamity Limit, Available Calamity Limit & Distributed Calamity Limit will be auto populated as label.
- 8. Enter the Consented Amount in the text box for the calamity affected areas.

| Recommendation Type :      | Calamity Fund Consent                          | Financial Year           | 2022-2023 🗸      |
|----------------------------|------------------------------------------------|--------------------------|------------------|
| Calamity Type *            | National Calamity 🗸                            | Calamity Name *          | AP_Calamity_2022 |
| Calamity State *           | SNA Andhra Pradesh                             | Total Limit              | 11300000         |
| Available Limit            | 10250000                                       | Distributed Limit        | 1050000          |
| fotal Calamity Limit       | 10000000                                       | Available Calamity Limit | 10000000.0       |
| Distributed Calamity Limit | 0.0                                            | Consented Amount         | 50000            |
| Remark                     | Pis Approve                                    |                          |                  |
| Attachment                 | Attach File(s) [Max: 1 Attachment of 10<br>MB] | )                        |                  |
|                            |                                                | Save Reset               |                  |

9. Click on the Save button, to save the entered details.

| Manage Inbox | PLADS -<br>AKSHI<br>Dashboard | Home Font Size Settings Hy Modules | Password Management Logout |               |                  | S Sanjay Dhot<br>Member of P | tre<br>arliament, (Sanjay Shamr |
|--------------|-------------------------------|------------------------------------|----------------------------|---------------|------------------|------------------------------|---------------------------------|
| Calamity Fu  | nd Consent                    |                                    |                            |               |                  |                              |                                 |
| M<br>O<br>D  | sr.No.                        | Letter No                          | Calamity Type              | Calamity Name | Consented Amount | Consented<br>Date            | Status                          |
| L<br>E<br>S  |                               |                                    | Add N                      | ew            |                  |                              |                                 |
|              |                               |                                    | Success                    | <b>×</b>      |                  |                              |                                 |
|              |                               |                                    | ОК                         |               |                  |                              |                                 |
|              |                               |                                    |                            |               |                  |                              |                                 |
|              |                               |                                    |                            |               |                  |                              |                                 |
|              |                               |                                    |                            |               |                  |                              |                                 |
|              |                               |                                    |                            |               |                  |                              |                                 |

Screen 22: Consent Details Save Details

10. Once the details are saved, Concerned Hon'ble MP's can Update or Delete the consent details.

| Sr.No. | Calamity Type     | Calamity Name    | Consented Amount | Consented Date | Action |
|--------|-------------------|------------------|------------------|----------------|--------|
| 1      | National Calamity | AP_Calamity_2022 | 50000.0          | 27-Jan-2023    | 10     |

Screen 23: Consent Details: Update or Delete

11. Click on Submit button, to submit the final calamity consent by Hon'ble MP's.

| 4<br>9<br>19 | MPLADS -<br>SAKSHI         Home         Font Size         Settings         Persword Management         Logout           Manage Inbox         Dashboard         My Modules         Member of Parlam |                     |              |                  |              |                 |                |        |        |  |  |
|--------------|----------------------------------------------------------------------------------------------------|---------------------|--------------|------------------|--------------|-----------------|----------------|--------|--------|--|--|
| 3            | Calamity Fund                                                                                                    | C Calamity Fund Cor | isent Update |                  |              |                 |                | ġ      | 1      |  |  |
| ¥            | Consent Detail                                                                                                    | Consent Details     |              |                  |              |                 |                |        |        |  |  |
| M            | S                                                                                                    | r.N. Sr.No          | . Calai      | mity Type Calar  | mity Name Co | onsented Amount | Consented Date | Action | Status |  |  |
| U            |                                                                                                    | 1                   | Nation       | nal Calamity cal | lamity test  | 5000.0          | 14-Jan-2023    | / 0    |        |  |  |
| E<br>S       |                                                                                                    |                     |              | Surrace          | Submit Clos  | e<br>• • •      |                |        |        |  |  |
|              | Data submitted successfully.                                                                                                    |                     |              |                  |              |                 |                |        |        |  |  |
|              | ОК                                                                                                    |                     |              |                  |              |                 |                |        |        |  |  |
|              |                                                                                                    |                     |              |                  |              |                 |                |        |        |  |  |
|              |                                                                                                    |                     |              |                  |              |                 |                |        |        |  |  |
|              |                                                                                                    |                     |              |                  |              |                 |                |        |        |  |  |
|              |                                                                                                    |                     |              | Screen 2         | 4: Consent I | Details Subi    | mit            |        |        |  |  |
|              |                                                                                                    |                     |              |                  |              |                 |                |        |        |  |  |
|              |                                                                                                    |                     |              |                  | 16           |                 |                |        |        |  |  |
|              |                                                                                                    |                     |              |                  |              |                 |                |        |        |  |  |

12. Once the Hon'ble MPs submit the final calamity consent, it will be showing on the Calamity Fund Consent landing page.

| 1   | MPLADS -<br>SAKSHI     | Home Font Size Settings F | Password Management Logout | I             |                  | Sanjay Dho<br>Member of F | tre<br>arliament, (Sanjay Shamr |
|-----|------------------------|---------------------------|----------------------------|---------------|------------------|---------------------------|---------------------------------|
| M   | lanage Inbox Dashboard | My Modules                |                            |               |                  |                           |                                 |
| M   | Calamity Fund Consent  |                           |                            |               |                  |                           |                                 |
| MOD | Sr.No.                 | Letter No                 | Calamity Type              | Calamity Name | Consented Amount | Consented<br>Date         | Status                          |
| Ū   | - 4                    | LN/MP057/2022 2023/13     | National Calamity          | colomity test | 5000.00          | 14 Jan 2023               | Oubmitted                       |
|     |                        |                           |                            |               |                  |                           |                                 |

Screen 25: Calamity Fund Consent

13. Once the Hon'ble MPs submit the final calamity consent, they cannot edit or delete the consent.

#### 2.3 Manage Out of State/Constituency:

Using this screen Hon'ble MP's can recommend the development fund to out of their constituency. For each Hon'ble MP's have 25L/FY pre-defined limit for the recommendation.

Hon'ble MPs must navigate the following path to access the Out of State/Constituency screen:

Node Path: My Modules → MP Work Recommendation → Manage Out of State

| ree List                                  |   |                                                         |   |                                        |   |                                                      |                   |
|-------------------------------------------|---|---------------------------------------------------------|---|----------------------------------------|---|------------------------------------------------------|-------------------|
| Manage Development Work<br>Recommendation | R | Manage Out of State/Constituency<br>Work Recommendation | R | Manage Calamity Consent                | R | MP Work Recommendation                               | 1                 |
| Manage Fund Enhancement Approval          | R | Activity/Work Request                                   | R | New Development Work<br>Recommendation | R | New Out Of State/Constituency Work<br>Recommendation |                   |
| New Calamity Consent                      | R |                                                         |   |                                        |   |                                                      |                   |
|                                           |   |                                                         |   |                                        |   |                                                      |                   |
|                                           |   |                                                         |   |                                        |   |                                                      | Formul By         |
| 3 TATA Consultancy Services Limited       |   |                                                         |   |                                        |   |                                                      | tensity<br>tos Di |

| nage Inbox Das      | shboard My Modules          |                     | Member of Parliament, (Sanjay Snam |
|---------------------|-----------------------------|---------------------|------------------------------------|
| Manage Out of State | e/Constituency Work Details |                     |                                    |
| Recommendation      | Date                        |                     |                                    |
|                     | (ff)                        |                     |                                    |
| -                   |                             |                     |                                    |
|                     |                             | Search Reset        |                                    |
| Table Deserves 6    |                             |                     |                                    |
| Sr.No.              | Letter No.                  | Recommendation Date | Total Recommended Amount           |
| 1                   | LN/MP057/2022-2023/10       | 10-03-2023          | 20000.00                           |
| 2                   | LN/MP057/2022-2023/7        | 10-03-2023          | 5500.00                            |
| 3                   | LN/MP057/2022-2023/3        | 09-03-2023          | 6000.00                            |
| 4                   | LN/MP057/2022-2023/2        | 09-03-2023          | 500.00                             |
| 5                   | LN/MP057/2022-2023/1        | 09-03-2023          | 1000.00                            |
|                     |                             |                     |                                    |

Screen 27: Manage Out of State/Constituency Work Details: Add Work

2. Click on Add Work button for raising the Out of state/constituency development fund by Hon'ble MP's. Below screen gets displayed:

| heme *                                      | Recommendation Date *                              | Entity/DDO *                              |
|---------------------------------------------|----------------------------------------------------|-------------------------------------------|
| ember of Parliament Local Ar 🐱              | 27-Jan-2023                                        | Nallakonda Gari Reddeppa 17t 🗸            |
| tal Limit                                   | Distributed Limit                                  | Available Limit                           |
| 11300000.00                                 | 1000000.00                                         | 10300000.00                               |
| tal Out of State/Constituency Limit         | Distributed Out of State/Constituency Limit        | Available Out of State/Constituency Limit |
| 250000.00                                   | 0.00                                               | 25000.00                                  |
| k Details                                   |                                                    |                                           |
| A *                                         | NDA *                                              | Entity/IDA *                              |
| NA Andhra Pradesh 🗸 🗸                       | NDA CHITTOOR                                       | IDA CHITTOOR1                             |
| cation Type *                               | City *                                             | Ward *                                    |
| Jrban ORural                                | Chittoor 🗸                                         | Ward 1                                    |
| tivity/Work *                               | Work Description *                                 | MP Recommended Amount *                   |
| uilding for Government educe Q. $\mathbb C$ | Building for Government<br>educational institution | 500000                                    |
|                                             |                                                    | dd Reset                                  |

Screen 28: Add Out of State/Constituency Work

- **3.** Select the **SNA**, **NDA**, **Entity/IDA** by the Hon'ble MP's for recommend the out of state fund using drop down list.
- 4. Select the Location Type to recommend the fund.
- 5. Select Activity/Work & Work Description to recommend the works.
- 6. Enter the **MP** Recommended Amount in the text box.

| ut of State/Constituency Work Details |                                                    |                                           |
|---------------------------------------|----------------------------------------------------|-------------------------------------------|
| Scheme *                              | Recommendation Date *                              | Entity/DDO *                              |
| Member of Parliament Local Ar 🗸       | 27-Jan-2023                                        | Nallakonda Gari Reddeppa 17t 🗸            |
| Total Limit                           | Distributed Limit                                  | Available Limit                           |
| 11300000.00                           | 100000.00                                          | 1030000.00                                |
| Total Out of State/Constituency Limit | Distributed Out of State/Constituency Limit        | Available Out of State/Constituency Limit |
| 250000.00                             | 0.00                                               | 250000.00                                 |
| /ork Details                          |                                                    |                                           |
| SNA *                                 | NDA *                                              | Entity/IDA *                              |
| SNA Andhra Pradesh 🗸                  | NDA CHITTOOR                                       | IDA CHITTOOR1                             |
| Location Type *                       | Block *                                            | Village *                                 |
| Ourban Rural                          | Chittoor 🗸                                         | Paluru                                    |
| Activity/Work *                       | Work Description *                                 | MP Recommended Amount *                   |
| Building for Government educe $Q,C$   | Building for Government<br>educational institution | 500000                                    |
|                                       | A                                                  |                                           |

Screen 29: Add Out of State/Constituency Work

7. Click on Add button to save the entered and selected details in the table as follows:

| otal Limit                                        | Distributed Limit                           | Available Limit                           |               |
|---------------------------------------------------|---------------------------------------------|-------------------------------------------|---------------|
| 1130000.00                                        | 1500000.00                                  | 980000.00                                 |               |
| otal Out of State/Constituency Limit              | Distributed Out of State/Constituency Limit | Available Out of State/Constituency Limit |               |
| 250000.00                                         | 500000.00                                   | -250000.00                                |               |
| rk Details                                        |                                             |                                           |               |
| NA *                                              | NDA *                                       | Entity/IDA *                              |               |
| Please Select 🗸                                   | ~                                           | ~                                         |               |
| ocation Type *                                    | City *                                      | Ward *                                    |               |
| Urban ORural                                      | Please Select 🗸                             |                                           |               |
| ctivity/Work *                                    | Work Description *                          | MP Recommended Amount *                   |               |
| Q                                                 |                                             |                                           |               |
|                                                   |                                             |                                           |               |
|                                                   | A                                           | d Reset                                   |               |
| No. Activity/Work                                 | ¢ Entity/IDA ¢                              | Work Description                          | nded + Actio  |
| 1 Building for Government educational institution | IDA CHITTOOR1 Building for                  | Government educational institution Ward 1 | 500000.00 🤌 🖠 |

Screen 30: Validate Recommended Fund

8. Click on Validate button to check the validation of Available Limit is not more than Recommended Limit.

| dd Out Of State/Constituency Work            |                                             |                                                        | >      |
|----------------------------------------------|---------------------------------------------|--------------------------------------------------------|--------|
|                                              |                                             |                                                        |        |
| 11300000.00                                  | 1050000.00                                  | Available Limit 10250000.00                            |        |
| Total Out of State/Constituency Limit        | Distributed Out of State/Constituency Limit | Available Out of State/Constituency Limit              |        |
| 250000.00                                    | 50000.00                                    | 20000.00                                               |        |
| Work Details                                 |                                             |                                                        |        |
| SNA *                                        | NDA *                                       | Entity/IDA *                                           |        |
| Please Select 🗸                              | ~                                           | ×                                                      |        |
| Location Type *                              | City *                                      | Ward *                                                 |        |
| Urban     ORural                             | Please Select 🗸 🗸                           |                                                        |        |
| Activity/Work *                              | Work Description *                          | MP Recommended Amount *                                |        |
| Q                                            |                                             |                                                        |        |
|                                              |                                             |                                                        |        |
|                                              |                                             | Add Doort                                              |        |
|                                              |                                             | AUU                                                    |        |
| Sr.No. Activity/Work                         | \$ Entity/IDA \$                            | Work Description                                       | Action |
| 1 Building for Government educational instit | tution IDA CHITTOOR1 Building               | for Government educational institution Ward 1 50000.00 | 0 1    |

Screen 31 : Submit

**9.** If the Validation passes then click on **Submit** button, before submitting the recommendation, Hon'ble MP can **Edit** or **Delete** the fund details.

| Add Out Of State/Constituency Work                                                                                                    |                              |                                                                                               | ×                                          |
|----------------------------------------------------------------------------------------------------|------------------------------|-----------------------------------------------------------------------------------------------|--------------------------------------------|
| Total Limit 11300000.00 Total Out of State/Constituency Limit 250000.00 Work Details SNA* Please Select Location Type * #Urban ORural | Distributed Limit            | Available Limit 10250800.00 Available Out of State/Constituency Limit 200000.00 Entitiv/IDA * |                                            |
| ActivityWork *                                                                                                    | Work Description *           |                                                                                               |                                            |
| Sr.No. Activity/Work                                                                                                    | ¢ Entity/IDA ¢               | Work Description                                                                              | n (Ward/Village) + MP Recommended + Action |
| Building for Government educational institution                                                                                       | DA CHITTOOR1 Building for Go | vernment educational institution Ward 1                                                       | 50000.00 2 🔮                               |

Screen 32: Submit Message

**10.** Once the Hon'ble MPs **Submit** the details, Letter No. to be generated and Hon'ble MP cannot edit the recommended fund.

| nage Inbox D      | ashboard My Modules          |                     | Nember of Panlament, (Sanjay Shamir |
|-------------------|------------------------------|---------------------|-------------------------------------|
| Manage Out of Sta | te/Constituency Work Details |                     |                                     |
| Recommendatio     | n Date                       |                     |                                     |
|                   | th.                          |                     |                                     |
|                   |                              |                     |                                     |
|                   |                              | Search Reset        |                                     |
|                   |                              |                     |                                     |
| Total Records 6   | Lattar No                    | Perommandation Nato | Total Pacammended Amount            |
| 31.110.           | Letter No.                   | 14-02-2023          | 50000 00                            |
| 2                 | LN/MP057/2022-2023/10        | 10-03-2023          | 20000-00                            |
| 3                 | I N/MP057/2022-2023/7        | 10-03-2023          | 5500.00                             |
| 4                 | LN/MP057/2022-2023/3         | 09-03-2023          | 6000.00                             |
| 5                 | LN/MP057/2022-2023/2         | 09-03-2023          | 500.00                              |
| 6                 | LN/MP057/2022-2023/1         | 09-03-2023          | 1000.00                             |
|                   |                              |                     |                                     |

Screen 33: Manage Out of State/Constituency Work Details

11. By clicking on Letter No. Hon'ble MP can View the Recommended details.

|                                  |           |                 |                        |                                  |                                  |      |                    |                   | Constituency Work               | ut Of Sta  |
|----------------------------------|-----------|-----------------|------------------------|----------------------------------|----------------------------------|------|--------------------|-------------------|---------------------------------|------------|
|                                  |           |                 |                        |                                  |                                  |      |                    | etails            | e/Constituency Work Deta        | Out of St  |
|                                  |           |                 |                        | Entity/DDO *                     |                                  | late | Recommendation Dat |                   |                                 | Letter N   |
|                                  |           |                 | leppa 17t 🗸            | Nallakonda Gari Re               |                                  |      | 27-01-2023         |                   | 2022-2023/2                     | LN/700     |
|                                  |           |                 |                        |                                  |                                  |      |                    |                   |                                 |            |
|                                  |           |                 |                        |                                  |                                  |      |                    |                   | S                               | Vork De    |
| P Recommended<br>Amount Status   | e MP Reci | ion<br>'illage) | Location<br>(Ward/Vill | Work Description                 |                                  | DA   | Entity/IDA         | prk               | Activity/Work                   | Sr.No.     |
| 50000.00 Pending                 |           |                 | Ward 1                 | vernment educational institution | Building fo                      |      | IDA CHITTOOR1      | ional institution | lding for Government educationa | 1          |
| Amount Statu:<br>50000.00 Pendin | ∓ Ап      | 'illage)        | (Ward/Villa<br>Ward 1  | work Description                 | <ul> <li>Building for</li> </ul> | DA   | IDA CHITTOOR1      | ional institution | Activity/Work                   | r.No.<br>1 |

Screen 34: View Out of State/Constituency Work Details

#### 2.4 Manage Fund Enhancement:

Using this screen Hon'ble MP have right to approve the Fund Enhancement request which is shared from IDA or IA. This request depends on the requirement of fund according to the recommended work.

Navigate to the following path to access the Out of State/Constituency screen:

#### **Node Path:** My Modules → MP Work Recommendation → Manage Fund Enhancement Approval

| MPLADS - SAKSHI<br>मेरा समय-मेय क्षेत्रिय विकास           My Modules           Tree List | Home Font Size Quick Links                      | Settings Password Manager     | nent Logout                            |             | Sanjay Dhotre<br>Member of Parliament, (Sat          | njay Shamr  |
|------------------------------------------------------------------------------------------|-------------------------------------------------|-------------------------------|----------------------------------------|-------------|------------------------------------------------------|-------------|
| M Manage Development Work<br>Recommendation                                              | Manage Out of State/Con:<br>Work Recommendation | stituency                     | Manage Calamity Consent                | R           | MP Work Recommendation                               | R           |
| E<br>S Manage Fund Enhancement Approval                                                  | Activity/Work Request                           | R                             | New Development Work<br>Recommendation | R           | New Out Of State/Constituency Work<br>Recommendation | R           |
| New Calamity Consent                                                                     | R                                               |                               |                                        |             |                                                      |             |
|                                                                                          |                                                 |                               |                                        |             |                                                      |             |
|                                                                                          |                                                 |                               |                                        |             |                                                      |             |
|                                                                                          |                                                 |                               |                                        |             |                                                      |             |
|                                                                                          |                                                 |                               |                                        |             |                                                      |             |
| 62023 TATA Consultancy Services Limited                                                  |                                                 |                               |                                        |             |                                                      | tos DigiGOV |
|                                                                                          | Screen 35 :                                     | Manage Fund I                 | Enhancement Ap                         | proval      |                                                      |             |
| 1. On click of Mar                                                                       | tome Foot Size Settings Press                   | ement Approva                 | al below screen                        | will appear | Sanjay Dhotre                                        |             |
| Manage Inbox Dashboard My Modul                                                          | es                                              | ord management Logout         |                                        |             | Member of Parliament, (Sanjay S                      | Shamr       |
| Manage Fund Enhancement Works                                                            |                                                 |                               |                                        |             |                                                      |             |
| C Enter Value and Press Enter to Q                                                       |                                                 | Search                        | Reset                                  |             |                                                      |             |
| S Total Records 2                                                                        |                                                 |                               |                                        |             |                                                      | _           |
| SF.NO.         WORK NO.           1         NA           2         NA                    | Letter No.<br>LN/MP057/2022-2023/12             | N.I - N.I - Construction of F | ootpaths/Pedestrian ways               | Reques      | 20000.00 IDAAKOLA                                    |             |
| 2. 104                                                                                   | ENIMP 03/1202242023/6                           | Network Construction of P     | Goldanish edesinan ways                |             | 100000 IDAACEA                                       |             |
|                                                                                          |                                                 |                               |                                        |             |                                                      |             |
|                                                                                          |                                                 |                               |                                        |             |                                                      |             |
|                                                                                          |                                                 |                               |                                        |             |                                                      |             |
|                                                                                          |                                                 |                               |                                        |             |                                                      | _           |
|                                                                                          | Screen 3                                        | 36 : Manage Fu                | nd Enhancement                         |             |                                                      | _           |
|                                                                                          | Screen S                                        | 36 : Manage Fu                | nd Enhancement                         | t Approval  |                                                      | _           |

2. Hon'ble MP must enter the remarks before approving the request. On click of Activity/work below screen will appear:

| /ork e-Request Approval                               |                         |                                               |  |
|-------------------------------------------------------|-------------------------|-----------------------------------------------|--|
| und Enhancement                                       |                         |                                               |  |
| Raised By *<br>IDAAKOLA                               |                         |                                               |  |
| Vork Details                                          |                         |                                               |  |
| Work No. *                                            | Letter No. *            | Recommendation Date *                         |  |
| NA                                                    | LN/MP057/2022-2023/12   | 14-03-2023                                    |  |
| Activity/Work *                                       | MP Recommended Amount * | Work Description                              |  |
| N.I - N.I - Constraction of Footpaths/Pedestrian ways | 50000.00                | Constraction of<br>Footpaths/Perdestrian ways |  |
| Additional Amount *                                   | Requestor Remarks *     | Attachment *                                  |  |
| 20000.00                                              | Need extra funds        | Attachment.pdf                                |  |
| Approval/Rejection Remarks *                          |                         |                                               |  |
| Request approve                                       |                         |                                               |  |
|                                                       | Approve Reject Close    |                                               |  |
|                                                       |                         |                                               |  |
|                                                       |                         |                                               |  |

Screen37: Manage Fund Enhancement Approval

#### 3. Activity/Work Request:

Using this screen Hon'ble MP have right to add new activity that was not given in the original activity/ work list.

Node Path: My Modules → Activity/Work Request

|                                           | 1000 |                                                         |          |                                        |    |                                                      |       |
|-------------------------------------------|------|---------------------------------------------------------|----------|----------------------------------------|----|------------------------------------------------------|-------|
| Manage Development Work<br>Recommendation | R    | Manage Out of State/Constituency<br>Work Recommendation | R        | Manage Calamity Consent                | R  | MP Work Recommendation                               |       |
| Manage Fund Enhancement Approval          | R    | Activity/Work Request                                   | R        | New Development Work<br>Recommendation | R  | New Out Of State/Constituency Work<br>Recommendation |       |
| New Calamity Consent                      | R    |                                                         |          |                                        |    |                                                      |       |
|                                           |      |                                                         |          |                                        |    |                                                      |       |
|                                           |      |                                                         |          |                                        |    |                                                      |       |
|                                           |      |                                                         |          |                                        |    |                                                      |       |
|                                           |      |                                                         |          |                                        |    |                                                      |       |
|                                           |      |                                                         |          |                                        |    |                                                      |       |
|                                           |      |                                                         |          |                                        |    |                                                      |       |
|                                           |      |                                                         |          |                                        |    |                                                      |       |
|                                           |      |                                                         |          |                                        |    |                                                      |       |
| 1967 Considery Service Linded             |      |                                                         |          |                                        |    |                                                      | toso  |
| 1968 Considering Services Linded          |      |                                                         |          |                                        |    |                                                      | tes c |
| 1909 Consideruy Service Linder            |      | Screen38                                                | (a): Act | ivity/Work Reque                       | st |                                                      | tost  |
| 1978 Considery Service Under              | _    | Screen38                                                | (a): Act | ivity/Work Reque                       | st |                                                      | tos c |
| 930 Couldry Service Under                 | _    | Screen38                                                | (a): Act | ivity/Work Reque                       | st |                                                      | toso  |

| Sanjay Shamrao Dhotre (17th) Q, C Field Search Reset                                                                                                    | ase Select 🗸 🗸       |
|----------------------------------------------------------------------------------------------------|----------------------|
| Search Reset                                                                                                    | ase select.          |
| Search Reset                                                                                                    |                      |
| A Ann Tende (ATM 1-1) Coller) Michigan Alexandra (ATM 1-1) Coller (ATM 1-1) Coller (ATM 1-1 | in the second second |
| Pyper lemine (17 m Lok Gebine)     Pyper lemine (17 m Lok Gebine)     Pyper lemin      | Panding              |
| Alay Tamta (17th Lok Sabha) Work Request Alay Tamta (17th Lok Sabha)/Minister/2023/7348 Kindly create work in work master                                                                                                    | Approved             |
|                                                                                                    |                      |
| Raise Request                                                                                                    |                      |
|                                                                                                    |                      |
|                                                                                                    |                      |

#### Screen 38(b): Activity/Work Request

| MPLAI<br>मेर संसद-मेर      | DS - SAKSHI Home Font Size Quid             | k Links   Settings   Password Management   L | ogout           | Sanjay Dhotre<br>Member of Parliament, (Sanjay Shamr |
|----------------------------|---------------------------------------------|----------------------------------------------|-----------------|------------------------------------------------------|
| My Modules                 | E-Request                                   |                                              |                 | × `                                                  |
| Manage E-Reques            | E-Request                                   |                                              |                 |                                                      |
| Y SNA/Agency               | SNA/Agency *                                | Request Category *                           | Request Title * | _                                                    |
| o Sanjay Sham              | Sanjay Shamrao Dhotre (17th Q. C            |                                              |                 | <u> </u>                                             |
| u<br>L                     | Request Description *                       |                                              |                 |                                                      |
| S List of E-Request        |                                             |                                              |                 |                                                      |
| Total Records 3            | Attachments                                 |                                              | đ.              | Status                                               |
| 1 Ajay 1                   | Attach File(s) [Max: 1 Attachment of 10 MB] |                                              |                 | Approved                                             |
| 2 Ajay 1                   |                                             |                                              |                 | Pending                                              |
| 3 Ajay 1                   |                                             |                                              |                 | Approved                                             |
|                            |                                             | Submit                                       |                 |                                                      |
|                            |                                             |                                              |                 |                                                      |
|                            |                                             |                                              |                 |                                                      |
|                            |                                             |                                              |                 |                                                      |
|                            |                                             |                                              |                 |                                                      |
|                            |                                             |                                              |                 |                                                      |
|                            |                                             |                                              |                 |                                                      |
|                            |                                             |                                              |                 | -                                                    |
| 02023 TATA Consultancy Sen | Vices Limited                               |                                              |                 | tcsDigiGOV"                                          |

Screen 38(c): Activity/Work Request

#### 4. New Development Work Recommendation:

Using this screen Hon'ble MP's can recommend the new work directly in their constituency.

Navigate to the following path to access the New Normal Work Recommendation screen:

Node Path: Home page  $\rightarrow$  My Modules  $\rightarrow$  New Development Work Recommendation

| R     Manage Call and/Constituency     R     Manage Call and/y Consent     MP Work Recommendation       R     Activity/Work Request     R     Page Developmendation     Nev Out Of State/Constituency Work       R     Activity/Work Request     R     Page Developmendation     Recommendation | ee List                                   |   |                                                         |   |                                        |   |                                                      |  |
|----------------------------------------------------------------------------------------------------|-------------------------------------------|---|---------------------------------------------------------|---|----------------------------------------|---|------------------------------------------------------|--|
| Activity/Work Request     New Development Work     New Out Of State/Constituency Work       Recommendation     Recommendation                                                                                                    | Manage Development Work<br>Recommendation | R | Manage Out of State/Constituency<br>Work Recommendation | R | Manage Calamity Consent                | R | MP Work Recommendation                               |  |
|                                                                                                    | Manage Fund Enhancement Approval          | R | Activity/Work Request                                   | R | New Development Work<br>Recommendation | R | New Out Of State/Constituency Work<br>Recommendation |  |
|                                                                                                    | New Calamity Consent                      | R |                                                         |   |                                        |   |                                                      |  |
|                                                                                                    | w Calamity Consent                        |   |                                                         |   |                                        |   |                                                      |  |
|                                                                                                    |                                           |   |                                                         |   |                                        |   |                                                      |  |
|                                                                                                    |                                           |   |                                                         |   |                                        |   |                                                      |  |
|                                                                                                    |                                           |   |                                                         |   |                                        |   |                                                      |  |
|                                                                                                    |                                           |   |                                                         |   |                                        |   |                                                      |  |
|                                                                                                    |                                           |   |                                                         |   |                                        |   |                                                      |  |
|                                                                                                    |                                           |   |                                                         |   |                                        |   |                                                      |  |

Screen 39: New Development Work Recommendation

Rest the process for recommending the work will be same as Manage Development Work Recommendation.

#### 5. New Out of State/Constituency Work Recommendation:

Using this screen Hon'ble MP's can recommend the development fund to out of their constituency. For each Hon'ble MP's have 25L/FY pre-defined limit for the recommendation.

Hon'ble MPs must navigate the following path to access the New Manage Out of State/Constituency screen:

#### Node Path: My Modules → New Manage Out of State/ Constituency work Recommendation

| Manage Development Work<br>Recommendation | R | Manage Out of State/Constituency<br>Work Recommendation | R | Manage Calamity Consent                | R | MP Work Recommendation                               |
|-------------------------------------------|---|---------------------------------------------------------|---|----------------------------------------|---|------------------------------------------------------|
| Vanage Fund Enhancement Approval          | R | Activity/Work Request                                   | R | New Development Work<br>Recommendation | R | New Out Of State/Constituency Work<br>Recommendation |
| New Calamity Consent                      | R |                                                         |   |                                        |   |                                                      |
|                                           |   |                                                         |   |                                        |   |                                                      |
|                                           |   |                                                         |   |                                        |   |                                                      |
|                                           |   |                                                         |   |                                        |   |                                                      |
|                                           |   |                                                         |   |                                        |   |                                                      |

Screen 40: New Manage Out of State/ Constituency work Recommendation

#### 6. New Calamity Consent:

Using this screen, Hon'ble MP's can give consent to use the MPLADS funds for relief/rehabilitation work in areas affected by Calamities. The Calamity is declared by the CNA in case of National Calamity and by SNA in case of state Calamity.

Hon'ble MP must navigate the following path to access the new Calamity Consent screen:

Node Path: Home page  $\rightarrow$  My Modules  $\rightarrow$ New Calamity Consent

| ty Modules       | PLADS - SAKSHI<br>संसद-मेरा क्षेत्रीय विकास | Home Fon | t Size Quick Links Settings Par                         | ssword Manage | nent Logout                            |          | Member of Parliament, (San                           | jay Sham |
|------------------|---------------------------------------------|----------|---------------------------------------------------------|---------------|----------------------------------------|----------|------------------------------------------------------|----------|
| Tree List        |                                             |          |                                                         |               |                                        |          |                                                      |          |
| Manage<br>Recomm | Development Work<br>lendation               | R        | Manage Out of State/Constituency<br>Work Recommendation | R             | Manage Calamity Consent                | R        | MP Work Recommendation                               | F        |
| Manage           | Fund Enhancement Approval                   | R        | Activity/Work Request                                   | R             | New Development Work<br>Recommendation | R        | New Out Of State/Constituency Work<br>Recommendation | R        |
| New Cala         | amity Consent                               | R        |                                                         |               |                                        |          |                                                      |          |
|                  |                                             |          |                                                         |               |                                        |          |                                                      |          |
|                  |                                             |          |                                                         |               |                                        |          |                                                      |          |
|                  |                                             |          |                                                         |               |                                        |          |                                                      |          |
|                  |                                             |          |                                                         |               |                                        |          |                                                      |          |
| 1023 TATA Consul | lancy Services Limited                      |          |                                                         |               |                                        |          |                                                      | tcs Digi |
|                  |                                             |          | Scroop 41.                                              | Now           | alamity Concort                        |          |                                                      |          |
|                  |                                             |          | Screen 41:                                              | New C         | alamity Consent                        |          |                                                      |          |
|                  |                                             |          |                                                         |               |                                        |          |                                                      |          |
| t the            | process for rec                             | comme    | ending the work wil                                     | ll be sa      | me as New Calan                        | nity Cor | isent.                                               |          |
|                  |                                             |          |                                                         |               |                                        |          |                                                      |          |
|                  |                                             |          |                                                         |               |                                        |          |                                                      |          |
|                  |                                             |          |                                                         |               |                                        |          |                                                      |          |
|                  |                                             |          |                                                         |               |                                        |          |                                                      |          |
|                  |                                             |          |                                                         |               |                                        |          |                                                      |          |
|                  |                                             |          |                                                         |               |                                        |          |                                                      |          |
|                  |                                             |          |                                                         |               |                                        |          |                                                      |          |
|                  |                                             |          |                                                         |               |                                        |          |                                                      |          |
|                  |                                             |          |                                                         |               |                                        |          |                                                      |          |
|                  |                                             |          |                                                         |               |                                        |          |                                                      |          |
|                  |                                             |          |                                                         |               |                                        |          |                                                      |          |
|                  |                                             |          |                                                         |               |                                        |          |                                                      |          |
|                  |                                             |          |                                                         |               |                                        |          |                                                      |          |
|                  |                                             |          |                                                         |               |                                        |          |                                                      |          |
|                  |                                             |          |                                                         |               |                                        |          |                                                      |          |
|                  |                                             |          |                                                         |               |                                        |          |                                                      |          |
|                  |                                             |          |                                                         |               |                                        |          |                                                      |          |
|                  |                                             |          |                                                         |               |                                        |          |                                                      |          |

# CNA User Role Responsibilities & Process Flow

CNA

#### CNA

#### 1. CNA RETURN FUND APPROVAL/REJECTION:

CNA users will have to login in with their respective username and password.

This facility enables the process of approval or rejection of IDA & NDA return fund details. Node Path: Home page  $\rightarrow$  MY MODLULES

The return of Funds can be done anytime, as per the directions of the Ministry.

|                                                                                                    |                                                                                                    |                                                                                                    |          |                                                                                                    |                    | Admin. (MPLADS C                     | on ocpantinenty    |
|----------------------------------------------------------------------------------------------------|----------------------------------------------------------------------------------------------------|----------------------------------------------------------------------------------------------------|----------|----------------------------------------------------------------------------------------------------|--------------------|--------------------------------------|--------------------|
|                                                                                                    |                                                                                                    | 56,723,450<br>Return Fund ( Count 23 )                                                                                                    | ₹        | 309,360,450<br>Allocated Limit                                                                     | ₹                  | 87,677<br>Total Expenditure          | ₹                  |
| Total No. of Works  My Modules  My Modules  My Modules  My Modules  Monage MP Limit Allocation  Monage MP Limit Allocation  Monage MP Limit Allocation  Monage MP Limit Allocation  Monage MP Limit Allocation  Monage MP Limit Allocation  My Modules to move further.  Screen 42: Homepage (CNA login)  My Modules to move further.  Node Path: HOMEPAGE > MY Modules to move further.  My LaDS - SAKSHI  Monage MP Limit Size  My Modules  My Modules  My My Modules  My My Modules  My Modules  My My Modules  My My Modules  My My Modules  My My Modules  My My Modules  My My Modules  My My Modules  My My My My My My My My My My My My My M                                                                                                    | CNA ADMIN<br>Admin                                                                                                    | <b>301,110,050</b><br>Available Limit                                                                                                    | ₹        |                                                                                                    |                    |                                      |                    |
| Manage InDox     My Modules     Completed Work with UC   O Going Works     Completed Work with UC   On Going Works     Completed Work with UC   On Going Works     Completed Work with UC   On Going Works     Completed Work with UC   On Going Works     Completed Work with UC   On Going Works     Completed Work     Manage MP Limit Allocation     With Advisord Work     Completed Work Work     Completed Work with UC   On Going Works   Manage MP Limit Allocation           Completed Work Work           Completed Works           Completed Works                                                                                                    <                                                                                                    |                                                                                                    | Total No. of Works                                                                                                    |          |                                                                                                    |                    |                                      |                    |
| My Modules Outpleted Work with UC On Going Works On Going Works On Going Work                                                                         | Manage Inbox                                                                                                    | Recommended Work                                                                                                    | 21       |                                                                                                    |                    |                                      |                    |
| Return Fund       On Going Works       3         Indox       Manage MP Limit Allocation         Write Works       Colory Going Works         Write Works       Colory Going Works         Screen 42: Homepage (CNA login)         1. CNA user can click on My Modules to move further.<br>Nocde Path: HOMEPAGE → MY MODULES → RETURN FUND         Immetine Arts delta Bases         Manage Inbox         Immetine Arts delta Bases         Manage Inbox         Deshboard         My Modules         Tecum Fund         Immetine Arts delta Bases         Manage Inbox         Tecum Fund         Immetine Arts delta Bases         Manage Inbox         Tecum Fund         Immetine Arts delta Bases         Manage Inbox         Manage Inbox         Manage Inbox         Manage Inbox         Manage Inbox         Manage Inbox         Manage Interacting Management         Manage Interacting         Manage Interacting         Manage Interacting         Manage Interacting         Manage Interacting         Manage Interacting         Manage Interacting                                                                                                    | My Modules                                                                                                    | Completed Work with UC                                                                                                    | 2        |                                                                                                    |                    |                                      |                    |
| Inhox<br>Manage MP Limit Allocation<br>COX-covered years years                                                                   | Return Fund                                                                                                    | On Going Works                                                                                                    | 3        |                                                                                                    |                    |                                      |                    |
| Manage MP Limit Allocation<br>TRXCurvedury Sevenue Medu<br>TRXCurvedury Sevenue Medu | Inbox                                                                                                    |                                                                                                    |          |                                                                                                    |                    |                                      |                    |
| Interview database         Colspan="2">Colspan="2">Colspan="2"Colspan="2"Colsp                                                                                                    | Manage MP Limit Allocation                                                                                                    |                                                                                                    |          |                                                                                                    |                    |                                      |                    |
|                                                                                                    |                                                                                                    |                                                                                                    |          |                                                                                                    |                    |                                      |                    |
| CONVersional Stands       Conversional Stands       Conversional Stands         Screen 42: Homepage (CNA login)         1. CNA user can click on My Modules to move further.<br>Node Path: HOMEPAGE → MY MODULES → RETURN FUND         MPLADS - SAKSHI<br>Intertietz 4rg different       Home       Font Size       Oulck Links       Settings       Password Management       Logout       Conversion Screen Department)         Intertietz 4rg different       Home       Font Size       Oulck Links       Settings       Password Management       Logout       Conversion Screen Department)         Intertietz 4rg different       Management       Logout       Conversion Screen Department)       Admin         Conversion Account Mapping         Screeme Management       Manage Hierarctry       Manage Hierarctry       Manage Hierarctry                                                                                                    |                                                                                                    |                                                                                                    |          |                                                                                                    |                    |                                      | Present by         |
| Screen 42: Homepage (CNA login)         1. CNA user can click on My Modules to move further.<br>Node Path: HOMEPAGE → MY MODULES → RETURN FUND         MPLADS - SAKSHI<br><ul> <li>Mome</li> <li>Font Size</li> <li>Quick Links</li> <li>Settings</li> <li>Pessword Management</li> <li>Logout</li> <li>Contable</li> <li>Contable</li></ul>                                                                                                    | TATA Consultancy Services Limited                                                                                                    | \5                                                                                                    |          |                                                                                                    |                    |                                      | tcs DigiGOV™       |
| Interface. And adduct Search     Activity       age Inbox     Dashboard       My Modules                                                                                                    | Node Path: HOM                                                                                                    |                                                                                                    | ODIII DO | <b>N DETERMENT</b>                                                                                 |                    |                                      |                    |
| Return Fund     R     Limit Allocation Management     Work Management     R     Admin       Organization Account Mapping     Scheme Management     Manage Hierarchy     R                                                                                                    | MPLADS - SAKSHI                                                                                                    | MEPAGE → MY MO                                                                                                    | DDULES   |                                                                                                    | JND                |                                      | Child Destructions |
| Return Fund     Limit Allocation Management     Work Management     Admin       Urganization Account Mapping     Scheme Management     Manage Hierarchy     R                                                                                                    | MPLADS - SAKSHI<br>मेरा संसद-मेरा श्रेवीय विकास         Hon           बage Inbox         Dashboard         My Module                                                                                                    | me Font Size Quick Links Settir                                                                                                    | DDULES   | RETURN FU                                                                                          | JND                | CNA ADMIN<br>Admin, (MPLADS          | CNA Department)    |
| Urganization Account Mapping                                                                                                    | MPLADS - SAKSHI<br>मरा सांसद-मेरा श्रीपा विकास         Hon           बge Inbox         Dashboard         My Module           ree List         Market State         Market State                                                                                                    | me Font Size Quick Links Setting<br>es                                                                                                    | ODULES   | ARETURN FU                                                                                         | JND                | C CNA ADMIN<br>Admin, (MPLADS        | CNA Department)    |
|                                                                                                    | Art stress-in skills likewin<br>ang Inbox Dashboard My Module<br>ree List<br>Return Fund                                                                                                    | MEPAGE → MY MC         me       Font Size       Quick Links       Setting         cs         R       Limit Allocation Management                                                                                                    | ODULES   | A RETURN FU                                                                                        | JND<br>R           | CNA ADMIN<br>Admin, (MPLADS          | CNA Department)    |
|                                                                                                    | MPLADS - SAKSM     Montain And Angel Angel      | MEPAGE → MY MC         me       Font Size       Quick Links       Settin         es         R       Limit Allocation Management         R       scheme Management                                                                                                    | DDULES   | A RETURN FU                                                                                        | JND<br>R           | CON A ADMIN<br>Admin, (MPLADS        | CNA Department)    |
|                                                                                                    |                                                                                                    | MEPAGE → MY MC         me       Font Size       Quick Links       Settin         es         R       Limit Allocation Management         R       Scheme Management                                                                                                    | DULLES   | A RETURN FU  unagement Logout  Work Management  Manage Hierarchy                                   | JND<br>R<br>R      | CINA ADMIN<br>Admin, (MPLADS         | CNA Department)    |
|                                                                                                    | Are tark at a data learner     My Module     Beshboard My Module     Beshboard My Module     Crganization Account Mapping                                                                                                    | MEPAGE → MY MC         me       Font Size       Quick Links       Setting         es         R       Limit Allocation Management         R       Scheme Management                                                                                                    | DULLES   | A RETURN FU  unagement Lagout  Vork Management Manage Hierarchy                                    | JND<br>R           | CNA ADMIN<br>Admin, (MPLADS<br>Admin | CNA Department)    |
|                                                                                                    | MPLADS - SAKSM     Mon     Are titlet, arth stifted Identia      ge Inbox Deshboard My Module      ee List      Return Fund      Crganization Account Mapping                                                                                                    | MEPAGE → MY M(<br>me Font Size Quick Links Settines es  Limit Allocation Management  Scheme Management                                                                                                    | DULLES   | A RETURN FU                                                                                        | JND<br>R           | Con AdMin<br>Admin, (MPLADS          | CNA Department)    |
|                                                                                                    | MPLADS SAKS     Market An affiliate and an and an an an an an an an an an an an an an                                                                                                    | MEPAGE → MY MC         me       Font Size       Quick Links       Settin         es         Image: Comparison of the set of the set of the                                                                                                    | DULLES   | A RETURN FU  unagement Logout  VVork Management  Manage Hierarchy                                  | JND<br>R<br>R      | CON ADMIN<br>Admin, (MPLADS          | CNA Department)    |
|                                                                                                    | Arotac Sakara and Arabian Arota Arabian Arota Arabian Arabian Arota Arabian Arabian Arabi     | MEPAGE → MY MC         me       Font Size       Quick Links       Setting         es       Imit Allocation Management       Imit Allocation Management         R       Limit Allocation Management                                                                                                    | DULLES   | A RETURN FU                                                                                        | JND<br>R<br>R      | CON ADMIN<br>Admin, (MPLADS          | CNA Department)    |
|                                                                                                    | MPLADS - SAKSHI At attack-att attal term at attack-att attal term age Inbox Deshboard My Module ree List  Preturn Fund  Curganization Account Mapping                                                                                                    | MEPAGE → MY MC<br>me Font Size Quick Links Settin<br>es<br>Limit Allocation Management<br>X Scheme Management                                                                                                    | DULLES   | A RETURN FU  Inagement Lagout  Vork Management Manage Hierarchy                                    | JND<br>R           | CON ADMIN<br>Admin, (MPLADS          | CNA Department)    |
|                                                                                                    | MPLADS - SAKSH  Ard titlet, and with literat  ard titlet, and with literat  ard titlet, and with literat  ard titlet, and with literat  ard titlet  Ard titlet, and with literat  Ard titlet  Ard titlet  Ard tittlet  Ard tittlet  Ard titlet  Ard tittlet  Ard tittlet  Ard | MEPAGE → MY M(<br>me Font Size   Quick Links   Settin<br>es<br>Limit Allocation Management<br>Scheme Management                                                                                                    | DULLES   | A RETURN FU  Inagement Logout  Vork Management Manage Hierarchy                                    | JND                | Admin (MPLADS                        | CNA Department)    |
|                                                                                                    |                                                                                                    | MEPAGE → MY MC         me       Font Size       Quick Links       Setting         es       Imit Allocation Management       Imit Allocation Management         Q       Scheme Management       Imit Allocation Management                                                                                                    | DULES    | A RETURN FU                                                                                        | JND<br>R<br>R      | Con Addin<br>Admin, (MPLADS          | CNA Department)    |
| کندین<br>کا ۱۸۵۸ Comutancy Services Linited<br>Screen 43: My Modules Page (Return Fund)                                                                                                    | A Unit of the second second s | MEPAGE → MY MG<br>me Font Size Quick Links Settines<br>Lintit Allocation Management<br>Scheme Management<br>Screeen 43:                                                                                                    | DULLES   | A RETURN FU                                                                                        | JND<br>R<br>R      | Admin<br>Admin                       |                    |
| <sup>3</sup> YMA Carendany Soviets Linited<br>Test Dig<br>Screen 43: My Modules Page (Return Fund)<br>28                                                                                                    | A UNA Constant Sources Lated                                                                                                    | MEPAGE → MY M(<br>me Font Size Ouick Links Settings<br>Comparison of the setting of the setting of | ODULES   | A RETURN FU  unagement Logout  VVrK Management  Work Management  Manage Hierarchy  ules Page (Retu | JND<br>R<br>R<br>R | C CNA ADMIN<br>Activity, (MPLADS     | CNA Department)    |

2. When CNA user clicks on Return Fund option, they land on another page that have other options like:

> INBOX > OUTBOX

| $\succ$ | οι | T | BO | )) |
|---------|----|---|----|----|
| ·       | 00 |   |    | 1  |

| MPLADS - SAKSHI         Home         Font Size         Quick Links         Settings         Password Management         Logout | CNA ADMIN<br>Admin, (MPLADS CNA Department) |
|----------------------------------------------------------------------------------------------------|---------------------------------------------|
| Manage Inbox Dashboard My Modules                                                                                              |                                             |
| V Inbox Outbox                                                                                                    | R                                           |
| Back                                                                                                    |                                             |
|                                                                                                    |                                             |
|                                                                                                    |                                             |
|                                                                                                    |                                             |
|                                                                                                    |                                             |
|                                                                                                    |                                             |
| 62023 TATA Consoluting Services Limited                                                                                        | tcs DigiGOV <sup>™</sup>                    |
| Screen 44(a): Return Fund (INBOX)                                                                                              |                                             |
| ත්ෂිත                                                                                                    | •                                           |
| MPLADS - SAKSHI Home Font Size Quick Links Settings Password Management Logout                                                 | CNA ADMIN<br>Admin, (MPLADS CNA Department) |
| Tree List                                                                                                    |                                             |
| M Inbox Quibox                                                                                                    | R                                           |
| č Dack                                                                                                    |                                             |
|                                                                                                    |                                             |
|                                                                                                    |                                             |
|                                                                                                    |                                             |
|                                                                                                    |                                             |
|                                                                                                    |                                             |
| 02021 MAA Consultancy Services Limited                                                                                         | tost DigiGOV <sup>™</sup>                   |
| Screen 44(b): Return Fund (OUTBOX)                                                                                             |                                             |
|                                                                                                    |                                             |
|                                                                                                    |                                             |
| 29                                                                                                    |                                             |
|                                                                                                    |                                             |

#### 1.1 INBOX:

1. CNA user will find all the requested files which are sent by the IDA/NDA users for returning funds details.

MPLADS - SAKSHI CNA ADMIN Admin, (MPLADS CNA Department) Home Font Size Quick Links Settings Password Management Logout C Jun मेरा सांसद-मेरा क्षेत्रीय विकास Manage Inbox Dashboard My Modul **Return Fund Details** M Return for MODULES Q Search File No Nodal Di Received D Status File Descrip NDA/ CNA) NDA Admin (NDA 01 CHITTOOR) NDA/Return/NDA CHITTOOR/2023/3 Self NDA CHITTOOR 25-Jan-2023 NDA Admin (NDA 01 Admin, NDA CHITTOOR) Pending for NDA/Return/NDA CHITTOOR/2023/2 MP Ackn edgement(Return Fund to CNA) Naramalii Sivaprasad (15th Lok Sabha) NDA CHITTOOR 25-Jan-2023 IDA Admin (IDA 01 Admin, IDA CHITTOOR1) IDA/Return/IDA CHITTOOR1/2023/1 NDA CHITTOOR 25-Jan-2023 IDA Ackr (gement/Return Fund) Self H 4 1 /1 \* \* tcsDigiGOV Screen 45: Return Fund Inbox

2. CNA user can select any file by clicking on the file no. and check all the details of that particular file and take action on it after checking all the details.

|                                                                     |                                                            |                           |                      | Home       | Guidelines Font Size | <ul> <li>Settings</li> </ul> | Password Management       | Logout     |
|---------------------------------------------------------------------|------------------------------------------------------------|---------------------------|----------------------|------------|----------------------|------------------------------|---------------------------|------------|
| E NO. : IDA/Return/IDA CHIT                                         | TOOR1/2023/1                                               |                           |                      |            |                      |                              | ×                         | -          |
| eturn Fund Details                                                  |                                                            |                           |                      |            |                      |                              |                           |            |
| Nodal Dis                                                           | trict : NDA CHITTOOR                                       |                           |                      |            |                      |                              |                           | _          |
| Implementing Dist                                                   | trict : IDA CHITTOOR1                                      |                           |                      |            |                      |                              |                           | _          |
| Admin Expense Fund                                                  | V.                                                         |                           |                      |            |                      |                              |                           |            |
| Amount                                                              | Amount Return Date                                         | IFSC Code                 | Bank Name            | A/C Number | UTR Number           |                              | Remark                    |            |
| 1000.00                                                             | 25-Jan-2023                                                | ICIC0000315               | ICICI BANK LIMITED   | 1234567890 | 123                  |                              |                           | ecords - 3 |
| IDA:NDA Closure Certifi<br>Remarks Approver(N<br>Remarks Approver(C | cate : <u>2146842 Gecuniv (</u><br>IDA) : O.K.<br>INA) : I | Quiz Concletion Certifica | Approve Reject Close | 1          |                      | \$ 2021 13                   | X Carladamy Benasa Limite |            |
|                                                                     |                                                            |                           |                      |            |                      | •                            | D                         | IgiGov L   |
|                                                                     |                                                            | Screen                    | 1 46: File Deta      | ails       |                      |                              |                           |            |
|                                                                     |                                                            |                           |                      |            |                      |                              |                           |            |
|                                                                     |                                                            |                           |                      |            |                      |                              |                           |            |
|                                                                     |                                                            |                           | 20                   |            |                      |                              |                           |            |
|                                                                     |                                                            |                           | 30                   |            |                      |                              |                           |            |

Node Path: MY MODULES  $\rightarrow$  RETURUN FUND  $\rightarrow$  INBOX

3. If CNA user wants to reject the file, then they must select the rejection reason (Amount mismatch, no closure certificate, others) from the dropdown that provided in the system.

|                                                          |                                                                                                    |                                                                                                    | Home Guidelines | Font Size v Settings | Password Hanagement ~ 1.    | Logout  |
|----------------------------------------------------------|----------------------------------------------------------------------------------------------------|----------------------------------------------------------------------------------------------------|-----------------|----------------------|-----------------------------|---------|
|                                                          | FILE NO. : IDA/Return/IDA CHITTOOR1/2023/1                                                                                                    |                                                                                                    |                 |                      | ×                           |         |
|                                                          | Return Fund Details                                                                                                    |                                                                                                    |                 |                      |                             |         |
| Manage<br>Manage<br>Reto<br>Reto<br>Reto<br>Reto<br>Reto | Admin Expense Fund     Amount Return De 25-Jan-2023       Bank Closure Certificate :     2156942 Security Out: Comrétée Remarks Approver(NDA) :       O.K. | Reason " : Please Select  Remark : Please Select Amount Min-Match No Closure Certificate Stu Others Constructs off Constructs off Reject Close |                 | k Number<br>123      | Remark                      | (d) - 3 |
|                                                          |                                                                                                    |                                                                                                    |                 | 10 3021 TX           | Di Canadamy Berkins Linited | iv-     |
|                                                          | Sci                                                                                                    | een 47: Rejection Opti                                                                                                    | ion             |                      |                             |         |

4. After remarks, user can act on that file like Approve/Reject.

|         |                               |                   |                           |                      |            |          |           |                                                                                                    | · · · · |
|---------|-------------------------------|-------------------|---------------------------|----------------------|------------|----------|-----------|----------------------------------------------------------------------------------------------------|---------|
| FILE NO | ). : IDA/Return/IDA CHITTOOR1 | /2023/1           |                           |                      |            |          |           |                                                                                                    | ×       |
| Retu    | rn Fund Detalls               |                   |                           |                      |            |          |           |                                                                                                    | -       |
| sge     | Nodal District :              | NDA CHITTOOR      |                           |                      |            |          |           |                                                                                                    |         |
| eti     | Implementing District :       | IDA CHITTOOR1     |                           |                      |            |          |           |                                                                                                    | - 11    |
| Re      |                               |                   |                           |                      |            |          |           |                                                                                                    | - 1     |
| A       | dmin Expense Fund             |                   |                           |                      |            |          |           |                                                                                                    |         |
|         | Amount Am                     | ount Return Date  | IFSC Code                 | Bank Name            | A/C Number | UTR Numb | er        | Remark                                                                                                    |         |
|         | 1000.00                       | 25-Jan-2023       | ICIC0000315               | ICICI BANK LIMITED   | 1234567890 | 123      |           |                                                                                                    |         |
|         | Bank Closure Certificate :    | 2146842 iSecurity | Quiz Completion Certifica | ate pdf              |            |          |           |                                                                                                    | -       |
|         | IDA/NDA Closure Certificate : | 2146842 Security  | Quiz Completion Certifica | ate.odf              |            |          |           |                                                                                                    | - 11    |
|         | Remarks Approver(NDA) :       | О.К.              |                           |                      |            |          |           |                                                                                                    | - 11    |
|         | Remarks Approver(CNA) :       |                   |                           |                      |            |          |           |                                                                                                    | - 11    |
|         |                               | О.К.              |                           |                      |            |          |           |                                                                                                    | . 18    |
|         |                               |                   | (1)                       |                      |            |          |           |                                                                                                    |         |
|         |                               |                   |                           |                      |            |          |           |                                                                                                    | 10      |
|         |                               |                   |                           |                      |            |          |           |                                                                                                    |         |
|         |                               |                   |                           |                      |            |          |           |                                                                                                    |         |
|         |                               |                   |                           | Approve Reject Close |            |          |           |                                                                                                    |         |
|         |                               |                   | 1                         | Approve Reject Close | l.         |          |           |                                                                                                    |         |
|         |                               |                   |                           | Approve Reject Close | I          |          |           |                                                                                                    |         |
|         |                               |                   |                           | Approve Reject Close |            |          |           |                                                                                                    |         |
| _       |                               |                   | 1                         | Approve Reject Close | I          |          |           |                                                                                                    | Lines   |
| _       |                               |                   | I                         | Approve Reject Close | 1          |          | . do 3021 | 1934 Carindang Services Certain                                                                                                    | Dig     |
| _       |                               |                   | Scree                     | Approve Reject Close | Fund       |          | @ 2021    | 1474 Canadanig Services London                                                                                                    | Dig     |
| _       |                               |                   | Scree                     | Approve Reject Close | Fund       |          | -@-2021   | BM Costillary Series United                                                                                                    | Digi    |
|         |                               |                   | Scree                     | Approve Reject Close | Fund       |          | @ 2021    | MM Datadary Server Unde                                                                                                    | Dig     |
|         |                               |                   | Scree                     | Approve Reject Close | Fund       |          | © 2021    | 554 Columbra - Series Lincol                                                                                                    | Dīg     |
|         |                               |                   | Scree                     | Approve Reject Close | Fund       |          | © 201     | 564 Contailer y Seriera Dente                                                                                                    | Dig     |
|         |                               |                   | Scree                     | Approve Reject Close | Fund       |          | ¢ 321     | the control of the control of the co | Dig     |
|         |                               |                   | Scree                     | Approve Reject Close | Fund       |          | ¢ 321     | Mit Desidang Service Limbo                                                                                                    | Dig     |
|         |                               |                   | Scree                     | Approve Reject Close | Fund       |          | € 3421    | TMI, Downlang Service Limits                                                                                                    | Dig     |
|         |                               |                   | Scree                     | Approve Reject Close | Fund       |          | ¢ 307     | TML Crowling Service Look                                                                                                    | Dig     |
|         |                               |                   | Scree                     | Approve Reject Close | Fund       |          | @ 3011    | Mit Debalang Severa Lines                                                                                                    | Digi    |

5. One alert message will be visible for taking final decision from the user as shown below.

| ge R       | eturn Fund Details            |                                                 |             |                      |            |            |        | - |
|------------|-------------------------------|-------------------------------------------------|-------------|----------------------|------------|------------|--------|---|
| eta<br>Rei | Nodal Dis<br>Implementing Dis | strict : NDA CHITTOOR<br>strict : IDA CHITTOOR1 |             |                      |            |            |        | l |
|            | Admin Expense Fund            | 1                                               |             |                      |            |            |        |   |
|            | Amount                        | Amount Return Date                              | IFSC Code   | Bank Name            | A/C Number | UTR Number | Remark |   |
|            | 1000.00                       | 25-Jan-2023                                     | ICIC0000315 | ICICI BANK LIMITED   | 1234567890 | 123        |        |   |
|            | Remarks Approver(0            | O.K.                                            |             | Approve Reject Close |            |            |        |   |
|            |                               |                                                 |             |                      |            |            |        |   |

Screen 49: Return Fund

6. When CNA user selects the YES option, then the request process is completed successfully.

| R    | E NO. : IDA/Return/IDA CHITTO | 00R1/2023/1                               | _           | _                          | _          | _          | _      | × |
|------|-------------------------------|-------------------------------------------|-------------|----------------------------|------------|------------|--------|---|
| Reti | Nodal Distri                  | Ict : NDA CHITTOOR<br>Ict : IDA CHITTOOR1 |             |                            |            |            |        |   |
| ũ.   | Admin Expense Fund            |                                           |             |                            |            |            |        |   |
|      | Amount                        | Amount Return Date                        | IFSC Code   | Bank Name                  | A/C Number | UTR Number | Remark |   |
|      | 1000.00                       | 25-Jan-2023                               | ICIC0000315 | ICICI BANK LIMITED         | 1234567890 | 123        |        |   |
|      | Remarks Approver(ND           | ал: О.К.                                  | <br>        | OK<br>Approve Reject Close |            |            |        | ł |
|      |                               |                                           |             |                            |            |            |        |   |

Screen 50: Final request Submit.

#### 1.2 OUTBOX:

1. In this user will find all the requested files that are sent for further processing. **Node Path:** Homepage  $\rightarrow$  My Modules  $\rightarrow$  Return Fund  $\rightarrow$  Outbox.

| MPLADS - SAKSHI                         |                                |                            |                                |
|-----------------------------------------|--------------------------------|----------------------------|--------------------------------|
| मेरा संसद-मेरा क्षेत्रीय विकास Home     | Font Size Quick Links Settings | Password Management Logout | Admin, (MPLADS CNA Department) |
| Manage Inbox Dashboard My Modules       |                                |                            |                                |
| Tree List                               |                                |                            |                                |
| M Inbox                                 |                                | Outbox                     | R                              |
| U<br>L<br>E<br>S                        |                                | Back                       |                                |
|                                         |                                |                            |                                |
|                                         |                                |                            |                                |
|                                         |                                |                            |                                |
|                                         |                                |                            |                                |
|                                         |                                |                            |                                |
|                                         |                                |                            |                                |
|                                         |                                |                            |                                |
| 02023 TATA Consultancy Services Limited |                                |                            | "SoligiGOV                     |
|                                         | Scree                          | en 51: Outbox page         |                                |

2. User can choose any file by clicking on the file no. and check all the details of that particular file and take action on it after checking all the validations.

| MPLADS - SAKSHI<br>मेरा सांसद-मेरा क्षेत्रीय विकास                              | Home Font Size Quick Links                | Settings Password Manageme                     | nt Logout                                    | C                           | CNA ADMIN<br>Admin, (MPLADS CNA E | Department)           |  |
|---------------------------------------------------------------------------------|-------------------------------------------|------------------------------------------------|----------------------------------------------|-----------------------------|-----------------------------------|-----------------------|--|
| age Inbox Dashboard My Mo                                                       | dules                                     |                                                |                                              |                             |                                   |                       |  |
| Return Fund Details                                                             |                                           |                                                |                                              |                             |                                   |                       |  |
| Return for                                                                      |                                           |                                                |                                              |                             |                                   |                       |  |
| Q                                                                               |                                           |                                                |                                              |                             |                                   |                       |  |
|                                                                                 |                                           | Search                                         | 1                                            |                             |                                   |                       |  |
|                                                                                 |                                           | odaton                                         |                                              |                             |                                   |                       |  |
| File No.                                                                        | File Description                          | Raised By                                      | Raised for                                   | Nodal District/SNA          | To<br>Received Date               | al Records :<br>State |  |
| NDA/Return/NDA DEOGHAR/2023/1                                                   | MP Acknowledgement(Return Fund to<br>CNA) | Mukul Shukla (Admin, NDA<br>DEOGHAR)           | Nishikant (17th Lok Sabha)                   | NDA DEOGHAR                 | 28-Mar-2023                       | Approved              |  |
| NDA/Return/NAINITAL Uttarakhand<br>NDA/2023/2                                   | MP Acknowledgement(Return Fund to CNA)    | NDA Admin (Admin, NAINITAL<br>Uttarakhand NDA) | Ajay Bhatt (17th Lok Sabha) (17th Lok Sabha) | NAINITAL Uttarakhand<br>NDA | 28-Mar-2023                       | Approved              |  |
| NDA/Return/NDA AHMEDABAD/2023/3                                                 | NDA Acknowledgement(Return Fund to CNA)   | Rajesh Verma (Admin, NDA<br>AHMEDABAD)         | Self                                         | NDA AHMEDABAD               | 28-Mar-2023                       | Approved              |  |
| NDA/Return/NDA AHMEDABAD/2023/2                                                 | MP Acknowledgement(Return Fund to CNA)    | Rajesh Verma (Admin, NDA<br>AHMEDABAD)         | Hasmukhbhai (17th Lok Sabha)                 | NDA AHMEDABAD               | 28-Mar-2023                       | Approved              |  |
| IDA/Return/IDA AHMEDABAD/2023/1                                                 | IDA Acknowledgement(Return Fund)          | Advith Sharma (Admin, IDA<br>AHMEDABAD)        | Self                                         | NDA AHMEDABAD               | 28-Mar-2023                       | Approved              |  |
| NDA/Return/NDA BARPETA/2023/2                                                   | MP Acknowledgement(Return Fund to CNA)    | Rishabh Diwedi (Admin, NDA<br>BARPETA)         | Abdul (17th Lok Sabha)                       | NDA BARPETA                 | 27-Mar-2023                       | Approved              |  |
|                                                                                 | IDA Acknowledgement(Return Fund)          | Shubham Sharma (Admin, IDA<br>BARPETA)         | Self                                         | NDA BARPETA                 | 27-Mar-2023                       | Approved              |  |
| IDA/Return/IDA BARPE TA/2023/1                                                  |                                           |                                                |                                              |                             |                                   |                       |  |
| IDA/Return/IDA BARPE TA/2023/1<br>IDA/Return/NAINITAL Uttarakhand<br>IDA/2023/1 | IDA Acknowledgement(Return Fund)          | IDA Admin (Admin, NAINITAL<br>Uttarakhand IDA) | Self                                         | NAINITAL Uttarakhand NDA    | 27-Mar-2023                       | Approved              |  |

**Screen 52: Return Fund Details** 

3. In this user can check details of file.
| MPLA<br>SAKS                 | DS -<br>FII F NO. : NDA/Return/NDA                      | AHMEDABAD/2023/3                       |                         | - 1 - 1                                | _                     |                               | oartment)       |
|------------------------------|---------------------------------------------------------|----------------------------------------|-------------------------|----------------------------------------|-----------------------|-------------------------------|-----------------|
| Manage Inbox                 | Return Fund Details                                     |                                        |                         |                                        |                       | ,                             |                 |
| Return Fund D                | Nodal District/SNA                                      | NDA AHMEDABAD                          |                         |                                        |                       |                               |                 |
| Y Return for                 | Admin Expense Fund                                      | í                                      |                         |                                        |                       |                               |                 |
| D U                          | Amount                                                  | Amount Return IFSC                     | Code Bank Name          | A/C Number                             | UTR Number            | Remark                        |                 |
| E<br>S                       | 540000.00                                               | 22-Mar-2023 SBIN00                     | 06375 STATE BANK OF     | 98765432211900                         | 089023                |                               |                 |
| File N                       | Bank Closure Certificate                                | Bank Closure Certificat                | te.odf                  |                                        |                       |                               | tatus           |
| NDA/Retur<br>DEOGHAR         | IDA/NDA/SNA Closure                                     | IDA NDA Closure Certi                  | ificate.pdf             |                                        |                       |                               |                 |
| NDA/Return/<br>Uttarakhand N | Certificate<br>Remarks Approver(CNA)                    | ok                                     |                         |                                        |                       |                               |                 |
| NDA/Retu                     |                                                         |                                        |                         |                                        |                       |                               |                 |
| AHMEUABA                     |                                                         |                                        |                         |                                        |                       |                               |                 |
| AHMEDABA                     |                                                         |                                        | Close                   |                                        |                       |                               |                 |
| IDA/Retur<br>AHMEDABA        | runa)                                                   |                                        |                         |                                        |                       |                               | -               |
| ©2023 TATA Consultancy Ser   | rvices Limited                                          |                                        |                         |                                        |                       |                               | tos DigiGOV"    |
| 2. CNA Lir<br>CN.<br>This    | mit Allocatio<br>A users will hav<br>s facility enables | n:<br>e to login with the process of a | A LIMIT AII             | ocation<br>sername and<br>ction of IDA | password.<br>& NDA re | turn fund deta                | ils.            |
| Noc                          | le Path: Home                                           | bage → MY MO                           | DLULES                  |                                        |                       |                               |                 |
| MPLAD<br>गेरा सांसद-गेरा     | DS - SAKSHI Home F                                      | ont Size Quick Links Setti             | ngs Password Management | Logout                                 |                       | CNA ADMIN<br>Admin. (MPLADS C | CNA Department) |
|                              |                                                         | 56,723,450<br>Return Fund ( Count 23 ) | <b>309</b> , 309, 309,  | <b>360,450</b><br>Id Limit             | ₹                     | 87,677<br>Total Expenditure   | ₹               |
| CN                           | NA ADMIN<br>Admin                                       | <b>301,110,050</b><br>Available Limit  | ₹                       |                                        |                       |                               |                 |
| A Manuar Internet            | 1                                                       | otal No. of Works                      |                         |                                        |                       |                               |                 |
| manage inbox                 |                                                         | Recommended Work                       | 21                      |                                        |                       |                               |                 |
| My Modules                   |                                                         | Completed Work with UC                 | 2                       |                                        |                       |                               |                 |
| Return Fund                  |                                                         | On Going Works                         | 3                       |                                        |                       |                               |                 |

Screen 54: CNA Home Page.

tos DigiGOV

Inbox

Manage MP Limit Allocation

## 2.1 CNA Limit Allocation:

|                   | I. CNA user                                                              |                                          | m wry wrodules                                 | to move                                   | Turtiler.                    |                                   |                                 |                                   |
|-------------------|--------------------------------------------------------------------------|------------------------------------------|------------------------------------------------|-------------------------------------------|------------------------------|-----------------------------------|---------------------------------|-----------------------------------|
| Manage            | MPLADS -<br>SAKSHI<br>मेरा सांसर-मेरा श्वेषीय तिकास<br>Inbox Dashboard M | Home Font Siz                            | e Quick Links Setting                          | gs Password                               | Management Logout            |                                   | CNA ADMIN<br>Admin, (MPLADS CNA | Department)                       |
| ) Tree l          | List                                                                     |                                          |                                                |                                           |                              |                                   |                                 |                                   |
| M Re              | atum Fund                                                                | R Lir                                    | nit Allocation Management                      | R                                         | Work Management              | R                                 | Admin                           | Ŗ                                 |
| F Or              | ganization Account Mapping                                               | Su Su                                    | heme Management                                | R                                         | Manage Hierarchy             | R                                 |                                 |                                   |
| 62023 TAT         | AConsultancy Services Limited<br>2. Once the C<br>will be shown<br>≽ Man | Screen<br>CNA user c<br>n.<br>age Fund 2 | <b>1 55: My Modu</b><br>Hick on <b>Limit</b> A | l <mark>es Page</mark><br>Allocatio<br>A) | (CNA Limit A<br>n Management | <b>llocation</b><br>t tile, the f | ).<br>Tollowing tiles           | værte<br>LCS DigiGOV <sup>™</sup> |
|                   | Man MPLADS -                                                             | age MP Li                                | imit Allocation                                | 1.5                                       |                              |                                   |                                 |                                   |
| 25                | SAKSHI<br>मेरा सांसद-मेरा क्षेत्रीय विकास                                | Home Font SI                             | ze Quick Links Settin                          | ngs Password                              | I Management Logout          |                                   | Admin, (MPLADS CN/              | Department)                       |
| Manage<br>Tree    | Inbox Dashboard M                                                        | ly Modules                               |                                                |                                           |                              |                                   |                                 |                                   |
| Y                 |                                                                          |                                          |                                                |                                           | -                            |                                   |                                 | -                                 |
|                   | anage Fund Allocation (CNA)                                              |                                          | Manage MP Lin                                  | mit Allocation                            | R                            | Manage Activ                      | vity Wise Limit Allocation      | R                                 |
| L F<br>S          |                                                                          |                                          |                                                | Bad                                       | ж                            |                                   |                                 |                                   |
| 62023 <u>T</u> AT | TA Consultancy Services Limited                                          |                                          |                                                |                                           |                              |                                   |                                 | معطق<br>الرج التونية ميلي         |
| 62023 TA1         | TA Consultancy Services Limited                                          | S                                        | creen 56: Man                                  | age Fun                                   | d Allocation (C              | CNA).                             |                                 | tcs DigiGOV                       |
| ©2023 TA1         | TA Comultancy Services Limited                                           | S                                        | creen 56: Man                                  | age Fun                                   | d Allocation (C              | CNA).                             |                                 | tcs DigiGOV                       |

| ilable Fund<br>5699124 | e <b>≎ Total Ava</b><br>87557.00 | Total Expenditure<br>875        | Reset                  | Search<br>† Total All |                  | Local Ar 🤝                    | lanage Fund Allocation<br>Scheme<br>Member of Parliament L |
|------------------------|----------------------------------|---------------------------------|------------------------|-----------------------|------------------|-------------------------------|------------------------------------------------------------|
| ilable Fund<br>5699124 | e <b>total Ava</b><br>87557.00   | Total Expenditure<br>875        | Reset                  | Searci                |                  | Local Ar 🥆                    | Scheme<br>Member of Parliament L                           |
| ilable Fund<br>5699124 | e 🔶 Total Ava<br>87557.00        | Total Expenditure<br>875        | Reset                  | Search                |                  | Local Ar 🗸                    | Member of Parliament L                                     |
| ilable Fund<br>5699124 | e                                | Total Expenditure<br>875        | Reset                  | Search                |                  |                               |                                                            |
| ilable Fund<br>5699124 | e                                | <b>Total Expenditure</b><br>875 | cated Fund \$          | Total All             |                  |                               |                                                            |
| ilable Fund<br>5699124 | e \$ Total Ava<br>87557.00       | Total Expenditure<br>875        | ocated Fund            | Total All             |                  |                               |                                                            |
| 5699124                | 87557.00                         | 875                             | 57000000.00            |                       |                  | Scheme                        | tal Records 1<br>5r.No.                                    |
|                        |                                  |                                 |                        |                       | t Scheme         | ient Local Area Development S | 1 Member of Parliame                                       |
|                        |                                  |                                 | ate Fund               | Alloo                 |                  |                               |                                                            |
|                        |                                  |                                 |                        |                       |                  |                               |                                                            |
|                        |                                  |                                 |                        |                       |                  |                               |                                                            |
|                        |                                  |                                 |                        |                       |                  |                               |                                                            |
|                        |                                  |                                 |                        |                       |                  |                               |                                                            |
|                        |                                  |                                 |                        |                       |                  |                               |                                                            |
| Powered By             |                                  |                                 |                        |                       |                  |                               | 3 TATA Consultancy Services Limited                        |
| 3                      |                                  | * 4 5                           |                        |                       | ~                |                               |                                                            |
| A Department)          | CNA ADMIN<br>Admin, (MPI ADS CN  | gout                            | ord Management Logou   | Settings Pass         | ZIIOCALE FU      | Home Font Size                | 4. CNA u<br>MPLADS -<br>SAKSHI                             |
| (Copulation)           |                                  |                                 |                        |                       |                  | My Modules                    | मेरा सांसद-मेरा क्षेत्रीय विकास<br>age Inbox Dashboard     |
| •                      | ×                                |                                 |                        | _                     |                  | nome (CNA) Limit              | lanage Fund Allocato Sch                                   |
|                        | ^                                |                                 |                        |                       |                  |                               | Scheme Scheme                                              |
|                        |                                  |                                 |                        |                       |                  | e.                            | Member o Scheme *                                          |
|                        |                                  |                                 |                        |                       | e                | of Parliament Local Ar 🗸      | Member                                                     |
|                        |                                  |                                 | Total Assolution Front |                       | Total Engenditor |                               | Total Aller                                                |
|                        |                                  | 7000000.00                      | 5700                   | 0.00                  |                  | 57000000.00                   | tal Records 1                                              |
| ible Fund              |                                  | 000000.00                       | 5700                   | 0.00                  |                  | Fund *                        | F.No. Allocate F                                           |
| 5699124                |                                  |                                 |                        |                       | 00               | 1080000                       | 1 Men                                                      |
|                        |                                  |                                 |                        |                       |                  | Eighty Thousand Rupees        | Ten Lakh E<br>Only                                         |
|                        |                                  |                                 |                        |                       |                  |                               |                                                            |
|                        |                                  |                                 | Close                  | Save                  |                  |                               |                                                            |
|                        |                                  |                                 |                        |                       |                  |                               |                                                            |
|                        |                                  |                                 |                        |                       |                  |                               |                                                            |
|                        |                                  |                                 | Close                  | Save                  |                  |                               |                                                            |

Screen 58: Allocate Limit (CNA).

5. CNA user entered the Allocated Fund limit to top-up the CNA A/C limit.

6. Once the CNA user click on Save button the enhanced limit will be added in the CNA A/C successfully.

#### 2.2 MP Limit Allocation:

1. CNA user will assign the fresh limit to each Hon'ble MP's.

**Node Path:** Home Page  $\rightarrow$  My Modules  $\rightarrow$  Limit Allocation Management  $\rightarrow$  Manage MP Limit Allocation

| Manage Fund Allocation (CNA)       Manage MP Limit Allocation       Manage Activity Wise Limit Allocation         Back    Server 30 Screen 59: Manage MP Limit Allocation (CNA). C. Once the CNA user click on the Manage MP Limit Allocation (CNA). 2. Once the CNA user click on the Manage MP Limit Allocation tile, below screen will appear          Messe Address       Image Address       Image Address         Manage MP Limit Allocation (CNA).       Conce the CNA user click on the Manage MP Limit Allocation tile, below screen will appear                                                                                                    | Manage Fund Allocation (CNA         |                      | Manage MP Limit Allocatic         | n R<br>Back                    | Manage Activit | y Wise Limit Allocation          | I         |
|----------------------------------------------------------------------------------------------------|-------------------------------------|----------------------|-----------------------------------|--------------------------------|----------------|----------------------------------|-----------|
| 2 VACCOUNTERS Service Land  2 VACCOUNTERS Service Land  2 VACCOUNTERS Service Land  2 VACCOUNTERS Service Land  2 VACCOUNTERS Service Land  2 VACCOUNTERS  2 VACUUE  2 VACUUE 2 VACUUE  2 VACUUE 2 VACUUE 2 VACUUE 2 VACUUE 2 VACUUE 2 VACUUE 2 VACUUE 2 VACUUE 2 VACUUE                                                                                                    |                                     |                      |                                   | Back                           |                |                                  |           |
| 2 VACConcered Service Linked  Screen 59: Manage MP Limit Allocation (CNA).  2. Once the CNA user click on the Manage MP Limit Allocation tile, below screen will appear  MPLADS - SAKSH  Kenne Fort Elec Quick Linke Bettings Prossword Management Legent Contaction tile, below screen will appear  MPLADS - SAKSH  Kenne Fort Elec Quick Linke Bettings Prossword Management Legent Contaction tile, below screen will appear  MPLADS - SAKSH  Kenne Fort Elec Quick Linke Bettings Prossword Management Legent Enter Value and Press Enter to Q  Estrict  State  State State  State  State  State State  State  State  State  State  State  State  State  State State  State  State State State  State  State State State S                                                                                                    |                                     |                      |                                   |                                |                |                                  |           |
| 3 YOVCONNENT THE STATE OF THE PRANTING DEVElopment of Fresh Allocated Limit 2 Total Allocated Limit 2 Total Allocated Limit 2                                                                                                    |                                     |                      |                                   |                                |                |                                  |           |
| 2 VAX Constances States<br>Screen 59: Manage MP Limit Allocation (CNA).<br>2. Once the CNA user click on the Manage MP Limit Allocation tile, below screen will appear<br>MPLADS - SAKSHI<br>to disk thin form Fort Size Quick Links Exitings Tozoward Management Logait Constant (MPLADS CNA Department<br>ge Information Fort Size Quick Links Exitings Tozoward Management Logait Constant (MPLADS CNA Department<br>ge Information Fort Size Quick Links Exitings Tozoward Management Logait Constant (MPLADS CNA Department<br>ge Information Fort Size Quick Links Exitings Tozoward Management Logait Constant (MPLADS CNA Department<br>ge Information Fort Size Quick Links Exitings Tozoward Management Logait Constant (MPLADS CNA Department<br>ge Information Fort Size Constant (MPLADS CNA Department)<br>Size Constant Constant Constant (MPLADS CNA Department)<br>Size Constant Constant Constant (MPLADS CNA Department)<br>Size Constant Constant Constant (MPLADS CNA Department)<br>Size Constant Constant Constant (MPLADS CNA Department)<br>Size Constant Constant (MPLADS CNA Department)<br>Size Constant Constant Constant (MPLADS CNA Department)<br>Size Constant Constant Constant (MPLADS CNA Department)<br>Size Constant Constant Constant (MPLADS CNA Department)<br>Size Constant Constant Constant (MPLADS CNA Department)<br>Size Constant Constant Constant (MPLADS CNA Department)<br>Size Constant Constant Constant Constant Constant (MPLADS CNA Department)<br>Size Constant Constant Constant Constant Constant (MPLADS CNA Department)<br>Size Constant Constant                                                                                                    |                                     |                      |                                   |                                |                |                                  |           |
| Screen 59: Manage MP Limit Allocation (CNA).<br>2. Once the CNA user click on the Manage MP Limit Allocation tile, below screen will appear<br>MPLADS - SAKSHI<br>to title thild the frees<br>MPLADS - SAKSHI<br>to title thild the frees<br>MPLADS - SAKSHI<br>Teaching MP Limit Allocation tile, below screen will appear<br>MPLADS - SAKSHI<br>to title thild the frees<br>MPLADS - SAKSHI<br>Memory Free Quick Links<br>Enter Value and Press Enter to Q<br>Enter Value and Press Enter to Q<br>Enter Value and Press Ente                                                                                                    |                                     |                      |                                   |                                |                |                                  |           |
| 2 NAX Consudancy Sorrices Limits       Screeen 59: Manage MP Limit Allocation (CNA).         Screen 59: Manage MP Limit Allocation (CNA).         2. Once the CNA user click on the Manage MP Limit Allocation tile, below screen will appear         MPLADS - SAKSHI       Home       Fort Size       Quick Linkis       Externing       To surver of Management       Logouit       Concerning, MPLADS CNA Department         Image MP Limit Allocation       Home       Fort Size       Quick Linkis       Externing       To surver of Management       Logouit       Concerning, MPLADS CNA Department         Image MP Limit Allocation       Home       Fort Size       Quick Linkis       Externing       To surver of Management       Logouit       Externing       Concerning, MPLADS CNA Department         Image MP Limit Allocation       House of the Parliament       State       District       Enter Value and Press Enter to Q.       Enter Value and Press Enter to Q.         Search       Reset       Search       Reset       Search       Reset                                                                                                    |                                     |                      |                                   |                                |                |                                  |           |
| 2 VAX-Considerery Sources Lander<br>Screen 59: Manage MP Limit Allocation (CNA).<br>2. Once the CNA user click on the Manage MP Limit Allocation tile, below screen will appear<br>MPLADS - SAKSHI<br>to streach adm Beam<br>More Font Size Quick Links Settings Password Management Logoit Control Control Cont                                                                                                    |                                     |                      |                                   |                                |                |                                  |           |
| Screen 59: Manage MP Limit Allocation (CNA).<br>2. Once the CNA user click on the Manage MP Limit Allocation tile, below screen will appear<br>MPLADS - SAKSHI<br>the star.Ath skin flass<br>More fort files<br>ge Inbox<br>Deshboard<br>My Modules<br>House of the Parliament<br>2022-2023<br>Please Select<br>More for files<br>State<br>Enter Value and Press Enter to Q<br>Search Reset<br>Manage MP Limit Allocated Limit<br>More for files<br>More for files<br>More for fil |                                     |                      |                                   |                                |                |                                  |           |
| 2 NAX Consultancy Services Landed  Screen 59: Manage MP Limit Allocation (CNA).  2. Once the CNA user click on the Manage MP Limit Allocation tile, below screen will appear  MPLADS - SAKSHI Home Fort Size Quick Linka Settings Possword Management Logait  MPLADS - SAKSHI Home Fort Size Quick Linka Settings Possword Management Logait  MPLADS - SAKSHI Home Fort Size                                                                                                    |                                     |                      |                                   |                                |                |                                  |           |
| Stand Constant of Section 2014 Constant of Section 2014 Constant of Sec                                                                                                    |                                     |                      |                                   |                                |                |                                  |           |
| Strate deal lines and the parliament of the Parliament of the Parl                                                                                                    |                                     |                      |                                   |                                |                |                                  |           |
| Streen 59: Manage MP Limit Allocation (CNA).  Conce the CNA user click on the Manage MP Limit Allocation tile, below screen will appear  MPLADS - SAKSHI Home Fort Size Quick Links Settings Password Management Legold Control Control Contr                                                                                                    |                                     |                      |                                   |                                |                |                                  |           |
|                                                                                                    |                                     |                      |                                   |                                |                |                                  |           |
|                                                                                                    |                                     |                      |                                   |                                |                |                                  |           |
| Screen 59: Manage MP Limit Allocation (CNA).<br>2. Once the CNA user click on the Manage MP Limit Allocation tile, below screen will appear<br>MPLADS - SAKSHI<br>Home Font Size Quick Links Settings Password Management Logout Contact Control Content Content<br>ge Inbox Deshboard My Modules<br>nange MP Limit Allocation<br>Financial Year House of the Parliament State District<br>2022-2023 V Please Select V Enter Value and Press Enter to Q<br>Search Reset<br>al Resorts 7<br>Sr.No. MP Name MP Tenure One Time Returned Development Fresh Allocated Limit One Advisory Contact Allocated Limit Contact Allocated Limit Contact Allocated Limit Contact Allocated Limit Contact Allocated Limit Contact Allocated Limit Contact Allocated Limit Contact Allocated Limit Contact Allocated Limit Contact Allocated Limit Contact Allocated Limit Contact Allocated Limit Contact Contact Conta                                                                                                    | 3 TATA Consultancy Services Limited |                      |                                   |                                |                |                                  | tcs Dig   |
| Screen S9: Manage MP Limit Allocation (CNA).  2. Once the CNA user click on the Manage MP Limit Allocation tile, below screen will appear  MPLADS - SAKSHI Home Fort Size Quick Links Settings Possword Management Legold  MPLADS - Dashboard My Modules  anage MP Limit Allocation  Financial Year*  District  Please Select  Please Select Please Select  Please Select Please Select Plea                                                                                                    |                                     | 6                    |                                   |                                |                |                                  |           |
| In CLDS Processing       Home       Font Size       Quick Links       To saword Management       Logout       Control Logout       Control Logout         ge Inbox       Dashboard       My Modules       Admin, (MPLADS CNA Department         anage MP Limit Allocation       Image: Secting a control Logout       District         2022-2023       Please Select       Enter Value and Press Enter to Q       Enter Value and Press Enter to Q         Search       Reserver 7       Sr.No.       MP Tenure       One Time Returned Development       Fresh Allocated Limit       Total Allocated Limit       Activity                                                                                                    | 2. Once the                         | CNA user click       | on the Manage                     | MP Limit Allocat               | ion tile, be   | low screen will ap               | opear     |
| ge Inbox Dashboard My Modules  anage MP Limit Allocation  Financial Yer *  I Duse of the Parliament State District  2022-2023 ✓ Please Select ✓ Enter Value and Press Enter to Q Enter Value and Press Enter to Q  Search Reset  al Resorte 7  Sr.No. MP Name  MP Tenure  MP Tenur                                                                                                    | मेरा सांसद-मेरा क्षेत्रीय विकास     | Home Font Size Quick | Links Settings Password           | Management Logout              |                | Admin, (MPLADS CNA De            | epartment |
| anage MP Limit Allocation  Financial Year*  2022-2023  House of the Parliament State District Enter Value and Press Enter to Q Enter Value and Press Enter to Q Enter                                                                                                    | ge Inbox Dashboard M                | y Modules            |                                   |                                |                |                                  |           |
| Financial Year*     House of the Parliament     State     District       2022-2023     Please Select     Enter Value and Press Enter to Q     Enter Value and Press Enter to Q       Search     Reset                                                                                                    | anage MP Limit Allocation           |                      |                                   |                                |                |                                  |           |
| 2022-2023 V Please Select V Enter Value and Press Enter to Q Enter Value and Press Enter to Q<br>Search Reset<br>al Resorte 7<br>Sr.No. MP Name  V MP Tenure  V One Time Returned Development  Frund Frund                                                                                                    | Financial Year                      | House of the P       | arliament                         | State                          |                | District                         |           |
| Search     Reset       al Records 7     Sr.No.       Sr.No.     MP Tenure       One Time Returned Development       Fund   Fresh Allocated Limit                                                                                                    | 2022-2023                           | V Please Select      | ~                                 | Enter Value and Press Enter to | Q              | Enter Value and Press Enter to Q |           |
| Sr.No. MP Name   MP Tenure   MP Tenure   M                                                                                                    | al Records 7                        |                      | Sear                              | ch Reset                       |                |                                  |           |
|                                                                                                    | Sr.No. MP Name                      | ¢ MP Tenure ¢        | One Time Returned Develop<br>Fund | rment ÷ Fresh Allocated Li     | mit ¢          | Total Allocated Limit +          | Acti      |
| 1 Alay Tanta (17th Lok Sabha) 17th Lok Sabha 150000.00 10050000.00 10150000.00                                                                                                    | 1 Ajay Tamta (17)<br>Sabha)         | 1 Lok 17th Lok Sabha | 150000.00                         |                                | 1000000.00     | 10150000.00                      | 2         |
|                                                                                                    | 2 Abdul                             | 17th Lok Sabha       | 05000.00                          |                                | 50000000.00    | 50065000.00                      | Ĺ         |
| 2 Abdul 17th Lok Sabha 6500.00 5000000.00 5000500.00 Z                                                                                                    | 3 Hasmukhbh                         | al 17th Lok Sabha    | 540000.00                         |                                | 50000000.00    | 50540000.00                      | Ŀ         |
| 2         Alcul         17/II-Lox Sabina         050000.00         3000000.00         30000000.00         20000000.00         20000000.00         200000000.00         200000000.00         200000000.00         200000000.00         200000000.00         2000000000.00         200000000.00         2000000000.00         2000000000000000000000000000000000000                                                                                                    | 4 Nishikant                         | 17th Lok Sabha       | 500000.00                         |                                | 500000.00      | 1000000.00                       | Ø         |
| 2         Alcul         17/II.Los Satina         0000000         5000000.00         20000000.00         2           3         Hamukhbhai         17/II.Los Satina         540000.00         500000.00         2         2           4         Nishkant         17/II.Los Satina         500000.00         600000.00         2                                                                                                    | 5 Sanjay                            | 17th Lok Sabha       | 2500000.00                        |                                | 5000000.00     | 75000000.00                      | Q         |
| Z         Actual         Trili Los Sabina         G0000.00         G0000.000         G00000.00         Z           3         Haamukhbhai         17th Lok Sabina         540000.00         5000000.00         2         2           4         Nishikant         17th Lok Sabina         5000000.00         5000000.00         2         2           5         Sanjay         17th Lok Sabina         2200000.00         5000000.00         75000000.00         2                                                                                                    | 6 LS Tejasvi Su                     | ya 17th Lok Sabha    | 550000.00                         |                                | 50000000.00    | 50550000.00                      | Ø         |
| Z         Actual         Trili Los Sabina         G0000.00         G0000.00         G0000.00         G00000.00         Z           3         Haamukhbhai         17th Lok Sabha         540000.00         5000000.00         Z         Z                                                                                                    | 7 John Barla                        | 17th Lok Sabha       | 55450.00                          |                                | 5000000.00     | 50055450.00                      | Ø         |
| 2 Abdul 17th Lok Sabha 05000.00 5000000.00 2005000.00                                                                                                    | 3 Hasmukhbh                         | ai 17th Lok Sabha    | 540000.00                         |                                | 5000000.00     | 50540000.00                      | L         |
| Z         Alcular         Trill Los Sabilar         GG000.00         GG000.00         GG000.00         GG00000.00         Z           3         Haamukhbhai         17th Lok Sabha         540000.00         50000000.00         50540000.00         Z                                                                                                    | 4 Nishikant                         | 17th Lok Sabha       | 500000.00                         |                                | 500000.00      | 100000.00                        | Ø         |
| Z         Auxul         Triticos suina         Goodo.00         Goodo.00         Goodo.00         Z           3         Hasmukhbhai         17th Lok Sabha         540000.00         500000000         £         £           4         Nishikant         17th Lok Sabha         500000.00         500000.00         2                                                                                                    | 5 Sanjay                            | 17th Lok Sabha       | 25000000.00                       |                                | 50000000.00    | 75000000.00                      | Ø         |
| Z         Alcular         Trill Los Sabina         GG000.00         GG000.00         GG000.00         GG000000.00         GG0000000         Z           3         Hasmukhbhai         17th Lok Sabina         540000.00         50000000.00         50540000.00         Z           4         Nishikant         17th Lok Sabina         500000.00         500000.00         Z         Z                                                                                                    | 5 Sanjay                            | 17th Lok Sabha       | 2500000.00                        |                                | 50000000.00    | 75000000.00                      | l         |
| Z         Audul         Trili Los Sabina         G0000.00         G0000.00         G0000.00         Z           3         Haemukhbhai         17h Lok Sabina         540000.00         5000000.00         2         2           4         Nishikant         17h Lok Sabina         540000.00         60000.00         2           5         Sanjay         17h Lok Sabina         2500000.00         5000000.00         2                                                                                                    | 6 LS Tejasvi Su                     | ya 17th Lok Sabha    | 550000.00                         |                                | 5000000.00     | 50550000.00                      | Q         |
| Z         Actual         Trili Los Sabina         Goodco.00         Soudoco.00         Soudoco.00         Soudoco.00         Soudoco.00         Zoudoco.00         Zoudoco.00                                                                                                    | 7 John Barla                        | 17th Lok Sabha       | 55450.00                          |                                | 5000000.00     | 50055450.00                      | Ø         |

Screen 60: Allocate Limit

- 3. For assigning the fresh limit to Hon'ble MP's, CNA need to click on Allocate Limit button.
- 4. After clicking on the Allocate limit button, the below screen will appear.

| limit A           | llocation                                    |                        |                                             |                      |                        |                          |                          |                        |                        |                     |
|-------------------|----------------------------------------------|------------------------|---------------------------------------------|----------------------|------------------------|--------------------------|--------------------------|------------------------|------------------------|---------------------|
| inancia           | imit<br>al Year *                            |                        | House of the Parli                          | ament                | State                  |                          |                          | District               |                        |                     |
| 2022-2            | 1023                                         | ~                      | Please Select                               | ~                    |                        |                          | Q                        |                        |                        | Q                   |
|                   |                                              |                        |                                             |                      | Sourch Rosot           |                          |                          |                        |                        |                     |
|                   |                                              |                        |                                             |                      | Reset                  |                          |                          |                        |                        |                     |
| Record<br>ate Lim | ts 25<br>it Field will remain disable        | ed until One Time Retu | urn of Funds by respect                     | ive NDA is approved. |                        | I                        |                          | 1                      |                        |                     |
| .No.              | MP Name 🗘                                    | MP Tenure 🗘            | One Time<br>Returned<br>Development<br>Fund | Allocated Limit \$   | Fresh Allocate Limit ‡ | CNA Admin<br>Exp(0.1%) ‡ | SNA Admin<br>Exp(0.1%) ‡ | NDA Admin<br>Exp(0.8%) | IDA Admin<br>Exp(1.0%) | MP Developm<br>Fund |
| 1                 | Gautam Gambhir                               | 17th Lok Sabha         | 0.00                                        | 0.00                 | 0.00                   | 0.00                     | 0.00                     | 0.00                   | 0.00                   | 0.00                |
| 2                 | Kalpana Saini (Rajya<br>Sabha)               | Sitting MP             | 0.00                                        | 0.00                 | 0.00                   | 0.00                     | 0.00                     | 0.00                   | 0.00                   | 0.00                |
| 3                 | Ajay Bhatt (17th Lok<br>Sabha)               | 17th Lok Sabha         | 0.01                                        | 0.01                 | 0.00                   | 0.00                     | 0.00                     | 0.00                   | 0.00                   | 0.00                |
| 4                 | Tirath Singh Rawat<br>(17th Lok Sabha)       | 17th Lok Sabha         | 0.00                                        | 0.00                 | 0.00                   | 0.00                     | 0.00                     | 0.00                   | 0.00                   | 0.00                |
| 5                 | Anli Baluni (Rajya<br>Sabha)                 | Sitting MP             | 0.00                                        | 0.00                 | 0.00                   | 0.00                     | 0.00                     | 0.00                   | 0.00                   | 0.00                |
| 6                 | Mala Rajya Laxmi<br>Shah (17th Lok<br>Sabha) | 17th Lok Sabha         | 0.00                                        | 0.00                 | 0.00                   | 0.00                     | 0.00                     | 0.00                   | 0.00                   | 0.00                |
| 7                 | Kirron                                       | 17th Lok Sabha         | 0.00                                        | 0.00                 | 0.00                   | 0.00                     | 0.00                     | 0.00                   | 0.00                   | 0.00                |
|                   | -<br>-<br>-                                  |                        |                                             |                      |                        |                          |                          |                        |                        |                     |
| 18                | Thirumaa Valavan<br>Thol                     | 17th Lok Sabha         | 0.00                                        | 0.00                 | 0.00                   | 0.00                     | 0.00                     | 0.00                   | 0.00                   | 0.00                |
| 10                | Agatha K Sangma                              | 17th Lok Sabha         | 0.00                                        | 0.00                 | 0.00                   | 0.00                     | 0.00                     | 0.00                   | 0.00                   | 0.00                |
|                   | Doop Kuria kasa                              | 17th Lok Sabha         | 0.00                                        | 0.00                 | 0.00                   | 0.00                     | 0.00                     | 0.00                   | 0.00                   | 0.00                |

Screen 61: MP Fresh Limit Allocation.

5. Once the CNA user entered the Fresh Allocate Limit, following limit will be automatically calculated and auto populate in their respective fields:

- $\succ$  CNA Admin Exp (0.1%)
- ➢ SNA Admin Exp (0.1%)
- > NDA Admin Exp (0.8%)
- IDA Admin Exp (1.0%)
- ➢ MP Development Fund (98%)

|                       | noouton                                                                                                    |                                                                                |                                      |                                      |                                           |                                     |                                        |                                |                                 |                               |
|-----------------------|----------------------------------------------------------------------------------------------------|--------------------------------------------------------------------------------|--------------------------------------|--------------------------------------|-------------------------------------------|-------------------------------------|----------------------------------------|--------------------------------|---------------------------------|-------------------------------|
| Financia              | al Year *                                                                                                    |                                                                                | House of the Parlia                  | ment                                 | State                                     |                                     |                                        | District                       |                                 |                               |
| 2022-2                | 2023                                                                                                    | ~                                                                              | Please Select                        | ~                                    |                                           |                                     | Q                                      |                                |                                 | Q                             |
|                       |                                                                                                    |                                                                                |                                      |                                      | Search Reset                              |                                     |                                        |                                |                                 |                               |
| tal Recon             | do 25                                                                                                    |                                                                                |                                      |                                      |                                           |                                     |                                        |                                |                                 |                               |
| locate Lin            | hit Field will remain disabl                                                                                                    | ed until One Time Retu                                                         | rn of Funds by respecti              | ve NDA is approved.                  |                                           |                                     |                                        |                                |                                 |                               |
| Sr.No.                | MP Name ÷                                                                                                    | MP lenure 🗧                                                                    | Returned<br>Development<br>Fund      | Allocated Limit 🗧                    | Fresh Allocate Limit 🗧                    | CNA Admin<br>Exp(0.1%) <sup>‡</sup> | SNA Admin<br>Exp(0.1%) ÷               | NDA Admin<br>Exp(0.8%)         | TDA Admin<br>Exp(1.0%) ÷        | MP Developmen<br>Fund         |
| 1                     | Gautam Gambhir                                                                                                    | 17th Lok Sabha                                                                 | 0.00                                 | 0.00                                 | 0.00                                      | 0.00                                | 0.00                                   | 0.00                           | 0.00                            | 0.00                          |
|                       |                                                                                                    |                                                                                |                                      |                                      |                                           |                                     |                                        |                                |                                 |                               |
| 2                     | Kalpana Saini (Rajya<br>Sabha)                                                                                                    | Sitting MP                                                                     | 0.00                                 | 0.00                                 | 0.00                                      | 0.00                                | 0.00                                   | 0.00                           | 0.00                            | 0.00                          |
| 2                     | Kalpana Saini (Rajya<br>Sabha)<br>Ajay Bhatt (17th Lok<br>Sabha)                                                                                                    | Sitting MP<br>17th Lok Sabha                                                   | 0.00                                 | 0.00                                 | 0.00                                      | 0.00                                | 0.00                                   | 0.00                           | 0.00                            | 0.00                          |
| 2<br>3<br>4           | Kalpana Saini (Rajya<br>Sabha)<br>Ajay Bhatt (17th Lok<br>Sabha)<br>Tirath Singh Rawat<br>(17th Lok Sabha)                                                                                 | Sitting MP<br>17th Lok Sabha<br>17th Lok Sabha                                 | 0.00                                 | 0.00                                 | 0.00                                      | 0.00                                | 0.00                                   | 0.00<br>864.00<br>0.00         | 0.00                            | 0.00 105840.00 0.00           |
| 2<br>3<br>4<br>5      | Kalpana Saini (Rajya<br>Sabha)<br>Ajay Bhatt (17th Lok<br>Sabha)<br>Tirath Singh Rawat<br>(17th Lok Sabha)<br>Anil Baluni (Rajya<br>Sabha)                                                 | Sitting MP<br>17th Lok Sabha<br>17th Lok Sabha<br>Sitting MP                   | 0.00                                 | 0.00 0.01 0.00 0.00                  | 0.00<br>108000.00<br>0.00<br>0.00         | 0.00<br>108.00<br>0.00<br>0.00      | 0.00 108.00 0.00 0.00                  | 0.00<br>864.00<br>0.00         | 0.00 1080.00 0.00 0.00          | 0.00 105840.00 0.00 0.00      |
| 2<br>3<br>4<br>5<br>6 | Kalpana Saini (Rajya<br>Sabha)<br>Ajay Bhatt (17th Lok<br>Sabha)<br>Tirath Singh Rawat<br>(17th Lok Sabha)<br>Anil Baluni (Rajya<br>Sabha)<br>Mala Rajya Laxmi<br>Shah (17th Lok<br>Sabha) | Sitting MP<br>17th Lok Sabha<br>17th Lok Sabha<br>Sitting MP<br>17th Lok Sabha | 0.00<br>0.01<br>0.00<br>0.00<br>0.00 | 0.00<br>0.01<br>0.00<br>0.00<br>0.00 | 0.00<br>100000.00<br>0.00<br>0.00<br>0.00 | 0.00<br>108.00<br>0.00<br>0.00      | 0.00<br>108.00<br>0.00<br>0.00<br>0.00 | 0.00<br>864.00<br>0.00<br>0.00 | 0.00<br>1080.00<br>0.00<br>0.00 | 0.00 105840.00 0.00 0.00 0.00 |

Screen 62: MP Fresh Limit Allocation.

### 6. After entered the Fresh Allocate Limit, CNA user will click on Save button.

| MP Limit / | Allocation                |                |             |                  |   |  | ×         |
|------------|---------------------------|----------------|-------------|------------------|---|--|-----------|
| 9          | BHAGAT SINGH              | 17th Lok Sabha |             |                  |   |  |           |
| 10         | RAJEEV RANJAN             | 17th Lok Sabha |             |                  |   |  |           |
| 11         | RAGINI KUMARI             | 17th Lok Sabha |             |                  |   |  |           |
| 12         | CHANDNI KUMARI            | 17th Lok Sabha |             |                  |   |  |           |
| 13         | RAKESH .IHA               | 17th Lok Sabha |             |                  |   |  |           |
| 14         | SEEMA RISHI               | 17th Lok Sabha | Confirm     |                  | × |  |           |
| 15         | Kuldeep Rai Sharma        | 17th Lok Sabha | Do you want | to save details? |   |  |           |
| 16         | Pratap Chandra<br>Sarangi | 17th Lok Sabha | 6           | Yes No           |   |  | 0.00      |
| 17         | Indra Hang Subba          | 17th Lok Sabha | [           |                  |   |  | 0.00      |
| 18         | Thirumaa Valavan<br>Thol  | 17th Lok Sabha |             |                  |   |  | 0.00      |
| 19         | Agatha K Sangma           | 17th Lok Sabha |             |                  |   |  | 0.00      |
| 20         | Dean Kuria kose           | 17th Lok Sabha |             |                  |   |  | 0.00      |
| K C 4      | 1 / 2                     | C.             |             |                  |   |  | [1-20/25] |
|            |                           |                |             | Save Close       |   |  |           |

Screen 63(a): Confirmation Pop-up Message.

7. If the CNA user click on the Yes button, a success alert message will be displayed on the screen.

| 9  | BHAGAT SINGH              | 17th Lok Sabha  |         |                         |        |      |  |            |
|----|---------------------------|-----------------|---------|-------------------------|--------|------|--|------------|
| 10 | RAJEEV RANJAN             | 17th Lok Sabha  |         |                         |        |      |  |            |
| 11 | RAGINI KUMARI             | 17th Lok Sabha  |         |                         |        |      |  |            |
| 12 | CHANDNI KUMARI            | 17th Lok Sabha  |         |                         |        |      |  |            |
| 13 | RAKESH JHA                | 17th Lok Sabha  |         |                         |        |      |  |            |
| 14 | SEEMA RISHI               | 17th Lok Sabha  | Success |                         | >      |      |  |            |
| 15 | Kuldeep Rai Sharma        | 17th Lok Sabha  | Details | have been saved success | fully. | 0.00 |  |            |
| 16 | Pratap Chandra<br>Sarangi | 17th I ok Sahha |         | ок                      |        | 0.00 |  |            |
| 17 | Indra Hang Subba          | 17th Lok Sabha  |         |                         |        | 0.00 |  |            |
| 18 | Thirumaa Valavan<br>Thol  | 17th Lok Sabha  |         |                         |        |      |  |            |
| 19 | Agatha K Sangma           | 17th Lok Sabha  |         |                         |        |      |  |            |
| 20 | Dean Kuria kose           | 17th Lok Sabha  |         |                         |        |      |  |            |
| (  | 1 / 2 1                   | (               |         |                         |        |      |  | [ 1 - 20 / |

Screen 63(b): Success Alert Message.

8. After successfully assigning the Fresh Limit to **Hon'ble MP's**, it will be showing on the landing page.

The user can click on the Action button to update the selected Hon'ble MP's assigned limit.

| Manage MP Limit Allocation       Financial Year*     District       2022-2023     Please of the Parliament     State     District       2022-2023     V     Please Select     Center Value and Press Enter to     Center Value and Press Enter to       Search     Reset       State     One Time Returned Development + Fresh Allocated Limit     Tot     Allocated Limit       1     Alay Tamita (17th Lok Sabha)     150000.00     10000000.00     10150000                                                                                                    | District<br>Enter Value and Press Enter to Q<br>Tot Allocated Limit + Activ<br>10150000.00 |
|----------------------------------------------------------------------------------------------------|--------------------------------------------------------------------------------------------|
| Financial Year*     House of the Parliament     State     District       2022-2023         Please Select        Enter Value and Press Enter to          Search     Reset     Reset                 Mail Resords 8                   Sr. No.     MP Name     MP Tenure     One Time Returned Development     Fresh Allocated Limit     Tot     Allocated Limit       1     Alay Tamta (17th Lok<br>Sabha)                                                                                                    | District<br>Enter Value and Press Enter to Q<br>Tot Allocated Limit • Acti<br>10150000.00  |
| 2022-2023     Please Select     Enter Value and Press Enter to     Enter Value and Press Enter to       Search     Reset       Mail Resonds 8     Sr.No.     MP Tenure     One Time Returned Development     Fresh Allocated Limit     Tot     Allocated Limit       1     Alay Tamta (17th Lok<br>Sabha)     17th Lok Zebha     150000.00     10000000.00     10150000                                                                                                    | Enter Value and Press Enter to Q                                                           |
| Mail Reserve     One Time Returned Development +<br>Fund     Fresh Allocated Limit +     Tot     Allocated Limit       1     Alay Tamta (17th Lok<br>Sabha)     17th Lok Babha     150000.00     10000000.00     10150000                                                                                                    | Tot Allocated Limit CAction                                                                |
| tal Records 8<br>Sr.No. MP Name  MP Tenure  One Time Returned Development  Fund Fresh Allocated Limit Tot Allocated Limit Alay Tanta (17th Lok Sabha) 17th Lok Sabha) 15th Color Color | Tot Allocated Limit C Acti                                                                 |
| Sr.No.         MP Name         MP Tenure         One Time Returned Development         Fresh Allocated Limit         Tot Allocated Limit           1         Alay Tamta (17th Lok<br>Sabha)         17th Lok Sabha         150000.00         10000000.00         10150000                                                                                                    | Tot Allocated Limit + Act                                                                  |
| 1 Ajay Tamta (17th Lok Sabha 150000.00 1000000.00 10150000                                                                                                    | 10150000.00                                                                                |
|                                                                                                    |                                                                                            |
| 2 Alay Bhatt (1/II) Lok 3abha 0.01 109000.00 109000                                                                                                    | 108000.01                                                                                  |
| 3 Abdul 17th Lok Sabha 65000.00 5000000.00                                                                                                    | 50065000.00                                                                                |
| 4 Hasmukhbhai 17th Lok Sabha 540000.00 5000000.00 50540000                                                                                                    | 50540000.00                                                                                |
| 5 Nishikanit 17th Lok Sabha 500000.00 500000.00 1000000                                                                                                    | 1000000.00                                                                                 |
| 6 Sanjay 17th Lok Sabha 2500000.00 5000000.00 7500000                                                                                                    | 75000000 00                                                                                |
|                                                                                                    | 750000000 22                                                                               |
| 7 LS lejasvi Surya 17th Lok Sabha 550000.00 50050000.00 50050000                                                                                                    | 5055000.00                                                                                 |

Screen 64: MP Limit Allocation

| Name of the Parliament       Site       District         2022-2023       O       District         2022-2023       O       District         Colspan="2">Site       District         Colspan="2">Site       District         Colspan="2">Site       District         Allocated Limit * Modify Allocated 2       Site Admin * NoA Admin * NoA Admin * No                                                                                                    | C P Developme<br>Fund           |
|----------------------------------------------------------------------------------------------------|---------------------------------|
| 2022-2023       v       Lok Saha       v       Witenahand       X       X       X         Precent 1<br>and Performent disadied und torte The Raten of Functe by respective NDA is agrowed.       Noted of Linkit 1 Modify Allocated 1 Linkit 1 Modify Allocated 1 Modify Allocated 1 Modify Allocated 1 Modify A                                                                                                    | < P Developmi<br>Fund 105840.00 |
| Normal States         A first with a state with of the states with a state with a state with                                                                                               | IP Developme<br>Fund            |
| Image: Province of a state of the state of the state                                            | IP Developm<br>Fund             |
| No.       MP Name       MP Tenurg       Description<br>Paral       Count of<br>Paral       Count of<br>Para       Count of<br>Para       Count of<br>Para<                                                                                                    | IP Developmy<br>Fund            |
| 1       Aley Bhat (17h: Lok Sakha       0.01       100000.01       1000.00       1000.00       1000.00       1000.00       1000.00       1000.00       1000.00       1000.00       1000.00       1000.00       1000.00       1000.00       1000.00       1000.00       1000.00       1000.00       1000.00       1000.00       1000.00       1000.00       1000.00       1000.00       1000.00       1000.00       1000.00       1000.00       1000.00       1000.00       1000.00       1000.00       1000.00       1000.00       1000.00       1000.00       1000.00       1000.00       1000.00       1000.00       1000.00       1000.00       1000.00       1000.00       1000.00       1000.00       1000.00       1000.00       1000.00       1000.00       1000.00       1000.00       1000.00       1000.00       1000.00       1000.00       1000.00       1000.00       1000.00       1000.00       1000.00       1000.00       1000.00       1000.00       1000.00       1000.00       1000.00       1000.00       1000.00       1000.00       1000.00       1000.00       1000.00       1000.00       1000.00       1000.00       1000.00       1000.00       1000.00       1000.00       1000.00       1000.00       1000.00       10000.00       1000.00       10                                                                                                    | 105840,00                       |
| Update       Close         Cose         Screen 65(a): Update MP Allocated Limit. (original Value)         State         Distict         Distict         One Time         Novae of the Parliament         State         Distict         One Time         One Time         NA Admini & Novae of the Parliament         Distict         Distict         One Time         More of the Parliament         One Time         More of the Parliament         One Time         More of the Parliament         One Time         More of the Parliament         One Time         More of the Parliament         More of the Parliament         More of the Parliament         One Time         More of the Parliament         More of the Parliament         More of the Parliament         More of the Parliament         More o                                                                                                    |                                 |
| Screen os(a): Operate MF Anocated Limit. (original value)         mit Allocation         arte Limit         Interview of the Parliament         State         District         District         District         Colspan="2">One Time Return of Funds by respective NDA is approved.         No.       MP Tenure         One Time Return of Funds by respective NDA is approved.         No.       MP Tenure         One Time Return of Funds by respective NDA is approved.         No.       MP Tenure       One Time Return of Exp(0.1%)       SNA Admin:       SNA Admin: </th <th></th>                                                                                                    |                                 |
| ate Limit<br>ate Limit<br>acial Year * House of the Parliament State District<br>522-2023 V Lok Sabha V Uttarakhand X X X<br>Xecratis 1<br>te Limit Field will remain disabled unti One Time Return of Funds by respective NDA is approved.<br>No. MP Name * MP Tenure * Returne * Allocated Limit * Modify Allocated * CNA Admin * SNA Admin * DA Admin * DA Admin * Development * Allocated Limit * Modify Allocated * CNA Admin * SNA Admin * Exp(0.9%) * ToDA Admin * Exp(0.9%) * ToDA Admin * DA Admin * Development * Allocated Limit * Modify Allocated * CNA Admin * SNA Admin * Exp(0.9%) * ToDA Admin * DA Admin * Development * Allocated Limit * Modify Allocated * CNA Admin * Exp(0.9%) * ToDA Admin * Exp(0.9%) * ToDA Admin * Exp(0.9%) * ToDA Admin * Exp(0.9%) * ToDA Admin * Exp(0.9%) * ToDA Admin * Exp(0.9%) * ToDA Admin * Exp(0.9%) * ToDA Admin * Exp(0.9%) * ToDA Admin * ToDA Admin * Exp(0.9%) * ToDA Admin * Exp(0.9%) * ToDA Admin * Ex |                                 |
| aancial Year * House of the Parliament State District 222-2023 ✓ Lok Sabha ✓ Uttarakhand × ✓ Dostrict Cok Sabha ✓ Uttarakhand × ✓ ✓ ✓ ✓ ✓ ✓ ✓ ✓ ✓ ✓ ✓ ✓ ✓ ✓ ✓ ✓ ✓ ✓                                                                                                    |                                 |
| 222-2023     Lok Sabha     Uttarakhand     X     X                                                                                                    |                                 |
| Mercurity 1       MP Name       MP Tenure       One Time<br>Returned<br>Development       Allocated Limit       Modify Allocated<br>Limit       CNA Admin<br>Exp(0.1%)       SNA Admin<br>Exp(0.1%)       NDA Admin<br>Exp(0.1%)       IDA Admin<br>Exp(0.1%)       MOA Admin<br>Exp(0.1%)       IDA Admin       MOA         1       Ajay Bhat (17th Lok<br>Sabha)       17th Lok Sabha       0.01       108000.01       195000       195.00       195.00       196000       1                                                                                                    | i.                              |
| Update Close                                                                                                    | P Developme<br>Fund<br>91100.00 |
| Update Close                                                                                                    | 91100:00                        |
|                                                                                                    |                                 |
|                                                                                                    |                                 |
|                                                                                                    |                                 |
|                                                                                                    |                                 |
|                                                                                                    |                                 |
|                                                                                                    |                                 |
| Screen 65(b): Update MP Allocated Limit. (Updated)                                                                                                    |                                 |
|                                                                                                    |                                 |
|                                                                                                    |                                 |
|                                                                                                    |                                 |
|                                                                                                    |                                 |
|                                                                                                    |                                 |
|                                                                                                    |                                 |

| age Int                                                             | MPLADS - SAI<br>मेरा सांसद-मेरा क्षेत्रीय विकास<br>box Dashboard                                                                                                    | <b>(SHI</b> Hom<br>My Module                                                                                                    | e Font Size Qu                                                                                                    | ick Links Settings Passw                                                                                                    | vord Management Logout                                                                                                    |                                                                                                    | C                                                                                                    | CNA ADMIN<br>Admin, (MPLADS C                                                                                                    | CNA Departmen                                                                                                    |
|---------------------------------------------------------------------|----------------------------------------------------------------------------------------------------|----------------------------------------------------------------------------------------------------|----------------------------------------------------------------------------------------------------|----------------------------------------------------------------------------------------------------|----------------------------------------------------------------------------------------------------|----------------------------------------------------------------------------------------------------|----------------------------------------------------------------------------------------------------|----------------------------------------------------------------------------------------------------|----------------------------------------------------------------------------------------------------|
| lanage                                                              | MP Limit Allocation                                                                                                    |                                                                                                    |                                                                                                    |                                                                                                    |                                                                                                    |                                                                                                    |                                                                                                    |                                                                                                    |                                                                                                    |
| Financ                                                              | cial Year *                                                                                                    |                                                                                                    | House of the                                                                                                    | e Parliament                                                                                                    | State                                                                                                    |                                                                                                    | District                                                                                                    |                                                                                                    |                                                                                                    |
| 2022                                                                | 2-2023                                                                                                    | ~                                                                                                    | Please Sel                                                                                                    | ect 🗸                                                                                                    | Enter Value and Pres                                                                                                    | ss Enter to Q                                                                                                    | Enter Valu                                                                                                    | ue and Press Enter to                                                                                                    | o Q                                                                                                    |
| ital Reco                                                           | ords 8                                                                                                    |                                                                                                    |                                                                                                    | S                                                                                                    | earch Reset                                                                                                    |                                                                                                    |                                                                                                    |                                                                                                    |                                                                                                    |
| Sr.I                                                                | No. MP                                                                                                    | Name 💠                                                                                                    | MP Tenure                                                                                                    | One Time Returned Deve<br>Fund                                                                                                    | elopment <sub>‡</sub> Fresh All                                                                                                    | ocated Limit                                                                                                    | ÷ Total Al                                                                                                    | llocated Limit                                                                                                    | Acti                                                                                                    |
| 1                                                                   | 1 Ajay Tam<br>Sa                                                                                                    | ta (17th Lok<br>abha)                                                                                                    | 17th Lok Sabha                                                                                                    | 150000.00                                                                                                    |                                                                                                    | 1000000.0                                                                                                    | 0                                                                                                    | 1015000                                                                                                    | 00.00                                                                                                    |
| 2                                                                   | 2 Ajay Blia<br>Sa                                                                                                    | abha)                                                                                                    | 17th Lok Sabha                                                                                                    | .01                                                                                                    |                                                                                                    | 195000.0                                                                                                    | 0                                                                                                    | 19500                                                                                                    | 00.01                                                                                                    |
| 3                                                                   | 3 A                                                                                                    | bdul                                                                                                    | 17th Lok Sabha                                                                                                    | 65000.00                                                                                                    |                                                                                                    | 5000000.0                                                                                                    | 0                                                                                                    | 5006500                                                                                                    | 00.00                                                                                                    |
| 4                                                                   | 4 Hasm                                                                                                    | lukhbhai                                                                                                    | 17th Lok Sabha                                                                                                    | 540000.00                                                                                                    |                                                                                                    | 5000000.0                                                                                                    | 10                                                                                                    | 5054000                                                                                                    | 00.00                                                                                                    |
| 5                                                                   | 5 Nis                                                                                                    | hikant                                                                                                    | 17th Lok Sabha                                                                                                    | 500000.00                                                                                                    |                                                                                                    | 500000.0                                                                                                    | 0                                                                                                    | 100000                                                                                                    | 00.00                                                                                                    |
|                                                                     | 6 Si                                                                                                    | anjay                                                                                                    | 17th Lok Sabha                                                                                                    | 2500000 00                                                                                                    |                                                                                                    | 500000000                                                                                                    | n                                                                                                    | 7500000                                                                                                    | 10 00 🖉                                                                                                    |
| 6                                                                   | 7                                                                                                    | and Supra                                                                                                    | 17th Lok Cabba                                                                                                    | 550000.00                                                                                                    |                                                                                                    | 50000000                                                                                                    | 0                                                                                                    | 5055000                                                                                                    | 0.00                                                                                                    |
| 6<br>7<br>8<br>3 TATA Co                                            | 7 LS Tej:<br>8 Joh                                                                                                    | svi Surya<br>n Baria                                                                                                    | 17th Lok Sabha<br>17th Lok Sabha                                                                                                    | 550000.00<br>55450.00<br>Allocate<br>creen 66(a): U                                                                                                    | Himit Modify Limit                                                                                                    | 5000000.0<br>50000000.0                                                                                                    | o<br>o<br>Limit                                                                                                    | 5055000<br>5005645                                                                                                    | 00.00 <u>∉</u><br>50.00 <u>∉</u><br>tcs D                                                                                                    |
| 6<br>7<br>8<br>3 TATA Co                                            | 7 LS Tej;<br>8 Joh                                                                                                    | n Baria                                                                                                    | 17th Lok Sabha<br>17th Lok Sabha                                                                                                    | 55000.00<br>55450.00<br>Allocate<br>creen 66(a): U                                                                                                    | Limit Modify Limit                                                                                                    | 5000000.0<br>50000000.0                                                                                                    | Limit                                                                                                    | 5055000<br>5005545                                                                                                    | 00.00 2                                                                                                    |
| e Limit<br>2-2023                                                   | 7 LS Tej<br>8 Joh<br>onsklang Service Linkid                                                                                                    | n Barta                                                                                                    | 17th Lok Sabha<br>17th Lok Sabha<br>S<br>House of the Parlia<br>Please Select                                                                                                    | 55000.00<br>55450.00<br>Allocate<br>creen 66(a): U                                                                                                    | Li imit Modify Limit pdate All MP A Sate                                                                                                    | 5000000.0<br>5000000.0                                                                                                    | o<br>o<br>District                                                                                                    | 505500<br>5005649                                                                                                    | 00.00 <u>∉</u><br>50.00 <u>∉</u><br>tcsp                                                                                                    |
| e Limit<br>colal Yeas<br>2-2023                                     | 7 LS Tej<br>8 Joh<br>orealizery Services Limited<br>ar *<br>dd will remain disabled until<br>MP Name \$                                                                                                    | n Barla                                                                                                    | 17th Lok Sabha<br>17th Lok Sabha<br>S<br>Mouse of the Parila<br>Please Select<br>unds by respective NDA is app<br>one Time Returned                                                                                                    | 55000.00<br>55450.00<br>Allocate<br>creen 66(a): U                                                                                                    | A limit Modify limit  pdate All MP A  state arch Reset                                                                                                    | 5000000.<br>5000000.<br>Allocated I                                                                                                    | District                                                                                                    | 505500<br>5005645                                                                                                    | 0.00                                                                                                    |
| 6 6<br>7 8<br>8 3 TATA Co<br>9 Limit<br>icial Year<br>2-2023<br>0 . | 7 LS Tej<br>8 Joh<br>onsultancy Sovice Limited<br>ar *                                                                                                    | n Barla n Barla n<br>Barla n Barla n Barla n Barla n Barla n Barla n Barla n Barla n Barla n Barla n Barla n Barla n Barla n Barla n Barla n Barla n Barla n Barla n Barla n Barla n Barla n Barla n Barla n Barla n Barla n Barla n Barla n Barla n Barla n Bar | 17th Lok Sabha<br>17th Lok Sabha<br>S<br>House of the Parila<br>Please Select<br>unds by respective NDA is ap<br>evelopment Fur<br>pevelopment Fur<br>pevelopment Parila                                                                                                    | 55000.00<br>55450.00<br>Allocate<br>creen 66(a): U<br>ment<br>v<br>Set<br>soved.<br>d = Allocated Limit : Moc                                                                                                    | et i imit Modify I imit  pdate All MP A  state  fify Allocated Limit : CNA Adt Exp(0.1  arch Reset                                                                                                    | 5000000.0<br>5000000.0<br>Allocated I                                                                                                    | District                                                                                                    | 5055000<br>5005645                                                                                                    | MP Developm<br>Fond<br>Cospon on                                                                                                    |
| 6 6 7 7 8 8 8 8 8 8 8 8 8 8 8 8 8 8 8 8                             | 7 LS Tej<br>8 Joh<br>onsellancy Service Linear<br>arr *<br>w<br>HP Name<br>Aays Tanta (17th Lock<br>Sacha)<br>Agey Bart (17th Lock                                                                                                    | ssvi Surya<br>n Baria                                                                                                    | 17th Lok Sabha 17th Lok Sabha 17th Lok Sabha S House of the Parlia Please Select unds by respective NDA is ap Development Fur 150000.00 0.01                                                                                                    | 55000.00<br>55450.00<br>Allocate<br>creen 66(a): U                                                                                                    | Limit Modify Limit  Ddate All MP A  Sate  Sate  Rfy Allocated Limit 2 CMA Add  Roset  Rfy Allocated Limit 2 CMA Add  10000.00  1000.00  105.00                                                                                                    | 5000000.0<br>5000000.0<br>Allocated I<br>Q<br>Q<br>SMA Admin<br>Exp(0.1%)<br>10000.0<br>195.00                                                                                                    | 0<br>0<br>0<br>0<br>0<br>0<br>0<br>0<br>0<br>0<br>0<br>0<br>0<br>0<br>0<br>0<br>0<br>0<br>0                                                                                                    | 505500<br>5005645<br>5005645<br>5005645<br>5005645<br>1000000<br>5005645<br>1000000<br>5005645                                                                                                    | MP Developm           Fund           980000.00           191100.00                                                                                                    |
| Elimit<br>Limit<br>-2023                                            | 7 LS Tej<br>8 Joh<br>orositurcy Service Linket<br>arr *<br>Key Ternan disabled until<br>MP Non C<br>Agey Ternat (17th Lock<br>Schola)<br>Agies Betr (17th Lock<br>Schola)<br>Acidul                                                                                                    | ssvi Surya<br>n Baria                                                                                                    | 17th Lok Sabha 17th Lok Sabha 17th Lok Sabha S House of the Parlia Please Select unds by respective NDA is ap 0 One Time Refuture 150000.00 0.01 65000.00                                                                                                    | 550000.00<br>55450.00<br>Allocate<br>creen 66(a): U<br>nem<br>soves.                                                                                                    | Limit Modify Limit  Ddate All MP A  Sate  Sate  Reset  Rify Allocated Limit  CMA Md  10000.00  1000.00  1000.00  5000.00  5000.00  5000.00  5000.00  5000.00  5000.00  5000.00  5000.00  5000.00  5000.00  5000.00  5000.00  5000.00  5000.00  5000.00  5000.00  5000.00  5000.00  5000.00  5000.00  5000.00  5000.00  5000.00  5000.00  5000.00  5000.00  5000.00  5000.00  5000.00  5000.00  5000.00  5000.00  5000.00  5000.00  5000.00  5000.00  5000.00  5000.00  5000.00  5000.00  5000.00  5000.00  5000.00  5000.00  5000.00  5000.00  5000.00  5000.00  5000.00  5000.00  5000.00  5000.00  5000.00  5000.00  5000.00  5000.00  5000.00  5000.00  5000.00  5000.00  5000.00  5000.00  5000.00  5000.00  5000.00  5000.00  5000.00  5000.00  5000.00  5000.00  5000.00  5000.00  5000.00  5000.00  5000.00  5000.00  5000.00  5000.00  5000.00  5000.00  5000.00  5000.00  5000.00  5000.00  5000.00  5000.00  5000.00  5000.00  5000.00  5000.00  5000.00  5000.00  5000.00  5000.00  5000.00  5000.00  5000.00  5000.00  5000.00  5000.00  5000.00  5000.00  5000.00  5000.00  5000.00  5000.00  5000.00  5000.00  5000.00  5000.00  5000.00  5000.00  5000.00  5000.00  5000.00  5000.00  5000.00  5000.00  5000.00  5000.00  5000.00  5000.00  5000.00  5000.00  5000.00  5000.00  5000.00  5000.00  5000.00  5000.00  5000.00  5000.00  5000.00  5000.00  5000.00  5000.00  5000.00  5000.00  5000.00  5000.00  5000.00  5000.00  5000.00  5000.00  5000.00  5000.00  5000.00  5000.00  5000.00  5000.00  5000.00  5000.00  5000.00  5000.00  5000.00  5000.00  5000.00  5000.00  5000.00  5000.00  5000.00  5000 5000 5000 | 5000000.0<br>5000000.0<br>Allocated I<br>9<br>9<br>9<br>10000.0<br>195.00<br>195.00<br>195.00                                                                                                    | 0<br>0<br>0<br>0<br>0<br>0<br>0<br>0<br>0<br>0<br>0<br>0<br>0<br>0<br>0<br>0<br>0<br>0<br>0                                                                                                    | 5005000<br>5005645<br>5005645<br>5005645<br>5005645<br>6<br>5005645<br>6<br>5005645<br>5<br>5005645<br>5<br>5005645<br>5<br>5<br>5<br>5<br>5<br>5<br>5<br>5<br>5<br>5<br>5<br>5<br>5<br>5<br>5<br>5<br>5<br>5 | MP Developm           980000           9800000.00           191100.00                                                                                                    |
| Climit<br>cial Year<br>2-2023                                       | 7 LS Tej<br>8 Joh<br>orositurcy Server Linket<br>arr *<br>Ary Tarta (17th Lok<br>Schal)<br>Acjut Hasmukhhai                                                                                                    | ssvi Surya<br>n Baria                                                                                                    | 17th Lok Sabha 17th Lok Sabha 17th Lok Sabha S House of the Parilia Please Select unds by respective NDA is ap Development Fur 150000.00 0.01 65000.00 54nnnn nn                                                                                                    | 550000.00<br>55450.00<br>Allocate<br>creen 66(a): U<br>nem<br>seves.<br>d<br>a Allocated imit b<br>seves.<br>d<br>a Allocated imit b<br>seves.<br>d<br>a Allocated imit b<br>seves.<br>d<br>a Seves.<br>f<br>a Seves.<br>f<br>f<br>a Seves.<br>f<br>a Seves.<br>f<br>a Seves.<br>f<br>a Seves.<br>f<br>a Seves.<br>f<br>a Seves.<br>f<br>f | I imit Modify I imit      Ddate All MP A      Sate      Sate      Reset      Reset      Reset      Reset      Solo 0      10000.00      10000.00      105.00      10000.00      Solo 0      Solo       | 50000000<br>50000000<br>Allocated I<br>9<br>9<br>9<br>10000.00<br>195.00<br>195.00<br>19 | 0<br>0<br>0<br>0<br>0<br>0<br>0<br>0<br>0<br>0<br>0<br>0<br>0<br>0<br>0<br>0<br>0<br>0<br>0                                                                                                    | 5005000<br>5005645<br>5005645<br>5005645<br>5005645<br>6<br>5005645<br>6<br>5005645<br>5<br>5005645<br>5<br>5005645<br>5<br>5<br>5<br>5<br>5<br>5<br>5<br>5<br>5<br>5<br>5<br>5<br>5<br>5<br>5<br>5<br>5<br>5 | MP Developm           98000         2           ICCS D         2           ICCS D         3           980000.00         191100.00           49000000.00         49000000.00                                                                                                    |
| ords 8<br>ords 8<br>ords 8                                          | 7 LS Tej<br>8 Joh<br>onsultancy Service Lineid<br>ar *<br>Alay Tanta (17h Lok<br>Sabha)<br>Alay Bath (17h Lok<br>Bath (17h Lok<br>Alay Bath (17h Lok<br>Alay Bath | svi Surya<br>n Barla                                                                                                    | 17th Lok Sabha 17th Lok Sabha 17th Lok Sabha S House of the Parlia Please Select  bereforment Fun 150000.00 0.01 65000.00 50000.00 500000.00 50000.00 500000.00 500000.00 500000.00 50000.00 500000000                                                                                                    | 550000.00<br>55450.00<br>Allocate<br>creen 66(a): U<br>neet<br>v<br>soues.                                                                                                    | Li imit Modify i imit  pdate All MP A  sate  sate  fify Allocated Limit : ChA Add  fify Allocated Limit : ChA Add  fify Alloca | 5000000.0<br>5000000.0<br>Allocated I<br>State of the second second sec                                                                                                    | District      District      District      District      District      District      District      District      docoo.co      Adoctoo.co      Adoctoo.co       Adoctoo.co | 505500<br>5005645<br>5005645<br>2x9(1,0%)<br>10000.00<br>1950.00<br>500000.00                                                                                                    | MP Developm           Final           980000.00           191100.00           4900000.00           4900000.00                                                                                                    |
| 6 6 7 8 8 8 8 8 8 8 8 8 8 8 8 8 8 8 8 8                             | 7 ILS TE/<br>8 Joh<br>are the set of the set of                                                                                                    | ski Surya<br>n Barla<br>One Time Return of F<br>MP Tenuxe<br>17/h Lok Sabha<br>17/h Lok Sabha<br>17/h Lok Sabha<br>17/h Lok Sabha<br>17/h Lok Sabha<br>17/h Lok Sabha<br>17/h Lok Sabha                                                                                                    | 17th Lok Sabha 17th Lok Sabha 17th Lok Sabha Reveal Sabha Reveal Sabha | 550000.00<br>55450.00<br>Allocate<br>Creen 66(a): U<br>neet<br>v<br>soved.<br>d <u>5 Allocated limit \$ Noc</u><br>1015000.00<br>109000.01<br>19900.01<br>19900.01<br>19000.00<br>19000.00<br>190000000000                                                                                                    | I imit Modify I imit      Ddate All MP A      Sate      Sate       | 5000000.0<br>5000000.0<br>Allocated I<br>Support<br>Support<br>Supp                                                             | 0<br>0<br>0<br>0<br>0<br>0<br>0<br>0<br>0<br>0<br>0<br>0<br>0<br>0<br>0<br>0<br>0<br>0<br>0                                                                                                    | 5055000<br>5005645<br>5005645                                                                                                    | MP Developm           Find         2           Iter S D         2           Iter S D         2 |
| 6 6 7 8 8 8 8 8 8 8 8 8 8 8 8 8 8 8 8 8                             | 7 ILS Tejs Xury Several International International Intern                                                                                                    | ski Surya<br>n Barla<br>One Time Return of F<br>MP Tenuxe<br>17/h Lok Sabha<br>17/h Lok Sabha<br>17/h Lok Sabha<br>17/h Lok Sabha<br>17/h Lok Sabha<br>17/h Lok Sabha<br>17/h Lok Sabha<br>17/h Lok Sabha                                                                                                    | 17th Lok Sabha 17th Lok Sabha 17th Lok Sabha 17th Lok Sabha S                                                                                                    | 550000.00<br>55450.00<br>Allocate<br>Creen 66(a): U<br>Neet<br>2<br>2<br>2<br>2<br>2<br>2<br>2<br>2<br>2<br>2<br>2<br>2<br>2<br>2<br>2<br>2<br>2<br>2                                                                                                    | I imit Modify I imit      Ddate All MP A      Sate      Sate       | 50000000<br>50000000<br>Allocated I<br>Support<br>Support<br>Suppor                                                             | 0<br>0<br>0<br>0<br>0<br>0<br>0<br>0<br>0<br>0<br>0<br>0<br>0<br>0                                                                                                    | 5005000<br>5000545<br>500545<br><b>Exp(L0%)</b> =<br>100000.00<br>500000.00<br>500000.00<br>500000.00<br>500000.00<br>500000.00<br>500000.00                                                                  | MP         Developm           MP         Developm           1000         2           4900000.00         4900000.00           4900000.00         4900000.00           4900000.00         4900000.00                                                                                                    |

Screen 66(b): Update All MP Allocated Limit

11. Once the CNA user updates the Modify Allocated Limit, Click on Modify button and the Modify limit will be updated successfully.

## 3. CNA Calamity Configuration:

CNA users will have to login with their respective username and password. This facility enables the process of approval or rejection of IDA & NDA return fund details. **Node Path:** Home page  $\rightarrow$  MY MODLULES

### 1 National & State Calamity Configuration:

If CNA configure the National Calamity in the System, all over India's active Hon'ble MP's can raise their Calamity consent using MP Recommendation module.

1. CNA user can configure the National Calamity using below path:

#### Node Path: Home $\rightarrow$ My Modules $\rightarrow$ Work Management $\rightarrow$ Calamity Configuration

| MPLADS - SAKSHI<br>मेरा सोलद-मेरा देवीय प्रियाल                                                                                                    | Home Font Size Quick Links                    | Settings Password Manager                                                 | nent Logout                                              |             |                       | Admin, (MPLADS CNA                       | Department)       |
|----------------------------------------------------------------------------------------------------|-----------------------------------------------|---------------------------------------------------------------------------|----------------------------------------------------------|-------------|-----------------------|------------------------------------------|-------------------|
| age Inhox Dashhoard My Modules                                                                                                    |                                               |                                                                           |                                                          |             |                       |                                          |                   |
|                                                                                                    |                                               | n ( ) ( 1 <b>2</b> 2                                                      |                                                          |             |                       |                                          |                   |
| Return Fund                                                                                                    | Limit Allocation Manage                       | ement                                                                     | Work Management                                          |             | Admin                 |                                          | )                 |
| Organization Account Mapping                                                                                                    | Scheme Management                             |                                                                           | Manage I licrarchy                                       | 1           | 4                     |                                          |                   |
|                                                                                                    |                                               |                                                                           |                                                          |             |                       |                                          |                   |
|                                                                                                    |                                               |                                                                           |                                                          |             |                       |                                          |                   |
|                                                                                                    |                                               |                                                                           |                                                          |             |                       |                                          |                   |
|                                                                                                    |                                               |                                                                           |                                                          |             |                       |                                          |                   |
|                                                                                                    |                                               |                                                                           |                                                          |             |                       |                                          |                   |
|                                                                                                    |                                               |                                                                           |                                                          |             |                       |                                          |                   |
|                                                                                                    |                                               |                                                                           |                                                          |             |                       |                                          |                   |
|                                                                                                    |                                               |                                                                           |                                                          |             |                       |                                          |                   |
|                                                                                                    |                                               |                                                                           |                                                          |             |                       |                                          |                   |
|                                                                                                    |                                               |                                                                           |                                                          |             |                       |                                          |                   |
| ATA Consultancy Services Limited                                                                                                    |                                               |                                                                           |                                                          |             |                       |                                          | bos.              |
| NA Consultancy Services Limited                                                                                                    | Screen 67(a                                   | a): Work Ma                                                               | anagement (Ca                                            | alamity Cor | nfiguratio            | on)                                      | tcs               |
| AUA Consultancy Services Limited                                                                                                    | Screen 67(a                                   | a): Work M                                                                | anagement (Ca                                            | alamity Cor | nfiguratio            | on)                                      | tos               |
| AM Consultancy Senters Landed           MPLADS - SAKSHI           Are alles Are alles Renet                                                                                                    | Screen 67(                                    | a): Work M                                                                | anagement (Ca                                            | alamity Cor | nfiguratio            | ON)<br>C CNA ADMIN<br>Admin, (MPLADS CN  | tos<br>VA Departm |
| MA Considery Service Limits           MPLADS - SAKSHI<br>Are rifes-free Site Dense           are gas Tribes         Deabboard         May Mondation                                                                                                    | Screen 67(:<br>Home   Fort Size   Quick Links | a): Work M                                                                | anagement (Ca                                            | alamity Cor | nfiguratio            | DN)<br>CNA ADMIN<br>Admin, (MPLADS CN    | VA Departm        |
| AND Consultancy Services Landed           MPLADS - SAKSHI           Areine-Arto Salo General           age Inhox         Deschboard           Bitt                                                                                                    | Screen 67(a                                   | a): Work Manage                                                           | anagement (Ca                                            | alamity Cor | afriguratio           | DDD)<br>C CNA ADMIN<br>Admin, (MPLADS CN | ics               |
| ABA Consultance Lineted<br>MPLADS - SAKSHI<br>Ret ele-tim gifte Disease<br>rage Endex<br>Data Hobered<br>Ret Hobered<br>Fund Disbursement - MPLAD                                                                                                    | Screen 67(:                                   | a): Work Ma                                                               | anagement (Ca                                            | Alamity Cor | Admin Work Assignment | DD)<br>C CNA ADMN<br>Admin, (MPLADS CN   | LCS               |
| MAX Consultance Services Landed           MPLADS - SAKSHI           Are effect and addresses           Are effect and addresses           Are effect and addresses           Construction           The Machine           Base Theorem           Prior Disclorement - MPLAD                                                                                                    | Screen 67(:                                   | a): Work M                                                                | ement   Logaut  <br>Rank                                 | Alamity Cor | Admin Work Assignment | DD)                                      | tics              |
| MA Considery Service Lined  MPLADS - SAKSHI Are effective Ball Bereit  are line:  Fund Debursement - MPLAD                                                                                                    | Screen 67(:                                   | a): Work Ma                                                               | anagement (C:                                            | Alamity Cor | Admin Work Assignment | DD)<br>C CHA ADMIN<br>Admin, (MPLADS CH  | tos               |
| AAA Consultancy Services Landed           MPLADS - SAKSHI           Are elevely, do to Boose           age Enbox         Daehboard           May Hendular           ree List           Fund Disbursement - MPLAD                                                                                                    | Screen 67(:                                   | a): Work Ma<br>Settings Password Manage<br>Calamity Configuration         | anagement (Ca<br>ement   Logout  <br>Rank                | Alamity Cor | Admin Work Assignment | DDD)<br>C CHAADMIN<br>Admin, (MPLADS CH  | LCS<br>NA Departm |
| AND Consultance Services Linead<br>MPLADS - SAKSHI<br>Are effects 4th gifter Bernin<br>are Ersbear Date/Hoseard My Moundation<br>ree List<br>Fund Disbursement - MPLAD                                                                                                    | Screen 67(:                                   | a): Work M                                                                | ement Logout                                             | Alamity Cor | Admin Work Assignment | DD)<br>C CNA ADMN<br>Admin, (MPLADS CN   | LCS<br>NA Departm |
| MA Consudercy Services Lended           MPLADS - SAKSHI           Provide Services           Provide Services           Deschloserst           Teuring Services           Fund Desbursement - MPLAD                                                                                                    | Screen 67(:                                   | a): Work Ma                                                               | anagement (C:                                            | Alamity Cor | Admin Work Assignment | DD)                                      | tos               |
| Wh Consultance Scholen Landed<br>MPLADDS - SAKSHI<br>Are ellers-free gible Denore<br>range Tracks Dear Method and Consultation<br>range Tracks Dear Method and Consultation<br>range Tracks Dear Method Scholen Consultation<br>Fund Disbursement - MPLAD                                                                                                    | Screen 67(:                                   | a): Work Ma                                                               | anagement (C:                                            | Alamity Cor | Admin Work Assignment | DD)                                      | tos               |
| Wit Consultance Services Landed  MPLADES - SAKSHI  Ara stine-Arit gifte Decem  arges Indexa  December and  Fund Disburisement - MPLAD                                                                                                    | Screen 67(:                                   | a): Work Ma                                                               | anagement (Ca                                            | Alamity Cor | Admin Work Assignment | DDD)                                     | ics               |
| Mit Consultance Sources Landed                                                                                                    | Screen 67(:                                   | a): Work Ma                                                               | anagement (C:                                            | Alamity Cor | Admin Work Assignment | DD)                                      | tos               |
| AAA Consultancy Sanders Landed           MPLADS - SAKSHI           Are elises - Exist adea Dense           Tree Last   Trued Disbursement - MPLAD                                                                                                    | Screen 67(:                                   | a): Work Ma                                                               | anagement (C:                                            | Alamity Cor | Admin Work Assignment | DD)                                      | LCS               |
| AAA Consubary Savetan Landd           MPLADS - SAKSHI           Bre elines - Ato 28/0 Review           Consultation of the savet Allow of the savet Allow of | Screen 67(:                                   | a): Work Ma                                                               | anagement (C:                                            | Alamity Cor | Admin Work Assignment | DD)                                      | tos               |
| MX Consudery Services Lined           MPLADS - SAKSHI           Register Services Lined           Bergister Services Lined           March Constraints           March Constraints           March Constratint <tr< td=""><td>Screen 67(:</td><td>a): Work Ma</td><td>anagement (C:</td><td>Alamity Cor</td><td>Admin Work Assignment</td><td>DD)</td><td>tos</td></tr<>                                                                                                    | Screen 67(:                                   | a): Work Ma                                                               | anagement (C:                                            | Alamity Cor | Admin Work Assignment | DD)                                      | tos               |
| NA Consultance Societies Landed<br>MPLADES - SAKSHI<br>Rea effers - Ale all Reference<br>rea Last<br>Fund Disbursement - MPLAD<br>Ale Disbursement - MPLAD                                                                                                    | R                                             | a): Work Ma<br>settings Password Manage<br>Calamity Configuration         | anagement (Ca<br>ement   Logout  <br>Rank                | nfiguration | Admin Work Assignment | DDD)                                     | tos               |
| AX Consultary Sorders Landd           MPLADS - SAKSHI           Arit elles 400 2400 Brow           ange Tablex         Data House           Ter List   Fund Disbursement - MPLAD                                                                                                    | Screen 67(:                                   | a): Work Manager<br>Settings   Password Manager<br>Catamity Configuration | anagement (C:<br>ement   Logout  <br>Rack ): Calamity Co | alamity Cor | Admin Work Assignment | DD)                                      | tos               |

| MPLADS - SAI                                                                                                    | KSHI Hom                                                                                                    | e Font Size Ouick Links                                                                                                    | Settings Password Management Logout                                                                                                    |                                                         |                                                      |                                           | 05 CNA Department)                                                                                                    |
|----------------------------------------------------------------------------------------------------|----------------------------------------------------------------------------------------------------|----------------------------------------------------------------------------------------------------|----------------------------------------------------------------------------------------------------|---------------------------------------------------------|------------------------------------------------------|-------------------------------------------|----------------------------------------------------------------------------------------------------|
| age Inbox Dashboard                                                                                                    | My Modules                                                                                                    |                                                                                                    |                                                                                                    |                                                         |                                                      |                                           |                                                                                                    |
| Configure Calamity State                                                                                                    |                                                                                                    |                                                                                                    |                                                                                                    |                                                         |                                                      |                                           |                                                                                                    |
| Calamity Type Please Select                                                                                                    | t ~                                                                                                    |                                                                                                    |                                                                                                    |                                                         |                                                      |                                           |                                                                                                    |
| Sr. No. Calam                                                                                                    | ity State 🗘                                                                                                    | Calamity Type 🔹                                                                                                    | Calamity Name +                                                                                                    | Calamity Date 💠                                         | Start Date                                           | End Date 🗘                                | Action                                                                                                    |
| 1 SNAM                                                                                                    | laharashtra<br>laharashtra                                                                                                    | National Calamity                                                                                                    | Maharashtra Flood 2021                                                                                                    | 01-Mar-2023                                             | 22-Mar-2023                                          | 20-Jun-2023                               | 1                                                                                                    |
| 3 SNA (                                                                                                    | handigarh                                                                                                    | National Calamity                                                                                                    | Chandigarh_Calamity_2022                                                                                                    | 01-Mar-2023                                             | 24-Mar-2023                                          | 22-Jun-2023                               | 1                                                                                                    |
| 4 SNA                                                                                                    | handigarh                                                                                                    | National Calamity                                                                                                    | Chandigarh Calamity                                                                                                    | 01-Mar-2023                                             | 25-Mar-2023                                          | 23-Jun-2023                               | ×.                                                                                                    |
| 6 SN4                                                                                                    | Assam                                                                                                    | National Calamity                                                                                                    | Floods and flu                                                                                                    | 23-Mar-2020<br>27-May-2019                              | 27-Mar-2023                                          | 25-Jun-2023                               | 1                                                                                                    |
| 7 SNA N                                                                                                    | laharashtra                                                                                                    | State Calamity                                                                                                    | Floods                                                                                                    | 21-Oct-2020                                             | 27-Mar-2023                                          | 25-Jun-2023                               |                                                                                                    |
| 8 SN                                                                                                    | Gujarat                                                                                                    | State Calamity                                                                                                    | Floods due to heavy rain                                                                                                    | 27-Mar-2023                                             | 28-Mar-2023                                          | 26-Jun-2023                               | 1                                                                                                    |
|                                                                                                    |                                                                                                    |                                                                                                    |                                                                                                    |                                                         |                                                      |                                           |                                                                                                    |
| TATA Consultancy Services Limited                                                                                                    |                                                                                                    |                                                                                                    | Screen 68: Calami                                                                                                    | ty Configur                                             | ation                                                |                                           | tos Dig                                                                                                    |
| 2                                                                                                    |                                                                                                    |                                                                                                    |                                                                                                    |                                                         |                                                      | •••                                       |                                                                                                    |
|                                                                                                    | After clicl                                                                                                    | king on Config                                                                                                    | ure Calamity Area bi                                                                                                    | utton, the sci                                          | een below w                                          | appear.                                   |                                                                                                    |
| J.                                                                                                    | After clicl                                                                                                    | king on Config                                                                                                    | ure Calamity Area by                                                                                                    | utton, the sci                                          | reen below w                                         | 111 appear.                               |                                                                                                    |
| MPLADS - SA           मेरा सांस्ट मेरा क्षेत्रीय विकास           ace Inbox         Dashboard                                                                                                    | After clicl                                                                                                    | king on Config                                                                                                    | ure Calamity Area bi                                                                                                    | utton, the scr                                          | een below w                                          | 7111 appear.                              | OS CNA Department)                                                                                                    |
| 3 .<br>MPLADS - SAi<br>طر सांसर मेत क्षेत्रीय विकास<br>age Inbox Dashboard<br>Coofig Configure Calamity                                                                                                    | After clicl                                                                                                    | king on Config<br>1e   Font Size   Quick Links                                                                                                    | ure Calamity Area b                                                                                                    | utton, the scr                                          | een below w                                          | 7111 appear.                              | DS CNA Department)                                                                                                    |
| An elec An Site Team<br>An elec An Site Team<br>age Inbox Dashboard<br>onfie Contigure Calamity<br>Calam                                                                                                    | After clicl                                                                                                    | Font Size Quick Links      State Calamity      National C                                                                                                    | ure Calamity Area bi                                                                                                    | utton, the sci                                          | een below w                                          | 7111 appear.                              | DS CNA Department)                                                                                                    |
| 2 .<br>MPLADS - SA<br>Are nites An bitle form<br>age Inbox Dashboard<br>onfig Configure Calamity<br>Calam                                                                                                    | After click KHI Hom My Modules Affected Area Calamity Type * Financial Year *                                                                                                    | Fort Size Quick Links      Fort Size Quick Links      State Calemy     National C      2022-2023                                                                                                    | ure Calamity Area bi                                                                                                    | utton, the sci                                          | een below w                                          | 7111 appear.                              | DS CNA Department)                                                                                                    |
| 2 .<br>MPLADS - SA<br>are relea in a bite form<br>age Inbox Dashboard<br>Configure Catamity<br>Calam<br>Sr. 1<br>Calamity State (                                                                                                    | After click KSHI My Modules Mtected Area Calamity Type * Financial Year * SNA]* Please Gelec                                                                                                    | Fort Size Quick Links      Fort Size Quick Links      State Calemy     National C      2022-2023                                                                                                    | ure Calamity Area by<br>Settings Password Management Logaut<br>alemny<br>Calamity Disenter                                                                                                    | Letter Value and Press                                  | conter to Q                                          | 7111 appear.                              | DS CNA Department)                                                                                                    |
| Calamity State ( Calamity State ( Calami                                                                                                    | After click  KSHI Hom  KY Hodules  Calamity Type * Financial Year  SNA)* Please Select Date *                                                                                                    | State Calaraty     Config     State Calaraty     Control     Control     Contro     Control     Control     Control     Control     Control     C                      | calamity Name<br>calamity District<br>Calamity District<br>Calamity District                                                                                                    | * Enter Value and Press                                 | Enter to Q                                           | C CHARDNER                                | DS CNA Department)                                                                                                    |
| Sraf<br>Calamity State (<br>Calamity State (<br>Calamity State (<br>Calamity State (<br>Calamity State (                                                                                                    | After click (SHI Hom My Modules Attected Area Calamity Type * Financial Year* BMA* * Please Gelec Date * 5 Start                                                                                                    | State Calamy     Costate Calamy     Costate Calamy     Costate Calamy     The Calamy     Th                      | ure Calamity Area bi<br>setings Password Management Logout<br>alarniy<br>Calamity District<br>Calamity District<br>Calamity District                                                                                                    | Enter Value and Press                                   | Enter to Q                                           | C CHARDNER                                | DS CNA Department)                                                                                                    |
| S.<br>MPLADS - SA<br>Rented Rest<br>and Configure Calamity<br>Set<br>Calamity State (<br>Calamity State (<br>Calamit                                                                                                    | After click SHI Hom Py Modulus Attected Area Calamity Type * Financial Year* SNAi* // Pfease Selec Start Start Start Cate *                                                                                                    | State Calamiy     Antonal C     2022-2023     M                                                                                                    | ure Calamity Area bi<br>setings Password Management Logout<br>alarniy<br>Calamity Riserier<br>Calamity Riserier<br>Calamity Riserier<br>Calamity Riserier<br>Calamity Riserier<br>Calamity Riserier                                                                                                    | Enter Value and Press                                   | Ener to Q                                            | C CHARDNER                                | DS CNA Department)                                                                                                    |
| S.<br>MPLADS - SA<br>Rentied. Rentied.<br>Rentied. Rentied.<br>MPLADS - SA<br>Rentied. Rentied.<br>Rentied.<br>Sector<br>Configure Calamity<br>Salari<br>Calamity State (<br>Calamity<br>State<br>Calamity<br>State<br>Calamity<br>Calamity<br>State<br>Calamity<br>Calamity<br>C | After click SHI Hom Py Nodulus Aftected Area Calamity Type * Financial Year * Financial Year * Financial Yea | State Calarmy     Antonal C     2022-2023       m                                                                                                    | settings Password Management Logout aternity Cataonity District Cataonity District Cataonity Name Contribution End Dat Attachment                                                                                                    | Creer Value and Press     Creer Value and Press     Maj | Enter to Q.                                          | C CHARDMAN                                | DS CNA Department)                                                                                                    |
| Sr.<br>MPLADS - SA<br>to tries. At other from<br>ge intox Dashboard<br>onfo Configure Calannity<br>alarn<br>Calannity State (<br>Calannity State<br>Calannity<br>Calannity<br>Calannity<br>Calannity<br>Calannity<br>Calannity<br>Calannity                                                                                                    | After click SHI Hom My Nodules Attended Area Catamy Type * Financial Year * Financial Year * Start Start Start Prime Start Date * Income Type Start Date * Income Type Star | King on Config      Fort Size Quick Links      State Calamiy National C 2022-2023      T      m      m                                                                                                    | settings Password Management Logout atempy Cataonity Televier Cataonity Televier Cataonity Name Contribution End Dat Attachment                                                                                                    | Creer Value and Press     Creer Value and Press     Maj | Enter to Q.                                          | C CHARDMAN<br>C CHARDMAN<br>Admin, (HPLAC | os CNA Department)                                                                                                    |
| Sr.<br>MPLADS - SA<br>Rented-Readed Server<br>ge Index<br>Babboard<br>Contigue Catannity<br>Sr.<br>Calamity State (<br>Calamity State<br>Calamity<br>Calamity State<br>Calamity<br>Calamity State<br>Calamity<br>Calamity<br>Calam                                             | After clicl SHI Imm My Nodules After clicul My Nodules Aftered Area Catamity Type * Financial Year* Financial Year* State Date * Fund Fund fund fund fund fund fund fund fund f                                                                                                    | king on Config<br>Fort Size Quick Links<br>State Calamity National C<br>2022-2023<br>a<br>m<br>m                                                                                                    | settings Password Management Logout atamity Catawity District Catawity District Catawity District Catawity Name Contribution End Dat Attachment Save Reset                                                                                                    | Coter Value and Press  Coter Value and Press  MB)       | Enter to Q.                                          | 7111 appear.                              | n and a second second sec |
| See Control Control Co                                                                                                    | After clicl SHI tom Py Nothiles Attended Area Catamity Type * Financial Year* Financial Year* Catamity Type * Financial Year* State Catamity Type * Financial Year* Financial Year* Financial  | king on Config<br>Fort Size Quick Links<br>State Calamity National C<br>2022-2023<br>a<br>m<br>m                                                                                                    | setings Password Management Logout<br>alarnhy<br>Calamity Name<br>Contribution End Dat<br>Attachment<br>Sorre Reset<br>Corriguer calamity or                                                                                                    | Coter Value and Press                                   | Enter to Q.                                          | 7111 appear.                              | DS CNA Department)                                                                                                    |
| A.<br>MPLADS - SA<br>The first At 88% here:<br>The first At 88% here:<br>The first At                                                                                                    | After clicl SHI torm My Modules Attended Area Catamity Type * Financial Year* Financial Year* Date * Date * Financial Year* Date * Financial Year* Date * Financial Year* Date * Financial Year* Financial Year* Financial Yea | king on Config<br>Fort Size Quick Links<br>State Calamity National C<br>2022-2023<br>a<br>m<br>m                                                                                                    | ure Calamity Area bu<br>setings Password Management Logout<br>alarnhy<br>Calamity Name<br>Contribution End Dat<br>Attachment<br>Save Reset<br>Corriguer Calamity for                                                                                                    | Coter Value and Press     MB     MB                     | Enter to Q.                                          | 7111 appear.                              | 15 CMA Department)                                                                                                    |
| S.<br>MPLADS - SA<br>In the first At the first<br>in the set of the set of the set                                                                                                    | After clicl (SHI torm Py Modules  Attended Area  Catamity Type * Financial Year* NNA) * Please Celec Date *  Start Date *  Fund Pund Pund Pund Pund Pund Pund Pund P                                                                                                    | king on Config<br>Fort Size Quick Links<br>State Calarmy National C<br>2022-2023<br>a<br>m<br>m                                                                                                    | ure Calamity Area bi<br>setings Password Management Logout<br>alarnhy<br>Calamity Name<br>Contribution End Dat<br>Attachment<br>Save Reset<br>Corrigure Calability or the                                                                                                    | Coter Value and Press     MB     MB                     | Enter to Q.                                          | 111 appear.                               | SS CMA Department)                                                                                                    |
| S.<br>MPLADS - SA<br>in rise at a bit time<br>in rise at a bit time<br>in ri                                                                                                    | After clicl (SHI torm Pay Modules Catamity Type * Financial Year* EMA) * Please Gelec Date * Date * Financial Year* Financial Year* Financial  | king on Config<br>Fort Size Quick Links<br>State Catamay Restorat C<br>2022-2023                                                                                                    | ure Calamity Area bu<br>setings Password Management Logout<br>aamiy<br>Calamity Name<br>Contribution End Dat<br>Attachment<br>Save Reset<br>Corrigute Calamity area                                                                                                    | Enter Value and Preas     Maj     Max                   | Enter to Q.<br>m<br>1 Attachment of 10               | 111 appear.                               | SS CMA Department)                                                                                                    |
| S.<br>MPLADS - SA<br>In resc. 41 of the Terms<br>See Those Dashboard<br>Contiguer Calumity<br>Calamity<br>Calamity State (<br>Calamity State)<br>Calamity<br>Calamity<br>Calamity<br>Calamity<br>Calamity<br>Calamity<br>Calamity<br>Calamity<br>Calamity<br>Calamity                                                                                                    | After clicl (SHI torm                                                                                                    | king on Config<br>• Fort Size Quick Links<br>O State Calanity • National C<br>2022-2023 • *<br>m<br>m<br>m                                                                                                    | eternije Pasoverd Management Legaut<br>sternije Pasoverd Management Legaut<br>sternije<br>Catalamity Diserter<br>Catalamity Diserter<br>Catalamit                       | Enter Value and Press     MB     Attach Fle(s) [Max.    | Ecter to Q                                           | 111 appear.                               | SS CHA Department)                                                                                                    |
| S.<br>MPLADS - SA<br>In relative the form<br>See Tobox Dashboard<br>config Configure Clasmity<br>alatan<br>See Configure Clasmity<br>Calamity<br>Calamity<br>Calamity<br>Calamity<br>Calamity<br>Calamity<br>Calamity<br>Calamity                                                                                                    | After clicl (SHI Hom Py Modules Affected Area Calamity Type * Financial Year* a Start a Start Financial Year* (10000000) (10000000)                                                                                                    | king on Config<br>• Fort Size Quick Links<br>O State Calarny Aktornal Ca<br>2022-2023 A<br>m<br>m                                                                                                    | ure Calamity Area bu<br>setings Pasword Management Legaut<br>slamity<br>Cataonity Disense<br>Cataonity Disense<br>Cata | Criter Value and Press     MBJ     Attach Fleiss (Max   | Enter to Q                                           | 111 appear.                               | SS CHA Department)                                                                                                    |
| MPLADS - SA     m misc. the site form     more and the set of the set of                                                                                                    | After clicl (SHI Ion Py Modules After Area Calamity Type * Financial Year* SNA* Press Select a Start as Start Brin Area (10000000 Financial (10000000 Financial (1000000 Financial (1000000 Financial (1000000 Financial (1000000 Financial (1000000 Financial (1000000 Financial (1000000 Financial (1000000 Financial (1000000 Financial (1000000 Financial (1000000 Financial (1000000 Financial (1000000 Financial (10000000 Financial (10000000 Financial (10000000 Financial (10000000 Financial (10000000 Financial (10000000 Financial (100000000 Financial (10000000 Financial (100000000 Financi | king on Config<br>• Fort Size Quick Links<br>O State Calenny • National Co<br>2022-2023 •<br>a<br>m<br>m                                                                                                    | ure Calamity Area bu<br>setings Pasword Management Legaut<br>slamity<br>Calamity District<br>Calamity District<br>Calamity District<br>Calamity District<br>Contribution End Dat<br>Attachment<br>Save Reset<br>Corringute Calamity area                                                                                                    | Creer Value and Press     MBJ     MBJ     MAX           | Enter to Q                                           | 111 appear.                               | SS CMA Department)                                                                                                    |
| S.<br>MPLADS - SA<br>In relative the form<br>generative<br>Set Configure Calorinely<br>Configure Calorinely<br>Calorine<br>Configure Calorinely<br>Calorine<br>Configure Calorinely<br>Configure Calorinely<br>Configure Cal                                                                                                    | After clicl (SHI Former Click) Very Notalias Attended Area Calamity Type * Financial Vear * SNA* Prease Cales SNA* Prease Cales SNA* Prease Cales (Start Start Sta | king on Config<br>Fort Size Quick Links<br>O State Calenty Antonia C<br>2022-2023<br>a<br>m<br>m                                                                                                    | ure Calamity Area bu<br>setings Pasword Management Legaut<br>slamiy<br>Calamity Name<br>Contribution End Dat<br>Attachment<br>Save Reset<br>Corrigute Centerminy you                                                                                                    | Conter Value and Press                                  | Enter to Q                                           | 111 appear.                               | SS CNADepartment)                                                                                                    |
| S.<br>MPLADS - SA<br>In related in the flow<br>provide the flow<br>Science of the second second secon                                                                                                    | After clicl (SHI Former Click) Very Notables  Attended Area Calamity Type * Financial Vear*  Start Start MP()* 10000000                                                                                                    | king on Config<br>• Fort Size Quick Links<br>O State Calarny Antonia Co<br>2022-2023 A<br>m<br>m                                                                                                    | ure Calamity Area br<br>setings Pasword Management Legaut<br>alamity<br>Calamity Name<br>Centribution End Dat<br>Attachment<br>Save Reset<br>Corregore Contrainity of                                                                                                    | Cot                                                     | Enter to Q                                           | 111 appear.                               |                                                                                                    |
| A.     MPLADS - SA     metical for efficiency     metical for efficiency     metical for efficiency     metical for efficiency     metical for efficiency     metical for efficiency     metical for efficiency     metical for efficiency     metical for efficiency     metical for efficiency                                                                                                    | After clicl SHI Iom Py Nodulus Attended Area Calamity Type Financial Year Shat Stat Stat Stat Stat Stat Stat Stat                                                                                                    | king on Config<br>• Fort Size Quick Links<br>• State Calamiy • National Ci<br>2022-2023 •<br>a<br>m<br>m<br>m<br>Screener<br>Screener                                                                                                    | en 69(a): National (                                                                                                    | Calamity Co                                             | Enterto Q                                            | 111 appear.                               | 15 CMA Department)                                                                                                    |
| A.                                                                                                    | After clicl SSH International Sectors SSH International Sectors Attended Area Catamity Type International Sectors Financial Sectors Start Start Date International Sectors Start MRP)                                                                                                    | king on Config<br>• Fort Size Quick Links<br>• State Calarmy • National CC<br>2022-2023 •<br>2<br>m<br>m<br>Screen                                                                                                    | en 69(a): National (                                                                                                    | Calamity Co                                             | nfiguration                                          | 111 appear.                               | 13 CMA Department)                                                                                                    |
| S.<br>MPLADS - SA<br>In the inter-<br>Inter-Arabical Barboard<br>Inter-Arabical Barboard<br>Inter-Arabical                                                                                                    | After clicl SSH Internet Click SSH Internet Click SSH Internet Click SSH Click Internet Click SSH Click Internet Click SSH Click Internet Click SSH Click Internet Click SSH Click Internet Click SSH Click Internet Click Internet Click SSH Click Internet Click Internet Click SSH Click Internet Click Internet Click Internet Click SSH Click Internet Click Internet Click Internet Click SSH Click Internet Click Internet Click Internet Click Internet Click SSH Click Internet Click Internet Click Interne | king on Config<br>For Size Quick Links<br>State Calamity National C<br>2022-2023 ~<br>a<br>m<br>Screen                                                                                                    | en 69(a): National (                                                                                                    | Calamity Co                                             | Enter to Q<br>m<br>1 Attachment of 10<br>nfiguration | 111 appear.                               |                                                                                                    |
| MPLADS - SA<br>In the latent of the latent<br>in the latent of the latent<br>in the latent of the latent<br>is the latent<br>Calamity State (<br>Calamity State (<br>Calamity<br>Calamity<br>Calam                                                     | After clicl (SHI tom Py Nothiles After clicl (SHI tom Py Nothiles After clicl (SHI) After clicle (Catamy Type * Financial Year* Financial Year | king on Config<br>• Fort Size Quick Links<br>O State Calamity • National C<br>2022-2023 • *<br>m<br>m<br>m<br>Screen                                                                                                    | en 69(a): National C                                                                                                    | Calamity Co                                             | Cotter to Q                                          | 111 appear.                               | SS CMA Department)                                                                                                    |
| A.     MPLADS - SA     In miscan site from     more and site from     Contigues Calumity     Calamity State (     Calamity State (     Calamity     Calamity     Calamity     Calamity     Calamity     Calamity     Calamity     Calamity     Calamity     Calamity     Calamity     Calamity                                                                                                    | After clicl (SHI Hom Py Modules After data Provides After data Provides After data Pro | king on Config<br>• Fort Size Quick Links<br>O State Calamity Akatoma Co<br>2022-2023 *<br>m<br>m<br>m<br>Screet                                                                                                    | en 69(a): National C                                                                                                    | Calamity Co                                             | teen below w                                         | 111 appear.                               | 25 CMA Department)                                                                                                    |
| S.<br>MPLADS - SA<br>In misc 4t data tank<br>offic Configure Calamity<br>Set Calamity State (<br>Calamity<br>Calamity                                              | After clicl (SHI Iom Py Modules After data After data A | king on Config<br>• Fort Size Quick Links<br>• State Calemy • National Co<br>2022-2023 • •<br>•<br>•<br>•<br>•<br>•<br>•<br>•<br>•<br>•<br>•<br>•<br>•<br>•                                                                                                    | en 69(a): National C                                                                                                    | Calamity Co                                             | toter to Q                                           | 111 appear.                               |                                                                                                    |
| S.<br>MPLADS - SA<br>In this It of the<br>and I be<br>Set I calamity State (<br>Calamity State (<br>Calamity State (<br>Calamity<br>Cantinue)<br>Calamity<br>Calamity                                              | After clicl (SHI Ion Py Nodules Attend Area Calmity Type * Financial Year* SNA* Press Delec a Start Start (10000000 NP)* (10000000)                                                                                                    | king on Config<br>• Fort Size Quick Links<br>• State Calarity • National Co<br>2022-2023 • •<br>•<br>•<br>•<br>•<br>•<br>•<br>•<br>•<br>•<br>•<br>•<br>•<br>•                                                                                                    | en 69(a): National (                                                                                                    | Calamity Co                                             | Enter to Q<br>In Attachment of 10                    | 111 appear.                               | SS CMA Department)                                                                                                    |
| Noviemene over unter                                                                                                    | After clicl (SHI Internet Section 2014) (SHI Calmity Type * Financial Year* SNA* Please Select Start Start (10000000) (10000000) (10000000)                                                                                                    | king on Config<br>Fort Size Quick Links<br>State Calenty Automatic<br>2022-2023<br>T<br>m<br>m<br>Screet                                                                                                    | en 69(a): National C                                                                                                    | Calamity Co                                             | nfiguration                                          | 111 appear.                               | DIS CNA Department)                                                                                                    |
| A.     MPLADS - SA     In this 4 to the form     An this 4 to the form     Contigue Calamity     Calamity State (     Calamity State (     Calamity     Calamity     Contributio     Calamity     Contributio     Contributio     Calamity     Contributio     Contributio                                                                                                    | After clicl (SHI Internet Sector) Provide Sector Sector Se | king on Config<br>Fort Size Quick Links<br>State Calarity Reformed Co<br>2022-2023 R<br>m<br>m<br>Screen                                                                                                    | en 69(a): National (                                                                                                    | Calamity Co                                             | nfiguration                                          | 111 appear.                               | 13 CMA Department)                                                                                                    |
| S. MPLADS - SA<br>meta-factoria for thema<br>are interest for a first formation<br>are interest for a first formation<br>for the second formation of the second<br>formation of the second formation<br>for the second formation of the second formation<br>for the second formation of the second formation<br>for the second formation of the second formation<br>for the second formation of the second formation<br>for the second formation of the second formation<br>for the second formation of the second formation of the second formation<br>for the second formation of the second formation of the se                                                                                                    | After clicl (SHI Internet Sector) Phy Modulus Attended Area Calamity Type * Financial Year* Start Start (Date*) (Double Sector) (Double Sector | king on Config<br>Fort Size Quick Links<br>State Calarity Automatic<br>2022-2023 A<br>m<br>m<br>Screen                                                                                                    | en 69(a): National C                                                                                                    | Calamity Co                                             | nfiguration                                          |                                           | 15 CMA Department)                                                                                                    |
| S. MPLADS - SA<br>In the second second                                                                                                    | After clicl (SHI Internet Sector)  Alter clicles  Alter clicles  A | king on Config<br>Fort Size Quick Links<br>State Calamity Automatic<br>2022-2023 A<br>m<br>m<br>Screener<br>Screener<br>Configuration of the second second sec | en 69(a): National C                                                                                                    | Calamity Co                                             | nfiguration                                          | 111 appear.                               | SS CMA Department)                                                                                                    |

| N                                                                                                    | MPLADS - SAKSHI                                                                                                    | Home Font Size Quick Links Setting                                   | s Password Management Logout                                                                                                    |                                                                                                    | CNA ADMIN<br>Admin, (MPLADS CNA Department)                                                                                                    |
|----------------------------------------------------------------------------------------------------|----------------------------------------------------------------------------------------------------|----------------------------------------------------------------------|----------------------------------------------------------------------------------------------------|----------------------------------------------------------------------------------------------------|----------------------------------------------------------------------------------------------------|
| Manage Inbo                                                                                                    | x Dashboard My M                                                                                                    | odules                                                               |                                                                                                    |                                                                                                    |                                                                                                    |
| ()<br>M<br>Y<br>Calam                                                                                                    | onfigure Calamity Affected A                                                                                                    | vrea                                                                 |                                                                                                    |                                                                                                    | ×                                                                                                    |
| M<br>O<br>D<br>U                                                                                                    | Finar                                                                                                    | ncial Year* 2022-2023 V                                              |                                                                                                    |                                                                                                    |                                                                                                    |
| E Sr. P                                                                                                    | Calamity State (SNA)*                                                                                                    | Please Select 🗸                                                      | Calamity District                                                                                                    | Enter Value and Press Enter to Q                                                                                                    | n                                                                                                    |
| 2                                                                                                    | Calamity Date *                                                                                                    | <u> </u>                                                             | Calamity Name *                                                                                                    |                                                                                                    |                                                                                                    |
| 4                                                                                                    | Date *                                                                                                    |                                                                      | Attachment                                                                                                    |                                                                                                    |                                                                                                    |
| 6                                                                                                    | Limit(per MP) *                                                                                                    | 2500000                                                              | Ataciment                                                                                                    | MB]                                                                                                    |                                                                                                    |
| 8                                                                                                    |                                                                                                    |                                                                      | Save Reset                                                                                                    |                                                                                                    |                                                                                                    |
|                                                                                                    |                                                                                                    |                                                                      | Coningure Calamity Area                                                                                                    |                                                                                                    |                                                                                                    |
|                                                                                                    |                                                                                                    |                                                                      |                                                                                                    |                                                                                                    |                                                                                                    |
|                                                                                                    |                                                                                                    |                                                                      |                                                                                                    |                                                                                                    |                                                                                                    |
|                                                                                                    |                                                                                                    |                                                                      |                                                                                                    |                                                                                                    |                                                                                                    |
|                                                                                                    |                                                                                                    |                                                                      |                                                                                                    |                                                                                                    |                                                                                                    |
|                                                                                                    |                                                                                                    |                                                                      |                                                                                                    |                                                                                                    |                                                                                                    |
| SUSUS IAIA COSS                                                                                                    | uttancy Services Limited                                                                                                    |                                                                      |                                                                                                    |                                                                                                    | tos DigiGOV"                                                                                                    |
|                                                                                                    |                                                                                                    | Scree                                                                | en 69(b): State Cal                                                                                                    | amity Configuration                                                                                                    |                                                                                                    |
|                                                                                                    | 4 5                                                                                                    |                                                                      |                                                                                                    |                                                                                                    | a . •a                                                                                                    |
|                                                                                                    | 4. For                                                                                                    | Configuring the Nation                                               | nal Calamity, CNA                                                                                                    | user must fille the following                                                                                                    | details:                                                                                                    |
|                                                                                                    | ~                                                                                                    | Calamity Type-Nation                                                 | nal Calamity or Stat                                                                                                    | e Calamity                                                                                                    |                                                                                                    |
|                                                                                                    | ~                                                                                                    | Calamity State (SNA)                                                 | )                                                                                                    |                                                                                                    |                                                                                                    |
|                                                                                                    | -                                                                                                    | Calamity District                                                    |                                                                                                    |                                                                                                    |                                                                                                    |
|                                                                                                    | <b>F</b>                                                                                                    | Calamity Date                                                        |                                                                                                    |                                                                                                    |                                                                                                    |
|                                                                                                    |                                                                                                    | Calality Name<br>Contribution Stort Do                               | to                                                                                                    |                                                                                                    |                                                                                                    |
|                                                                                                    |                                                                                                    | Contribution Start Da                                                |                                                                                                    |                                                                                                    |                                                                                                    |
|                                                                                                    | $\geq$                                                                                                    | Contribution End Dat                                                 | e                                                                                                    |                                                                                                    |                                                                                                    |
|                                                                                                    | ><br>>                                                                                                    | Contribution End Dat<br>Attachment                                   | e                                                                                                    |                                                                                                    |                                                                                                    |
|                                                                                                    | MPLADS - SAKSHI                                                                                                    | Contribution End Dat<br>Attachment                                   |                                                                                                    |                                                                                                    |                                                                                                    |
| Manage In                                                                                                    | MPLADS - SAKSHI           Art elec-Art डेनीप रिकास           box         Dachboard         May                                                                                                    | Contribution End Dat<br>Attachment                                   | C tings Password Management Logout                                                                                                    |                                                                                                    | C CNA ADMIN<br>Admine, (MPLADIS CNA Department)                                                                                                    |
| Manage In<br>Manage In                                                                                                    | MPLADS - SAKSHI<br>An elec-An Sille Rene<br>box Dachboard My<br>ree Calamity State                                                                                                    | Contribution End Dat<br>Attachment                                   | e<br>tings Password Management Logout                                                                                                    |                                                                                                    | CNA ADMIN<br>Admini, (MPLADIS CNA Department)                                                                                                    |
| Manage In<br>Manage In<br>M<br>M<br>Calamit<br>O                                                                                                    | MPLADS - SAKSHI<br>An elect-An Still Terre<br>ibox Dashboard 19/<br>re Calamity State<br>ty Type Please Select                                                                                                    | Contribution End Dat<br>Attachment                                   | e<br>tings Password Management Logout                                                                                                    |                                                                                                    | CCAAADMIN<br>Admin. (MPEADIS CNAA Department)                                                                                                    |
| Manage In<br>Manage In<br>Calamit<br>M<br>Calamit<br>Sr. N                                                                                                    | MPLADS - SAKSHI<br>An eles-An difu Rem<br>box Dechboard Ely<br>re Calamity Stats<br>by Type Please Select<br>c. Calamity Stats                                                                                                    | Contribution End Dat<br>Attachment<br>Home Font Size Quick Links Set | Calamity Name *                                                                                                    | Calamity Date : Start Date                                                                                                    | C CNA ADMIN<br>Admine, (MPLADIS CNA Department)                                                                                                    |
| Manage In<br>Manage In<br>M<br>Calamit<br>Sr. N<br>Sr. N<br>1<br>2                                                                                                    | An and a second addition of the second addition of the second a                                                                                                    | Contribution End Dat<br>Attachment                                   | E<br>tings Password Management Logout<br>Calamity Name 2<br>Maharashtra Flood 2021<br>H3N3 Flu                                                                                                    | Calamity Date         6         Start Date           01.44ar 2023         22.44ar 2023           05.44ar 2023         23.44ar 2023                                                                                                    | CONA ADMIN<br>Admin, (MPLADS CNA Department) ***                                                                                                    |
| Manage In<br>Manage In<br>Configu<br>M<br>Calamit<br>S<br>S<br>S<br>N<br>Calamit<br>2<br>3<br>4                                                                                                    | MPLADS - SAKSHI An elec-An gâŭ Ben box Dachboard 14y re Calamity State y Type Please Select o. Calamity Stat SNA Maharad SNA Maharad SNA MAharad SNA MAharad SNA MAharad SNA MAharad SNA MAharad SNA MAharad                                                                                                    | Contribution End Dat<br>Attachment                                   | Calamity Name *<br>Maharashta Flood 2021<br>FINA Flu<br>Chandigarh Calamity 2022                                                                                                    | Columity Date         ©         Start Date           01.44ar-2023         22.44ar-2023           05.44ar-2023         22.44ar-2023           01.44ar-2023         24.44ar-2023                                                                                                    | End Date Action<br>20-Jun 2023<br>21-Jun 2023<br>22-Jun 2023                                                                                                    |
| Manage In<br>Calamit<br>B<br>E<br>SC: N<br>4<br>5<br>6<br>6                                                                                                    | Ar sisc-Ari 23 u Bane     Ari sisc-Ari 23 u Bane     Ari sisc-Ari 23 u Bane     Ari sisc-Ari 23 u Bane     Ari 24     Ari 24                                                                                                    | Contribution End Dat<br>Attachment                                   | e<br>tings Password Management Logout<br>Calamity Name e<br>Matarashtra Flood 2021<br>H3N3 Flu<br>Chandigam Calamity 2022<br>anity                                                                                                    | Calamity Date         Start Date           01.44x:2023         22.44x:2023           05.45x:2023         23.44x:2023           01.45x:2023         24.46x:2023                                                                                                    | End Date 2 Action<br>20-Jun-2023<br>21-Jun-2023<br>22-Jun-2023                                                                                                    |
| Manage In<br>Manage In<br>Calamin<br>Sr. N<br>Sr. N<br>1<br>2<br>3<br>4<br>5<br>6<br>7<br>8                                                                                                    | An International Control of Control of                                                                                                    | Contribution End Dat<br>Attachment                                   | Calamity District                                                                                                    | Calamity Date         €         Start Date           01.44x:2023         22.44x:2023         03.44x:2023           01.44x:2023         24.44x:2023         04.44x:2023           01.44x:2023         24.44x:2023         04.44x:2023           COMMISSIONER SOUTH DELH         Q.C.         C                                                                                                    | End Date Action<br>20-Jun-2023                                                                                                    |
| Manage In<br>Manage In<br>Configure<br>Calamia<br>Calamia<br>Sic. Ni<br>1<br>2<br>3<br>4<br>5<br>6<br>7<br>8<br>9<br>1<br>1<br>1<br>1<br>1<br>1<br>1<br>1<br>1<br>1<br>1<br>1<br>1                                                                                                    | Annu Control Control Cont                                                                                                    | Contribution End Dat<br>Attachment                                   | E<br>tings Password Management Logout<br>Colomity Name 3<br>Maharashtra Flood 2021<br>H3R0 Flu<br>Chandyarh Calamity 2022<br>anity<br>Calamity District<br>Calamity Name                                                                                                    | Calamity Date         c         Start Date           01:Mar.2023         22:Mar.2023         05:Mar.2023           05:Mar.2023         23:Mar.2023         01:Mar.2023           01:Mar.2023         24:Mar.2023         01:Mar.2023           COMMLISSIONER SOUTH DELH         Q. C*           Swine: Flu                                                                                                    | End Date Action<br>20-Jun 2023<br>21-Jun 2023<br>22-Jun 2023                                                                                                    |
| Managa In<br>Managa In<br>Catamit<br>Sc. N<br>Sc. N<br>Sc. N<br>1<br>2<br>3<br>4<br>5<br>7<br>8<br>9<br>10<br>10<br>10<br>10<br>10<br>10<br>10<br>10<br>10<br>10                                                                                                    | Ar tiere-bit gBit Been     Ar tiere-bit gBit Been     Ar tiere-bit gBit Been     Ar tiere-bit gBit Been     Art tiere-bit gBit Been     Art tiere-bit gBit gBit gBit gBit gBit gBit gBit     Art tiere-bit gBit gBit gBit gBi                                                                                                    | Contribution End Dat<br>Attachment                                   | E                                                                                                    | Columity Date         Start Date           01.44ar-2023         22.44ar-2023           05.44ar-2023         22.44ar-2023           01.44ar-2023         24.44ar-2023           COMMISSIONER SOUTH DELH         Q. C           Drine Flu         27-Jun-2023                                                                                                    | C CNA ADMN<br>Admin, (MPLADS CNA Department)                                                                                                    |
| Manage In<br>Configu<br>Calamit<br>B<br>Calamit<br>B<br>Calamit<br>B<br>Calamit<br>Calamit<br>C                                                                                                    | Ar set-An 28 un ten 4     An set-An 28 un ten 4     An set-An 28 un ten 4     An set-An 28 un ten 4     An and 4     An and 4     An an and 4     An an and 4     An an and 4     An an and 4     An an and 4     An an and 4     An an and 4     An an and 4     An an and 4     An an and 4     An an and 4     An an and 4     An an and 4     An an and 4     An an an and 4     An a                                                                                                    | Contribution End Dat<br>Attachment                                   | E     tings     Password Management     Logout       Image     Calamity Name     1       Maturashra Flood 2021     HSN3 Flu       Chardogarh Calamity 2022                                                                                                    | Calamity Date         2         Start Date           01-Mar:2023         22-Mar:2023           05-Mar:2023         23-Mar:2023           01-Mar:2023         24-Mar:2023           01-Mar:2023         24-Mar:2023           01-Mar:2023         24-Mar:2023           01-Mar:2023         24-Mar:2023           01-Mar:2023         24-Mar:2023           01-Mar:2023         1           27-Jun:2023         1           01-Mar:2023         1                                                                                                    | End Date 2 Action<br>20-Jun-2023<br>21-Jun-2023<br>22-Jun-2023                                                                                                    |
| Manage In<br>Configure<br>Calami<br>B<br>Sr. N.<br>1<br>2<br>3<br>4<br>5<br>6<br>7<br>8<br>9<br>10                                                                                                    | An International Continues of the Control of the Control of t                                                                                                    | Contribution End Dat<br>Attachment                                   | Calamity Name Contribution End Data                                                                                                    | Columity Date         Start Date           01.44x:2023         22.44x:2023           05.44x:2023         23.44x:2023           01.44x:2023         24.44x:2023           01.44x:2023         24.44x:2023           01.44x:2023         24.44x:2023           01.44x:2023         24.44x:2023           01.44x:2023         24.44x:2023           01.44x:2023         24.44x:2023           01.44x:2023         27.44x:2023           01.44x:2023         27.44x:2023           01.44x:2023         27.44x:2023           02.7-54x:2023         27.44x:2023           02.7-54x:2023         27.44x:2023                                                                                                    | End Date 2 Action<br>20-Jun-2023<br>21-Jun-2023<br>22-Jun-2023                                                                                                    |
| Manage In<br>Configu<br>Calamin<br>Sr. N<br>1<br>2<br>3<br>4<br>5<br>6<br>7<br>8<br>9<br>10<br>10<br>10<br>10<br>10<br>10<br>10<br>10<br>10<br>10                                                                                                    | Anorean Control Control Contro Control Control Control Control Control Control Control Control Co                                                                                                    | Contribution End Dat<br>Attachment                                   | E<br>tings Password Management Logout<br>Calamity Name 2<br>Maharashtra Picod 2021<br>Maharashtra Picod 2021<br>Maharashtra Picod 2021<br>Calamity District<br>Calamity District<br>Calamity District<br>Calamity Name<br>Contribution End Dat<br>Attachment<br>Save Reset                                                                                                | Colomity Date         Start Date           01.Mar 2023         22.Mar 2023           01.Mar 2023         22.Mar 2023           01.Mar 2023         24.Mar 2023           01.Mar 2023         24.Mar 2023           01.Mar 2023         24.Mar 2023           01.Mar 2023         24.Mar 2023           01.Mar 2023         24.Mar 2023           01.Mar 2023         24.Mar 2023           01.Mar 2023         10           02.000         10           03.000         False           04.000         False           05.0000         Mar 1.Mar 2003                                                                                                    | End Date : Action<br>20-Jun-2023<br>22-Jun-2023<br>X                                                                                                    |
| Manage In<br>Calamit<br>Calamit<br>Calamit<br>Calamit<br>Scr. N<br>1<br>2<br>3<br>4<br>5<br>6<br>7<br>8<br>9<br>10                                                                                                    | A     Colomity State (SNA)     Colamity State (SNA)     Colamity State (SNA)     Colamity State (SNA)     Colamity State (SNA)     Colamity State (SNA)     Colamity State (SNA)     Contribution State     Contribution State     Contribution     State     Contribution     State     Contribution                                                                                                    | Contribution End Dat<br>Attachment                                   | Calamity Management Logout                                                                                                    | Colomity Date Start Date<br>01-Mar-2023 22-Mar-2023<br>05-Mar-2023 23-Mar-2023<br>01-Mar-2023 24-Mar-2023<br>COMMISSIONER SOUTH DELH<br>27-Jun-2023<br>27-Jun-2023<br>Come Flu<br>27-Jun-2023<br>Start Date<br>Mar-2023<br>Start Date<br>Come Flu<br>27-Jun-2023<br>Start Date<br>Mar-2023<br>Start Date<br>Start Date<br>Star                                                                                                    | End Date Action<br>20-Un-2023<br>21-Un-2023<br>22-Un-2023<br>X                                                                                                    |
| Manage In<br>Configu<br>Calamit<br>B<br>Calamit<br>B<br>Calamit<br>B<br>Calamit<br>B<br>Calamit<br>Calamit<br>B<br>Calamit<br>Calamit<br>Ca | A Standard State (SKA)     Calamity State     Calamity State     State And Andread     State Andread     State (SKA)     Calamity State     Calamity State     Calamity     Calamity                                                                                                    | Contribution End Dat<br>Attachment                                   | E                                                                                                    | Calamity Date         2         Start Date           014ac:2023         22.44ac:2023           05.4ac:2023         23.44ac:2023           01.4ac:2023         24.4ac:2023           01.4ac:2023         24.4ac:2023           01.4ac:2023         24.4ac:2023           01.4ac:2023         24.4ac:2023           01.4ac:2023         24.4ac:2023           01.4ac:2023         24.4ac:2023           01.4ac:2023         24.4ac:2023           01.4ac:2023         24.4ac:2023           01.4ac:2023         24.4ac:2023           02.500         27.3uc:2023           03.6ac:27.3uc:2023         10           04.6ac:27.3uc:2023         10           05.6ac:27.3uc:2023         10           06.6ac:27.3uc:2023         10           07.9uc:27.3uc:2023         10           08.6ac:27.3uc:2023         10           09.7uc:2023         10                                                                                                    | End Date CALOR<br>20-Jun-2023<br>21-Jun-2023<br>22-Jun-2023<br>X                                                                                                    |
| Banage In           Configuration           Calami           B           Sc. N           1           2           3           4           5           6           7           8           9           10                                                                                                    | Arrow of the second second secon                                                                                                    | Contribution End Dat<br>Attachment                                   | e tags Password Management Logout<br>Calamity Name  Charlogan Calamity 2022 antity Calamity Calamity 2022 antity Calamity District Calamity Name Contribution End Dat Attachment Save Resot n 70: Configure C                                                                                                    | Columity Date : Start Date<br>01.44x-2023 22.44x-2023<br>05.44x-2023 23.44x-2023<br>01.44x-2023 24.44x-2023<br>01.44x-2023 24.44x-2023<br>01.44x-2023 24.44x-2023<br>01.44x-2023<br>01. | End Date 2 Action<br>20-Un-2023<br>21-Un-2023<br>21-Un-2023<br>22-Un-2023<br>22-Un-2023                                                                                                    |
| Manage In<br>Manage In<br>Calami<br>Sc. N<br>1<br>2<br>3<br>4<br>4<br>5<br>6<br>7<br>7<br>8<br>9<br>10                                                                                                    | Annual State (SNA)     Calamity State     Calamity State     SNA Maharad     SNA Maharad     SNA Chandred     SNA Chandred     Calamity State (SNA)     Calamity State (SNA)     Calamity State                                                                                                    | Contribution End Dat<br>Attachment                                   | e<br>tings Password Management Logout<br>Calamity Name 2<br>Maharashtra Picod 2021<br>Maharashtra Picod 2021<br>Chandigarh Calamity 2022<br>avrity<br>Calamity District<br>Calamity District<br>Calamity District<br>Calamity Name<br>Contribution End Dat<br>Attachment<br>Save Reset<br>n 70: Configure C:                                                              | Columity Date         c         Start Date           01.Mar.2023         22.Mar.2023         23.Mar.2023           01.Mar.2023         23.Mar.2023         24.Mar.2023           01.Mar.2023         24.Mar.2023         24.Mar.2023           *         conner Flu         Q. C*           •         conner Flu         •           27-Jun-2023         m         •           *         Mar.2023         m           *         Mar.2023         m           *         Mar.2023         m                                                                                                    | End Date : Action<br>20-Jun-2023<br>21-Jun-2023<br>22-Jun-2023<br>X<br>End Date : Action<br>20-Jun-2023<br>X                                                                                                    |
| Managa In<br>Managa In<br>Calami<br>Generation<br>Scr. N.<br>1<br>2<br>3<br>4<br>5<br>6<br>7<br>8<br>9<br>10<br>10<br>10<br>10<br>10<br>10<br>10<br>10<br>10<br>10                                                                                                    | APPLADS - SAKSHI     Art deschard data     Art deschard data     Art deschard data     Art deschard data     Art deschard data     Art deschard data     Art deschard data     SNA Anatada     SNA Anatada     SNA Anatada     SNA Anatada     SNA Anatada     SNA Anatada     Configure calamity State     (SNA)*     Calamity State (SNA)*     Calamity State (SNA)*     Calamity State (SNA)*     Calamity State (SNA)*     Calamity State (SNA)*     Calamity State (SNA)*     Calamity State (SNA)*     Calamity State (SNA)*     Calamity State (SNA)*     Calamity State (SNA)*     Calamity State (SNA)*     Calamity State (SNA)*                                                                                                    | Contribution End Dat<br>Attachment                                   | e<br>tings Password Management Logout<br>Calamity Marrie 2<br>Maharashtra Piood 2021<br>Maharashtra Piood 2021<br>Chundigarh Calamity 2022<br>calamity District<br>Calamity District<br>Calamity District<br>Calamity District<br>Calamity District<br>Calamity District<br>Calamity Name<br>Contribution End Dat<br>Attachment<br>Savo Rosot<br>n 70: Configure Calamity | Colomity Date         Control of Start Date           01.44x-2023         22.44x-2023           01.44x-2023         22.44x-2023           01.44x-2023         24.44x-2023           01.44x-2023         24.44x-2023           01.44x-2023         24.44x-2023           01.44x-2023         24.44x-2023           01.44x-2023         24.44x-2023           01.44x-2023         24.44x-2023           01.44x-2023         0           27-Jun-2023         0           01.44x-2023         0           01.44x-2023         0           01.44x-2023         0           01.44x-2023         0           02.7-Jun-2023         0           01.44x-2023         0           01.44x-2023         0           01.44x-2023         0           02.7-Jun-2023         0           01.44x-2023         0           01.44x-2023         0           02.7-Jun-2023         0           02.7-Jun-2023         0           03.7-X         0           04.7-X         0           05.7-X         0           05.7-X         0                                                                                                    | End Date  Admm. (MPLADS CRA Department)  End Date Admm. (MPLADS CRA Department)  Comparison  End Date Comparison  End Date End Date End Date End                                                                                                    |
| Manage In<br>Manage In<br>Configu<br>Calami<br>Scr. N<br>1<br>2<br>3<br>4<br>5<br>6<br>7<br>8<br>9<br>10<br>10<br>10<br>10<br>10<br>10<br>10<br>10<br>10<br>10                                                                                                    | MPLADS - SAKSHI<br>2014 Search of the Breat<br>there in the chird of the Breat<br>there is a characteristic of the Breat<br>there is a characteristic of the Skall<br>Skall Additional<br>Skall Additional<br>Additional<br>Skall Additional<br>Additional<br>Additional<br>Additional<br>Additional<br>Additional<br>Additional<br>Additional<br>Additional | Contribution End Dat<br>Attachment                                   | ete<br>tings Password Management Logout<br>Colorinity Marine 2<br>Maharashtra Flood 2021<br>Chandigarh Catanity 2022<br>anity<br>Catanity District<br>Catanity District<br>Catanity District<br>Catanity Name<br>Contribution End Da<br>Attachment<br>Savo Rosol<br>n 70: Configure C:<br>led in all the details                                                          | Calamity Date : Start Date<br>01-Mar.2023 22-Mar.2023<br>05-Mar.2023 22-Mar.2023<br>01-Mar.2023 24-Mar.2023<br>01-Mar.2023 24-Mar.2023<br>01-Mar.2023<br>2-Mar.2023<br>01-Mar.2023<br>01-Mar.2024<br>01-Mar.2023<br>01-Mar.2023<br>0-Mar.2023<br>0-Mar.2023                                                                                                    | End Date Action<br>20-Jun 2023<br>21-Jun 2023<br>22-Jun 2023<br>23-Jun 2023<br>23-Jun 2025<br>23-Jun 2025<br>23-Jun 2025<br>25-Jun 2025<br>25 |
| Banage In           Configuration           Calami           D           Calami           D           Sc. N.           1           2           3           4           5           6           7           8           9           10                                                                                                    | Configure Calamity State     SNA Chandras     Configure Calamity State     SNA Chandras     SNA Chandras     SNA Chandra                                                                                                    | Contribution End Dat<br>Attachment                                   | ete                                                                                                    | Columity Date 2 Start Date<br>014ac 2023 22.Mar 2023<br>05-Mar 2023 23-Mar 2023<br>014ac 2023 24.Mar 2023<br>014ac 2023 24.Mar 2023<br>014ac 2023 24.Mar 2023<br>01-Mar 2023<br>01-Mar 2023                                                                                                    | End Date 2 Action<br>20-Un-2023<br>21-Un-2023<br>22-Un-2023<br>X<br>End Date 2 Action<br>20-Un-2023<br>2-Un-2023<br>X                                                                                                    |

## 4. CNA Admin

### 4.1. ADMIN/EMPLOYEE CONFIGURATION:

The CNA users have privilege to create users.

CNA users will have to login in with their respective username and password.

### Node Path: Home page $\rightarrow$ MY MODLULES

| MPLADS - SAKSHI<br>गेरा वांगव-गेरा क्षेत्रीय विकाय | Font Size Quick Links Settin           | ngs Password N | Management Logout                     |   | CINA ADMIN<br>Admin. (MPLADS CN | A Department) |
|----------------------------------------------------|----------------------------------------|----------------|---------------------------------------|---|---------------------------------|---------------|
|                                                    | 56,723,450<br>Return Fund ( Count 23 ) | ₹              | <b>309,360,450</b><br>Allocated Limit | ₹ | 87,677<br>Total Expenditure     | ₹             |
| CNA ADMIN<br>Admin                                 | 301,110,050<br>Available Limit         | ₹              |                                       |   |                                 |               |
| Manage Inbox                                       | Total No. of Works                     |                |                                       |   |                                 |               |
| My Modules                                         | Recommended Work                       | 21             |                                       |   |                                 |               |
| Return Fund                                        | On Going Works                         | 3              |                                       |   |                                 |               |
| Inbox                                              |                                        |                |                                       |   |                                 |               |
| Manage MP Limit Allocation                         |                                        |                |                                       |   |                                 |               |
|                                                    |                                        |                |                                       |   |                                 |               |
| 02023 TATA Consultancy Corvices Limited            |                                        |                |                                       |   |                                 | tos DigiGOV   |

Screen 771: Homepage (CNA login)

1. CNA user can click on My Modules to move further.

**Node Path:** HOMEPAGE  $\rightarrow$  MY MODULES  $\rightarrow$  ADMIN  $\rightarrow$  ADMIN/EMPLOYEE CONFIGURATION  $\rightarrow$  MANAGE ADMIN/EMPLOYEES

| MPLADS - SAKSHI<br>àte eles-àte àtelle Base | Home Font | Size Quick Links Settings Passwo | ord Management | Logout            |         | CNA A<br>Admin | MMIN<br>, (MPLADS CNA Department |
|---------------------------------------------|-----------|----------------------------------|----------------|-------------------|---------|----------------|----------------------------------|
| Tree List                                   |           |                                  |                |                   |         |                |                                  |
| Return Fund                                 | R         | Limit Allocation Management      | R              | Work Management   | R       | Admin          |                                  |
| Organization Account Mapping                | R         | Scheme Management                | R              | Manage Hierarchy  | R       |                |                                  |
|                                             |           |                                  |                |                   |         |                |                                  |
|                                             |           |                                  |                |                   |         |                |                                  |
|                                             |           |                                  |                |                   |         |                |                                  |
|                                             |           |                                  |                |                   |         |                |                                  |
|                                             |           |                                  |                |                   |         |                |                                  |
|                                             |           |                                  |                |                   |         |                |                                  |
|                                             |           |                                  |                |                   |         |                |                                  |
|                                             |           |                                  |                |                   |         |                |                                  |
| 23 IAIA CONSUMENCY SERVICES LITTEED         |           | Screen 72: N                     | Av Mod         | lules Page (CNA   | Admin)  |                | asol                             |
|                                             |           | Serven 72. I                     | iy 1100        | uies i age (ei ii | , runn) |                |                                  |
|                                             |           |                                  | 4              | 6                 |         |                |                                  |

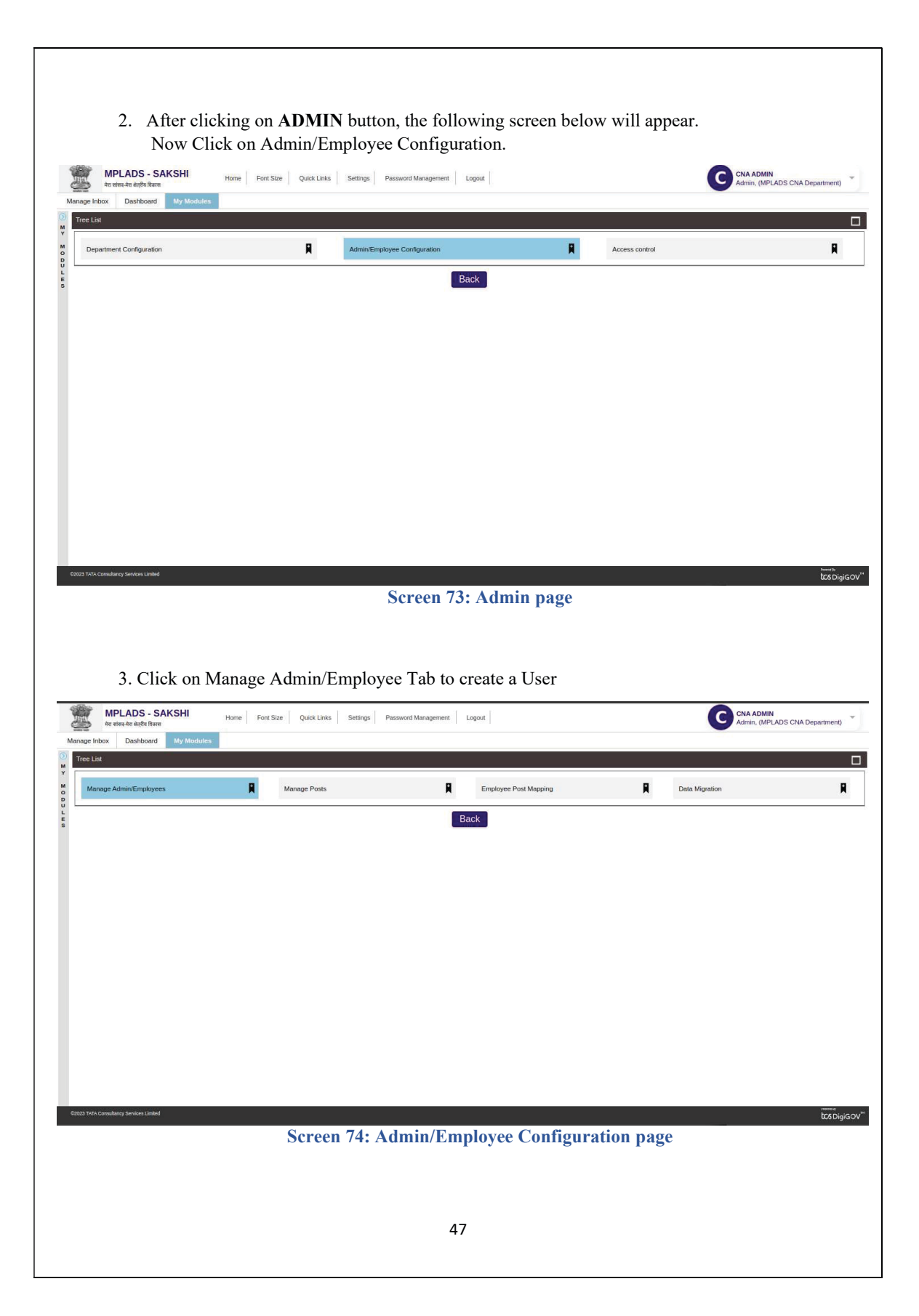

| C User Name / GPF No<br>MPLADS_TEST_USER01<br>MPLADS_UAT_LA<br>MPLADS_MP<br>MPLADS_MP.NRS_RanjanGG<br>MPLADS_JA_CHK_ANANTPAP<br>MPLADS_JA_CHK_ALIPURDUAR<br>MPLADS_JA_ALIPURDUAR<br>MPLADS_IDA_ALIPURDUAR                                                                                 | ACTIVE<br>ACTIVE<br>ACTIVE<br>ACTIVE<br>ACTIVE<br>UR<br>ACTIVE<br>ACTIVE<br>ACTIVE<br>ACTIVE<br>ACTIVE                                                 | Total Res<br>3 C Client Name<br>मेरा प्रवेषद<br>भेरा प्रवेषद<br>भेरा प्रवेषद<br>भेरा प्रवेषद<br>मेरा प्रवेषद<br>म               |
|----------------------------------------------------------------------------------------------------|----------------------------------------------------------------------------------------------------|----------------------------------------------------------------------------------------------------|
| C User Name / GPP NG<br>MPLADS_TEST_USER01<br>MPLADS_UAT_LA<br>MPLADS_MP<br>MPLADS_MP_NRS_RanjanGG<br>MPLADS_MP_NRS_RanjanGG<br>MPLADS_LA_CHK_ANANTAPU<br>MPLADS_LA_CHK_ALIPURDU<br>MPLADS_LA_ALIPURDUAR<br>MPLADS_IDA_ALIPURDUAR                                                         | ACTIVE<br>ACTIVE<br>ACTIVE<br>ACTIVE<br>ACTIVE<br>UR<br>ACTIVE<br>ACTIVE<br>ACTIVE<br>ACTIVE<br>ACTIVE                                                 | Total Re<br>s C Client Name<br>मेरा प्रवेषद<br>मेरा प्रवेषद<br>मेरा प्रवेषद<br>मेरा प्रवेषद<br>मेरा प्रवेषद<br>मेरा प्रवेषद<br>मेरा प्रवेषद<br>मेरा प्रवेषद<br>ह                                                                                                    |
| Q<br>User Name / GPF MV<br>MFLADS_TEST_USER01<br>MFLADS_UAT_IA<br>MFLADS_MP NRS_RanjanGC<br>MFLADS_MP.NRS_RanjanGC<br>MFLADS_IA_CHK_ANANTAPUR<br>MFLADS_IA_CHK_ANANTAPUR<br>MFLADS_IGA_ALIPURDUAR<br>MFLADS_IGA_ALIPURDUAR                                                                | ACTIVE<br>ACTIVE<br>ACTIVE<br>ACTIVE<br>ACTIVE<br>ACTIVE<br>ACTIVE<br>ACTIVE<br>ACTIVE<br>ACTIVE<br>ACTIVE<br>ACTIVE<br>ACTIVE                         | Total Re<br>ss C Client Nume<br>मेरा सरेपन<br>मेरा सरेपन<br>मेरा सरेपन<br>मेरा सरेपन<br>मेरा सरेपन<br>मेरा सरेपन<br>मेरा सरेपन<br>मेरा सरेपन<br>मेरा सरेपन<br>मेरा सरेपन<br>मेरा सरेपन                                                                                                    |
| Q<br>Vier Name J GPE M<br>MPLADS_ITEST_USER01<br>MPLADS_UAT_IA<br>MPLADS_MP_NRS_RanjanGC<br>MPLADS_MP_NRS_RanjanGC<br>MPLADS_IA_CHK_ALIPURDU<br>MPLADS_IA_CHK_ALIPURDU<br>MPLADS_IA_ALIPURDUAR<br>MPLADS_IDA_ALIPURDUAR                                                                   | ACTIVE<br>ACTIVE<br>ACTIVE<br>ACTIVE<br>ACTIVE<br>UR ACTIVE<br>UR ACTIVE<br>ACTIVE<br>ACTIVE<br>ACTIVE<br>ACTIVE<br>ACTIVE                             | Total Re<br>ss Client Nume<br>मेरा सरेवर<br>मेरा सरेवर<br>मेरा सरेवर<br>मेरा सरेवर<br>मेरा सरेवर<br>मेरा सरेवर<br>मेरा सरेवर<br>मेरा सरेवर<br>मेरा सरेवर<br>मेरा सरेवर<br>मेरा सरेवर                                                                                                    |
| C User Name / GPE NA<br>MPLADS_TEST_USER01<br>MPLADS_UAT_IA<br>MPLADS_MP_NRS_RanjanGc<br>MPLADS_MP_NRS_RanjanGc<br>MPLADS_IA_CHK_ANPARTAPI<br>MPLADS_IA_CHK_ANPARTAPI<br>MPLADS_IA_ALIPURDUAR<br>MPLADS_IGA_ANPATAPUR<br>MPLADS_IGA_ALIPURDUAR                                            | ACTIVE<br>ACTIVE<br>ACTIVE<br>ACTIVE<br>ACTIVE<br>ACTIVE<br>ACTIVE<br>ACTIVE<br>ACTIVE<br>ACTIVE                                                       | Total Re<br>at client Name<br>मेरा प्रवेशव<br>मेरा प्रवेशव<br>मेर               |
| User Name / GPF Né     MPLADS_TEST_USER01     MPLADS_UAT_LA     MPLADS_UAT_LA     MPLADS_MP_INTS_RanjanG     MPLADS_IA_CHK_ANANTAPI     MPLADS_IA_CHK_ANANTAPI     MPLADS_IA_ALIPURDUAR     MPLADS_IA_ALIPURDUAR     MPLADS_IDA_ALIPURDUAR                                                | ACTIVE<br>ACTIVE<br>ACTIVE<br>ACTIVE<br>ACTIVE<br>ACTIVE<br>ACTIVE<br>ACTIVE<br>ACTIVE<br>ACTIVE<br>ACTIVE                                             | रिकी सिंह<br>35 C Client Name<br>में रा संसद<br>में रा संसद<br>में रा में रा में रा में रा में रा में रा संसद<br>में रा संसद<br>में रा में रा संसद<br>में रा संसद<br>में रा संसद<br>में रा संसद<br>में रा संसद<br>में रा संसद<br>में रा संसद<br>में रा संसद<br>में रा संसद<br>में रा संसद<br>में रा संसद<br>में रा संसद<br>में रा संसद<br>में रा संसद<br>में रा संसद<br>में रा संसद |
| MPLADS_TEST_USER01<br>MPLADS_UAT_IA<br>MPLADS_MP<br>MPLADS_MP_NRS_RanjanGi<br>MPLADS_IA_CHK_ANANTAP<br>MPLADS_IA_CHK_ALIPURDUAR<br>MPLADS_IA_ALIPURDUAR<br>MPLADS_IDA_ANANTAPUR<br>MPLADS_IDA_ALIPURDUAR                                                                                  | ACTIVE<br>ACTIVE<br>ACTIVE<br>OPPI ACTIVE<br>ACTIVE<br>ACTIVE<br>ACTIVE<br>ACTIVE<br>ACTIVE                                                            | मेरा वर्णवन<br>मेरा वर्णवन<br>मेरा प्रतिवन<br>मेरा प्रतिवन<br>मेरा प्रतिवन<br>मेरा प्रतिवन<br>मेरा प्रतिवन<br>मेरा प्रतिवन<br>मेरा प्रतिवन<br>मेरा प्रतिवन                                                                                                    |
| MPLADS_UAT_LA<br>MPLADS_MP_NRS_RanjanGr<br>MPLADS_M_PINS_RanjanGr<br>MPLADS_JA_CHK_ANANTAP<br>MPLADS_JA_CHK_ALIPURDUAR<br>MPLADS_IA_ALIPURDUAR<br>MPLADS_IDA_ALIPURDUAR                                                                                                    | ACTIVE<br>ACTIVE<br>ACTIVE<br>UR ACTIVE<br>ACTIVE<br>ACTIVE<br>ACTIVE<br>ACTIVE                                                                        | मेत सर्वत<br>मेत संसद<br>मेत संसद<br>मेत संसद<br>मेत संसद<br>मेत संसद<br>मेत संसद                                                                                                    |
| MPLADS_MPINFS_RanjanGr<br>MPLADS_MP.NFS_RanjanGr<br>MPLADS_IA_CHK_ANANTAP<br>MPLADS_IA_CHK_ANIPAPU<br>MPLADS_IA_LIVUPDUAR<br>MPLADS_IA_ANIPAPUR<br>MPLADS_IDA_ALIPURDUAR                                                                                                    | ACTIVE<br>ACTIVE<br>ACTIVE<br>ACTIVE<br>ACTIVE<br>ACTIVE<br>ACTIVE<br>ACTIVE<br>ACTIVE                                                                 | भेत जांगप<br>मेरा संसद<br>मेरा संसद<br>मेरा संसद<br>मेरा संसद<br>मेरा संसद                                                                                                    |
| MPLADS_IAC, MAXATAP<br>MPLADS_IA, CHK, ALIPURDU<br>MPLADS_IA, CHK, ALIPURDU<br>MPLADS_IA, ALIPURDUAR<br>MPLADS_IGA, ANANTAPUR<br>MPLADS_IGA, ALIPURDUAR                                                                                                    | ACTIVE<br>ACTIVE<br>ACTIVE<br>ACTIVE<br>ACTIVE<br>ACTIVE<br>ACTIVE                                                                                     | मत सरकव<br>मेरा सारंक्य<br>मेरा सारंक्य<br>मेरा सारंक्य<br>मेरा सारंक्य<br>मेरा सारंक्य<br>[                                                                                                    |
| MPLADS_IA_CHK_ALIPURDU<br>MPLADS_IA_AUPURDUAR<br>MPLADS_IA_NANTAPUR<br>MPLADS_IDA_AUPURDUAR                                                                                                    | JAR ACTIVE<br>ACTIVE<br>ACTIVE<br>ACTIVE<br>ACTIVE                                                                                                    | मेल सरंसद<br>मेल सरंसद<br>मेल सरंसद<br>मेल सरंसद<br>मेल सरंसद                                                                                                    |
| MPLADS, IA ALIPURDUAR<br>MPLADS, IA ANANTAPUR<br>MPLADS, IDA, ANNTAPUR<br>MPLADS, IDA, ALIPURDUAR                                                                                                    | ACTIVE<br>ACTIVE<br>ACTIVE<br>ACTIVE<br>ACTIVE                                                                                                    | मेश सरेवद<br>मेद सरेवद<br>मेरा सरेवद<br>मेरा सरेवद                                                                                                    |
| MPLADS IA ANANTAPUR<br>MPLADS_IDA_ALIPURDUAR<br>MPLADS_IDA_ALIPURDUAR                                                                                                    | ACTIVE<br>ACTIVE<br>ACTIVE                                                                                                    | मेत संसद<br>मेत संसद<br>मेत संसद                                                                                                    |
| MPLADS_IDA_ALIPURDUAR                                                                                                    | ACTIVE                                                                                                    | मतं वलव<br>मेत्र शंकद                                                                                                    |
|                                                                                                    | AUTTE                                                                                                    | 10 584                                                                                                    |
|                                                                                                    |                                                                                                    |                                                                                                    |
|                                                                                                    |                                                                                                    |                                                                                                    |
| V.                                                                                                    |                                                                                                    | C CNA ADMIN<br>Admin, (MPLADS CNA Departmi                                                                                                    |
|                                                                                                    |                                                                                                    |                                                                                                    |
|                                                                                                    |                                                                                                    |                                                                                                    |
| ] a                                                                                                    |                                                                                                    |                                                                                                    |
| Q                                                                                                    | ¢Statius                                                                                                    | Total Reco                                                                                                    |
| Q<br>User Name / GPF No<br>MPLADS_TEST_USER01                                                                                                    | <ul> <li>Status</li> <li>ACTIVE</li> </ul>                                                                                                    | Total Reco<br>Client Name<br>मेरा संसद                                                                                                    |
| User Name / GPF No     MPLADS_TEST_USER01     MPLADS_UAT_IA                                                                                                    | Status     ACTIVE     ACTIVE                                                                                                    | Total Reco<br>9 Client Name<br>मेरा सांसद<br>मेरा सांसद                                                                                                    |
| User Name / GPF No     MPLADS_TEST_USER01     MPLADS_UAT_LA     MPLADS_UAT_LA     MPLADS_UAT_LA     MPLADS_UAT_LA                                                                                                    | Status     ACTIVE     ACTIVE     ACTIVE     ACTIVE     ACTIVE                                                                                          | Total Reco<br>? Client Name<br>मेरा सांसद<br>मेरा सांसद                                                                                                    |
| User Name / GPF No     MPLADS_TEST_USER01     MPLADS_UNT_IA     MPLADS_UNT_IA     MPLADS_MP_NRS_RenjenGog     MPLADS IA / HK_ ANANTARIK                                                                                                    | Control         Status           ACTIVE         ACTIVE           ACTIVE         ACTIVE           ACTIVE         ACTIVE           ACTIVE         ACTIVE | Total Reco<br>टीर्डिंग Name<br>मेत संसद<br>मेत संसद<br>मेत संसद<br>मेत संसद                                                                                                    |
| Q<br>Verr Name / GPF No<br>MPLADS_USER01<br>MPLADS_UAT_IA<br>MPLADS_WP_NRS_RanjanGOo<br>MPLADS_IA_CHK_ANANTAPUE<br>MPLADS_IA_CHK_ALPURDUA                                                                                                    | C         Status           ACTIVE         ACTIVE           ACTIVE         ACTIVE           ACTIVE         ACTIVE           R         ACTIVE            | Total Reco<br>दीient Name<br>मेरा संसद<br>मेरा संसद<br>मेरा संसद<br>मेरा संसद<br>मेरा संसद                                                                                                    |
| Q     Vzer Name / GPF No     MPLADS_TEST_USER01     MPLADS_UAT_IA     MPLADS_MP     MPLADS_MP_NRS_RanjumGog     MPLADS_M_CHK_NNNTADU     MPLADS_IA_CHK_ANNTADU     MPLADS_IA_CHK_ANNTADU     MPLADS_IA_ALIPURDUA                                                                          | ACTIVE     ACTIVE     ACTIVE     ACTIVE     ACTIVE     ACTIVE     ACTIVE     ACTIVE     ACTIVE     ACTIVE                                              | Total Reco           •         Client Name           मेरा संसद         मेरा संसद           मेरा संसद         मेरा संसद           मेरा संसद         मेरा संसद           मेरा संसद         मेरा संसद           मेरा संसद         मेरा संसद                                                                                                    |
| Q<br>User Name / OBF No<br>MPLADS_TEST_USER01<br>MPLADS_UAT_LA<br>MPLADS_MP<br>MPLADS_MP<br>MPLADS_LA_CHK_ALIPURDUA<br>MPLADS_LA_ALIPURDUA<br>MPLADS_LA_ANNTAPUR                                                                                                    | ACTIVE     ACTIVE     ACTIVE     ACTIVE     ACTIVE     ACTIVE     ACTIVE     ACTIVE     ACTIVE     ACTIVE     ACTIVE     ACTIVE     ACTIVE             | Total Recc<br>Client Name मेव संसद मेव संसद मेव संसद मेव संसद मेव संसद मेव संसद मेव संसद मेव संसद मेव संसद मेव संसद मेव संसद                                                                                                    |
| Q<br>User Name / GPE No<br>MPLADS_TEST_USER01<br>MPLADS_UAT_LA<br>MPLADS_MP_NRS_RanjanGog<br>MPLADS_IA_CHK_ALIPURDUA<br>MPLADS_IA_CHK_ALIPURDUA<br>MPLADS_IA_ALIPURDUAR<br>MPLADS_IA_ALIPURDUAR<br>MPLADS_IA_ANNTAPUR<br>MPLADS_IA_ANNTAPUR<br>MPLADS_IDA_ANNTAPUR<br>MPLADS_IDA_NINTAPUR | ACTIVE     ACTIVE     ACTIVE     ACTIVE     ACTIVE     ACTIVE     ACTIVE     ACTIVE     ACTIVE     ACTIVE     ACTIVE     ACTIVE     ACTIVE             | Client Name           मेरा संसद           मेरा संसद                                                                                                    |
| Q<br>User Name / GPF No MPLADS_TEST_USER01 MPLADS_UAT_IA MPLADS_MP MPLADS_MP_NRS_RanjunGog MPLADS_IA_CHK_ANAITAPUR MPLADS_IA_CHK_ANAITAPUR MPLADS_IA_ALIPURDUAR MPLADS_IA_ALIPURDUAR MPLADS_IDA_NNATAPUR MPLADS_IDA_NNATAPUR MPLADS_IDA_NNATAPUR                                          | ACTIVE     ACTIVE     ACTIVE     ACTIVE     ACTIVE     ACTIVE     ACTIVE     ACTIVE     ACTIVE     ACTIVE     ACTIVE     ACTIVE     ACTIVE     ACTIVE  | Total Record           रेग कांकर           मेरा कांकर           मेरा कांकर                                                                                                    |
| V                                                                                                    | ent Logout                                                                                                    | ent Logout                                                                                                    |

2. On Clicking the **New** Tab, an **Employee Details** Pop-up window opens up, where the user has to enter all the details.

The fields having red \* are mandatory.

| t > Employees                                                                                                    | yee Details                                                                                                    | Diasce Select                                                                                                    |                                                                                                    |           |                                 |                              |
|----------------------------------------------------------------------------------------------------|----------------------------------------------------------------------------------------------------|----------------------------------------------------------------------------------------------------|----------------------------------------------------------------------------------------------------|-----------|---------------------------------|------------------------------|
| ords where At User                                                                                                    | Name / GPF No *                                                                                                    | Piedse Select                                                                                                    | GPF Account Number                                                                                                    |           | _                               |                              |
| Emple Solute                                                                                                    | ation                                                                                                    | ×                                                                                                    | First Name *                                                                                                    |           | Clie                            | Total Re<br>nt Name          |
| 17101<br>17100 Middle                                                                                                    | e Name                                                                                                    |                                                                                                    | Last Name *                                                                                                    |           |                                 |                              |
| 17099 Date                                                                                                    | of Birth *                                                                                                    |                                                                                                    | Mobile Number *                                                                                                    |           |                                 |                              |
| 17095<br>17094 Emplo                                                                                                    | оуее Туре *                                                                                                    | Permanent V                                                                                                    | Email ID                                                                                                    |           |                                 |                              |
| 17093 Start                                                                                                    | Date *                                                                                                    | 29-Mar-2023                                                                                                    | End Date                                                                                                    |           | E C                             |                              |
| 17091                                                                                                    | h I lear Imana                                                                                                    | Attach File(s) [Max: 1 Attachment of                                                                                                    | 10 MB] Proview                                                                                                    |           |                                 |                              |
| 1 / 35                                                                                                    | n oser intage                                                                                                    | [Allowed Types: PNG, JPG, JPEG]                                                                                                    | Pieview                                                                                                    |           |                                 |                              |
|                                                                                                    |                                                                                                    |                                                                                                    |                                                                                                    |           |                                 |                              |
| 7. Enter                                                                                                    | all the details.                                                                                                    | Screen 76: Emple                                                                                                    | oyee Details pop-ı                                                                                                    | ıp Window |                                 |                              |
| 7. Enter<br>MPLADS - SAKA<br>Art elles An algés flare<br>ox Dashboard<br>Updnte Astry Emp                                                                                                    | A all the details.                                                                                                    | Screen 76: Emple                                                                                                    | errent   Logost                                                                                                    | ıp Window | CNA ADMIN<br>Admin, (MPLAD      | IS CNA De                    |
| 7. Enter<br>MPLADS - SAK4<br>de attes de adets filtere<br>ox Dashboard<br>Updata Activ Emp<br>ent > Employee                                                                                                    | A all the details.                                                                                                    | Screen 76: Emple<br>QuckLinks   Settings   Password Manag                                                                                                    | errent   Logost                                                                                                    | ıp Window | CNA ADMIN<br>Admin, (MPLAD<br>× | IS CNA De                    |
| 7. Enter<br>MPLADS - SAK:<br>Ar ettes de sidel fare<br>or Deshboart<br>met > Employes<br>esserds where Ar                                                                                                    | A all the details.                                                                                                    | Screen 76: Emple<br>Quick Links   Settings   Plassword Mana<br>Ren titing   V<br>MPLADS_TEST_USER                                                                                                    | errent   Logost  <br>GPF Account Number                                                                                                    | ıp Window | CNA ADMIN<br>Admin, (MPLAD<br>X | IS CNA De                    |
| 7. Enter<br>MPLADS - SAK:<br>At vice, the adjet flate<br>or Deshboard<br>Update Active Employees<br>exercise where Te<br>exercise where Te<br>Employees<br>Employees<br>Sol7101                                                                                                    | T all the details.                                                                                                    | Quick Links     Settings     Password Manage       Ret teller:     V       MPLADS_TEST_USER       Mr:     V                                                                                                    | ement   Logout  <br>GPF Account Number<br>Exet Name *                                                                                                    | IP Window | C CNA ADMIN<br>Admin, (MPLAD    | S CNA De<br>Tota<br>Hent Nam |
| 7. Enter<br>MPLADS - SAK3<br>ta uncuto de defo flatare<br>ox Dashboard<br>Update Activ<br>Empto<br>3037101<br>3037100<br>3037000                                                                                                    | All the details.     More FortSite     My Madulas     FortSite     ret Name +     ert Name / GPF No *     details     details                                                                                                    | Quick Links     Settings     Passecret Manage       Betrethere                                                                                                    | errent Loput Copy Copy Copy Copy Copy Copy Copy Copy                                                                                                    | Ip Window | C CNA ADMIN<br>Admin, (MPLAD    | S CNA De<br>Tota             |
| 7. Enter<br>MPLADS - SAK:<br>Are sites, ite eides litere<br>or Deathboard<br>Updat Arwy Empl<br>ent > Employees<br>Clis<br>Ba371200<br>Ba37200<br>Ba37700<br>Ba37700<br>Ba37700<br>B | A all the details.                                                                                                    | Quick Links     Settings     Passecret Manage       Ret wither        MPLADS_TEST_USER       Mr.       01.Apr-2000                                                                                                    | ement Logost GPF Account Number GPF Account Number Event Name * Last Name * Mobile Number *                                                                                                    | Ip Window | C CHA ADMIN<br>Adman; (MPLAD    | IS CNA De                    |
| 7. Enter<br>MPLADS - SAK:<br>Are uters for einder fitzer<br>Comparison<br>Comparison                                                                                                    | An all the details.                                                                                                    | Screen 76: Emple                                                                                                    | ement Logot<br>ement Cogot<br>GPF Account Number<br>First Name *<br>Last Name *<br>Last Name *<br>Mobile Number *<br>Email ID                                                                                                    | IP Window | C CNA ADMIN<br>Admin. (MPLAD    | IS CNA De                    |
| The sector of the sector of the sec                                                                                                    | All the details.     Anne     PortSize      My Modules      Home     PortSize      My Modules      totpe Dtala      totpe Dtala      totp | Agent Links     Settings     Password Managenetic       Queck Links     Settings     Password Managenetic       intermediate     Imagenetic     Imagenetic       intermediate     Imagenetic     Imagenetic       intermediate     Imagenetic     Imagenetic       intermediate     Imagenetic     Imagenetic       intermediate     Imagenetic     Imagenetic       intermediate     Imagenetic     Imagenetic | ement Logost<br>ement Logost<br>GPF Account Number<br>Fract Name *<br>Last Name *<br>Last Name *<br>Mobile Number *<br>Email ID<br>Email ID                                                                                                    | IP Window | C CNA ADMIN<br>Admin; (MPLAD    | IS CNA De                    |
| Construction           MPLADS - SAK2           Attractive date detter fittere           ox         Dashboard           Opdate         Active           Construction         Construction           Opdate         Active           Construction         Construction           Opdate         Active           Construction         Construction           Opdate         Active           Sold TOOL         Construction           Sold TOOL         Construction                                                                                                    |                                                                                                    | Screen 76: Emple                                                                                                    | ererer Logout Control Number Control Number Control | Ip Window | C CHAADMM<br>Admin. (MPEAD      | IS CNA De                    |
| 7. Enter<br>MPLADS - SAK:<br>Are unes are index items<br>to Describoard<br>Undate Active Engl<br>ent > Employee<br>active at the index items<br>active at the index items                                                                                                    | e all the details.                                                                                                    | Screen 76: Emple                                                                                                    | errent Logoot  GPF Account Number GPF Account Number CExet Name * Lest Name * Lest Name * Lest Name * Lest Name * Ceine Close Reset Close                                                                                                    | Ip Window |                                 | Total                        |
| Control         Control           MPLADS - SAK:                                                                                                    | e all the details.                                                                                                    | Screen 76: Emple                                                                                                    | event Logost Cose                                                                                                    | Ip Window |                                 | Total                        |

| ge Inbox       | ADS - SAKSHI Home Font S<br>मेल सेल्लैंव विकास<br>Dashboard My Modules | ize Quick Links Settings Password M | anagement, Logout     | CNA,<br>Admir    | ADMIN<br>1, (MPLADS CNA Department) |
|----------------|------------------------------------------------------------------------|-------------------------------------|-----------------------|------------------|-------------------------------------|
| Vew Update     | e Activi Employee Details                                              |                                     |                       |                  | ×`                                  |
| partment > Er  | nployees<br>Client Name *                                              | मेरा सांसद                          | ~                     |                  |                                     |
| arch records ( | where At User Name / GPF No *                                          | MPLADS_TEST_USER                    | GPF Account Number    |                  |                                     |
|                | Emple                                                                  | [                                   | Contract of           |                  | Total Record<br>Client Name         |
| 3017101        | Salutation                                                             | Mr.                                 | C First Name          | Karthik          |                                     |
| 3017100        | Middle Name                                                            |                                     | Last Name *           | Shinde           |                                     |
| 3017099        | <b>a</b>                                                               |                                     |                       |                  |                                     |
| 3017098        | B Date of Birth                                                        | 01-Apr-2000                         | Mobile Number*        | 9721666770       |                                     |
| 3017095        | Considering Time *                                                     | Deserves                            | Email ID              |                  |                                     |
| 3017094        | Employee type                                                          | Permanent                           | Entail 10             | testghotnail.com |                                     |
| 3017093        | Start Date *                                                           | 29-Mar-2023                         | m End Date            | <b>5</b> 1       |                                     |
| 3017092        |                                                                        |                                     | TEST TOTAL AND        |                  |                                     |
| 3017090        | Attach User Image                                                      | Attach File(s) [Max: 1 Attachm      | ent of 10 MB] Preview |                  |                                     |
|                | / 35                                                                   | [Allowed Types: PNG, JPG, JPEG]     |                       |                  | [1.1                                |
|                |                                                                        | Sa                                  | we Reset Close        |                  |                                     |

9. On clicking Save, if all the details entered by the CNA user is proper, a success alert message will be displayed on the screen as shown below.

|     |            | MPLADS - S<br>मेरा सारम मेरा संत्रीय दिवाल | AKSHI Home Font Size    | Quick Links Settings Password Manage | ment Logout             | С                | CNA ADMIN<br>Admin, (MPLADS CNA Department) |
|-----|------------|--------------------------------------------|-------------------------|--------------------------------------|-------------------------|------------------|---------------------------------------------|
| M   | lanage Ir  | nbox Dashboard                             |                         |                                      |                         |                  |                                             |
|     | New        | Update Activ                               | Employee Details        |                                      |                         |                  | ×                                           |
| *   | Depart     | ment > Employees                           | Client Name *           | वेग गांगर                            |                         |                  |                                             |
| 0.0 | Search     | records where At                           | onene realite           |                                      |                         |                  |                                             |
| 1 1 |            |                                            | User Name / GPF No *    | MPLADS_TEST_USER                     | GPF Account Number      |                  | Total Records : 347                         |
| s   | 0          | Emplo<br>3017102                           | Salutation              | Mr. 🗸                                | First Name *            | Karthik          | Client Name 2                               |
|     |            | 3017101                                    | Middle Name             |                                      | Last Name *             | Shinde           | 1                                           |
|     |            | 3017100                                    |                         |                                      |                         |                  | 2                                           |
|     |            | 3017099                                    | Date of Birth *         | 01-Apr-2000 Success                  | ×                       | 9721666770       |                                             |
|     |            | 3017095                                    | Employee Type *         | Permanent Employee Details           | saved successfully.     | test@hotmail.com | 1                                           |
|     |            | 3017094                                    |                         |                                      | -                       |                  | 1                                           |
|     |            | 3017093                                    | Start Date *            | 29-Mar-2023                          | OK                      | <u> </u>         | J                                           |
|     |            | 3017092                                    | the state of the second | Attach Filess mas, a machinem of     | PARTIE Drawout          |                  |                                             |
|     | 0          | 3017091                                    | Attach User Image       | [Allowed Types: PNG, JPG, JPEG]      | Preview                 |                  | 11:10/9471                                  |
|     |            |                                            |                         | Save                                 | Reset Close             |                  |                                             |
|     |            |                                            |                         | Juic                                 | Heatt Close             |                  |                                             |
|     |            |                                            |                         |                                      |                         |                  |                                             |
|     |            |                                            |                         |                                      |                         |                  |                                             |
|     |            |                                            |                         |                                      |                         |                  |                                             |
|     |            |                                            |                         |                                      |                         |                  |                                             |
|     |            |                                            |                         |                                      |                         |                  |                                             |
|     |            |                                            |                         |                                      |                         |                  | have the                                    |
|     | D2023 TATA | Consultancy Services Limited               | 1                       |                                      |                         |                  | tcs DigiGOV"                                |
|     |            |                                            |                         | Screen 79:                           | <b>Employee Details</b> |                  |                                             |
|     |            |                                            |                         |                                      |                         |                  |                                             |
|     |            |                                            |                         |                                      |                         |                  |                                             |
|     |            |                                            |                         |                                      |                         |                  |                                             |
|     |            |                                            |                         |                                      |                         |                  |                                             |
|     |            |                                            |                         |                                      |                         |                  |                                             |
|     |            |                                            |                         |                                      | 50                      |                  |                                             |
|     |            |                                            |                         |                                      | 50                      |                  |                                             |
|     |            |                                            |                         |                                      |                         |                  |                                             |

10. On clicking OK, the user gets created and it will be visible in the Manage Admin / Employee page.

The CNA user can also search the newly created user using the search option.

| B        | MPLADS - SAKSHI<br>In: where and ender there                                                                              | Home Fort Size Quick Li                                                                                                    | eks Settings Persivent Management                                                                                                    | Lopoint                                                                                                    |                                                                              | CNA ADMIN<br>Admin, (MPLADS CNA Department                                                                                                    |
|----------|----------------------------------------------------------------------------------------------------|----------------------------------------------------------------------------------------------------|----------------------------------------------------------------------------------------------------|----------------------------------------------------------------------------------------------------|------------------------------------------------------------------------------|----------------------------------------------------------------------------------------------------|
| hage Int | tor Destboard Medica                                                                                                    |                                                                                                    |                                                                                                    |                                                                                                    |                                                                              |                                                                                                    |
| ties     | Lipclate Activate/Inactivate                                                                                              |                                                                                                    |                                                                                                    |                                                                                                    |                                                                              |                                                                                                    |
| lepartr  | ment > Employees                                                                                                    |                                                                                                    | 100                                                                                                    |                                                                                                    |                                                                              |                                                                                                    |
|          |                                                                                                    |                                                                                                    | /                                                                                                    |                                                                                                    |                                                                              |                                                                                                    |
| narch    | records where At least one field                                                                                          | V Contains                                                                                                    |                                                                                                    | a,                                                                                                    |                                                                              |                                                                                                    |
|          |                                                                                                    | /                                                                                                    |                                                                                                    |                                                                                                    |                                                                              | Total Recon                                                                                                    |
|          |                                                                                                    |                                                                                                    |                                                                                                    |                                                                                                    | 1241                                                                         | The second second second second second second second second second second second second second second second se                                                                                                    |
|          | Employee No                                                                                                    | 2 Employee Self Norme                                                                                                    | P Binh Dele                                                                                                    | 3 Ster Name / GPE No                                                                                                    | E Status                                                                     | Elient Name                                                                                                    |
| 2        | Economy on No.<br>3017203                                                                                                 | Companyon Statement                                                                                                    | 01 Apr 2000                                                                                                    | MPLADS_MPLADS_TEST_USER                                                                                                    | ACTIVE                                                                       | Re sting                                                                                                    |
| 2        | 2017202<br>3017202                                                                                                    | Kartuk Shinde                                                                                                    | 01 Apr 2000<br>01 Nov 2000                                                                                                    | MPLADS_MPLADS_TEST_USER                                                                                                    | ACTIVE                                                                       | Re sting<br>Are sting                                                                                                    |
|          | Employee No<br>3017102<br>3017101<br>3017100                                                                              | Condeque Sal Morre<br>Kartak Stande<br>Instable Loss<br>Test User UAT                                                                                                    | 01 Apr 2000<br>01 New 2000<br>01 New 2000<br>04 Feb 1997                                                                                                    | MPLADS_MPLADS_TEST_USER<br>MPLADS_TEST_USER01<br>MPLADS_UAT_UA                                                                                                    | ACTIVE<br>ACTIVE<br>ACTIVE                                                   | Re erine<br>Re erine<br>Re erine                                                                                                    |
|          | 2017203<br>3017203<br>3017201<br>3017200<br>3017099                                                                       | Conderger Sill Mene<br>Karthik Sharde<br>Ierlabe Joan<br>Test User UAT<br>Soral Rumar Jacob                                                                                         |                                                                                                    | MPLADS_MPLADS_TEST_USER<br>MPLADS_TEST_USERIO1<br>MPLADS_TEST_USERIO1<br>MPLADS_LUAT_UA                                                                                                    | ACTIVE<br>ACTIVE<br>ACTIVE<br>ACTIVE                                         | Ar star<br>Ar star<br>Ar star<br>Ar star                                                                                                    |
|          | Enveloped Ale<br>3017201<br>3017001<br>3017100<br>3017009<br>3017099                                                      | Complexer of Honor<br>Kartik Storde<br>Instable dan<br>Test User UAT<br>Sorii Kumar Jassal<br>Haryan Gogo                                                                           | Ol Age 2000     Ol Age 2000     Ol Nov 2000     Ol Feb 1997     ZS Agg 1868     OZ Jan 1998                                                                                                    | MPLAOS_MPLAOS_TEST_USER<br>MPLAOS_MPLAOS_TEST_USER01<br>MPLAOS_LIAT_USER01<br>MPLAOS_MP<br>MPLAOS_MP_MRS_RenewGogs                                                                                                    | ACTIVE<br>ACTIVE<br>ACTIVE<br>ACTIVE<br>ACTIVE                               | प स्वतिप्राप्त भिरताल<br>मेरा प्राप्ति<br>मेरा प्राप्ति<br>सेरा प्राप्ति<br>मेरा प्राप्ति<br>मेरा प्राप्ति                                                                                                    |
|          | Employee Me<br>3017202<br>301700<br>301700<br>3017099<br>3017096<br>3057096                                               | Complexery of Statement     Karthik: Shindle     Instable: data     Trat User: UAT     Sonid Ruman Jassad     Rangan Gogos     Podeeg: Chrysta                                      | Brinn Soles     Di Apri 2000     Di Apri 2000     Di New 2000     Ol Feeb 1997     25 Arg 1868     C2 Jan 1998     Q2 Jan 1998                                                                                                    | MELADS, MPLADS, TSCT, USER<br>MELADS, TEST, USER<br>MELADS, TEST, USER<br>MELADS, MP, MBS, Renamicous<br>MELADS, MP, MBS, Renamicous<br>MELADS, MP, MBS, Renamicous<br>MELADS, MP, MBS, Renamicous                                                                                                    | ACTIVE<br>ACTIVE<br>ACTIVE<br>ACTIVE<br>ACTIVE<br>ACTIVE                     | े जिसका मित्रावाल<br>के सा प्राप्त<br>के प्राप्ता<br>के प्राप्ता<br>के प्राप्ता<br>के प्राप्ता                                                                                                    |
|          | Employee Me<br>3017202<br>301700<br>301709<br>301709<br>301709<br>301709<br>301709                                        | Complexery Set Norme<br>Karthic Stroke<br>Instable cam<br>Test User UAT<br>Sont Rumar Jassal<br>Rangan Gogo<br>Posteep Chinida<br>Sont Valo                                         | Brink Selec.     Brink Selec.     D1 Apr 2000     O1 Apr 2000     O4 Feb 1997     25 Apg 1988     O2 Jan 1998     O2 Jan 1998     O2 Jan 1998                                                                                                    | MILLOS UPLAOS TEST USER<br>MILLOS TEST USER<br>MILLOS TEST USEROI<br>MILLOS UNT US<br>MILLOS MIL<br>MILLOS MILLOS REMEMBED<br>MILLOS M. CHR. ALPURCHAR<br>MILLOS M. CHR. ALPURCHAR                                                                                                    | ACTIVE<br>ACTIVE<br>ACTIVE<br>ACTIVE<br>ACTIVE<br>ACTIVE<br>ACTIVE<br>ACTIVE | े के सामग्र स्वतान<br>के सामग्र<br>के सामग्र<br>के सामग्र<br>के सामग्र<br>के सामग्र<br>के सामग्र के सामग्र के साम्र के सामग्र के सामग्र के सामग्र के सामग्र के सामग्र के साम्र के साम्र के |
|          | Employee Ne<br>3037503<br>3037503<br>3037000<br>3037009<br>3037096<br>3037096<br>3037096                                  | Complexery Self Honore<br>Ratchills Strandow<br>Instable strain<br>Treat User UAT<br>Sorial Rumar Jansaid<br>Rangen Cogos<br>Pradeep Chevita<br>Santi Valdi<br>Orecen Paul          | CLAP: 2000     CLAP: 2000     CLAP: 2000     CLAP: 2000     CLAP: 1997     ZSAug 1869     CLAB: 1998     CLAB: 1998      CLAB: 1998     CLAB: 1998     CLAB: 1988     CLAB: 1988     CLAB: 1988     CLAB: 1988     CLAB: 1988     CLAB: 1988     CLAB: 1988     CLAB: 1988     CLAB: 1988     CLAB: 1988     CLAB: 1988     CLAB: 1988 | Merzos Nerre Ster Ma<br>Merzos Trest usen<br>Merzos Trest usen<br>Merzos Mit<br>Merzos Mi<br>Merzos Mi<br>Merzos M. Che, Americogn<br>Merzos M. Che, Americogn<br>Merzos A. Che, Americogn<br>Merzos A. Che, Americogn<br>Merzos A. Che, Americogn<br>Merzos M. Che, Mantanes<br>Merzos M. Alternolaki<br>Merzos M. Alternolaki | АСТИК<br>АСТИК<br>АСТИК<br>АСТИК<br>АСТИК<br>АСТИК<br>АСТИК                  | <ul> <li>क सामय</li> <li>क सामय</li> <li>के सामय</li> <li>के सामय</li> <li>के सामय</li> <li>के सामय</li> <li>के सामय</li> <li>के सामय</li> <li>के सामय</li> <li>के सामय</li> <li>के सामय</li> <li>के सामय</li> <li>के सामय</li> <li>के सामय</li> </ul>                                                                                                    |
|          | Employee Na<br>201700<br>201700<br>201700<br>201700<br>201700<br>201700<br>201700<br>201700<br>201700<br>201700<br>201700 | Complexing and Antonio<br>Karthik Strande<br>Installer, Gard<br>The Uner, UAT<br>South Kumar Jassis<br>Rangen Coges<br>Padeige Chinetia<br>Sanit Vala<br>Chetan Putt<br>Sanit Verme | 0         0           01. Apr 2000         0.01 May 2000           04. Feb 1997         25. Ang 1848           02. Jan 1998         0.02 Jan 1998           02. Jan 1998         0.02 Jan 1998           02. Jan 1998         0.02 Jan 1998           02. Jan 1998         0.02 Jan 1998                                                                                                    | MIRADS, REVADU, STAR MAR<br>MIRADS, TEST, USER<br>MIRADS, TEST, USER<br>MIRADS, MIRADS, TEST, USER<br>MIRADS, MIR<br>MIRADS, MIR<br>MIRADS, MIR<br>MIRADS, MIR<br>MIRADS, M. CHM, AMMIRADS<br>MIRADS, M. CHM, AMMIRADS<br>MIRADS, M. AMMIRATION                                                                                 | АСТИК<br>АСТИК<br>АСТИК<br>АСТИК<br>АСТИК<br>АСТИК<br>АСТИК<br>АСТИК         |                                                                                                    |

Screen 80: Manage Admin/Employee page.

tostigisov"

#### 2. Update the existing users

The CNA User can update/change the details associated with a existing User ID.

The Option to update the user ID is present next to New option (option used to create user IDs) in the same page.

To update the user,

1. select the user ID and click on the Update Button/option as shown below. User also has the option to search for the desired User ID.

| Depart | timet Activate/Inactivate             |                    |              | Search Option                |             |        |          |             |
|--------|---------------------------------------|--------------------|--------------|------------------------------|-------------|--------|----------|-------------|
| Showt  | ing records where: At least one field | ✓ Contains         | ✓ kart       | Q X                          |             |        |          | Total Recon |
|        | Employee No                           | Employee Fall Name | a minth Date | User Name / GPE No           | 0           | Status | () jie   | n Pearter)  |
|        | 3017102                               | Kerthik Shinde     | 01 Apr 2000  | MPLADS_MPLADS_TEST_USER      | ACTIVE      |        | मरा भगमद |             |
|        | NORA                                  |                    | (            | a construction of the second | Constitute. |        |          | 11          |
|        |                                       |                    |              |                              |             |        |          |             |
|        |                                       |                    |              |                              |             |        |          |             |
|        |                                       |                    |              |                              |             |        |          |             |
|        |                                       |                    |              |                              |             |        |          |             |
|        |                                       |                    |              |                              |             |        |          |             |

2. On clicking the update button, we get a Pop-up window as shown below. Edit the required field/fields and click on Save button, to save the changes

| MPLADS - 5<br>मेरा सांसद-मेरा देवीय वि | SAKSHI Home Font Size | Favourites Password Management                                     | Logout                       |                | C CNA                   | ADMIN<br>iin, (MPLADS CNA Department) |
|----------------------------------------|-----------------------|--------------------------------------------------------------------|------------------------------|----------------|-------------------------|---------------------------------------|
| Manage Inbox My Moo                    | Jules                 |                                                                    |                              |                |                         |                                       |
| New Update Act                         | Employee Details      |                                                                    |                              |                |                         | ×                                     |
| Y Department ≻ Employees               | Client Name *         | मेरा सांसद                                                         | ~                            |                |                         |                                       |
| D Showing records where:               | User Name / GPF No *  | MPLADS_MPLADS_TEST_USER                                            | GPF Acc                      | ount Number    | MPLADS_MPLADS_TEST_USER | Total Records : 2                     |
| S Emple                                | Salutation            | Mr.                                                                | 🗸 First Nar                  | 10 *           | Karthik                 | Client Name 🔅                         |
| 3017036                                | Middle Name           |                                                                    | Last Nan                     | 1e *           | Shinde                  |                                       |
|                                        | Date of Birth *       | 01-Apr-2000                                                        | 11 Mobile N                  | umber*         | 9721666770              | [1-2/2]                               |
|                                        | Employee Type *       | Permanent                                                          | <ul> <li>Email ID</li> </ul> |                | test@hotmail.com        |                                       |
|                                        | Start Date *          | 29-Mar-2023                                                        | End Date                     |                | (1)                     |                                       |
|                                        | Attach User Image     | Attach File(s) [Max: 1 Attachme<br>[Allowed Types: PNG, JPG, JPEG] | Int of 10 MB]                | iew            |                         |                                       |
|                                        |                       |                                                                    | Save Close                   |                |                         |                                       |
|                                        |                       |                                                                    |                              |                |                         |                                       |
|                                        |                       |                                                                    |                              |                |                         |                                       |
|                                        |                       |                                                                    |                              |                |                         |                                       |
| 02023 TATA Consultancy Services Limite | ed                    |                                                                    |                              |                |                         | tcs DigiGOV <sup>™</sup>              |
|                                        | Scr                   | een 82: User Deta                                                  | ails Upda                    | nte Window (uj | odate)                  |                                       |
|                                        |                       |                                                                    | 52                           |                |                         |                                       |

| w Update /                  | Employee Details   |                                                |                                |                      | ×                       |             |
|-----------------------------|--------------------|------------------------------------------------|--------------------------------|----------------------|-------------------------|-------------|
| artment > Employee          | Client Name *      | मेरा सांसद                                     | ~                              |                      |                         |             |
| wing records where          | User Name / GPF No | MPLADS_MPLADS_TE                               | ST_USER                        | GPF Account Number   | MPLADS_MPLADS_TEST_USER | Total R     |
| Em                          | pic Salutation     | Mr.                                            | ~                              | First Name *         | Karthik                 | Client Name |
| 3017102<br>3017036          | Middle Name        | Rao                                            |                                | Last Name *          | Shinde                  |             |
|                             | Date of Birth *    | 01-Apr-2000                                    |                                | Mobile Number*       | 9721666770              | 1           |
|                             | Employee Type      | Permanent                                      | ~                              | Email ID             | KShinde@Bharatmail.com  |             |
|                             | Start Date *       | 29-Mar-2023                                    | 1                              | End Date             | <b>1</b>                |             |
|                             | Attach User Image  | Attach File(s) [Max<br>[Allowed Types: PNG, JP | 1 Attachment of 10<br>G, JPEG] | MB] Preview          |                         |             |
|                             |                    |                                                | Save                           | Сюєс                 |                         |             |
|                             |                    |                                                |                                |                      |                         |             |
|                             |                    |                                                |                                |                      |                         |             |
|                             |                    |                                                |                                |                      |                         |             |
| 17h Conselliney Sandras I i | rvilavt            |                                                |                                |                      |                         | μ.<br>L     |
|                             | S                  | creen 83: User                                 | Details                        | <b>Update Windov</b> | w (Updated)             |             |

Successfully. MPLADS - SAKSHI CNA ADMIN Admin. (MPLADS CNA Department C Act Employee Details Client Name मेरा सांसद ~ Liser Name / GPF No GPF Account Num First Name Salutation Mr. ~ Karthik Middle Name Shinde 3017036 Rao Last Name Success X Date of Birth \* 01-Apr-2000 Employee Details saved successfully. 9721666770 Employee Type \* Permanent KShinde@Bharatmail.com ОК Start Date \* 29-Mar-2023 1 Attach Eile(s) [Max: 1 Attachment of 10 MB] Preview [Allowed Types: PNG, JPG, JPEG] Attach User Image Save Close Screen 84: Success Pop-up message

|                                         | Home Font Size Favourite | Rassword Management Logos | £                       |          | C Admin, IMPLADS CNA | Department) |
|-----------------------------------------|--------------------------|---------------------------|-------------------------|----------|----------------------|-------------|
| age Inbox My Modules                    |                          |                           |                         |          |                      |             |
| New Update Activate/Inactivate          |                          |                           |                         |          |                      |             |
| awing records where: At loast one field |                          | and limit                 | 0 ×                     |          |                      |             |
| At least one neigh                      | Contains                 | V Kart                    | 4.4                     |          |                      | Total Reco  |
| Employee No                             | Employee Full Name       | a Birth Date              | User Name / GPF No      | * Status | Client N             | tame-       |
| 3017102                                 | Karthik Rao Shinde       | 01 Apr 2000               | MPLADS_MPLADS_TEST_USER | ACTIVE   | मेरा सोसद            |             |
| 301/036                                 | Kartik N                 | 02 Jan 1998               | MPLADS_NUA_PONDICHERRY  | AUTIVE   | मर) सासद             |             |
|                                         |                          | $\overline{\}$            |                         |          |                      |             |
|                                         |                          |                           |                         |          |                      |             |
|                                         |                          |                           |                         |          |                      |             |

- 3. Activate/Deactivate the users
  - 1. The user can activate/ deactivate a user, by first selecting the user and then clicking on the **Activate/Inactivate** button present next to the update button.
  - 2. On clicking the button, the status of the selected user changes,
  - 3. If user was inactive, the status changes to Active and vice versa.

#### 4.1.2 Post Configuration

Here, the CNA User can create Posts / Roles

**Node Path:** HOMEPAGE  $\rightarrow$  MY MODULES  $\rightarrow$  ADMIN  $\rightarrow$  ADMIN/EMPLOYEE CONFIGURATION  $\rightarrow$  MANAGE POSTS

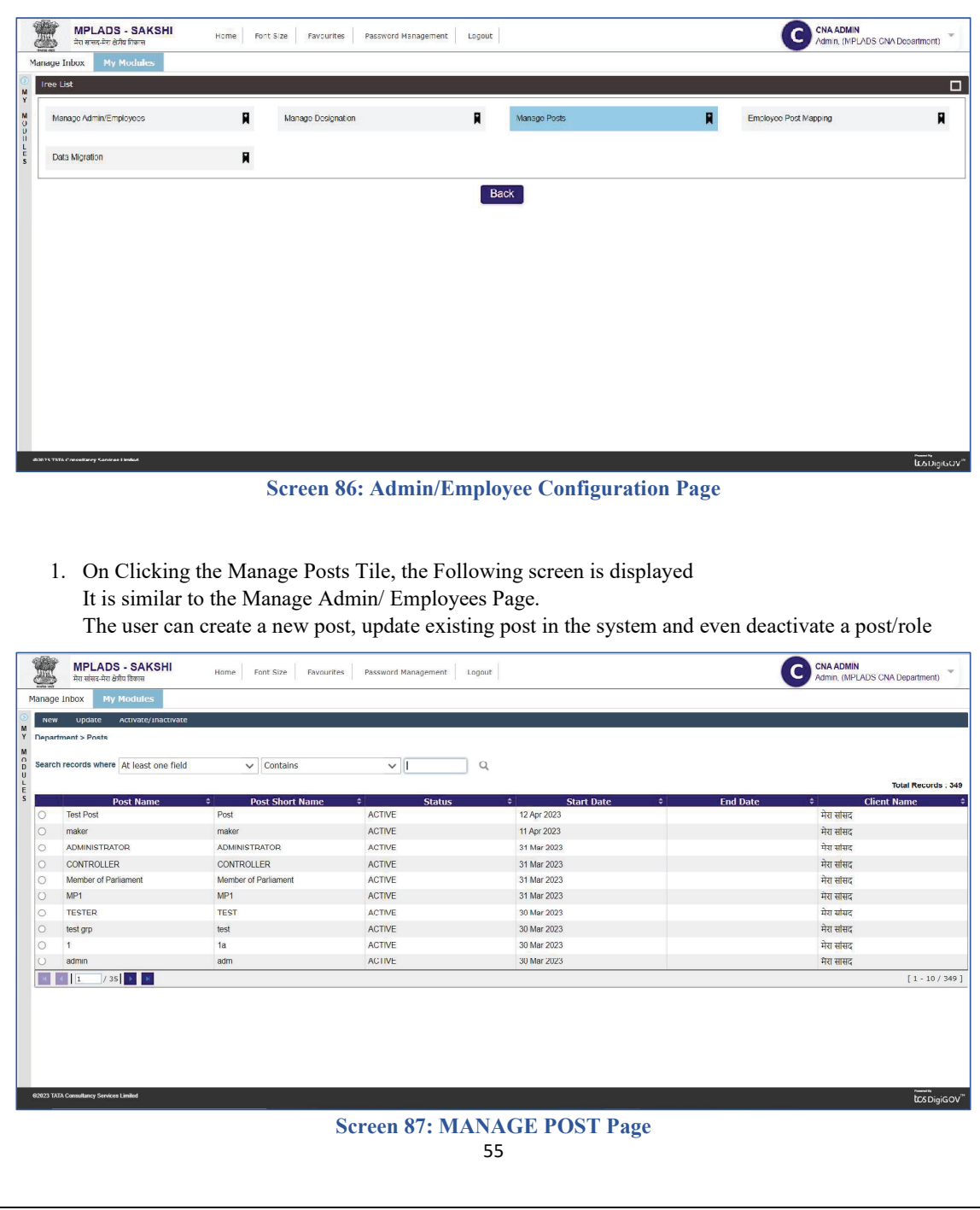

#### 1. Create new Post

1. To create a new Post, Click on the New button. A Post Details window opens up.

|                  | pdate Activ      | Post Details              |               |        |                   |                       |    | ×             |
|------------------|------------------|---------------------------|---------------|--------|-------------------|-----------------------|----|---------------|
| epartment >      | > Posts          | Client Name *             | Please Select | ~      | Department *      | MPLADS CNA Department | QC |               |
| earch recon      | rds where At I   | Post Name *               |               |        | Post Short Name * |                       |    | Tital Records |
|                  | Post             | Parent Post<br>Department |               | ٩      | Parent Post       |                       | ~  | Client Name   |
| ) lest<br>) make | er               | Start Date *              | 12-Anr-2023   |        | End Date          |                       |    |               |
|                  |                  |                           | 12 101 2023   |        |                   |                       |    |               |
| CON              | NTROLLER         |                           |               | Sa     | ve Reset Close    |                       |    |               |
| ) Mem            | nber of Parliame |                           |               |        |                   |                       |    | 1             |
| ) MP1            |                  |                           | MP1           | ACTIVE | 31 Mar 2023       |                       |    | मेरा सांसद    |
| ) TES            | TER              |                           | TEST          | ACTIVE | 30 Mar 2023       |                       |    | मेरा सांसद    |
| ) test g         | grp              |                           | test          | ACTIVE | 30 Mar 2023       |                       |    | मेरा सांसद    |
| ) 1              |                  |                           | 1a            | ACTIVE | 30 Mar 2023       |                       |    | मेरा सांसद    |
| ) admi           | in               |                           | adm           | ACTIVE | 30 Mar 2023       |                       |    | मेरा सांसद    |
| 4 4 1            | / 35             | <b>1</b>                  |               |        |                   |                       |    | [1+10/        |
|                  |                  |                           |               |        |                   |                       |    |               |

2. Enter the Details and click on the save button as shown below. Select the Department by clicking on the Search icon.

|      |                                | गस             | fome Font Size Favou | rites Password Managemen                                                                                        | nt Logout         |                       |        | CNA ADMIN<br>Admin, (MPLADS CNA Departmen |
|------|--------------------------------|----------------|----------------------|----------------------------------------------------------------------------------------------------|-------------------|-----------------------|--------|-------------------------------------------|
| age  | Inbox My Mod                   | utes           |                      |                                                                                                    |                   |                       |        |                                           |
| New  | Update Activ                   | ate/Inactivate |                      |                                                                                                    |                   |                       |        |                                           |
| part | tment > Posts                  |                |                      |                                                                                                    |                   |                       | Coord  | h :                                       |
| arct | n records where At l           | Post Details   |                      |                                                                                                    |                   |                       | Searc  | n icon                                    |
|      |                                | Client Name *  | Diazco Soloct        |                                                                                                    | Department *      | MRIADE CNA Department | loc    | Total Reco                                |
|      | Post                           | Gione Hanto    | Please belect        | v                                                                                                    | Doparation        | мирара сна рерагитетс | 40     | Client Name                               |
|      | Test Post                      | Post Name *    | IDA Admin            |                                                                                                    | Post Short Name * | IDAA                  |        |                                           |
|      | maker                          | Parent Post    |                      | 0                                                                                                    | Devent Devt       |                       | 1      |                                           |
|      | ADMINISTRATOR                  | Department     |                      | Q                                                                                                    | Parent Post       |                       | $\sim$ |                                           |
|      | CONTROLLER                     | Start Date *   | 12-Apr-2023          | 1                                                                                                    | End Date          | 28-Apr-2023           | (E)    |                                           |
|      | Member of Parliame             |                |                      |                                                                                                    |                   |                       |        |                                           |
|      | MP1                            |                |                      | Sa                                                                                                    | ave Reset Close   |                       |        |                                           |
|      | testam                         |                |                      |                                                                                                    |                   |                       |        |                                           |
|      | 1                              |                | 18                   | ACTIVE                                                                                                    | 30 Mar 2023       |                       |        | मेग मांमट                                 |
|      | admin                          |                | adm                  | ACTIVE                                                                                                    | 30 Mar 2023       |                       |        | मेरा सासद                                 |
|      | la vari                        |                |                      | The second second second second second second second second second second second second second second second se |                   |                       |        |                                           |
|      |                                |                |                      |                                                                                                    |                   |                       |        |                                           |
| 3 TA | TA Cossultancy Services Limito | -              |                      | Screen                                                                                                    | 89(a): Post De    | tails                 |        | verve<br>tics c                           |

3. When user clicks on the search icon, a unit selection Dialogue Box Appears. The user can select the Department via mouse clicks.

|          |           | The us                                      |                 | select the Depa                                   |                                         | ouse elleks.                          |                                                                               |                                             |
|----------|-----------|---------------------------------------------|-----------------|---------------------------------------------------|-----------------------------------------|---------------------------------------|-------------------------------------------------------------------------------|---------------------------------------------|
| 200      |           | MPLADS - SA                                 | AKSHI           | Home Font Size Favor                              | urites Password Management              |                                       |                                                                               | CNA ADMIN<br>Admin. (MPLAD3 CNA Department) |
| Ma       | nage 1    | Inbox My Modu                               |                 |                                                   |                                         |                                       |                                                                               |                                             |
|          | New       | Update Active                               | ate/Inactivate  |                                                   |                                         |                                       |                                                                               |                                             |
| Y D      | epartn    | nent > Posts                                |                 |                                                   |                                         |                                       |                                                                               |                                             |
| M<br>D S | carch     | records where At It                         | Post Details    | Unit Selection                                    |                                         |                                       |                                                                               | ×                                           |
| L        |           |                                             | Client Name     |                                                   |                                         |                                       |                                                                               | Total Records : 340                         |
| s        | 2         | Post I<br>Test Post                         | Doct Name *     | Name                                              | Descript                                | ion                                   | Туре                                                                          | Client Name 🔶                               |
|          |           | maker                                       | Daront Doct     | Lunit Selection                                   | MPLADS CP                               | IA Department                         | Head Office                                                                   |                                             |
|          |           | ADMINISTRATOR                               | Department      | L Delhi SNA                                       | Delhi SNA<br>ST DELHI MUNICIPI COMMISSI | ONER EAST DELHI MUNICIPAL CORF        | State Nodal Agency(SNA)<br>PORATION Nodal District Agency(NDA                 |                                             |
|          |           | Member of Parliame                          | Start Date *    | COMMISSIONER NO                                   | RTH DELHT MUNICI COMMISSI               | DNER NORTH DELHI MUNICIPAL            | Nodal District Agency(NDA                                                     |                                             |
|          |           | MP1                                         |                 | COMMISSIONER SO     Pajasthan SNA                 | UTH DELHI MUNICI COMMISSI<br>CORPORAT   | ION<br>ION                            | Nodal District Agency(NDA                                                     |                                             |
|          |           | TESTER                                      |                 | SNA ANDAMAN AND NI                                | ICOBAR ISLANDS SNA ANDAI<br>SNA Andhr   | MAN AND NICOBAR ISLANDS               | State Nodal Agency(SNA)<br>State Nodal Agency(SNA)<br>State Nodal Agency(SNA) |                                             |
|          |           | 1 - 1                                       |                 | SNA Animachal Pradest                             | SNA Aruna<br>SNA Assam                  | chal Pradesh                          | State Nodal Agency(SNA)<br>State Nodal Agency(SNA)<br>State Nodal Agency(SNA) | मेरा सांसद                                  |
|          |           | admin                                       |                 | 5NA Bibar<br>1. Double-click the folder to expand | SMA Bibar                               |                                       | State Nodal Aconcy(SNA)                                                       | मेरा सांसद                                  |
| L        |           | 1 / 35                                      |                 |                                                   |                                         | Select Cancel                         |                                                                               | [ 1 - 10 / 349 ]                            |
|          |           |                                             |                 |                                                   |                                         |                                       |                                                                               |                                             |
|          |           |                                             |                 |                                                   |                                         |                                       |                                                                               |                                             |
|          |           |                                             |                 |                                                   |                                         |                                       |                                                                               |                                             |
|          |           |                                             |                 |                                                   |                                         |                                       |                                                                               |                                             |
| 02       | 1023 TATA | Consultancy Services Limited                |                 |                                                   |                                         |                                       |                                                                               | tos DigiGOV"                                |
|          |           |                                             |                 |                                                   | Screen 89(b)                            | : Denartment S                        | election                                                                      |                                             |
|          |           |                                             |                 |                                                   | Ser een 05 (S)                          | · · · · · · · · · · · · · · · · · · · |                                                                               |                                             |
|          | DIAMPO.   |                                             |                 |                                                   |                                         |                                       |                                                                               |                                             |
| 200      | Jan Jan   | MPLADS - S<br>मेरा सांसद-मेरा क्षेत्रीय विव |                 | Home Font Size Favo                               | ourites Password Managemen              | nt Logout                             |                                                                               | CNA ADMIN<br>Admin, (MPLADS CNA Department) |
| M        | anage     | Inbox My Mod                                | ules            |                                                   |                                         |                                       |                                                                               |                                             |
| 0        | Now       | Update Activ                                | rate/Inactivate |                                                   |                                         |                                       |                                                                               |                                             |
| Ÿ I      | Depart    | ment > Posts                                |                 |                                                   |                                         |                                       |                                                                               |                                             |
| O D      | Scarch    | records where At la                         | Post Details    |                                                   |                                         |                                       |                                                                               | ×                                           |
| LE       |           |                                             | Client Name     | मेरा सांसद                                        | ~                                       | Department *                          |                                                                               | Total Records : 340                         |
| s        | 0         | Post I<br>Test Post                         | Post Name*      | IDA Admin                                         |                                         | Post Short Name *                     | ΤΟΔΔ                                                                          | Client Name 💠                               |
|          |           | maker                                       | Parent Post     |                                                   |                                         |                                       |                                                                               |                                             |
|          |           | ADMINISTRATOR                               | Department      | COMMISSIONER EAST                                 | r delhi n Q, C'                         | Parent Post                           | ADMINISTRATOR V                                                               |                                             |
|          |           | CONTROLLER<br>Member of Parliame            | Start Date *    | 12-Apr-2023                                       | 曲                                       | Fnd Date                              | A                                                                             |                                             |
|          |           | MP4                                         |                 |                                                   |                                         | ave Reset Close                       | Admin                                                                         |                                             |
|          |           | TESTER                                      |                 | in and                                            | 5                                       | Oldse-                                | - maker                                                                       |                                             |
|          |           | 1                                           |                 | 1a                                                | ACTIVE                                  | 30 Mar 2023                           | Minister                                                                      | गेरा सांसद                                  |
|          | 0         | admin                                       |                 | adm                                               | ACTIVE                                  | 30 Mar 2023                           | Minister                                                                      | मेरा सांसद                                  |
| l        |           | < 1 / 35 N                                  | H               |                                                   |                                         |                                       | Minister                                                                      | [1-10/349]                                  |
|          |           |                                             |                 |                                                   |                                         |                                       | Minister                                                                      |                                             |
|          |           |                                             |                 |                                                   |                                         |                                       | test grp                                                                      |                                             |
|          |           |                                             |                 |                                                   |                                         |                                       | TESTER                                                                        |                                             |
|          |           |                                             |                 |                                                   |                                         |                                       |                                                                               |                                             |
|          | 2023 TAT  | A Consultancy Services Limiter              | d               |                                                   |                                         |                                       |                                                                               | مستديم<br>لكة DigiGOV                       |
|          |           |                                             |                 |                                                   |                                         |                                       |                                                                               |                                             |

**Screen 89(c): Post Details Selection** 

4. After the User Clicks on Save,
A dialogue box with option/ button "OK" appears
This Dialogue box confirms the creation of new Post
After the user clicks on OK, the new Post is created and can be seen in the Manage Posts Page.

| Nerve | Undate Activate/Toactivate      |                      |               |                 |             |               |
|-------|---------------------------------|----------------------|---------------|-----------------|-------------|---------------|
|       | ment > Beals                    |                      |               |                 |             |               |
| par   | inent > Posts                   |                      |               |                 |             |               |
| arcl  | At least one field              | ✓ Contains           | v I 0         |                 |             |               |
|       |                                 |                      |               |                 |             | Total Records |
|       | Post Name                       | Post Short Name      | \$ Status     | Start Date      | End Date    | Client Name   |
|       | Test Post                       | Post                 | ACTIVE        | 12 Apr 2023     |             | मेरा सांसद    |
|       | IDA Admin                       | IDAA                 | ACTIVE        | 12 Apr 2023     | 28 Apr 2023 | मेरा सासद     |
|       | maker                           | maker                | ACTIVE        | 11 Apr 2023     |             | मेरा सांसद    |
|       | ADMINISTRATOR                   | ADMINISTRATOR        | ACTIVE        | 31 Mar 2023     |             | मेरा सांसद    |
| ē.    | CONTROLLER                      | CONTROLLER           | ACTIVE        | 31 Mar 2023     |             | मेरा सांसद    |
|       | Member of Parliament            | Member of Parliament | ACTIVE        | 31 Mar 2023     |             | मेरा सांसद    |
|       | MP1                             | MP1                  | ACTIVE        | 31 Mar 2023     |             | मेरा सांसद    |
|       | TESTER                          | TEST                 | ACTIVE        | 30 Mar 2023     |             | मेरा सांसद    |
|       | test grp                        | test                 | ACTIVE        | 30 Mar 2023     |             | मेरा सांसद    |
| 1     | 1                               | la                   | AGTIVE        | 30 Mar 2023     |             | मेरा सांसद    |
|       | < 1. / 35 <b>N</b>              |                      |               |                 |             | [1-10]        |
|       |                                 |                      |               |                 |             |               |
| 3 TA  | TA Consultancy Sérvices Limited |                      | Savoon 001 Ma | naga Dasta Daga |             | tos Dig       |

#### 2. Update Post

The CNA User can update/change the details associated with a existing Post.

The Option to update the user ID is present next to New option (option used to create user IDs) in the same page.

 select the Post and click on the Update Button/option as shown below. User also has the option to search for the desired user by clicking on the search button.

| epar<br>iearci | tment > Posts At least one field | ✓ Contains           | ~ C           | L               |             |             |
|----------------|----------------------------------|----------------------|---------------|-----------------|-------------|-------------|
|                | Post Name                        | Post Short Name      | ¢ Status      | Start Date      | ¢ End Date  | Client Name |
| 6              | Test Post                        | Post                 | ACTIVE        | 12 Apr 2023     |             | मेरा सांसद  |
| 5              | IDA Admin                        | IDAA                 | ACTIVE        | 12 Apr 2023     | 28 Apr 2023 | मेरा सांसद  |
|                | maker                            | maker                | ACTIVE        | 11 Apr 2023     |             | मेरा सांसद  |
|                | ADMINISTRATOR                    | ADMINISTRATOR        | ACTIVE        | 31 Mar 2023     |             | मेरा सांसद  |
| )              | CONTROLLER                       | CONTROLLER           | ACTIVE        | 31 Mar 2023     |             | मेरा सांसद  |
|                | Member of Parliament             | Member of Parliament | ACTIVE        | 31 Mar 2023     |             | मेरा सांसद  |
|                | MP1                              | MP1                  | ACTIVE        | 31 Mar 2023     |             | मेरा सांसद  |
|                | TESTER                           | TEST                 | ACTIVE        | 30 Mar 2023     |             | मेरा सांसद  |
| 2              | test grp                         | test                 | ACTIVE        | 30 Mar 2023     |             | मेरा सांसद  |
|                | 1                                | 18                   | ACTIVE        | 30 Mar 2023     |             | મેરા સાંસદ  |
|                | 1 / 35 🕨 🖹                       |                      |               |                 |             |             |
| 3 TA           | 1 1 3 2 2                        |                      | Screen 91: Ma | nage Posts Page |             | test        |

2. On clicking the update button, we get a Pop-up window as shown below. Edit the required field/fields and click on Save button, to save the

| anage   | Inbox My Mod                   | ules          |                      |        |                   |                                       |            |             |
|---------|--------------------------------|---------------|----------------------|--------|-------------------|---------------------------------------|------------|-------------|
| New     | Update Activ                   | Post Details  |                      |        |                   |                                       | ×          |             |
| Jepart  | ment > Posts                   | Client Name * | मेरा सांसद           | ~      | Department *      | COMMISSIONER EAST DELHI MUNICIPAL COR | PORATION   |             |
| search  | records where At I             | Post Name *   | IDA Admin            |        | Post Short Name * | IDAA                                  |            |             |
|         | Post                           | Parent Post   | COMMISSIONER EAST DE | LUIDAC | Parent Post       | TESTER                                | Clie       | nt Name     |
| 0       | Test Post                      |               |                      |        |                   |                                       |            |             |
| 0       | maker                          | ✓Vacant Flag  |                      |        | Movement Flag *   | COMNQ                                 | 1          |             |
|         | ADMINISTRATOR                  | Start Date *  | 12-Apr-2023          | (F1)   | End Date          | 28-Apr-2023                           |            |             |
|         | CONTROLLER                     |               |                      |        |                   |                                       |            |             |
|         | Member of Parliame             |               |                      |        | Save Close        |                                       | 1          |             |
|         | MP1                            |               | 1                    |        |                   |                                       | i          |             |
|         | TESTER                         |               | TEST                 | ACTIVE | 30 Mar 2023       |                                       | मेरा सांसद |             |
|         | test grp                       |               | test                 | ACTIVE | 30 Mar 2023       |                                       | मेरा सांसद |             |
|         | 1                              |               | 18                   | ACTIVE | 30 Mar 2023       |                                       | મેરા સાંસદ |             |
| R       | 1 / 35                         | ж.            |                      |        |                   |                                       |            | [1 - 10 / 3 |
|         |                                |               |                      |        |                   |                                       |            |             |
| 123 TAT | A Consultancy Services Limited | d             |                      |        |                   |                                       |            | ter pie     |

3. Make the desired changes and click on Save button.

| 4        | MPLADS - S<br>मरा सासद-मरा क्षेत्रीय विव | AKSHI                     | Home Font Size Favourit | es Password Manage | ment Logout        |                   |                            | CNA ADMIN<br>Admin, (MPLAE | IS CNA Department)  |
|----------|------------------------------------------|---------------------------|-------------------------|--------------------|--------------------|-------------------|----------------------------|----------------------------|---------------------|
| Ma       | anage Inbox My Mod                       | ules                      |                         |                    |                    |                   |                            |                            |                     |
| M<br>Y E | Department > Posts                       | Post Details              |                         |                    |                    |                   |                            | ×                          |                     |
| M        | search records where                     | Client Name *             | मेरा सांसद              | ~                  | Department *       | COMMISSIONER EAST | DELHI MUNICIPAL CORPORATIO | ON                         |                     |
| UL       |                                          | Post Name *               | IDA Admin               |                    | Post Short Name *  | IDA Tester        |                            |                            | Total Records : 350 |
| S        | O Test Post                              | Parent Post<br>Department | COMMISSIONER EAST DE    | uit Q C            | Parent Post        | TESTER            | ~                          | C                          | lient Name 🛛 🗘      |
|          | IDA Admin                                | ☑Vacant Flag              |                         |                    | Movement Flag *    | COMNQ             | ~                          |                            |                     |
|          | maker     ADMINISTRATOR                  | Start Date *              | 12-Apr-2023             | <b>11</b>          | End Date           | 28-Apr-2023       | 5                          |                            |                     |
|          | CONTROLLER                               |                           |                         |                    |                    |                   |                            |                            |                     |
|          | Member of Parliame     Mod               |                           |                         |                    | Save Close         |                   |                            | į                          |                     |
|          | O TESTER                                 |                           | TEST                    | ACTIVE             | 30 Mar 2023        |                   |                            | मेरा सांसद                 |                     |
|          | <ul> <li>test grp</li> </ul>             |                           | test                    | ACTIVE             | 30 Mar 2023        |                   |                            | मेरा सांसद                 |                     |
|          | 0 1                                      |                           | та                      | ACTIVE             | 30 Mar 2023        |                   |                            | मेरा सांसद                 |                     |
|          | 📧 💽 1 / 35 🗲                             | H                         |                         |                    |                    |                   |                            |                            | [1 - 10 / 350]      |
|          |                                          |                           |                         |                    |                    |                   |                            |                            |                     |
| •        | 2023 TATA Consultancy Services Limite    | á                         |                         |                    |                    |                   |                            |                            | tcs DigiGOV™        |
|          |                                          |                           | Sc                      | creen 92(b         | ): Posts Details ( | (updated)         |                            |                            |                     |
|          |                                          |                           |                         |                    |                    |                   |                            |                            |                     |
|          |                                          |                           |                         |                    |                    |                   |                            |                            |                     |
|          |                                          |                           |                         |                    |                    |                   |                            |                            |                     |
|          |                                          |                           |                         |                    |                    |                   |                            |                            |                     |
|          |                                          |                           |                         |                    |                    |                   |                            |                            |                     |
|          |                                          |                           |                         |                    |                    |                   |                            |                            |                     |
|          |                                          |                           |                         |                    |                    |                   |                            |                            |                     |
|          |                                          |                           |                         |                    | 59                 |                   |                            |                            |                     |
|          |                                          |                           |                         |                    |                    |                   |                            |                            |                     |

4. The changes will be reflected in the Manage Posts Page.

| sille | _                                               |                       |                          | -             |             |                                |
|-------|-------------------------------------------------|-----------------------|--------------------------|---------------|-------------|--------------------------------|
|       | MPLADS - SAKSHI<br>मेत संसद-मेत क्षेत्रीय विकास | Home Font Size Favour | ites Password Management | Logout        |             | Admin, (MPLADS CNA Department) |
| anag  | Inbox My Modules                                |                       |                          |               |             |                                |
| New   | Update Activate/Inactivate                      | e                     |                          |               |             |                                |
| Depar | tment > Posts                                   |                       |                          |               |             |                                |
| Searc | h records where At least one field              | 1 V Contains          | × 1                      | ٦٩            |             |                                |
|       |                                                 |                       | /                        |               |             | Total Records                  |
|       | Post Name                                       | = Post Short Name     | \$ Status                | \$ Start Date | End Date    | Client Name                    |
| 0     | Test Post                                       | Post                  | ACTIVE                   | 12 Apr 2023   |             | मेरा सांसद                     |
| 0     | IDAAdmin                                        | IDA Tester            | ACTIVE                   | 12 Apr 2023   | 28 Apr 2023 | मेरा सांसद                     |
| 0     | maker                                           | maker                 | ACTIVE                   | 11 Apr 2023   |             | मेरा सांसद                     |
|       | ADMINISTRATOR                                   | ADMINISTRATOR         | ACTIVE                   | 31 Mar 2023   |             | iter utur:                     |

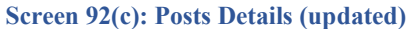

#### 3. Activate/Deactivate the Post

- 1. The user can activate/ deactivate a Post, by first selecting the Post and then clicking on the **Activate/Inactivate** button present next to the update button.
- 2. On clicking the button, the status of the selected Post changes,
- 3. If user was inactive, the status changes to Active and vice versa.

#### 4.1.3 Employee Post Mapping

Here, the CNA user maps the user IDs with the Posts/ roles.

**Node Path:** HOMEPAGE  $\rightarrow$  MY MODULES  $\rightarrow$  ADMIN  $\rightarrow$  ADMIN/EMPLOYEE CONFIGURATION  $\rightarrow$  EMPLOYEE POST MAPPING

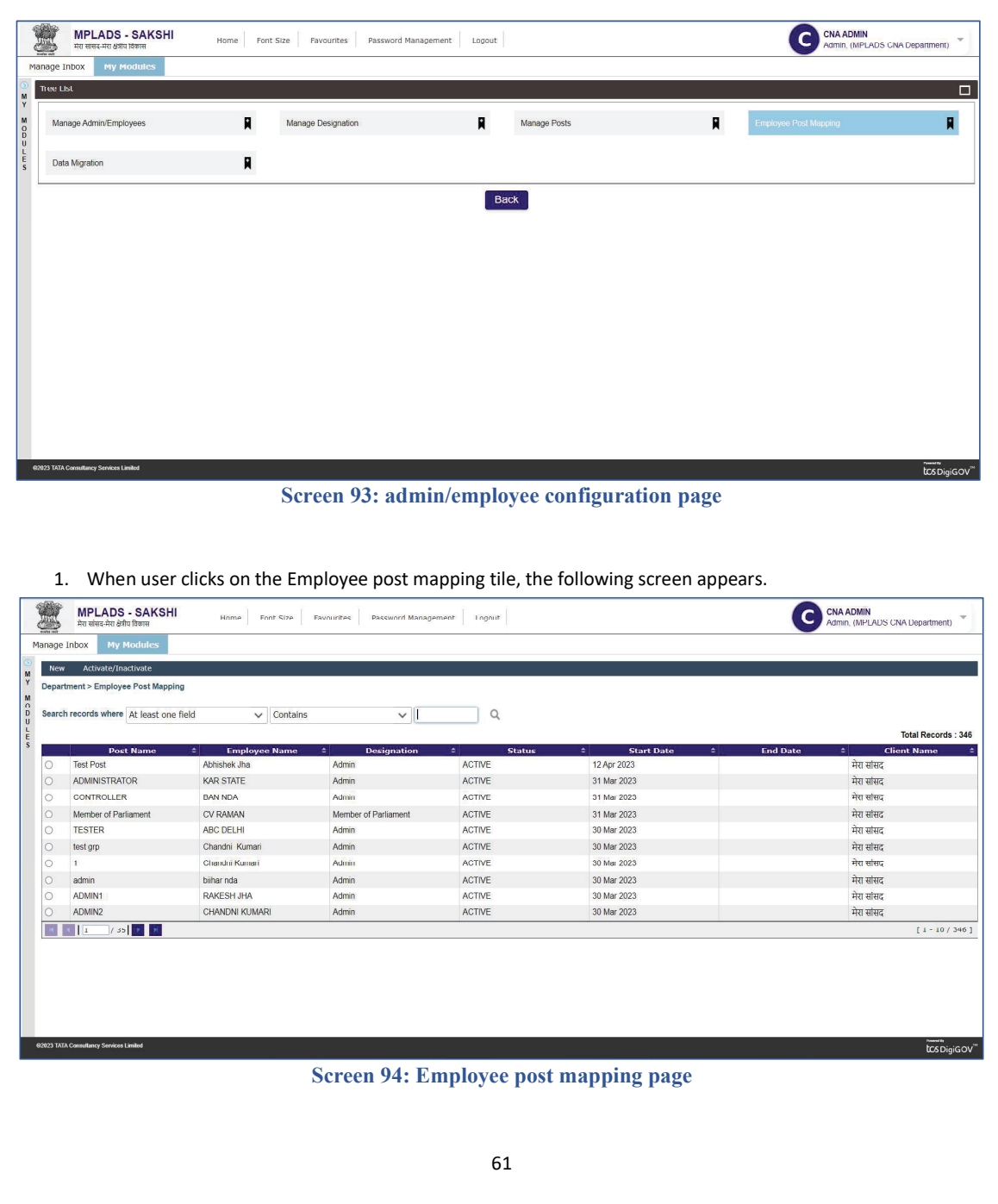

2. Click on new button and fill in the details.

|       | MUOX MY MOU        | uics          |                |                     |              |              |             |                               |                           |                 |
|-------|--------------------|---------------|----------------|---------------------|--------------|--------------|-------------|-------------------------------|---------------------------|-----------------|
| New   | Activate/Inactiv   | Post Details  |                |                     |              |              |             |                               |                           | ×`              |
| partr | ment > Employee Pr | Client Name   |                | Please Select       | ~            | Department * |             | MPLADS CNA Department         | QC                        |                 |
| arch  | records where At   |               |                |                     |              |              |             |                               |                           |                 |
|       | <u> </u>           | Post *        |                |                     | ~            |              |             |                               |                           | Tratel Descents |
|       | Doct Nr            | -             |                |                     | -            |              |             |                               |                           | Client Name     |
| 2     | Test Post          | Employoo *    |                | Enter Value and Pre | s Enter to 🔍 | Job Titlo    |             | Enter Value and Press Enter b | <sup>o</sup> <sup>Q</sup> | सांसद           |
|       | ADMINISTRATOR      | Start Date *  |                | 12-Apr-2023         | m            | End Date     |             |                               | 前                         | सांसद           |
|       | CONTROLLER         | Die Drimony I | lleit          |                     |              |              |             |                               |                           | रागित           |
|       | Member of Parliam  |               | Unit           |                     |              |              |             |                               |                           | सांसद           |
|       | TESTER             |               |                |                     | Save         | Reset Clos   | e           |                               |                           | सांसद           |
|       | test grp           |               |                |                     | _            |              |             |                               |                           | सांसद           |
|       | 1                  |               | Chandni Kumari | Admin               | -            | ACTIVE       | 30 Mar 2023 |                               |                           | गेरा सांसद      |
|       | admin              |               | biihar nda     | Admin               |              | ACTIVE       | 30 Mar 2023 |                               |                           | मेरा सांसद      |
|       | ADMIN1             |               | RAKESH JHA     | Admin               |              | ACTIVE       | 30 Mar 2023 |                               |                           | मेरा ससिद       |
|       | ADMIN2             |               | CHANDNI KUMARI | Admin               |              | ACTIVE       | 30 Mar 2023 |                               |                           | मेरा सांसद      |
|       | 1 / 35             | H             |                |                     |              |              |             |                               |                           | [1-10/          |

First select the Client Name & Department Details.
 Note: The Department is the Parent department that was selected during the creation of the Post
[ refer Screenshot 19 (a and b) ]

To select the department, use the search icon.

| part | tment > Employe | Client Name  | •                  | मेरा सांसव            | ~          | Department * |             |                          | ٩         |               |
|------|-----------------|--------------|--------------------|-----------------------|------------|--------------|-------------|--------------------------|-----------|---------------|
| arch | n records where | Post *       |                    |                       | ~          |              |             |                          |           | Tetel Descent |
| _    | Post N          | Employee *   |                    | Enter Value and Press | Enter to Q | Job Title *  |             | Enter Value and Press Er | iter to Q | Client Name   |
|      | ADMINISTRATO    | Start Date * |                    | 12-405-2022           | -          | End Date     |             |                          |           | । सासद        |
|      |                 | Start Date   |                    | 12-Apr-2023           | 33         | Linu Date    |             |                          | 1         | । सासद        |
|      | Mombor of Parli | Is Primary   | Unit               |                       |            |              |             |                          |           | । साराव       |
|      | TEOTED          |              |                    |                       | Sava       | Boast Close  |             |                          |           | । सासद        |
|      | TESTER          |              |                    |                       | Save       | Reset Close  |             |                          |           | । सासद        |
|      | test grp        |              | Observated Managed | Autoria               |            | NT011 / 2011 | 00 14 0000  |                          |           | । सासद        |
|      | 1<br>odmin      |              | bilbor pdo         | Admin                 | AC         |              | 30 Mar 2023 |                          |           | मरा सांसद     |
|      | admin           |              | Diinar nda         | Admin                 | AC         |              | 30 Mar 2023 |                          |           | मरा सासद      |
|      | ADMINT          |              | RAKESH JHA         | Admin                 | AC         |              | 30 Mai 2023 |                          |           | मरा सांसद     |
| 2    | ADMIN2          | -            | CHANDNI KUMARI     | Admin                 | AC         | INF          | 30 Mar 2023 |                          |           | मरा सासद      |
|      | 1 / 35          | N N          |                    |                       |            |              |             |                          |           | [1-10/        |

4. When user clicks on the icon, the following window pops up. Select the appropriate department and click **Select**.

| Nev   | v Activate/Ina   | Post [ | Details                                                |                                                              |                                                    | X                 |
|-------|------------------|--------|--------------------------------------------------------|--------------------------------------------------------------|----------------------------------------------------|-------------------|
| Depai | rtment > Employe | Clic   | Jnit Selection                                         |                                                              |                                                    | ×                 |
| Searc | h records where  | Pos    | Juit Name .                                            | [Enter minimum 3 characters to apply filter ]                |                                                    |                   |
|       |                  |        | Name                                                   | Description                                                  | Туре                                               | Total Records : 3 |
| 0     | Post N           | Fm     | Unit Selection     MPLADS CNA Department     Dalbi SNA | MPLADS CNA Department                                        | Head Office                                        | Client Name       |
|       |                  | Sta    | COMMISSIONER EAST I                                    | DELHI MUNICIP/ COMMISSIONER EAST DELHI MUNICIPAL CORP        | PORATION Nodal District Agency(NDA)                |                   |
|       | CONTROLLER       |        | COMMISSIONER NORTI                                     | DELITI MUNICI COMMISSIONER NORTH DELHI MUNICIPAL             | Nodal District Agency(NDA)                         |                   |
|       | Member of Parila |        | COMMISSIONER SOUTI                                     | I DELLI I MUNICI COMMISSIONER SOUTH DELHI MUNICIPAL          | Nodal District Agency(NDA)                         | । सांसद           |
|       | TESTER           |        | 📒 Rajasthan SNA<br>🧓 SNA ANDAMAN AND NICO              | Rajasthan SNA<br>BAR ISLANDS SNA ANDAMAN AND NICOBAR ISLANDS | State Nodal Agency(SNA)<br>State Nodal Agency(SNA) | । सांसद           |
|       | test grp         |        | SNA Andhra Pradesh                                     | SNA Andhra Pradesh                                           | State Nodal Agency(SNA)                            | सासद              |
|       | 1                |        | SNA Arunachal Pradesh                                  | SNA Arunachal Pradesh                                        | State Nodal Agency(SNA)                            | मेरा सांसद        |
|       | admin            |        | Child Dillion                                          |                                                              |                                                    | मेरा सांसद        |
|       | ADMIN1           |        | . Double-click the folder to expand                    |                                                              |                                                    | मेरा सांसद        |
|       | ADMIN2           |        |                                                        | Select Cancel                                                |                                                    | मेरा सांसद        |
|       | 35               |        |                                                        |                                                              |                                                    | [1-10/34          |

Screen 96: Unit Selection Window

 After Selecting the Department, the options appear in the Post field. The field will contain a list of all the posts linked with the selected department.

| Manag   | मेरा सांसद-मेरा क्षेत्रीय<br>le Inbox My M | ा विकास<br>lodules | Home Font S    | lize Favourites    | Password Manageme | nt Logout    |             |                    | Admin            | , (MPLADS CNA Department)          |
|---------|--------------------------------------------|--------------------|----------------|--------------------|-------------------|--------------|-------------|--------------------|------------------|------------------------------------|
| )<br>M  | w Activate/Ina                             | Post Details       | ;              |                    |                   |              |             |                    |                  | ×                                  |
| Y Depa  | artment > Employe                          | Client Name        | *              | मेरा सांसव         | ~                 | Department * |             | COMMISSIONER E     | AST DELHI N Q, C |                                    |
| D Sear  | ch records where                           | Post *             |                |                    | ~                 |              |             |                    |                  |                                    |
| S       | Post N                                     | Employee *         |                | IDA Admin<br>maker |                   | Job Title *  |             | Enter Value and Pr | ess Enter to Q   | Total Records : 344<br>Client Name |
|         | ADMINISTRATC                               | Start Date *       |                | 12-Apr-2023        | <u></u>           | End Date     |             |                    | Ê                | । सासद<br>। सांसद                  |
|         | CONTROLLER                                 | Is Primary         | / Unit         |                    |                   |              |             |                    |                  | । सासद                             |
|         | Member of Parli                            |                    |                |                    |                   |              | _           |                    |                  | । सांसद                            |
|         | TESTER                                     |                    |                |                    | Save              | Reset Close  | •           |                    |                  | । सांसद                            |
|         | test grp                                   |                    |                |                    |                   |              |             |                    |                  | । सांसद                            |
|         | 1                                          |                    | Chandni Kumari | Admin              | AC                | TIVE         | 30 Mar 2023 |                    |                  | मेरा सांसद                         |
|         | admin                                      |                    | biihar nda     | Admin              | AC.               | TIVE         | 30 Mar 2023 |                    |                  | मेरा सांसद                         |
|         | ADMIN1                                     |                    | RAKESH JHA     | Admin              | AC'               | TIVE         | 30 Mar 2023 |                    |                  | मेरा सांसद                         |
| 0       | ADMIN2                                     |                    | CHANDNI KUMARI | Admin              | AC                | TIVE         | 30 Mar 2023 |                    |                  | मेरा सांसद                         |
| H       | 1 / 35                                     | •                  |                |                    |                   |              |             |                    |                  | [1 10/346                          |
|         |                                            |                    |                |                    |                   |              |             |                    |                  |                                    |
|         |                                            |                    |                |                    |                   |              |             |                    |                  |                                    |
| ©2023 T | ATA Consultancy Services L                 | imited             |                |                    |                   |              |             |                    |                  | rument the<br>LCCS DigiGOV         |
| _       |                                            |                    |                | 0                  | 07                |              | 1 D         |                    |                  |                                    |

6. Fill in all the details and click on the Save button as shown below.

|                                                                        | Death Death-life                                                               |                                                                |                                            |                                          |                                  |                           |                   |                           | × 1                                                       |
|------------------------------------------------------------------------|--------------------------------------------------------------------------------|----------------------------------------------------------------|--------------------------------------------|------------------------------------------|----------------------------------|---------------------------|-------------------|---------------------------|-----------------------------------------------------------|
| Department > Emplo                                                     | ye                                                                             |                                                                |                                            |                                          |                                  |                           | ·                 |                           |                                                           |
| oarch records wher                                                     | Client Name *                                                                  | मेरा                                                           | सांसद                                      | ~                                        | Department *                     |                           | COMMISSIONER EAST | DELHINQC                  |                                                           |
| earch records when                                                     | Post *                                                                         | IDA                                                            | Admin                                      | ~                                        |                                  |                           |                   |                           | Total Becords                                             |
| Post                                                                   | N Employee *                                                                   | Kar                                                            | thik Shinde                                | 9.C                                      | Job Title *                      |                           | MAKER             | Q.C                       | Client Name                                               |
| ) Test Post                                                            |                                                                                |                                                                |                                            |                                          |                                  |                           |                   |                           | । सांसद                                                   |
| ADMINISTRA                                                             | TC Start Date *                                                                | 12-                                                            | Apr-2023                                   | <u>Î</u>                                 | End Date                         |                           | 30-Apr-2023       | <u>1</u>                  | । सांसद                                                   |
| CONTROLLE                                                              | R Is Primary Unit                                                              |                                                                |                                            |                                          |                                  |                           |                   |                           | । सांसद                                                   |
| Member of Pa     TESTER                                                | nı                                                                             |                                                                |                                            | Save R                                   | eset Close                       |                           |                   |                           | । सासद<br>। गांगर                                         |
| ) test arp                                                             |                                                                                |                                                                |                                            |                                          | Chose Chose                      |                           |                   |                           | । सांसद                                                   |
| ) 1                                                                    | Cha                                                                            | andni Kumari                                                   | Admin                                      | ACTIV                                    |                                  | 30 Mar 2023               |                   |                           | मेरा सांसद                                                |
| admin                                                                  | bliha                                                                          | ar nda                                                         | Admin                                      | ACTIV                                    | E.                               | 30 Mar 2023               |                   |                           | मेरा सांसद                                                |
| ADMIN1                                                                 | RAK                                                                            | KESH JHA                                                       | Admin                                      | ACTIV                                    | E                                | 30 Mar 2023               |                   |                           | मेरा सांसद                                                |
| ADMIN2                                                                 | CHA                                                                            | ANDNI KUMARI                                                   | Admin                                      | ACTIV                                    | <b>E</b>                         | 30 Mar 2023               |                   |                           | मेरा सांसद                                                |
| 23 TATA Consultancy Servic                                             | es Limited                                                                     |                                                                |                                            |                                          |                                  |                           |                   |                           | tos Digi                                                  |
| i23 TATA Consultancy Servic                                            | ≃ Limited                                                                      |                                                                | Sci                                        | reen 98: P                               | ost Detai                        | ls Box                    |                   |                           | lCS Digi                                                  |
| 23 TATA Consultancy Servic                                             | es Limited                                                                     |                                                                | Sci                                        | reen 98: P                               | ost Detai                        | ls Box                    |                   |                           | tos Digi                                                  |
| 23 TATA Consultancy Servic                                             | c Clicking                                                                     | on save a                                                      | Success m                                  | reen 98: P                               | ost Detai                        | ls Box                    |                   |                           | tos Digi                                                  |
| 7. After<br>Whe                                                        | r Clicking                                                                     | on save, a                                                     | Scr<br>success m                           | reen 98: P                               | ost Detai                        | ls Box                    |                   |                           | to s the s                                                |
| <ul> <li>7. After<br/>Whe</li> </ul>                                   | r Clicking<br>n user click                                                     | on save, a<br>ks OK, the                                       | Scr<br>success m<br>e details ar           | reen 98: P<br>nessage poj<br>re saved in | ost Detai<br>os up.<br>the syste | <b>Is Box</b><br>m and th | ne mapping a      | appears ir                | tcs Digi                                                  |
| 7. After<br>Whe<br>Emp                                                 | r Clicking<br>n user clic<br>loyee post                                        | on save, a<br>ks OK, the<br><b>t mapping</b>                   | Scu<br>success m<br>e details an<br>g page | reen 98: P<br>nessage poj<br>re saved in | ost Detai<br>os up.<br>the syste | <b>ls Box</b><br>m and th | ne mapping a      | appears ir                | tcs Digi                                                  |
| 7. After<br>Whe<br>Emp                                                 | r Clicking<br>n user clic<br>loyee post                                        | on save, a<br>ks OK, the<br><b>t mapping</b>                   | Scu<br>success m<br>e details an<br>g page | reen 98: P<br>nessage poj<br>re saved in | ost Detai<br>os up.<br>the syste | <b>ls Box</b><br>m and th | ne mapping a      | appears ir                | tcs Digi                                                  |
| 7. After<br>Whe<br>Emp                                                 | r Clicking<br>n user clic.<br>loyee post                                       | on save, a<br>ks OK, the<br><b>t mapping</b>                   | Scr<br>success m<br>e details ar<br>g page | reen 98: P<br>nessage pop<br>re saved in | ost Detai<br>os up.<br>the syste | <b>ls Box</b><br>m and th | ne mapping a      | appears ir                | tos Digi                                                  |
| 7. After<br>Whe<br>Emp                                                 | r Clicking<br>n user clici<br>loyee post                                       | on save, a<br>ks OK, the<br><b>t mapping</b><br>Home Fort Size | Sci<br>success m<br>e details an<br>g page | reen 98: P<br>nessage poj<br>re saved in | ost Detai<br>os up.<br>the syste | <b>ls Box</b><br>m and th | ne mapping a      | appears in                | LCS Digi<br>n the<br>n (MPLADS CNA Department)            |
| 7. After<br>Whe<br>Emp<br>MPLAD<br>Metasite                            | r Clicking<br>n user clic.<br>loyee post<br>s - SAKSHI<br>abu Rem<br>/ Modules | on save, a<br>ks OK, the<br><b>t mapping</b><br>Home Fort Size | Sci<br>success m<br>e details an<br>g page | reen 98: P<br>nessage poj<br>re saved in | ost Detai<br>os up.<br>the syste | ls Box<br>m and th        | ne mapping a      | appears in                | LCS Digi<br>n the<br>h, (MPLADS CNA Department)           |
| 7. After<br>Whe<br>Emp<br>Reader<br>MPLAD<br>Readers for<br>nage Inbox | r Clicking<br>n user clici<br>loyee post<br>s - SAKSHI<br>whereas<br>r Modules | on save, a<br>ks OK, the<br><b>t mapping</b><br>Home Font Size | Sci<br>success m<br>e details an<br>g page | reen 98: P<br>nessage poj<br>re saved in | ost Detai                        | ls Box                    | ne mapping a      | appears in<br>C CNA Admin | LCS Digit<br>n the<br>ADMIN<br>1, (MPLADS CNA Department) |

| Searc | h records where |                 |                |                    |               |            |             |    |                        |
|-------|-----------------|-----------------|----------------|--------------------|---------------|------------|-------------|----|------------------------|
|       |                 | Post *          | IDA Admin      | ~                  |               |            |             |    | Total Records : 347    |
|       | Post N          | Employee *      | Karthik Shinde | QC                 | Job Title *   |            | MAKER       | QC | Client Name            |
|       | Test Post       |                 | -              | Success            |               | ×          |             |    | । सांसद                |
|       | IDA Admin       | Start Date *    | 12-Apr-2023    | Post Details saved | successfully. |            | 30-Apr-2023 | Ē  | । सांसद                |
|       | ADMINISTRATO    | Is Primary Unit |                | <b>V</b>           |               |            |             |    | । सांसद                |
|       | CONTROLLER      |                 |                |                    | OK            |            |             |    | । सांसद                |
|       | Member of Parli |                 |                |                    |               |            |             |    | । सांसद                |
|       | TESTER          |                 |                | 0                  |               |            |             |    | । सांसद                |
|       | test grp        | Chandni Kumari  | Admin          | A                  | CTIVE         | 30 Mar 202 | 3           |    | मेरा सांसद             |
|       | 1               | Chandni Kumari  | Admin          | A                  | CTIVE         | 30 Mar 202 | 3           |    | मेरा सांसव             |
|       | admin           | blihar nda      | Admin          | A                  | CTIVE         | 30 Mar 202 | 3           |    | मेरा सांसद             |
|       | ADMIN1          | RAKESH JHA      | Admin          | A                  | STIVE         | 30 Mar 202 | 3           |    | मेरा सांसद             |
|       | 1 / 35          |                 |                |                    |               |            |             |    | [1 - 10 / 347]         |
|       |                 |                 |                |                    |               |            |             |    |                        |
|       |                 |                 |                |                    |               |            |             |    |                        |
|       |                 |                 |                |                    |               |            |             |    |                        |
|       |                 |                 |                |                    |               |            |             |    | Promoting Section 2014 |

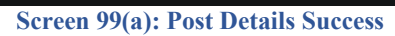

|                  | MPLADS - SAKS<br>मेरा सांसद-मेरा क्षेत्रीय विकास | HI Home Font Size | Favourites Password Ma | nøgement Logout |               | C CNA<br>Admi | ADMIN<br>n, (MPLADS CNA Department)                                                                                                    |
|------------------|--------------------------------------------------|-------------------|------------------------|-----------------|---------------|---------------|----------------------------------------------------------------------------------------------------|
| lage             | HIDOX HIV HOUGHES                                |                   |                        |                 |               |               |                                                                                                    |
| Nev              | w Activate/Inactivate                            |                   |                        |                 |               |               |                                                                                                    |
| epa              | rtment > Employee Post Ma                        | oping             |                        |                 |               |               |                                                                                                    |
| oard             | th records where At least                        | no field by Cou   | stains                 |                 |               |               |                                                                                                    |
|                  | At least o                                       |                   | itains                 | ¥ 4             |               |               |                                                                                                    |
|                  |                                                  |                   |                        |                 |               |               | Total Records                                                                                                    |
|                  | Post Name                                        | Employee Name     | Designation            | \$ Status       | \$ Start Date | End Date      | Client Name                                                                                                    |
| 2                | Test Post                                        | Abhishek Jha      | Admin                  | ACTIVE          | 12 Apr 2023   |               | मेरा सासद                                                                                                    |
| C                | IDA Admin                                        | Karthik Shinde    | MAKER                  | ACTIVE          | 12 Apr 2023   | 30 Apr 2023   | मेरा सांसद                                                                                                    |
| C                | ADMINISTRATOR                                    | KAR STATE         | Admin                  | ACTIVE          | 31 Mar 2023   |               | मेरा सांसद                                                                                                    |
| D                | GONTROLLER                                       | BAN NDA           | Admin                  | ACTIVE          | 31 Mar 2023   |               | मेरा सांसद                                                                                                    |
| C                | Member of Parliament                             | CV RAMAN          | Member of Parliament   | ACTIVE          | 31 Mar 2023   |               | मेरा सांसद                                                                                                    |
| Э                | TESTER                                           | ABC DELHI         | dmin                   | ACTIVE          | 30 Mar 2023   |               | मेरा सांसद                                                                                                    |
|                  | test grp                                         | Chandni Kumari    | Admin                  | ACTIVE          | 30 Mar 2023   |               | मेरा सांसद                                                                                                    |
| C                | 1                                                | Chandni Kumari    | Admin                  | ACTIVE          | 30 Mar 2023   |               | मेरा सांसद                                                                                                    |
| C<br>C           |                                                  | biihar nda        | Admin                  | ACTIVE          | 30 Mar 2023   |               | मेरा सांसद                                                                                                    |
| )<br>)<br>)      | admin                                            |                   |                        | ACTIVE          | 30 Mar 2023   |               | प्रेंग आग्रल                                                                                                    |
| 0<br>0<br>0<br>0 | admin<br>ADMIN1                                  | RAKESH JHA        | Admin                  | ACTIVE          | OO WIGH ZOZO  |               | ALCONTRACTOR AND A REAL AND A REAL AND A REA |

Screen 99(b): Employee post mapping page

#### 4.1.4 Data Migration

This Functionality is provided for creating user IDs via bulk upload.

Here the user has to download a template and enter the details of the users accordingly.

Node Path: HOMEPAGE → MY MODULES → ADMIN → ADMIN/EMPLOYEE CONFIGURATION → Data Migration

| 0                | MPLADS - SAKSHI<br>मेरा सांसद-मेरा क्षेत्रीय विकास  | Home Font Size Favourite | Password Management   | Logout          |            | CNA ADMIN<br>Admin, (MPLADS CNA | Department)              |
|------------------|-----------------------------------------------------|--------------------------|-----------------------|-----------------|------------|---------------------------------|--------------------------|
| Ma               | anage Inbox My Modules                              |                          |                       |                 |            |                                 |                          |
| 3                | Tree List                                           |                          |                       |                 |            |                                 |                          |
| Y<br>M<br>O<br>D | Manage Admin/Employees                              | Manage Designati         | on R                  | Manage Posts    | Ņ          | Employee Post Mapping           | R                        |
| LES              | Data Migration                                      | R                        |                       |                 |            |                                 |                          |
|                  | 1                                                   |                          | В                     | аск             |            |                                 |                          |
|                  |                                                     |                          |                       |                 |            |                                 |                          |
|                  |                                                     |                          |                       |                 |            |                                 |                          |
|                  |                                                     |                          |                       |                 |            |                                 |                          |
|                  |                                                     |                          |                       |                 |            |                                 |                          |
|                  |                                                     |                          |                       |                 |            |                                 | Powered By               |
| 8                | 2023 TATA Consultancy Services Limited              |                          |                       |                 |            |                                 | tcs DigiGOV <sup>™</sup> |
|                  |                                                     | Screen 100               | . Aunin/Empi          | oyee Configur   | ation rage |                                 |                          |
| W                | hen the user clicks                                 | on the Data Migra        | ation Tile, the fo    | ollowing screer | appears.   |                                 |                          |
| 1                | MPLADS - SAKSHI<br>मेरा सांसट, मेरा क्षेत्रीय तिकाल | Home Font Size Favourite | s Password Management | Logout          |            | CNA ADMIN<br>Admin, (MPLADS CNA | Department)              |
| Ma               | anage Inbox My Modules                              |                          |                       |                 |            |                                 |                          |
| ۲                | Data Migration                                      |                          |                       |                 |            |                                 |                          |
| Ŷ                | Client *                                            |                          |                       |                 |            |                                 |                          |
| MO               | मेरा सांसद 🗸 🗸                                      | <                        |                       |                 |            |                                 |                          |
| DULES            | Migration Mode *<br>©Orgnization Details            |                          |                       |                 |            |                                 |                          |
|                  | Upload Excel                                        |                          |                       |                 |            |                                 | Download Template        |
|                  | Attach File(s) [Max: 1 Attachmen                    | nt of 10 MB] Process Upl | oaded Data            |                 |            |                                 |                          |
|                  |                                                     |                          |                       |                 |            |                                 |                          |
|                  |                                                     |                          |                       |                 |            |                                 |                          |
|                  |                                                     |                          |                       |                 |            |                                 |                          |
|                  |                                                     |                          |                       |                 |            |                                 |                          |
|                  |                                                     |                          |                       |                 |            |                                 |                          |
|                  |                                                     |                          |                       |                 |            |                                 |                          |
|                  |                                                     |                          |                       |                 |            |                                 |                          |
|                  |                                                     |                          |                       |                 |            |                                 |                          |
|                  |                                                     |                          |                       |                 |            |                                 |                          |
| c                | 20121 TATA Consultancy Savikos Lantied              | ~                        |                       |                 |            |                                 | tcs.DigiGOV <sup>™</sup> |
| c                | 20113 IAIA Consultancy Services Lantied             | Sc                       | reen 101: Data        | Migration Pa    | ge         |                                 | tcsDigiGOV <sup>™</sup>  |
| c                | AVE2.5 JAAA Consultancy Services Limited            | Sc                       | ereen 101: Data<br>60 | Migration Pa    | ige        |                                 | <del>کی ک</del> ونوندی   |

1. Organization Details:

For organization details, download the template from the <u>Download Template</u> link as shown below. Fill in the details and upload the Template by clicking on the **Process Upload Data** button

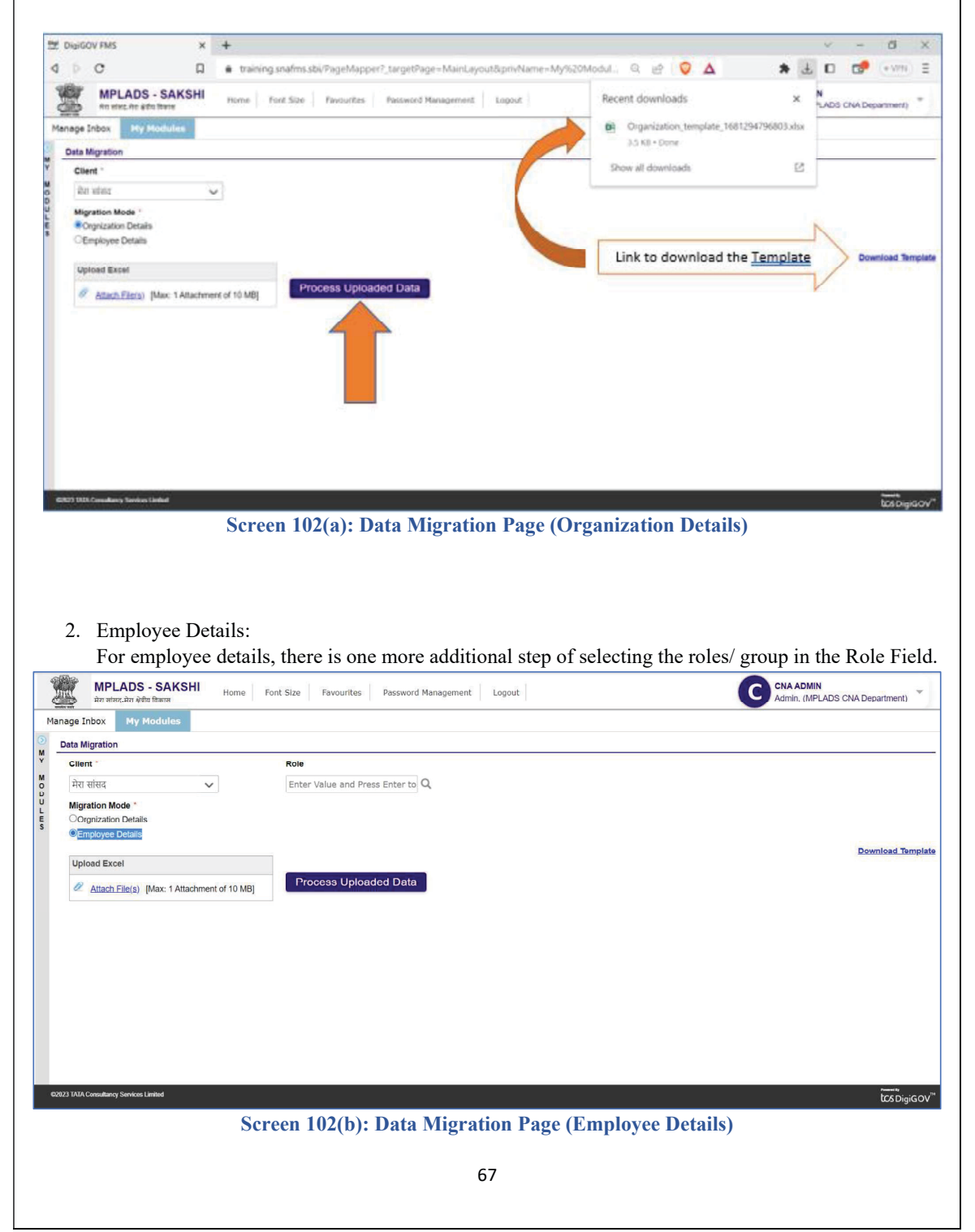

# 4.1.5 Manage Designation

Here, the CNA user can create designations and assign hierarchy.

| Noc           | <b>de Path:</b> HOMEPAGE $\rightarrow$ MY MODULES $\rightarrow$ ADMIN $\cdot$ | → ADMIN/EMPLOYEE CONFIGURATION |
|---------------|-------------------------------------------------------------------------------|--------------------------------|
| $\rightarrow$ | Manage Designation                                                            |                                |

| maye Inbox<br>Tree List<br>Manage                                                                                                    | My Modules                                                                                                    |                                                 |                                                                                  |                                                                                  |                                                                                                    |                                                                                                    |                                          |                                                                                                    |                                                                                                    |
|----------------------------------------------------------------------------------------------------|----------------------------------------------------------------------------------------------------|-------------------------------------------------|----------------------------------------------------------------------------------|----------------------------------------------------------------------------------|----------------------------------------------------------------------------------------------------|----------------------------------------------------------------------------------------------------|------------------------------------------|----------------------------------------------------------------------------------------------------|----------------------------------------------------------------------------------------------------|
| Tree List<br>Manage J                                                                                                    |                                                                                                    |                                                 |                                                                                  |                                                                                  |                                                                                                    |                                                                                                    |                                          |                                                                                                    |                                                                                                    |
| Manage                                                                                                    |                                                                                                    |                                                 |                                                                                  |                                                                                  |                                                                                                    |                                                                                                    |                                          |                                                                                                    |                                                                                                    |
|                                                                                                    | e Admin/Employees                                                                                                    | R                                               | Manage Designation                                                               |                                                                                  | R                                                                                                    | Manage Posts                                                                                         | R                                        | Employee Post Mapping                                                                                                    | R                                                                                                    |
|                                                                                                    |                                                                                                    |                                                 |                                                                                  |                                                                                  |                                                                                                    |                                                                                                    |                                          |                                                                                                    |                                                                                                    |
| Data Mig                                                                                                    | igration                                                                                                    | R                                               |                                                                                  |                                                                                  |                                                                                                    |                                                                                                    |                                          |                                                                                                    |                                                                                                    |
|                                                                                                    |                                                                                                    |                                                 |                                                                                  |                                                                                  |                                                                                                    |                                                                                                    |                                          |                                                                                                    |                                                                                                    |
|                                                                                                    |                                                                                                    |                                                 |                                                                                  |                                                                                  |                                                                                                    |                                                                                                    |                                          |                                                                                                    |                                                                                                    |
|                                                                                                    |                                                                                                    |                                                 |                                                                                  |                                                                                  |                                                                                                    |                                                                                                    |                                          |                                                                                                    |                                                                                                    |
|                                                                                                    |                                                                                                    |                                                 |                                                                                  |                                                                                  |                                                                                                    |                                                                                                    |                                          |                                                                                                    |                                                                                                    |
|                                                                                                    |                                                                                                    |                                                 |                                                                                  |                                                                                  |                                                                                                    |                                                                                                    |                                          |                                                                                                    |                                                                                                    |
|                                                                                                    |                                                                                                    |                                                 |                                                                                  |                                                                                  |                                                                                                    |                                                                                                    |                                          |                                                                                                    |                                                                                                    |
|                                                                                                    |                                                                                                    |                                                 |                                                                                  |                                                                                  |                                                                                                    |                                                                                                    |                                          |                                                                                                    |                                                                                                    |
|                                                                                                    |                                                                                                    |                                                 |                                                                                  |                                                                                  |                                                                                                    |                                                                                                    |                                          |                                                                                                    |                                                                                                    |
|                                                                                                    |                                                                                                    |                                                 |                                                                                  |                                                                                  |                                                                                                    |                                                                                                    |                                          |                                                                                                    |                                                                                                    |
|                                                                                                    |                                                                                                    |                                                 |                                                                                  |                                                                                  |                                                                                                    |                                                                                                    |                                          |                                                                                                    |                                                                                                    |
|                                                                                                    |                                                                                                    |                                                 |                                                                                  |                                                                                  |                                                                                                    |                                                                                                    |                                          |                                                                                                    |                                                                                                    |
|                                                                                                    |                                                                                                    |                                                 |                                                                                  |                                                                                  |                                                                                                    |                                                                                                    |                                          |                                                                                                    |                                                                                                    |
|                                                                                                    |                                                                                                    |                                                 |                                                                                  |                                                                                  |                                                                                                    |                                                                                                    |                                          |                                                                                                    |                                                                                                    |
|                                                                                                    |                                                                                                    |                                                 |                                                                                  |                                                                                  |                                                                                                    |                                                                                                    |                                          |                                                                                                    |                                                                                                    |
|                                                                                                    |                                                                                                    |                                                 |                                                                                  |                                                                                  |                                                                                                    |                                                                                                    |                                          |                                                                                                    |                                                                                                    |
| 023 TATA Consul                                                                                                    | sultancy Services Limited                                                                                                    |                                                 |                                                                                  |                                                                                  |                                                                                                    |                                                                                                    |                                          |                                                                                                    | tcs Digi                                                                                                    |
| 023 TATA Corrow                                                                                                    | ontary services located<br>On Clickin<br>It is simila                                                                                                    | ng the Mar<br>r to the M                        | Screen 10<br>nage Desig<br>anage Adn                                             | <b>)3: admin</b><br>nation Tile<br>nin/ Emplo                                    | / <b>emplo</b><br>e, the F<br>oyees P                                                                                                    | yee configurat<br>ollowing screer<br>age.                                                            | <b>ion page</b><br>n is display          | red                                                                                                    | newen<br>bos Digi                                                                                                    |
| 923 TATA Correst                                                                                                    | On Clickin<br>It is simila<br>The user c:<br>a designati                                                                                                    | ng the Man<br>r to the M<br>an create a<br>on.  | Screen 10<br>nage Desig<br>anage Adn<br>a new desig                              | ) <b>3: admin</b><br>nation Tile<br>nin/ Emplo<br>gnation, up                    | / <b>emplo</b><br>e, the F<br>byees P<br>odate ex                                                                                                    | yee configurat<br>ollowing screer<br>age.<br>sisting designat                                        | ion page<br>1 is display<br>ion in the s | red<br>system and even                                                                                                    | tespigi<br>deactiva                                                                                                    |
| 2023 TATA Common<br>3.<br>Marina                                                                                                    | On Clickin<br>It is simila<br>The user c:<br>a designati<br>MPLADS - SAKSHI                                                                                                    | ng the Mar<br>r to the M<br>an create a<br>on.  | Screen 10<br>nage Desig<br>anage Adn<br>a new desig                              | <b>)3: admin</b><br>nation Tile<br>nin/ Emplo<br>gnation, up                     | / <b>emplo</b><br>e, the F<br>oyees P<br>odate ez                                                                                                    | yee configurat<br>ollowing screer<br>age.<br>tisting designat                                        | ion page                                 | red<br>system and even                                                                                                    | tesbigi<br>deactiva                                                                                                    |
| 3.                                                                                                    | On Clickin<br>It is simila<br>The user c:<br>a designati<br>MPLADS - SAKSHI<br>te deat. # did labers                                                                                                    | ng the Mar<br>r to the M<br>an create a<br>on.  | Screen 10<br>nage Desig<br>anage Adn<br>a new desig                              | <b>)3: admin</b><br>nation Tile<br>nin/ Emplo<br>gnation, up                     | / <b>emplo</b><br>e, the F<br>oyees P<br>odate ex                                                                                                    | yee configurat<br>ollowing screer<br>age.<br>tisting designat                                        | ion page                                 | red<br>system and even<br>CINA ADMIN<br>Admin, (MH-LAN                                                                                                  | ta deactiva                                                                                                    |
| 3.<br>Maria Maria<br>Arrage Indox<br>New U                                                                                                    | On Clickin<br>It is simila<br>The user cr<br>a designati<br>MELADS - SAKST<br>testeat of the User<br>(Mental Sector)                                                                                                    | ng the Mar<br>r to the M<br>an create a<br>on.  | Screen 10<br>nage Desig<br>anage Adn<br>a new desig<br>Rack Home Fav             | )3: admin<br>nation Tile<br>nin/ Emplo<br>gnation, up                            | / <b>emplo</b><br>e, the F<br>oyees P<br>odate ex                                                                                                    | yee configurat<br>ollowing screer<br>age.<br>tisting designat                                        | ion page                                 | red<br>system and even<br>Cona Admin<br>Admin, (MPLAN                                                                                                   | ta deactiva                                                                                                    |
| 3.<br>Mariana<br>anage inbox<br>New U<br>Department                                                                                                    | On Clickin<br>It is similar<br>The user cr<br>a designati<br>MPLADS - SAKSHI<br>K My Modules<br>MPLADS - SAKSHI<br>MPLADS - SAKSHI | ng the Mar<br>r to the M<br>an create a<br>on.  | Screen 10<br>nage Desig<br>anage Adn<br>a new desig<br>nack Hama Fav             | )3: admin<br>nation Tile<br>nin/ Emplo<br>gnation, up                            | e, the F<br>byees P<br>bodate ex                                                                                                    | yee configurat<br>ollowing screer<br>age.<br>isting designat                                         | ion page                                 | red<br>system and even<br>Cona admin.<br>Admin. (Mirtau                                                                                                 | tabigi<br>u deactiva                                                                                                    |
| 3.                                                                                                    | On Clickin<br>It is similar<br>The user ca<br>a designati<br>MPLADS - SAKSHI<br>ex tert. 470 drilt barri<br>ter tert. 470 drilt barri<br>tert star drilt barri<br>tert star drift barri<br>tert star drift barri<br>tert star drift                                                                                                    | ng the Man<br>r to the M<br>an create a<br>on.  | Screen 10<br>nage Desig<br>anage Adn<br>a new desig                              | )3: admin<br>nation Tile<br>nin/ Emplo<br>gnation, up                            | e, the F<br>bygees P<br>bodate ex                                                                                                    | yee configurat<br>ollowing screer<br>age.<br>.isting designat                                        | ion page                                 | red<br>system and even<br>C CNA ADMIN<br>ADMIN (MPLAI                                                                                                   | tabigi<br>u deactiva                                                                                                    |
| 3.                                                                                                    | Marge Service Lander<br>On Clickin<br>It is similar<br>The user ca<br>a designati<br>MPLADS - SAKSHI<br>ke ten 410 drift Barri<br>MPLADS - SAKSHI<br>Variation and Antoneoficational<br>MPLADS - SAKSHI<br>Ke ten 410 drift Barri<br>MPLADS - SAKSHI<br>Ke ten 410 drift Barri<br>MPLADS - SAKSHI<br>MPLADS - SAKSHI<br>MPLADS - SAK                                                                                                    | ng the Man<br>r to the M<br>an create a<br>on.  | Screen 10<br>nage Desig<br>anage Adn<br>a new desig<br>nack Home Fav             | )3: admin<br>nation Tile<br>nin/ Emplo<br>gnation, up                            | e, the F<br>bygees P<br>bodate ex                                                                                                    | yee configurat<br>ollowing screer<br>age.<br>.isting designat                                        | ion page                                 | red<br>system and even<br>C CNA ADMIN<br>ADMIN. (MPLAI                                                                                                  | t deactiva<br>us cna Department)                                                                                                    |
| 3.<br>Mattanage Intox<br>New U<br>Department<br>Search reco                                                                                                    | Manage Services Landed<br>On Clicking<br>It is similar<br>The user ca<br>a designation<br>MPLADS - SAKSHI<br>a designation<br>MPLADS - SAKSHI<br>a designation<br>MPLADS - SAKSHI<br>context and a definition<br>MPLADS - SAKSHI<br>context and a definition<br>MPLADS - SAKSHI<br>Context and a definition<br>MPLADS - SAKSHI<br>Context and a definition<br>MPLADS - SAKSHI<br>Context and a definition<br>MPLADS - SAKSHI<br>Context and a definition<br>MPLADS - SAKSHI<br>Context and a definition<br>MPLADS - SAKSHI<br>Context and a definition<br>MPLADS - SAKSHI<br>MPLADS - SAKSHI<br>Context and a definition<br>MPLADS - SAKSHI<br>Context and a definition<br>MPLADS - SAKSHI<br>Context and a definition<br>MPLADS - SAKSHI<br>MPLADS - SAKSHI<br>M                                                                                                    | ng the Man<br>r to the M<br>an create a<br>on.  | Screen 10<br>nage Desig<br>anage Adn<br>a new desig<br>Rack Home Fav<br>Contains | )3: admin<br>nation Tile<br>nin/ Emplo<br>gnation, up<br>aurites                 | /emplo<br>e, the F<br>bygees P<br>bodate es                                                                                                    | yee configurat<br>ollowing screer<br>age.<br>.isting designat                                        | ion page<br>n is display<br>ion in the s | red<br>system and even<br>C CNA ADMIN<br>Admin (MPLAI                                                                                                   | Total Recore<br>Collent Name                                                                                                    |
| 3.                                                                                                    | Anter Service Lander<br>On Clicking<br>It is similar<br>The user c:<br>a designation<br>MPLADS - SAKSHI<br>ke deta delta later<br>MPLADS - SAKSHI<br>ke deta delta later<br>Anter Job Titles<br>cords where Atleast one file<br>Designation Name<br>NA<br>SETER                                                                                                    | ng the Man<br>r to the M<br>an create a<br>on.  | Screen 10<br>nage Desig<br>anage Adn<br>a new desig                              | )3: admin<br>nation Tile<br>nin/ Emplo<br>gnation, up                            | c, the F<br>bygees P<br>bydate ex                                                                                                    | yee configurat<br>ollowing screer<br>age.<br>tisting designat                                        | ion page<br>a is display<br>ion in the s | red<br>system and even<br>و معمد المعالم<br>Admin (MPLAI<br>End Date و<br>بتعالم                                                                        | Total Record<br>Client Name                                                                                                    |
| 3.                                                                                                    | And any Structure Lander<br>On Clickin<br>It is simila<br>The user c:<br>a designati<br>MELLADS - SAKSHI<br>MELLADS - SAKSHI<br>MELLAD                                                                                                    | ng the Mar<br>r to the M<br>an create a<br>on.  | Screen 10<br>nage Desig<br>anage Adn<br>a new desig                              | )3: admin<br>nation Tile<br>nin/ Emplo<br>gnation, up<br>ourites                 | e, the F<br>byges P<br>bodate ex                                                                                                    | yee configurat<br>ollowing screer<br>age.<br>Listing designat                                        | ion page<br>n is display<br>ion in the s | red<br>system and even<br>C CNA ADMIN<br>Admin (Mirital<br>End Date के<br>मेरा संस                                                                      | Total Recore<br>Cilient Name<br>3                                                                                                    |
| 3.                                                                                                    | Andrey Service Lander<br>On Clickin<br>It is similar<br>The user ca<br>a designati<br>MPLADS - SAKSHI<br>MPLADS - SAKSHI                                                                                                    | ing the Mar<br>r to the M<br>an create a<br>on. | Screen 10<br>nage Desig<br>anage Adn<br>a new desig                              | )3: admin<br>nation Tile<br>nin/ Emplo<br>gnation, up<br>ourtes<br>~ [[<br>Level | e, the F<br>byges P<br>bodate ex                                                                                                    | yee configurat<br>ollowing screen<br>age.<br>Listing designat<br>19Ar 2023<br>12Ar 2023<br>12Ar 2023 | ion page<br>is display<br>ion in the s   | red<br>system and even<br>Con ADMIN<br>Admin. (HerLas<br>End Date =<br>Hot site<br>Hot site<br>Hot site<br>Hot site<br>Hot site<br>Hot site<br>Hot site | Total Record<br>Client Name<br>Ca<br>Client Name<br>Ca<br>Client Santo<br>Ca<br>Ca<br>Ca<br>Ca<br>Ca<br>Ca<br>Ca<br>Ca<br>Ca<br>Ca<br>Ca<br>Ca<br>Ca                                                                                                    |
| 3.                                                                                                    | Anter Street Linker<br>On Clickin<br>It is similar<br>The user ca<br>a designation<br>MPLADS - SAKSHI<br>ket sets atto drift läver<br>ket sets atto drift läver<br>My Modules<br>My Modules<br>My Alleast one fie<br>Na<br>STER<br>PPROVER<br>AKER<br>hecker                                                                                                    | ag the Man<br>r to the M<br>an create a<br>on.  | Screen 10<br>nage Desig<br>anage Adn<br>a new desig<br>nack Home Fav<br>Contains | )3: admin<br>nation Tile<br>nin/ Emplo<br>gnation, up<br>ourites                 | /emploided in the second second se | yee configurat<br>ollowing screen<br>age.<br>cisting designat                                        | ion page<br>n is display<br>ion in the s | red<br>system and even<br>و                                                                                                    | Total Record<br>Clent Name<br>Clent Name<br>Clent Same<br>Clent Sam                                                                                                    |
| 3. Magnetic states of the second states of the second states of the seco | And the second second s                                                                                                    | ing the Man<br>r to the M<br>an create a<br>on. | Screen 10<br>nage Desig<br>anage Adm<br>a new desig                              | )3: admin<br>nation Tile<br>nin/ Emplo<br>gnation, up<br>auritas                 | c Active Active Active Active Active                                                                                                    | yee configurat<br>ollowing screen<br>age.<br>tisting designat                                        | ion page<br>h is display<br>ion in the s | red<br>system and even<br>c cna aomin<br>admin (MPLAI<br>मेरा संस<br>मेरा संस<br>मेरा संस<br>मेरा संस                                                   | Total Record<br>Client Name<br>Client Name<br>Client Name<br>Client Client Client<br>Client Client Client<br>Client Client<br>Client Client<br>Client Client<br>Client Client<br>Client Client<br>Client Client<br>Client Client<br>Client Client<br>Client Client<br>Client Client<br>Client Client<br>Client<br>Client Client<br>Client Client<br>Client<br>Client Client<br>Client<br>Cl |

#### 1. Create New Designation

1. Now Click on the New Tab as shown Below.

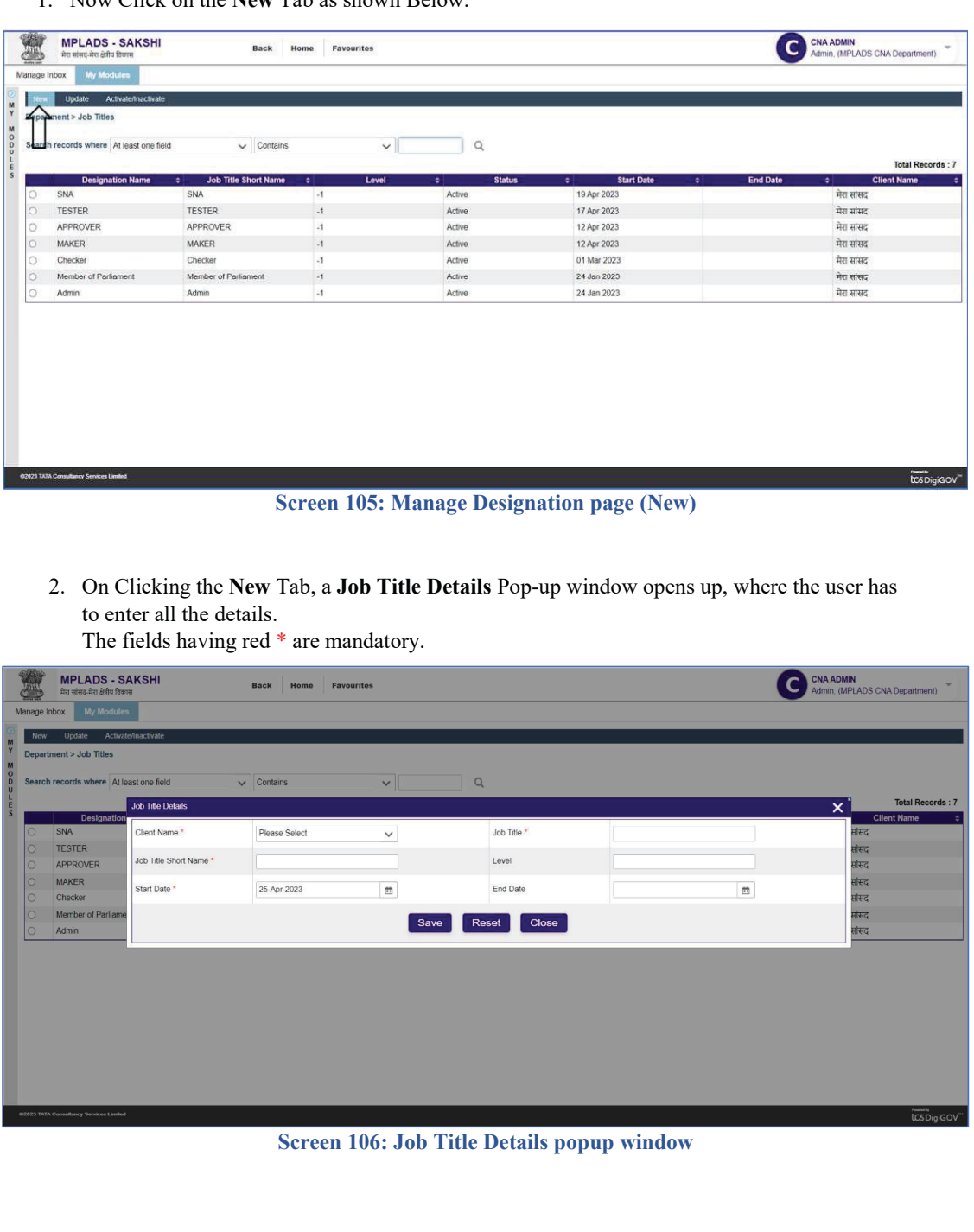
|                                                                                                    | MPLADS - SAKSH                                                                                                    | 1                                                                                                    | Back Ho                                                                                                    | me Favourit                                                                                                    | tes             |                |                                                                                                    |                                                                                                    | CNA ADMIN<br>Admin, (MPLAD3 CNA Decent                                                                                                    |
|----------------------------------------------------------------------------------------------------|----------------------------------------------------------------------------------------------------|----------------------------------------------------------------------------------------------------|----------------------------------------------------------------------------------------------------|----------------------------------------------------------------------------------------------------|-----------------|----------------|----------------------------------------------------------------------------------------------------|----------------------------------------------------------------------------------------------------|----------------------------------------------------------------------------------------------------|
| gc Inbox                                                                                                    | x My Modules                                                                                                    |                                                                                                    | ,                                                                                                    |                                                                                                    |                 |                |                                                                                                    |                                                                                                    | Plannin, (mil DADO GRATDEpart                                                                                                    |
| iew -                                                                                                    | Update Activate/inactiv                                                                                                    | ate                                                                                                    |                                                                                                    |                                                                                                    |                 |                |                                                                                                    |                                                                                                    |                                                                                                    |
| artmen                                                                                                    | nt > Job Titles                                                                                                    |                                                                                                    |                                                                                                    |                                                                                                    |                 |                |                                                                                                    |                                                                                                    |                                                                                                    |
| rch rec                                                                                                    | cords where At least one                                                                                                    | field                                                                                                    | Contains                                                                                                    |                                                                                                    | ~               | α              |                                                                                                    |                                                                                                    | Total R                                                                                                    |
| St                                                                                                    | Designation<br>NA Client                                                                                                    | Name *                                                                                                    | रेग गाँगर                                                                                                    |                                                                                                    |                 | Job Title      | Testil 22                                                                                                    |                                                                                                    | Client Name                                                                                                    |
| TE                                                                                                    | ESTER                                                                                                    | tio Short Namo *                                                                                                    | Treek                                                                                                    |                                                                                                    | v               | Loval          | lestizs                                                                                                    |                                                                                                    | सांसद                                                                                                    |
| AF<br>M                                                                                                    | IAKER Stort                                                                                                    | Date *                                                                                                    | 25.Apr.2023                                                                                                    |                                                                                                    |                 | End Date       | 29.40-2023                                                                                                    |                                                                                                    | सांसद<br>सांसद                                                                                                    |
| Ch                                                                                                    | hecker<br>Tember of Parliame                                                                                                    |                                                                                                    | 2014112020                                                                                                    |                                                                                                    | 23              |                | 201012020                                                                                                    | 81                                                                                                    | सांसद<br>सांसद                                                                                                    |
| Ad                                                                                                    | dmin                                                                                                    |                                                                                                    |                                                                                                    |                                                                                                    | Sav             | /e Reset 0     | Close                                                                                                    |                                                                                                    | सांसद                                                                                                    |
|                                                                                                    |                                                                                                    |                                                                                                    |                                                                                                    |                                                                                                    |                 |                |                                                                                                    |                                                                                                    |                                                                                                    |
|                                                                                                    |                                                                                                    |                                                                                                    |                                                                                                    |                                                                                                    |                 |                |                                                                                                    |                                                                                                    |                                                                                                    |
|                                                                                                    |                                                                                                    |                                                                                                    |                                                                                                    |                                                                                                    |                 |                |                                                                                                    |                                                                                                    |                                                                                                    |
|                                                                                                    |                                                                                                    |                                                                                                    |                                                                                                    |                                                                                                    |                 |                |                                                                                                    |                                                                                                    |                                                                                                    |
|                                                                                                    |                                                                                                    |                                                                                                    |                                                                                                    |                                                                                                    |                 |                |                                                                                                    |                                                                                                    |                                                                                                    |
|                                                                                                    |                                                                                                    |                                                                                                    |                                                                                                    |                                                                                                    |                 |                |                                                                                                    |                                                                                                    |                                                                                                    |
|                                                                                                    |                                                                                                    |                                                                                                    |                                                                                                    |                                                                                                    |                 |                |                                                                                                    |                                                                                                    |                                                                                                    |
|                                                                                                    |                                                                                                    |                                                                                                    |                                                                                                    |                                                                                                    |                 |                |                                                                                                    |                                                                                                    |                                                                                                    |
|                                                                                                    |                                                                                                    |                                                                                                    |                                                                                                    |                                                                                                    |                 |                |                                                                                                    |                                                                                                    |                                                                                                    |
| ATA Cons                                                                                                    | sultancy Services Limited                                                                                                    |                                                                                                    |                                                                                                    |                                                                                                    |                 |                |                                                                                                    |                                                                                                    | at                                                                                                    |
|                                                                                                    |                                                                                                    |                                                                                                    | Sa                                                                                                    | noon 1(                                                                                                    | 07. Job         | Title Dotei    | le nonun wind                                                                                                    |                                                                                                    |                                                                                                    |
|                                                                                                    |                                                                                                    |                                                                                                    |                                                                                                    |                                                                                                    |                 |                | - P-P-P                                                                                                    |                                                                                                    |                                                                                                    |
|                                                                                                    |                                                                                                    |                                                                                                    |                                                                                                    |                                                                                                    |                 |                |                                                                                                    |                                                                                                    |                                                                                                    |
|                                                                                                    |                                                                                                    |                                                                                                    |                                                                                                    |                                                                                                    |                 |                |                                                                                                    |                                                                                                    |                                                                                                    |
| ٨                                                                                                    | On clicking                                                                                                    | Ton Cava                                                                                                    | hutton                                                                                                    |                                                                                                    |                 |                |                                                                                                    |                                                                                                    |                                                                                                    |
| 4.                                                                                                    | On Clicking                                                                                                    | g on Save                                                                                                    | button,                                                                                                    |                                                                                                    |                 |                |                                                                                                    |                                                                                                    |                                                                                                    |
|                                                                                                    | The newly                                                                                                    |                                                                                                    |                                                                                                    |                                                                                                    |                 |                |                                                                                                    |                                                                                                    |                                                                                                    |
|                                                                                                    |                                                                                                    | create D                                                                                                    | esignatio                                                                                                    | n appea                                                                                                    | ars in the      | list as show   | n below.                                                                                                    |                                                                                                    |                                                                                                    |
|                                                                                                    | menewiy                                                                                                    | create D                                                                                                    | esignatio                                                                                                    | n appea                                                                                                    | ars in the      | list as show   | n below.                                                                                                    |                                                                                                    | -                                                                                                    |
| P 1                                                                                                    | MPLADS - SAKSH                                                                                                    | create De                                                                                                    | esignatio                                                                                                    | n appea                                                                                                    | ars in the      | e list as show | n below.                                                                                                    |                                                                                                    |                                                                                                    |
|                                                                                                    | MPLADS - SAKSH<br>मेरा सांसद-मेरा क्षेत्रीय विकास                                                                                                    | create De                                                                                                    | esignatio                                                                                                    | n appea                                                                                                    | ars in the      | e list as show | n below.                                                                                                    |                                                                                                    | CNA ADMIN<br>Admin, (MPLAUS CNA Depart                                                                                                    |
| ge Inbox                                                                                                    | MPLADS - SAKSH<br>मेरा संसद-मेरा क्षेत्रीय विकास<br>x My Modules                                                                                                    | create Do                                                                                                    | esignatio                                                                                                    | n appea                                                                                                    | ars in the      | list as show   | n below.                                                                                                    |                                                                                                    | CINA ADMIN<br>Admin, (MPLAUS CINA Departy                                                                                                    |
| ge Inbox<br>ew                                                                                                    | MPLADS - SAKS<br>मेरा संसद-मेरा क्षेत्रीय विकास<br>x My Mudules<br>Update Activate/inactiv                                                                                                    |                                                                                                    | esignatio                                                                                                    | n appea                                                                                                    | ars in the      | e list as show | n below.                                                                                                    |                                                                                                    | CNA ADMIN<br>Admin, (MIPLAUS CNA Departr                                                                                                    |
| ge Inbox<br>ew<br>partmer                                                                                                    | MPLADS - SAKSH<br>Ha elecHa difu läere<br>w My Modules<br>Update Activate/inactiv<br>mt > Job Titles                                                                                                    |                                                                                                    | Back Hor                                                                                                    | n appea                                                                                                    | ars in the      | e list as show | n below.                                                                                                    |                                                                                                    | CNA ADMIN<br>Ammi, (MPLAUS CNA Departy                                                                                                    |
| e Inbov<br>artmer<br>rch rec                                                                                                    | MPLADS - SAKSH<br>Art elesArt alde Illere<br>My Modules<br>Update Activate/Inactiv<br>nt > Job Titles<br>cords where At least one                                                                                                    | create De                                                                                                    | Back How                                                                                                    | n appea                                                                                                    | ars in the      | list as show   | n below.                                                                                                    |                                                                                                    | CNA ADMIN<br>Amm, (MPLAUS CNA Departy                                                                                                    |
| ew<br>sartmer<br>rch rec                                                                                                    | MPLADS - SAKSH<br>Art elles. Art altite literer<br>My Modules<br>Update Activate/inactiv<br>nt > Job Titles<br>cords where At least one                                                                                                    | field                                                                                                    | esignatio<br>Back Hai                                                                                                    | n appea                                                                                                    | ars in the      | e list as show | n below.                                                                                                    |                                                                                                    | CINA ADMIN<br>Amm. (MIPLAUS CINA Uspartr<br>Amm. CINPLAUS CINA Uspartr                                                                                                    |
| e Inbox<br>aw<br>bartmer<br>rch rec                                                                                                    | MPLADS - SAKSH<br>Art etters - An dathal before<br>My Modules<br>Update Activate/mactive<br>mt > Job Titles<br>cords where At least one<br>Designation Name<br>est123                                                                                                    | field                                                                                                    | Esignatio<br>Back Hei                                                                                                    | e 2                                                                                                    | ers in the      | e list as show | s Start Date<br>25 Apr 2023                                                                                                    | <ul> <li>End D</li> <li>29 Apr 2023</li> </ul>                                                                                                    | CNA ADMIN<br>Amm. (MPLAUS CNA Lepartr<br>Amm. (MPLAUS CNA Lepartr<br>Amm. (MPLAUS CNA Lepartr<br>Total R<br>Total R                                                                                                    |
| e Inbox<br>artmen<br>rch rec                                                                                                    | MPLADS - SAKSS<br>meters and other been<br>w My Modules<br>Updat Achystemactic<br>nt > Job Titles<br>cords where At least one<br>Designation Name<br>esti23<br>NA                                                                                                    | field                                                                                                    | Esignatio<br>Rack Hor<br>Contains                                                                                                    | En appea                                                                                                    | tox<br>Lavel    | e list as show | e Start Date<br>25 Apr 2023<br>19 Apr 2023                                                                                                    | End D<br>29 Apr 2023                                                                                                    | CNA ADMIN<br>Admin. (MPLALIS CINA Leparty<br>Admin. (MPLALIS CINA Leparty<br>Admin. (MPLALIS CINA Leparty<br>Total R<br>Total R<br>सेय संसद<br>मेय संसद                                                                                                    |
| e Inbox<br>artmer<br>rch rec                                                                                                    | MPLADS - SAKS<br>we set and of the life of<br>the stretch of of the life of<br>the stretch of the life of<br>the stretch of the life of<br>Designation Name<br>ESTER<br>NA<br>ESTER<br>SA                                                                                                    | create De<br>II<br>net<br>field<br>c Job TT<br>SNA<br>TESTER                                                                                                    | Esignatio                                                                                                    | n appea<br>me Favourit                                                                                                    | v               | e list as show | 2 Start Date<br>25 Apr 2023<br>19 Apr 2023<br>17 Apr 2023                                                                                                    | ▲ Fnd D<br>29 Apr 2023                                                                                                    | CNA ADMIN<br>Admin. (MPLALSS CIVIL Leparty           Total R           संद         Client Name           मेरा ससिद         मेया ससिद           मेया ससिद         मेया ससिद           मेया ससिद         मेया ससिद           मेया ससिद         मेया ससिद                                                                                                    |
| rch rec                                                                                                    | MPLADS - SAKS)<br>we step and offic literation<br>we step and offic literation<br>we step and offic literation<br>we step and we we we we we we we<br>Betagnation Name<br>Betagnation Name                                                                                                    | create Do<br>II<br>field<br>c Job TT<br>Tost<br>SNA<br>TESTER<br>MAROVER                                                                                                    | esignatio<br>Rack Hai                                                                                                    | 2         2           .1         .1                                                                                                    | tes<br>Level    | e list as show | rn below.<br>2 Shrt Date<br>25 Apr 2023<br>19 Apr 2023<br>12 Apr 2023<br>12 Apr 2023<br>12 Apr 2023                                                                                                    | End D<br>29 Apr 2023                                                                                                    | CNA ADMIN<br>Admin. (MPEALISS CINA Liepanty           Total R           वे         Client Name           मेरा सांसद         गंग गंगद           मेरा सांसद         गंग गंगद           मेरा सांसद         गंग गंगद           मेरा सांसद         गंग गंगद                                                                                                    |
| rch rec                                                                                                    | MPLADS - SAKS<br>kei site, and pills libra<br>kei site, and pills libra<br>My Mouldes<br>My Mouldes<br>the Sakstand<br>My Mouldes<br>Cords where At least one<br>Designation Name<br>Est123<br>NA<br>EstER<br>PMC/R<br>MACR<br>Machine Control (Sakstand)<br>Sakstand<br>Machine Control (Sakstand)<br>Sakstand<br>Machine Control (Sakstand)<br>Sakstand<br>Sakstand)<br>Sakstand<br>Sakstand<br>Saksta                                                                                                    | reate Do<br>II<br>net<br>field<br>Control Test<br>SNA<br>TESTER<br>NetRover<br>Maker<br>Checker                                                                                                    | esignatio<br>Rack Ha                                                                                                    | 2         2           -1         -1           -1         -1                                                                                                    | tes<br>v        | e list as show | 2 Start Date<br>25 Apr 2023<br>19 Apr 2023<br>12 Apr 2023<br>12 Apr 2023<br>12 Apr 2023<br>01 Mar 2023<br>01 Mar 2023                                                                                                    | End D<br>29 Apr 2023                                                                                                    | CNA ADMIN<br>Admin. (MPI-LAUS CINA Liepant)           Total R           सेंग सांसद<br>मेंग सांसद<br>मेंग सांसद<br>मेंग सांसद<br>मेंग सांसद<br>मेंग सांसद<br>मेंग सांसद<br>मेंग सांसद<br>मेंग सांसद                                                                                                    |
| e Inbow<br>sw<br>artmer<br>rch rec<br>Sh<br>Te<br>AP<br>Mu<br>Ch                                                                                                    | MPLADS - SAKS<br>Restant of the Bear<br>Restant of the Bear<br>My Mouldes<br>My Mouldes<br>Cords where At least one<br>Designation Name<br>Est123<br>NA<br>EstER<br>PMCR<br>MARCE<br>Beaker<br>Horker<br>Horker                                                                                                    | field                                                                                                    | esignatio according to the second second se | c         2           .1         .4           .1         .1           .1         .1           .1         .1                                                                                                    | tes             | e list as show | 2 Start Date<br>25Apr 2023<br>19Apr 2023<br>12Apr 2023<br>12Apr 2023<br>12Apr 2023<br>01Mar 2023<br>24Apr 2023<br>01Mar 2023                                                                                                    | End D<br>29 Apr 2023                                                                                                    | CIA ADMIN<br>Admin. (MPLALIS: CINA Lieparty           Total R           सेंग सांसद           मेंग सांसद           मेंग सांसद                                                                                                    |
| e Inboy                                                                                                    | MPLADS - SAKS)<br>we set act of all beint<br>we set act of all beint<br>we set act of all beint<br>we set act of all beint<br>update Activate/heads<br>we set activate/heads<br>besignation Namo<br>set123<br>NA<br>Designation Namo<br>set123<br>NA<br>PROVER<br>MARER<br>PROVER<br>MARER<br>Providencest<br>define of Parliament<br>dmin                                                                                                    | e Job Ti<br>field<br>test<br>Tost<br>SNA<br>TESTER<br>NACEOVER<br>MARE<br>Checker<br>Member of P<br>Admin                                                                                                    | Contains Contains Co | C 2<br>                                                                                                    | ers in the      | e list as show | 2 Shart Date<br>25 Арг 2023<br>19 Арг 2023<br>17 Арг 2023<br>12 Арг 2023<br>12 Арг 2023<br>24 Ала 2023<br>24 Ала 2023<br>24 Ала 2023                                                                                                    | <ul> <li>End D</li> <li>29 Apr 2023</li> </ul>                                                                                                    | CINA ADMIN<br>Amm. (MPLAUS CINA Departy<br>Amm. (MPLAUS CINA Departy<br>Total R<br>मेरा सांसद<br>मेरा सांसद<br>मेरा सांसद<br>मेरा सांसद<br>मेरा सांसद<br>मेरा सांसद                                                                                                    |
| rch rec                                                                                                    | MPLADS - SAKS)<br>we set act a different<br>MPLADS - SAKS<br>We set act a different<br>MPLADS - SAKS<br>We set act a different<br>MACRAE<br>MACRAE                                                                           | e Job Tri<br>field<br>test<br>SNA<br>TesTER<br>ARROVER<br>MARE<br>Checker<br>Momber of P<br>Admin                                                                                                    | esignatio<br>Rack Ha<br>V Contains<br>He Short Marne                                                                                                    | 2         -1           -1         -1           -1         -1           -1         -1                                                                                                    | tes<br>v)       | e list as show | rn below.<br>25 Apr 2023<br>19 Apr 2023<br>12 Apr 2023<br>12 Apr 2023<br>12 Apr 2023<br>12 Apr 2023<br>12 Apr 2023<br>12 Apr 2023<br>24 Jan 2023<br>24 Jan 2023                                                                                             | e Find D<br>29 Apr 2023                                                                                                    | CNA ADMIN           Amm. (MI*LAUS CNA Depart           Total R           मेंग सांसद           मेंग सांसद                                                                                                    |
| rch rec                                                                                                    | MPLADS - SAKS)<br>we set at a drill blank<br>we set at a drill blank<br>we start at a drill blank<br>we set at a drill blank<br>we set at a drill blank<br>we                                                                                                    | field<br>Classic<br>Classic<br>Classic<br>Checker<br>Member of P<br>Admin                                                                                                    | Contains Contains Co | 2         2           -1         -1           -1         -1           -1         -1           -1         -1                                                                                                    | tes<br>v C      | e list as show | n below.<br>25 Арг 2023<br>19 Арг 2023<br>17 Арг 2023<br>12 Арг 2023<br>12 Арг 2023<br>12 Арг 2023<br>24 Аол 2023<br>24 Аол 2023<br>24 Аол 2023<br>24 Аол 2023                                                                                              | End D<br>29 Apr 2023                                                                                                    | CRAADMIN<br>Amm. (MPLAUS CNA Lepart<br>Amm. (MPLAUS CNA Lepart<br>Client Name<br>मेरा सांसद<br>मेरा सांसद<br>मेरा सांसद<br>मेरा सांसद<br>मेरा सांसद<br>मेरा सांसद<br>मेरा सांसद                                                                                                    |
| er Inboo<br>ew<br>artmen<br>rch rec<br>SP<br>TE<br>AF<br>Mu<br>CP<br>Mu<br>CP                                                                                                    | MPLADS - SAKS)<br>we set activate of the literature<br>we set activate of the literature<br>we set activate of the literature<br>mt > Job Titles<br>cords where At least one<br>Designation Name<br>est123<br>NA<br>ESTER<br>PPROVER<br>MAKER<br>Checker<br>Instruction<br>Checker<br>Checker                                                                                                    | field                                                                                                    | Contains                                                                                                    | appea           sec         second           2         -1           -1         -1           -1         -1           -1         -1                                                                                                    | tes<br>Level    | e list as show | rn below.<br>2 Start Date<br>25 Apr 2023<br>19 Apr 2023<br>12 Apr 2023<br>12 Apr 2023<br>12 Apr 2023<br>0 11 Mar 2023<br>24 Jon 2023<br>24 Jon 2023                                                                                                    | ▲ Fnd D<br>29 Apr 2023                                                                                                    | CIA ADMIN<br>Admin. (MPEALISS CINA Lieparty<br>Admin. (MPEALISS CINA Lieparty<br>Admin. (MPEALISS CINA Lieparty<br>Total Rite<br>मैंरा सीसद<br>मैंरा सीसद<br>मेंरा सीसद<br>मेंरा सीसद<br>मेंरा सीसद                                                                                                    |
| rch rec                                                                                                    | MPLADS - SAKS)<br>we set act a different<br>MPLADS - SAKS<br>we set act a different<br>MPLADS - SAKS<br>Update Actuate/nacine<br>mt > Job Titles<br>cords where At least one<br>Designation Name<br>Set123<br>NA<br>ESTER<br>PRRVER<br>WAER<br>Hecker<br>Inchabe of Porliamont<br>dmin                                                                                                    | create Du<br>II<br>field<br>c Job Tf<br>Test:<br>SNA<br>TESTER<br>MARCOVER<br>MARC<br>Checker<br>Member of P<br>Admin                                                                                                    | Contains Contains Co | S         2           -1         -1           -1         -1           -1         -1           -1         -1                                                                                                    | tex<br>v)       | e list as show | rn below.<br>2 Start Date<br>25 Apr 2023<br>19 Apr 2023<br>12 Apr 2023<br>12 Apr 2023<br>12 Apr 2023<br>12 Apr 2023<br>24 Jan 2023<br>24 Jan 2023                                                                                                    | <ul> <li>End D</li> <li>29 Apr 2023</li> </ul>                                                                                                    | CNA ADMIN           Amm. (MI*LAUS CNA Depart           Amm. (MI*LAUS CNA Depart           Attack           मेंग सांसद           मेंग सांसद           मेंग सांसद           मेंग सांसद           मेंग सांसद           मेंग सांसद           मेंग सांसद           मेंग सांसद           मेंग सांसद           मेंग सांसद           मेंग सांसद           मेंग सांसद                                                                                                    |
| e Inbo<br>www.<br>Te<br>Sh<br>Te<br>Sh<br>Te<br>AF<br>Mu<br>Ch<br>Mi<br>Ac                                                                                                    | MPLADS - SAKS)<br>we set at a drill blan<br>we step at a drill blan<br>we by Modules<br>Update Ackelofthactum<br>nt > Job Titles<br>cord's where Al least one<br>Designation Name<br>distance<br>Bestern<br>Job Chilles<br>Cord's where Al least one<br>Designation Name<br>distance<br>Bestern<br>Job Chilles<br>NA<br>Estern<br>Job Chilles<br>NA<br>Second<br>Second                                                                                            | field<br>Test<br>SNA<br>TESTER<br>MAROVER<br>Member of P<br>Admin                                                                                                    | Contains Contains Co | 2         2           -1         -1           -1         -1           -1         -1                                                                                                    | tes<br>Level    | e list as show | rn below.<br>25 Apr 2023<br>19 Apr 2023<br>17 Apr 2023<br>12 Apr 2023<br>12 Apr 2023<br>12 Apr 2023<br>12 Apr 2023<br>24 Jan 2023<br>24 Jan 2023                                                                                                    | <ul> <li>End D</li> <li>29 Apr 2023</li> <li>4</li> </ul>                                                                                                    | CRAADMIN<br>Amm. (MPLAUS CNA Lepart<br>Amm. (MPLAUS CNA Lepart<br>Total R<br>मेरा सांसद<br>मेरा सांसद<br>मेरा सांसद<br>मेरा सांसद<br>मेरा सांसद<br>मेरा सांसद<br>मेरा सांसद                                                                                                    |
| Te e Inbor<br>soft rections of the soft rection of the soft rection o                                                                                                    | MPLADDS - SAKS)<br>MPLADDS - SAKS)<br>with the second of the lease<br>with the second of the lease<br>method of the second of the second of the second<br>method of the second of the second of th                                                                                                    | field                                                                                                    | Contains                                                                                                    | 2         2           .1         .1           .1         .1                                                                                                    | tes<br>Level    | e list as show | Start Date           2         Start Date           25 Apr 2023         19 Apr 2023           17 Apr 2023         12 Apr 2023           12 Apr 2023         12 Apr 2023           01 Mar 2023         24 Jan 2023           24 Jan 2023         24 Jan 2023 | ▲ Fnd D<br>29 Apr 2023                                                                                                    | CINA ADMIN<br>Amm. (MIY-LAUS CINA Departy<br>Total R<br>मेरा सांसद<br>मेरा सांसद<br>मेरा सांसद<br>मेरा सांसद<br>मेरा सांसद<br>मेरा सांसद<br>मेरा सांसद                                                                                                    |
| Te Inbor                                                                                                    | MPLADS - SAKSS<br>were and other<br>were and other                                                                                                    | e Job Ti<br>field<br>Checker<br>Market<br>Checker<br>Mombor of P<br>Admin                                                                                                    | Contains Contains Co | appear           ma         Favouril           2         -1           -1         -1           -2         -1           -1         -1           -1         -1           -1         -1           -1         -1           -1         -1           -1         -1                                                                                                    | tes<br>Lavel    | e list as show | 2 Shrt Date<br>2 Shrt Date<br>2 Shr 2023<br>19 Apr 2023<br>12 Apr 2023<br>12 Apr 2023<br>12 Apr 2023<br>24 Jan 2023<br>24 Jan 2023                                                                                                    | 2 End D<br>29 Apr 2023                                                                                                    | CINA ADMIN<br>Amm. (MI*LAUS CINA Departr<br>Total R<br>मेरा सांसद<br>मेरा सांसद<br>मेरा सांसद<br>मेरा सांसद<br>मेरा सांसद<br>मेरा सांसद<br>मेरा सांसद                                                                                                    |
| te Inibos<br>www.<br>Tech reco<br>Tech reco<br>Tech APA<br>APA<br>AC                                                                                                    | MPLADS - SAKS)<br>we set extra drift bern<br>M by Modules<br>Updat Activationson<br>mt > Job Titles<br>cords where Al least one<br>Designation Name<br>SetT23<br>NA<br>EstEn<br>UpRoVer<br>WKR<br>Horizon<br>Komber of Porlision ont<br>dmin                                                                                                    | create Du<br>II<br>ate<br>field<br>test<br>SNA<br>TESTER<br>MARE<br>Checker<br>Member of P<br>Admin                                                                                                    | esignatio<br>Rack Ha<br>Contains<br>He Short Mame                                                                                                    | 2         -1           -1         -1           -1         -1           -1         -1                                                                                                    | tex<br>v)       | e list as show | rn below.<br>25 Apr 2023<br>19 Apr 2023<br>17 Apr 2023<br>12 Apr 2023<br>12 Apr 2023<br>12 Apr 2023<br>12 Apr 2023<br>24 Apr 2023<br>24 Apr 2023                                                                                                    | <ul> <li>End D</li> <li>29 Apr 2023</li> </ul>                                                                                                    | CRAADMIN<br>Amm. (MPLAUS CNA Depart<br>Total R<br>केंद्र संसद<br>मेंद्र संसद<br>मेंद्र संसद<br>मेंद्र संसद<br>मेंद्र संसद<br>मेंद्र संसद<br>मेंद्र संसद<br>मेंद्र संसद                                                                                                    |
| Te finbos<br>martmer<br>Te St<br>Te<br>AF<br>AF<br>AF<br>AA                                                                                                    | MPLADS - SAKS)<br>MPLADS - SAKS)<br>with the set of the line of the line of the li                                                                                                    | field                                                                                                    | esignatio<br>nack Ha<br>v Contains<br>He Short Marrise                                                                                                    | 2                                                                                                    | tex<br>v        | e list as show | rn below.<br>25 Apr 2023<br>19 Apr 2023<br>17 Apr 2023<br>12 Apr 2023<br>12 Apr 2023<br>12 Apr 2023<br>01 Mar 2023<br>24 Jon 2023<br>24 Jan 2023                                                                                                    | <ul> <li>End D</li> <li>29 Apr 2023</li> <li>4</li> </ul>                                                                                                    | CRAADMIN<br>Amm. (MPI-LAUS CARA Depart<br>For all all<br>for the all all<br>for the all all all<br>for the all all all<br>for the all all all all<br>for the all all all all all all<br>for the all all all all all all all all all al                                                                                                    |
| Tee Inbos                                                                                                    | MPLADES - SAKSS<br>MPLADES - SAKSS<br>steactor data base<br>to the steactor data base<br>to the steactor data base to the steactor data base to the steactor data base to the steactor data base to the steactor data base to the steactor data base to the steactor data base to the steactor data base to the steactor data base to                                                                                                    | field                                                                                                    | esignatio<br>nack Ha                                                                                                    | 2         2         3         4         4         4         4         4         4         4         4         4         4         4         4         4         4         4         4         4         4         4         4         4         4         4         4         4         4         4         4         4         4         4         4         4         4         4         4         4         4         4         4         4         4         4         4         4         4         4         4         4         4         4         4         4         4         4         4         4         4         4         4         4         4         4         4         4         4         4         4         4         4         4         4         4         4         4         4         4         4         4         4         4         4         4         4         4         4         4         4         4         4         4         4         4         4         4         4         4         4         4         4         4         4         4         4 | tes<br>v loop 2 | e list as show | rn below.                                                                                                    | <ul> <li>End D</li> <li>29 Apr 2023</li> <li>4</li> <li>4</li></ul> | CRAADMIN<br>Amm. (MPI-LAUS CINA Lepart<br>Total R<br>के के पिस सिंग्द<br>मेरा ससिद<br>मेरा ससिद<br>मेरा ससिद<br>मेरा ससिद<br>मेरा ससिद<br>मेरा ससिद                                                                                                    |
| re Inbov                                                                                                    | MPLADS - SAKS<br>MPLADS - SAKS<br>stearch of the liters<br>x My Modules<br>Upda Activationscut<br>nt > Job Titles<br>cords where At least one<br>Destination<br>Control of Parliament<br>dwith<br>Destear<br>PPROVER<br>MAKER<br>Prevent<br>Intervent<br>Marker<br>Prevent<br>Marker<br>Marker<br>Ma                                                                               | reate Du<br>II<br>set<br>field<br>Cecker<br>Maker<br>Cecker<br>Mombor of P<br>Admin                                                                                                    | Contains                                                                                                    | c         2           4         4           4         4           4         4           4         4           4         4           4         4           4         4           4         4           4         4           4         4           5         2           6         2           7         4           8         4           1         4           1         4           1         5           Screet         5                                                                                                    | n 108: N        | e list as show | 2 Start Date<br>25 Apr 2023<br>19 Apr 2023<br>12 Apr 2023<br>12 Apr 2023<br>12 Apr 2023<br>24 Jan 2023<br>24 Jan 2023<br>24 Jan 2023                                                                                                    | <ul> <li>End D</li> <li>29 Apr 2023</li> </ul>                                                                                                    | CRAADMIN<br>Amme. (MPF-LAUS CARA Depart<br>Franking)<br>To the france<br>Pranking<br>Pranking<br>Pran                                                                                                    |
| rch rec                                                                                                    | MPLADS - SAKAS<br>MPLADS - SAKAS<br>streact-or drift bern<br>M My Modules<br>Update Activationaction<br>the Job Titles<br>conds where At least one<br>metagration Mane<br>est123<br>NA<br>Ester<br>Presignation Mane<br>est123<br>NA<br>Ester<br>Presignation Mane<br>est123<br>NA<br>Ester<br>Presignation Mane<br>est123<br>NA<br>Ester<br>Presignation Mane<br>est123<br>NA<br>Ester<br>Presignation Mane<br>est123<br>NA<br>Ester<br>MARE<br>Presignation Mane<br>est123<br>NA<br>Ester<br>MARE<br>Presignation Mane<br>est123<br>NA<br>Ester<br>Mare<br>Mare<br>Mare<br>Hold Mare<br>Mare<br>Hold Mare<br>Hold Mare                                                                                                    | field                                                                                                    | esignatio<br>Rack Ha                                                                                                    | c         2           2         -1           4         -1           -1         -1           -1         -1           -1         -1           -1         -1           -1         -1           -1         -1           -1         -1           -1         -1           -1         -1           -1         -1                                                                                                    | n 108: N        | e list as show | rn below.                                                                                                    | <ul> <li>End D</li> <li>29 Apr 2023</li> </ul>                                                                                                    | CRAADMIN<br>Amm. (MPLAUS CNA Depart<br>Amm. (MPLAUS CNA Depart<br>Total R<br>मेरा सांसद<br>मेरा सांसद<br>मेरा सांसद<br>मेरा सांसद<br>मेरा सांसद<br>मेरा सांसद<br>मेरा सांसद                                                                                                    |
| E Inbor<br>E Inbor<br>E I | MPLADS - SAKSS<br>MPLADS - SAKSS<br>setexte de different<br>MPLADS - SAKSS<br>MACOUNT<br>MPLADS - SAKSS<br>MACOUNT<br>MACOUNT<br>MACOUNA                                                                                                    | ereate Du<br>II<br>set<br>field<br>total<br>total<br>t | esignatio                                                                                                    | n appea                                                                                                    | n 108: N        | e list as show | rn below.                                                                                                    | 2 End D<br>29 Apr 2023                                                                                                    | COLOR ADMIN<br>Amm. (MPLAUS CNA Depart<br>Amm. (MPLAUS CNA Depart<br>Total R<br>मेरा सांसद<br>मेरा सांसद<br>मेरा सांसद<br>मेरा सांसद<br>मेरा सांसद<br>मेरा सांसद<br>मेरा सांसद                                                                                                    |
| Tel Inbos                                                                                                    | MPLADS - SAKS)<br>MPLADS - SAKS)<br>setexter de file less<br>Modules<br>Modules<br>Modules<br>Cods where<br>At least one<br>cods where<br>At least one<br>MACRA<br>ESTER<br>PPROVER<br>MACR<br>MACRA<br>ESTER<br>PPROVER<br>MACRA<br>MACRA | create Do<br>II<br>sete<br>field<br>c Job Tf<br>Test<br>SNA<br>TESTER<br>MAROVER<br>MARNOVE<br>Chacker<br>Mombor of IP<br>Admin                                                                                                    | esignatio<br>Rack Ha<br>Contains<br>Ke Rhort Mame                                                                                                    | n appea<br>ma Favourit<br>2<br>-1<br>-1<br>-1<br>-1<br>-1<br>-1<br>-1<br>-1<br>-1<br>-1<br>-1<br>-1<br>-1                                                                                                    | n 108: N        | e list as show | rn below.                                                                                                    | <ul> <li>End D</li> <li>29 Apr 2023</li> <li>4</li> </ul>                                                                                                    | CRAADMIN<br>Amm. (MICLAISS CAN Depart<br>Amm. (MICLAISS CAN Depart<br>Total R<br>R<br>R<br>R<br>R<br>R<br>R<br>R<br>R<br>R<br>R<br>R<br>R<br>R<br>R<br>R<br>R<br>R<br>R                                                                                                    |
| rch rec                                                                                                    | MPLADS - SAKS)<br>MPLADS - SAKS)<br>stretcher of higher<br>N by Modules<br>Updat Advertised<br>Updat Advertised<br>Testern<br>PerRoyer<br>WARE<br>Hecker<br>MARE<br>Mare d'Dationent<br>dmin<br>motory Strees Laket                                                                                                    | create Do<br>II<br>see<br>field<br>c Job TT<br>Test<br>SNA<br>TESTER<br>ARROVER<br>Member of P<br>Admin                                                                                                    | esignatio<br>Rack Ha<br>Contains<br>Ke Short Marrise<br>Vorlismont                                                                                                    | rn appea<br>ms Favourit<br>2<br>-1<br>-1<br>-1<br>-1<br>-1<br>-1<br>-1<br>-1<br>-1<br>-1<br>-1<br>-1<br>-1                                                                                                    | n 108: N        | e list as show | rn below.                                                                                                    | <ul> <li>End D</li> <li>29 Apr 2023</li> <li>4</li> <li>4</li></ul> | CIALDINE<br>Amm. (MPI-LAUS CARA Depart<br>For all actions)<br>For all actions<br>from the all actions<br>from the all actions<br>fr                                                                                                    |
| rch rec                                                                                                    | MPLADS - SAKS)<br>MPLADS - SAKS)<br>stress of the light light<br>to by Modules<br>Updat Ackeloftectual<br>related to be<br>related to be                                                                                                    | create Du<br>II<br>field<br>field    | Esignatio                                                                                                    | r appea<br>me Favourit<br>2<br>4<br>4<br>4<br>4<br>4<br>4<br>4<br>4<br>4<br>4<br>4<br>4<br>4<br>4<br>4<br>4<br>4<br>4                                                                                                    | n 108: N        | e list as show | rn below.                                                                                                    | End D                                                                                                    | CIA ADMIN<br>Admin. (Mir LAUSS CINE Depart<br>To lair<br>Admin. (Mir LAUSS CINE Depart<br>To lair<br>Admin.<br>Admin. |
| rich rec                                                                                                    | MPLADS - SAKS<br>MPLADS - SAKS<br>stretche drift bern<br>M f Modules<br>Updat Activate/hackin<br>rst > Job Titles<br>cords where At least one<br>Designation Manor<br>est123<br>NA<br>Perspective<br>Perspective<br>Perspective<br>Perspective<br>MAREN<br>Stretcher<br>Maren<br>Stretcher<br>Maren<br>Stretcher<br>Maren<br>Stretcher<br>Maren<br>Stretcher<br>Maren<br>Stretcher<br>Maren<br>Stretcher<br>Maren<br>Stretcher<br>Maren<br>Stretcher<br>Maren<br>Stretcher<br>Maren<br>Maren                             | create Du<br>II<br>set<br>field                                                                                                    | Esignatio                                                                                                    | rn appea                                                                                                    | n 108: N        | e list as show | 2 Shrt Date<br>25 Apr 2023<br>19 Apr 2023<br>12 Apr 2023<br>12 Apr 2023<br>12 Apr 2023<br>24 Jan 2023<br>24 Jan 2023<br>24 Jan 2023                                                                                                    | <ul> <li>End D</li> <li>29 Apr 2023</li> <li>29 Apr 2023</li> </ul>                                                                                                    | CRAADMIN<br>Amme. (MPFLAUS CAR Depart<br>Total R<br>मेरा सांसद<br>मेरा सांसद<br>मेरा सांसद<br>मेरा सांसद<br>मेरा सांसद<br>मेरा सांसद<br>मेरा सांसद<br>मेरा सांसद                                                                                                    |
| re Inter<br>ew<br>artmer<br>inch rec<br>St<br>AF<br>Mi<br>Ct<br>Mi<br>Ac                                                                                                    | MPLADS - SAKSS<br>MPLADS - SAKSS<br>settexte dir dir ben<br>MPLADS - SAKSS<br>MACOUNT<br>MPLADS - SAKSS<br>MACOUNT<br>MACOUNT<br>MACOUNA                                                                                                    | create Du<br>II<br>set<br>field                                                                                                    | esignatio                                                                                                    | n appea                                                                                                    | n 108: N        | e list as show | 2       Start Date         25 Apr 2023       19 Apr 2023         19 Apr 2023       12 Apr 2023         12 Apr 2023       12 Apr 2023         12 Apr 2023       12 Apr 2023         24 Jan 2023       24 Jan 2023                                            | 2 End D                                                                                                    | COLOR ADMIN<br>Amm. (MPLAUS CNA Depart<br>Total R<br>मेरा सांसद<br>मेरा सांसद<br>मेरा सांसद<br>मेरा सांसद<br>मेरा सांसद<br>मेरा सांसद<br>मेरा सांसद<br>मेरा सांसद                                                                                                    |
| re Inter<br>erantmer<br>reh rec<br>St<br>AF<br>Mit<br>CP<br>Mit<br>CP                                                                                                    | MPLADS - SAKS)<br>MPLADS - SAKS)<br>stretcher diffusion<br>M by Modules<br>M by Modules<br>Codds where Al least one<br>M by Modules<br>Codds where Al least one<br>M by Modules<br>Codds where Al least one<br>M by Modules<br>Codds where Al least one<br>M by Modules<br>M by Modules<br>M by M by M by M by M by M by M by M by                                                                                                    | create Do<br>II<br>sete<br>field<br>Class Test<br>SNA<br>TESTER<br>MARCVER<br>MARNOR<br>Checker<br>Mombor of IP<br>Admin                                                                                                    | esignatio<br>Rack Ha<br>Contains<br>Ke Khort Mame                                                                                                    | 1         2           -1         -1           -4         -1           -4         -1           -5         -1           -6         -1           -7         -1           -1         -1           -1         -1           -1         -1           -1         -1           -1         -1                                                                                                    | n 108: N        | e list as show | rn below.                                                                                                    | <ul> <li>End D</li> <li>29 Apr 2023</li> <li>4</li> <li>4</li></ul> | CRAADMIN<br>Amm. (MI*LAUS CAN Depart<br>Farmer of the state<br>in the state<br>in the state in the state in                                                                                                    |
| Te Into                                                                                                    | MPLADS - SAKS)<br>MPLADS - SAKS)<br>settecter definition<br>in by Modes<br>Updat Activation<br>the Job Titles<br>cords where Alleast one<br>Designation Name<br>estimation of Parliament<br>down<br>MARER<br>Activation of Parliament<br>down<br>waterey Severe Landed                                                                                                    | create Do<br>II<br>see<br>field<br>c Job TT<br>Test<br>SNA<br>TESTER<br>ARARVER<br>Member of P<br>Admin                                                                                                    | esignatio<br>Rack Ha<br>Contains<br>He Short Marke                                                                                                    | 2         4           -1         -1           -1         -1           -1         -1           -1         -1           -1         -1           -1         -1           -1         -1           -1         -1           -1         -1           -1         -1           -1         -1                                                                                                    | n 108: N        | e list as show | rn below.                                                                                                    | <ul> <li>End D</li> <li>29 Apr 2023</li> <li>4</li> <li>4</li></ul> | <b>CRADMIN</b><br>Amm. (MPI-LAUS CANA Depart<br><b>Total R</b><br><b>atom</b><br>मेरा सांसद<br>मेरा सांसद<br>मेरा सांसद<br>मेरा सांसद<br>मेरा सांसद<br>मेरा सांसद<br>मेरा सांसद<br>मेरा सांसद<br>मेरा सांसद<br>मेरा सांसद                                                                                                    |
| re Intro                                                                                                    | MPLENE TECHNY<br>MPLADES - SAKSY<br>stretcate after labor<br>Not be stretcate after labor<br>version of the labor<br>NA Version of the labor<br>SAKSY Stretce Labor<br>autory Stretce Labor                                                                                                    | create Du<br>II<br>site<br>field<br>test<br>SNA<br>TESTER<br>MAROVER<br>Mombor of P<br>Admin                                                                                                    | Esignatio                                                                                                    | r appea                                                                                                    | n 108: N        | e list as show | rn below.                                                                                                    | <ul> <li>End D</li> <li>29 Apr 2023</li> <li>4</li> <li>4</li></ul> | CIA ADMIN<br>Admin. (Mir LAUS CINF Leppart<br>For lar<br>मेरा सांसद<br>मेरा सांसद<br>मेरा सांसद<br>मेरा सांसद<br>मेरा सांसद<br>मेरा सांसद<br>मेरा सांसद<br>मेरा सांसद                                                                                                    |
| ere Inbou<br>ew<br>sartmer<br>rich rec<br>St<br>TT<br>St<br>AF<br>Mid<br>Ac                                                                                                    | MPLADS - SAK45<br>MPLADS - SAK45<br>stretche drift bern<br>M f Modules<br>Update Activate/hacita<br>Designation Mane<br>est123<br>NA F<br>Designation Mane<br>est123<br>NA F<br>Personal f<br>Personal f<br>Personal                                                                                                    | create Du<br>II<br>set<br>field<br>Concelor<br>Marchar<br>Concelor<br>Mombor of P<br>Admin                                                                                                    | Esignatio                                                                                                    | rn appea                                                                                                    | n 108: N        | e list as show | 2 Shrt Date<br>25 Apr 2023<br>19 Apr 2023<br>12 Apr 2023<br>12 Apr 2023<br>24 Jan 2023<br>24 Jan 2023<br>24 Jan 2023                                                                                                    | <ul> <li>End D</li> <li>29 Apr 2023</li> <li>29 Apr 2023</li> </ul>                                                                                                    | Characteries         Characteries           कत्राताः         (Miri-Lauss CANA Departr           Total R         R           मेरा समिद         मेरा समिद           मेरा समिद         मेरा समिद           मेरा समिद         मेरा समिद           मेरा समिद         मेरा समिद           मेरा समिद         मेरा समिद           मेरा समिद         मेरा समिद           मेरा समिद         मेरा समिद                                                                                                    |

#### 2. Update the existing Designation

The CNA User can update/change the details associated with an existing Designation. The Option to update the Designation is present next to New option (option used to create designations) in the same page.

To update the Designation,

1. select the Designation and click on the Update Button/option as shown below. User also has the option to search for the desired Designation.

| Decignation Name                                                                | lob Title Short Name                                                                  |                                                                                                    | A Statue                                                                                                    | A Start Data                                                                                                    | A End Date                                                                                                    | Total Reco                                                                                                    |
|---------------------------------------------------------------------------------|---------------------------------------------------------------------------------------|----------------------------------------------------------------------------------------------------|----------------------------------------------------------------------------------------------------|----------------------------------------------------------------------------------------------------|----------------------------------------------------------------------------------------------------|----------------------------------------------------------------------------------------------------|
| t123                                                                            | Test                                                                                  | 2                                                                                                    | Active                                                                                                    | 25 Apr 2023                                                                                                    | 29 Apr 2023                                                                                                    | मेरा सांसद                                                                                                    |
| 4                                                                               | SNA                                                                                   | -1                                                                                                    | Active                                                                                                    | 19 Apr 2023                                                                                                    |                                                                                                    | मेरा सांसद                                                                                                    |
| TER                                                                             | TESTER                                                                                | -1                                                                                                    | Activo                                                                                                    | 17 Apr 2023                                                                                                    |                                                                                                    | गेरा सांसद                                                                                                    |
| ROVER                                                                           | APPROVER                                                                              | -1                                                                                                    | Active                                                                                                    | 12 Apr 2023                                                                                                    |                                                                                                    | मेरा सांसद                                                                                                    |
| KER                                                                             | MAKER                                                                                 | -1                                                                                                    | Active                                                                                                    | 12 Apr 2023                                                                                                    |                                                                                                    | मेरा सांसद                                                                                                    |
| cker                                                                            | Checker                                                                               | -1                                                                                                    | Active                                                                                                    | 01 Mar 2023                                                                                                    |                                                                                                    | मेरा सांसद                                                                                                    |
| nber of Parliament                                                              | Member of Parliament                                                                  | -1                                                                                                    | Active                                                                                                    | 24 Jan 2023                                                                                                    |                                                                                                    | मेरा सांसद                                                                                                    |
| nin                                                                             | Admin                                                                                 | -1                                                                                                    | Active                                                                                                    | 24 Jan 2023                                                                                                    |                                                                                                    | मेरा सांसद                                                                                                    |
| 1<br>Fr<br>Fr<br>Fr<br>Fr<br>Fr<br>Fr<br>Fr<br>Fr<br>Fr<br>Fr<br>Fr<br>Fr<br>Fr | Designation Name :<br>23<br>TER<br>ROVER<br>ER<br>ER<br>ker<br>ber of Parliament<br>n | Designation Name         Ob Title Short Name           23         Test:           SNA         SNA           TER         ESTER           XOVER         APPROVER           ER         MAKER           ker         Checker           ber of Parliament         Member of Parliament           n         Admin | Destantion Name         cl         Job Title Short Name         cl         Level           23         Test         2         SNA         -1           TER         Test TER         -1         -1           KOVER         APPROVER         -1         -1           RE         MAKER         -1         -1           bar of Parliament         Member of Parliament         -1           n         Admin         -1         -1 | Designation Name         I Job Tride Short Name         Level         Statuse           23         Test         2         Active           SNA         -1         Active           TER         -1         Active           CVER         APPROVER         -1         Active           RE         MAKER         -1         Active           ber of Parliament         Active         -1         Active           ber of Parliament         Antimin         -1         Active | Designation Name         Clevel         Status         Constraints           23         Test         2         Active         25/pr 023           SNA         -1         Active         19/pr 2023           TERT         -1         Active         19/pr 2023           KOVER         TESTER         -1         Active         17/pr 2023           CVER         APPROVER         -1         Active         12/pr 2023           ER         MAKER         -1         Active         12/pr 2023           ber of Parliament         Member of Parliament         -1         Active         01 Mar 2023           n         Admin         -1         Active         24/an 2023         -1 | Destination Name         0         0.60 Trills Short Name         Clevel         Status         Status         Status         Status         Status         End Date           23         Test         2         Active         25/PQ 203         29/Pg 203         29/Pg 203         29/Pg 203           SNA         1         Active         19/Apr 203         29/Pg 203         29/Pg 203         29/Pg 203           TER         -1         Active         17 Apr 203         -1         Active         12 Apr 203         -1           KOVER         APPROVER         -1         Active         12 Apr 203         -1         -1         -1         -1         -1         -1         -1         -1         -1         -1         -1         -1         -1         -1         -1         -1         -1         -1         -1         -1         -1         -1         -1         -1         -1         -1         -1         -1         -1         -1         -1         -1         -1         -1         -1         -1         -1         -1         -1         -1         -1         -1         -1         -1         -1         -1         -1         -1         -1         -1         -1 |

Screen 109: Manage Designation Page(update)

 On clicking the update button, we get a Pop-up window as shown below. Edit the required field/fields and click on Save button, to save the changes.

| epar | rtment > .loh Titles | JOD THE DELL   | 15              |               |    |   |             |             |          |             |   | ~       |                    |
|------|----------------------|----------------|-----------------|---------------|----|---|-------------|-------------|----------|-------------|---|---------|--------------------|
|      |                      | Client Name    |                 | Please Select |    | ~ |             | Job Title * |          | Test999     |   |         |                    |
| earc | ch records where At  | Job Title Shor | rt Name *       | Test          |    |   |             | Level       |          | 2           |   |         | Tree Cours         |
| _    | Designatio           | Start Date *   |                 | 25-Apr-2023   |    |   |             | End Date    |          | 29-Apr-2023 | ÷ |         | Client Name        |
| )    | Test123              |                |                 |               |    |   |             |             |          |             |   |         | सांसद              |
|      | SNA                  |                |                 |               |    |   | Save        | Close       |          |             |   |         | सांसद              |
|      | TESTER               |                | ALL DAMA D      |               |    |   | () where we |             | 411.0 mm |             |   |         | याग्रद             |
|      | MAKED                |                | MAKED           |               | -1 |   | Active      |             | 12 Apr 2 | 2020        |   | - H     | रा सासद            |
|      | Checker              |                | Checker         |               | -1 |   | Active      |             | 01 Mar   | 2023        |   | 4<br>20 | रा सासद<br>रा सामद |
|      | Member of Parliam    | iont           | Member of Parli | amont         | .1 |   | Activo      |             | 24 Jan 1 | 2023        |   | à       | ज योयर             |
|      | Admin                |                | Admin           |               | -1 |   | Active      |             | 24 Jan 3 | 2023        |   | ñ       | रा सांसद           |
|      |                      |                |                 |               |    |   |             |             |          |             |   |         |                    |

4. After Clicking on save, the selected record gets updated as shown below.

| Depa | irtment > Job Titles     |                      |                              |        |             |             |              |
|------|--------------------------|----------------------|------------------------------|--------|-------------|-------------|--------------|
| Sear | ch records where At leas | t one field          | <ul> <li>Contains</li> </ul> | v I    | Q           |             |              |
|      |                          |                      |                              |        |             |             | Total Record |
|      | Designation Name         | Job Title Short Name | Eevel                        | Status | Start Date  | End Date    | Client Name  |
| 0    | Test999                  | Test                 | 2                            | Active | 25 Apr 2023 | 29 Apr 2023 | मेरा सांसद   |
| 0    | SNA                      | SNA                  | -1                           | Active | 19 Apr 2023 |             | मेरा सांसद   |
| 0    | TESTER                   | TESTER               | -1                           | Active | 17 Apr 2023 |             | मेरा सांसद   |
| 0    | APPROVER                 | APPROVER             | -1                           | Active | 12 Apr 2023 |             | मेरा सांसद   |
| 0    | MAKER                    | MAKER                | -1                           | Active | 12 Apr 2023 |             | मेरा सांसद   |
| 0    | Checker                  | Checker              | -1                           | Active | 01 Mar 2023 |             | मेरा सांसद   |
| 0    | Member of Parliament     | Member of Parliament | -1                           | Active | 24 Jan 2023 |             | मेरा सांसद   |
| 0    | Admin                    | Admin                | -1                           | Active | 24 Jan 2023 |             | मेरा सांसद   |

3. Activate/Deactivate the Designation

- 1. The user can activate/ deactivate a Designation, by first selecting the Designation and then clicking on the **Activate/Inactivate** button present next to the update button.
- 2. On clicking the button, the status of the selected Designation changes,
- 3. If user was inactive, the status changes to Active and vice versa.

### 4.2. Department Configuration

The CNA users have the rights to create and manage Departments like SNA, IDA, NDA

Navigate to the following path to access the **Department Configuration Page**: **Node Path:** Home  $\rightarrow$  My Modules  $\rightarrow$  ADMIN  $\rightarrow$  **Department Configuration** 

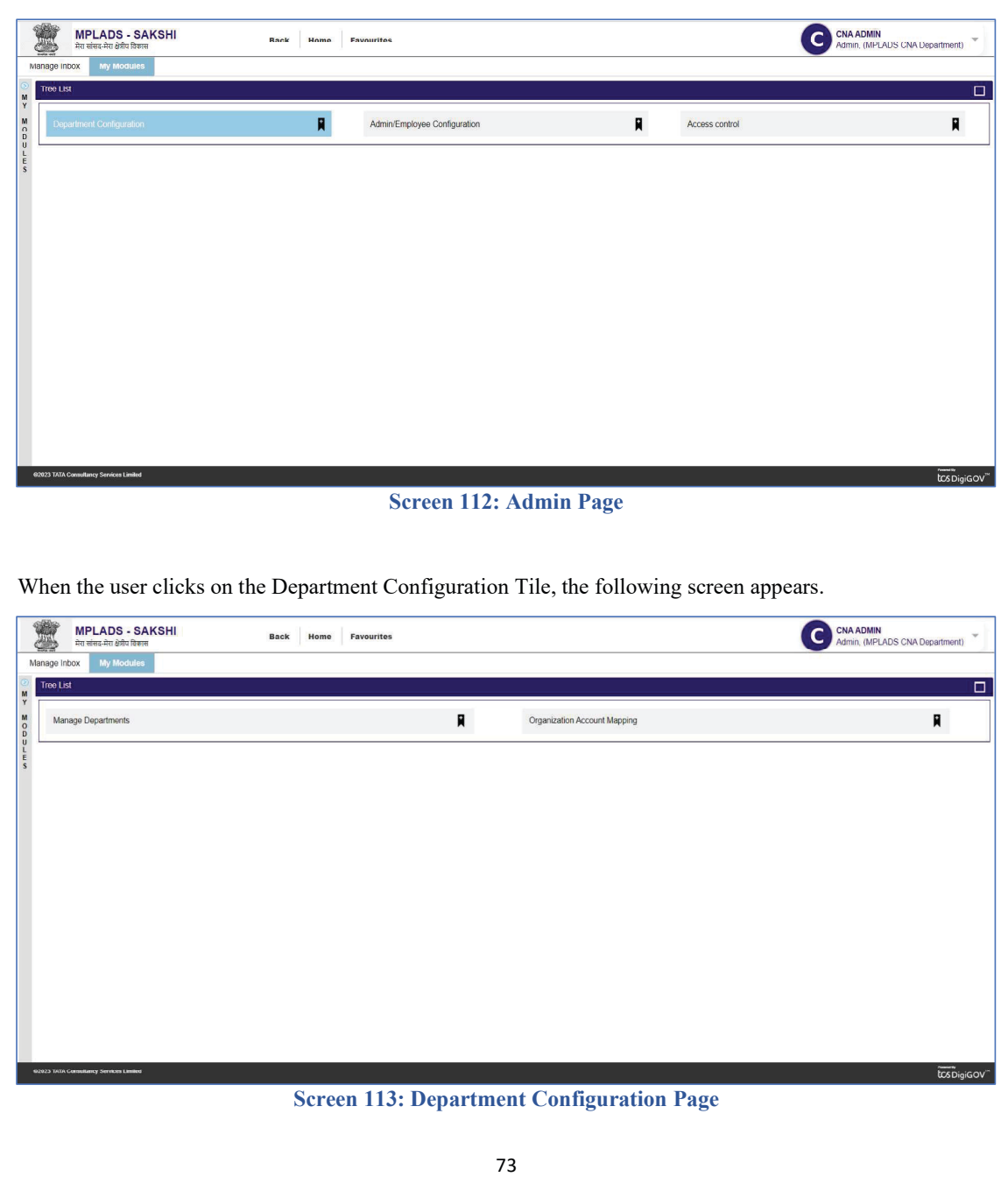

Department Configuration page has 2 options:

- Manage Departments
- Organization Account Mapping

1. Manage Departments: This page is used to create new departments and also update existing ones.

Node Path: Home → My Modules → ADMIN → Department Configuration → Manage Departments

| Mana                                                                                                    | age Departments                                                                                                    |                                                                                                    |                                                                                                    | R                                                                                                    | Orga                                                                                                    | nization Account Mapping                                                                                                    |                                                                                                    |                                                                                                    |
|----------------------------------------------------------------------------------------------------|----------------------------------------------------------------------------------------------------|----------------------------------------------------------------------------------------------------|----------------------------------------------------------------------------------------------------|----------------------------------------------------------------------------------------------------|----------------------------------------------------------------------------------------------------|----------------------------------------------------------------------------------------------------|----------------------------------------------------------------------------------------------------|----------------------------------------------------------------------------------------------------|
| Mana                                                                                                    | age Departments                                                                                                    |                                                                                                    |                                                                                                    | R                                                                                                    | Orga                                                                                                    | nization Account Mapping                                                                                                    |                                                                                                    | 9                                                                                                    |
| Mana                                                                                                    | age Departments                                                                                                    |                                                                                                    |                                                                                                    | R                                                                                                    | Orga                                                                                                    | nization Account Mapping                                                                                                    |                                                                                                    | •                                                                                                    |
|                                                                                                    |                                                                                                    |                                                                                                    |                                                                                                    |                                                                                                    |                                                                                                    |                                                                                                    |                                                                                                    | •                                                                                                    |
|                                                                                                    |                                                                                                    |                                                                                                    |                                                                                                    |                                                                                                    |                                                                                                    |                                                                                                    |                                                                                                    |                                                                                                    |
|                                                                                                    |                                                                                                    |                                                                                                    |                                                                                                    |                                                                                                    |                                                                                                    |                                                                                                    |                                                                                                    |                                                                                                    |
|                                                                                                    |                                                                                                    |                                                                                                    |                                                                                                    |                                                                                                    |                                                                                                    |                                                                                                    |                                                                                                    |                                                                                                    |
|                                                                                                    |                                                                                                    |                                                                                                    |                                                                                                    |                                                                                                    |                                                                                                    |                                                                                                    |                                                                                                    |                                                                                                    |
|                                                                                                    |                                                                                                    |                                                                                                    |                                                                                                    |                                                                                                    |                                                                                                    |                                                                                                    |                                                                                                    |                                                                                                    |
|                                                                                                    |                                                                                                    |                                                                                                    |                                                                                                    |                                                                                                    |                                                                                                    |                                                                                                    |                                                                                                    |                                                                                                    |
|                                                                                                    |                                                                                                    |                                                                                                    |                                                                                                    |                                                                                                    |                                                                                                    |                                                                                                    |                                                                                                    |                                                                                                    |
|                                                                                                    |                                                                                                    |                                                                                                    |                                                                                                    |                                                                                                    |                                                                                                    |                                                                                                    |                                                                                                    |                                                                                                    |
|                                                                                                    |                                                                                                    |                                                                                                    |                                                                                                    |                                                                                                    |                                                                                                    |                                                                                                    |                                                                                                    |                                                                                                    |
|                                                                                                    |                                                                                                    |                                                                                                    |                                                                                                    |                                                                                                    |                                                                                                    |                                                                                                    |                                                                                                    |                                                                                                    |
|                                                                                                    |                                                                                                    |                                                                                                    |                                                                                                    |                                                                                                    |                                                                                                    |                                                                                                    |                                                                                                    |                                                                                                    |
|                                                                                                    |                                                                                                    |                                                                                                    |                                                                                                    |                                                                                                    |                                                                                                    |                                                                                                    |                                                                                                    |                                                                                                    |
|                                                                                                    |                                                                                                    |                                                                                                    |                                                                                                    |                                                                                                    |                                                                                                    |                                                                                                    |                                                                                                    |                                                                                                    |
|                                                                                                    |                                                                                                    |                                                                                                    |                                                                                                    |                                                                                                    |                                                                                                    |                                                                                                    |                                                                                                    |                                                                                                    |
|                                                                                                    |                                                                                                    |                                                                                                    |                                                                                                    |                                                                                                    |                                                                                                    |                                                                                                    |                                                                                                    |                                                                                                    |
| 3 TATA Cor                                                                                                    | onsultancy Services Limited                                                                                                    |                                                                                                    |                                                                                                    |                                                                                                    |                                                                                                    |                                                                                                    |                                                                                                    | toso                                                                                                    |
|                                                                                                    |                                                                                                    |                                                                                                    | ~                                                                                                    |                                                                                                    |                                                                                                    |                                                                                                    |                                                                                                    |                                                                                                    |
|                                                                                                    |                                                                                                    |                                                                                                    | Screen 1                                                                                                    | 114: Depar                                                                                                    | tment C                                                                                                    | onfiguration Pag                                                                                                    | e                                                                                                    |                                                                                                    |
|                                                                                                    |                                                                                                    |                                                                                                    |                                                                                                    |                                                                                                    |                                                                                                    |                                                                                                    | -                                                                                                    |                                                                                                    |
|                                                                                                    |                                                                                                    |                                                                                                    |                                                                                                    |                                                                                                    |                                                                                                    |                                                                                                    |                                                                                                    |                                                                                                    |
|                                                                                                    |                                                                                                    |                                                                                                    |                                                                                                    |                                                                                                    |                                                                                                    |                                                                                                    |                                                                                                    |                                                                                                    |
|                                                                                                    |                                                                                                    |                                                                                                    |                                                                                                    |                                                                                                    |                                                                                                    |                                                                                                    |                                                                                                    |                                                                                                    |
|                                                                                                    |                                                                                                    |                                                                                                    |                                                                                                    |                                                                                                    |                                                                                                    |                                                                                                    |                                                                                                    |                                                                                                    |
|                                                                                                    | .1 1                                                                                                    |                                                                                                    | D                                                                                                    | 4 4 T'I                                                                                                    | 4 6 11                                                                                                    |                                                                                                    |                                                                                                    |                                                                                                    |
| nen                                                                                                    | the user cl                                                                                                    | licks on Ma                                                                                                    | anage Depar                                                                                                    | tments Tile                                                                                                    | , the foll                                                                                                    | owing screen appo                                                                                                    | ears.                                                                                                    |                                                                                                    |
| nen                                                                                                    | the user cl                                                                                                    | licks on Ma                                                                                                    | anage Depar                                                                                                    | tments Tile                                                                                                    | , the foll                                                                                                    | owing screen appo                                                                                                    | ears.                                                                                                    |                                                                                                    |
| nen                                                                                                    | the user cl                                                                                                    | licks on Ma                                                                                                    | anage Depar                                                                                                    | tments Tile                                                                                                    | , the foll                                                                                                    | owing screen appo                                                                                                    | ears.                                                                                                    | N                                                                                                    |
| nen                                                                                                    | the user cl<br>MPLADS - SAKSI<br>मेरा संसद-मेरा श्रीय दिकास                                                                                                    | licks on Ma                                                                                                    | Bank Home Favo                                                                                                    | tments Tile                                                                                                    | , the foll                                                                                                    | owing screen appo                                                                                                    | ears.                                                                                                    | N<br>LAUS CNA Departmen                                                                                                    |
|                                                                                                    | the user cl<br>MPLADS - SAKSI<br>मेरा सांसद-मेरा देवीय दिकास<br>XXX My Modules                                                                                                    | licks on Ma                                                                                                    | anage Depar                                                                                                    | tments Tile                                                                                                    | , the foll                                                                                                    | owing screen appo                                                                                                    | ears.                                                                                                    | N<br>LAUS CNA Departmen                                                                                                    |
| nen                                                                                                    | the user cl<br>MPLADS - SAKSI<br>Att uiter: Ata John Rema<br>XX My Modules<br>Update                                                                                                    | licks on Ma                                                                                                    | anage Depar                                                                                                    | rtments Tile                                                                                                    | , the foll                                                                                                    | owing screen appo                                                                                                    | CINA ADMIN                                                                                                    | N<br>LADS CNA Departmen                                                                                                    |
| age Indo                                                                                                    | the user cl<br>MPLADS - SAKSI<br>htt after An Adda Rema<br>xx My Modules<br>Update<br>ant > Departments                                                                                                    | licks on Ma<br>मा                                                                                                    | anage Depar                                                                                                    | rtments Tile                                                                                                    | , the foll                                                                                                    | owing screen appo                                                                                                    | ears.                                                                                                    | N<br>LAUS CNA Departmen                                                                                                    |
| age Inbo                                                                                                    | the user cl<br>MPLADS - SAKSI<br>Ard eller Rem<br>MP Mocules<br>Upsale<br>mt > Departments<br>correct uburg Atlance core                                                                                                    | licks on Ma                                                                                                    | Rack HAMMA FAVA                                                                                                    | tments Tile                                                                                                    | , the foll                                                                                                    | owing screen appo                                                                                                    | CINA ADMIN<br>Admin. (MP                                                                                                    | N<br>LAUS CNA Departmen                                                                                                    |
| arch rec                                                                                                    | the user cl<br>MPLADS - SAKSI<br>receires Richtle flower<br>Update<br>unt > Departments<br>socords where At least one                                                                                                    | HI<br>HI                                                                                                    | Rank Home Foun                                                                                                    | rtments Tile                                                                                                    | , the foll                                                                                                    | owing screen appo                                                                                                    | CINA ADMIN<br>Admin. (M <sup>2</sup>                                                                                                    | N<br>LAUS CNA Departmen                                                                                                    |
| arch rec                                                                                                    | the user cl<br>MPLADS - SAKSS<br>Rouse An offer Rem<br>over My Mondares<br>Update<br>und > Departments<br>Executes where Alless conc<br>Departmentiate                                                                                                    | HI<br>Theid ~                                                                                                    | Rank Monto Four                                                                                                    | rtments Tile                                                                                                    | , the foll                                                                                                    | owing screen appo                                                                                                    | CINA ADMIN<br>Admin. (MP                                                                                                    | N<br>LAUS CNA Department<br>Total Record                                                                                                    |
| age Indoc<br>Age Indoc<br>New<br>partmen<br>arch rec                                                                                                    | the user cl<br>MPLADS - SAKSS<br>In una An den flem<br>Wydat<br>mt > Departments<br>secords where Alleast one<br>Oppstnenshlame ()<br>A_LAKSH4DWEEP                                                                                                    | HI<br>Piteld V<br>Department Short Name                                                                                                    | Eack Mame Favo<br>Contains<br>Contains                                                                                                    | rtments Tile                                                                                                    | , the foll                                                                                                    | owing screen appe                                                                                                    | CINA ADMIN<br>Admin. (MP<br>Admin. (MP<br>End Date : PFMS Short Name<br> A_LAKSHADWEEP                                                                                                    | N<br>LAUS CNA Departmen<br>Total Recorr<br>\$ Client Nam<br>मेरा सांसद                                                                                                    |
| age inoc<br>wew<br>partmer<br>arch rec                                                                                                    | the user cl<br>MPLADS - SAKS<br>Traines An data flam<br>Update<br>mt > Departments<br>Incords where A least one<br>A LAKSHADWEEP<br>A ASHKA NAGAR                                                                                                    | HI<br>tield ~<br>Department Short Name<br>I. AASHOK NAGAR                                                                                                    | anage Depar<br>Rack Mame Favo<br>Contains<br>Contains<br>Contains<br>Contains<br>Contains                                                                                                    | rtments Tile                                                                                                    | , the foll                                                                                                    | • Start Date •<br>21 Apr 2023<br>21 Apr 2023                                                                                                    | End Date • PFMS Short Name<br>(A_ASHDK RAGAR                                                                                                    | N<br>LAUS CNA Department<br>Total Record<br>C Clent Nan<br>नेरा सांसद                                                                                                    |
| arch rec                                                                                                    | the user cl<br>MPLADS - SAKS<br>in uses an offer firm<br>uses an offer firm<br>unt > Departments<br>CorportentName ()<br>A_ARSHCK.NAGAR<br>A_CHURACHANDPUR                                                                                                    | HI<br>Trold ~<br>Cepturtment Short Numbra<br>IA_LAKSHADWEEP<br>IA_LAKSHADWEEP<br>IA_LAKSHADWEEP                                                                                                    | anage Depar<br>Rack Mame Favo<br>Contains<br>Contains<br>Contains<br>Department Type<br>Implementing Agency(IA)<br>Implementing Agency(IA)                                                                                                    | TIMENTS TILE                                                                                                    | Active<br>Active<br>Active                                                                                                    | Star Date Calaboration Control Control | End Date C PFM Short Name<br>Admin. (MP<br>Admin. (MP<br>Admin. (MP<br>Admin. (MP<br>Admin. (MP<br>Admin. (MP<br>Admin. (MP<br>Admin. (MP                                                                                                    | t<br>LAUS CNA Department<br>total Recorr<br>c<br>Client Nam<br>मेरा सांसद<br>मेरा सांसद<br>मेरा सांसद                                                                                                    |
| age inbo                                                                                                    | the user cl<br>MPLADS - SAKSI<br>Routed An offer Rem<br>Opdate<br>Update<br>Copartmentiane<br>ALARSHADWEEP<br>ALSHKANAGAR<br>ALSHKANAGAR<br>ALSHKANAGAR<br>ALSHKANAGAR<br>ALSHKANAGAR<br>ALSHKANAGAR                                                                                                    | HI<br>Preid<br>Department Short Name<br>In LAKSHOWEP<br>In ASHOK NASSAR<br>In Chill Machampilar<br>In Alzawa.                                                                                                    | Contains     Contains     Contains     Contains     Contains                                                                                                    | TIMENTS TILE  TIMES  Parent Department  DAASHADK RAGAR  IDAASHADK RAGAR  IDAASHADKI RAGAR  IDAASAACMA.                                                                                                    | c, the foll                                                                                                    | Start Date     Start Date     Apr 2023     21 Apr 2023     21 Apr 202     21 Apr 202     21      | End Date • PFMS Short Name<br>Admin, (MP<br>Admin, MP<br>A JAKSHADWEEP<br>IA ASHOK NAGAR<br>IA JALWAL<br>IA JALWAL                                                                                                    | Total Record<br>c Clent Nan<br>मेरा सांसद<br>मेरा सांसद<br>मेरा सांसद<br>मेरा सांसद                                                                                                    |
| arch rec                                                                                                    | the user cl<br>MPLADS - SAKSS<br>Int une An del flem<br>Vipilite<br>Vipilite<br>Vipilite<br>Cognot/memtName<br>A_LAKSHADWEEP<br>A_SHKKNAGAR<br>A_PHIRAPHANIPIR<br>A_DIMAPUR                                                                                                    | HI<br>HI<br>Department Short Nume<br>IA_ASHADWEP<br>IA_ASHADWEP                                                                                                    | Contains     Contains     Contains     Contains     Implementing Agency(IA)     Implementing Agency(IA)     Implementing Agency(IA)     Implementing Agency(IA)                                                                                                    | TIMENTS TILE                                                                                                    | , the foll                                                                                                    | Start Date         •           21 Apr 2023         21 Apr 2023           21 Apr 2023         21 Apr 2023           21 Apr 2023         21 Apr 2023           21 Apr 2023         21 Apr 2023           21 Apr 2023         21 Apr 2023           21 Apr 2023         21 Apr 2023                                                                                                    | End Date : PFMS Short Name<br>IA ARTIN, (MP<br>IA ARTIN, NASAR<br>IA ARTIN, NASAR<br>IA ARTIN, NASAR<br>IA ARTIN, NASAR<br>IA ARTIN, NASAR<br>IA ARTIN, NASAR<br>IA ARTIN, NASAR<br>IA ARTIN, ARTIN,                                                                                                    | N<br>LAUS CNA Department<br>Total Record<br>मेरा सांसद<br>मेरा सांसद<br>मेरा सांसद<br>मेरा सांसद                                                                                                    |
| age inbox<br>age inbox<br>partmer<br>arch rec                                                                                                    | the user cl<br>MPLADS - SAKSS<br>It at use an deficient<br>of the second second second<br>Update<br>Int > Departments<br>Locords where Al lead one<br>DepartmentName 2<br>A_ARSHADWEP<br>A_SHKK NAGAR<br>A_CHI IRA/JAMAPU IR<br>A_DARKA<br>A_DARKA<br>A_DARKA<br>A_DARKA<br>A_AMED                                                                                                    | HI<br>tield<br>Department Short Name<br>IA_LANSHAUWREP<br>IA_ASHUK NAGAR<br>IA_CHI IRACHANIPHIR<br>IA_ASHUK NAGAR<br>IA_CHI IRACHANIPHIR<br>IA_ASHUK NAGAR<br>IA_DIMAPUR<br>IA_ASHUK ISAN<br>IA_ASHUK                                                                                                    | Contains     Contains     Contains     Contains     Implementing Agency(IA)     Implementing Agency(IA)     Implementing Agency(IA)     Implementing Agency(IA)     Implementing Agency(IA)     Implementing Agency(IA)     Implementing Agency(IA)     Implementing Agency(IA)                                                                                                    | TIMENTS TILE                                                                                                    | a, the foll                                                                                                    | Start Date         C           21 Apr 2023         21 Apr 2023           21 Apr 2023         21 Apr 2023           21 Apr 2023         21 Apr 2023           21 Apr 2023         21 Apr 2023           21 Apr 2023         21 Apr 2023           21 Apr 2023         21 Apr 2023           21 Apr 2023         21 Apr 2023           21 Apr 2023         21 Apr 2023                                                                                                    | End Date : PFMS Short Name<br>Amm. (MP<br>Amm. CARRADWEEP<br>IA_ASHOWEEP<br>IA_ASHOWEEP<br>IA_ASHOWEEP<br>IA_ASHOWEEP<br>IA_ASHOWEEP<br>IA_ASHOWEEP<br>IA_ASHOWEEP<br>IA_AMERINE<br>IA_AMERINE<br>IA_AMERINE<br>IA_AMERINE<br>IA_AMERINE                                                                                                    | Total Record<br>C Clert Nan<br>मेरा सांसद<br>मेरा सांसद<br>मेरा सांसद<br>मेरा सांसद<br>मेरा सांसद                                                                                                    |
| arch rec                                                                                                    | the user cl      mpLADS - SAKS     mainer an administry     mainer an administry     mainer an administry      mainer and administry      mainer administry      mainer adminitent administry      mainer administry      mainer                                                                                                    | HI<br>Teld V<br>Ceptineers Short Name<br>A_LAKSHADWEEP<br>IA_LAKSHADWEEP<br>IA_ANKINKASAR<br>IA_CHITRACHANDPIIR<br>IA_ANKINKASAR<br>IA_CHITRACHANDPIIR<br>IA_ANKINKASAR<br>IA_CHITRACHANDPIIR<br>IA_ANKINKASAR<br>IA_CHITRACHANDPIIR<br>IA_ANKINKASAR<br>IA_CHITRACHANDPIIR<br>IA_CHITRACHANDPIIR<br>IA_CH                                                                                                    | Contains     Contains     Contains | TIMENTS TILE                                                                                                    | Active<br>Active<br>Active<br>Active<br>Active<br>Active<br>Active<br>Active<br>Active<br>Active                                                             | State Date         C           21 Apr 2023         21 Apr 2023           21 Apr 2023         21 Apr 2023           21 Apr 2023         21 Apr 2023           21 Apr 2023         21 Apr 2023           21 Apr 2023         21 Apr 2023           21 Apr 2023         21 Apr 2023           21 Apr 2023         21 Apr 2023           21 Apr 2023         21 Apr 2023           21 Apr 2023         21 Apr 2023           21 Apr 2023         21 Apr 2023           21 Apr 2023         21 Apr 2023           21 Apr 2023         21 Apr 2023                                                                                                    | End Date C PFM Short Name<br>Admin. (MP<br>Admin. (MP<br>Admin.  | taus CNA Department<br>Total Record<br>टे Client Nan<br>मेरा सांसद<br>मेरा सांसद<br>मेरा सांसद<br>मेरा सांसद<br>मेरा सांसद<br>मेरा सांसद                                                                          |
| arch rec                                                                                                    | the user cl<br>MPLADS - SAKSI<br>At una 2ki del Rem<br>over the second second                                                                                                    | HI<br>Preid<br>Preid<br>Comparison Short Name<br>IA_LARSHDWEPP<br>IA_ASHDK NAGAR<br>IA_CHI IRATSHAMPILR<br>IA_CHI IRATSHAMPILR<br>IA_AIMERUR<br>IA_AIMERUR<br>IA_AIMERUR<br>IA_AIMERUR<br>IA_AIMERUR<br>IA_AIMERUR<br>IA_AIMERUR<br>IA_AIMERUR<br>IA_AIMERUR                                                                                                    | Contains     Contains     Contains     Contains     Contains     Contains     Contains     Implementing Agency(IA)     Implementing Agency(IA)     Implementing Agency(IA)     Implementing Agency(IA)     Implementing Agency(IA)     Implementing Agency(IA)     Implementing Agency(IA)     Implementing Agency(IA)     Implementing Agency(IA)     Implementing Agency(IA)     Implementing Agency(IA)                                                                                                    | TIMENTS TILE  TIMES                                                                                                    | Active<br>Active<br>Active<br>Active<br>Active<br>Active<br>Active<br>Active<br>Active<br>Active<br>Active                                                   | Start Date         C           21 Apr. 2023         21           21 Apr. 2023         21                                                                                                    | End Date : PFMS Short Name<br>Admin. (MP<br>Admin. (MP<br>Admin. Admin. (MP<br>A_ASHOK NAGAR<br>IA_ASHOK NAGAR<br>IA_ASHOK NAGAR<br>IA_AIMAPUR<br>IA_AIMAPUR<br>IA_AIMAPUR<br>IA_AIMAPUR<br>IA_AIMAPUR<br>IA_AIMAPUR<br>IA_AIMAPUR<br>IA_AIMAPUR<br>IA_AIMAPUR<br>IA_AIMAPUR                                                                                                    | Total Record<br>LAUS CNA Department<br>रे Client Nam<br>मेरा सांसद<br>मेरा सांसद<br>मेरा सांसद<br>मेरा सांसद<br>मेरा सांसद<br>मेरा सांसद<br>मेरा सांसद<br>मेरा सांसद                                              |
| age induction                                                                                                    | the user cl<br>MPLADS - SAKSS<br>Int une And dot flem<br>Typica<br>My Modules<br>My Modules<br>My My My My My My My My My<br>My My My My My My My My My My<br>My My My My My My My My My My<br>My My My My My My My My My My My<br>My My My My My My My My My My My My<br>My My My My My My My My My My My My My<br>My My My My My My My My My My My My My M                                                                                                    | teid                                                                                                    | Contains     Contains     Contains | TITLES                                                                                                    | ACTIVE<br>ACTIVE<br>ACTIVE<br>ACTIVE<br>ACTIVE<br>ACTIVE<br>ACTIVE<br>ACTIVE<br>ACTIVE<br>ACTIVE<br>ACTIVE<br>ACTIVE                                         | Sixt Date            21 Apr 2023         21           21 Apr 2023         21                                                                                                    | End Date • PFMS Short Name<br>Admin. (MP<br>Admin. (MP<br>Admin. MP<br>Admin. MA<br>Admin. Adv<br>Admin. MA<br>Admin. Adv<br>Admin. Sak<br>Admin. Sak<br>Admin. Sak<br>Admin. Sak<br>Admin. Sak<br>Admin. Sak<br>Admin. Sak<br>Admin. Sak<br>Admin. Sak<br>Admin. Sak<br>Admin. Sak<br>Admin. Sak<br>Admin. Sak<br>Admin. Sak<br>Admin. Sak<br>Admin. Sak<br>Admin. Sak<br>Admin. Sak                                                                                                    | Total Record<br>LAUS CNA Department<br>Total Record<br>विद्यालय<br>मेरा सांसद<br>मेरा सांसद<br>मेरा सांसद<br>मेरा सांसद<br>मेरा सांसद<br>मेरा सांसद<br>मेरा सांसद<br>मेरा सांसद<br>मेरा सांसद<br>मेरा सांसद       |
| age index<br>age index<br>partmer<br>arch rec                                                                                                    | the user cl     MPLADS - SAKS;     the user of off flow     mer set offer flow     mer set offer flow     mer                                                                                                    | tield     teid                                                                                                    | Contains     Contains     Contains     Contains     Contains     Contains     Implementing Agency(IA)     Implementing Agency(IA)     Implementing Agency(IA)     Implementing Agency(IA)     Implementing Agency(IA)     Implementing Agency(IA)     Implementing Agency(IA)     Implementing Agency(IA)     Implementing Agency(IA)     Implementing Agency(IA)     Implementing Agency(IA)                                                                                                    | TIMENTS TILE                                                                                                    | ACTIVE<br>ACTIVE<br>ACTIVE<br>ACTIVE<br>ACTIVE<br>ACTIVE<br>ACTIVE<br>ACTIVE<br>ACTIVE<br>ACTIVE<br>ACTIVE<br>ACTIVE<br>ACTIVE<br>ACTIVE<br>ACTIVE<br>ACTIVE | Start Date         >           21 Apr 2023         21 Apr 2023           21 Apr 2023         21 Apr 2023           21 Apr 2023         21 Apr 2023           21 Apr 2023         21 Apr 2023           21 Apr 2023         21 Apr 2023           21 Apr 2023         21 Apr 2023           21 Apr 2023         21 Apr 2023           21 Apr 2023         21 Apr 2023           21 Apr 2023         21 Apr 2023           21 Apr 2023         21 Apr 2023           21 Apr 2023         21 Apr 2023           21 Apr 2023         21 Apr 2023           21 Apr 2023         21 Apr 2023                                                                                                    | End Date : PFMS Short Name<br>Admin. (MP<br>Admin. (MP<br>Admin. (MP<br>A_ASHCK NAGAR<br>IA_ASHCK NAGAR<br>IA_ASHCK NAGAR<br>IA_AMARI SHK<br>IA_AMARI SHK<br>IA<br>AMARI SHK<br>IA<br>AMARI SHK<br>IA<br>AMARI SHK<br>IA<br>AMARI SHK<br>IA<br>AMARI SHK<br>IA<br>AMARI SHK<br>IA<br>AM                                                                | Total Record<br>C Clent Nan<br>मेरा सांसद<br>मेरा सांसद<br>मेरा सांसद<br>मेरा सांसद<br>मेरा सांसद<br>मेरा सांसद<br>मेरा सांसद<br>मेरा सांसद<br>मेरा सांसद                                                         |
| hen                                                                                                    | the user cl<br>MPLADS - SAKSI<br>ite arra- the data farmer<br>x My Mocules<br>Update                                                                                                    | licks on Ma                                                                                                    | anage Depar                                                                                                    | rtments Tile                                                                                                    | , the foll                                                                                                    | owing screen appo                                                                                                    | ears.                                                                                                    | N<br>LADS C                                                                                                    |
| hen                                                                                                    | the user cl<br>MPLADS - SAKSS<br>At une An del Rem<br>over My Modules<br>Update<br>mt > Departments<br>Locords where At least one<br>DepartmentName 2<br>ALAKSHADWEEP                                                                                                    | HI<br>tield V<br>Department Short Name<br>IA_LAKSHADWEEP                                                                                                    | Etanik Mamie Favo Contains Contains Contains Department Type Implementing Agency(IA)                                                                                                    | rtments Tile                                                                                                    | , the foll                                                                                                    | owing screen appe                                                                                                    | End Date : PFMS Short Name<br>Admin. (MP<br>PAID Short Name<br>IA_LAKSHADWEEP                                                                                                    | N<br>LAUS CNA Departm<br>Total Reco<br>Client Na<br>मेरा ससिद                                                                                                    |
| nen                                                                                                    | the user cl<br>MPLADS - SAKSI<br>Routes An other Removes<br>Codate<br>Codate     | HI  below  below                                                                                                    | Contains     Contains     Contains     Contains                                                                                                    |                                                                                                    | c, the foll                                                                                                    | Start Date     Start Date     Apr 2023     21 Apr 2023     21 Apr 2023     21 Apr 2023                                                                                                    | End Date • PFMS Short Name<br>IA_JAKSHADWEEP<br>IA_ASHOK NAGAR<br>IA_JAINGK NAGAR                                                                                                    | N<br>LAUS CNA Department<br>Total Record<br>C Client Nam<br>मेरा सांसद<br>मेरा सांसद<br>मेरा सांसद                                                                                                    |
| age index<br>age index<br>terv<br>iA<br>iA<br>iA<br>iA<br>iA<br>iA<br>iA<br>iA<br>iA<br>iA<br>iA<br>iA<br>iA                                                                                                    | the user cl<br>MPLADS - SAKSS<br>In time An der flem<br>Wydde<br>with 2 Departments<br>scords where Aleast one<br>DepartmentName 2<br>A_ARSHADWEP<br>A_ARSHADWEP<br>A_ARSHADWEP                                                                                                    | HI<br>teld<br>Inclassion Name<br>Inclassion Name<br>Inclassion N                                                                                                    | Eack Hame Eavon                                                                                                    | TIMENTS TILE                                                                                                    | , the foll                                                                                                    | Start Date     21 Apr 2023     21 Apr 2023     21 Apr 2023                                                                                                    | End Date • PFMS Short Name<br>IA_ANSNADWEF<br>IA_ASNADWEF<br>IA_ASNADWEF<br>IA_ASNADWEF<br>IA_ASNADWEF<br>IA_ASNADWEF<br>IA_ASNADWEF<br>IA_ASNADWEF<br>IA_ASNADWEF                                                                                                    | N<br>LAUS CNA Department<br>Total Record<br>दे Client Mar<br>मेरा सांसद<br>मेरा सांसद<br>मेरा सांसद                                                                                                    |
| age inco                                                                                                    | the user cl<br>MPLADS - SAKS<br>in uses an offer Bere<br>voide:<br>und > Departments<br>Coords where At least one<br>DepartmentName C<br>A_JAKSH NAGAR<br>A_SHKK NAGAR<br>A_AHRAYNA                                                                                                    | HI<br>bield V<br>Ceptriment Short Nimme<br>IA_LAKSHADWEEP<br>IA_CHIIRACHANDPIR<br>IA_CHIIRACHANDPIR<br>IA_CHIIRACHANDPIR                                                                                                    | Contains     Contains     Contains     Contains     Contains     Contains     Contains     Contains     Contains     Contains     Contains     Contains                                                                                                    | TIMENTS TILE  TIL  TIL  TIL  TIL  TIL  TIL  TIL                                                                                                    | a, the foll                                                                                                    | Start Date         C           21 Apr 2023         21 Apr 2023           21 Apr 2023         21 Apr 2023                                                                                                    | End Date : PFMS Short Name<br>Admin. (MP<br>IA_ANKINK NAGAR<br>IA_ANKINK NAGAR<br>IA_ANKINK NAGAR<br>IA_ANKINK NAGAR<br>IA_ANKINK NAGAR<br>IA_ANKINK NAGAR                                                                                                    | t<br>Total Recort<br>c Client Nan<br>मेरा सांसद<br>मेरा सांसद<br>मेरा सांसद<br>मेरा सांसद                                                                                                    |
| age into<br>age into<br>tew<br>partmer<br>arch rec                                                                                                    | the user cl<br>MPLADS - SAKSI<br>At una 24 del Rem<br>Optate<br>Update<br>Copartmentise<br>ALARSHAPWEP<br>A_XSHCK INNGAR<br>A_XSHCK INNGAR<br>A_                                                                                                    | HI<br>Phold<br>Copartment Short Name<br>In LakshaDWEEP<br>In Ashiri Kanagar<br>In Anterna Short Name<br>In Ashiri Kanagar<br>In Amerikan<br>In Amerikan<br>In Amerikan<br>In Amerikan<br>In Amerikan<br>In Amerikan<br>In Amerikan<br>In Amerikan<br>In Amerikan<br>In Amerikan<br>In Amerikan<br>In Amerikan<br>In Amerikan<br>In Interna Interna In                                                                                                    | Contains     Contains     Contains     Contains     Contains     Contains     Contains                                                                                                    | TIMENTS TILE                                                                                                    | Active<br>Active<br>Active<br>Active<br>Active<br>Active                                                                                                    | Start Date         •           21 Apr 2023         •           21 Apr 2023         •           21 Apr 2023         •           21 Apr 2023         •           21 Apr 2023         •           21 Apr 2023         •           21 Apr 2023         •           21 Apr 2023         •           21 Apr 2023         •           21 Apr 2023         •                                                                                                    | End Date • PFMS Short Name<br>Admin, (MP<br>Admin, MP<br>IA_ARSHQK NAGAR<br>IA_ASHQK NAGAR<br>IA_AIZWA<br>IA_AIZWA<br>IA_AIZWA<br>IA_AIZWA<br>IA_AIZWA<br>IA_AIZWA                                                                                                    | Total Record<br>C Client Nam<br>मेरा सांसद<br>मेरा सांसद<br>मेरा सांसद<br>मेरा सांसद<br>मेरा सांसद                                                                                                    |
| age inbo                                                                                                    | the user cl<br>MPLADS - SAKSS<br>In unexin devices<br>In unexin devices<br>Updat:<br>Int J Departments<br>seconds where Alleast one<br>DepartmentName 2<br>A_DAKSHADWEP<br>A_DAKSHADWEP<br>A_ARKNADWEP<br>A_ARKNADWEP<br>A_ARKNADWEP<br>A_ARKNADWEP<br>A_ARKNADWEP<br>A_ARKNADWEP                                                                                                    | HI<br>tield<br>ALAKSHADWEEP<br>IA_ASHUK NAGAR<br>IA_CHI MAGHANPIJR<br>IA_AZAWL<br>IA_AZAWL<br>IA_AZ                                       | Contains     Contains     Contains | Terments Tile                                                                                                    | ACTIVE<br>ACTIVE<br>ACTIVE<br>ACTIVE<br>ACTIVE<br>ACTIVE<br>ACTIVE<br>ACTIVE<br>ACTIVE                                                                       | Start Date         •           21 Apr 2023         21 Apr 2023           21 Apr 2023         21 Apr 2023           21 Apr 2023         21 Apr 2023           21 Apr 2023         21 Apr 2023           21 Apr 2023         21 Apr 2023           21 Apr 2023         21 Apr 2023           21 Apr 2023         21 Apr 2023           21 Apr 2023         21 Apr 2023           21 Apr 2023         21 Apr 2023           21 Apr 2023         21 Apr 2023                                                                                                    | End Date • PFMS Short Name<br>Asmin. (MP<br>Asmin. ASHOK NAGAR<br>IA_ASHOK NAGAR<br>IA_ASHOK NAGAR<br>IA_ASHOK NAGAR<br>IA_AIZAN.<br>IA_AIMAPUR<br>IA_AIMAPUR<br>IA_AIMAPUR<br>IA_AIMAPUR                                                                                                    | Total Record<br>LAUS CNA Department<br>Client Nan<br>मेरा सांसद<br>मेरा सांसद<br>मेरा सांसद<br>मेरा सांसद<br>मेरा सांसद<br>मेरा सांसद                                                                             |
| een<br>Rege inboo<br>Rege inboo<br>Rege in | the user cl<br>MPLADS - SAKS<br>Fit etter Str detr Rein<br>Votate<br>Update<br>Update<br>U | HI<br>Profid<br>Comparison Short Name<br>In LANSHADWEEP<br>In LANSHADWEEP<br>In LANSHADWEEP<br>In LANSHADWEEP<br>In LANSHADWEEP<br>In LANSHADWEEP<br>In LANSHADWEEP<br>IN LANSHADWEEP                                                                                                    | Contains     Contains     Contains     Contains     Contains     Department Type     Generating Agency(IA)     Implementing Agency(IA)     Implementing Agency(IA)     Implementing Agency(IA)     Implementing Agency(IA)                                                                                                    | TIMENTS TILE  TIME  TIME TIME                                                                                                    | ACTIVE<br>ACTIVE<br>ACTIVE<br>ACTIVE<br>ACTIVE<br>ACTIVE<br>ACTIVE<br>ACTIVE<br>ACTIVE                                                                       | Start Date         C           21 Apr 2023         21 Apr 2023           21 Apr 2023         21 Apr 2023           21 Apr 2023         21 Apr 2023           21 Apr 2023         21 Apr 2023           21 Apr 2023         21 Apr 2023           21 Apr 2023         21 Apr 2023           21 Apr 2023         21 Apr 2023           21 Apr 2023         21 Apr 2023           21 Apr 2023         21 Apr 2023                                                                                                    | End Date : PFMS Short Name<br>Admin. (MP<br>Admin. (MP<br>Admin. Adv.<br>IA_ANSIGN NASPA<br>IA_SHICK NASPA<br>IA_ANSIGN NASPA<br>IA_ANSIGN NASPA<br>IA_ANSIGN NASPA<br>IA_AMBA ISAN<br>IA_AMBA ISAN<br>IA_AMBA ISAN<br>IA_AMBA ISAN                                                                                                    | ↓<br>CAUS CNA Department<br>Client Nam<br>मेरा सांसद<br>मेरा सांसद<br>मेरा सांसद<br>मेरा सांसद<br>मेरा सांसद<br>मेरा सांसद                                                                                        |
| age index<br>age index<br>arch rec                                                                                                    | the user cl<br>MPLADS - SAKSS<br>It unser the deal fleature<br>Typicate<br>Typicate<br>Cognet/memblasme<br>A_LAKSHADWEEP<br>A_SHKKNAIGAR<br>A_CHRIBACHANDPIR<br>A_ANZANL<br>A_DIMAPUR<br>A_ANIERS                                                                                                    | HI<br>teid<br>AASHOK NAGAR<br>IA, CANARADWEEP<br>IA, CASHOK NAGAR<br>IA, CANARADWEIP<br>IA, CASHOK NAGAR<br>IA, CANARA<br>IA, CANARA<br>IA, CAN                                                                                                    | Contains     Contains     Contains     Contains     Contains     Contains     Implementing Agency(IA)     Implementing Agency(IA)     Implementing Agency(IA)     Implementing Agency(IA)     Implementing Agency(IA)     Implementing Agency(IA)                                                                                                    | TIMENTS TILE                                                                                                    | ACTIVE<br>ACTIVE<br>ACTIVE<br>ACTIVE<br>ACTIVE<br>ACTIVE<br>ACTIVE<br>ACTIVE<br>ACTIVE<br>ACTIVE                                                             | Start Date         Image: Constraint of the constraint of the constrai                                 | End Date • PFMS Short Name<br>Admin. (MP<br>Admin. (MP<br>Admin. | ► Total Record<br>LAUS CNA Department<br>Total Record<br>वेरा सांसद<br>मेरा सांसद<br>मेरा सांसद<br>मेरा सांसद<br>मेरा सांसद<br>मेरा सांसद<br>मेरा सांसद<br>मेरा सांसद                                             |
| age inco                                                                                                    | the user cl     mark an administry     mark an administry     mark an administry     mark an administry     mark and administry     mark and administry                                                                                                    | HI<br>Teld V<br>Ceptineed Short Memory<br>IA_LAKSHADWEEP<br>IA_LAKSHADWEEP<br>IA_ANKIN KAGAR<br>IA_CHITRACHANDPIIR<br>IA_ANKIN<br>IA_DIMAPUR<br>IA_AMKIN<br>IA_AMKE<br>IA_AMKE<br>IA_AMKE<br>IA_AMKE<br>IA_AMKE                                                                                                    | Contains     Contains     Contains     Contains     Contains     Contains     Contains     Department Type     Garce(VA)     Implementing Agency(VA)     Implementing Agency(VA)     Implementing Agency(VA)     Implementing Agency(VA)     Implementing Agency(VA)     Implementing Agency(VA)     Implementing Agency(VA)     Implementing Agency(VA)     Implementing Agency(VA)     Implementing Agency(VA)     Implementing Agency(VA)                                                                                                    | TIMENTS TILE                                                                                                    | ACTIVE<br>ACTIVE<br>ACTIVE<br>ACTIVE<br>ACTIVE<br>ACTIVE<br>ACTIVE<br>ACTIVE<br>ACTIVE<br>ACTIVE<br>ACTIVE                                                   | State Date         C           21 Apr 2023         21 Apr 2023           21 Apr 2023         21 Apr 2023           21 Apr 2023         21 Apr 2023           21 Apr 2023         21 Apr 2023           21 Apr 2023         21 Apr 2023           21 Apr 2023         21 Apr 2023           21 Apr 2023         21 Apr 2023           21 Apr 2023         21 Apr 2023           21 Apr 2023         21 Apr 2023                                                                                                    | End Date C PFM Short Name<br>Admin. (MP<br>Admin. (MP<br>Admin.  | LAUS CNA Department<br>Total Record<br>दे Client Nan<br>मेरा सांसद<br>मेरा सांसद<br>मेरा सांसद<br>मेरा सांसद<br>मेरा सांसद<br>मेरा सांसद<br>मेरा सांसद<br>मेरा सांसद                                              |
| age induction                                                                                                    | the user cl<br>manage and definitions<br>and unseared and definitions<br>over the second second second second<br>teacher and second second second second<br>performantial second second s                                                                                                    | HI<br>Pield<br>Compartment Short Nume<br>In LANSHADWEP<br>In ANSHADWEP<br>IN ANSHADWEP<br>IN ANSHADWEP<br>IN ANSHADWEP<br>IN ANSHADWEP<br>IN ANSHADWEP<br>IN ANSHAD<br>IN ADAR<br>IN ADAR<br>I | Contains     Contains     Contains | The second second seco | ACTIVE<br>ACTIVE<br>ACTIVE<br>ACTIVE<br>ACTIVE<br>ACTIVE<br>ACTIVE<br>ACTIVE<br>ACTIVE<br>ACTIVE<br>ACTIVE<br>ACTIVE<br>ACTIVE<br>ACTIVE                     | Start Date         Image: Constraint of the second second sec                                 | EIRI Date : PFMS Short Name<br>Admin. (MP<br>Admin. (MP<br>Admin. MAP<br>Admin. Short Name<br>A Astronovice<br>A Astronovice<br>A Astro                                                                                                    | N<br>LAUS CNA Department<br>Total Record<br>मेरा सांसद<br>मेरा सांसद<br>मेरा सांसद<br>मेरा सांसद<br>मेरा सांसद<br>मेरा सांसद<br>मेरा सांसद<br>मेरा सांसद<br>मेरा सांसद                                            |
| age indocession and indocession and indocessio                                                                                                    | the user cl MPLADS - SAKS     the user of off Bare     the user of off Bare     the user of off Bare     the user of off Bare     the user of off Bare     the user of off Bare     the user off Bare     the user                                                                                                    | tield                                                                                                    | Contains     Contains     Contains     Contains     Contains     Contains     Contains     Implementing Agency(IA)     Implementing Agency(IA)     Implementing Agency(IA)     Implementing Agency(IA)     Implementing Agency(IA)     Implementing Agency(IA)     Implementing Agency(IA)     Implementing Agency(IA)     Implementing Agency(IA)     Implementing Agency(IA)     Implementing Agency(IA)     Implementing Agency(IA)                                                                                                    | TIMENTS TILE  TIME  TIME TIME                                                                                                    | ACTIVE<br>ACTIVE<br>ACTIVE<br>ACTIVE<br>ACTIVE<br>ACTIVE<br>ACTIVE<br>ACTIVE<br>ACTIVE<br>ACTIVE<br>ACTIVE<br>ACTIVE<br>ACTIVE<br>ACTIVE<br>ACTIVE           | Start Date         •           21 Apr 2023         •           21 Apr 2023         •                                                                                                    | End Date : PFMS Short Name<br>Admin. (MP<br>Admin. (MP<br>Admin. | Total Record<br>C Clert Nan<br>मेरा सांसद<br>मेरा सांसद<br>मेरा सांसद<br>मेरा सांसद<br>मेरा सांसद<br>मेरा सांसद<br>मेरा सांसद<br>मेरा सांसद<br>मेरा सांसद<br>मेरा सांसद<br>मेरा सांसद<br>मेरा सांसद<br>मेरा सांसद |

1. To Create a new Department,

Click on the new button and enter the details in the popup window (that appears after clicking on new button) as shown below.

| INCW U<br>epartment<br>earch record                                                                                                    | Wy Module<br>Update<br>nt > Departments                                                                                                    | 5<br>Department Details                                                                                                    |                                                                                                    |                                                                      |                                                                                                    |                                                                                                    |                |                                                                                                    |                                                                                                    |
|----------------------------------------------------------------------------------------------------|----------------------------------------------------------------------------------------------------|----------------------------------------------------------------------------------------------------|----------------------------------------------------------------------------------------------------|----------------------------------------------------------------------|----------------------------------------------------------------------------------------------------|----------------------------------------------------------------------------------------------------|----------------|----------------------------------------------------------------------------------------------------|----------------------------------------------------------------------------------------------------|
| New U<br>epartment<br>earch recor                                                                                                    | Update<br>nt > Departments                                                                                                    | Department Details                                                                                                    |                                                                                                    |                                                                      |                                                                                                    |                                                                                                    |                |                                                                                                    |                                                                                                    |
| earch reco                                                                                                    | nt > Departments                                                                                                    | Dopartment Details                                                                                                    |                                                                                                    |                                                                      |                                                                                                    |                                                                                                    |                | ×                                                                                                    |                                                                                                    |
| earch reco                                                                                                    |                                                                                                    | Client Name *                                                                                                    | मेरा सांसद                                                                                                    | ~                                                                    | Department Name *                                                                                                    | Testings                                                                                                 |                |                                                                                                    |                                                                                                    |
|                                                                                                    | cords where At It                                                                                                    | Department Short<br>Name                                                                                                    | * Test55                                                                                                    |                                                                      | PFMS Short Name *                                                                                                    | T57                                                                                                    |                |                                                                                                    | Tetal Descents                                                                                         |
| 3 10 1                                                                                                    | DepartmentNar                                                                                                    |                                                                                                    | lol                                                                                                    |                                                                      |                                                                                                    |                                                                                                    |                |                                                                                                    | Client Name                                                                                            |
| ) IAJ                                                                                                    | LAKSHADWEEF                                                                                                    | Description *                                                                                                    |                                                                                                    |                                                                      | Parent Department *                                                                                                    | COMMISSIONER NORTH                                                                                       | I DELHI I Q, C | मंग<br>मंग                                                                                                    | रा सांसद<br>रा सांसद                                                                                   |
| IA_0                                                                                                    | CHURACHANDI                                                                                                    | Department Type                                                                                                    | Nodal District Agency(NDA)                                                                                                    | ~                                                                    | Dise Code / PFMS<br>Agency Code                                                                                                    | p9874                                                                                                    |                | IR मेर                                                                                                    | रा सांसद                                                                                               |
| IA_A                                                                                                    | _AIZAWL                                                                                                    | State *                                                                                                    | Bibar                                                                                                    | ~                                                                    | District *                                                                                                    | ARWAI                                                                                                    | ~              | मेन्                                                                                                    | रा सांसद<br>रा सांसद                                                                                   |
| IA_/                                                                                                    | AMRITSAR                                                                                                    | Chief Date 1                                                                                                    | 05.4 0000                                                                                                    | -                                                                    | Cod Date                                                                                                    |                                                                                                    |                | मे                                                                                                    | रा सांसद                                                                                               |
| IA /                                                                                                    | AJMER                                                                                                    | Start Date                                                                                                    | 25-Apr-2023                                                                                                    |                                                                      | End Date                                                                                                    | 20-May-2023                                                                                              | <u></u>        | मेन्<br>मेन                                                                                                    | रा सांसद<br>रा सांसद                                                                                   |
| IA_/                                                                                                    | ALIGARH                                                                                                    |                                                                                                    |                                                                                                    |                                                                      | Save Reset Close                                                                                                    |                                                                                                    |                | मेन                                                                                                    | रा सांसद                                                                                               |
| IA_A                                                                                                    | AGRA                                                                                                    |                                                                                                    |                                                                                                    |                                                                      |                                                                                                    |                                                                                                    |                | मे                                                                                                    | रा सांसद                                                                                               |
| 3 TATA Conor                                                                                                    | esultancy Services Limite                                                                                                    |                                                                                                    | Sc                                                                                                    | reen 116: D                                                          | epartments det                                                                                                    | ails popup                                                                                               |                |                                                                                                    |                                                                                                    |
| 3 TATA Conce<br>2.                                                                                                    | To upd<br>Select                                                                                                    | ate the ex<br>the depart                                                                                                    | Sc<br>isting departn<br>ment and clic                                                                                                    | reen 116: D<br>hent,<br>k on update l                                | Departments def                                                                                                    | tails popup                                                                                              | Sava           |                                                                                                    |                                                                                                    |
| 2.<br>Marcular<br>ger Indux                                                                                                    | To upd<br>Select<br>Once a<br>MPLADS - S<br>Reterented for far                                                                                                    | ate the ex<br>the depart<br>popup wi                                                                                                    | Sc<br>isting departm<br>ment and clic<br>ndow appears<br>Back Home                                                                                                    | reen 116: D<br>nent,<br>k on update l<br>s, make the n               | Departments def<br>button.<br>ecessary changes                                                                                                    | ails popup                                                                                               | Save           | CNA ADMIN<br>Admin: (MPLADS C                                                                                                   | NA Department)                                                                                         |
| 2.<br>Matta Correct<br>2.<br>Matta<br>gre Inibux<br>ew Uj                                                                                                    | To upd<br>Select<br>Once a<br>MPLADS - S<br>Ro struct for for<br>My Module<br>Update                                                                                                    | ate the ex<br>the depart<br>popup wi                                                                                                    | Sc<br>isting departm<br>ment and clic<br>ndow appears<br>Back Mome                                                                                                    | reen 116: D<br>nent,<br>k on update l<br>s, make the n               | Departments def<br>button.<br>ecessary changes                                                                                                    | and click on                                                                                             | Save           | C CNA ADMIN<br>Admin: (MPLADS C                                                                                                 | :NA Department)                                                                                        |
| Z.<br>Mrticov<br>Mrticov<br>Mrt | To upd<br>Select<br>Once a<br>MPLADS - S<br>to unce the bolt for<br>My Module<br>Update<br>the Departments                                                                                                    | ate the ex<br>the depart<br>popup wi<br>AKSHI                                                                                                    | Sc<br>isting departn<br>ment and clic<br>ndow appears<br>खब्द मिलाब                                                                                                    | reen 116: D<br>nent,<br>k on update l<br>s, make the n<br>Favourites | Departments def<br>button.<br>ecessary changes                                                                                                    | and click on                                                                                             | Save           | C CNA ADMIN<br>Admin, IMPLADS C                                                                                                 | :NA Department)                                                                                        |
| ZITATA Comm<br>Z.<br>Mit di<br>artment<br>rch record                                                                                                    | To upd<br>Select<br>Once a<br>MPLADS - S<br>at time to be fail for<br>My Module<br>Cross where A is                                                                                                    | ate the ex<br>the depart<br>popup wi<br>AKSHI<br>Dopurtment Dehats<br>Client Name *<br>Department Short<br>Name                                                                                                    | Sc<br>isting departn<br>ment and clic<br>ndow appears<br>Back Home                                                                                                    | reen 116: D<br>nent,<br>k on update l<br>s, make the n<br>Faveurites | Departments def<br>button.<br>ecessary changes                                                                                                    | and click on                                                                                             | Save           | C CNA ADMIN<br>Admin. (MPLADS C                                                                                                 | NA Department)                                                                                         |
| 2.<br>Mitta<br>w Uj<br>artment                                                                                                    | To upd<br>Select<br>Once a<br>MPLADS - S<br>and where the defer for<br>My Modulet<br>Cryster<br>the > Departments<br>cords where A is<br>Departments                                                                                                    | ate the ex<br>the depart<br>popup wi<br>AKSHI<br>Department Debals<br>Client Name *<br>Department Short<br>Name                                                                                                    | Sc<br>isting departn<br>ment and clic<br>ndow appears<br>Back Home<br>An ater<br>LAAMER                                                                                                    | reen 116: D<br>nent,<br>k on update l<br>s, make the n<br>Faveurites | Departments def<br>button.<br>ecessary changes                                                                                                    | and click on                                                                                             | Save           | C CNA ADMIN<br>Admin. (MIPLADS C                                                                                                | SNA Department)<br>Total Records<br>Client Name                                                        |
| 2.<br>Mr<br>er http://www.up<br>artment:<br>ich recorr                                                                                                    | To upd<br>Select :<br>Once a<br>MPLADS - S<br>Ar wes-tro before for<br>My Modulit<br>Undet<br>Cords where Ar M<br>Chaster And Articles<br>Cords where Ar M                                                                                                    | ate the ex<br>the depart<br>popup wi<br>AKSHI<br>Department Debas<br>Client Name *<br>Department Short<br>Name<br>Description *                                                                                                    | Sc<br>isting departm<br>ment and clic<br>ndow appears<br>Back Home<br>Att eller<br>LAAMER                                                                                                    | reen 116: D<br>nent,<br>k on update l<br>s, make the n<br>Faveurites | Departments def<br>button.<br>ecessary changes<br>Department Name *<br>PFMS Short Name *<br>Parent Department *                                                                                                    | and click on  LAAMER LAAMER LAAMER                                                                       | Save           | C CNA ADMM<br>Admin: (MPLADS C<br>X                                                                                             | NA Department)<br>Total Records<br>Client Name<br>सोसद                                                 |
| ZIA Conv<br>Z.<br>Min<br>internet<br>inch record<br>inch record<br>inch                                                                                                    | To upd<br>Select -<br>Once a<br>MPLADS - S<br>an and a construction<br>by and a construction<br>of the second second<br>second second second<br>contraction second second<br>second second second<br>contraction second second<br>second second second second<br>second second second second<br>second second second second<br>second second second second<br>second second second second<br>second second second second<br>second second second second<br>second second second second<br>second second second second second<br>second second second second second<br>second second second second second<br>second second second second second<br>second second second second second second<br>second second second second second second<br>second second second second second second second<br>second second second second second second second<br>second second second second second second second second<br>second second second second second second second second<br>second second second second second second second second<br>second second second second second second second second<br>second second second second second second second second<br>second second second second second second second second<br>second second second second second second second second second second second<br>second second secon                                                                                                    | ate the ex<br>the depart<br>popup wi<br>AKSHI<br>Client Name *<br>Department Short<br>Name<br>Description *<br>Description *                                                                                                    | Sc<br>isting departm<br>ment and clic<br>ndow appears<br>Back More<br>Par ellers<br>LA.AMER<br>LA.AMER                                                                                                    | reen 116: D                                                          | Departments def<br>button.<br>ecessary changes<br>Department Name *<br>PFMS Short Name *<br>Parent Department *<br>Parent Department *                                                                                    | and click on  IA_AIMER IA_AIMER IDAAJMER IA012                                                           | Save           | C CHA ADIM<br>Admin, (MPLADS C<br>X                                                                                             | NA Department)<br>Total Records<br>Client Name<br>संसद<br>संसद                                         |
| 2.<br>Mrteiner<br>Mrteiner                                                                                         | To upd<br>Select -<br>Once a<br>MPLADS - S<br>More musich observations<br>of More and the second<br>the second second second<br>the second second second second<br>conditional second second second<br>conditional second second second<br>second second second second second<br>second second second second second<br>second second second second second<br>second second second second second<br>second second second second second<br>second second second second second second<br>second second second second second second<br>second second second second second second<br>second second second second second second second<br>second second second second second second second<br>second second second second second second second second<br>second second second second second second second second second second second<br>second second                                                                                                    | ate the ex<br>the depart<br>popup wi<br>AKSHI<br>THE<br>Department Details<br>Client Name *<br>Department Short<br>Name<br>Description *<br>Description *                                                                                            | Sc<br>isting departm<br>ment and clic<br>ndow appears<br>Back More<br>Paraters<br>Data<br>Annee<br>La AMER<br>La AMER<br>La AMER<br>La AMER<br>Trademore Agency (A)<br>Registran                                                                                                    | reen 116: D                                                          | Departments def<br>button.<br>eccessary changes<br>Department Name *<br>PFMS Short Name *<br>PEMS Short Name *<br>Parent Department *<br>Dise Code / Code<br>Desirot *                                                    | and click on                                                                                             | Save           | C CHA ADMM<br>Admin (MPLADS C<br>X<br>X<br>X<br>X<br>X<br>X<br>X<br>X<br>X<br>X<br>X<br>X<br>X<br>X<br>X<br>X<br>X<br>X<br>X    | NA Department;<br>Total Records<br><u>Client Name</u><br>संसिद<br>संसिद<br>संसिद<br>संसिद              |
| 2.<br>Mr<br>get lidux<br>vv U<br>i<br>iA_L<br>iA_L<br>iA_L<br>iA_L                                                                                                    | To upd<br>Select -<br>Once a<br>MPLADS - S<br>Are mean dollar<br>to Boartments<br>-<br>-<br>-<br>-<br>-<br>-<br>-<br>-<br>-<br>-<br>-<br>-<br>-<br>-<br>-<br>-<br>-<br>-<br>-                                                                                                    | ate the ex<br>the depart<br>popup wi<br>AKSHI<br>Client Name *<br>Department Short<br>Name<br>Description *<br>Description *<br>Description *<br>State *                                                                                             | Sc<br>isting departm<br>ment and clic<br>ndow appears<br>Back More<br>Art elers<br>LAMER<br>LAMER<br>LAMER<br>LAMER<br>LAMER<br>LAMER<br>LAMER<br>LAMER                                                                                                    | reen 116: D                                                          | Departments def<br>button.<br>eccessary changes<br>Department Name*<br>PEMS Short Name*<br>Parent Department*<br>Parent Department*<br>Dise Code<br>Department *<br>Parent Department*<br>End Date                        | and click on                                                                                             | Save           | C CALA ADMIN<br>Admini, IMPLADS C<br>Admini, IMPLADS C<br>Rite<br>Rite<br>Rite<br>Rite<br>Rite<br>Rite<br>Rite<br>Rite          | NA Department)<br>Total Records<br>Client Name<br>संसद<br>संसद<br>संसद<br>संसद<br>संसद                 |
| Z.                                                                                                    | To upd<br>Select<br>Once a<br>MPLADS - S<br>bo marker bole more<br>well bo marker bole more<br>well bo marker bole more<br>well bo marker bole more<br>well bo marker bole more<br>well bole more<br>call account of<br>ASHON NAGAR<br>CALINATION OF A<br>CALINATION OF A<br>CALINATIONA | Atte the ex<br>the depart<br>popup wi<br>AKSHI<br>rr<br>Department Delate<br>Client Name *<br>Description *<br>Description *<br>Description *<br>Description *<br>Description *<br>Description *<br>Description *<br>Description *<br>Description *  | Sc<br>isting departm<br>ment and clic<br>ndow appears<br>Back Meme<br>Art elerc<br>Art elerc<br>Art Art Art Art Art Art Art Art Art Art              | reen 116: D                                                          | Departments def<br>button.<br>eccessary changes<br>button<br>eccessary changes<br>performent Name*<br>Parent Department *<br>Parent Department *<br>Parent Department *<br>Parent Department *<br>perfor Code<br>End Date | and click on           IA_AJMER           IA_AJMER           IAAJMER           IAAJMER           IAAJMER | Save           | C CNA ADMIN<br>Admin, (MPLADS CO<br>X<br>X<br>X<br>X<br>X<br>X<br>X<br>X<br>X<br>X<br>X<br>X<br>X<br>X<br>X<br>X<br>X<br>X<br>X | NA Department)<br>Total Records<br>Client Name<br>सॉसद<br>संसद<br>संसद<br>संसद<br>संसद                 |
| 2.<br>Mir<br>mir<br>artment<br>IA_L<br>IA_A<br>IA_A<br>IA_A<br>IA_A                                                                                                    | To upd<br>Select<br>Once a<br>MPLADS - S<br>to truck about<br>to the unce about<br>to the unce about<br>to the unce about<br>the unce the other<br>the unce the other<br>the unce the unce the other<br>the unce the unce the unce the unce the<br>the unce the unce the unce the unce the unce the unce the<br>the unce the unce t                                                                                                    | Atte the ex<br>the depart<br>popup wi<br>AKSHI<br>rr<br>Department Details<br>Client Name *<br>Description *<br>Description *<br>Description *<br>Description *<br>Description *<br>Description *<br>Description *<br>Description *<br>Description * | Sc<br>isting departm<br>ment and clic<br>ndow appears<br>Back Meme<br>Art elers<br>Art elers<br>Art Art Art Art Art Art Art Art Art Art | reen 116: D                                                          | Departments def<br>button.<br>ecessary changes<br>Department Name*<br>PEMS Short Name*<br>Parent Department*<br>Parent Department*<br>Desirct*<br>Desirct*<br>End Dela                                                    | and click on          IA_AJMER         IA_AJMER         IDAAJMER         IA012         IAMER             | Save           | C CNA ADMIN<br>Admin, (MPLADS C<br>X<br>X<br>X<br>X<br>X<br>X<br>X<br>X<br>X<br>X<br>X<br>X<br>X<br>X<br>X<br>X<br>X<br>X<br>X  | NA Department)<br>Total Records<br>Client Name<br>संसद<br>संसद<br>संसद<br>संसद<br>संसद<br>संसद<br>संसद |

2. Organization Account Mapping: This page is used to map the departments with bank account number.

Node Path: Home  $\rightarrow$  My Modules  $\rightarrow$  ADMIN  $\rightarrow$  Department Configuration  $\rightarrow$  Organization Account Mapping

| 61860.                                                                                                    |                                                    |
|----------------------------------------------------------------------------------------------------|----------------------------------------------------|
| MPLADS - SAKSHI<br>मेस संबद्ध-मेस क्षेत्रीय क्षिणम<br>मेस संबद्ध-मेस क्षेत्रीय क्षिणम                                                                                                    | Sandeep Singh<br>Admin, (IDA AKOLA Maharashtra NDA |
| Manage Inbox My Modules                                                                                                    |                                                    |
| I Tree Lai<br>Y                                                                                                    |                                                    |
| M G Departments Organization Account Mapping                                                                                                    | R                                                  |
| U                                                                                                    |                                                    |
|                                                                                                    |                                                    |
|                                                                                                    |                                                    |
|                                                                                                    |                                                    |
|                                                                                                    |                                                    |
|                                                                                                    |                                                    |
|                                                                                                    |                                                    |
|                                                                                                    |                                                    |
|                                                                                                    |                                                    |
|                                                                                                    |                                                    |
| 62K2 JUA Consultany Services Limited                                                                                                    | to shiris ov                                       |
| Screen 118: Department Configuration Page                                                                                                    | Wabigitady                                         |
|                                                                                                    |                                                    |
|                                                                                                    |                                                    |
| 1. When the user clicks on Organization Account Mapping Tile, the follow                                                                                                    | wing screen appear.                                |
| MPLADS - SAKSHI Back Home Favourites                                                                                                    |                                                    |
| े मेत संसद मेत होगे। दिकास<br>Manage Inbox My Modules                                                                                                    | Admin, (MPLADS CNA Department)                     |
|                                                                                                    |                                                    |
| Organization Account Mapping                                                                                                    |                                                    |
| Creanization Account Mapping     Entity/DDO Name Account Type Account Number                                                                                                    |                                                    |
| Organization Account Mapping     Printly/DDO Name     Account Type     Account Number     Please Select     Soarrch     Reset                                                                                                    |                                                    |
| Organization Account Mapping       M       Entity/DDO Name       Account Type       Please Select       Search                                                                                                    |                                                    |
| Crganization Account Mapping Entity/DDO Name Account Type Account Number Please Select Search Reset Total Records 0 Entity/DD Name Account Type Account Number Account Number                                                                                                    | IESC Code Action                                   |
| Crganization Account Mapping  Entity/DDD Name  Entity/DDD Name  Total Records 0  Entity/DDD Name  Account Type  Account Number  Account Number                                                                                                    | IFSC Code Artion                                   |
| Organization Account Mapping           Entity/DD Name         Account Type           Entity/DD Name         Please Select           Total Records 0         Search           Records Found         Account Type                                                                                                    | IFSC Code Action                                   |
| Organization Account Mapping       Entity/DDD Name       Entity/DDD Name       Please Select       Search       Reset         Total Records 0         Records Found   Account Type Account Type Account Number Account Number Account Nu                                                                                                    | IFSC Code Action                                   |
| Organization Account Mapping       Entity/DOD Name       Please Select       Total Records 0       Fetty/DDD Name       Account Type       No Records Found                                                                                                    | IFSC Code Action -                                 |
| Organization Account Mapping       Entity/DDO Name       Please Select       Search       Reset       Total Records 0       Fertity/DDO Name       Account Type       Account Type       Account Number                                                                                                    | IESC Code Action                                   |
| Crganization Account Mapping Entity/DDO Name Please Salect  Total Records 0  Fatty/IT-ID Name Account Type Account Number No Records Found  Account Number Account Number Account Number Account Number Account Number Account Number Account Number Account Number Account Number Account Number Account Number                                                                                                    | IFSC Code Action                                   |
| Cranization Account Mapping Entity/DDD Name Account Type Account Number Please Select  Total Records 0 Entity/DDO Name Account Type Account Number Account Number Account Number Account Number Account Number Account Number Account Number Account Number Account Number Account Number Account Number Account Number Account Number Account Number Account Number Account Number Account Number                                                                                                    | IFSC Code Action                                   |
| Cryanization Account Mapping Entity/DD Name Account Type Account Type Account Number Reset Total Records 0 Fottly/DD Name Account Type Account Number Account Number Accoun                                                                                                    | IFSC Code Action                                   |
| Crocen 119: Organization Account Mapping                                                                                                    | IFSC Code Action                                   |
| Cryanization Account Mapping  Entity/DD Nmine Please Salect  Total Records 0  Forthy/Cl/O Name Account Type Account Number  Total Records Found  Account Number  Account Number  Search Reset  Control Control                                                                                                    | UFSC Code Action                                   |
| Crean Later Account Mapping<br>Full yODO Name<br>Planse Select<br>Total Records 0<br>Total Records Found<br>Account Type<br>Account Type<br>Account Mumber<br>Account Mumber<br>Account Mumber<br>Account Mumber<br>Mode<br>Account Mumber<br>Search Reset<br>Account Mumber<br>Mode<br>Account Mumber<br>Search Reset<br>Search Reset<br>Sear | IFSC Code Action -                                 |
| Crysnication Account Mapping<br>Entity/DDO Name<br>Pease Select<br>Total Records 9<br>Total Records 9<br>Records Found<br>Add<br>Add                                                                                                    | IFSC Code Action                                   |
| Organization Account Mapping         Interview       Search Reset         Tail Records 0       Search Reset         Tail Records Found       Account Type         Vot Natureer       Account Type         Vot Natureer       Account Number         Vot Natureer       Account Number         Vot Natureer       Account Number         Vot Natureer       Account Number         Vot Natureer       Account Number         Vot Natureer       Account Number         Vot Natureer       Account Number         Vot Natureer       Account Number                                                                                                    | IFSC Code Action                                   |

To create new mapping click on the Add button.
 When the user clicks on the Add button, a "Mapping Details" popup screen appears as shown below.

| MPLADS - 5<br>मेरा सांसद-मेरा क्षेत्रीय वि | SAKSHI<br>कास     | Back Home             | Favourites |                                    |          | CNA ADMIN<br>Admin, (MPLADS | CNA Department) |
|--------------------------------------------|-------------------|-----------------------|------------|------------------------------------|----------|-----------------------------|-----------------|
| ge inbox My Module                         | es/               |                       |            |                                    |          |                             |                 |
| rganization Account Ma                     | Mapping Details   |                       |            |                                    |          | ×                           |                 |
| Entity/DDO Name                            | Normal OBulk U    | hold                  |            |                                    |          |                             |                 |
|                                            | Entity/DDO Name * | MPLADS CNA Department | QC         |                                    |          |                             |                 |
|                                            | Account Type *    | Please Select         | ~          | Account Number *                   |          |                             |                 |
| Total Records 0                            | IFSC Code Search  |                       |            | Bank Name                          |          |                             |                 |
| Entity/I                                   | IFSC Code         |                       |            |                                    |          |                             | Action          |
|                                            |                   |                       |            | Save                               |          |                             |                 |
| 1 TATA Commiliance Services Limit          |                   |                       |            |                                    |          |                             | Records         |
| and the second second second second        |                   |                       |            |                                    |          |                             | tos Di          |
|                                            |                   |                       | Screen 120 | <ul> <li>Manning Detail</li> </ul> | ls nonun |                             |                 |

3. Fill in the details and click on Save button.

#### 4.3. Access control

#### Role Group Mapping

The CNA User can add all the employee of the same role in a common group.

Each group is configured with certain roles and rights.

By adding a user to the group, the CNA user does not have to manually set the access configuration of each employee.

**Node Path:** Home  $\rightarrow$  My Modules  $\rightarrow$  ADMIN  $\rightarrow$  Access control  $\rightarrow$  **Role Group Mapping** 

|                                                                                    | MPLADS - SAKSHI<br>मेरा सांसद-मेरा देवीय विकास                                                                                                    | Back Home F | avourites                    |         |              | A ADMIN<br>Imin, (MPLADS CNA Department)    |
|------------------------------------------------------------------------------------|----------------------------------------------------------------------------------------------------|-------------|------------------------------|---------|--------------|---------------------------------------------|
| Manage Inbo                                                                        | X My Modules                                                                                                    |             |                              |         |              |                                             |
| M<br>Y                                                                             |                                                                                                    |             |                              |         |              |                                             |
| M Depar<br>D                                                                       | tment Configuration                                                                                                    | R           | Admin/Employee Configuration | Acc     | cess control | R                                           |
| L<br>E<br>S                                                                        |                                                                                                    |             |                              |         |              |                                             |
|                                                                                    |                                                                                                    |             |                              |         |              |                                             |
|                                                                                    |                                                                                                    |             |                              |         |              |                                             |
|                                                                                    |                                                                                                    |             |                              |         |              |                                             |
|                                                                                    |                                                                                                    |             |                              |         |              |                                             |
|                                                                                    |                                                                                                    |             |                              |         |              |                                             |
|                                                                                    |                                                                                                    |             |                              |         |              |                                             |
|                                                                                    |                                                                                                    |             |                              |         |              |                                             |
|                                                                                    |                                                                                                    |             |                              |         |              |                                             |
|                                                                                    |                                                                                                    |             |                              |         |              |                                             |
|                                                                                    |                                                                                                    |             |                              |         |              |                                             |
| 612023 TATA Co                                                                     | nsultancy Services Limited                                                                                                    |             |                              |         |              | tos DigiGOV                                 |
|                                                                                    |                                                                                                    |             | Screen 121: Admin            | 1 Page  |              |                                             |
|                                                                                    |                                                                                                    |             |                              |         |              |                                             |
|                                                                                    |                                                                                                    |             |                              |         |              |                                             |
| - 19 h                                                                             |                                                                                                    |             |                              |         |              |                                             |
|                                                                                    | MPLADS - SAKSHI<br>मेरा सांसद-मेरा क्षेत्रीय विकास                                                                                                    | Back Home F | avourites                    |         | C cr         | VA ADMIN<br>Imin, (MPLADS CNA Department)   |
| Manage Inb                                                                         | MPLADS - SAKSHI<br>मेरा संसद-मेरा हेनीय विकास<br>ox My Modules                                                                                                    | Back Home F | avourites                    |         | C a          | VA ADMIN<br>mrin, (MPLADS CNA Department)   |
| Manage Inb<br>Manage Inb<br>M<br>Y                                                 | MPLADS - SAKSHI<br>मेर साल, मेरा द्वीरा विषय<br>ox My Modules                                                                                                    | Back Home F | avourites                    |         | C Ac         | NA ADMIN<br>Imm. (MPLADS CNA Department)    |
| Manage Inb<br>Manage Inb<br>Tree List<br>M<br>V<br>Role                            | MPLADS - SAKSHI<br>Fa terea-Am (afta Gener<br>ox My Moodules<br>Group Mapping                                                                                                    | Back Home F | avourites                    |         |              | NA ADMIN<br>Imm, (MPLADS CNA Department)    |
| Manage Inb<br>Manage Inb<br>Tree List<br>M<br>N<br>Role<br>D<br>U<br>L<br>E<br>S   | MPLADS - SAKSHI<br>žra tilra štra žitra (Baran<br>ox My Modulies<br>Group Mapping                                                                                                    | Back Home F | avourites                    |         |              | NA ADMIN<br>Imm. (MPLADS CNA Department)    |
| Manage Inb<br>Manage Inb<br>Tree List<br>M<br>N<br>Role<br>U<br>L<br>E<br>S        | MPLADS - SAKSH<br>An atma-An adm Garan<br>My Modules<br>Group Mapping                                                                                                    | Back Home F | avourites                    |         |              | NA ADMIN<br>Imm, (MPLADS CNA Department)    |
| Manage Inb<br>Manage Inb<br>Tree List<br>M<br>Y<br>M<br>O<br>D<br>U<br>L<br>E<br>S | MPLADS - SAKSH<br>An unitar. Am John Ghane<br>X My Modules<br>Group Mapping                                                                                                    | Back Home F | avourites                    |         |              | NA ADMIN<br>Innin, (MPLADS CNA Department)  |
| Manage Inb<br>Manage Inb<br>M<br>M<br>M<br>M<br>M<br>Role<br>S                     | MPLADS - SAKSHI<br>ata timu-fini akta titanan<br>ox My Modulies<br>Group Mapping                                                                                                    | Back Home F | avourites                    |         |              | NA ADMIN<br>Imm, (MPLADS CNA Department)    |
| Manage Int<br>Manage Int<br>Troo List<br>M<br>M<br>V<br>Le<br>S                    | MPLADS - SAKSHI<br>žra tilra 4ta žitari<br>ox My Modules<br>Group Mapping                                                                                                    | Back Home P | avourites                    |         |              | NA ADMIN<br>Imm. (MPLADS CNA Department)    |
| Manage int<br>Manage int<br>Troo Lst<br>M<br>M<br>D<br>U<br>L<br>E<br>S            | MPLADS - SAKSHI<br>An atma-Pri adht Rame<br>My Modules<br>Group Mapping                                                                                                    | Back Home F | avourites                    |         |              | NA ADMIN<br>Imm, (MPLADS CNA Department)    |
| Manage Int.                                                                        | MPLADS - SAKSH<br>An eries. And other Gener<br>or<br>My Modules<br>Group Mapping                                                                                                    | Back Home F | avourites                    |         |              | NA ADMIN<br>Irrim, (MPLADS CNA Department)  |
| Manage Int<br>Manage Int<br>Troo List<br>M<br>M<br>M<br>No<br>U<br>U<br>L<br>S     | MPLADS - SAKSHI<br>An eries Ans John Grave<br>My Modules<br>Group Mapping                                                                                                    | Back Home F | avourites                    |         |              | NA ADMIN<br>Intrim, (MPLADS CNA Department) |
| Manage Int<br>Manage Int<br>M<br>M<br>M<br>M<br>M<br>U<br>U<br>L<br>S              | MPLADS - SAKSHI<br>An unitar. Am John Garan<br>or<br>My Modules<br>Group Mapping                                                                                                    | Back Home F | avourites                    |         |              | NA ADMIN<br>Imm, (MPLADS CNA Department)    |
| Manage Int<br>Manage Int<br>M<br>M<br>M<br>M<br>U<br>L<br>E<br>S                   | MPLADS - SAKSHI<br>Ara nina Ara Jaho Faran<br>My Modules<br>Group Mapping                                                                                                    | Back Home F | avourites                    |         |              | NA ADMIN<br>Imm, (MPLADS ONA Department)    |
| Manage Int<br>Manage Int<br>M<br>M<br>M<br>Role<br>U<br>L<br>E<br>S                | MPLADS - SAKSHI<br>Ara sina - Ara Jefar Flavre<br>ox My Modules<br>Group Mapping                                                                                                    | Back Home F | avourites                    |         |              | NA ADMIN<br>Irrim, (MPLADS CNA Department)  |
| Manage Int.                                                                        | MPLADS - SAKSH<br>Are street, etc. john Oferore<br>MM Modules<br>Group Mapping<br>Group Mapping                                                                                                    | Back Home P | avourites                    |         |              | NA ADMIN<br>Irrini, (MPLADS CNA Department) |
| Manage Int.                                                                        | MPLADS - SAKSH<br>Are streat - strate offen (Brane<br>Composition - Sample - Sample - Sa | Back Home F | avourites                    | control |              | NA ADMIN<br>Intrin, (MPLADS CNA Department) |
| Managa Int.<br>Managa Int.<br>My<br>Mo<br>U U<br>E<br>S                            | MPLADS - SAKSH<br>Arr error. Arr. John Grave<br>My Modules<br>Group Mapping<br>Memory Neurosa sales                                                                                                    | Back Home F | avourites                    | control |              | NA ADMIN<br>Intrim, (MPLADS CNA Department) |

1. When the user clicks on Role Group Mapping Tile, the following screen appears.

|            | MPLADS - SAKSHI<br>मेरा सासद-मेरा क्षत्रीय विकास                                 | Bac     | ck Home Favourite         | 1 11             |      |          | C CNA AD<br>Admin, (                                | MIN<br>MPLADS CNA Department) |
|------------|----------------------------------------------------------------------------------|---------|---------------------------|------------------|------|----------|-----------------------------------------------------|-------------------------------|
| Maria      | ge Inbox My Modules                                                              |         |                           |                  |      |          |                                                     |                               |
| M ACI      | ew Update Activate/Inactivate                                                    |         |                           |                  |      |          |                                                     |                               |
| M<br>D Sea | rch records where At least one field                                             | ✓ Co    | ntains                    | ~ I              | ٩    |          |                                                     |                               |
| U L E      |                                                                                  |         |                           |                  |      |          |                                                     | Total Records : 1005          |
| 0          | MANOJ TIWARI (MEMBER<br>OF PARLIAMENT-Manoj<br>Kumar Tiwari (17th Lok<br>Sabha)) | 3034959 | Group Name Worklist Group | Group ID<br>1526 | Unit | - Status | <ul> <li>Start Date</li> <li>25 Apr 2023</li> </ul> | End Date 🗣                    |
| 0          | Veditha Reddy (Admin-SNA<br>ANDAMAN AND NICOBAR<br>ISLANDS)                      | 3034893 | Worklist Group            | 1526             | Unit | Active   | 24 Apr 2023                                         |                               |
| 0          | Veditha Reddy (Admin-SNA<br>ANDAMAN AND NICUBAR<br>ISLANDS)                      | 3034693 | SNA Groupp                | 1528             | Unit | Active   | 24 Apr 2023                                         |                               |
| 0          | Veditha Reddy (Admin-SNA<br>ANDAMAN AND NICOBAR<br>I3LAND3)                      | 3034893 | District Admin            | 1538             | Unit | Active   | 24 Apr 2023                                         |                               |
| 0          | Vijay Kumar (Admin-SNA<br>Andhra Pradesh)                                        | 3034895 | Worklist Group            | 1526             | Unit | Active   | 24 Apr 2023                                         |                               |
| 0          | Vijay Kumar (Admin-SNA<br>Andhra Pradesh)                                        | 3034805 | SNA Groupp                | 1528             | Unit | Activo   | 24 Apr 2023                                         |                               |
| 0          | Vijay Kumar (Admin-SNA<br>Andhra Pradesh)                                        | 3034695 | District Admin            | 1538             | Unit | Active   | 24 Apr 2023                                         |                               |
| 0          | Nitu Glow (Admin-SNA<br>Arunachal Pradesh)                                       | 3034897 | Worklist Group            | 1526             | Unit | Active   | 24 Apr 2023                                         |                               |
| 0          | Nitu Glow (Admin-SNA<br>Arunachal Pradesh)                                       | 3034697 | SNA Groupp                | 1528             | Unit | Active   | 24 Apr 2023                                         |                               |
| 0          | Nitu Glow (Admin-SNA<br>Arunachal Pradesh)                                       | 3034897 | District Admin            | 1538             | Unit | Active   | 24 Apr 2023                                         |                               |
| 62023      | TATA Consultancy Services Limitod                                                |         |                           |                  |      |          |                                                     | tcsDigiGOV™                   |

Screen 123: Role Group Mapping

1. To create a new Role/ Group mapping, click on the New Tab and enter the details in the popup window / screen that appears as shown below and click on save.

| 4      |          | MPLADS - S<br>मंरा सासद-मंरा क्षेत्रीय विक        | AKSHI<br>ल         | Back        | Home Favourites |            |           |                                   | CNA ADM<br>Admin, (M | IN<br>PLADS GNA Department) |
|--------|----------|---------------------------------------------------|--------------------|-------------|-----------------|------------|-----------|-----------------------------------|----------------------|-----------------------------|
| М      | anaye I  | nbox My Module                                    | -                  |             |                 |            |           |                                   |                      |                             |
| 0      | New      | Update Activate                                   | :/inactivate       |             |                 |            |           |                                   |                      |                             |
| Y .    | ACL > I  | Role Group Mapping                                |                    |             |                 |            |           |                                   |                      |                             |
| MOR    | 3earch   | records where Al Is                               | A Leven field      | and Canaly  | dun             |            |           |                                   |                      |                             |
| UL     |          |                                                   | Role Group Mapping |             |                 |            |           |                                   | ×                    | Total Records : 1005        |
| E<br>S |          | Role                                              | Client Name *      | Pleas       | se Select 🗸 🗸   |            |           |                                   |                      | End Date 🜩                  |
|        |          | OF PARLIAMENT-N<br>Kumar Ilwan (17th I<br>Sabha)) | Value Type         |             | ~               | Gro        | up Name * | inter Value and Press Enter to Ge | ٩                    |                             |
|        |          | Veditha Reddy (Adn<br>ANDAMAN AND NIC<br>ISLANDS) | Role Flag Name *   |             | ~               |            |           |                                   |                      |                             |
|        |          | Veditha Reddy (Adn<br>ANDAMAN AND NK              | Start Date *       | 25-Ap       | pr-2023         | Enc        | Date      |                                   | 1                    |                             |
|        |          | ISLANDS)                                          |                    |             |                 | Save Reset | Close     |                                   |                      |                             |
|        |          | ANDAMAN AND NIC<br>ISLANDS)                       |                    |             |                 | Cure       | Choice    |                                   |                      |                             |
|        |          | Vijay Kumar (Admin-<br>Andnra Pradesn)            | SNA 30341          | 305         | Worklist Group  | 1526       | Unit      | Activo                            | 24 Apr 2023          |                             |
|        |          | Vijay Kumar (Admin-<br>Andhra Pradesh)            | SNA 2004           | 095         | SNA Groupp      | 1528       | Unit      | Active                            | 24 Apr 2023          |                             |
|        |          | Vijay Kumar (Admin-<br>Andhra Pradesh)            | SNA 30344          | 195         | District Admin  | 1536       | Unit      | Active                            | 24 Apr 2023          |                             |
|        |          | Nitu Glow (Admin SM<br>Arunachal Pradesh)         | IA <u>3034</u>     | <u>397</u>  | Worklist Group  | 1526       | Unit      | Active                            | 24 Apr 2023          |                             |
|        |          | Nitu Glow (Admin-Sh<br>Arunachal Pradesh)         | IA <u>3034</u>     | <u> 397</u> | SNA Groupp      | 1528       | Unit      | Active                            | 24 Apr 2023          |                             |
|        | 0        | Nitu Glow (Admin-SM<br>Arunachal Pradesh)         | IA <u>3034</u>     | <u>397</u>  | District Admin  | 1538       | Unit      | Active                            | 24 Apr 2023          |                             |
|        | 2023 TAT | A Consultancy Services Limited                    |                    |             |                 |            |           |                                   |                      | heepi-leou <sup>m</sup>     |

#### Screen 124: Role Group Mapping(new)

- To modify an existing mapping, Choose the mapping to be altered from the list by clicking on the Radio Button and then click on Update. Alter the required fields and click on Save.
- Similarly, to activate/ deactivate, select the mapping and click on activate/ inactivate button, present next to the update button.

SNA User Role Responsibilities & Process Flow

SNA

# SNA

# 1. Manage Calamity:

# Node Path: Homepage $\rightarrow$ MY MODULES $\rightarrow$ MANAGE CALAMITY

1. SNA users click on **MY MODULES** for Configuration of Calamity and Calamity fund Reversal process.

|                                                                                                    | NDA Development Limit                                                                                                    |                                     |                                                                                                    |        |                                                                                                    |              |
|----------------------------------------------------------------------------------------------------|----------------------------------------------------------------------------------------------------|-------------------------------------|----------------------------------------------------------------------------------------------------|--------|----------------------------------------------------------------------------------------------------|--------------|
|                                                                                                    | 49,550,000<br>Total Amount (Carryover + Fresh)                                                                                                    | ₹                                   | 0<br>Total Expenditure                                                                                              | ₹      | 49,285,000<br>Total Available Limit                                                                                   | ₹            |
| Babul Rao<br>Admin                                                                                                    | Calamity Fund Limit                                                                                                    |                                     |                                                                                                    |        |                                                                                                    |              |
| Manage Inbox                                                                                                    | 0<br>Total Received Fund                                                                                                    | ₹                                   | 0<br>Total Allocated Limit                                                                                          | ₹      | 0<br>Total Expenditure                                                                                                | R            |
| My Modules                                                                                                    | Total No. of Works                                                                                                    |                                     |                                                                                                    |        |                                                                                                    |              |
|                                                                                                    | Recommended Work                                                                                                    | 2                                   | State MP Deta                                                                                                    | ils    | State NDA Det                                                                                                    | tails        |
|                                                                                                    | Completed Work with UC                                                                                                    | 0                                   | 1                                                                                                    |        | 1                                                                                                    |              |
|                                                                                                    |                                                                                                    |                                     |                                                                                                    |        |                                                                                                    |              |
| ATA Consultancy Services Limited                                                                                                    |                                                                                                    |                                     |                                                                                                    |        | i i i i i i i i i i i i i i i i i i i                                                                                 | CEDiaiGOV    |
| dise.                                                                                                    | 50                                                                                                    |                                     |                                                                                                    | ,•     |                                                                                                    |              |
| MPLADS - SAKSHI<br>गेव चांत्रर-गेव देवेच विकास                                                                                                    | ome Font Size Settings Password                                                                                                    | Management                          | Logout                                                                                                    |        | Babul Rao<br>Admin, (SNA Kamata                                                                                       | ka,MPLADS (  |
| MPLADS - SAKSHI<br>Pro refers-Pro édite Remo                                                                                                    | ome Font Size Settings Password                                                                                                    | Management                          | Logout                                                                                                    |        | Babul Rao<br>Admin. (SNA Kamata                                                                                       | ka,MPLADS (  |
| MPLADS - SAKSHI<br>Ya utara-ha aktu Revar                                                                                                    | Font Size         Settings         Password           NDA Development Limit         49,550,000         Total Amount (Carryover + Fresh)                                                                                                    | Management                          | Logout O Total Expenditure                                                                                          | ₹      | Babul Rao<br>Admin, (SNA Kamata<br>49,285,000<br>Total Available Limit                                                | ka.MPLADS    |
| MPLADS - SAKSHI<br>Ata tatau-Ata édia Berra<br>Here<br>Babul Rao<br>Admin                                                                                                    | Font Size         Settings         Password           NDA Development Limit         49,550,000         Total Amount (Carryover + Fresh)           Calamity Fund Limit         Calamity Fund Limit         Calamity Fund Limit                                                                             | Management                          | Logout O Total Expenditure                                                                                          | ₹      | Babul Rao<br>Admin, (SNA Kamata<br>49,285,000<br>Total Available Limit                                                | ka,MPLADS (  |
| MPLADS - SAKSHI<br>Att state. Att adds Rever<br>How the adds Rever<br>Babul Rao<br>Admin                                                                                                    | ome Font Size Settings Password<br>NDA Development Limit<br>49,550,000<br>Total Amount (Carryover + Fresh)<br>Calamity Fund Limit<br>0                                                                                                    | Management                          | Logout 0 Total Expenditure 0                                                                                        | ₹      | Babul Rao<br>Admin, (SNA Kamata<br>49,285,000<br>Total Available Limit                                                | ka, MPLADS C |
| MPLADS - SAKSHI<br>Ata tatas-Ata àrda Rena<br>He<br>Babut Rato<br>Babut Rato<br>Admin                                                                                                    | me Font Size Settings Password<br>NDA Development Limit<br>49,550,000<br>Total Amount (Carryover + Fresh)<br>Calamity Fund Limit<br>0<br>Total Received Fund                                                                                                    | Management<br>T                     | Logout O Total Expenditure O Total Allocated Limit                                                                  | ₹      | Babul Rao<br>Admin, (SNA Kamata<br>49,285,000<br>Total Available Limit<br>0<br>Total Expenditure                      | ka.MPLADS (  |
| MPLADS - SAKSHI<br>Att witter. Att adds feerer<br>H<br>Babul Rao<br>Admin<br>Manage Inbox<br>My Modules<br>Click here                                                                                                    | me Font Size Settings Password<br>NDA Development Limit<br>49,550,000<br>Total Amount (Carryover + Fresh)<br>Calamity Fund Limit<br>0<br>Total Received Fund<br>Total No. of Works                                                                                                    | Management<br>T                     | Logout O Total Expenditure O Total Allocated Limit                                                                  | ₹<br>₹ | Babul Rao<br>Admin, (SNA Kamata<br>49,285,000<br>Total Available Limit<br>0<br>Total Expenditure                      | ka MPLADS (  |
| Manage Inbox<br>My Modules Click here                                                                                                    | me Font Size Settings Password<br>NDA Development Limit<br>49,550,000<br>Total Amount (Carryover + Fresh)<br>Calamity Fund Limit<br>0<br>Total Received Fund<br>Total No. of Works<br>Recommended Work<br>Completed Work with UC                                                                          | Management<br>T                     | D<br>Total Expenditure<br>D<br>Total Allocated Limit<br>State MP Deta<br>1                                          | ₹<br>₹ | Babul Reo<br>Admin, (SNA Kamata<br>49,285,000<br>Total Available Limit<br>0<br>Total Expenditure<br>State NDA De<br>1 | ka.MPLADS (  |
| MPLADS - SAKSHI<br>At water. An adds flever<br>Babul Rao<br>Admin<br>Manago Inbox<br>My Modules<br>Click here                                                                                                    | me Font Size Settings Password<br>NDA Development Limit<br>49,550,000<br>Total Amount (Carryover + Fresh)<br>Calamity Fund Limit<br>0<br>Total Received Fund<br>Total No. of Works<br>Recommended Work<br>Completed Work with UC<br>On Going Works                                                        | Management<br>T                     | Logout O Total Expenditure O Total Allocated Limit State MP Deta 1                                                  | ₹<br>₹ | Babul Reo<br>Admin, (SNA Kamata<br>49,285,000<br>Total Available Limit<br>0<br>Total Expenditure<br>State NDA De<br>1 | ka,MPLADS (  |
| Manage Inbox<br>My Modules Click here                                                                                                    | ome     Font Size     Settings     Password       NDA Development Limit     49,550,000     Total Amount (Carryover + Fresh)       Calamity Fund Limit     0     Total Received Fund       Total Roceived Fund     Total No. of Works     Recommended Work       Completed Work with UC     On Going Works | Management<br>T<br>T<br>2<br>0<br>0 | Logout       D       Total Expenditure       0       Total Allocated Limit       State MP Deta       1              | ₹<br>₹ | Babul Reo<br>Admin, (SNA Kamata<br>49,285,000<br>Total Available Limit<br>0<br>Total Expenditure<br>State NDA De<br>1 | ka,MPLADS (  |
| MPLADS - SAKSHI<br>Att without A definition of the second second se | me Font Size Settings Password<br>NDA Development Limit<br>49,550,000<br>Total Amount (Carryover + Fresh)<br>Calamity Fund Limit<br>0<br>Total Received Fund<br>Total No. of Works<br>Recommended Work<br>Completed Work with UC<br>On Going Works                                                        | Management<br>T<br>T<br>2<br>0<br>0 | Logout O Total Expenditure O Total Allocated Limit State MP Deta 1                                                  | ₹<br>₹ | Babul Reo<br>Admin, (SNA Kamata<br>49,285,000<br>Total Available Limit<br>0<br>Total Expenditure<br>1                 | ka.MPLADS (  |
| Manage Inbox<br>My Modules<br>Click here                                                                                                    | me Font Size Settings Password<br>NDA Development Limit<br>49,550,000<br>Total Amount (Carryover + Fresh)<br>Calamity Fund Limit<br>0<br>Total Roceived Fund<br>Total No. of Works<br>Recommended Work<br>Completed Work with UC<br>On Going Works                                                        | Management<br>R<br>2<br>0<br>0      | Logout          D         Total Expenditure         0         Total Allocated Limit         State MP Deta         1 | ₹<br>₹ | Babul Reo<br>Admin, (SNA Kamata<br>49,285,000<br>Total Available Limit<br>0<br>Total Expenditure<br>State NDA De<br>1 | talis        |

2. SNA users must click on the **MANAGE CALAMITY** option that is provided on the screen for calamity configuration procedure.

| MPLADS - SAKSHI<br>मेरा सांसद-मेरा क्षेत्रीय विकास | Home Font Size Settings Passw | ord Management Logout |                 | Babul Rao<br>Admin, (SNA Karnata | ka,MPLADS CN |
|----------------------------------------------------|-------------------------------|-----------------------|-----------------|----------------------------------|--------------|
| Manage Inbox Dashboard My M                        | lodules                       |                       |                 |                                  |              |
| My Modules                                         | Tree List                     |                       |                 |                                  |              |
| Filter                                             |                               |                       |                 |                                  |              |
| + Limit Allocation Management                      | Limit Allocation Management   | Manage Calamity       | Work Management | Mapping                          | R            |
| + Manage Calamity                                  |                               |                       |                 |                                  |              |
| Work Management     Organization Account Mapping   |                               |                       |                 |                                  |              |
| - Januar Contraction Complexity                    |                               |                       |                 |                                  |              |
|                                                    |                               |                       |                 |                                  |              |
|                                                    |                               |                       |                 |                                  |              |
|                                                    |                               |                       |                 |                                  |              |
|                                                    |                               |                       |                 |                                  |              |
|                                                    |                               |                       |                 |                                  |              |
|                                                    |                               |                       |                 |                                  |              |
|                                                    |                               |                       |                 |                                  |              |
|                                                    |                               |                       |                 |                                  |              |
|                                                    |                               |                       |                 |                                  |              |
|                                                    |                               |                       |                 |                                  |              |
|                                                    |                               |                       |                 |                                  |              |
|                                                    |                               |                       |                 |                                  |              |
| 62023 TATA Consultancy Services Limited            | I                             |                       |                 |                                  | Preserved By |
| OLOGY WAY CONSERVING DRIVES CRIMEN                 |                               |                       |                 |                                  | LCS DigiGOV  |
|                                                    | Screen 1                      | 26: Manage calam      | ity screen      |                                  |              |

3. When SNA users click on manage Calamity, they will find the option of CALAMITY Fund Distribution, by this user can plan fund distribution.

| MPLADS - SAKSHI<br>मेरा सांसद-मेरा क्षेत्रीय विकास | Home Font Size Settings Password Management Logout | Babul Rao<br>Admin, (SNA Karnataka,MPLADS CN |
|----------------------------------------------------|----------------------------------------------------|----------------------------------------------|
| Manage Inbox Dashboard My M                        | odules                                             |                                              |
| My Modules                                         | Tree List                                          |                                              |
| Filter                                             |                                                    |                                              |
| + Limit Allocation Management                      | Calamity Fund Distribution                         | R                                            |
| Manage Calamity                                    |                                                    |                                              |
| Work Management     Organization Account Mapping   | Back                                               |                                              |
|                                                    |                                                    |                                              |
| 62023 TATA Consultancy Services Limited            |                                                    | tcs DigiGOV                                  |
|                                                    | Screen 127: Calamity Fund Distribution             |                                              |
|                                                    |                                                    |                                              |
|                                                    |                                                    |                                              |
|                                                    | 81                                                 |                                              |

- 4. When SNA user clicks on the option of CALAMITY FUND DISTRIBUTION, they will find the page with option of recommendation date and calamity work, if user wants to search the previous work, then they can enter the recommendation date in box that is provided on screen and click on search button.
- 5. For creating new calamity work, user must click on **CALAMITY WORK** option as shown in following screen.

|               | MPL<br>मेरा सांस | _ADS - SAKSHI<br>दर-मेरा क्षेत्रीय विकास | e Settings Password M | anagement Logout  |                     | Nikita Kansal<br>Admin, (SNA Maharashtra, MPLADS |
|---------------|------------------|------------------------------------------|-----------------------|-------------------|---------------------|--------------------------------------------------|
| Dashboar      | d I              | 1y Modules                               |                       |                   |                     |                                                  |
| Manage        | e Calan          | nity Recommendation                      |                       |                   |                     |                                                  |
| Reco          | ommen            | dation Date                              |                       |                   |                     |                                                  |
|               |                  | <u> </u>                                 |                       |                   |                     |                                                  |
|               |                  |                                          |                       | Search            |                     |                                                  |
|               |                  |                                          |                       |                   |                     |                                                  |
| Total<br>Sr.I | Record<br>No.    | \$ 2<br>Calamity Name                    | Calamity Type         | Letter No.        | Recommendation Date | Total Recommended Amount                         |
| 1             | 1                | Maharashtra Flood 2021                   | National Calamity     | LN/36/2022-2023/1 | 23-03-2023          | 5000                                             |
| 2             | 2                | Maharashtra Flood 2021                   | National Calamity     | LN/36/2022-2023/1 | 23-03-2023          | 10000                                            |
|               |                  |                                          |                       |                   |                     | Auri X                                           |
| ©2023 TATA (  | Consultanc       | y Services Limited                       |                       |                   |                     | tcs DigiG                                        |
|               |                  | Ser                                      | een 128: Man          | age Calamity Reco | mmendation          |                                                  |

6. When SNA user clicks on CALAMITY WORK, they will have to select few details from the dropdowns like Calamity type (State, National)

| Calamity Fund Distribution      |                   |           |                                      |                           |
|---------------------------------|-------------------|-----------|--------------------------------------|---------------------------|
| Calamity Detail                 |                   |           |                                      |                           |
| Calamity Type *                 | Calamity Name *   | ~         |                                      |                           |
| Please Select<br>State Calamity | Distributed Limit |           | Calamity Available Limit(As on Date) |                           |
| National Calamity               | IDA *             |           | Location Type *                      | City *                    |
| Please Select 🗸                 | Please Select     | ~         | ORural                               | Please Select 🗸           |
| Ward *                          | Activity/Work     |           | Work Description                     | Amount *                  |
|                                 |                   | Q         |                                      |                           |
| Sr.No. Activity/Work            | \$ IDA            | ¢         | ld Reset<br>Work Description +       | Location ≎ Amount ≎ Actio |
|                                 |                   | Valio     | late Close                           |                           |
| Scree                           | n 129: Calamity   | y Fund Di | istribution (Calamity T              | ype options)              |
|                                 |                   |           | 82                                   |                           |
|                                 |                   |           |                                      |                           |

7. After selecting the calamity type, SNA user will have to select the CALAMITY NAME.

| Calamity Fund Distribution                                                                          |                                                 |                                                    |        |                                             |                              |          | >      |
|----------------------------------------------------------------------------------------------------|-------------------------------------------------|----------------------------------------------------|--------|---------------------------------------------|------------------------------|----------|--------|
| Calamity Detail                                                                                     |                                                 |                                                    |        |                                             |                              |          |        |
| Calamity Type *<br>National Calamity ~<br>Total Calamity Allocated Limit<br>55000.0<br>Work Details | Calamity N<br>Maharash<br>Please Se<br>Maharash | ame *<br>tra Flood 202:<br>liect<br>tra Flood 2021 | ~      | Calamity Available Limit(As on D<br>45000.0 | Date)                        |          |        |
| NDA *                                                                                               | IDA *                                           |                                                    |        | Location Type *                             | City *                       |          |        |
| Please Select V                                                                                     | Please Se                                       | lect                                               | $\sim$ | Urban     ORural                            | Please Sele                  | ct ~     | •      |
| Ward *                                                                                              | Activity/Wo                                     | rk *                                               | ٩      | Work Description                            | Amount *                     |          |        |
| Sr.No. Activity/Work                                                                                | \$                                              | IDA                                                | ¢      | Id Reset Work Description \$                | Location ≎<br>(Ward/Village) | Amount ‡ | Action |
|                                                                                                    |                                                 |                                                    | Vali   | date Close                                  |                              |          |        |

- Serven 100. Calamity I and Distribution (Calamity Paulie aropuovit)
- 8. Now SNA User must select the respective NDA from the dropdown. This will have all the details of NDA of their respective state as shown in following screen.

| National Calamity     Mahara       Total Calamity Allocated Limit     Distribut       55000.0     10000.0       Vork Details     IDA * | ashtra Flood 2021 🗸 🗸   | Calamity Available Limit(As on Date)<br>45000.0 |                                                |
|----------------------------------------------------------------------------------------------------|-------------------------|-------------------------------------------------|------------------------------------------------|
| Total Calamity Allocated Limit Distribut<br>55000.0 10000.0<br>Vork Details<br>NDA * IDA *                                             | ted Limit               | Calamity Available Limit(As on Date) 45000.0    |                                                |
| Vota calanity Anocated Linit Distribut<br>55000.0 10000.0<br>fork Details<br>NDA * IDA *                                               |                         | 45000.0                                         |                                                |
| NDA * IDA *                                                                                                    |                         |                                                 |                                                |
| NDA * IDA *                                                                                                    |                         |                                                 |                                                |
| and an a                                                                                                    |                         | Location Type *                                 | City *                                         |
| Please Select V Please                                                                                                    | Select 🗸                | Urban     ORural                                | Please Select 🗸 🗸                              |
| Please Select Activity                                                                                                    | Work *                  | Work Description                                | Amount *                                       |
| NDAAKOLA                                                                                                    | 0                       |                                                 |                                                |
| NDA AMRAVATI                                                                                                    | ~                       |                                                 |                                                |
| NDAAKOLA                                                                                                    |                         |                                                 |                                                |
| NDA AMRAVATI                                                                                                    | _                       | *                                               | d.                                             |
| NDAAKOLA                                                                                                    | Ad                      | ld Reset                                        |                                                |
| NDA AMRAVATI                                                                                                    |                         |                                                 |                                                |
| NDA AHMADNAGAR                                                                                                    | IDA ¢                   | Work Description \$                             | Location    Amount    Amount   Amount   Amount |
| NDA AURANGABAD                                                                                                    | NY 10                   |                                                 | (Ward/Village)                                 |
|                                                                                                    | Valia                   | date Close                                      |                                                |
|                                                                                                    | 21 C L '4 E             |                                                 |                                                |
| Screen 1                                                                                                    | <b>51:</b> Calamity Fun | d Distribution (NDA S                           | election)                                      |

9. SNA user must select the respective IDA from the dropdown. They will have all the details of NDA of their respective state as shown in the following screen.

| Calamity Fund Di            | istribution     |                              |       |                                                |                            | 1       |
|-----------------------------|-----------------|------------------------------|-------|------------------------------------------------|----------------------------|---------|
| Calamity Detail             |                 |                              |       |                                                |                            |         |
| Calamity Type *             |                 | Calamity Name *              |       |                                                |                            |         |
| National Calar              | mity 🗸          | Maharashtra Flood 202        | 1 ~   |                                                |                            |         |
| Total Calamity A<br>55000.0 | Allocated Limit | Distributed Limit<br>10000.0 |       | Calamity Available Limit(As on Date<br>45000.0 | )                          |         |
| Work Details                |                 |                              |       |                                                |                            |         |
| NDA *                       |                 | IDA *                        |       | Location Type *                                | City *                     |         |
| NDA AKOLA                   | ~               | Please Select                | ~     | Urban     ORural                               | Please Select              | $\sim$  |
| Ward *                      |                 | Please Select<br>IDAAKOLA    |       | Work Description                               | Amount *                   |         |
|                             |                 |                              | Ad    | d Reset                                        | E.                         |         |
| Sr.No.                      | Activity/Work   | \$ IDA                       | ¢     | Work Description +                             | Location<br>(Ward/Village) | ¢ Actio |
|                             |                 |                              | Valid | late Close                                     |                            |         |

Screen 132: Calamity Fund Distribution (IDA Selection)

- SNA User must select the Location and it will be Urban or rural, also select the City name if user choose the Urban option. In case of rural, user must enter the block and area details.
- 11. Now enter ward number and Activity/ Work details. When SNA user clicks on Activity/work, they will find the pop-up screen for selecting the activity as shown in following screen.

| Calamity Fund Distribution                                                                                                    |                                                                                                    | ×    |
|----------------------------------------------------------------------------------------------------|----------------------------------------------------------------------------------------------------|------|
| Calamity Detail                                                                                                    |                                                                                                    |      |
| Calamity Type *       National Calamity       Total Calamity Allocated Limit       5500.0       Work Details       NDA *       NDA AKOLA       Ward *       Ward-1630       Sr.No.     Activity/Work | Calamity Name *         Search         Scheme Name         Admin and Development Scheme         Admin and Development         Image: Provide the structure of the structure of the struct | tion |
|                                                                                                    | Validate Close                                                                                                    |      |
| Scree                                                                                                    | n 133: Calamity Fund Distribution (Activity/ Work Selection)                                                                                                    |      |
|                                                                                                    | 84                                                                                                    |      |

12. SNA users must enter the work description and required amount, then click on ADD Button. When SNA User clicks on ADD button, it will be visible on grid.

| Calamity Fund Distribution                                                              |                                                                           |        |                                                      |                             |                |
|-----------------------------------------------------------------------------------------|---------------------------------------------------------------------------|--------|------------------------------------------------------|-----------------------------|----------------|
| Calamity Detail                                                                         |                                                                           |        |                                                      |                             |                |
| Calamity Type * National Calamity  V Total Calamity Allocated Limit G0000. Work Details | Calamity Name *<br>Maharashtra Flood 2021<br>Distributed Limit<br>15000.0 | ~      | Calamity Available Limit(As on Date)<br>40000.0      |                             |                |
| NDA *<br>NDA AKOLA V<br>Ward *                                                          | IDA *<br>IDA AKOLA<br>Activity/Work *                                     | ~      | Location Type *<br>©Urban ORural<br>Work Description | City *<br>Akola<br>Amount * | ~              |
|                                                                                         |                                                                           |        | Add Reset                                            |                             |                |
| Sr.No. Aclivily/Wo                                                                      | nk ≑ IDA                                                                  | ÷      | Work Description + Lo                                | cation (Ward/Village)‡      | Amount ÷ Actio |
|                                                                                         |                                                                           | V      | /alidate Close                                       |                             |                |
|                                                                                         | Screen 13                                                                 | 4: Cal | amity Fund Distribution                              | <br>l                       |                |

13. Now click on Validate once the data is validated then click on Submit button.

| alamity Fund Distribution                                              |                                                                                                    |                           |                                                                                      |                                               |                     |       |
|------------------------------------------------------------------------|----------------------------------------------------------------------------------------------------|---------------------------|--------------------------------------------------------------------------------------|-----------------------------------------------|---------------------|-------|
| alamity Detail                                                         |                                                                                                    |                           |                                                                                      |                                               |                     |       |
| Calamity Type *                                                        | Calamity Name *                                                                                                    |                           |                                                                                      |                                               |                     |       |
| National Calamity 🗸 🗸                                                  | Maharashtra Flood 2021                                                                                                    | $\sim$                    |                                                                                      |                                               |                     |       |
| Total Calamity Allocated Limit                                         | Distributed Limit                                                                                                    |                           | Calamity Available Limit(As or                                                       | n Date)                                       |                     |       |
| 55000.0                                                                | 15000.0                                                                                                    |                           | 40000.0                                                                              |                                               |                     |       |
| NDA *                                                                  | IDA *                                                                                                    |                           | Location Type *                                                                      | City -                                        |                     |       |
|                                                                        | Please Select                                                                                                    | ~                         | ORural                                                                               | Please Select                                 | t ~                 |       |
| Ward *                                                                 | Activity/Work *                                                                                                    |                           | Work Description                                                                     | Amount *                                      |                     |       |
|                                                                        |                                                                                                    | Q                         |                                                                                      |                                               |                     |       |
|                                                                        |                                                                                                    |                           |                                                                                      |                                               |                     |       |
|                                                                        |                                                                                                    |                           |                                                                                      | 4                                             |                     |       |
|                                                                        |                                                                                                    |                           |                                                                                      |                                               |                     |       |
| .No. Activity/Work 1 Project for lighting of public streets and pl     | + IDA<br>aces IDAAKOLA                                                                                                    | ♦ Installation            | Work Description on of LED Lights for streets.                                       | Location (Ward/Village)<br>Ward-1630          | Amount \$           | Actio |
| r.No. Activity/Work 1 Project for lighting of public streets and pl    | DAAKOLA                                                                                                    | ¢<br>Installatio          | Work Description<br>on of LED Lights for streets.                                    | Location (Ward/Village)<br>Ward-1630          | Amount \$           | Actio |
| r.No. Activity/Work<br>1 Project for lighting of public streets and pl | DAAKOLA                                                                                                    | +<br>Installation         | Work Description on of LED Lights for streets. date Close                            | Location (Ward/Village)<br>Ward-1630          | Amount +<br>5000.00 | Actio |
| r.No. Activity/Work 1 Project for lighting of public streets and pi    | DAAKOLA                                                                                                    | Installation              | Work Description<br>on of LED Lights for streets.                                    | Cocation (Ward/Village)           Ward-1630   | Amount ÷<br>5000.00 | Actio |
| r.No. Activity/Work 1 Project for lighting of public streets and pl    | IDA           acces         IDAAKOLA                                                                                                    | +<br>Installatio<br>Vali  | Work Description<br>on of LED Lights for streets.                                    | Cocation (Ward/Village)           Ward-1630   | Amount *            | Actio |
| r.No. Activity/Work 1 Project for lighting of public streets and pl    | DAAKOLA                                                                                                    | Installation     Valia    | Work Description<br>on of LED Lights for streets.<br>date Close                      | ♣ Location (Ward/Village)<br>Ward-1630        | Amount ÷<br>5000.00 | Actio |
| r.No. Activity/Work 1 Project for lighting of public streets and pl    | top idaakola     Screen 13                                                                                                    | vali<br>Vali<br>35: Calar | Work Description<br>on of LED Lights for streets.<br>date Close<br>mity Fund Distrib | Cocation (Ward/Village)<br>Ward-1630          | Amount ÷            | Actio |
| r.No. Activity/Work 1 Project for lighting of public streets and pl    | toa     toa     t | vali<br>Vali<br>35: Calar | Work Description<br>on of LED Lights for streets.<br>date Close<br>mity Fund Distrib | Cocation (Ward/Village)<br>Ward-1630          | Amount ÷            | Actio |
| r.No. Activity/Work     Project for lighting of public streets and pl  | toa     toa     t | Vali                      | Work Description<br>on of LED Lights for streets.<br>date Close<br>mity Fund Distrib | Cocation (Ward/Village):<br>Ward-1630         | Amount 2<br>5000.00 | Actio |
| r.No. Activity/Work     Project for lighting of public streets and pl  | eces IDAAKOLA                                                                                                    | Vali                      | Work Description<br>on of LED Lights for streets.<br>date Close<br>mity Fund Distrib | Cocation (Ward/Village):<br>Ward-1630         | Amount 2<br>5000.00 | Actio |
| r.No. Activity/Work 1 Project for lighting of public streets and pl    | eces IDAAKOLA                                                                                                    | vali                      | Work Description<br>on of LED Lights for streets.<br>date Close<br>mity Fund Distrib | Cocation (Ward/Village):<br>Ward-1630         | Amount 2<br>5000.00 | Actio |
| r.No. Activity/Work 1 Project for lighting of public streets and pl    | eces IDAAKOLA                                                                                                    | vali                      | Work Description<br>on of LED Lights for streets.<br>date Close                      | Cocation (Ward/Village):<br>Ward-1630         | Amount 2<br>5000.00 | Actio |
| r.No. Activity/Work 1 Project for lighting of public streets and pl    | eces IDAAKOLA                                                                                                    | vali                      | Work Description<br>on of LED Lights for streets.<br>date Close                      | Cocation (Ward/Village):<br>Ward-1630         | Amount 2<br>5000.00 | Actio |
| r.No. Activity/Work 1 Project for lighting of public streets and pl    | eces IDA<br>IDAAKOLA<br>Screen 13                                                                                                    | tinstallark<br>Vali       | Work Description<br>on of LED Lights for streets.<br>date Close                      | Location (Ward/Village)? Ward-1630  Pution    | Amount 2<br>5000.00 | Actio |
| r.No. Activity/Work 1 Project for lighting of public streets and pl    | eces IDA<br>IDAAKOLA<br>Screen 13                                                                                                    | tınstallarlı<br>Vali      | Work Description<br>on of LED Lights for streets.<br>date Close<br>mity Fund Distrib | Location (Ward/Village)?<br>Ward-1630  Pution | Amount 2<br>5000.00 | Actio |
| r.No. Activity/Work 1 Project for lighting of public streets and pi    | CORE IDA                                                                                                    | vali                      | Work Description<br>on of LED Lights for streets.<br>date Close<br>mity Fund Distrib | Location (Ward/Village)? Ward-1630  Pution    | Amount 2<br>5000.00 | Actio |

14. Once the user clicks on submit button, all the data is saved successfully.

| Calamity Fund Distribution                |                   |                        |                                             |                         |          | ×      |
|-------------------------------------------|-------------------|------------------------|---------------------------------------------|-------------------------|----------|--------|
| Calamity Detail                           |                   |                        |                                             |                         |          |        |
| Calamity Type *                           | Calam             | ity Name *             |                                             |                         |          |        |
| National Calamity                         | Maha              | rashtra Flood 2021 🛛 🗸 |                                             |                         |          |        |
| Total Calamity Allocated Limit<br>55000.0 | Distrib<br>15000. | outed Limit<br>0       | Calamity Available Limit(As on D<br>40000.0 | ate)                    |          |        |
| NDA *                                     | IDA *             |                        | Location Type *                             | City *                  |          |        |
|                                           | Pleas             | e Select               |                                             | Please Select           | ~        |        |
| Ward *                                    | Activit           | y/Work *               | ved Successfully.                           | Amount *                |          |        |
| Sr.No. Activity/                          | Work ¢            | IDA +                  | Add Reset                                   | Location (Ward/Village) | Amount 🗘 | Action |
| 1 Project for lighting of public str      | reets and places  | IDAAKOLA               | Installation of LED Lights for streets.     | Ward-1630               | 5000.00  | 👼 🗙    |
|                                           |                   |                        | Submit Close                                |                         |          |        |

Screen 136: Calamity Fund Distribution

15. The details of calamity fund distribution is visible on home page of manage calamity recommendation page.

| <b>М</b><br>मेरा  | PLADS - SAKSHI<br>सांसद-मेरा क्षेत्रीय विकास | Home Font Size | Settings Password N | Aanagement Logout |                     | N Nikita Kansal<br>Admin, (SNA Maharashtra, MPLADS |
|-------------------|----------------------------------------------|----------------|---------------------|-------------------|---------------------|----------------------------------------------------|
| Dashboard         | My Modules                                   |                |                     |                   |                     |                                                    |
| Manage Cal        | amity Recommendation                         |                |                     |                   |                     |                                                    |
| Recomme           | endation Date                                |                |                     |                   |                     |                                                    |
|                   | 1                                            | 11<br>11       |                     |                   |                     |                                                    |
|                   |                                              |                |                     | Search            |                     |                                                    |
|                   |                                              |                |                     | Search            |                     |                                                    |
| Total Reco        | ords 2                                       | ity Name       | Calamity Type       | Latter No         | Recommendation Date | Total Recommended Amount                           |
| 1                 | Maharashtra Flood 202                        | 1              | National Calamity   | LN/36/2022-2023/1 | 23-03-2023          | 5000                                               |
| 2                 | Maharashtra Flood 202                        | :1             | National Calamity   | LN/36/2022-2023/1 | 23-03-2023          | 10000                                              |
|                   |                                              |                |                     | Calamity Work     |                     |                                                    |
| 2023 TATA Consult | ancy Services Limited                        | Scr            | reen 137: Mar       | Calamity Work     | ommendation         | tos Digit                                          |
| 2023 TATA Consult | ancy Sarvices Limited                        | Scr            | een 137: Mar        | Calamity Work     | ommendation         | tos Digit                                          |

# 2. Work Management

### 1. Calamity Configuration:

### Node Path: Homepage $\rightarrow$ MY MODULES $\rightarrow$ WORK MANAGEMENT

1. SNA users click on **WORK MANAGEMENT** option as shown in the following screen.

| मेरा सांसद-मेरा क्षेत्रीय विकास                                                                                                    | Home Font Size Settings Passw                                                                   | vord Management Logout                                                                                          |                   | Nikita Kansal<br>Admin, (SNA Maharashtra                                   | MPLADS                 |
|----------------------------------------------------------------------------------------------------|-------------------------------------------------------------------------------------------------|----------------------------------------------------------------------------------------------------|-------------------|----------------------------------------------------------------------------|------------------------|
| Dashboard My Modules<br>My Modules                                                                                                    | Tree List                                                                                       |                                                                                                    |                   |                                                                            | П                      |
| Filter                                                                                                    |                                                                                                 |                                                                                                    |                   | Organization Associat                                                      |                        |
| Limit Allocation Management     Manage Calamity     Work Management     Organization Account Mapping     Organization Account Mapping | Limit Allocation Management                                                                     | Manage Calamity                                                                                                 | Work Management   | Organization Account<br>Mapping                                            | News B<br>Les DigiGOV" |
| 2. After clickin                                                                                                    | ng on Work Managem<br>CALAMITY CONF                                                             | nent, user will find the<br>IGURATION                                                                           | e following optic | ons:                                                                       |                        |
| •<br>3. If user click                                                                                                    | CALAMITY REVE<br>s on CALAMITY CO                                                               | RSAL<br>NFIGURATION as s                                                                                        | hown in the fol   | lowing screen.                                                             |                        |
| •<br>3. If user click<br>MPLADS - SAKSHI<br>Hat effer Arti deflu florer                                                               | CALAMITY REVE<br>s on CALAMITY CO                                                               | RSAL<br>NFIGURATION as s<br>d Management Logout                                                                 | hown in the foll  | Nikita Kansal<br>Admin, (SNA Maharashtra,M                                 | PLADS                  |
| •<br>3. If user click<br>سیست مانود جام کالو الاصحاب<br>Dashboard My Modules<br>Tree List                                             | CALAMITY REVE<br>s on CALAMITY CO                                                               | RSAL<br>NFIGURATION as s<br>d Management Logout                                                                 | hown in the fol   | Nikita Kansal<br>Admin, (SNA Maharashtra,M                                 | PLADS                  |
| A. If user click     MPLADS - SAKSHI     tratera.Ana deflu fleme     Dashboard My Modules     Free List     Fund Disbursement - MPLAD | CALAMITY REVE<br>as on CALAMITY CO                                                              | RSAL<br>DNFIGURATION as s<br>d Management Logouit<br>Calamity Reversal                                          | hown in the foll  | Nikita Kansal<br>Admin, (SNA Maharashtra,M<br>Manage Admin Work Assignment | PLADS                  |
| A S. If user clicks                                                                                                    | CALAMITY REVE<br>s on CALAMITY CO<br>Home Font Size Settings Passwor<br>Catarnity Configuration | RSAL<br>NFIGURATION as s<br>d Management   Legout  <br>Catamity Reversal<br>Back<br>39: calamity configur<br>87 | hown in the foll  | Iowing screen.                                                             |                        |

| hboard                                               | LADS - SAKSH<br>सिद-मेरा क्षेत्रीय विकास<br>My Modules                                                                                                    | Home Font Size                                                                                                    | Settings Password Man                                              | agement Togout                                                                                                    |                                                                                                    | N Ad                              | kita Kansal<br>min, (SNA Manarashtra,MPLAUS                                              |
|------------------------------------------------------|----------------------------------------------------------------------------------------------------|----------------------------------------------------------------------------------------------------|--------------------------------------------------------------------|----------------------------------------------------------------------------------------------------|----------------------------------------------------------------------------------------------------|-----------------------------------|------------------------------------------------------------------------------------------|
| Configure Ca<br>Calamity Typ                         | State Calamity                                                                                                    | ~                                                                                                    |                                                                    |                                                                                                    |                                                                                                    |                                   |                                                                                          |
| Sr. No.                                              | Calamity State                                                                                                    | ¢ Calamity Ty                                                                                                    | pe ÷ Cala                                                          | mity Name 🗘 C                                                                                                    | alamity Date 💠 Star                                                                                                    | t Date En                         | d Date                                                                                   |
|                                                      |                                                                                                    |                                                                                                    |                                                                    | Configure Calamity Area                                                                                                    |                                                                                                    |                                   |                                                                                          |
|                                                      |                                                                                                    |                                                                                                    |                                                                    |                                                                                                    |                                                                                                    |                                   |                                                                                          |
|                                                      |                                                                                                    |                                                                                                    |                                                                    |                                                                                                    |                                                                                                    |                                   |                                                                                          |
|                                                      |                                                                                                    |                                                                                                    |                                                                    |                                                                                                    |                                                                                                    |                                   |                                                                                          |
|                                                      |                                                                                                    |                                                                                                    |                                                                    |                                                                                                    |                                                                                                    |                                   |                                                                                          |
|                                                      |                                                                                                    |                                                                                                    |                                                                    |                                                                                                    |                                                                                                    |                                   |                                                                                          |
|                                                      |                                                                                                    |                                                                                                    |                                                                    |                                                                                                    |                                                                                                    |                                   |                                                                                          |
|                                                      |                                                                                                    |                                                                                                    |                                                                    |                                                                                                    |                                                                                                    |                                   |                                                                                          |
| 3 IAIA Consultan                                     | ncy Services Limited                                                                                                    |                                                                                                    | G 140                                                              | <i>(</i> * 1                                                                                                    | •                                                                                                    |                                   | tos Die                                                                                  |
|                                                      |                                                                                                    |                                                                                                    | Screen 140                                                         | : configure cala                                                                                                    | amity area                                                                                                    |                                   |                                                                                          |
| M                                                    | 5. When S<br>Users r<br>shown                                                                                                    | SNA user click<br>nust enter the<br>in following so                                                                                                    | s on Configur<br>mandatory det<br>creen.                           | e Calamity area<br>ails like calamit                                                                                                    | , they will find t<br>y type, calamity                                                                                                    | the pop-up p<br>y name, distr     | page in which<br>rict and so on a                                                        |
| M<br>सेया<br>shboard<br>Confi Confi                  | 5. When S<br>Users r<br>shown<br>PLADS - SAKS<br>attects at the first<br>My Modules<br>igure Calomity Affect                                                                                               | SNA user click<br>nust enter the s<br>in following so<br>HI Home Font Size                                                                                                    | es on Configur<br>mandatory det<br>creen.                          | e Calamity area<br>ails like calamin                                                                                                    | , they will find t<br>y type, calamity                                                                                                    | the pop-up p<br>y name, distr     | bage in which<br>rict and so on a<br>likita Kansal<br>dmin, (SNA Maharashtra.MPLAD       |
| M<br>मेरा<br>Shboard<br>Conf<br>Calt                 | 5. When S<br>Users r<br>shown<br>PLADS - SAKS<br>My Modules<br>Igure Colomity Affec<br>Calam                                                                                                    | SNA user click<br>nust enter the<br>in following se<br>in following se | s on Configure<br>mandatory det<br>creen.                          | e Calamity area<br>ails like calamit                                                                                                    | , they will find t                                                                                                    | the pop-up p<br>y name, distr     | bage in which<br>rict and so on a<br>likita Kansal<br>dmin, (SNA Maharashtra,MPLAC       |
| Conf Confi<br>Cate                                   | 5. When S<br>Users r<br>shown<br>PLADS - SAKS<br>attractor after flame<br>My Modules<br>Typer Calamity Affec<br>Calam<br>Finan<br>Calamity State<br>(SNA)                                                  | SNA user click<br>nust enter the s<br>in following se<br>HI Home Font Size<br>ted Area<br>Hy Type * © State Calan<br>clal Year * 2022-2023<br>SNA Maharashtra                                                                                                    | s on Configure<br>mandatory det<br>creen.<br>Settings Password Me  | e Calamity area<br>ails like calamin                                                                                                    | , they will find t<br>ty type, calamity<br>IDA GAYA;                                                                                                    | he pop-up p<br>y name, distr<br>N | bage in which<br>rict and so on a<br>likita Kansal<br>dmin, (SNA Maharashtra.MPLAD       |
| M Att<br>Att<br>Shboard<br>Conf Confi<br>Cate<br>Sr: | 5. When S<br>Users r<br>shown<br>PLADS - SAKS<br>attracted after famo<br>My Modules<br>Igure Colomity Affet<br>Galamity State<br>(SNA)*                                                                    | CNA user click<br>nust enter the s<br>in following se<br>HI Nome Font Size<br>ted Area<br>ted Area<br>ted Area<br>State Calan<br>2022-2023<br>SNA Maharashtra                                                                                                    | ss on Configure<br>mandatory det<br>creen.                         | e Calamity area<br>ails like calamit<br>nagement Logout<br>Calamity District *<br>Calamity District *                                                                                                    | , they will find t<br>ty type, calamity<br>IDA GAYA;<br>05-Mar-2023                                                                                                    | he pop-up p<br>y name, distr      | bage in which<br>rict and so on a<br>likita Kansal<br>dmin. (SNA Maharashira, MPLAE<br>X |
| M<br>मेख<br>shboard<br>Conf<br>Conf<br>Cala<br>Sr.   | 5. When S<br>Users r<br>shown<br>PLADS - SAKS<br>(stire-dr effet flavor<br>My Modules<br>(stare-dr effet flavor<br>(stare-dr effet flavor<br>(stare-flavor)<br>Calamity State<br>(sNA)*<br>Calamity Name * | SNA user click<br>nust enter the mining set<br>in following set<br>HI Home Font Size<br>ted Area<br>hty Type * ® State Calan<br>clal Year * 2022-2023<br>SNA Maharashtra<br>H3N3 Flu                                                                                                    | s on Configure<br>mandatory det<br>creen.                          | e Calamity area<br>ails like calamin<br>nagement Logout<br>Calamity District *<br>Calamity District *<br>Calamity District *<br>Calamity District *                                                                                                    | , they will find t<br>ty type, calamity<br>IDA GAYA;<br>05-Mar-2023<br>23-Mar-2023                                                                                                    | he pop-up p<br>y name, distr<br>N | bage in which<br>rict and so on a<br>likita Kansal<br>dmin. (SNA Maharashtra.MPLAE       |
| shboard<br>Cont Confi<br>Cali<br>Sir                 | 5. When S<br>Users r<br>shown<br>PLADS - SAKS<br>attects to the firm<br>My Modules<br>Galamity State<br>(SNA)*<br>Calamity State<br>(SNA)*                                                                 | SNA user click<br>nust enter the s<br>in following se<br>HI Home Font Size<br>ted Area<br>HIY Type * © State Calan<br>clai Year * 2022-2023<br>SNA Maharashtra<br>H3N3 Flu<br>21-Jun-2023                                                                                                    | s on Configure<br>mandatory det<br>creen.<br>Settings Password Me  | e Calamity area<br>ails like calamit<br>nagement Logout Calamity District *<br>Calamity District *<br>Contribution Start<br>Date *<br>Contribution Start<br>Calamity Parter<br>Calamity Parter                                                                                                    | they will find t<br>ty type, calamity<br>IDA GAYA;<br>05-Mar-2023<br>23-Mar-2023<br>250000                                                                                                    | he pop-up p<br>y name, distr      | bage in which<br>rict and so on a<br>likita Kansal<br>dmin, (SNA Maharashtra, MPLAE      |
| shboard<br>Cont Confi<br>Calt<br>Sr.                 | 5. When S<br>Users r<br>shown<br>PLADS - SAKS<br>(static-to able flow)<br>My Modules<br>Galamity State<br>(SNA)*<br>Calamity Name *<br>Contribution End<br>Date                                            | SNA user click<br>nust enter the r<br>in following se<br>HI Home Font Size<br>ted Area<br>Hy Type ( State Calan<br>2022-2023<br>SNA Maharashtra<br>H3N3 Flu<br>21-Jun-2023                                                                                                    | ss on Configure<br>mandatory det<br>creen.<br>Settings Password Me | e Calamity area<br>ails like calamit<br>nagement Logout<br>Calamity District *<br>Calamity District *<br>Calamity District *<br>Calamity District *<br>Calamity Purd<br>Limit(per MP) *                                                                                                    | IDA GAYA;<br>D5-Mar-2023<br>23-Mar-2023<br>250000<br>Attach File(s) [Max: 1<br>Attachment of 10 MG. V7 KB]                                                                                                    | he pop-up p<br>y name, distr      | bage in which<br>rict and so on a<br>likita Kansal<br>dmin, (SNA Maharashira, MPLAT      |
| Sin Confi<br>Calt                                    | 5. When S<br>Users r<br>shown<br>PLADS - SAKS<br>(attreaded to Barrow<br>My Modules<br>(attreaded to Barrow<br>My Modules<br>Calamity State<br>(SNA)*<br>Calamity State<br>(SNA)*                          | SNA user click<br>nust enter the r<br>in following se<br>HI Home Font Size<br>ted Ares<br>My Type * ® State Calan<br>clal Year * 2022-2023<br>SNA Maharashtra<br>H3N3 Flu<br>21-Jun-2023                                                                                                    | s on Configure<br>mandatory det<br>creen.                          | e Calamity area<br>ails like calamin<br>magement Logout<br>Calamity District *<br>Calamity District *<br>Calamity District *<br>Calamity District *<br>Calamity District *<br>Calamity District *<br>Calamity District *<br>Calamity District *                                                                                                    | they will find to<br>ty type, calamity<br>IDA GAYA;<br>05-Mar-2023<br>23-Mar-2023<br>250000<br>Catach File(5) IMax: 1<br>Attachment of 130.47 KBJ<br>some PDE File.pdf 📽                                                                                                    | he pop-up p<br>y name, distr      | bage in which<br>rict and so on a<br>likita Kansal<br>dmin, (SNA Maharashtra,MPLAT<br>X  |
| shboard<br>Cont Confi<br>Cate<br>Sr:                 | 5. When S<br>Users r<br>shown<br>PLADS - SAKS<br>attective the there<br>My Modules<br>Galanty State<br>(SNA)*<br>Calantity State<br>(SNA)*<br>Calantity Name *<br>Calantity Name *                         | SNA user click<br>nust enter the s<br>in following se<br>HI Home Font Size<br>ted Area<br>HITY Type * ® State Calan<br>Lal Year * 2022-2023<br>SNA Maharashtra<br>H3N3 Flu<br>21-Jun-2023                                                                                                    | s on Configure<br>mandatory det<br>creen.                          | e Calamity area<br>ails like calamit<br>nngement Logout  <br>Calamity District *<br>Calamity District *<br>Calamity Date *<br>Contribution Start<br>Date *<br>Calamity Perdet<br>Limitiger MP) *<br>Attachment *                                                                                                    | they will find to<br>ty type, calamity<br>IDA GAYA;<br>05-Mar-2023<br>23-Mar-2023<br>23-Mar-2023<br>250000<br>Attachment of 10 MB, Used: 1<br>Attachment of 130.47 KB]<br>some PDF File.pdf 💥                                                                                                    | he pop-up p<br>y name, distr      | bage in which<br>rict and so on a<br>likita Kansal<br>dmin, (SNA Maharashtra, MPLAL      |
| shboard<br>Cont Confi<br>Cate                        | 5. When S<br>Users r<br>shown<br>PLADS - SAKS<br>(the Area and the Record<br>My Modules<br>Calamity State<br>(SNA)*<br>Calamity Name *<br>Contribution End<br>Date                                         | SNA user click<br>nust enter the r<br>in following set<br>the following set<br>ted Area<br>ted Area<br>ted Area<br>ted Area<br>SNA Maharashtra<br>H3N3 Flu<br>21-Jun-2023                                                                                                    | s on Configure<br>mandatory det<br>creen.                          | e Calamity area<br>ails like calamit<br>anagement Logout<br>Calamity District *<br>Calamity District *<br>Calamity District *<br>Calamity District *<br>Calamity Parta<br>Limityer MP) *<br>Attachment *                                                                                                    | they will find to<br>ty type, calamity<br>IDA GAYA;<br>05-Mar-2023<br>23-Mar-2023<br>250000<br>Attach File(s) [Max: 1<br>Attachment of 10 MB, Used: 1<br>Attachment of 10 MB, Used: 1<br>Att | he pop-up p<br>y name, distr      | bage in which<br>rict and so on a                                                        |
| Cont Confi<br>Calt<br>Sr:                            | 5. When S<br>Users r<br>shown<br>PLADS - SAKS<br>ittine An alfor Bana<br>My Modules<br>Igure Colomity Affec<br>Calamity State<br>(SNA)*<br>Calamity Name *<br>Contribution End<br>Date                     | SNA user click<br>nust enter the s<br>in following se<br>HI Home Fort Size<br>ted Area<br>HI Type * ® State Calan<br>clal Year * 2022-2023<br>SNA Maharashtra<br>H3N3 Flu<br>21-Jun-2023                                                                                                    | s on Configure<br>mandatory det<br>creen.                          | e Calamity area<br>ails like calamit<br>magement Logout<br>Calamity District *<br>Calamity District *                                                                                                    | they will find to<br>ty type, calamity<br>IDA GAYA;<br>05-Mar-2023<br>23-Mar-2023<br>250000<br>Attach File(s) [Max: 1<br>Attachment of 130.47 KB]<br>some PDE File.pdf %                                                                                                    | the pop-up p<br>y name, distr     | bage in which<br>rict and so on a                                                        |
| M art<br>shboard<br>Cont Confi<br>Cate<br>Sr.        | 5. When S<br>Users r<br>shown<br>PLADS - SAKS<br>attee the thin them<br>My Modules<br>Galanty Mane *<br>Calantity State<br>(SNA)*<br>Calantity Name *<br>Contribution End<br>Date                          | SNA user click<br>nust enter the s<br>in following se<br>ted Area<br>ted Area<br>ted Area<br>ted Area<br>ted Area<br>SNA Maharashtra<br>H3N3 Flu<br>21-Jun-2023                                                                                                    | s on Configur<br>mandatory det<br>creen.<br>Settings Password Ma   | e Calamity area<br>ails like calamit<br>calamity District *<br>Calamity District *<br>Calamity District *<br>Calamity Date *<br>Contribution Start<br>Date *<br>Catemity Ph) *<br>Attachment *                                                                                                    | , they will find to<br>ty type, calamity<br>IDA GAYA;<br>05-Mar-2023<br>23-Mar-2023<br>250000<br>Attachment of 10 MB, Used: 1<br>Attachment of 10 MB, Used: 1<br>Attachment of 10 MB, Used: 1<br>Attachment of 10 MB, Used: 1                                                                                                    | he pop-up p<br>y name, distr      | eage in which<br>rict and so on a<br>likita Kansal<br>dmin, (SNA Maharashtra, MPLAC      |
| SF.                                                  | 5. When S<br>Users r<br>shown<br>PLADS - SAKS<br>(stare-da of the flave)<br>My Module<br>Calamity State<br>(SNA)*<br>Calamity Name *<br>Contribution End<br>Date                                           | SNA user click<br>nust enter the r<br>in following set<br>HI Home Font Size<br>ted Area<br>hty Type * ® State Calan<br>clal Year * 2022-2023<br>SNA Maharashtra<br>H3N3 Flu<br>21-Jun-2023                                                                                                    | s on Configure<br>mandatory det<br>creen.<br>Settings Password Me  | e Calamity area<br>ails like calamit<br>unagement Logout<br>Calamity District *<br>Calamity District *<br>Calamity District *<br>Calamity District *<br>Calamity District *<br>Calamity District *<br>Calamity Purd<br>Limitger MP)<br>Attachment *<br>Save Reset<br>: calamity cont                                                                                                    | they will find to<br>ty type, calamity<br>IDA GAYA;<br>05-Mar-2023<br>23-Mar-2023<br>250000<br>Catach Fields Max: 1<br>Attachment of 130.47 KB<br>some PDE File pdf 32<br>5                                                                                                    | he pop-up p<br>y name, distr      | bage in which<br>rict and so on a<br>likita Kansal<br>dmin, (SNA Maharashira, MPLAE<br>X |
| Mari<br>Shboard<br>Cont Confi<br>Cale<br>Sr:         | 5. When S<br>Users r<br>shown<br>PLADS - SAKS<br>(after da sing laws)<br>My Modules<br>Calamity State<br>(SNA)*<br>Calamity State<br>(SNA)*<br>Calamity Name *<br>Contribution End<br>Date                 | SNA user click<br>nust enter the r<br>in following se<br>HI Home Fort Size<br>ted Area<br>HI Type * ® State Calan<br>clal Year * 2022-2023<br>SNA Maharashtra<br>H3N3 Flu<br>21-Jun-2023                                                                                                    | s on Configur<br>mandatory det<br>creen.<br>Settings Password Me   | e Calamity area<br>ails like calamit<br>unsgement Logout<br>Calamity District *<br>Calamity District *<br>Calamity District *<br>Calamity District *<br>Contribution Start<br>Date *<br>Calamity District *<br>Calamity District *<br>Calamity Calamity Ca | they will find to<br>ty type, calamity<br>IDA GAYA;<br>05-Mar-2023<br>23-Mar-2023<br>250000<br>Contact File(s) [Max: 1<br>Attachment of 130.47 KB]<br>some PDF File.pdf \$                                                                                                    | he pop-up p<br>y name, distr      | bage in which<br>rict and so on a<br>likita Kansal<br>dmin, (SNA Maharashtra.MPLAD       |
| Sr. 22 IAIA Const                                    | 5. When S<br>Users r<br>shown<br>PLADS - SAKS<br>inter An after fame<br>My Modules<br>Galanty Mane *<br>Calantity State<br>(SNA) *<br>Calantity Name *<br>Contribution End<br>Date                         | SNA user click<br>nust enter the s<br>in following se<br>ted Area<br>ted Area<br>ted Area<br>ted Area<br>ted Area<br>ted Area<br>SNA Maharashtra<br>H3N3 Flu<br>21-Jun-2023                                                                                                    | s on Configur<br>mandatory det<br>creen.<br>Settings Password Ma   | e Calamity area<br>ails like calamit<br>calamity District *<br>Calamity District *<br>Calamity District *<br>Calamity Date *<br>Contribution Start<br>Date *<br>Contribution Start<br>Date *<br>Catemity PM) *<br>Attachment *<br>Save Reset<br>: calamity cont                                                                                                    | they will find to<br>ty type, calamity<br>IDA GAYA;<br>05-Mar-2023<br>23-Mar-2023<br>23-Mar-2023<br>250000<br>Come PDE File pdf 12<br>some PDE File pdf 12<br>figuration                                                                                                    | he pop-up p<br>y name, distr      | bage in which<br>rict and so on a<br>likita Kansal<br>dmin, (SNA Maharashira, MPLAD<br>X |

6. Once the SNA user enters all the details then click on Save button, all the details will be saved for further processing.

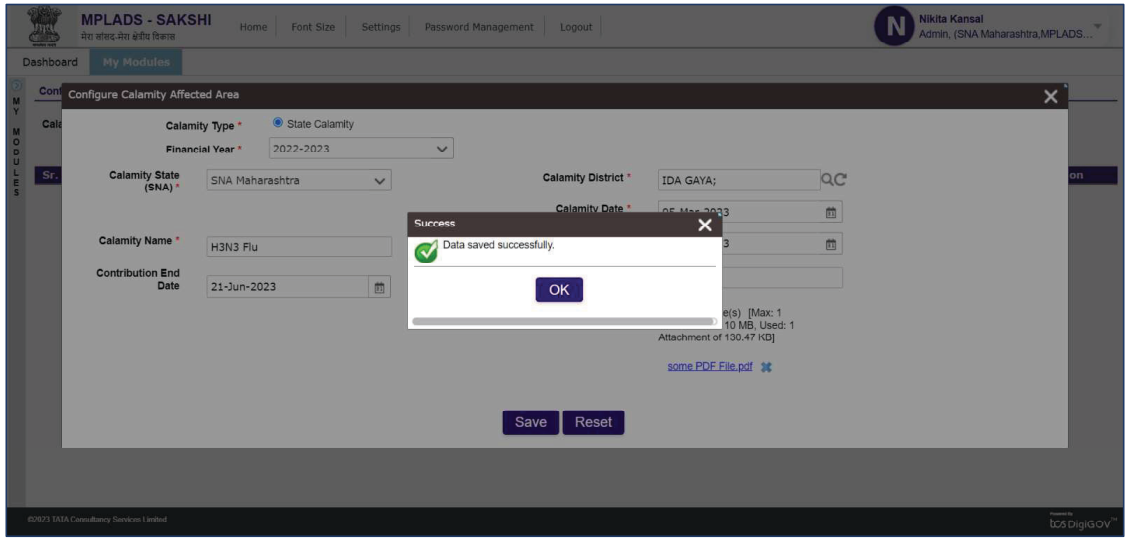

Screen 142: calamity configuration

### 2. CALAMITY REVERSAL:

1. If user clicks on CALAMITY REVERSAL as shown in following screen.

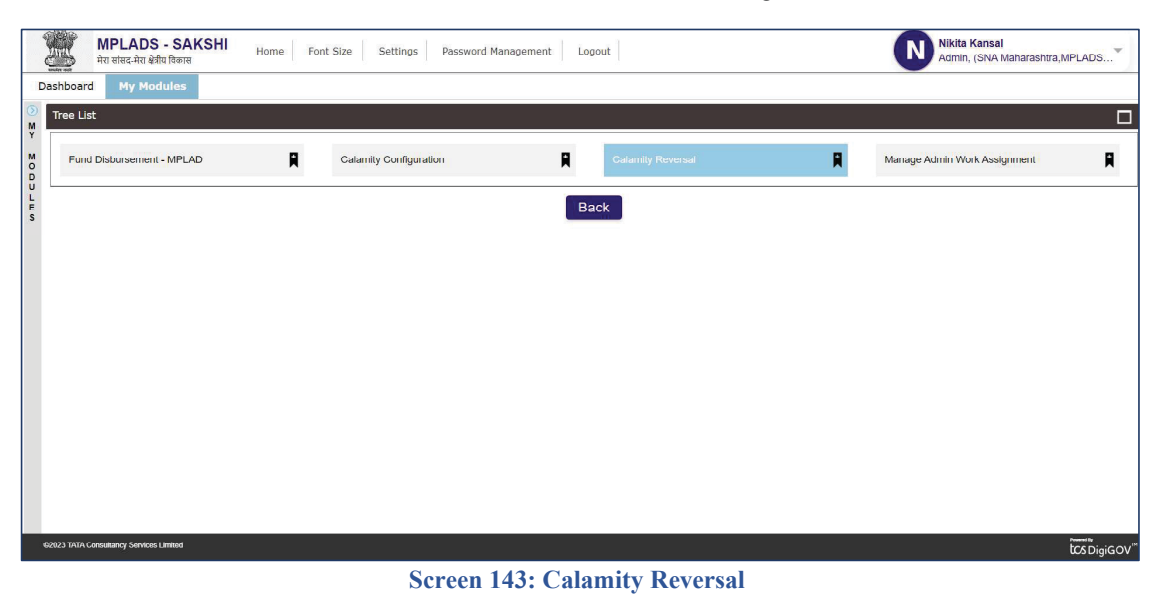

2. SNA user will have to enter all the required details like type of payment, type, calamity name, select activity and so on as shown in the following screen.

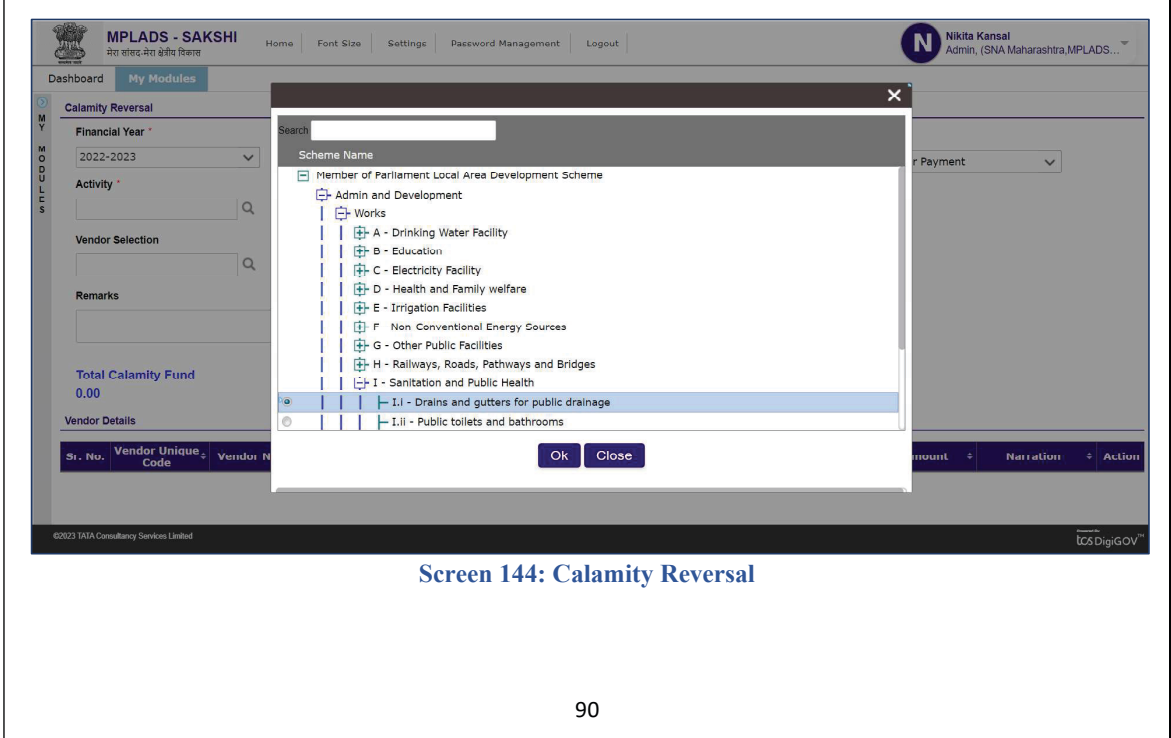

| Financial Year                            |          | Entity/DDO *      |              | Type Of Payment  | *                            | Туре *         |           |
|-------------------------------------------|----------|-------------------|--------------|------------------|------------------------------|----------------|-----------|
| 2022-2023 🗸                               | ]        | SNA Maharashtra   |              | Expenditure      | OAdvance                     | Vendor Payment | ~         |
| Activity *                                |          | Calamity Name     |              |                  |                              |                |           |
| Drains and gutters for public d ${\sf Q}$ | C        | H3N3 Flu          | QC           |                  |                              |                |           |
| Vendor Selection                          |          | Sanction Date     |              | Upload Invoice * |                              |                |           |
| Q                                         |          | 23/03/2023        | (ÉÌ)         | Attach File(s)   | [Max: 1 Attachment of 10 MB] |                |           |
|                                           | li       |                   |              |                  |                              |                |           |
| Total Calamity Fund                       | Distribu | ted Calamity Fund | Leftover Cal | mity Fund        |                              |                |           |
| 0.00                                      | 0.00     |                   | 0.00         |                  |                              |                |           |
| endor Details                             |          |                   |              |                  |                              |                |           |
| Vendor Unique                             | Name ÷   | Account No.       | A TESC C     | ulu A Durlu      | ctions Toyoice Amount +      | Nel Amount +   | Narration |

3. Once the SNA user selects the activity from the Pop-up page, then user have to enter their Respective vendor details as shown in the following screen.

| MPLAD<br>मेरा सांसद-मेरा       | S - SAKSHI       | Collinear   Described Measurement |                              | Nikita Kansal<br>X | harashtra,MPLADS         |
|--------------------------------|------------------|-----------------------------------|------------------------------|--------------------|--------------------------|
| Dashboard My M                 | Search Vendor    |                                   |                              |                    |                          |
| Calamity Reversal              | Vendor Type *    | State *                           | District *                   | Vendor Unique Code |                          |
| Financial Year *               | Please Select V  | Please Select V                   | Please Select V              |                    |                          |
| M 2022-2023                    | Vendor Name      | Account No.                       | Include Already Paid Vendors |                    | ~                        |
| L Activity *                   |                  |                                   |                              |                    |                          |
| s Drains and gut               |                  |                                   |                              |                    |                          |
| Vendor Selection               |                  | Search                            | Reset                        |                    |                          |
|                                |                  |                                   |                              |                    |                          |
| Remarks                        | Total Records: 0 | New Ver                           | Fund Disl                    | burse to Vendor    |                          |
|                                | Vendor Name      | dor Type 🗧 Vendor Unique Code     | Bank Name     Acc            | ount No.           |                          |
|                                |                  | Ok                                | Close                        |                    |                          |
| Total Calamit                  |                  |                                   |                              |                    |                          |
| 0.00                           |                  |                                   |                              |                    |                          |
| Vendor Details                 |                  |                                   |                              |                    |                          |
| St. No. Vendor                 |                  |                                   |                              |                    | ualion ÷ Artion          |
| Co                             |                  |                                   |                              |                    |                          |
|                                |                  |                                   |                              |                    |                          |
| ©2023 TATA Consultancy Service | es Limited       |                                   |                              |                    | hannin<br>kasari taal 24 |
|                                |                  | 146 G 1 16 D                      |                              |                    | ttos DigiGOV             |

- Screen 146: Calamity Reversal (vendor selection)
- 4. After providing all the details, the reversal request has been created for further processing.

#### 3. SNA Manage Admin Funds:

Node Path: Homepage→ MY MODULES → WORK MANAGEMENT → MANAGE ADMIN WORK ASSIGNMENT

SNA users can click on MY MODULES for setting the Admin Funds limit.

1. Once in the My modules page, click on the Work Management Tile.

| MPLADS - SAKSHI<br>मेरा संसद-मेरा क्षेत्रीय विकास | Home Font Size Settings Password Mana | agement Logout         | Babul Rao<br>Admin, (SNA)    | arnataka,MPLADS CN. |
|---------------------------------------------------|---------------------------------------|------------------------|------------------------------|---------------------|
| tanage Inbox Dashboard My Modules                 |                                       |                        |                              |                     |
| Tree List                                         |                                       |                        |                              |                     |
| Limit Allocation Management                       | Manage Calamity                       | Work Management        | Organization Account Mapping | R                   |
| <b>x</b>                                          |                                       |                        |                              |                     |
|                                                   |                                       |                        |                              |                     |
|                                                   |                                       |                        |                              |                     |
|                                                   |                                       |                        |                              |                     |
|                                                   |                                       |                        |                              |                     |
|                                                   |                                       |                        |                              |                     |
|                                                   |                                       |                        |                              |                     |
|                                                   |                                       |                        |                              |                     |
|                                                   |                                       |                        |                              |                     |
|                                                   |                                       |                        |                              |                     |
|                                                   |                                       |                        |                              |                     |
|                                                   |                                       |                        |                              |                     |
| 923 TATA Consultancy Services Limited             |                                       |                        |                              | tos Dig             |
|                                                   | Screen 147: N                         | Av Modules Page (Admin | Funds)                       |                     |

2. Now click on the Manage Admin work Assignment TAB.

| MPLADS - SAKSHI<br>मेरा संसद-मेरा क्षेत्रीय विकास | Home Font Size Settings Password | d Management Logout     | Babul Rao<br>Admin, (SNA Kamataka MPLAC | OS CN     |
|---------------------------------------------------|----------------------------------|-------------------------|-----------------------------------------|-----------|
| Manage Inbox Dashboard My Modules                 |                                  |                         |                                         |           |
| W Fund Disbursement - MPLAD                       | Calamity Configuration           | Calamity Reversal       | Manage Admin Work Assignment            | R         |
| L<br>E<br>S                                       |                                  | Back                    |                                         |           |
|                                                   |                                  |                         |                                         |           |
|                                                   |                                  |                         |                                         |           |
|                                                   |                                  |                         |                                         |           |
|                                                   |                                  |                         |                                         |           |
|                                                   |                                  |                         |                                         |           |
|                                                   |                                  |                         |                                         |           |
|                                                   |                                  |                         |                                         |           |
|                                                   |                                  |                         |                                         |           |
| 60823 TAAA Consultancy Services Limited           | Screen 148: Wo                   | ork Management Page (Ad | min Funds)                              | \$DigiGOV |
|                                                   |                                  | 92                      | ,                                       |           |
|                                                   |                                  |                         |                                         |           |

| मरा सालव-मरा क्षत्रीय विकास                                                                                                    | tome Font Size Settings Password Management                                                                                                    | Logout                                                                                                    |                                 | Babul Rao<br>Admin, (SNA Kerneteke,MPLAD:                                                                                                    |
|----------------------------------------------------------------------------------------------------|----------------------------------------------------------------------------------------------------|----------------------------------------------------------------------------------------------------|---------------------------------|----------------------------------------------------------------------------------------------------|
| ge Inbox Dashboard Hy Modules                                                                                                    |                                                                                                    |                                                                                                    |                                 |                                                                                                    |
| Financial Year<br>2022-2023 ×                                                                                                    | Entity/DDO<br>SNA Karnataka Q C                                                                                                    | Activity Name Search Reset                                                                                                    | Q                               | Work Title                                                                                                    |
| Total Records 0<br>Sr. No. Financial Year                                                                                                    | Work Title                                                                                                    | Activity Name Estimated                                                                                                    | d Expenditure Est               | imated Start Date Estimated End Da                                                                                                    |
|                                                                                                    |                                                                                                    | Add Work                                                                                                    |                                 |                                                                                                    |
|                                                                                                    |                                                                                                    |                                                                                                    |                                 |                                                                                                    |
|                                                                                                    |                                                                                                    |                                                                                                    |                                 |                                                                                                    |
|                                                                                                    |                                                                                                    |                                                                                                    |                                 |                                                                                                    |
|                                                                                                    |                                                                                                    |                                                                                                    |                                 |                                                                                                    |
|                                                                                                    |                                                                                                    |                                                                                                    |                                 |                                                                                                    |
|                                                                                                    |                                                                                                    |                                                                                                    |                                 |                                                                                                    |
|                                                                                                    |                                                                                                    |                                                                                                    |                                 |                                                                                                    |
|                                                                                                    |                                                                                                    |                                                                                                    |                                 | Freed                                                                                                    |
| TATA Consultancy Services Limited                                                                                                    |                                                                                                    |                                                                                                    |                                 | tcs                                                                                                    |
|                                                                                                    | Screen 149: Manag                                                                                                    | ge Admin work Assi                                                                                                    | ignment Page                    |                                                                                                    |
|                                                                                                    |                                                                                                    |                                                                                                    |                                 |                                                                                                    |
| 4 Never Chals on                                                                                                    | Add Words hutton to a                                                                                                    | and are the Frind Lin                                                                                                    |                                 |                                                                                                    |
| 4. Now Click or                                                                                                    | Add Work button to co                                                                                                    | onfigure the Fund lin                                                                                                    | nit.                            |                                                                                                    |
| 4. Now Click or                                                                                                    | Add Work button to co                                                                                                    | onfigure the Fund lin                                                                                                    | nit.                            | Babui Rao<br>Admin, (SNA Kamataka, MPLAD                                                                                                    |
| 4. Now Click or<br>MPLADS - SAKSHI<br>Tra eline Are She flows<br>(Noted in the second second | a Add Work button to co                                                                                                    | onfigure the Fund lin                                                                                                    | nit.                            | Babul Rao<br>Admin, (SNA Kamataka, MPLAD                                                                                                    |
| 4. Now Click or                                                                                                    | Add Work button to co<br>tome ront Size Settings Password Management<br>Entity/0000                                                                                                    | Activity Name                                                                                                    | nit.                            | Babul Rao<br>Admin, (SNA Kamataka,MPLAD<br>Work Title                                                                                                    |
| 4. Now Click or                                                                                                    | Add Work button to co<br>torne Fort Size Settings Paseword Management<br>Entity/DDO<br>SNA Karmetaka Q C                                                                                                    | Activity Name                                                                                                    | nit.                            | B Babul Rao<br>Admin. (SNA Kamataka,MPLAD<br>Work Title                                                                                                    |
| 4. Now Click or  MPLADS - SAKSHI Ter stare. Af die Them Ter stare. Af die Them Ter stare. A       | Add Work button to co<br>torne Fort Size Settings Password Management<br>Entity/DDO<br>SNA Kamptaka Q C                                                                                                    | Activity Name Search Reset                                                                                                    | nit.                            | Babul Ras<br>Admin: (SNA Kamataka JMPLAD<br>Work Title                                                                                                    |
| 4. Now Click or<br>MPLADS - SAKSHI<br>In stare. An filth form<br>ge Inkox Doshboord My Hodukus<br>at OfWorks<br>Financial Year<br>2022-2023 V<br>Total Revents 0<br>Sr. No. Insancial Year                                                                                                    | Add Work button to co                                                                                                    | Activity Name Activity Name Estimated Estimated Estimate | nit.                            | B Babul Pao<br>Admin. (SNA Kamataka MPLAD<br>Work Title<br>imated Start Date Estimated End Da                                                                                                    |
| 4. Now Click or                                                                                                    | Add Work button to co<br>torne Port Size Settings Password Management<br>Entity/0000<br>SNA Karnataka Q C<br>Work Title                                                                                                    | Activity Name Activity Name Activity Name Activity Name Activity Name Activity Name Activity Name Activity Name Estimated                                                                                                    | nit.<br>Q<br>ed Expenditure Est | B Babul Rao<br>Admin. (SNA Kamataka JIPLAD<br>Work Title<br>Limated Start Date Estimated End Da                                                                                                    |
| 4. Now Click or<br>MPLADS - SAKSHI<br>In det An dife form<br>ge Inflex<br>to Works<br>Financial Year<br>2022-2023 ~<br>Total Records 0<br>Sr. No. Financial Year                                                                                                    | Add Work button to co                                                                                                    | Activity Name Activity Name Ac | nit.<br>Q<br>ed Expenditure Est | B Babul Pao<br>Admin, (SNA Kamataka MPLAD<br>Work Title<br>                                                                                                    |
| 4. Now Click or<br>MPLADS - SAKSHI<br>in electra offection<br>ge Inflow Deabloard Hy Heckdeo<br>et of Worke<br>Financial Yar<br>2022-2023 ~<br>Total Revents 0<br>Sr. No. Financial Year                                                                                                    | Add Work button to co                                                                                                    | Activity Name Activity Name Activity Name Activity Name Activity Name Activity Name Estimated Activity Name Activity Name Activi | nit.                            | Babul Rao<br>Admin, (SNA Kamataka MPLAD<br>Work Title<br>imated Start Date Estimated End Da                                                                                                    |
| 4. Now Click or                                                                                                    | Add Work button to co                                                                                                    | Activity Name Activity Name Estimate Activity Name Estimate                                                                                                    | nit.                            | Babul Rao<br>Admin, (SNA Kamataka MPLAD<br>Work Title                                                                                                    |
| 4. Now Click or                                                                                                    | Add Work button to co                                                                                                    | Activity Name Activity Name Estimate Activity Name Estimate                                                                                                    | nit.                            | Babul Rao<br>Admin, (SNA Kamataka MPLAD<br>Work Title                                                                                                    |
| 4. Now Click or<br>MPLADS - SAKSHI<br>in eter in gift flow<br>is of More<br>Teal An eter in gift flow<br>is of More<br>Financial Year<br>Sr. No. Financial Year                                                                                                    | Add Work button to cr<br>Imme Port Size Settings Password Hanagement<br>Entity/DDO<br>SNA Karnataka Q C<br>Work Title                                                                                                    | Activity Name Activity Name Estimates Activity Name Estimates Activity Name Estimates                                                                                                    | nit.                            | B Babul Rao<br>Admin, (SNA Kamataka MPLAD                                                                                                    |
| 4. Now Click or                                                                                                    | Add Work button to co                                                                                                    | Activity Name  Activity Name  Estimates  Activity Name  Estimates  Activity Name  Estimates  Activity Name  Estimates                                                                                                    | nit.                            | B Babul Rao<br>Admin, (SNA Kamataka MPLAD                                                                                                    |
| 4. Now Click or                                                                                                    | Add Work button to co                                                                                                    | Activity Name Activity Name Estimate Activity Name Estimate                                                                                                    | nit.                            | B Babul Rao<br>Admin. (SNA Kamataka MPLAD                                                                                                    |
| 4. Now Click or                                                                                                    | Add Work button to control of the second Anagement<br>Entity1000 SNA Karnataka Q C<br>Work Title                                                                                                    | Activity Name Activity Name Estimate Activity Name Estimate                                                                                                    | nit.                            | B Babul Fao<br>Edmin, (SNA Karnataka MPLAD                                                                                                    |
| 4. Now Click or                                                                                                    | Add Work button to co                                                                                                    | Activity Name Activity Name Estimate Activity Name Estimate                                                                                                    | nit.                            | Work Tite                                                                                                    |
| 4. Now Click or                                                                                                    | Add Work button to co                                                                                                    | Activity Name Activity Name Estimate Activity Name Estimate                                                                                                    | nit.                            | Werk Tite  imated Start Date Estimated End Date                                                                                                    |
| 4. Now Click or                                                                                                    | Add Work button to co                                                                                                    | Activity Name Activity Name Estimates Activity Name Estimates Activity Name Estimates                                                                                                    | nit.                            | Bebul Fao     Common Common Comm      |
| 4. Now Click or                                                                                                    | Add Work button to control of the second Anagement<br>Entity000 SNA Karnataka QC Work Title                                                                                                    | Activity Name<br>Search Reset<br>Activity Name Estimates<br>Activity Name Estimates                                                                                                    | nit.                            | Work Tite   Werk Tite   Estimated Start Date  Estimated End Data  Kork Work Kite  Kork Kite  Kork K |
| 4. Now Click or                                                                                                    | Add Work button to come and the second management size settings password Management size Settings accord to the second management work title according to the second management of the second management size of the second management size of the sec | Activity Name Activity Name Estimate Activity Name Estimate Activity Name Estimate                                                                                                    | nit.                            | Work Tite  Werk Tite  imated Start Date Estimated End Date                                                                                                    |

| Financial Year *<br>2022-2023 ¥              | Entity/DDO *<br>SNA Karnataka               | Type *<br>Vendor Payment ✓ |                               |        |
|----------------------------------------------|---------------------------------------------|----------------------------|-------------------------------|--------|
| Vendor By *<br>©Created By Me OAll           | Vendor *                                    |                            |                               |        |
| ndor Details<br>Sr. No. 🗧 Vendor Unique Code | Vendor Name                                 | † IFSC                     | * Account No. *               | Action |
| Activity *                                   | Total Limit on Activity *                   | Total Works Created *      | Available Limit on Activity * |        |
| ٩                                            |                                             |                            |                               |        |
| vork litte                                   | work Description                            | Estimated start Date       | Estimated End Late            |        |
| Estimated Expenditure *                      | Attachment                                  |                            |                               |        |
| 0                                            | Attach File(s) [Max: 1 Attachment of 10 MB] |                            |                               |        |
|                                              | Subm                                        | it Close                   |                               |        |
|                                              |                                             |                            |                               |        |
|                                              |                                             |                            |                               |        |

### Screen 151: Add Work Page

6. Click on the search icon next to Vendor\* field to select the vendor. On clicking the search icon, we get the following screen.

|                         |                   |                                  |                              |                         | x            |
|-------------------------|-------------------|----------------------------------|------------------------------|-------------------------|--------------|
| Work Details            |                   |                                  |                              |                         |              |
| Financial Year *        | Entity/DDO *      |                                  | Туре *                       |                         |              |
| 2022-2023 🗸             | Siva Namalaka     |                                  |                              | ×                       |              |
|                         | Search Vendor     |                                  |                              |                         |              |
| Operated De Ma          | Vendor Type *     | State *                          | District * Vende             | lor Unique Code         |              |
| Created by the CAll     | Please Select 🗸 🗸 | Please Select 🗸 🗸                | Please Select V              |                         |              |
| Vendor Details          | Vendor Name       | Account No.                      | Include Already Paid Vendors |                         |              |
| Sr. No. + Vendor Unique |                   |                                  |                              |                         | No. ÷ Action |
| Activity *              |                   |                                  |                              |                         | tivity *     |
| q                       |                   | Search                           | Reset                        |                         |              |
| Work Title *            |                   |                                  |                              |                         |              |
|                         | Total Records: 0  | New Vend                         | Fund Disburse to 1           | Vendor                  |              |
|                         | Vendor Name       | ndor Type 🗧 🛛 Vendor Unique Code | Bank Name<br>Account N       | lo. 🕴 Name as per Bank‡ |              |
|                         |                   | Ok                               | Cluse                        |                         |              |
| Estimated Expenditure * |                   |                                  |                              |                         |              |
| 0                       |                   |                                  |                              |                         |              |
|                         |                   |                                  |                              |                         |              |
|                         |                   |                                  |                              |                         |              |
|                         |                   |                                  |                              |                         |              |
|                         |                   |                                  |                              |                         |              |
|                         |                   |                                  |                              |                         |              |
|                         |                   |                                  |                              |                         |              |
|                         |                   |                                  |                              |                         |              |
|                         |                   |                                  |                              |                         |              |
|                         |                   |                                  |                              |                         |              |

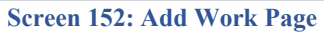

7. User can just fill the Vendor Type, State & District Details and then click on the search button.

| Financial Year *         | Entity/DDO *         |                               | Type *                       |                              |               |
|--------------------------|----------------------|-------------------------------|------------------------------|------------------------------|---------------|
| 2022-2023 🗸              | SNA Karnataka        |                               |                              | ×                            | 1             |
|                          | Search Vendor        |                               |                              |                              |               |
| Created By Ma            | Vendor Type *        | State *                       | District *                   | Vendor Unique Code           |               |
| ordanda by mc            | Personal 🗸           | Delhi 🗸                       | SOUTH 🗸                      |                              |               |
| ndor Details             | Vendor Name          | Account No.                   | Include Already Paid Vendors |                              |               |
| Sr. No.    Vendor Unique |                      |                               |                              |                              | No.   CACTION |
| Activity *               |                      |                               |                              |                              | otivity *     |
| Q                        |                      | Search                        | Reset                        |                              |               |
| Nork Title *             |                      |                               |                              |                              | ÷.            |
|                          | Total Records: 0     | New Vend                      | Sor Fund Dist                | urse to Vendor               | Ċ.            |
|                          | Vendor Name      Ver | dor Type 🌲 Vendor Unique Code | ≎ Rank Name ≎ Arc            | ount No. 🌼 Name as per Bank¢ |               |
|                          |                      | Ok                            | Close                        |                              |               |
| Estimated Expenditure    |                      |                               |                              |                              |               |
| <u> </u>                 |                      |                               |                              |                              |               |
|                          |                      |                               |                              |                              |               |
|                          |                      |                               |                              |                              |               |
|                          |                      |                               |                              |                              |               |
|                          |                      |                               |                              |                              |               |
|                          |                      |                               |                              |                              |               |

#### Screen 153: Vendor Details pop-up Page

8. On clicking the search button, we get the following screen. Click the check box and then click OK.

| Financial Year *         | Entity/DDO *     |                                 | Type *                       |                                  |           |        |
|--------------------------|------------------|---------------------------------|------------------------------|----------------------------------|-----------|--------|
| 2022-2023                | SNA Karnataka    |                                 | -                            | ·                                | -         |        |
|                          | Search Vendor    |                                 |                              | ~                                |           |        |
| Vendor By 1              | Vendor Type *    | State *                         | District *                   | Vendor Unique Code               |           |        |
| OCreated By Me  All      | Personal         | Delbi                           | SOUTH                        | 1                                |           |        |
| endor Details            | Ventor Name      | Account No                      | Include Already Paid Vendors |                                  |           |        |
| Sr. No.    Vendor Unique | vendor Name      | Account No.                     | Include Already Paid Vendors |                                  | No. +     | Action |
|                          |                  |                                 |                              |                                  |           |        |
| Activity *               |                  | Search                          | Pocot                        |                                  | ctivity * |        |
| Q                        |                  | Search                          | Reset                        |                                  |           |        |
| Work Title *             | 1. 20032 MM 6000 | Marchine                        | P-11                         | Network & Mandan 199             | *         |        |
|                          | Idtal Records: 1 | den Turne A. Manden Unious Code | A Death Name                 |                                  | 前         |        |
|                          | Vendor Name Ve   | vendor Unique Code              | STATE BANK OF                | Account No. • Name as per bank • |           |        |
| Estimated Expanditure *  | Vendor 05 Pers   | Jiai 3000                       | INDIA                        | -                                |           |        |
|                          |                  | Ok                              | Close                        |                                  |           |        |
| <u>v</u>                 |                  |                                 |                              |                                  |           |        |
|                          |                  |                                 |                              |                                  |           |        |
|                          |                  |                                 |                              |                                  |           |        |
|                          |                  |                                 |                              |                                  |           |        |
|                          |                  |                                 |                              |                                  |           |        |
|                          |                  |                                 |                              |                                  |           |        |
|                          |                  |                                 |                              |                                  |           |        |
|                          |                  |                                 |                              |                                  |           |        |
|                          |                  |                                 |                              |                                  |           |        |

Screen 154: Vendor Details pop-up Page

9. The Vendor details appear as shown below in the Add Work Page

Now enter the activity details. Click the icon next to activity, to enter the activity details.

| 2022 2022               |                   | * · · · · · · · · · · · · · · · · · · · | Type *                 |                               |        |
|-------------------------|-------------------|-----------------------------------------|------------------------|-------------------------------|--------|
| 2022-2025               | SNA Karnat        | ika                                     | Vendor Payment 🗸       |                               |        |
| /endor By *             | Vendor *          |                                         |                        |                               |        |
| Created By Me           | Vendor 05         | [3556] [098767930 Q C                   |                        |                               |        |
| ndor Details            | igue Code 🌲 Vando | r Nama 🌲 Bank Nam                       |                        | Account No.                   | Action |
| 1 3                     | 556 Vendor 05     | STATE BANK OF INDIA                     | SBIN0006375            | 09876793054300303             | Ê      |
| Activity *              | Total Limit       | on Activity *                           | Total Works Created *  | Available Limit on Activity * |        |
| Q                       |                   |                                         |                        |                               |        |
| Nork Title *            | Work Descr        | iption                                  | Estimated Start Date * | Estimated End Date *          |        |
|                         |                   |                                         | Ê                      | Ē                             |        |
|                         |                   | 11                                      |                        |                               |        |
| Estimated Expenditure * | Attachment        | 1                                       |                        |                               |        |
| 0                       | Ø Attach I        | File(s) [Max: 1 Attachment of 10 MB]    |                        |                               |        |

#### Screen 155: Add Work Page

10. The Activity pop-up appears as shown below. Select the Activity and click OK

| inancial Year *        | Entity/DDO *          | Type *                                               |                               |          |
|------------------------|-----------------------|------------------------------------------------------|-------------------------------|----------|
| 2022-2023 🗸            | SNA Kamataka          | Vendor Payment 🗸                                     |                               |          |
| endor By "             | Vendor 1              |                                                      |                               |          |
| Created By Me   All    | Vendor 05 [35:        | ×.                                                   |                               |          |
| dor Details            | Search                |                                                      |                               |          |
| 1 3556                 | Vendor 05 Scheme Name |                                                      | 09876793054300303             | action 1 |
| ctivity *              | Total Limit on Ac     | ariament Local Area Development Scheme d Development | Available Limit on Activity * |          |
| fork Title *           | Work Description      |                                                      | Estimated End Date *          |          |
| stimated Expenditure * | Attachment            |                                                      |                               |          |
| )                      | Attach File(g)        | Ok Close                                             |                               |          |
|                        |                       |                                                      |                               |          |
|                        |                       |                                                      |                               |          |
|                        |                       |                                                      |                               |          |
|                        |                       |                                                      |                               |          |

#### Screen 156: Activity pop-up Page

Fill all the details and click on the submit button.
 The details will appear on the Manage Admin work Assignment Page

| Vender *<br>Vendor 05 [3556] [0987679<br>Vendor Name *<br>Indor 05 | Bank Name                                                                                                    | ¢ IFSC<br>SBIN0008375                                                                                    | ¢ Account No. ¢                                                                                                    | Action                                                                                                    |
|--------------------------------------------------------------------|----------------------------------------------------------------------------------------------------|----------------------------------------------------------------------------------------------------|----------------------------------------------------------------------------------------------------|----------------------------------------------------------------------------------------------------|
| Vendor 05 [3556] [09876793<br>Vendor Name +<br>Indor 05            | Bank Name                                                                                                    | IFSC     SBIN0006375                                                                                     | Account No.     Contract No.                                                                                                    | Action                                                                                                    |
| Vendor Name 🗘                                                      | Bank Name<br>STATE BANK OF INDJA                                                                                   | IFSC     SBIN0006375                                                                                     |                                                                                                    | Action                                                                                                    |
| Vendor Name +<br>indor 05                                          | Bank Name<br>STATE BANK OF INDIA                                                                                   | <ul> <li>IFSC</li> <li>SBIN0006375</li> </ul>                                                            | <ul> <li>Account No. +</li> <li>0007270205 (200000)</li> </ul>                                                                                                    | Action                                                                                                    |
| indor US                                                           | STATE BANK OF INDIA                                                                                                | SBIN0006375                                                                                              |                                                                                                    | -                                                                                                    |
|                                                                    |                                                                                                    |                                                                                                    |                                                                                                    |                                                                                                    |
| Total Limit on Activity *                                          |                                                                                                    | Total Works Created *                                                                                    | Available Limit on Activity *                                                                                                    |                                                                                                    |
| 0.0                                                                |                                                                                                    | 0.0                                                                                                    | 0.0                                                                                                    |                                                                                                    |
| Work Description                                                   |                                                                                                    | Estimated Start Date *                                                                                   | Estimated End Date *                                                                                                    |                                                                                                    |
| This is optional field !                                           |                                                                                                    | 31-Mar-2023 前                                                                                            | 14-Apr-2023 前                                                                                                    |                                                                                                    |
|                                                                    | 2                                                                                                    |                                                                                                    |                                                                                                    |                                                                                                    |
| Attachment                                                         |                                                                                                    |                                                                                                    |                                                                                                    |                                                                                                    |
| Attach File(s) [Max: 1 Attach                                      | ment of 10 MB]                                                                                                    |                                                                                                    |                                                                                                    |                                                                                                    |
|                                                                    | Work Description           This is optional field !           Attachment           & Attach File(s) [Max: 1 Attach | Work Description This is updated field !  Attachment  Attach Fiels) [Max: 1 Attachment of 10 MB]  Submit | Work Description         Extended Start Date *           This is optional field !         31-Mar-2023           Attachment         #           Attach Fields         [Max: 1 Attachment of 10 MB]           Stubmit         Close | Work Description         Estimated Star Date*         Estimated End Date*           This is optional field !         51-Hor-2023         (b)         [14-Apr-2023         (b)           Attachment         //////////////////////////////////// |

Screen 157: Add Work Page (last step)

NDA User Role Responsibilities & Process Flow

# NDA

## 1. NDA Return Fund:

The refund fund request files that are sent by IDA is now moved to the NDA users for further processing.

NDA users will have to login with their respective username and password.

The return of Funds can be done anytime, as per the directions of the Ministry.

- 1. NDA users will click on MY MODULES, when user click on this, they will find multiple option like:
  - Return Fund
  - Limit Allocation
  - MP Work Recommendations
  - Vendor Management
  - ➤ Report
- 2. For Return fund request approval, NDA Admin will have to click on Return Fund option for further processing.

| Ma          | MPLADS - SAKSHI<br>Att effect-Act 8:314 Rookel<br>nage Inbox Dashboard My Modules | Home Font | Size Quick Links Settings Passw | ord Management | Logout                               |            | Anil Singh<br>Admin, (NDA AKOL) | A,SNA Maharashtrur |
|-------------|-----------------------------------------------------------------------------------|-----------|---------------------------------|----------------|--------------------------------------|------------|---------------------------------|--------------------|
| )<br>M      | Tree List                                                                         |           |                                 |                |                                      |            |                                 |                    |
| MOD         | Return Fund                                                                       | R         | Limit Allocation Management     | R              | Work Management                      | R          | Out of State/Constituency Work  | R                  |
| L<br>E<br>S | Calamity Recommendation Details                                                   | R         | MP Work Recommendation          | R              | View Development Work Recommendation | R          | Organization Account Mapping    | R                  |
|             | Reports                                                                           | R         |                                 |                |                                      |            |                                 |                    |
|             |                                                                                   |           |                                 |                |                                      |            |                                 |                    |
|             |                                                                                   |           |                                 |                |                                      |            |                                 |                    |
|             |                                                                                   |           |                                 |                |                                      |            |                                 |                    |
|             |                                                                                   |           |                                 |                |                                      |            |                                 |                    |
|             |                                                                                   |           |                                 |                |                                      |            |                                 |                    |
|             |                                                                                   |           |                                 |                |                                      |            |                                 |                    |
|             |                                                                                   |           |                                 |                |                                      |            |                                 |                    |
| 60          | 023 TATA Consultancy Services Limited                                             |           |                                 |                |                                      |            |                                 | tcsDigiGOV™        |
|             |                                                                                   |           | Screen 1                        | 58: My         | Modules Page (ND                     | <b>A).</b> |                                 |                    |

Node Path: Home Page  $\rightarrow$  MY MODLULES  $\rightarrow$  RETURN FUND

- 3. When NDA users click on Return Fund, they will find options:
  - Manage Return Fund
  - > Inbox
  - Outbox

4. For checking the refund request, NDA users will click on the **Inbox** to check the refund request file which are raised by their respective IDA:

| MPLADS - SAKSHI<br>मेरा संसद-मेरा क्षेत्रेय क्षिण विकास<br>age Inbox Dashboard My Modul                                                                                                    | Home Font Size Settings Passwor                                                                                                    | d Management Logout                                                                                                    |                                                  | P                                          | Praveen Jha<br>Admin, (NDA BENGALURU                                                                           |
|----------------------------------------------------------------------------------------------------|----------------------------------------------------------------------------------------------------|----------------------------------------------------------------------------------------------------|--------------------------------------------------|--------------------------------------------|----------------------------------------------------------------------------------------------------|
| ee List                                                                                                    |                                                                                                    |                                                                                                    |                                                  |                                            |                                                                                                    |
| Inbox                                                                                                    | Manage Manage                                                                                                    | Return Fund                                                                                                    | R                                                | Outbox                                     | R                                                                                                    |
|                                                                                                    |                                                                                                    | Back                                                                                                    |                                                  |                                            |                                                                                                    |
|                                                                                                    |                                                                                                    | Duck                                                                                                    |                                                  |                                            |                                                                                                    |
|                                                                                                    |                                                                                                    |                                                                                                    |                                                  |                                            |                                                                                                    |
|                                                                                                    |                                                                                                    |                                                                                                    |                                                  |                                            |                                                                                                    |
|                                                                                                    |                                                                                                    |                                                                                                    |                                                  |                                            |                                                                                                    |
|                                                                                                    |                                                                                                    |                                                                                                    |                                                  |                                            |                                                                                                    |
|                                                                                                    |                                                                                                    |                                                                                                    |                                                  |                                            |                                                                                                    |
|                                                                                                    |                                                                                                    |                                                                                                    |                                                  |                                            |                                                                                                    |
|                                                                                                    |                                                                                                    |                                                                                                    |                                                  |                                            |                                                                                                    |
|                                                                                                    |                                                                                                    |                                                                                                    |                                                  |                                            |                                                                                                    |
| TATA Consultancy Services Limited                                                                                                    |                                                                                                    |                                                                                                    |                                                  |                                            | tos Dia                                                                                                    |
|                                                                                                    | Screen                                                                                                    | 159: Return Fund                                                                                                    | Page (Inh                                        | 00X).                                      |                                                                                                    |
|                                                                                                    |                                                                                                    |                                                                                                    |                                                  |                                            |                                                                                                    |
|                                                                                                    |                                                                                                    |                                                                                                    |                                                  |                                            |                                                                                                    |
| 5. NDA user. cl                                                                                                    | ick on Inbox, here th                                                                                                    | nev will find the refu                                                                                                    | nd reques                                        | t file which was i                         | placed by IDA                                                                                                  |
| users.                                                                                                    | ,                                                                                                    | 5                                                                                                    | 1                                                | L                                          | . J                                                                                                    |
|                                                                                                    |                                                                                                    |                                                                                                    |                                                  |                                            |                                                                                                    |
| MPLADS - SAKSHI                                                                                                    | Hama East Cine Califican Descu                                                                                                    | and Management 1 - Leave 1                                                                                                    |                                                  | ſ                                          | Praveen Jha                                                                                                    |
| MPLADS - SAKSHI<br>मेरा सांसट मेरा क्षेत्रीय विकास                                                                                                    | Home Font Size Settings Passw                                                                                                    | vord Management Logout                                                                                                    |                                                  | G                                          | Praveen Jha<br>Admin, (NDA BENGALURU                                                                           |
| MPLADS - SAKSHI<br>tirr ellers-tirl öfflir förme<br>nage Inbox Dashboard My Mod<br>Return Fund Details                                                                                                    | Home Font Size Settings Passw<br>ulles                                                                                                    | vord Management Logout                                                                                                    |                                                  | G                                          | Praveen Jha<br>Admin, (NDA BENGALURU                                                                           |
| MPLADS - SAKSHI<br>in eter.in yiet tere<br>nage Inbox Dashboard My Hod<br>Return Fund Details<br>Return for                                                                                                    | Home Font Size Settings Passw                                                                                                    | vord Management   Logout                                                                                                    |                                                  | G                                          | Praveen Jha<br>Admin, INDA BENGALURU                                                                           |
| MPLADS - SAKSHI<br>Arr eter, Arr John Sterne<br>nage Inbox Dashboard Hy Mood<br>Return Fund Details<br>Return for                                                                                                    | Home Font Size Settings Passw<br>ules                                                                                                    | vord Management   Logout                                                                                                    |                                                  | G                                          | Praven Jha<br>Admin, (NDA BENGALURU                                                                            |
| MPLADS - SAKSHI<br>dar sing dan jiho Bann<br>nage Inbox Dashboard My Mod<br>Return Fund Details<br>Return for Q                                                                                                    | Home Font Size Settings Passw<br>ules                                                                                                    | vord Management Logout                                                                                                    |                                                  | e                                          | Praveen Jha<br>Admin, (NDA BENGALURU                                                                           |
| MPLADS - SAKSHI<br>Arr etre 2-th side flame<br>nage Inbox Dashboard My Mod<br>Return Fund Details<br>Return for Q.<br>Film No.                                                                                                    | Home Font Size Settings Passw<br>ules<br>File Description                                                                                                    | vord Management   Logout  <br>Search<br>Raised By                                                                                                    | Raised for                                       | Nodal Dictrict/SNA                         | Praveen Jha<br>Admin, (NDA BENGALURU<br>Total Rec<br>Received Date 5                                           |
| MPLADS - SAKSHI<br>ar eirez An Silo Bere<br>nage Inbox Dashboard My Mod<br>Return Fund Details<br>Return for<br>Q<br>Q<br>Q                                                                                                    | Home Font Size Settings Passw<br>utes<br>File Description<br>IDA Acknowledgement(Return Fund)                                                                                                    | Vord Management Logout Search<br>Search<br>Raised By<br>Varun Ougta (Admin, IDA BENGALURU<br>VarBAN)                                                                   | Raised for                                       | Nodal District/SN/<br>NDA BENGALURU URBA   | Praveen Jha<br>Admin, (NDA BENGALURU<br>Total Rec<br>Received Data St<br>N 22-Mar-2023 Approv                  |
| MPLADS - SAKSHI<br>ar wire_th job term<br>nage Inbox Dashboard Hy Mod<br>Return Fund Details<br>Return for<br>EDAReturnIDA EENGALURU<br>UREAN20221                                                                                                    | Home Font Size Settings Passw<br>utes<br>File Description<br>IDA Acknowledgement(Return Fund)                                                                                                    | Vord Management Logout Search<br>Search<br>Raised By<br>Varun Gupta (Admin, IDA BENGALURU<br>URBAN)                                                                    | Raised for                                       | Nodal District/SN/<br>NDA BENGALURU URBA   | Praveen Jha<br>Admin. (NDA BENGALURU<br>Total Rec<br>Received Date Fat<br>N 22-Mar-2023 Patron<br>Approv       |
| MPLADS - SAKSHI<br>Are streaching bits (Barrier<br>nage Inbox Dashboard My Mod<br>Return Fund Details<br>Return for<br>File Mo.<br>IDA Return[IDA RENGGLURU]<br>URBAR/202821<br>IDA 1 2 1 2 1                                                                                                    | Home Font Size Settings Passw<br>edes<br>File Description<br>IDA Acknowledgement(Return Fund)                                                                                                    | Vord Management Logout Search<br>Search<br>Raiced By<br>Varun Gupta (Admin, IDA BENGALURU<br>URBAN)                                                                    | Raised for                                       | Nodal District/SNA<br>NDA BENGALURU URBA   | Praveen Jha<br>Admin, (NDA BENGALURU<br>Total Rec<br>Received Date S<br>N 22-Mar-2023 Pendin<br>Approv         |
| MPLADS - SAKSHI<br>Art etra; Art john Sterner<br>nage Inbox Dashboard My Mod<br>Return Fund Details<br>Return for<br>IDA:RhtminDA BENGAURU<br>UBBAN20221                                                                                                    | Home Font Size Settings Passw<br>alles<br>File Description<br>IDA Acknowledgement(Return Fund)                                                                                                    | Vord Management Logout Search<br>Search<br>Raised By<br>Varun Gupta (Admin, IDA BENGALURU<br>URBAN)                                                                    | Raised for                                       | Nodal District/SMA<br>NDA BENGALURU URBA   | Praveen Jha<br>Admin, (NDA BENGALURU<br>Totala Ree<br>22-Mar-2023 Pendin<br>Approx                             |
| MPLADS - SAKSHI<br>Ar eirs An Afri Starn<br>nage Inbox Dashboard My Mod<br>Return Fund Details<br>Return for<br>File No.<br>DARaumIDA ERAGAURU<br>URBAN00221                                                                                                    | Home Font Size Settings Passw<br>ules<br>File Description<br>IDA Acknowledgement(Return Fund)                                                                                                    | Vord Management Logout Search<br>Search<br>Varun Gupta (Admin, IDA BENGALURU<br>VRBAN)                                                                                 | Raised for                                       | Nodal District/SMA<br>NDA BENGALURU URBA   | Praveen Jha<br>Admin, (NDA BENGALURU<br>Total Rec<br>22-Mar-2023 Pendin<br>Approx                              |
| MPLADS - SAKSHI<br>Ar eire, 2m & drb Stern<br>nage Inbox Dashboard My Mod<br>Return Fund Details<br>Return for<br>Charlenamina EERGALIRI<br>DAReturnina EERGALIRI<br>DARANZO231<br>A 2 / 1 2 2 2                                                                                                    | Home Font Size Settings Passe<br>uses<br>File Description<br>IDA Acknowledgement(Return Fund)                                                                                                    | Vord Management Logout Search<br>Search<br>Varun Gupta (Admin, IDA BENGALURU Sear<br>VARAN)                                                                            | Raised for                                       | Nodal District/SNA<br>NDA BENGALURU URBA   | Praveen Jha<br>Admin, (NDA BENGALURU<br>Total Rec<br>22-Mar-2023 Pendin<br>Approx                              |
| MPLADS - SAKSHI<br>Ar site, 2m & ble familiar<br>nage Inbox Dashboard My Mod<br>Return Fund Details<br>Return for<br>Q<br>Q<br>Q<br>                                                                                                    | Home Font Size Settings Passe<br>utes<br>File Description<br>IDA Acknowledgement(Return Fund)                                                                                                    | Vord Management Logout Search<br>Search<br>Raised By<br>Varun Oupta (Admin, IDA BENGALURU<br>URBAN)                                                                    | Raised for                                       | Nodal District/SNA<br>NDA BENGALURU URBA   | Praveen Jha<br>Admin, (NDA BENGALURU<br>Total Rec<br>22-Mar-2023 Pandin<br>Approx                              |
| MPLADS - SAKSHI<br>Ar site 2n & ble fami<br>nage Inbox Dashboard My Mod<br>Return Fund Details<br>Return for<br>Charles No.<br>DAReturn TOA EEROAUURU<br>DARAKOO2UIRU<br>DARAKOO2UIRU<br>2 / 1 0                                                                                                    | Home Font Size Settings Passw<br>teles<br>File Description<br>IDA Acknowledgement(Return Fund)                                                                                                    | Vord Management Logout Search<br>Search<br>Raixed By<br>Varun Gupta (Admin, IDA BENGALURU<br>URBAN)                                                                    | Raised for                                       | Nodal District/SNA<br>NDA BENGALURU URBA   | Praveen Jha<br>Admin, (NDA BENGALURU<br>Total Rec<br>Received Data S<br>N 22-Mar-2023 Pendin<br>Approv         |
| MPLADS - SAKSHI<br>Ar site, 2-h she fami<br>nage Inbox Dashboard My Mod<br>Return Fund Details<br>Return for<br>Charlen No.<br>IDAReturn for Q.<br>IDAREANCO2AI<br>Q.<br>IDAREANCO2AI<br>I a / 1 0 0 0 0 0 0 0 0 0 0 0 0 0 0 0 0 0 0                                                                                                    | Home Font Size Settings Passw<br>utes<br>File Description<br>IDA Acknowledgement(Return Fund)                                                                                                    | vord Management Logout Search<br>Search<br>Raised By<br>Varun Gupta (Admin, IDA BENGALURU<br>URBAN)                                                                    | Raised for                                       | Nodal District/SNA<br>NDA BENGALURU URBA   | Praveen Jha<br>Admin, (NDA BENGALURU<br>Total Rec<br>22-Mair-2023 Penda<br>Aspro-                              |
| APPLADS - SAKSHI Ar utagan jika tama ange Intox Dashboard My Mod Return Fund Details  Return for  File Ko  DAReturn(DA RENGAURU URBANZO22)                                                                                                    | Home Font Size Settings Passw<br>edes<br>File Description<br>IDA Acknowledgement(Return Fund)                                                                                                    | vord Management Logout<br>Search<br>Raixed By<br>Varun Gupta (Admin, IDA BENGALURU<br>URBAN)<br>Ser<br>Decoop 16:0: Imbox P                                            | Raised for                                       | Nodal District/SNA<br>NDA BENGALURU URBA   | Praveen Jha<br>Admin, (NDA BENGALURU<br>Total Rec<br><u>Received Data St</u><br>22-Mar.2023 Pagrov             |
| MPLADS - SAKSHI<br>Tar ting An John Stems<br>nage Intox Dashboard My Mod<br>Return Fund Details<br>Return for<br>PLAR Internitia EFEICOLURU<br>URBAN 20221<br>I I I I I I I I I I I I I I I I I I I                                                                                                     | Home Font Size Settings Passe<br>elles<br>File Description<br>IDA Acknowledgement(Return Fund)<br>Set                                                                                                    | vord Management Logout<br>Search<br>Varun Gupta (Admin, IDA BENGALURU<br>URBAN)<br>Crreen 160: Inbox P:                                                                | Raised for                                       | Nodal District / SNA<br>NDA BENGALURU URBA | Praveen Jha<br>Admin, (NDA BENGALURU<br>Total Rec<br>22-Mar-2023 Pagrox<br>22-Mar-2023 Pagrox                  |
| MPLADS - SAKSHI Ar site, 2m jobs famm ange Inbox Dashboard Ny My Mod Return Fund Details  Return for  File No.  File No.  Fil                                                                                                    | Home Font Size Settings Passe<br>edes  File Description IDA Acknowledgement(Return Fund)  Sc                                                                                                    | vord Management Logout Search<br>Search<br>Varun Gupta (Admin, IDA BENGALURU Ser<br>URBAN)<br>Crreen 160: Inbox Pa                                                     | Raised for                                       | Nodal Dictrict/SMA<br>NDA BENGALURU URBA   | Praveen Jha<br>Admin, (NDA BENGALURU<br>Total Rec<br>22-Mar-2023 Pendin<br>Approx                              |
| MPLADS - SAKSHI<br>Tar site, 2m & det Stern<br>nage Inbox Dashboard My Mod<br>Return Fund Details<br>Return fund Details<br>Return fund Details | Home Font Size Settings Passe<br>edes  File Description IDA Acknowledgement(Return Fund)  Set                                                                                                    | vord Management Logout Search<br>Search<br>Varun Gupta (Admin, IDA BENGALURU Ser<br>Varun Gupta (Admin, IDA BENGALURU Ser<br>Varun Gupta (Admin, IDA BENGALURU Ser     | Raised for                                       | Nodal Dictrict / SNA<br>NDA BENGALURU URBA | Praveen Jha<br>Admin, (NDA BENGALURU<br>Total Rec<br>22-Mar-2023 Pendin<br>Approx                              |
| MPLADS - SAKSHI To view 2m jobs famm  ange Inbox Dashboard Neturn Fund Details  Return for  File No.  DARahumDa ERGANO2321  La 2 / 1  C 10 / 1  C 10 / 1  C                                                                                                    | Home Font Size Settings Passe<br>edes  File Description IDA Acknowledgement(Return Fund)  Setting Setting Settin | vord Management Logout Search<br>Search<br>Varun Gupta (Admin, IDA BENGALURU Sear<br>URBAN)<br>Crreen 160: Inbox Pa<br>file and check all th                           | Raised for                                       | He has the right to                        | Praveen Jha<br>Admin, (NDA BENGALURU<br><u>Received Date</u><br><u>22-Mar-2023</u><br>Randin<br>Locat<br>Locat |
| MPLADS - SAKSHI The step 2m & dec fame The step 2m & dec fame The step 2m & dec fam The step 2m & dec fam The step 2m & de                                                                                                    | Home Font Size Settings Passe<br>edes  File Description IDA Acknowledgement(Return Fund)  Setting open this request A request after chec                                                                                                    | vord Management Logout Search<br>Raised By<br>Varun Gupta (Admin, IDA BENGALURU<br>URBAN)<br>Crreen 160: Inbox Pa<br>file and check all the<br>tking all the details a | Raised for<br>Age<br>e details. F                | He has the right to<br>marks on it.        | Praveen Jha<br>Admin, (NDA BENGALURU<br>Total Rec<br>22-Mar-2023 Pendin<br>Approve<br>to act (Approve of       |
| MPLADS - SAKSHI<br>Ar site, 2h ibit Stars        mage Inflox     Dashboard     My Mod       Return fund Details     Image Inflox     Image Inflox       Return for     Q       Image Inflox     Image Inflox       Image Inflox     Image Inflox       I                                                                                                    | Home Pont Size Settings Passe<br>offers  File Description IDA Acknowledgement(Return Fund)  Setting open this request DA request after chec                                                                                                    | vord Management Logout Search<br>Raised By<br>Varun Gupta (Admin, IDA BENGALURU<br>URBAN)<br>creeen 160: Inbox Pa<br>file and check all the<br>eking all the details a | Raised for<br>Age<br>e details. I<br>and add ref | He has the right to<br>marks on it.        | Praveen Jha<br>Admin, (NDA BENGALURU<br>Total Res<br>22-Mar-2023 Pender<br>Approve<br>to act (Approve of       |

| Ketu | Nodal District                                                        | /SNA : NDA BENGALURU<br>strict : IDA BENGALURU                                   | URBAN<br>URBAN               |                                  |                             |                      |        |
|------|-----------------------------------------------------------------------|----------------------------------------------------------------------------------|------------------------------|----------------------------------|-----------------------------|----------------------|--------|
|      | dmin Expense Fund Amount 45000.00                                     | Amount Return Date<br>17-Mar-2023                                                | IFSC Code<br>SBIN0006375     | Bank Name<br>STATE BANK OF INDIA | A/C Number<br>9876554321907 | UTR Number<br>987650 | Remark |
|      | Bank Closure Certif<br>DA/NDA/SNA Closure Certif<br>Remarks Approver( | ficate : <u>Bank Closure Cart</u><br>ficate : <u>IDA NDA Closure C</u><br>NDA) : | licate.odf<br>ertificate.odf |                                  |                             |                      |        |
|      |                                                                       |                                                                                  | Ap                           | oprove Reject Clos               | 5e                          |                      |        |

Screen 161: Refund File Page

7. If NDA user wants to **Reject** the request, for that user must select the rejection reason from the dropdown (Amount Mismatch, No Closure Certificate, Others).

| Manage<br>Manage<br>Return<br>Return<br>Return | MPLADS - SAKSHI         Home         Font Size         Settings         Password Management         Logout           FILE NO. : IDA/Return/IDA BENGALURU URBAN/2023/1         Return Fund Details         Nodal District/SNA :         NDA BENGALURU URBAN           Implementing District :         IDA BENGALURU URBAN         IDA BENGALURU URBAN         IDA BENGALURU URBAN                                                                                                    | Praveen Jha       |
|------------------------------------------------|----------------------------------------------------------------------------------------------------|-------------------|
|                                                | Admin Expense Fund         Amount       Amount Return Date       IESC Code       Rank Name       A/C Number       UTR Number         45000.00       17-M Rejection Datals       987654321907       987650         Bank Closure Certificate :       Remark :       Please Select       9876554321907       987650         IDA/NDA/SNA Closure Certificate :       Remark :       Bank Select       Please Select       Please Select         Remarks Approver(NDA) :       State       Otherr       Please Select       Please Select | Remark scords : 1 |
| ¢2023 TAS                                      | Approve Reject Close                                                                                                    | tcsbgiGov"        |

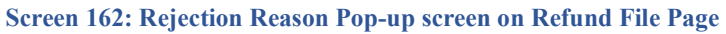

8. NDA user Approves the request by clicking on the Approve button. If they wish they can add the remarks on it and

| Retu | rn Fund Details                                                            |                                                                       |                               |                                  |                             |                      |        |
|------|----------------------------------------------------------------------------|-----------------------------------------------------------------------|-------------------------------|----------------------------------|-----------------------------|----------------------|--------|
|      | Implementing Dist                                                          | rict : IDA BENGALURU                                                  | URBAN                         |                                  |                             |                      |        |
|      | Admin Expense Fund                                                         |                                                                       |                               |                                  |                             |                      |        |
|      | Amount<br>45000.00                                                         | Amount Return Date<br>17-Mar-2023                                     | IFSC Code<br>SBIN0006375      | Bank Name<br>STATE BANK OF INDIA | A/C Number<br>9876554321907 | UTR Number<br>987650 | Remark |
|      | Bank Closure Certific<br>DA/NDA/SNA Closure Certific<br>Remarks Approver(N | rate : Bank Closure Cert<br>rate : IDA NDA Closure )<br>DA) : Checked | ficate odf<br>Certificate odf | prove Reject Clo                 | 50                          |                      |        |

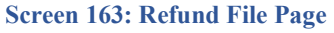

9. Once the NDA user clicks on the Approve button, one alert message is visible **Do you want to Proceed?** 

If the user wants to proceed then they will click on YES, otherwise click on NO.

| R   | eturn Fund Details                          |                                                             |           |                |            |            |        | nra    |
|-----|---------------------------------------------|-------------------------------------------------------------|-----------|----------------|------------|------------|--------|--------|
| Ret | Nodal District :<br>Implementing District : | NDA CHITTOOR                                                |           |                |            |            |        |        |
| R   | Admin Expense Fund                          |                                                             |           |                |            |            |        |        |
|     | Amount Ame                                  | ount Return<br>Date                                         | TESC Code | Rank Name      | A/C Number | UTR Number | Remark |        |
|     | 1000.00 2                                   | 5-Jan-2023                                                  | Do you wa | nt to Proceed? | ×          | 123        |        | ords : |
|     | Bank Closure Certificate :                  | 2146842_iSecurity<br>Quiz_Completion_C<br>2146842_iSecurity |           | Yes No         |            |            |        |        |
|     | Remarks Approver(NDA) :                     | 0.K.                                                        | a         |                |            |            |        |        |
|     |                                             |                                                             |           |                |            |            |        |        |
|     |                                             |                                                             |           |                | -          |            |        |        |

Screen 164: Proceed Request Alert

10. When the User clicks on YES button, another alert message pops up with the message "Approved Successfully"

| FILE NO. : IDA/Return/IDA BEI                                     | NGALURU URBAN/2023/1                                             | Settings Password Mana      | Sement i Logout    |            |                      | ×      |
|-------------------------------------------------------------------|------------------------------------------------------------------|-----------------------------|--------------------|------------|----------------------|--------|
| Return Fund Details                                               |                                                                  |                             |                    |            |                      |        |
| Nodal Distric                                                     | t/SNA : NDA BEN<br>istrict : IDA BENG                            | GALURU URBAN<br>ALURU URBAN |                    |            |                      |        |
| Admin Expense Fund                                                |                                                                  |                             |                    |            |                      | ]      |
| Amount<br>45000.00                                                | Amount Return Di<br>17-Mar-2023                                  | SBIN0005275<br>SUCCESS      | Bank Name          | A/C Number | UTR Number<br>987650 | Remark |
| Bank Closure Cert<br>IDA/NDA/SNA Closure Cert<br>Remarks Approver | flicate : Bank Clos<br>flicate : IDA NDA (<br>(NDA) :<br>Checked | re Certificate odf          | OK                 |            |                      |        |
|                                                                   |                                                                  |                             | Approve Reject Clo | se         |                      |        |

11. Once the file is approved it will be sent to the <u>CNA users **inbox**</u> and <u>NDA users **Outbox**</u>.

| MP<br>Htt e         | PLADS - SAKS<br>सिव-मेरा क्षत्रीय विकास | HI Home Fo  | nt Size Settinas | Password Management Logout |                  |       |               | Praveen Jha<br>Admin, (NDA BENGALURU | •           |
|---------------------|-----------------------------------------|-------------|------------------|----------------------------|------------------|-------|---------------|--------------------------------------|-------------|
| Manage Inbox        | Dashboard                               | My Modules  |                  |                            |                  |       |               |                                      |             |
| Inbox               |                                         |             | R                | Manage Return Fund         |                  | R     | Outbox        | )                                    | R           |
|                     |                                         |             |                  |                            | Back             | _     |               |                                      | _           |
|                     |                                         |             |                  |                            |                  |       |               |                                      |             |
|                     |                                         |             |                  |                            |                  |       |               |                                      |             |
|                     |                                         |             |                  |                            |                  |       |               |                                      |             |
|                     |                                         |             |                  |                            |                  |       |               |                                      |             |
|                     |                                         |             |                  |                            |                  |       |               |                                      |             |
|                     |                                         |             |                  |                            |                  |       |               |                                      |             |
|                     |                                         |             |                  |                            |                  |       |               |                                      |             |
|                     |                                         |             |                  |                            |                  |       |               |                                      |             |
| 62023 TATA Consulta | ncy Services Limited                    |             |                  | 0 1(( )                    |                  | 7     |               | tos                                  | <br>DigiGOV |
|                     |                                         |             |                  | Screen 166: N              | DA OUTBOX        |       |               |                                      |             |
|                     |                                         |             |                  |                            |                  |       |               |                                      |             |
|                     |                                         |             |                  |                            |                  |       |               |                                      |             |
| 12                  | 2. In Out                               | tbox, NDA u | sers will        | find the file that         | t user sends for | furth | ner processin | g.                                   |             |
|                     |                                         |             |                  |                            |                  |       |               |                                      |             |
|                     |                                         |             |                  |                            |                  |       |               |                                      |             |
|                     |                                         |             |                  |                            |                  |       |               |                                      |             |
|                     |                                         |             |                  | 1                          | .02              |       |               |                                      |             |

Node Path: MY MODULES  $\rightarrow$  RETURN FUND  $\rightarrow$  OUTBOX.

| MPLADS - SAKSHI<br>Att elec-Att 23/24 (2019) | Home Font Size Settings Pass                      | sword Management Logout                       |                                   |                     | Praveen Jha<br>Admin, (NDA BENGA | LURU                 |
|----------------------------------------------|---------------------------------------------------|-----------------------------------------------|-----------------------------------|---------------------|----------------------------------|----------------------|
| Return Fund Details                          |                                                   |                                               |                                   |                     |                                  |                      |
| Return for                                   | ٩                                                 | Search                                        |                                   |                     |                                  |                      |
| File No.                                     | File Description                                  | Raised By                                     | Raised for                        | Nodal District/SNA  | Received Date                    | Total Record<br>Stat |
| NUA/RETURNUA BENGALURU UK                    | SAN/ZUZ3/3 NUA Acknowledgement(Return Hund to CNA | ) Praveen Jha (Admin, NDA BENGALURU<br>URBAN) | sen                               | NUA BENGALUKU UKBAN | ZZ-Mar-2023                      | Approved.            |
| NDA/Retum/NDA BENGALURU UR                   | 3AN/2023/2 MP Acknowledgement(Return Fund to CNA) | Praveen Jha (Admin, NDA BENGALURU<br>URBAN)   | LS Tejasvi Surya (17th Lok Sabha) | NDA BENGALURU URBAN | 22-Mar-2023                      | Approved.            |
| IDA/Return/IDA BENGALURU URE                 | AN/2023/1 IDA Acknowledgement((Return Fund)       | Varun Gupta (Admin; IDA BENGALURU<br>URBAN)   | Self                              | NDA BENGALURU URBAN | 22-Mat-2023                      | Approved.            |
| X X 1 /1 > X                                 |                                                   | 0.00-07                                       |                                   |                     |                                  |                      |
|                                              |                                                   |                                               |                                   |                     |                                  |                      |

### Screen 167(a): NDA OUTBOX Page

13. In Outbox Page, when the NDA users clicks on the **File No.** link, the following Pop-up screen will appear.

| MPLADS - SAKSHI<br>मेरा सोलड मेरा क्षेत्रीय विकास | Font Size Settings Password Managen | nent Logout         |                |            | P      | aveen Jha<br>Imin, (NDA BENGALURU |
|---------------------------------------------------|-------------------------------------|---------------------|----------------|------------|--------|-----------------------------------|
| Manage Inbox FILE NO. : NDA/Return/NDA BENGALU    | URU URBAN/2023/3                    |                     |                |            |        |                                   |
| Return for Nodal District/SNA :                   | NDA BENGALURU URBAN                 |                     |                |            |        |                                   |
| U Admin Expense Fund                              |                                     |                     |                |            |        |                                   |
| S Amount A                                        | mount Return Date IFSC Code         | Bank Name           | A/C Number     | UTR Number | Remark |                                   |
| 65000.00                                          | 17-Mer-2023 SBIN0006375             | STATE DANK OF INDIA | 70654321007000 | 23451      |        | Status                            |
| NDA/Retur<br>UE Bank Closure Certificate :        | Bank Closure Certificate pdf        |                     |                |            |        | proved.                           |
| IDA/NDA/SNA Closure Certificate :                 | IDA NDA Closure Certificate pdf     |                     |                |            |        | proved.                           |
| IDA/Retur<br>UF Remarks Approver(CNA) :           | Okay                                |                     |                |            |        | proved.                           |
|                                                   |                                     |                     |                |            |        |                                   |
|                                                   |                                     |                     |                |            |        |                                   |
|                                                   |                                     | Close               |                |            |        |                                   |
|                                                   |                                     |                     |                |            |        | _                                 |
|                                                   |                                     |                     |                |            |        |                                   |
|                                                   |                                     |                     |                |            |        |                                   |
|                                                   |                                     |                     |                |            |        |                                   |
|                                                   |                                     |                     |                |            |        |                                   |
|                                                   |                                     |                     |                |            |        |                                   |
|                                                   |                                     |                     |                |            |        |                                   |
| 82023 TATA Consultancy Services Limited           |                                     |                     |                |            |        | tos DigiGOV <sup>™</sup>          |

#### Screen 167(b): NDA OUTBOX Page
## 2. NDA Initiate Return Fund:

In this NDA will generate request in two parts as mentioned below:

- ► MP-wise Development Fund
- ► Admin Fund

### 1. MP-wise Development Fund:

### 1. Node Path: Home page $\rightarrow$ MY MODLULES $\rightarrow$ MANAGE RETURN FUNDS

|                                                                                                  |                                               | MPLADS - SAKSHI<br>मेरा सांसट-मेरा क्षेत्रीय विकास                                                                                                    | me Font Size Settings                                                                                                    | Password Management Logout                                                                                                    | t                                                                                                    |                                  | Praveen Jha<br>Admin, (NDA BENGALURU                                                                                                    |   |
|--------------------------------------------------------------------------------------------------|-----------------------------------------------|----------------------------------------------------------------------------------------------------|----------------------------------------------------------------------------------------------------|----------------------------------------------------------------------------------------------------|----------------------------------------------------------------------------------------------------|----------------------------------|----------------------------------------------------------------------------------------------------|---|
| (5)                                                                                              | Manage In                                     | box Dashboard My Modules                                                                                                    |                                                                                                    |                                                                                                    |                                                                                                    |                                  |                                                                                                    |   |
| Y                                                                                                | Hee List                                      |                                                                                                    |                                                                                                    |                                                                                                    |                                                                                                    |                                  |                                                                                                    | 1 |
| C D D L                                                                                          | Inbox                                         |                                                                                                    | A                                                                                                    | Manage Return Fund                                                                                                    | _                                                                                                    | Outbox                           | R                                                                                                    | ļ |
| ES                                                                                               |                                               |                                                                                                    |                                                                                                    | В                                                                                                    | lack                                                                                                    |                                  |                                                                                                    |   |
|                                                                                                  |                                               |                                                                                                    |                                                                                                    |                                                                                                    |                                                                                                    |                                  |                                                                                                    |   |
|                                                                                                  |                                               |                                                                                                    |                                                                                                    |                                                                                                    |                                                                                                    |                                  |                                                                                                    |   |
|                                                                                                  |                                               |                                                                                                    |                                                                                                    |                                                                                                    |                                                                                                    |                                  |                                                                                                    |   |
|                                                                                                  |                                               |                                                                                                    |                                                                                                    |                                                                                                    |                                                                                                    |                                  |                                                                                                    |   |
|                                                                                                  |                                               |                                                                                                    |                                                                                                    |                                                                                                    |                                                                                                    |                                  |                                                                                                    |   |
|                                                                                                  |                                               |                                                                                                    |                                                                                                    |                                                                                                    |                                                                                                    |                                  |                                                                                                    |   |
|                                                                                                  |                                               |                                                                                                    |                                                                                                    |                                                                                                    |                                                                                                    |                                  |                                                                                                    |   |
|                                                                                                  | @2023 TATA Co                                 | nsultancy Services Limited                                                                                                    | 1(0 D                                                                                                    |                                                                                                    |                                                                                                    |                                  | tos DigiGOV"                                                                                                    |   |
|                                                                                                  |                                               | Sc                                                                                                    | reen 168: Re                                                                                                    | turn Fund Page                                                                                                    | (MANAGE RE                                                                                                    | TURN FUNI                        | <b>DS</b> )                                                                                                    |   |
|                                                                                                  |                                               |                                                                                                    |                                                                                                    |                                                                                                    |                                                                                                    |                                  |                                                                                                    |   |
|                                                                                                  |                                               | 2 In the Mener                                                                                                    | a Datama Fara                                                                                                    | daamaan NDA wa                                                                                                    |                                                                                                    |                                  |                                                                                                    |   |
|                                                                                                  |                                               | 2. In the Manag                                                                                                    | e Return Fun                                                                                                    | u screen, NDA us                                                                                                    | sers will have to                                                                                                    | select the Retu                  | urn For (Radio Button)                                                                                                    |   |
|                                                                                                  | 0000                                          | and Member                                                                                                    | of Parliament                                                                                                    | t from the dropdo                                                                                                    | wn. These are th                                                                                                    | select the Retu<br>e mandatory f | ields.                                                                                                    |   |
|                                                                                                  |                                               | 2. In the Manag<br>and Member<br>MPLADS - SAKSHI<br>Att wing Art With Reme                                                                                                    | of Parliament                                                                                                    | s Password Management Logo                                                                                                    | wrs will have to<br>wn. These are th                                                                                  | select the Retu<br>e mandatory f | ields.                                                                                                    |   |
|                                                                                                  | Manage In                                     | 2. In the Manag<br>and Member<br>MPLADS - SAKSHI<br>the steep the Web Modelee                                                                                                    | of Parliament                                                                                                    | s Password Management Logo                                                                                                    | ers will have to<br>wn. These are th                                                                                  | select the Retu<br>e mandatory f | Irn For (Radio Button)<br>Tields.                                                                                                    |   |
| 3<br>1<br>1<br>1                                                                                 | Manage Ir<br>Return                           | 2. In the Manag<br>and Member<br>MPLADS - SAKSHI<br>the attes, the able fame<br>box Dashboard My Hodule<br>1 Fund Details<br>Return for *                                                                                                    | Return Fund     of Parliament                                                                                                    | s Password Management Logo                                                                                                    | ut   ut   ut   ut   ut   ut   ut   ut                                                                                 | e mandatory f                    | Irn For (Radio Button)<br>Yelds.                                                                                                    |   |
| 3<br>M<br>M<br>M<br>M<br>M<br>M<br>M<br>M<br>M<br>M<br>M<br>M<br>M<br>M<br>M<br>M<br>M<br>M<br>M | Manage Ir                                     | 2. In the Manag<br>and Member<br>MPLADS - SAKSHI<br>ine sing the lefts from<br>boox Dashboard My Modules<br>1 Fund Details<br>Return for *<br>Member Of Parliament *                                                                                                    | Of Parliament     ore   Fort Size   Setting     one   Fort Size   Setting     Odmn     Please Select                                                                                                    | s Password Management Logo Nodal Distric                                                                                                    | ut NDA BENGALURU U                                                                                                    | RBAN V                           | Irn For (Radio Button)<br>ields.<br>Proveen.Jus<br>Admin. (NDA BENGALURU                                                                                                    |   |
| 3<br>M<br>V<br>U<br>U<br>L<br>L<br>S                                                             | Manage Ir<br>Return                           | 2. In the Manag<br>and Member<br>MPLADS - SAKSHI<br>the attes for alter target<br>to alter the series<br>n Fund Details<br>Return for *<br>Member Of Parliament *                                                                                                    | Graniament     Gent Size Setting     Gent Size Setting     Gent Size Setting     Gent Size Setting                                                                                                    | s Password Management Logo Nodal Distric                                                                                                    | ut   ut   ut   ut   ut   ut   ut   ut                                                                                 | REAN                             | Irn For (Radio Button)<br>řelds.<br>Praveen Jha<br>Admin. (NDA BENGALURU *                                                                                                    |   |
| 3<br>M<br>V<br>V<br>U<br>U<br>L<br>L<br>E<br>S                                                   | Manage In<br>Return                           | 2. In the Manag<br>and Member<br>MPLADS - SAKSHI<br>the sing the table filters<br>box Dashboard My Modules<br>1 Fund Details<br>Return for *<br>Member Of Parliament *<br>Iopment Fund<br>Amount Ret                                                                                                    | Control Parliament     Of Parliament     Setting     MP Oddmin     Please Select                                                                                                    | A Screen, NDA us     from the dropdo      Password Management   Logo      Nodal Distric      de   Bank Name                                                                                                    | A/C Number                                                                                                    | RBAN V                           | Irm For (Radio Button)<br>Yelds.<br>Preven Jha<br>Admn, (NDA BENGALURU                                                                                                    |   |
| 3<br>M<br>V<br>V<br>U<br>U<br>U<br>U<br>U<br>U<br>U<br>U<br>U                                    | Manage Ir<br>Return                           | 2. In the Manag<br>and Member<br>MPLADS - SAKSHI<br>An attes for alte fame<br>box Dashboard My Hodule<br>n Fund Details<br>Return for *<br>Member Of Parliament *<br>Iopment Fund<br>Amount Amount Ret                                                                                                    | Graniament     Graniament     G | A screen, NDA us     from the dropdov     s Password Management Logo     Nodal Distric     v                                                                                                    | ers will have to<br>wn. These are th<br>ut<br>ut<br>ut<br>NDA BENGALURU U                                             | REAN V                           | Irn For (Radio Button)<br>řelds.<br>Preven Jha<br>Admin. (NDA BENGALURU *                                                                                                    |   |
| 3<br>M<br>V<br>V<br>U<br>U<br>L<br>E<br>S                                                        | Manage Ir<br>Return                           | 2. In the Manag<br>and Member<br>MPLADS - SAKSHI<br>the sing the table filters<br>box Dashboard My Modules<br>a Fund Details<br>Return for *<br>Member Of Parliament *<br>topment Fund<br>Amount Amount Ret<br>Bank Closure Certificate *                                                                                                    | Keturn Fun- of Parliament one Font Size Setting      MP Admn      Please Select      urn Date IFSC Co      Attach File(s) Mac 11                                                                                                    | A screen, NDA us     from the dropdor     s Password Management Logo     Nodal Distric     v                                                                                                    | A/C Number                                                                                                    | RBAN V                           | Remark Action Remark Action Add Development Fund                                                                                                    |   |
| 3<br>M<br>V<br>V<br>U<br>U<br>U<br>L<br>E<br>S                                                   | Manage Ir<br>Return                           | 2. In the Manag<br>and Member<br>MPLADS - SAKSHI<br>Wre area, the able fame<br>Not Dashboard My Module<br>n Fund Details<br>Return for *<br>Member Of Parliament *<br>Iopment Fund<br>Amount Amount Ret<br>Bank Closure Certificate *                                                                                                    | Attach File(s) (Mac 1/2     Attach File(s) (Mac 1/2     Attach File(s) (Mac 1/2   |                                                                                                    | ers will have to<br>wn. These are th<br>ut  <br>ut  <br>ut  <br>ut  <br>ut  <br>ut  <br>ut  <br>ut                    | REAN V                           | Irn For (Radio Button)<br>řelds.<br>Preveen Jha<br>Admin. (NDA BENGALURU *                                                                                                    |   |
| 3<br>M<br>V<br>V<br>U<br>U<br>L<br>L<br>E<br>S                                                   | Manage In Return                              | 2. In the Manag<br>and Member<br>MPLADS - SAKSHI<br>the sing fire able filters<br>box Dashboard My Modules<br>in Fund Details<br>Return for *<br>Member Of Parliament *<br>Iopment Fund<br>Amount Amount Ret<br>Bank Closure Certificate *<br>MANDA/SNA Closure Certificate *                                                                                                    | Attach Fliefs) (Mar. 1/<br>Type PDF)     (Mar. 1/<br>Type PDF)                                                                                                    |                                                                                                    | VIII have to<br>wn. These are th<br>ut USNA . NDA BENGALURU U                                                         | RBAN V                           | Image: Addition of the second second seco               |   |
| 3<br>M Y Y<br>DDU<br>L ES<br>S                                                                   | Manage In<br>Return                           | 2. In the Manager and Member and Member and Member and the fibre and the fibre an | Return Fun of Parliament of Parliament ame Font Size Font Size Font Size Font Size Font Font Font Font Font Font Font Font                                                                                                    | table content of the second second s | ers will have to<br>wn. These are th<br>ut ersNA* NDA BENGALURU U A/C Number A/C Number                               | REAN                             | Image: Constraint of the second second se |   |
| 3<br>NY<br>Y<br>U<br>U<br>U<br>L<br>E<br>S                                                       | Manage In I                                   | 2. In the Manager and Member and Member and Member and the series are are are are are are are are are are                                                                                                    | Attach Flags (Mar. 1/<br>Attach Flags (Mar. 1/<br>Attach Flags (Ma                                                                                                    | A screen, NDA us     from the dropdor     s Password Management Logo     Nodal District     w      de Bank Name  Attachment of 10 MB] [Allowed  Attachment of 10 MB] [Allowed  Attachment of 10 MB] [Allowed  Stachment of 10 MB] [Allowed                                                                                                    | ers will have to<br>wn. These are th<br>ut ut ut ut nDA BENGALURU U<br>A/C Number                                     | RBAN V                           | Remark Action       Remark     Action       Add Development Fund                                                                                                    |   |
| 9 MY MODULLES                                                                                    | Manage Ir<br>Deve                             | 2. In the Manager and Member and Member and Member and the filter and the filter and the fi | Return Fun of Parliament of Parliament ame Font Size Font Size Font Size Font Font Please Select       Please Select        Please Select        Please Select        Please Select        Please Select        Please Select         Please Select         Please Select                                                                                                    |                                                                                                    | ers will have to<br>wn. These are th<br>ut  <br>ut  <br>ut  <br>ut  <br>ut  <br>ut  <br>ut  <br>ut                    | RBAN V                           | Remark Action Add Development Fund                                                                                                    |   |
| 3<br>MYY<br>NOCDULLES                                                                            | Manage II II II II II II II II II II II II II | 2. In the Manage and Member and Member of Parliament * **********************************                                                                                                    | Admin Plase Select     Admin Plase Select                                                                                                    | It screen, NDA us from the dropdov from the dropdov from | ers will have to<br>wn. These are th<br>ut<br>ut<br>ut<br>ut<br>NDA BENGALURU U<br>A/C Number<br>add to me.<br>hormit | RBAN V<br>UTR Number             | Irn For (Radio Button)<br>Yelds.<br>Preven Jha<br>Admin, (NDA BENGALURU *                                                                                                    |   |

| Return for *<br>Aember Of Parliament *         | MP OAdmin Please Select                                                                                         | Nodal District/SNA                                                                                                    | * NDA BENGALURU URBAN                                                                                                    |                                                                                                    |
|------------------------------------------------|----------------------------------------------------------------------------------------------------|----------------------------------------------------------------------------------------------------|----------------------------------------------------------------------------------------------------|----------------------------------------------------------------------------------------------------|
|                                                | Please Select                                                                                                   |                                                                                                    |                                                                                                    |                                                                                                    |
| Amount R                                       | LS Tejacvi Surya (17th LS)<br>CV RAMAN (17TH LS)<br>Leturn Date IFSC Code                                       | Bank Name                                                                                                    | A/C Number UTR Number                                                                                                    | Remark Action<br>Add Development Fund                                                                                                    |
| Closure Certificate *<br>Closure Certificate * | <u>Attach File(s)</u> [Max: 1 Attachment of <u>Attach File(s)</u> [Max: 1 Attachment of <u>Attach File(s)</u> ] | of 10 MB] [Allowed Type: PDF]<br>of 10 MB] [Allowed Type: PDF]                                                                                                    |                                                                                                    |                                                                                                    |
| rtify that all the Agencies an                 | nd Authorities under me have closed all the acc                                                                 | counts and returned the funds to me.                                                                                                    |                                                                                                    |                                                                                                    |
|                                                | Amount F<br>Closure Certificate *<br>Closure Certificate *                                                      | CI RAMAN (17TH L5)  Amount Return Date IFSC Code  Closure Certificate  Amount Return Date Attach.Ele(s) [Max: 1 Attachment: Closure Certificate  Attach.Ele(s) [Max: 1 Attachment: If what all the Apencies and Authonites under me have closed all the ac | CV RAMAN (17TH LS)  Amount Return Date IFSC Code Bank Name  Closure Certificate Closure Certificate Attach File(s) [Max: 1 Attachment of 10 MB] (Alowed Type: PDF]  Closure Certificate Attach File(s) [Max: 1 Attachment of 10 MB] (Alowed Type: PDF]  tify that all the Apencies and Authonties under me have closed all the accounts and returned the funds to me.  Submit | C/ RAMAN (YTH L5)           Amount Return Date         IFSC Code         Bank Name         A/C Number         UTR Number           Closure Certificate *         @ Attach Fle(s)         [Max: 1 Attachment of 10 MB] (Allowed Type: PDF]         Closure Certificate *         @ Attach Fle(s)         [Max: 1 Attachment of 10 MB] (Allowed Type: PDF]         If the Attach Fle(s)         [Max: 1 Attachment of 10 MB] (Allowed Type: PDF]         If the Attach Fle(s)         [Max: 1 Attachment of 10 MB] (Allowed Type: PDF]         If the Attach Fle(s)         [Max: 1 Attachment of 10 MB] (Allowed Type: PDF]         If the Attach Fle(s)         [Max: 1 Attachment of 10 MB] (Allowed Type: PDF]         If the Attach Fle(s)         [Max: 1 Attachment of 10 MB] (Allowed Type: PDF]         If the Attach Fle(s)         [Max: 1 Attachment of 10 MB] (Allowed Type: PDF]         If the Attach Fle(s)         [Max: 1 Attachment of 10 MB] (Allowed Type: PDF]         If the Attach Fle(s)         [Max: 1 Attachment of 10 MB] (Allowed Type: PDF]         If the Attach Fle(s)         [Max: 1 Attachment of 10 MB] (Allowed Type: PDF]         If the Attach Fle(s)         [Max: 1 Attachment of 10 MB] (Allowed Type: PDF]         If the Attach Ple(s)         [Max: 1 Attachment of 10 MB] (Allowed Type: PDF]         If the Attach Ple(s)         [Max: 1 Attachment of 10 MB] (Allowed Type: PDF]         If the Attach Ple(s)         [Max: 1 Attach Ple(s)         [Max: 1 Attachment of 10 MB] (Allowed Type: PDF]         If the Attach Ple(s)         [Max: 1 Attach Ple(s)         [Max: 1 Attach Ple(s)         [Max: 1 Attach Ple(s)         [Max: 1 Attach Ple |

3. When user selects the MP from the dropdown (as shown above), House of Parliament and Tenure

will be visible according to the selected option.

| MPI<br>मेरा सांग | LADS - SAKSHI<br>सद-मेरा क्षेत्रीय विकास | Home Font Size Settings                | Password Management Logout                      |                |               | Praveen Jha<br>Admin, (NDA BENGALURU |
|------------------|------------------------------------------|----------------------------------------|-------------------------------------------------|----------------|---------------|--------------------------------------|
| age Inbox        | Dashboard My Modu                        | iles                                   |                                                 |                |               |                                      |
| Return Fund      | d Details                                |                                        |                                                 |                |               |                                      |
|                  | Return for *                             | MP OAdmin                              | Nodal District/SNA *                            | NDA BENGALURU  | URBAN V       | /                                    |
|                  | Member Of Parliament *                   | LS Tejasvi Surya (17th LS)             | ~                                               |                |               |                                      |
|                  | House Of Parliament *                    | Lok Sabha                              | Tenure *                                        | 17th Lok Sabha |               |                                      |
|                  |                                          |                                        |                                                 |                |               |                                      |
| Developme        | ent Fund                                 |                                        |                                                 |                |               |                                      |
| A                | mount Amount                             | Return Date IFSC Code                  | : Bank Name                                     | A/C Number     | UTR Number    | Remark Action                        |
|                  |                                          |                                        |                                                 |                |               | Add Development Fund                 |
|                  | Bank Closure Certificate *               | Attach File(s) [Max: 1 Atta            | chment of 10 MB] [Allowed                       |                |               |                                      |
|                  |                                          | Type: PDF]                             |                                                 |                |               |                                      |
| IDA/NDA          | A/SNA Closure Certificate *              | Attach File(s) [Max: 1 Atta            | chment of 10 MB] [Allowed                       |                |               |                                      |
|                  |                                          | 1990.1011                              |                                                 |                |               |                                      |
|                  |                                          |                                        |                                                 |                |               |                                      |
|                  | hereby certify that all the Agenc        | ies and Authorities under me have clos | ed all the accounts and returned the funds to m |                |               |                                      |
|                  |                                          |                                        | Submit                                          |                |               | Formet Sp                            |
| TATA Consultance | cy Services Limited                      |                                        |                                                 |                |               | tos Di                               |
|                  |                                          | Scre                                   | en 170: Return Fu                               | nd Details     | of MP         |                                      |
|                  |                                          |                                        |                                                 |                |               |                                      |
|                  |                                          |                                        |                                                 |                |               |                                      |
|                  |                                          |                                        |                                                 |                |               |                                      |
|                  |                                          |                                        |                                                 |                |               |                                      |
| 4                | 0 1                                      | C 11.11                                | 4 1.4                                           | .11.1          | . 1. 1        |                                      |
| 4.               | Once the re                              | turn fund details                      | are entered then us                             | er will have   | e to click on |                                      |
|                  | ADD DEV                                  | ELOPMENT F                             | <b>UND</b> option as show                       | vn in belov    | v screen.     |                                      |
|                  |                                          |                                        |                                                 |                |               |                                      |
|                  |                                          |                                        |                                                 |                |               |                                      |
|                  |                                          |                                        |                                                 |                |               |                                      |
|                  |                                          |                                        |                                                 |                |               |                                      |
|                  |                                          |                                        | 4.05                                            |                |               |                                      |
|                  |                                          |                                        | 105                                             |                |               |                                      |

| मेरा सांसद-मेरा क्षेत्रीय विकास           | Home Font Size Settings Pass                     | word Management Logout              |               |            | Praveen Jha<br>Admin, (NDA | BENGALURU    |
|-------------------------------------------|--------------------------------------------------|-------------------------------------|---------------|------------|----------------------------|--------------|
| teturn Fund Detalls                       |                                                  |                                     |               |            |                            |              |
| Return for *                              | ●MP ○Admin                                       | Nodal District/SNA                  | NDA BENGALURU | URBAN 🗸    |                            |              |
| Member Of Parliament *                    | Please Select                                    |                                     | L             |            |                            |              |
| Development Fund                          | LS Tejasvi Surya (17th LS)<br>CV RAMAN (17TH LS) |                                     |               |            |                            |              |
| Amount Amount R                           | eturn Date IFSC Code                             | Bank Name                           | A/C Number    | UTR Number | Remark                     | Action       |
|                                           |                                                  |                                     |               |            | Add Deve                   | lopment Fund |
| Bank Closure Certificate                  | Attach File(s) [Max: 1 Attachment of             | f 10 MB] [Allowed Type: PDF]        |               |            |                            |              |
| IDA/NDA/SNA Closure Certificate *         | Attach File(s) [Max: 1 Attachment c              | f 10 MB] [Allowed Type: PDF]        |               |            |                            |              |
| I hereby certify that all the Agencies an | d Authorities under me have closed all the acc   | ounts and returned the funds to me. |               |            |                            |              |
|                                           |                                                  | Submit                              |               |            |                            |              |
|                                           |                                                  |                                     |               |            |                            |              |

Screen 171: Return Fund Page (MP)

 When NDA users click on ADD DEVELOPMENT FUND option, they will find the pop-up window in which user have to enter the Amount, IFSC Code, A/C Number of NDA Account. Also, they will add the Amount Return Date and UTR number (Bank transaction ID/Number).

| ge Inbox Dashboard My Modules                          |                                          |                               |                      |
|--------------------------------------------------------|------------------------------------------|-------------------------------|----------------------|
| eturn Fund Details                                     | Return Fund Details                      | ×                             |                      |
| Return for * @MP OAd                                   | nin Amount *                             | Amount Return Date "          |                      |
|                                                        | 550000                                   | 17-Mar-2023 前                 |                      |
| Member Of Parliament * LS Tejasvi                      | Sur IFSC Code *                          | Bank Name *                   |                      |
| House Of Parliament * Lok Sabha                        | SBIN0006375                              | STATE BANK OF INDIA           |                      |
|                                                        | A/C Number *                             | UTR Number *                  |                      |
| Development Fund                                       | 187654300009                             | 65478                         |                      |
|                                                        | Remark                                   |                               |                      |
| Amount Amount Return Date                              |                                          |                               | Remark Action        |
|                                                        |                                          | 10                            | Add Development Fund |
|                                                        | -                                        | ок                            |                      |
| Bank Closure Certificate *  Attach Type: PDF           | File                                     |                               |                      |
|                                                        | -                                        |                               |                      |
| Type: PDF                                              | File(s) [Max: 1 Attachment of 10 MB] [Al | llowed                        |                      |
|                                                        |                                          |                               |                      |
|                                                        |                                          |                               |                      |
| I hereby certify that all the Agencies and Authorities | under me have closed all the accounts a  | ind returned the funds to me. |                      |
|                                                        |                                          |                               |                      |

Screen 172: Return Fund Page (ADD DEVELOPMENT FUND Pop-up screen)

 After submitting the required details all the details will be visible in the Development Fund grid as shown in below screen. Now, the NDA user will have to Attach the mandatory certificates like <u>Bank Closure</u> and <u>IDA/</u><u>NDA Closure</u>.

| etum Fun | d Details                           |                                                                                                    |                         | File Upload                                                         | ×                       |                                          |           |                  |
|----------|-------------------------------------|----------------------------------------------------------------------------------------------------|-------------------------|---------------------------------------------------------------------|-------------------------|------------------------------------------|-----------|------------------|
|          | Return for *                        |                                                                                                    | 'n                      | Specify a file located in your loc<br>of undefined Bank Cosure Cest | cal system<br>Icale pdf |                                          |           |                  |
|          | Member Of Parliament *              | LS Telasvi Su                                                                                                    | arya (17th LS) 🗸        | Upload Cancel                                                       |                         |                                          |           |                  |
|          | House Of Parliament *               | Lok Sabha                                                                                                    |                         | Len in the len in the len                                           | ure 1/th Los Sab        | a la la la la la la la la la la la la la |           |                  |
|          |                                     |                                                                                                    |                         |                                                                     |                         |                                          |           |                  |
| eveloom  | ent Fund                            |                                                                                                    |                         |                                                                     |                         |                                          |           |                  |
|          |                                     |                                                                                                    |                         |                                                                     |                         |                                          |           |                  |
| - Â      | 550000 17-M                         | ar.2023                                                                                                    | RBIN0005375             | STATE BANK OF INDIA                                                 | 187654300009            | 65478                                    | Kemark    | Action           |
|          |                                     |                                                                                                    |                         | A COMPANY OF MARKE                                                  |                         | -                                        |           |                  |
|          |                                     |                                                                                                    |                         |                                                                     |                         |                                          | Add       | Development Fund |
| -        |                                     |                                                                                                    |                         |                                                                     |                         | Data adde                                | d in 🚽 🗕  |                  |
|          | Isans closure Certificate *         | Type PDF                                                                                                    | ela) (Max: 1 Attachment | of 10 MB) [Allowed                                                  |                         | Development Fi                           | und Grid. |                  |
|          | And a statement of the statement of |                                                                                                    |                         |                                                                     | 1                       |                                          |           |                  |
| IDA NO   | A STATE I STRATIFY I PETITIC AND    | and the second second sec | ALL DARY 3 ARGEMENTS    | of 10 MB] [Allowed                                                  |                         |                                          |           |                  |

7. After attaching all the certificates, NDA users need to click on the declaration checkbox, then click on submit button.

| ge Inbox      | Dashboard                             | My Modules                                                                                                    |                                                                                                    |                                                                                                    |                      |            |        |        |
|---------------|---------------------------------------|----------------------------------------------------------------------------------------------------|----------------------------------------------------------------------------------------------------|----------------------------------------------------------------------------------------------------|----------------------|------------|--------|--------|
|               | Member Of Pa                          | srliament * LS Tejasv                                                                                           | i Surya (17th LS) 🗸 🗸                                                                                                    | •                                                                                                    |                      |            |        |        |
|               | House Of Pa                           | artiament * Lok Sabha                                                                                           |                                                                                                    | Ten                                                                                                    | ure * 17th Lok Sabha |            |        |        |
|               |                                       |                                                                                                    |                                                                                                    |                                                                                                    |                      |            |        |        |
| evelopme      | nt Fund                               |                                                                                                    |                                                                                                    |                                                                                                    |                      |            |        |        |
| An            | nount                                 | Amount Return Date                                                                                              | IFSC Code                                                                                                    | Bank Name                                                                                                | A/C Number           | UTR Number | Remark | Action |
| 55            | 50000                                 | 17-Mar-2023                                                                                                    | SBIN0006375                                                                                                    | STATE BANK OF INDIA                                                                                      | 187654300009         | 65478      |        | 1      |
|               |                                       |                                                                                                    |                                                                                                    |                                                                                                    |                      |            |        |        |
| E             | Bank Closure Cert                     | uficate * 🦉 Attac<br>Attachmer                                                                                  | h File(s) [Max: 1 Attachmer<br>nt of 25.08 KB] [Allowed Typ                                                                                                    | nt of 10 MB, Used: 1<br>e: PDF]                                                                          |                      |            |        |        |
| E             | Bank Closure Cert                     | uficate * Ø Attac<br>Attachmer<br>Bank Clos                                                                     | h File(s) [Max: 1 Attachmer<br>nt of 25.08 KB] [Allowed Typ<br>ure Certificate.cd] 32                                                                                                    | nt of 10 MB, Used: 1<br>e: PDF]                                                                          |                      |            |        |        |
| E<br>IDA/NDA/ | Bank Closure Cert                     | uffcete ' / Attac<br>Attachmer<br>Bank Clos<br>uffcate ' / Attac<br>Attachmer                                   | h File(s) [Max: 1 Attachment<br>nt of 25.08 KB] [Allowed Typ<br>ure <u>Certificate off</u> 36<br>h File(s) [Max: 1 Attachment<br>nt of 25.08 KB] [Allowed Typ                                                         | nt of 10 MB, Used: 1<br>e: PDF]<br>nt of 10 MB, Used: 1<br>e: PDF]                                       |                      |            |        |        |
| E<br>IDA/NDA/ | Bank Closure Cert                     | tificate ' / Attac<br>Attachmer<br>Bank Clos<br>tificate ' / Attac<br>Attachmer<br>IDA NDA (                    | h File(s) [Max: 1 Attachmet<br>nt of 25.08 KB] (Allowed Typ<br>ure Certificate odf 36<br>h File(s) [Max: 1 Attachmet<br>nt of 25.08 KB] (Allowed Typ<br>Closure Certificate odf 36                                    | nt of 10 MB, Used: 1<br>e: PDF]<br>nt of 10 MB, Used: 1<br>e: PDF]                                       |                      |            |        |        |
| IDA NDA/      | Bank Closure Cert<br>SNA Closure Cert | Infrate * d Attactmer<br>Bank Clos<br>Attactmer<br>Bank Clos<br>Attactmer<br>IDA NDA /<br>Matchmer<br>IDA NDA / | h File(s) [Max: 1 Attachment<br>nt of 25.08 KB] (Allowed Typ<br>urs: Certificate off \$4<br>h File(s), [Max: 1 Attachment<br>of 25.08 KB] (Allowed Typ<br>Cosure: Certificate, off \$4<br>is under me have closed all | nt of 10 MB, Used: 1<br>e: PDF]<br>nt of 10 MB, Used: 1<br>e: PDF]<br>The accounts and returned the func | to to me.            |            |        |        |

Screen 174: Return Fund Page

8. When NDA user submits all the details, they will get the message to proceed further. Once the user clicks on the YES Option, all the details will be submitted successfully and the user gets a final pop-up message stating that the Details saved successfully.

|           | Dashboard             | My Modules            |                                                                                                    |                                      |                      |            |        |                  |
|-----------|-----------------------|-----------------------|----------------------------------------------------------------------------------------------------|--------------------------------------|----------------------|------------|--------|------------------|
|           | Member Of             | Parliament * LS Tejas | vi Surya (17th LS)                                                                                                    | ~                                    |                      |            |        |                  |
|           | House Of              | Parliament * Lok Sabh | 3                                                                                                    | Т                                    | enure 17th Lok Sabha |            |        |                  |
|           |                       |                       |                                                                                                    |                                      |                      |            |        |                  |
| Developme | ent Fund              |                       |                                                                                                    |                                      |                      |            |        |                  |
| Ar        | mount                 | Amount Return Date    | IFSC Code                                                                                                    | Bank Name                            | A/C-Number           | UTR Number | Remark | Action           |
| 5         | 150000                | 17-Mar-2023           | SBIN0006375                                                                                                    | Success                              | ×                    | 654/8      |        | u                |
|           |                       |                       |                                                                                                    | Details saved successfully           |                      |            | Add    | Development Fund |
|           |                       |                       |                                                                                                    |                                      | 1                    |            |        |                  |
|           | Bank Closure Ce       | ertificate * 🖉 Attac  | h File(s) [Max: 1 Attachm                                                                                                    |                                      |                      |            |        |                  |
|           |                       | Attachme<br>Bank Clo  | nt of 25.08 KB] [Allowed T                                                                                                    | -                                    |                      |            |        |                  |
|           |                       | artificate *          |                                                                                                    |                                      |                      |            |        |                  |
| IDA IIDA  | Contra Crosure Cr     | Attachme              | th File(s) [Max: 1 Attachm<br>nt of 25.08 KB] [Allowed T                                                                                                    | ient of 10 MB, Used: 1<br>ype: PDF]  |                      |            |        |                  |
|           |                       | IDA NDA               | Closure Certificate odf 36                                                                                                    |                                      |                      |            |        |                  |
|           |                       |                       |                                                                                                    |                                      |                      |            |        |                  |
|           |                       |                       |                                                                                                    |                                      |                      |            |        |                  |
| 100       | handher and it i then |                       | The second second | all the accounts and returned the tu | nos to me.           |            |        |                  |

### 2. Admin Fund:

Node Path: Home page → RETURN FUNDS → MY MODULES → MANAGE RETURN FUNDS

| MPLADS - SAKSHI<br>मेरा सांस्टर मेरा क्षेत्रीय दिकास | Home Font Size Settings Password Manager | ment Logout           | Pra       | veen Jha vin, (NDA BENGALURU |
|------------------------------------------------------|------------------------------------------|-----------------------|-----------|------------------------------|
| Manage Inbox Dashboard My Mo                         | dules                                    |                       |           |                              |
| Tree List                                            |                                          |                       |           |                              |
| Y<br>M Inbax                                         | Manage Return Fu                         | nd 🕅                  | Outbox    | R                            |
| E                                                    |                                          | Back                  |           |                              |
|                                                      |                                          |                       |           |                              |
|                                                      |                                          |                       |           |                              |
|                                                      |                                          |                       |           |                              |
|                                                      |                                          |                       |           |                              |
|                                                      |                                          |                       |           |                              |
|                                                      |                                          |                       |           |                              |
| 62023 TATA Consultancy Services Limited              |                                          |                       |           | tos DigiGOV                  |
|                                                      | Screen 176: my mo                        | odules home page (Ret | urn Fund) |                              |
|                                                      |                                          |                       |           |                              |
|                                                      |                                          |                       |           |                              |

 When User click on Manage Return fund option they will lands to the page as shown below. In this NDA user will have to click on Admin (Radio Button) as they are trying to raise request for Return of the Admin Fund from Admin account.

| मेरा सांसद-मेरा क्षेत्रीय विकास        | Iome Font Size Settings                      | Password Management Logout                |                 |            | Praveen Jha<br>Admin, (NDA BENG/ | ALURU     |
|----------------------------------------|----------------------------------------------|-------------------------------------------|-----------------|------------|----------------------------------|-----------|
| ge Inbox Dashboard My Module           | 5                                            |                                           |                 |            |                                  |           |
| eturn Fund Details                     |                                              |                                           |                 |            |                                  |           |
| Return for *                           | OMP  Admin                                   | Nodal District/SN                         | NDA BENGALURU I | IRBAN V    |                                  |           |
|                                        |                                              |                                           |                 |            |                                  |           |
| Admin Expense Fund                     |                                              |                                           |                 |            |                                  |           |
| Amount Amount Re                       | turn Date IFSC Code                          | Bank Name                                 | A/C Number      | UTR Number | Remark Ac                        | tion      |
|                                        |                                              |                                           |                 |            | Add Admin Expe                   | inse Fund |
| Bank Closure Certificate *             | Attach File(s) [Max: 1 Attacht<br>Type: PDF] | nent of 10 MB] [Allowed                   |                 |            |                                  |           |
| IDA/NDA/SNA Closure Certificate *      | Attach File(s) [Max: 1 Attacht<br>Type: PDF] | nent of 10 MB] [Allowed                   |                 |            |                                  |           |
|                                        |                                              |                                           |                 |            |                                  |           |
| I hereby certify that all the Agencies | s and Authorities under me have closed       | all the accounts and returned the funds t | o me.           |            |                                  |           |
|                                        |                                              | Submi                                     | L.              |            |                                  |           |

2. Once the NDA user selects the Admin (Radio Button), they need to click on ADD ADMIN EXPENSE FUND for adding mandatory details.

|            | Dashboard          | My Module          | **                          |                              |                                     |               |            |                        |
|------------|--------------------|--------------------|-----------------------------|------------------------------|-------------------------------------|---------------|------------|------------------------|
| ye moon    | Costicours         |                    |                             |                              |                                     |               |            |                        |
| aturn Fund | Details            |                    |                             |                              |                                     |               |            |                        |
|            |                    | Return for *       | OMP   Admin                 |                              | Nodal District/SNA *                | NDA BENGALURU | URBAN V    |                        |
| dmin Exp   | ense Fund          |                    |                             |                              |                                     |               |            |                        |
| Ал         | nount              | Amount Re          | eturn Date                  | IFSC Code                    | Bank Name /                         | /C Number     | UTR Number | Remark Action          |
|            |                    |                    |                             |                              |                                     |               |            | Add Admin Expense Fund |
| -          | Bank Closure C     | Certificate        | Attach File()<br>Type: PDF] | ) [Max: 1 Attachment of 10   | MB] [Allowed                        |               |            |                        |
| IDA/NDA    | SNA Closure C      | Certificate *      | Attach File(:<br>Type: PDF] | ) [Max: 1 Attachment of 10   | MB] [Allowed                        |               |            |                        |
| 01         | hereby certify the | at all the Agencie | s and Authorities unde      | r me have closed all the acc | counts and returned the funds to me |               |            |                        |
|            |                    |                    |                             |                              | Submit                              |               |            |                        |

Screen 178: Manage Return Fund Page

3. Once the NDA users click on **ADD ADMIN EXPENSE FUND** button, they will find the form in which user have to enter the Amount, account, and bank details of NDA Account. Also, they will add the return date and UTR number (Bank transaction ID/Number).

| Return Fund De | etails                  | Ret                       | um Fund Details |                                     | × |                        |
|----------------|-------------------------|---------------------------|-----------------|-------------------------------------|---|------------------------|
|                | Return for *            | OMP CAdmin Ar             | mount *<br>5000 | Amount Return Date *<br>17-Mar-2023 |   |                        |
|                |                         | IF                        | SC Code *       | Bank Name *                         |   |                        |
| Admin Expense  | se Fund                 | S                         | BIN0006375      | STATE BANK OF INDIA                 |   |                        |
| Amou           | int Amount Retu         | rn Date A/                | C Number *      | UTR Number *                        |   | Remark Action          |
|                |                         | 7                         | 8654321987900   | 23451                               |   | Add Admin Expanse Fund |
|                |                         | Re                        | emark           |                                     | 1 | Add Admin Expense Fund |
| Ban            | k Closure Certificate * | Attach File<br>Type: PDF] |                 |                                     |   |                        |
| IDA/NDA/SN     | A Closure Certificate * | Attach File<br>Type: PDF] |                 | ОК                                  |   |                        |
|                |                         | Type: PDF]                |                 |                                     | _ |                        |

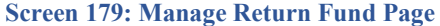

4. After submitting the required details all the details will be visible in the Development Fund grid as shown below.

|       | MPLADS - SAI                     | KSHI Home Font                     | Size Settings Pat                                           | ssword Management Logou           | 1                 |                | Prave<br>Admin | en Jha<br>h, (NDA BENGALURU |
|-------|----------------------------------|------------------------------------|-------------------------------------------------------------|-----------------------------------|-------------------|----------------|----------------|-----------------------------|
| Manag | e Inbox Dashboard                | My Modules                         |                                                             |                                   |                   |                |                |                             |
| Y     |                                  | Return for * OMP ®A                | ămin                                                        | Nodal District/S                  | NDA BENGALU       | JRU URBAN 🗸    |                |                             |
|       |                                  |                                    |                                                             |                                   |                   |                |                |                             |
|       | dmin Expense Fund                |                                    |                                                             |                                   |                   |                |                |                             |
|       | Amount                           | Amount Return Date                 | IFSC Code                                                   | Bank Name                         | A/C Number        | UTR Number     | Remark         | Action                      |
|       | 65000                            | 17-Mar-2023                        | SBIN0006375                                                 | STATE BANK OF INDIA               | 78654321987900    | 23451          |                | U                           |
|       |                                  |                                    |                                                             |                                   |                   |                | Add Ad         | Imin Expense Fund           |
|       | Bank Closure C                   | Certificate * 🖉 Attact             | n File(s) [Max: 1 Attachmen                                 | t of 10 MB, Used: 1               |                   |                |                |                             |
|       |                                  | Attachmen<br>Bank Close            | it of 25.08 KB] [Allowed Type<br>ure Certificate.odf 34     | e: PDF]                           | $\langle \rangle$ |                |                |                             |
|       | IDA/NDA/SNA Closure C            | Certificate * Ø Attach             | h File(s) [Max: 1 Attachmen<br>t of 25.08 KB] [Allowed Type | t of 10 MB, Used: 1<br>e: PDF]    | X                 |                |                |                             |
|       |                                  | IDA NDA C                          | Closure Certificate.pdf 34                                  |                                   | decla             | ration checkbo | x              |                             |
|       |                                  |                                    | -                                                           |                                   | ~                 |                |                |                             |
|       | I hereby certify th              | at all the Agencies and Authoritie | s under me have closed all t                                | the accounts and returned the fun | ds to me.         |                |                |                             |
|       |                                  |                                    |                                                             | Sub                               | mit               |                |                |                             |
| 92023 | ATA Consultancy Services Limited |                                    |                                                             |                                   |                   |                |                | trapinigo                   |

Screen 180: Manage Return Fund Page

- 5. User will have to Attach the mandatory certificates like Bank Closure and IDA/NDA Closure. The file size should be not more than 10MB and file type should be in Pdf.
- 6. After attaching all the certificates, the user needs to click on the <u>declaration checkbox</u>, then click on submit button.
- 7. When the user submits all the details, they will get the message to proceed further. Once the user clicks on the YES option, all the details will be submitted successfully.

## 3. Calamity Recommendation Details

This Facility enables IDA user to manage the Calamity funds recommended by the concerned Hon'ble MPs. The Calamity Funds recommended by Hon'ble MP can be:

- State Calamity Fund
- National Calamity Fund

Node Path: HOME Page → MY MODULES → CALAMITY RECOMMENDATION DETAILS

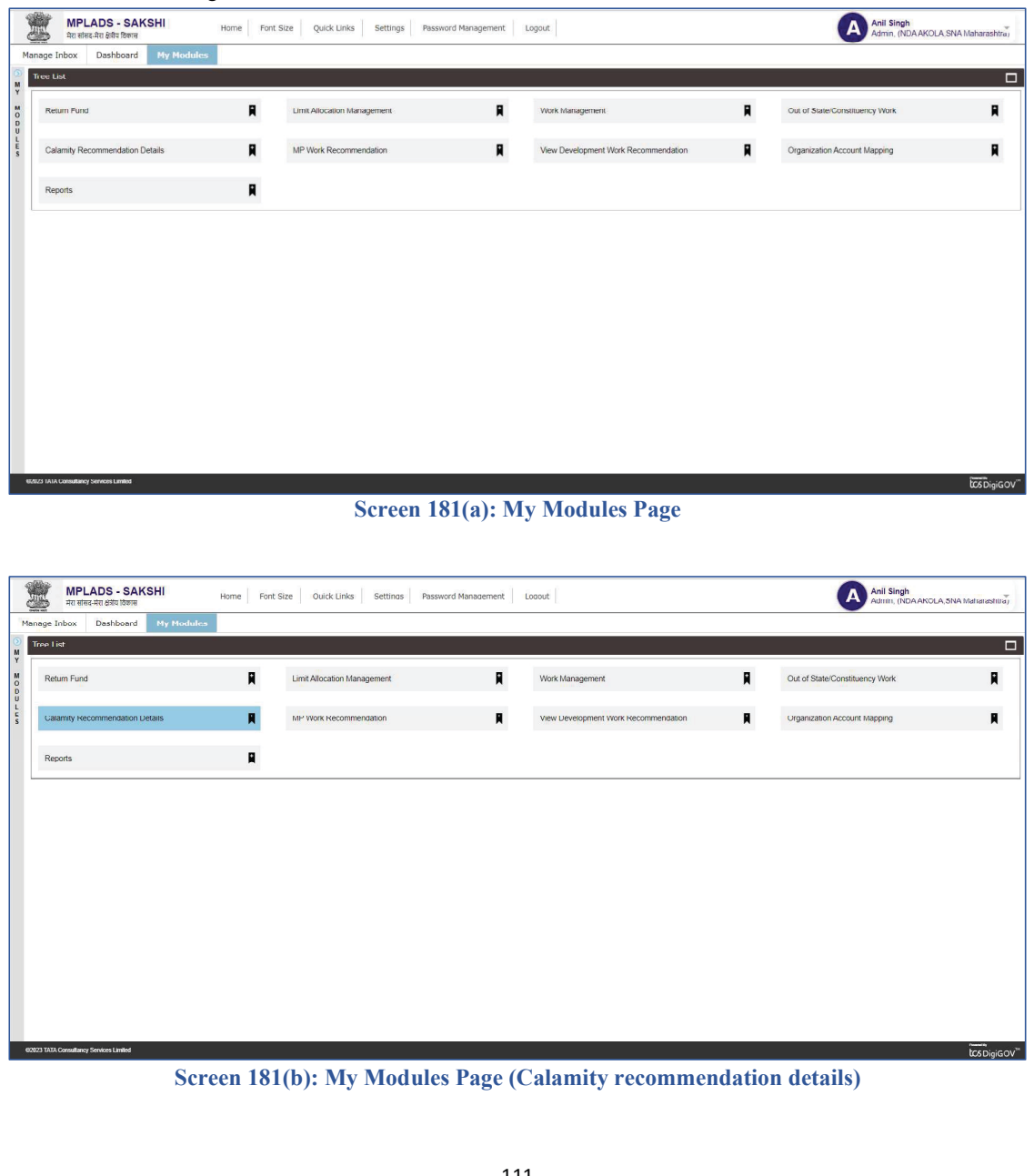

1. When the NDA user clicks on **Calamity Recommendation Details**, the following screen containing all the MP recommendations is shown.

| This page contains all the requests (both state and National Calamity) |
|------------------------------------------------------------------------|
|------------------------------------------------------------------------|

| Recommend                 | ation Date |                       |                                 |                        |                     |                  |          |
|---------------------------|------------|-----------------------|---------------------------------|------------------------|---------------------|------------------|----------|
|                           | 11         |                       |                                 |                        |                     |                  |          |
|                           |            |                       |                                 |                        |                     |                  |          |
|                           |            |                       | Searc                           | th Reset               |                     |                  |          |
|                           |            |                       |                                 |                        |                     |                  |          |
| al Records 14<br>Checkbox | ≑ Sr.No. ≑ | Letter No             | Raised By                       | Calamity Name          | Recommendation Date | Consented Amount | Status   |
|                           | 1          | LN/MP057/2022-2023/5  | Sanjay Shamrao Dhotre (17th LS) | Maharashtra Flood 2021 | 23-03-2023          | 25000            | Approved |
|                           | 2          | LN/MP05//2022-2023/8  | Sanjay Shamrao Uhotre (1/th LS) | Maharashtra Flood 2021 | 24-03-2023          | 19000            | Approved |
|                           | 3          | LN/MP057/2022-2023/2  | Sanjay Shamrao Dhotre (17th LS) | Maharashtra Flood 2021 | 22-03-2023          | 55000            | Approved |
|                           | 4          | LN/MP057/2022-2023/17 | Sanjay Shamrao Dhotre (17th LS) | Earthquake             | 27-03-2023          | 250000           | Approved |
|                           | 5          | LN/MP057/2022-2023/29 | Sanjay Shamrao Dhotre (17th LS) | Earthquake             | 29-03-2023          | 55000            | Approved |
|                           | 6          | LN/MP057/2023-2024/43 | Sanjay Shamrao Dhotre (17th LS) | H3N3 Flu               | 10-04-2023          | 108000           | Approved |
|                           | 7          | LN/MP057/2022-2023/33 | Sanjay Shamrao Dhotre (17th LS) | Maharashtra Flood 2021 | 29-03-2023          | 12500.78         | Pending  |
|                           | 8          | LN/MP057/2022-2023/35 | Sanjay Shamrao Dhotre (1/th LS) | Maharashtra Flood 2021 | 31-03-2023          | 22222            | Pending  |
|                           | 9          | LN/MP057/2022-2023/36 | Sanjay Shamrao Dhotre (17th LS) | Earthquake             | 31-03-2023          | 500000           | Pending  |
|                           | 10         | LN/MP057/2022-2023/23 | Sanjay Shamrao Dhotre (17th LS) | Floods and flu         | 27-03-2023          | 95000            | Pending  |
| 4 4 1 1                   | /2         |                       |                                 |                        |                     |                  | [1-10/   |

 The NDA User can then select the record containing the desired Letter to be approved. Note: The user can only select the Record, whose status is pending. After selecting the Record/records, the user can click on Approve / Reject button. The procedure for approval and rejection are the same.

| CHECKDOR | onno. Vi | I offers Mar          | A Defined by                    | Colombo Norro          | a normanitation pass a | C        | Charles |
|----------|----------|-----------------------|---------------------------------|------------------------|------------------------|----------|---------|
|          | 1        | LN/MP057/2022-2023/5  | Saniay Shamrao Dhotre (17th LS) | Maharashtra Flood 2021 | 23-03-2023             | 25000    | Approve |
|          | 2        | LN/MP057/2022-2023/8  | Sanjay Shamrao Dhotre (17th LS) | Maharashtra Flood 2021 | 24-03-2023             | 19000    | Approve |
|          | 3        | I N/MP057/2022-2023/2 | Sanjay Shamrao Dhotre (17th LS) | Maharashtra Flood 2021 | 22-03-2023             | 55000    | Approv  |
|          | 4        | LN/MP057/2022-2023/17 | Saniay Shamrao Dhotre (17th LS) | Earthouake             | 27-03-2023             | 250000   | Approv  |
|          | 5        | LN/MP057/2022-2023/29 | Sanjay Shamrao Dhotre (17th LS) | Earthquake             | 29-03-2023             | 55000    | Approv  |
|          | 6        | LN/MP057/2022-2023/33 | Sanjay Shamrao Dhotre (17th LS) | Maharashtra Flood 2021 | 29-03-2023             | 12500.78 | Pendir  |
| D        | 7        | LN/MP057/2022-2023/35 | Sanjay Shamrao Dhotre (17th LS) | Maharashtra Flood 2021 | 31-03-2023             | 22222    | Pendir  |
|          | 8        | LN/MP057/2022-2023/36 | Sanjay Shamrao Dhotre (17th LS) | Earthquake             | 31-03-2023             | 500000   | Pendir  |
|          | 9        | LN/MP057/2023-2024/43 | Sanjay Shamrao Dhotre (17th LS) | H3N3 Flu               | 10-04-2023             | 108000   | Pendir  |
|          | 10       | LN/MP057/2022-2023/23 | Sanjay Shamrao Dhotre (17th LS) | Floods and flu         | 27-03-2023             | 95000    | Pendir  |
| 4 4 1 /2 | (F) (B)  |                       |                                 |                        |                        |          | [1-     |

 After clicking on Approve Button, A pop-up dialogue box appears as shown below. It has a remark section and submit button. The same dialogue box appears for Rejection option.

| alamit, Decam               | mandation Dataila   |                        |                                  |                                                                                                    |                    |                       |                    |                     |
|-----------------------------|---------------------|------------------------|----------------------------------|----------------------------------------------------------------------------------------------------|--------------------|-----------------------|--------------------|---------------------|
| Recommendat                 | ion Date            |                        |                                  |                                                                                                    |                    |                       |                    |                     |
|                             |                     |                        |                                  |                                                                                                    |                    |                       |                    |                     |
|                             |                     |                        |                                  |                                                                                                    |                    |                       |                    |                     |
|                             |                     |                        |                                  | Search                                                                                                    | Reset              |                       |                    |                     |
|                             |                     |                        |                                  | Courter                                                                                                    |                    | x                     |                    |                     |
| tal Records 14              |                     |                        | Enter Remark                     | ks For Approval/Rejection                                                                                                    |                    |                       |                    |                     |
| Checkbox 4                  | Sr.No. 1            | Letter No              |                                  | (                                                                                                    | 1                  | Recommendation Date = | Consented Amount 💲 | Status              |
|                             | 1                   | LN/MP057/2022-2023/5   | Desired                          | The amount provided is<br>sufficient.                                                                                                    |                    | 23-03-2023            | 25000              | Approved            |
|                             | 2                   | LN/MP057/2022-2023/8   | Remarks                          | Amount 1                                                                                                    |                    | 24-03-2023            | 19000              | Approved            |
|                             | 3                   | LN/MP057/2022-2023/2   |                                  | Approved !                                                                                                    | 8                  | 22-03-2023            | 55000              | Approved            |
|                             | 4                   | LN/MP057/2022-2023/17  |                                  | ( manufacture of the second second se |                    | 27-03-2023            | 250000             | Approved            |
|                             | 5                   | LN/MP057/2022-2023/29  |                                  | Submi                                                                                                    | t                  | 29-03-2023            | 55000              | Approved            |
|                             | 6                   | LN/MP057/2022-2023/33  |                                  |                                                                                                    |                    | 29-03-2023            | 12500.78           | Pendina             |
|                             | 7                   | LN/MP057/2022-2023/35  |                                  |                                                                                                    |                    | 31-03-2023            | 22222              | Pending             |
|                             | 8                   | LN/MP057/2022-2023/36  |                                  |                                                                                                    |                    | 31-03-2023            | 500000             | Pending             |
|                             |                     | LNIMD057/0000.0004/40  | Coniou Ch                        | amrao Dhotre (17th LS)                                                                                                    | LIONO Ch.          | 10.04.2022            | 400000             | Pending             |
|                             | 9                   | LINIMP007/2023-2024/43 | Samay Se                         |                                                                                                    | Hoiso Hu           | 10-04-2020            | 100000             | 1 Gridinia          |
|                             | 9 10                | LN/MP057/2022-2023/23  | Sanjay Sh                        | amrao Dhotre (17th LS)                                                                                                    | Floods and flu     | 27-03-2023            | 95000              | Pending             |
| 2<br>                       | 9<br>10<br>]/ 2 7 9 | LNM/P057/2022-2023/23  | Sanjay Sł                        | amrao Dhotre (17th LS)                                                                                                    | Floods and flu     | 27-03-2023            | 95000              | Pending<br>[ 1 - 10 |
| 2<br>3 TATA Committeercy Se | 9<br>10<br>]/ 2 9 x | LINIPOST2022-202223    | Sanjay Sr<br>Sanjay Sr<br>84• di | amrao Dhote (17th LS)                                                                                                    | Reject             | 2743-2223             | 95000              | Pending<br>[1 - 10  |
| 3 TATA Consultancy Se       | 9<br>10<br>1/2 1 1  | LINIPOSTOZZZORAZIA     | Sanjay Sr<br>Sanjay Sr<br>84: di | Approve                                                                                                    | Reject             | 2743-2023             | 35000              | Pending<br>[1-10    |
| STATA Consultancy Set       | 9<br>10<br>7/2 2 2  | LINIPOSTOZZ-ZOZZZZ     | Sanjay St                        | Approve                                                                                                    | Reject             | 2743-2023             | 35000              | Pending<br>[1-10    |
| 3 TAIA Consultancy Se       | 9<br>10<br>1/2 2 2  | LINIPOSTO22-202323     | Sanjay St                        | Approve                                                                                                    | Reject             | 2745-2023             | 95000              | Pending<br>[1-10    |
| C I IAA Communey Se         | 10<br>1/2<br>2      | UNMPOSTORZEROZES       | Sanjay St                        | Approve                                                                                                    | Relect             | 2745-2023             | 108000             | Pending<br>[1 - 10  |
| C 1                         | 9<br>10<br>7/2 1 1  | LINIPOSTOZZ-ZOZACA     | Sanjay St                        | Approve                                                                                                    | for Approva        | 2743-2023             | 35000              | Pending<br>[1 - 10  |
| C 1                         | 9<br>10<br>/ 2 2 10 | LINIPPO/2022-20223     | Sanjay St                        | Approve                                                                                                    | Rode and Ru Relect | 2743-2023             | 108000             | Pending<br>[1 - 10  |

| e Inbox I            | Dashboard My Modul                                                                                                    |                                                                                                    |                                                                                                    |                                                                                                    |                                                                                                    |                                                                                                 |                                                                                             |
|----------------------|----------------------------------------------------------------------------------------------------|----------------------------------------------------------------------------------------------------|----------------------------------------------------------------------------------------------------|----------------------------------------------------------------------------------------------------|----------------------------------------------------------------------------------------------------|-------------------------------------------------------------------------------------------------|---------------------------------------------------------------------------------------------|
| amity Recomm         | nendation Details                                                                                                    |                                                                                                    |                                                                                                    |                                                                                                    |                                                                                                    |                                                                                                 |                                                                                             |
| ecommendati          | on Date                                                                                                    |                                                                                                    |                                                                                                    |                                                                                                    |                                                                                                    |                                                                                                 |                                                                                             |
|                      |                                                                                                    |                                                                                                    |                                                                                                    |                                                                                                    |                                                                                                    |                                                                                                 |                                                                                             |
|                      |                                                                                                    |                                                                                                    |                                                                                                    |                                                                                                    |                                                                                                    |                                                                                                 |                                                                                             |
|                      |                                                                                                    |                                                                                                    |                                                                                                    |                                                                                                    |                                                                                                    |                                                                                                 |                                                                                             |
|                      |                                                                                                    |                                                                                                    | Searc                                                                                                    | ti Resel                                                                                                    |                                                                                                    |                                                                                                 |                                                                                             |
|                      |                                                                                                    |                                                                                                    |                                                                                                    |                                                                                                    |                                                                                                    |                                                                                                 |                                                                                             |
| Records 14           |                                                                                                    |                                                                                                    |                                                                                                    |                                                                                                    |                                                                                                    |                                                                                                 | _                                                                                           |
| A REAL PROPERTY OF A |                                                                                                    |                                                                                                    |                                                                                                    | A CONTRACT MEDILES A                                                                                                    |                                                                                                    |                                                                                                 |                                                                                             |
| heckbox =            | Sr.No. ±                                                                                                    | Letter No<br>I N/MP057/2022-2023/5                                                                                                    | Raised By     Saniay Sherman Divise (17th LS)                                                                                                    | Calamity Name =                                                                                                    | Recommendation Date =                                                                                                    | Concented Amount =<br>25000                                                                     | Approv                                                                                      |
| heckbox =            | Sr.No. ≜<br>1<br>2                                                                                                    | Letter No<br>LN/MP057/2022-2023/5<br>LN/MP057/2022.2023/8                                                                                                    | A Raised By     A     Sanjay Channes Distre (17th LC)     Sanjay     Confirm                                                                                                    | Calamity Name =                                                                                                    | Recommendation Date =     23-03-2023     24.03-2023                                                                                                    | 25000<br>19000                                                                                  | Approve                                                                                     |
| eckbox =             | Sr.No. 4                                                                                                    | Letter No<br>LN/MP057/2022-2023/5<br>LN/MP057/2022-2023/8                                                                                                    | A Raised By     Sanjay Sharman, Diadra (47th L S)     Sanjay     Confirm     Sanjay     Do you want to approve to                                                                                                    | Calamity Name =                                                                                                    | Recommendation Date      23-03-2023     24-03-2023     22 03 2022                                                                                                    | Concented Amount 2<br>25000<br>19000<br>55000                                                   | Approve                                                                                     |
|                      | Sr.No. ≜<br>1<br>2<br>3                                                                                                    | Letter No<br>LN/MP057/2022-2023/5<br>LN/MP057/2022-2023/8<br>LN/MP057/2022-2023/2<br>LN/MP057/2022-2023/2                                                                                                    | Pariced By     Pariced By     Porter (271-1 C)     Sanjay     Confirm     Sanjay     Do you want to approve     Sanjay                                                                                                    | Calamity Name                                                                                                    | Recommendation Date         2           23-03-2023         24-03-2023           22-03-2023         22-03-2023           27.02-2023         27.02-2023                                                                                                    | Consented Amount                                                                                | Approve<br>Approve                                                                          |
|                      | Sri.No. 4<br>1<br>2<br>3<br>4                                                                                                    | Lotter No<br>LNNMP057/2022-2023/5<br>LNNMP057/2022-2023/8<br>LNNMP057/2022-2023/2<br>LNMP057/2022-2023/17<br>LNMP557/2022-2023/17                                                                                         | Confirm<br>Sanjay Confirm<br>Sanjay Confirm<br>Sanjay Ob you want to approve<br>Sanjay Ob you want to approve                                                                                                    | Calamity Name 2<br>Velocetic Food 2001                                                                                                    | Recommendation Date 2<br>23-03-2023<br>24-03-2023<br>22-03-2023<br>27-03-2023<br>27-03-2023<br>20-02-2023                                                                                                    | Consented Amount 2<br>25000<br>19000<br>55000<br>250000<br>55000                                | Approve<br>Approve<br>Approve<br>Approve                                                    |
| heckbox ±            | Sr.No. 2<br>1<br>2<br>3<br>4<br>5                                                                                                | Lotter No<br>LN/MP057/2022-2023/5<br>LN/MP057/2022-2023/8<br>LN/MP057/2022-2023/2<br>LN/MP057/2022-2023/7<br>LN/MP057/2022-2023/29                                                                                        | Compared By Compared By Compared By Confirm Sanay Confirm Sanay Confirm Sanay Sanay Sanay Sanay Sanay Yes                                                                                                    | Calamity Name 2<br>Velocative Flore 0001<br>X<br>selected records?<br>NO                                                                                                    | Recommendation Date 2 23-03-2023 24-03-2023 22-03-2023 27-03-2023 29-03-2023 29-03-202 29-03-202 29-03-20 29-03-202 29-03-20 29-03-20 29-03-20 29-03-20 29-03-20 20-03-20 20 | Concented Amount 2<br>25000<br>19000<br>55000<br>250000<br>55000<br>55000                       | Approve<br>Approve<br>Approve<br>Approve<br>Approve<br>Approve                              |
|                      | Srr.No. ≏ 1 2 3 4 5 6                                                                                                    | Lotter No<br>LIVIMP057/2022-2023/5<br>LIVIMP057/2022-2023/8<br>LIVIMP057/2022-2023/17<br>LIVIMP057/2022-2023/19<br>LIVIMP057/2022-2023/29<br>LIVIMP057/2022-2023/33                                                       | <ul> <li>Daised by</li> <li>Sariyy</li> <li>Confirm</li> <li>Sariyy</li> <li>Sariyy</li> <li>Sariyy</li> <li>Do you want to approve</li> <li>Sariyy</li> <li>Sariyy</li> <li>Sariyy</li> <li>Sariyy</li> <li>Sariyy</li> <li>Sariyy</li> <li>Sariyy</li> <li>Sariyy</li> <li>Yes</li> </ul>                                                                                                    | Calamity Name 2<br>Velocities Close 2000<br>Selected records?                                                                                                    | Recommendation Date 2 23.03-2023 24.03-2023 22.03-2023 27.03-2023 29.03-2023 29.03-2023 29.03-2023                                                                                                    | Concented Amount 2 25000 19000 55000 250000 55000 1250078                                       | Approve<br>Approve<br>Approve<br>Approve<br>Approve<br>Pendin                               |
|                      | Srr.No. 2<br>1<br>2<br>3<br>4<br>5<br>6<br>7                                                                                     | Lotter No<br>LNIMP057/2022-2023/5<br>LNIMP057/2022-2023/8<br>LNIMP057/2022-2023/2<br>LNIMP057/2022-2023/7<br>LNIMP057/2022-2023/29<br>LNIMP057/2022-2023/35                                                               | Paired By     E     Sarjay     Sarjay     Sarjay     Sarjay     Sarjay     Sarjay     Sarjay     Sarjay     Sarjay     Sarjay     Sarjay     Sarjay     Sarjay     Sarjay     Sarjay     Sarjay     Sarjay     Sarjay                                                                                                    | Calamity Name 2<br>Mekeesekter Preed 2004<br>Selected records?<br>No<br>Methodshild Froud 2021                                                                                                    | Baccommendation Data         4           29-03-2023         24-03-2023           24-03-2023         24-03-2023           27-03-2023         29-03-2023           29-03-2023         29-03-2023           31-03-2023         31-03-2023                                                                                                    | Concented Amount 2<br>25000<br>19000<br>55000<br>25000<br>12200.78<br>22222                     | Approve<br>Approve<br>Approve<br>Approve<br>Approve<br>Pendin<br>Pendin                     |
|                      | Sr.No. ≙<br>1<br>2<br>3<br>4<br>5<br>6<br>7<br>8                                                                                 | Latter No<br>LNIHE0572022-20235<br>LNIHP0572022-20235<br>LNIHP0572022-20232<br>LNIHP0572022-202372<br>LNIHP0572022-202303<br>LNIHP0572022-202305<br>LNIHP0572022-202305                                                   | Content of the second second sec | Calamity Nama Calamity Nama Second Second Se | Baccommendation Data         #           2030203         2403-2023         2403-2023         2403-2023         2403-2023         2403-2023         2903-2023         2903-2023         2903-2023         2903-2023         3103-2023         3103-2023         3103-2023         3103-2023         3103-2023         3103-2023         3103-2023         3103-2023         3103-2023         3103-2023         3103-2023         3103-2023         3103-2023         3103-2023         3103-2023         3103-2023         3103-2023         3103-2023         3103-2023         3103-2023         3103-2023         3103-2023         3103-2023         3103-2023         3103-2023         3103-2023         3103-2023         3103-2023         3103-2023         3103-2023         3103-2023         3103-2023         3103-2023         3103-2023         3103-2023         3103-2023         3103-2023         3103-2023         3103-2023         3103-2023         3103-2023         3103-2023         3103-2023         3103-2023         3103-2023         3103-2023         3103-2023         3103-2023         3103-2023         3103-2023         3103-2023         3103-2023         3103-2023         3103-2023         3103-2023         3103-2023         3103-2023         3103-2023         3103-2023         3103-2023         3103-2023-2023         3103-2023-2023                                                                                                    | Concented Amount 2<br>25000<br>19000<br>55000<br>250000<br>55000<br>12500.78<br>22222<br>500000 | Approve<br>Approve<br>Approve<br>Approve<br>Approve<br>Pendin<br>Pendin<br>Pendin           |
|                      | Sirt No.         2           1         2           3         4           5         6           7         8           9         9 | Letter No<br>LANNEPS/T2022-2023-6<br>LNNIPS/T2022-2023-6<br>LNNIPS/T2022-2023-0<br>LNNIPS/T2022-2023-0<br>LNNIPS/T2022-2023-0<br>LNNIPS/T2022-2023-0<br>LNNIPS/T2022-2023-6<br>LNNIPS/T2022-2023-6<br>LNNIPS/T2022-2023-6 | Carleed By Control Control Contro | Calamity Name 2<br>Indexembles Clear Boot<br>Selected records?<br>Mo<br>meastrastics House 2022<br>Earthquake<br>HNN Flu                                                                                                    | Baccommentation Date         #           23:03:0203         24:03:0203           24:03:0203         22:03:2203           27:03:2023         29:03:2023           29:03:2023         29:04:2023           31:03:2023         31:03:2023           11:04:2023         11:04:2023                                                                                                    | Consented Amount =<br>25000<br>19000<br>55000<br>250000<br>1250078<br>22222<br>500000<br>100000 | Approve<br>Approve<br>Approve<br>Approve<br>Approve<br>Pendin<br>Pendin<br>Pendin<br>Pendin |

Screen 185: dialogue box for confirmation of Approval /rejection

5. Once user clicks on Yes, the status of the record changes to Approved.

## 4. Out of State/Constituency – Approval/Rejection:

NDA users have the authority to Accept or Reject the Out of State/Constituency fund recommendation, which is raised by the concerned Hon'ble MP's.

Navigate to the following path to access the Out of State/Constituency:

Node Path: Home → My Modules → Out of State/Constituency Work

| MPLADS - SAKSHI Ho<br>मेरा सांसद-मेरा क्षेत्रीय विकास                                                                                                    | me Font Size Settings Password M                                                                                                    | and former and                                          | Jui                                     |                                                            |                      | Admin, (NDA DEOG                                                                 | HAR.SNA                                                                |
|----------------------------------------------------------------------------------------------------|----------------------------------------------------------------------------------------------------|---------------------------------------------------------|-----------------------------------------|------------------------------------------------------------|----------------------|----------------------------------------------------------------------------------|------------------------------------------------------------------------|
|                                                                                                    | MP's Development Fund Limit                                                                                                    | t                                                       |                                         |                                                            |                      |                                                                                  |                                                                        |
|                                                                                                    | <b>54,000,000</b><br>Total Limit                                                                                                    | ₹                                                       | <b>39,361,232</b><br>Available Limit    | ₹                                                          | 14,638<br>Distribute | 3,768<br>d Limit                                                                 | ₹                                                                      |
| Mukul Shukla                                                                                                    | MP's Admin Fund Limit                                                                                                    |                                                         |                                         |                                                            |                      |                                                                                  |                                                                        |
| Manage Inbox                                                                                                    | <b>1,400,000</b><br>Total Limit                                                                                                    | ₹                                                       | 1,400,000<br>Available Limit            | ₹                                                          | 0<br>Distribute      | d Limit                                                                          | ₹                                                                      |
| T My Modules                                                                                                    | Total No. of Works                                                                                                    |                                                         |                                         |                                                            |                      |                                                                                  |                                                                        |
| •                                                                                                    | Recommended Work                                                                                                    | 3                                                       | 1 670 000                               |                                                            | 768 7                | 38                                                                               | -                                                                      |
|                                                                                                    | Sanction Work                                                                                                    | 3                                                       | MP's Calamity Consent                   | ₹                                                          | Out of St            | ate/Constituency                                                                 | マ                                                                      |
|                                                                                                    | Completed Work with UC                                                                                                    | 1                                                       |                                         |                                                            |                      |                                                                                  |                                                                        |
|                                                                                                    | Abandoned/Suspended Work                                                                                                    | 0                                                       |                                         |                                                            |                      |                                                                                  |                                                                        |
|                                                                                                    | On Going Works                                                                                                    | 1                                                       |                                         |                                                            |                      |                                                                                  |                                                                        |
| MPLADS - SAKSHI<br>मेरा बॉसड-मेरा ओप विकास                                                                                                    | Home Font Size Settings Password                                                                                                    | d Management L                                          | ogout                                   |                                                            | (                    | Anil Singh<br>Admin, (NDAAKO                                                     | DLA, SNA Maharash                                                      |
| MPLADS - SAKSHI<br>An eins An bits Term<br>Ilanage Inbox Dashboard My Modu<br>Modules<br>ar                                                                                                    | Home Font Size Settings Pessword<br>Ins<br>Tree List                                                                                                    | d Management   L                                        | ogout                                   |                                                            |                      | Anil Singh<br>Admin, (NDA AKC                                                    | DLA, SNA Maharash                                                      |
| MPLADS - SAKSHI<br>Ara unga Ara Sida Sama<br>Iarage Inbox Dashboard My Modu<br>Modules<br>If<br>Return Fund<br>Limit Allocation Management                                                                                                    | Home Font Size Settings Password tes Tree List Return Fund                                                                                               | d Management L                                          | oogaut<br>Management                    | Work Management                                            | R                    | Anii Singh<br>Admin, (NDA AKC<br>Out of State/Constitue                          | DLA, SNA Maharash<br>ency Work                                         |
| MPLADS - SAKSHI<br>ter einez, Atri Jaho Barre<br>tanage Inbox Dashboard My Modul<br>Modules<br>rr<br>Return Fund<br>Limit Allocation Management<br>Work Management<br>Out of State/Constituency Work<br>Calamity Recommendation Details                                                                                                    | Home Font Size Settings Password<br>tes<br>Tree List<br>Return Fund<br>Calamty Recommendation<br>Details                                                 | d Management L<br>Limit Allocation I<br>MP Work Recon   | vogout<br>Management R<br>immendation R | Work Management<br>View Development Work<br>Recommendation | R                    | Anil Singh<br>Admin, (NDA AKC<br>Out of State/Constitut<br>Organization Account  | DLA SNA Maharash<br>ency Work<br>Mapping                               |
| MPLADS - SAKSHI<br>Ara res: Ara bidt: Barei<br>Manage Inbox Dashboard My Hodules<br>er<br>Return Fund<br>Limit Allocation Management<br>Work Managemient<br>Out of State/Constituency Work<br>Calamity Recommendation Details<br>MP Work Recommendation<br>View Development Work Recommendation                                                                                                    | Home Font Size Settings Password<br>tes<br>Tree List<br>Return Fund R<br>Calamity Recommendation R<br>Reports R                                          | d Management L<br>Limit Allocation I<br>MP Work Recon   | Vanagement 📮                            | Work Management<br>Wew Development Work<br>Recommendation  | R                    | Anil Singh<br>Admin, (NDA AKC<br>Ovil of StuderConstitue<br>Organization Account | DLA, SNA Maharasi<br>ancy Work<br>I Mapping                            |
| MPLADS - SAKSHI<br>Ar stres, Arri pård Barer<br>Tanage Inbox Dashboard My Modu<br>Modules<br>Mr Imit Allocation Management<br>Work Management<br>Out of State/Constituency Work<br>Calamity Recommendation Details<br>MP Work Recommendation<br>View Development Work Recommendation<br>Oranization Account Mapping<br>Reports                                                                                                    | Home Font Size Settings Password nes Tree List Return Fund Calamtly Recommendation Reports Return Support                                                | d Management L                                          | Management R                            | Work Management<br>View Development Work<br>Recommendation | Ŗ                    | Anil Singh<br>Admin, (NDA AKO<br>Out of State/Constitu-<br>Organization Account  | DLA,SNA Maharasi<br>ancy Work<br>Mapping                               |
| MPLADS - SAKSHI<br>To take the block block b | Home Font Size Settings Pessword<br>tes<br>Tree List<br>Return Fund<br>Calamity Recommendation<br>Details<br>Reports                                     | d Management L<br>Limit Allocation I<br>MP Work Recon   | Management R                            | Work Management<br>View Development Work<br>Recommendation | Ŗ                    | Anii Singh<br>Admin, (NDA AKC<br>Out of State/Constitue<br>Organization Account  | DLA SNA Maharash                                                       |
| MPLADS - SAKSHI<br>Ar stres_Arts jøld Gara<br>tanage Inbox Dashboard My Modu<br>Modules<br>ar<br>Return Fund<br>Limit Allocation Management<br>Work Management<br>Out of State/Constituency Work<br>Calamity Recommendation<br>View Development Work Recommendatio<br>Oranization Account Mapping<br>Reports                                                                                                    | Home Font Size Settings Password tes Tree List Return Fund Calamity Recommendation Reports Reports                                                       | d Management L                                          | Management .                            | Work Management<br>View Development Work<br>Recommendation | Ŗ                    | Anii Singh<br>Admin, (NDA AKC<br>Out of State/Constitue<br>Organization Account  | DLA SNA Maharash                                                       |
| MPLADS - SAKSHI<br>To ster, Are jelo Gara<br>Tarage Inbox Dashboard My Modu<br>Modules<br>r<br>Return Fund<br>Limit Allocation Management<br>Work Management<br>Out of State/Constituency Work<br>Calamity Recommendation Details<br>MP Work Recommendation Details<br>MP Work Recommendation<br>View Development Work Recommendation<br>Organization Account Mapping<br>Reports                                                                                                    | Home Font Size Settings Password tes Tree List Return Fund Calamtly Recommendation Reports Reports                                                       | d Management L                                          | Management R                            | Work Management<br>View Development Work<br>Recommendation | Ŗ                    | Anii Singh<br>Admin, (NDA AKC<br>Our of State/Constitue<br>Organization Account  | DLA SNA Maharash<br>ancy Work<br>Mapping                               |
| MPLADS - SAKSHI<br>Araga tinbox Dashboard My modu<br>Modules<br>ar<br>Return Fund<br>Limit Allocation Management<br>Work Management<br>Out of State/Consituency Work<br>Calamity Recommendation Details<br>MP Work Recommendation<br>Diew Development Work Recommendatio<br>Oranization Account Mappina<br>Reports                                                                                                    | Home     Font Size     Settings     Pessword       Ites     Ites     Ites       Return Fund     R       Calamty Recommendation     R       Reports     R | d Management L<br>Limit Allocation I<br>MP Work Recon   | Vanagement R<br>mmendation R            | Work Management<br>View Development Work<br>Recommendation | Ŗ                    | Anii Singh<br>Admin, (NDAAKC                                                     | DLA SINA Meharash<br>ancy Work<br>Mapping                              |
| MPLADS - SAKSHI<br>To star, An jelo Gam<br>Tanage Inbox Dashboard My Modu<br>Nodules<br>r<br>Return Fund<br>Tumit Allocation Management<br>Work Management<br>Out of State/Constituency Work<br>Calamity Recommendation Details<br>MP Work Recommendation<br>View Development Work Recommendatio<br>Orranization Account Mapping<br>Reports<br>Over State Constituency Servers Lined                                                                                                    | Home Font Size Settings Password tes Tree List Return Fund Calamity Recommendation Reports Reports Screeer                                               | d Management   L<br>Limit Allocation  <br>MP Work Recon | opput                                   | Work Management<br>View Development Work<br>Recommendation | Я<br>Я               | Anii Singh<br>Admin, (NDA AKC<br>Out of State/Constitue<br>Organization Account  | DLA SNA Meharash<br>ancy Work<br>I: Mapping<br>I: Mapping<br>I: Co Dig |

1. Once the NDA user click on Manage Out of State/Constituency tile, the below screen will appear.

|               |                    | Ay Modules            |           |              |                     |                             |          |
|---------------|--------------------|-----------------------|-----------|--------------|---------------------|-----------------------------|----------|
| ut of State/C | onstituency Recomm | nendation Details     |           |              |                     |                             |          |
| Recomment     | lation Date        |                       |           |              |                     |                             |          |
|               |                    | 1                     |           |              |                     |                             |          |
|               |                    |                       |           |              |                     |                             |          |
|               |                    |                       |           | Search Rese  | ot                  |                             |          |
|               |                    |                       |           |              |                     |                             |          |
| al Records 2  |                    |                       |           |              |                     |                             |          |
| heckbox       | \$ Sr.No. \$       | Letter No. 🔶 🗘        | Raised By | Constituency | Recommendation Date | Total Recommended<br>Amount | Status   |
|               | 1                  | LN/MP055/2022-2023/10 | Nishikant |              | 22-03-2023          | 130000.00                   | Pending  |
|               | 2                  | LN/MP055/2022-2023/2  | Nishikant |              | 10-03-2023          | 768768.00                   | Approved |
|               |                    |                       |           | Approve Reje | ect                 |                             |          |
|               |                    |                       |           |              |                     |                             |          |
|               |                    |                       |           |              |                     |                             |          |
|               |                    |                       |           |              |                     |                             |          |
|               |                    |                       |           |              |                     |                             |          |
|               |                    |                       |           |              |                     |                             |          |
|               |                    |                       |           |              |                     |                             |          |

Screen 188: Out of State/Constituency page

On the Landing page, NDA user will select the Out of State/Constituency Work Details Request which is raised by the concerned Hon'ble MP and in Pending status.
 [ user can select the work by clicking in the checkbox]

|                      | Dashboard        | My Modules            |            |                  |                       |                   |          |
|----------------------|------------------|-----------------------|------------|------------------|-----------------------|-------------------|----------|
| Dut of State/Co      | istituency Recon | imendation Details    |            |                  |                       |                   |          |
| Recommenda           | tion Date        |                       |            |                  |                       |                   |          |
|                      |                  |                       |            |                  |                       |                   |          |
|                      |                  |                       |            |                  |                       |                   |          |
|                      |                  |                       |            | Search Reset     |                       |                   |          |
|                      |                  |                       |            |                  |                       |                   |          |
| Checkbox ‡           | Sr.No. 💠         | Letter No. 🔶 🗘        | Raised By  | Constituency     | Recommendation Date + | Total Recommended | Status   |
|                      | 1                | LN/MP055/2022-2023/10 | Nishikant  |                  | 22-03-2023            | 130000.00         | Pending  |
|                      | 2                | LN/MP055/2022-2023/2  | Nishikant  |                  | 10-03-2023            | 768768.00         | Approved |
|                      |                  |                       |            |                  |                       |                   |          |
|                      | ervices Limited  |                       |            |                  |                       |                   | tos D    |
| 13 TATA Consultancy  |                  |                       | 100 0      | t of State/Cons  | tituency Appro        | ve                |          |
| 3 TATA Consultancy 5 |                  | Scree                 | n 189: Out | i of State/Colls | indency Appro         |                   |          |

**3.** NDA users have the authority to Approve or Reject the request but in both case NDA user have to enter the Approval/Rejection remark.

|                                |                  | iy Modules                                    | _         |                                                                           |              |                   |          |
|--------------------------------|------------------|-----------------------------------------------|-----------|---------------------------------------------------------------------------|--------------|-------------------|----------|
| it of State/Con<br>Recommendat | stituency Recomm | iendation Details                             |           |                                                                           | ×            |                   |          |
|                                |                  | <u>m</u>                                      | Enter R   | arks For Approval/Rejection Approve 3 3 3 3 3 3 3 3 3 3 3 3 3 3 3 3 3 3 3 |              |                   |          |
| al Records 2<br>Theckbox 💠     | Sr.No. ¢         | Letter No.                                    |           | Submit                                                                    | ation Date 🗧 | Total Recommended | Status   |
|                                |                  |                                               |           |                                                                           | -2023        | 130000.00         | Pending  |
|                                | 1                | LN/MP055/2022-2023/10                         |           |                                                                           | 2222000      |                   |          |
|                                | 1<br>2           | LN/MP055/2022-2023/10<br>LN/MP055/2022-2023/2 | Nishikant | Approve Reject                                                            | 10-03-2023   | 768768.00         | Approved |
| 2                              | 1 2              | LNMP055/2022-2023/10<br>LNMP055/2022-2023/2   | Nishikant | Approve Reject                                                            | 10-03-2023   | 768768.00         | Approved |
|                                | 1 2              | LINMP055/2022-2023/10<br>LINMP055/2022-2023/2 | Nishkant  | Approve Reject                                                            | 10-03-2023   | 768768.00         | Approved |

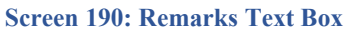

4. Once the NDA user enters the Remark, Click on Submit button.

| MPLADS - SAKSHI<br>मेरा सांसङमेरा क्षेत्रीय विकास Home Font Size S | ettings Password Management Logout            | Mukul Shukla<br>Admin, (NDA DEOGHAR, SNA * |
|--------------------------------------------------------------------|-----------------------------------------------|--------------------------------------------|
| Manage Inbox Dashboard My Modules                                  |                                               |                                            |
| Out of State/Constituency Recommendation Details                   |                                               |                                            |
| Necommendation Late                                                |                                               |                                            |
| E<br>S                                                             | Search Reset                                  |                                            |
| Checkbox + Sr.No. + Letter No. +                                   | Rais Confirm X                                | endation Date                              |
| 1 LNMP055/2022-2023/10                                             | Nis O you want to approve selected records? 2 | -03-2023 130000.00 Pending                 |
| 2 <u>LN/MP955/2022-2023/2</u>                                      | Nis                                           | -03-2023 768768.00 Approved                |
| G2022 TATA Consultancy Services Linded                             |                                               | τος διώς ΕΟΥ                               |
|                                                                    | Screen 191: Confirmation Box                  |                                            |
|                                                                    | 116                                           |                                            |

**5.** After Clicking on the Submit button, a Confirmation Alert Box will appear. If the NDA User clicks on the Yes button the Calamity Consent request is accepted by the NDA.

| Soarch Roset           Soarch Roset           Soarch Roset           exclusor \$ sr.No. \$ Letter No. \$ Rate         Soarch Roset           1         LIMMP052022-20210         Ns         Colspan="2">Records Approved Successfully.           2         LIMMP052022-20212         Ns         Colspan="2">OK                                                                                                    | Recommendat | nstituency Recomm<br>tion Date | endation Details      |        |                                |                   |                   |          |
|----------------------------------------------------------------------------------------------------|-------------|--------------------------------|-----------------------|--------|--------------------------------|-------------------|-------------------|----------|
| Soarch Rosot           Records Approved Successfully.         Colspan="2">Colspan="2">Colspan="2">Colspan="2">Colspan="2">Colspan="2">Colspan="2">Colspan="2">Colspan="2">Colspan="2">Colspan="2"Colspan="2"Colspan="2                                                                        |             |                                |                       |        |                                |                   |                   |          |
| Status         Condition Date         Total Recommended         Status           a         1         LNM/055/2022/02/10         Nit         Records Approved Successfully.         2/03-2023         130000.00         Pending           2         LNM/055/2022/02/2022         Nit         OK         0/03-2023         766768.00         Approved                                                                                                    |             |                                |                       |        | Search Reset                   |                   |                   |          |
| Cell     Str. No.     Letter No.     Ratic     Success     Indiation Date     Total Recommended<br>Amount     Status       C     1     LNMP055/2022/20210     Ns     Pecods Approved Successfully.     2/03-2023     130000 80     Pending       2     LNMP055/2022/2022/2     Ns     Ns     OK     003-2023     766768.00     Approved                                                                                                    |             |                                |                       |        |                                |                   |                   |          |
| Image: Control Control Contro Control Contron Control Control Control Control Control Control C | Checkbox 0  | Sr.No. +                       | Letter No.            | ¢ Rais | Success                        | × endation Date + | Total Recommended | Status   |
| 2 LXXMP955/2022-2023/2 NS                                                                                                    | 2           | 1                              | LN/MP055/2022-2023/10 | Nis    | Records Approved Successfully. | 2-03-2023         | 130000.00         | Pending  |
| OK                                                                                                    |             | 2                              | LN/MP055/2022-2023/2  | Nis    |                                | 0-03-2023         | 768768.00         | Approved |
|                                                                                                    |             |                                |                       |        | OK                             |                   |                   |          |
|                                                                                                    |             |                                |                       |        |                                |                   |                   |          |
|                                                                                                    |             |                                |                       |        |                                |                   |                   |          |
|                                                                                                    |             |                                |                       |        |                                |                   |                   |          |
|                                                                                                    |             |                                |                       |        |                                |                   |                   |          |
|                                                                                                    |             |                                |                       |        |                                |                   |                   |          |
|                                                                                                    |             |                                |                       |        |                                |                   |                   |          |
|                                                                                                    |             |                                |                       |        |                                |                   |                   |          |
|                                                                                                    |             |                                |                       |        |                                |                   |                   |          |

Screen 192: Success Message

**6.** Once the NDA user accept the request, the Calamity Consent request status is changed from Pending to Approved.

| 441 4140-       | मेरा क्षेत्रीय विकास |                       | i munitari |    | on P. songern P. |                       | Admin, (NL          | JA DEOGHAR, SNA |
|-----------------|----------------------|-----------------------|------------|----|------------------|-----------------------|---------------------|-----------------|
| age Inbox       | Dashboard            | My Modules            |            |    |                  |                       |                     |                 |
| ut of State/Cor | stituency Recom      | mendation Details     |            |    |                  |                       |                     |                 |
| Recommenda      | tion Date            |                       |            |    |                  |                       |                     |                 |
|                 |                      |                       |            |    |                  |                       |                     |                 |
|                 |                      |                       |            |    |                  |                       |                     |                 |
|                 |                      |                       |            |    | Search Reset     |                       |                     |                 |
| al Records 2    |                      |                       |            |    |                  |                       |                     |                 |
| Checkbox ÷      | Sr.No. ¢             | Letter No. 🗘          | Raised By  | \$ | Constituency ÷   | Recommendation Date + | Total Recommended + | Status          |
|                 | 1                    | LN/MP055/2022-2023/10 | Nishikant  |    |                  | 22-03-2023            | 130000.00           | Approved        |
|                 | 2                    | LN/MP055/2022-2023/2  | Nishikant  |    |                  | 10-03-2023            | 768768.00           | Approved        |
|                 |                      |                       |            |    | Approve Reject   |                       |                     |                 |
|                 |                      |                       |            | I  | Approve Reject   |                       |                     |                 |
|                 |                      |                       |            | I  | Approve Reject   |                       |                     |                 |

## 5. Limit Allocation Management:

NDA users have the authority to manage activity wise limit allocation. Navigate to the following path to access the Limit Allocation Management:

### Node Path: Home → My Modules → Limit Allocation Management

1. NDA users has to click on "Limit Allocation Management"

| मेरा सांसद-मेरा क्षेत्रीय विकास<br>ige Inbox Dashboard My Modu | iles | COLU QUOK ENKS Securys II   | assirer a manager | Logodi                                  |   | Admin, (NDAAKOLA, SN           | A Maharashtr |
|----------------------------------------------------------------|------|-----------------------------|-------------------|-----------------------------------------|---|--------------------------------|--------------|
| ee List                                                        |      |                             |                   |                                         |   |                                |              |
| Return Fund                                                    | R    | Limit Allocation Management | R                 | Work Management                         | R | Out of State/Constituency Work | R            |
| Calamity Recommendation Details                                | R    | MP Work Recommendation      | R                 | View Development Work<br>Recommendation | R | Organization Account Mapping   | R            |
| Reports                                                        | R    |                             |                   |                                         |   |                                |              |
| Reports                                                        | •    |                             |                   |                                         |   |                                |              |
|                                                                |      |                             |                   |                                         |   |                                |              |
|                                                                |      |                             |                   |                                         |   |                                |              |
|                                                                |      |                             |                   |                                         |   |                                |              |
|                                                                |      |                             |                   |                                         |   |                                |              |
|                                                                |      |                             |                   |                                         |   |                                |              |

### **Screen 194: Limit Allocation Management**

2. Now NDA users has to click on "Manage Activity wise Limit Allocation" to proceed further.

| MPLADS - SAKSHI Home Font Size Quick Links Settin<br>मेरा संसद्र-मेरा केंग्रीय विवास | ngs Password Management Logout | Anil Singh<br>Admin, (NDA AKOLA, SNA Maharashtr |
|--------------------------------------------------------------------------------------|--------------------------------|-------------------------------------------------|
| nage Inbox Dashboard My Modules                                                      |                                |                                                 |
| Free List                                                                            |                                |                                                 |
| Manage Activity Wise Limit Allocation                                                |                                | R                                               |
|                                                                                      | Back                           |                                                 |
|                                                                                      |                                |                                                 |
|                                                                                      |                                |                                                 |
|                                                                                      |                                |                                                 |
|                                                                                      |                                |                                                 |
|                                                                                      |                                |                                                 |
|                                                                                      |                                |                                                 |
|                                                                                      |                                |                                                 |
|                                                                                      |                                | Researchy                                       |

| मेरा सांसद-मेरा क्षेत्रीय विकास<br>age Inbox Dashboard My Modules | me Font Size Quick Links Settings Passwor                                    | d Management Logout                          | Admin, (NDA AKOLA, SNA Maharasi   |
|-------------------------------------------------------------------|------------------------------------------------------------------------------|----------------------------------------------|-----------------------------------|
| lanage Activity Wise Limit Allocation                             |                                                                              |                                              |                                   |
| Financial Year *                                                  | Scheme                                                                       | Entity/DDO                                   |                                   |
| 2023-2024 🗸                                                       | Please Select 🗸 🗸                                                            | NDA AKOLA 🗸 🗸                                |                                   |
|                                                                   |                                                                              |                                              |                                   |
|                                                                   |                                                                              | Search Reset                                 |                                   |
|                                                                   |                                                                              |                                              |                                   |
| (a) Records 1                                                     |                                                                              |                                              |                                   |
| Sr.No. Sd                                                         | heme 🗢 Acti                                                                  | vity   Allocated Lir                         | nit ‡ Action                      |
| Sr.No. Sci<br>1 Member of Parliament Local                        | heme e Acti<br>Area Development Scheme O - Administrative Expenses           | vity   Allocated Lin                         | nit + Action                      |
| Sr.No. Sci<br>1 Member of Parliament Local                        | heme C Acti<br>Area Development Scheme O - Administrative Expenses           | vity ÷ Allocated Lin                         | nit ÷ Action<br>20000.00 <u>2</u> |
| Sr.No. Sd<br>1 Member of Parliament Local                         | heme c Acti<br>Area Development Scheme O - Administrative Expenses<br>Alloca | e Limit Modify Limit                         | nit ÷ Action<br>20000.00 2        |
| Sr.No. Sci<br>1 Member of Parliament Local                        | heme: C Act<br>Area Development Scheme O - Administrative Expenses<br>Alloca | e Limit Modify Limit Allocated Lin           | nit • Action<br>20000.00 &        |
| Sr.No. Sci<br>1 Member of Parliament Local                        | Area Development Scheme O - Administrative Expenses Atloca                   | vity • Allocated Lin<br>e Limit Modify Limit | nit ≎ Action<br>20000.00 ℓ        |
| Sr.No. Sci<br>1 Member of Parliament Local                        | heme c Actinistrative Expenses O - Administrative Expenses Alloca            | vity • Allocated Lin<br>e Limit Modify Limit | nit ≎ Action<br>20000.00 ℓ        |
| Sr.No. Sci<br>1 Member of Parlament Local                         | heme c Act<br>Area Development Scheme O - Administrative Expenses<br>Altocal | e Limit Modify Limit                         | nit                               |
| SraNo. Sra<br>1 Member of Parliament Local                        | heme c Act<br>Area Development Scheme 0 - Administrative Expenses<br>Alloca  | vity Allocated Lin                           | nit • Action<br>20000.00 ℓ        |
| Sr.No. Set<br>1 Member of Parliament Local                        | heme: C Act<br>Area Development Scheme O - Administrative Expenses<br>Alloca | e Limit Modify Limit Allocated Lin           | nît ≎ Action<br>20000.00 ℓ        |
| Sr.No. Sc<br>1 Member of Parliament Local                         | heme c Act<br>Area Development Scheme 0 - Administrative Expenses<br>Alloca  | e Limit Modify Limit                         | nit- ● Action<br>20000.00 ℓ       |
| Sr.No. Sci<br>1 Member of Parliament Local                        | heme c Act<br>Area Development Scheme O - Administrative Expenses<br>Altoca  | e Limit Modify Limit Allocated Lin           | nit c Action                      |

Screen 195: Manage Activity wise Limit Allocation

3. NDA users can see all previous allocated limits and also NDA users can Allocate new limit or modify limit.

|                              |                   |                 | ×                |
|------------------------------|-------------------|-----------------|------------------|
| Allocate Activity Wise Limit |                   |                 |                  |
| Financial Year *             | Scheme *          | Entity/DDO *    |                  |
| 2023-2024 🗸                  | Please Select 🗸 🗸 | NDA AKOLA 🗸 🗸   |                  |
|                              |                   |                 |                  |
|                              |                   | Search Reset    |                  |
|                              | -                 |                 |                  |
| Total Limit                  | Distributed Limit | Available Limit |                  |
| 0.00                         | 0.00              | 0.00            |                  |
| stal Records                 |                   |                 |                  |
| Sr.No.                       | Scheme \$         | Activity \$     | Allocate Limit + |
| No Record Found              |                   |                 |                  |
|                              |                   |                 |                  |
|                              |                   | Save Close      |                  |
|                              |                   |                 |                  |
|                              |                   |                 |                  |
|                              |                   |                 |                  |
|                              |                   |                 |                  |
|                              |                   |                 |                  |
|                              |                   |                 |                  |
|                              |                   |                 |                  |
|                              |                   |                 |                  |
|                              |                   |                 |                  |
|                              |                   |                 |                  |

Screen 196: Manage Activity Wise Limit Allocation page

4. For New Limit Allocation NDA users has to click on Allocate limit.

| Financial Year *    | Scheme *          |      | Entity/DDO *    |      |                |  |
|---------------------|-------------------|------|-----------------|------|----------------|--|
| 2023-2024           | Please Select     | ~    | NDA AKOLA       | ~    |                |  |
|                     |                   | Se   | earch Reset     |      |                |  |
| Total Limit         | Distributed Limit |      | Available Limit |      |                |  |
| 0.0                 | 0                 | 0.00 |                 | 0.00 |                |  |
| I Records<br>Sr.No. | Scheme            | +    | Activity        | \$   | Allocate Limit |  |
| Record Found        |                   |      |                 |      |                |  |
|                     |                   |      |                 |      |                |  |
|                     |                   |      | Save Close      |      |                |  |
|                     |                   |      |                 |      |                |  |
|                     |                   |      |                 |      |                |  |

Screen 197: Modify/ Allocate Limit screen

5. NDA users has to select Scheme name from dropdown.

## 6. Reports:

NDA users has the access to see the Reports of vendors.

Navigate to the following path to access the Reports: -

### Node Path: Home → My Modules → Limit Allocation Reports

1. NDA users has to click on "Reports"

| MPLADS - SAKSHI<br>मेरा संसद-मेरा क्षेत्रीय विकास                                                                               | Home Font Size                  | Favourites Password Mana                        | igement Logo                   | but                                     |      | Admin, (NDA AKOLA, SI                                           | VA Maharasi |
|----------------------------------------------------------------------------------------------------|---------------------------------|-------------------------------------------------|--------------------------------|-----------------------------------------|------|-----------------------------------------------------------------|-------------|
| nage Inbox Dashboard My Mod                                                                                                    | dules                           |                                                 |                                |                                         |      |                                                                 |             |
| Refere Card                                                                                                    |                                 |                                                 |                                |                                         |      |                                                                 |             |
| Return Fund                                                                                                    |                                 | Allocation Management                           |                                | Work Management                         |      | Out of State/Constituency Work                                  |             |
| Calamity Recommendation Details                                                                                                 | MP V                            | Nork Recommendation                             | R                              | View Development Work<br>Recommendation | R    | Organization Account Mapping                                    |             |
| Reports                                                                                                    | R                               |                                                 |                                |                                         |      |                                                                 |             |
|                                                                                                    |                                 |                                                 |                                |                                         |      |                                                                 |             |
|                                                                                                    |                                 |                                                 |                                |                                         |      |                                                                 |             |
|                                                                                                    |                                 |                                                 |                                |                                         |      |                                                                 |             |
|                                                                                                    |                                 |                                                 |                                |                                         |      |                                                                 |             |
|                                                                                                    |                                 |                                                 |                                |                                         |      |                                                                 |             |
|                                                                                                    |                                 |                                                 |                                |                                         |      |                                                                 |             |
|                                                                                                    |                                 |                                                 |                                |                                         |      |                                                                 |             |
| 23 TATA Consultancy Services Limited                                                                                            |                                 |                                                 |                                |                                         |      |                                                                 | tcs Di      |
|                                                                                                    |                                 | Screen 198: N                                   | Ay Mod                         | lules Page (Repo                        | rts) |                                                                 | 1001000     |
|                                                                                                    |                                 |                                                 | •                              |                                         |      |                                                                 |             |
|                                                                                                    |                                 |                                                 |                                |                                         |      |                                                                 |             |
|                                                                                                    |                                 |                                                 |                                |                                         |      |                                                                 |             |
| 2. Now NDA use                                                                                                    | r has to clic                   | k on "Vendor ]                                  | Manage                         | ment "                                  |      |                                                                 |             |
| 2. Now NDA use                                                                                                    | r has to clic                   | k on "Vendor ]                                  | Manage                         | ment "                                  |      | Anil Singh<br>Admin (NDA AKOLA SNA                              | Maharashtr  |
| 2. Now NDA use<br>MPLADS - SAKSHI<br>To stars_the abdu ferrer<br>ge Inbox Dashboard My Modu                                     | r has to clic                   | K on "Vendor ]                                  | Manage                         | ment "                                  |      | Anil Singh<br>Admin, (NDA AKOLA, SNA                            | Maharashtr  |
| 2. Now NDA use<br>MPLADS - SAKSHI<br>arr eines ahr öden förmer<br>ge Inbox Dashboard My Modu<br>tet list                        | r has to clic<br>Home Font Size | k on "Vendor ]<br>Favourites Password Manage    | Manage                         | ment "                                  |      | Anil Singh<br>Admin, (NDA AKOLA, SNA                            | Maharashti  |
| 2. Now NDA use<br>MPLADS - SAKSHI<br>Ter eiters der förter<br>De Inbox Dashboard My Modu<br>Net list<br>Vendor Management       | r has to clic                   | K on "Vendor ]<br>Favourites   Password Manage  | Manage                         | ment "                                  | _    | Anil Singh<br>Admin, (NDA AKOLA SNA                             | Maharashtr  |
| 2. Now NDA use<br>MPLADS - SAKSHI<br>an elleszen aldru flame<br>ge Inbox Dashboard My Modu<br>te List<br>Vendor Management      | r has to clic<br>Home Font Size | K on "Vendor ]<br>Favourites Password Manage    | Manage                         | ment "                                  | _    | Anii Singh<br>Admin. (NDA AKOLA, SNA                            | Maharashtr  |
| 2. Now NDA use<br>MPLADS - SAKSHI<br>To uline 2nb bild filter<br>De Inbox Dashboard My Modri<br>e List<br>Vendor Management     | r has to clic                   | K on "Vendor ]<br>Favourites Password Manage    | Manage                         | ment "                                  |      | Anil Singh<br>Admin, (NDA AKOLA, SNA                            | Maharashtr  |
| 2. Now NDA use<br>MPLADS - SAKSHI<br>Ter states abs about theme<br>ge Inbox Dashboard My Modul<br>te List<br>Vendor Management  | r has to clic                   | K on "Vendor ]<br>Favourites   Password Manage  | Manage<br>ment   Logout<br>Bat | ment "                                  |      | Anii Singh<br>Admin, (NDA AKOLA, SNA<br>Admin, Zinda AKOLA, SNA | Maharasht   |
| 2. Now NDA use<br>MPLADS - SAKSHI<br>In time-In Sing Rome<br>Deshboard My Modu<br>e List<br>Vendor Management                   | r has to clic                   | Sk on "Vendor ]<br>Favourites Password Manage   | Manage<br>ment   Logout<br>Bac | ment "                                  |      | Anil Singh<br>Admin. (NDA AKOLA, SNA                            | Maharashtr  |
| 2. Now NDA use<br>MPLADS - SAKSHI<br>ar eites abride forme<br>pe Inbox Dashboard My Model<br>e List<br>Vendor Management        | r has to clic                   | K on "Vendor ]<br>Favourites Password Manage    | Manage<br>ment Legaut<br>Bac   | ment "                                  |      | Anii Singh<br>Admin, INDA AKOLA, SNA                            | Maharashtr  |
| 2. Now NDA use<br>MPLADS - SAKSHI<br>Ter states the bild filterer<br>Je Inbox Dashboard My Model<br>e List<br>Vendor Management | r has to clic                   | Sk on "Vendor ]<br>Pavourites   Password Manage | Manage                         | ment "                                  |      | Anil Singh<br>Admin, (NDA AKOLA SNA                             | Maharashtr  |
| 2. Now NDA use<br>MPLADS - SAKSHI<br>Ter states the fiberer<br>ge Inbox Dashboard My Modul<br>te List<br>Vendor Management      | r has to clic                   | K on "Vendor ]<br>Pavourites   Password Manage  | Manage<br>ment   Logout<br>Bac | ment "                                  |      | Anil Singh<br>Admin, (NDA AKOLA, SNA<br>Admin, C                | Maharashti  |
| 2. Now NDA use<br>MPLADS - SAKSHI<br>Ter street and the form<br>ge Inbox<br>Dashboard My Modul<br>Vendor Management             | r has to clic                   | Sk on "Vendor ]<br>Favourites Password Manage   | Manage<br>ment   Logout<br>Bac | ment "                                  |      | Anii Singh<br>Admin. (NDA AKOLA, SNA<br>Admin. (NDA AKOLA, SNA  | Maharashtr  |
| 2. Now NDA use<br>MPLADS - SAKSHI<br>in the do in the down<br>pe Inbox Dashboard My Modu<br>we tist<br>Vendor Management        | r has to clic                   | Sk on "Vendor ]<br>Favourites Password Manage   | Manage<br>ment   Logout<br>Bac | ment "                                  |      | Anil Singh<br>Admin. (NDA AKOLA, SNA                            | Maharashti  |
| 2. Now NDA use<br>MPLADS - SAKSHI<br>Ter stare zho bide ferrer<br>Je Inbox Dashboard Hay Modu<br>e List<br>Vendor Management    | r has to clic                   | Sk on "Vendor ]<br>Pavourites   Password Manage | Manage                         | ment "                                  |      | Anii Singh<br>Admin, (NDA AKOLA, SNA                            | Maharsht    |
| 2. Now NDA use<br>MPLADS - SAKSHI<br>Ter state-the jobs form<br>Dashboard My Module<br>Vendor Management                        | r has to clic                   | K on "Vendor ]                                  | Manage<br>ment   Logout<br>Bac | ment "                                  |      | Anii Singh<br>Admin. (NDA AKOLA, SNA                            | Maharasht   |
| 2. Now NDA use<br>MPLADS - SAKSHI<br>in tites in bits<br>Dashboard My Modu<br>e tist<br>Vendor Management                       | r has to clic                   | K on "Vendor ]<br>Favourites Password Manage    | Manage<br>ment   Logout<br>Bac | ment "                                  |      | Anil Singh<br>Admin. (NDA AKOLA, SNA                            | Maharashti  |

3. NDA users has to select Vendor type, district and fill the details of vendor unique id, vendor name, bank account number, status for generate the Reports.

|                | Dubino di di           | ly Houses     |                         |          |           |             |                        |                 |                 |               |               |          |
|----------------|------------------------|---------------|-------------------------|----------|-----------|-------------|------------------------|-----------------|-----------------|---------------|---------------|----------|
|                |                        |               |                         |          |           | Vendor Deta | ils                    |                 |                 |               |               |          |
| /endor Type*   |                        | Perso         | nal                     | ~        |           |             | District               | [               | SATNA           | ~             |               |          |
| /endor Unique  | Id                     | 1234          | 56                      |          |           |             | Vendor Name            | [               | ab construction |               |               |          |
| Bank Account N | lumber                 | 0542          | 01871 <mark>4</mark> 66 |          |           |             | Status                 |                 | Validated       | ~             |               |          |
| vote: Paramete | ers marked with a 🐃 ar | re mandatory  |                         |          |           |             |                        |                 |                 |               |               |          |
| elect column   | s to be displayed in t | the report Se | ect/Deselect All        |          |           |             |                        |                 |                 |               |               |          |
| Sr. No.        | Vendor Name            | Vendor Type   | Vendor Unique           | District | Bank Name | SC Code     | Bank Account<br>Number | Name as<br>Bank | per Status      | Reject Reason | Creation Date | DDO Name |
|                |                        |               |                         |          | Gener     | ate Report  | Reset                  |                 |                 |               |               |          |

# IDA User Role Responsibilities & Process Flow

## **IDA** 1. IDA RETURN FUND:

This Facility enables IDA user to manage fund requests: **Node Path:** HOME Page  $\rightarrow$  MY MODULES  $\rightarrow$  RETURN FUNDS The return of Funds can be done anytime, as per the directions of the Ministry.

| <complex-block><text><text></text></text></complex-block>                                                                                                    | MPLADS - SAKSHI<br>मेरा सांसद-मेरा क्षेत्रीय विकास                                                                         | Home Font Size Settings Passwor                                                                             | rd Management Lo                            | gout                        |           | Varun Gupta<br>Admin, (IDA BENGALU                                                                                                    | RU URBAN,ND                |
|----------------------------------------------------------------------------------------------------|----------------------------------------------------------------------------------------------------|----------------------------------------------------------------------------------------------------|---------------------------------------------|-----------------------------|-----------|----------------------------------------------------------------------------------------------------|----------------------------|
| <complex-block><text></text></complex-block>                                                                                                    |                                                                                                    | Admin Fund Limit                                                                                            |                                             |                             |           |                                                                                                    |                            |
| <complex-block></complex-block>                                                                                                    |                                                                                                    | 0<br>Total Limit                                                                                            | ₹                                           | <b>O</b><br>Available Limit | ₹         | 0<br>Distributed Limit                                                                                                    | ₹                          |
| <complex-block></complex-block>                                                                                                    | Varun Gupta                                                                                                    | Total No. of Works                                                                                          |                                             |                             |           |                                                                                                    |                            |
|                                                                                                    | Admin                                                                                                    | Recommended Work                                                                                            | o                                           | No. of Registred            | IA/Vendor |                                                                                                    |                            |
|                                                                                                    | Manage Inbox                                                                                                    | Sanction Work                                                                                               | 0                                           | 10                          |           |                                                                                                    |                            |
| AdvandenedidSuppended Work 0 On Goling Works 0 On Goling Works 0 Ot Obcered Works 0 Screen 201: IDA Admin Home Page. Soreen 201: IDA Admin Home Page. Soreen 201: IDA Admin Home Page (IDA)                                                                                                    | My Modulos                                                                                                    | Completed Work with UC                                                                                      | 0                                           |                             |           |                                                                                                    |                            |
| en Going Works g<br>two concernent of the concernent of the concerne                                                                                                    | iny modules                                                                                                    | Abandoned/Suspended Work                                                                                    | k 0                                         |                             |           |                                                                                                    |                            |
| Recent 201: IDA Admin Home Page. a. Once the IDA user clicks on MY Modules, the below screen will appear.          Image for the low of the rewrite rewrit                                                                                                    |                                                                                                    | On Going Works                                                                                              | 0                                           |                             |           |                                                                                                    |                            |
| <form></form>                                                                                                    |                                                                                                    |                                                                                                    |                                             |                             |           |                                                                                                    |                            |
|                                                                                                    |                                                                                                    |                                                                                                    |                                             |                             |           |                                                                                                    |                            |
| <text></text>                                                                                                    |                                                                                                    |                                                                                                    |                                             |                             |           |                                                                                                    |                            |
| Screen 201: IDA Admin Home Page. a. Once the IDA user clicks on MY Modules, the below screen will appear.   MPLADS - SAKSHI Back Home Farouritee Parouritee P                                                                                                    |                                                                                                    |                                                                                                    |                                             |                             |           |                                                                                                    |                            |
| Screen 201: IDA Admin Home Page.<br>1. Once the IDA user clicks on MY Modules, the below screen will appear.                                                                                                    | 2023 TATA Consultancy Services Limited                                                                                     |                                                                                                    |                                             |                             |           | ~<br>tr                                                                                                    | <br>S DiaiGOV <sup>™</sup> |
| Screen 201: IDA Admin Home Page. a. Once the IDA user clicks on MY Modules, the below screen will appear.          Image for the low of the rewering the rewering th                                                                                                    |                                                                                                    | C anno ann                                                                                                  | 201. ID A                                   | A Justin II.                | D         | -                                                                                                    |                            |
|                                                                                                    |                                                                                                    | Screen                                                                                                    | 201: IDA                                    | Admin Home                  | Page.     |                                                                                                    |                            |
| 1. Once the IDA user clicks on MY Modules, the below screen will appear.         Image: The last is boldered         Image: The last is boldered      <                                                                                                    |                                                                                                    |                                                                                                    |                                             |                             |           |                                                                                                    |                            |
| 1. Once the IDA user clicks on MY Modules, the below screen will appear.          Image: Image: Ima                                                                                                    |                                                                                                    |                                                                                                    |                                             |                             |           |                                                                                                    |                            |
| WPLADS - SAKSHI<br>he decla skiller     Back     Here     Favorative     Password Management     Logent     Sandles Single       Manage from     Write Management     Work Management     Work Management     Manage Fund Ensancement       Median     Imit Allocation Management     Work Management     Manage Fund Ensancement       Admin     Vendor Management     Work Management     Manage Fund Ensancement       Admin     Vendor Management     Work Management     Manage Fund Ensancement       Screen 202: MY Modules Home Page (IDA)     Screen 202: MY Modules Home Page (IDA)                                                                                                    |                                                                                                    |                                                                                                    |                                             |                             |           |                                                                                                    |                            |
| Restand able flerer       And the forestand able flerer       Control (IDA Addita Mediaratelitin), AD         Manage Intox       Manage Intox       Manage Fund Envancement       Manage Fund Envancement         Internet Fund       Inter Adocation Management       Work Management       Manage Fund Envancement         Admin       Verdor Management       Work Management       Manage Fund Envancement         Admin       Verdor Management       Manage Fund Envancement       Approval         Katal Management       Work Management       Manage Fund Envancement       Approval         Katal Management       Work Management       Manage Fund Envancement       Approval         Katal Management       Work Management       Manage Fund Envancement       Approval         Katal Management       Work Management       Manage Fund Envancement       Approval         Katal Management       Restand Management       Restand Management       Management         Katal Management       Restand Management       Restand Management       Restand Management       Restand Management         Katal Management       Restand Management       Restand Management       Restand Management       Restand Management         Katal Management       Restand Management       Restand Management       Restand Management       Restand Management                                                                                                    | 1. Once the I                                                                                                    | DA user clicks on MY Mod                                                                                    | lules, the be                               | low screen will             | appear.   |                                                                                                    |                            |
| Tec Ls:       Manage Fund Einancement         Imit Alsocation Management       Manage Fund Einancement         Admin       Vendor Management                                                                                                    | 1. Once the I                                                                                                    | DA user clicks on MY Mod                                                                                    | dules, the be                               | low screen will             | appear.   | Sandeep Singh                                                                                                    | Ţ                          |
| Return Fund       Limit Allocation Management:       Work Management       Manage Fund Enhancement         Admin       Vendor Management       R                                                                                                    | 1. Once the I                                                                                                    | DA user clicks on MY Mod                                                                                    | dules, the be                               | low screen will             | appear.   | Sandeep Singh<br>Admin, (IDA AKOLA Mah                                                                                                    | arashtra,NDA               |
| Return Fund     Limit Allocation Management     Management     Management       Admin     Vendor Munagement     Image - Unit Enhancement                                                                                                    | 1. Once the I                                                                                                    | DA user clicks on MY Mod<br>Back Home Favourites Passwo                                                     | dules, the be                               | low screen will             | appear.   | Sandeep Singh<br>Admin, (IDA AKOLA Mah                                                                                                    | arashtra,NDA.              |
| Admin Vendor Management Review Review Land Constrained Review Review Land Review Review Land Review Review                                                                                                    | 1. Once the I<br>MPLADS - SAKSHI<br>Ac elise An able Rese<br>Manage Inbox My Modules<br>Tree List                          | DA user clicks on MY Mod<br>Back Home Favourites Passwo                                                     | dules, the be                               | elow screen will            | appear.   | Sandeep Singh<br>Aomin, (IDA AKOLA Main                                                                                                    | arashtra,NDA.              |
| Admin Vendor Management K<br>CR32 171X Generators Servec Land K<br>CR32 171X Generators Servec Land K<br>CR3                                                                                                    | 1. Once the I<br>MPLADS - SAKSHI<br>Ar allea Anta Skill Reale<br>Manage Inbox My Modules<br>Tree List<br>Return Fund       | DA user clicks on MY Mod<br>Back Home Favourites Passwo                                                     | dules, the be<br>ord Management L           | cogout<br>Work Management   | appear.   | Sandaep Singh<br>Acmin, (IDA AKOLA Meh<br>Manage Fund Enhancement<br>Approval                                                                                                    | arashtra,NDA<br>E          |
| KKRJ TATA Consultance SearAcculated KKRJ TATA Consultance SearAcculated KKRJ TATA CONSULTANCE SEARACULATE CONSULTANCE SEARACULATE CONSULTANCE SEARACULATE CONSULTANCE SEARACULATE CONSULTANCE SEARACULATE CONSULTANCE SEARACULATE CONSULTANCE SEARACULATE CONSULTANCE SEARACULATE CONSULTANCE SEARACULATE CONSULTANCE SEARACULATE CONSULTANCE SEARACULATE CONSULTANCE SEARACULATE CONSULTANCE SEARACUL                                                                                                    | 1. Once the I<br>MPLADS - SAKSHI<br>At elevel to Bold Reve<br>Manage Inbox May Modules<br>Tree List<br>Return Fund         | DA user clicks on MY Mod<br>Back Home Favourites Passwo                                                     | dules, the be<br>ord Management L           | Cogout                      | appear.   | Sandeep Singh<br>Admin, (IDA AKOLA Kah<br>Admin, CIDA AKOLA Kah<br>Manage Fund Ennancement<br>Approval                                                                                                    | arashtra,NDA<br>[          |
| exer INV Generations Service Lanced Test Digit<br>Screen 202: MY Modules Home Page (IDA)                                                                                                    | 1. Once the I MPLADS - SAKSHI Ar elses in Sola Bese Wanage Inbox My Modules Trec List Return Fund Admin                    | DA user clicks on MY Mod<br>Back Home Favourites Passwo<br>Limit Allocation Management<br>Vendor Management | dules, the be<br>ord Management L<br>R<br>R | Cogout                      | appear.   | Sandeep Singh<br>Admin, (IDA AKOLA Mah<br>dimin, (IDA AKOLA Mah<br>Admin, (IDA AKOLA Mah<br>Admin, (IDA AKOLA Mah<br>Admin, (IDA AKOLA Mah<br>Admin, (IDA AKOLA Mah<br>Admin, (IDA AKOLA Mah<br>Admin, (IDA AKOLA Mah<br>Admin, (IDA AKOLA Mah<br>Admin, (IDA AKOLA Mah<br>Admin, (IDA AKOLA Mah | arashtra,NDA<br>[<br>R     |
| CORRECT TITA Consudance Services Lanced Tool Screen 202: MY Modules Home Page (IDA)                                                                                                    | 1. Once the I<br>MPLADS - SAKSHI<br>In director Shill Bere<br>Manage Inbox My Modules<br>Tree List<br>Return Fund<br>Admin | DA user clicks on MY Mod<br>Back Home Favourites Passwo<br>Limit Allocation Management<br>Vendor Management | dules, the be<br>ord Management L<br>R      | Cogout                      | appear.   | Sandeep Singh<br>Admin, (IDA AKOLA Kah<br>Manage Fund Ennancement<br>Approval                                                                                                    | arashtra,NDA               |
| COURS TYTA Consultance Sources Limited Tests Dright<br>Costs Dright<br>Costs | 1. Once the I                                                                                                    | DA user clicks on MY Mod<br>Back Home Favourites Passwo<br>Lumit Allocation Management<br>Vendor Management | dules, the be<br>ord Management L<br>R      | Cogout                      | appear.   | Sandeep Singh<br>Armin, (IDA AKOLA Mah<br>Manage Fund Enhancement<br>Approval                                                                                                    | arashtra,NDA<br>[          |
| E013 TITA Consultance Sources Limited Ecci Dright<br>Screen 202: MY Modules Home Page (IDA)                                                                                                    | 1. Once the I                                                                                                    | DA user clicks on MY Mod<br>Back Home Favourites Passwo<br>Lumit Allocation Management<br>Vendor Management | dules, the be<br>ord Management L           | Cogout                      | appear.   | Sandeep Singh<br>Armin, (IDA AKOLA Mah<br>Manage Fund Ennancement<br>Approval                                                                                                    | arashtra,NDA               |
| CORRECTION Consultance Sources Limited Cost Diright                                                                                                    | 1. Once the I                                                                                                    | DA user clicks on MY Mod<br>Back Home Favourites Passwo                                                     | dules, the be<br>ord Management L           | Cogout                      | appear.   | Sandeep Singh<br>Armin, (IDA AKOLA Mah<br>Manage Fund Ennancement<br>Approval                                                                                                    | arashtra,NDA               |
| CCR23 TUTA Concellance Services Limited Tech Digit<br>CCR23 TUTA Concellance Services Limited Tech Digit<br>CCR23 TUTA Concellance Services Limited Tech Digit                                                                                                    | 1. Once the I                                                                                                    | DA user clicks on MY Mod Back Home Favourites Passwo Uurrit Allocation Management Vendor Management         | dules, the be<br>ord Management L           | Cogout                      | appear.   | Sandeep Singh<br>Armin, (IDA AKOLA Mah<br>Manage Fund Ennancement<br>Approval                                                                                                    | arashtra,NDA               |
| CORRECTION Concollance Source Limited Cost Driver<br>Cost Driver<br>Cost Driver<br>123                                                                                                    | 1. Once the I                                                                                                    | DA user clicks on MY Mod Back Home Favourites Passwo Lumit Allocation Management Vendor Management          | dules, the be<br>ord Management L           | Cogout                      | appear.   | Sandeep Singh<br>Admin, (IDA AKOLA Mah<br>Manage Fund Ennancement<br>Approval                                                                                                    | arashtra,NDA <sup>3</sup>  |
| exes Trill Considerer Service Limited                                                                                                    | 1. Once the I                                                                                                    | DA user clicks on MY Mod<br>Back Home Favourites Passwo                                                     | dules, the be<br>ord Management L           | Cogout                      | appear.   | Sandeep Singh<br>Admin, (IDA AKOLA Mah<br>Manage Fund Ennancement<br>Approval                                                                                                    | arashira,NDA.              |
| eeee 2023 TATA Consultance Service Lanted Tests Digit                                                                                                    | 1. Once the I                                                                                                    | DA user clicks on MY Mod<br>Back Home Favourites Passwo                                                     | dules, the be<br>ord Management L           | Cogout                      | appear.   | Sandeep Singh<br>Admin, (IDA AKOLA Mah<br>Manage Fund Ennancement<br>Approval                                                                                                    | arashtra,NDA.              |
| 6023 7371 Consultantes Searchers Linited Tests Dirigit                                                                                                    | 1. Once the I                                                                                                    | DA user clicks on MY Mod<br>Back Home Favourites Passwo                                                     | dules, the be<br>ord Management L           | Cogout                      | appear.   | Sandeep Singh<br>Admin, (IDA AKOLA Mah<br>Manage Fund Ennancement<br>Approval                                                                                                    | arashtra,NDA.              |
| Screen 202: MY Modules Home Page (IDA)                                                                                                    | 1. Once the I                                                                                                    | DA user clicks on MY Mod<br>Back Home Favourites Passwo                                                     | dules, the be                               | Cogout                      | appear.   | Sandeep Singh<br>Admin, (IDA AKOLA Mah<br>Manage Fund Ennancement<br>Approval                                                                                                    | arashtra,NDA               |
| 122                                                                                                    | 1. Once the I                                                                                                    | DA user clicks on MY Mod                                                                                    | dules, the be                               | Cogent Vork Management      | appear.   | Sandeep Singh<br>Armin, (IDA AKOLA Mah<br>Manage Fund Ennancement<br>Approval                                                                                                    | arashtra,NDA.              |
| 122                                                                                                    | 1. Once the I                                                                                                    | DA user clicks on MY Mod                                                                                    | dules, the be<br>ord Management L           | elow screen will            | appear.   | Sandeep Singh<br>Armin, (IDA AKOLA Mah<br>Manage FUrd Ennancement<br>Approval                                                                                                    | arashtra,NDA.              |
|                                                                                                    | 1. Once the I                                                                                                    | DA user clicks on MY Mod                                                                                    | dules, the be<br>ord Management L           | elow screen will a          | appear.   | Sandeep Singh<br>Aomin, (IDA AKOLA Mah<br>Manage FUnd Ennancement<br>Approval                                                                                                    | arashtra,NDA.              |
|                                                                                                    | 1. Once the I                                                                                                    | DA user clicks on MY Mod                                                                                    | dules, the be<br>ord Management 1           | elow screen will            | appear.   | Sandeep Singh<br>Aomin, (IDA AKOLA Main<br>Manage Fund Ennancement<br>Approval                                                                                                    | arashtra, ND/              |

### 1. MANAGE RETURN FUNDS (IDA)

- 1. Once the IDA user clicks on Return Fund option from my modules. They will find the option of:
  - Inbox
  - Manage Return Fund &
  - outbox.

### **Node Path:** MY MODULES $\rightarrow$ RETURN FUND $\rightarrow$ MANAGE RETURN FUND

| MPLADS - SAKSHI         Home         Font Size         Se           मेरा सांसट मेरा क्षेत्रेप विकास         Home         Font Size         Se | Settings Password Management Log | out  | Varun Gupta<br>Admin, (IDA BENGALURU URBAN,N |
|----------------------------------------------------------------------------------------------------|----------------------------------|------|----------------------------------------------|
| Manage Inbox Dashboard My Modules                                                                                                    |                                  |      |                                              |
| Tree List                                                                                                    |                                  |      | 0                                            |
| Ŷ                                                                                                    |                                  |      |                                              |
| M Inbox                                                                                                    | Manage Return Fund               | R    | Outbox                                       |
|                                                                                                    |                                  |      |                                              |
| E S                                                                                                    |                                  | Back |                                              |
|                                                                                                    |                                  |      |                                              |
|                                                                                                    |                                  |      |                                              |
|                                                                                                    |                                  |      |                                              |
|                                                                                                    |                                  |      |                                              |
|                                                                                                    |                                  |      |                                              |
|                                                                                                    |                                  |      |                                              |
|                                                                                                    |                                  |      |                                              |
|                                                                                                    |                                  |      |                                              |
|                                                                                                    |                                  |      |                                              |
|                                                                                                    |                                  |      |                                              |
|                                                                                                    |                                  |      |                                              |
|                                                                                                    |                                  |      |                                              |
|                                                                                                    |                                  |      |                                              |
| @2023 TATA Consultancy Services Limited                                                                                                    |                                  |      |                                              |
|                                                                                                    |                                  |      |                                              |

### Screen 203: Manage Return fund.

2. When IDA users click on Manage Return Fund option, IDA users will find multiple options as shown in screen below.

| Varun Gupta<br>Admin, (IDA BENGALURU URBAN,N |
|----------------------------------------------|
|                                              |
|                                              |
|                                              |
|                                              |
| Action                                       |
| Add Admin Expense Fund                       |
|                                              |
|                                              |
|                                              |
| tcs DigiGOV                                  |
|                                              |
|                                              |
|                                              |

- 3. Select the Nodal Districts and Implementing Districts whose funds need to be returned. These are mandatory fields.
- 4. After selecting the Nodal and implementing district details, IDA Users must add the Admin Expense Fund details, for that IDA user has to click on ADD ADMIN EXPENSE FUND OPTION as shown below.

| Mai    | MPLADS - SAKSHi<br>An eleg An Befor Before         Home         Font Size         Settings         Password Management         Logout           Nage Inbox         Dashboard         My Modules         Varun Gupta         Admin, IDA BENGALURU URBAN N* |
|--------|----------------------------------------------------------------------------------------------------|
| M      | Return Fund Details                                                                                                    |
| Y MODU | Nodal District/SNA * NDA BENGALURU URBAN V Implementing District * IDA BENGALURU URBAN V                                                                                                    |
| Es     | Admin Expense Fund                                                                                                    |
|        | Amount Amount Return Date IFSC Code Bank Name A/C Number UTR Number Remark Action                                                                                                    |
|        | Add Admin Expense Fund                                                                                                    |
|        | Bank Closure Certificate * Contract Electric (Max: 1 Attachment of 10 MB) [Allowed Type: PDF]                                                                                                    |
|        | IDA.NDA/SNA Closure Certificate * & AttachTeter() [Max. 1 Attachment of 10 MB] [Allowed Type: PDF]                                                                                                    |
|        | I hereby certify that all the Agencies and Authorities under me have closed all the accounts and returned the funds to me. Submit                                                                                                    |
| 02     | Next NA Considency Services Linked                                                                                                    |
|        | Screen 205: Return Fund                                                                                                    |
|        | 5. Once the IDA user clicks on <b>ADD ADMIN EXPENSE FUND</b> option, IDA needs to provide the details like return                                                                                                    |
|        | Amount, Amount return date, IFSC code, Bank Name, Account number, UTR number.                                                                                                    |
|        | These are the mandatory fields for proceeding further to next steps of return.                                                                                                    |
|        | If IDA user wants to add some remarks, he/she can, but this is a non- mandatory field (optional).                                                                                                    |
| 69     |                                                                                                    |

| turn Fund Details                 | Return Fund Details                                                              |                                                                           | ×                      |
|-----------------------------------|----------------------------------------------------------------------------------|---------------------------------------------------------------------------|------------------------|
| Nodal District/SNA *              | NDA BENGALI                                                                      | Amount Return Date *                                                      |                        |
|                                   | TTO Out a                                                                        |                                                                           |                        |
| dmin Expense Fund                 | IFSC Code *                                                                      | Bank Name                                                                 |                        |
| Amount Amount R                   | A/C Number *                                                                     | UTR Number *                                                              | Remark Action          |
|                                   |                                                                                  |                                                                           | Add Admin Expense Fund |
|                                   | Kemark                                                                           |                                                                           |                        |
| Bank Closure Certificate *        | Attach File                                                                      |                                                                           | h                      |
|                                   | 1996.1.011                                                                       |                                                                           |                        |
| IDA/NDA/SNA Closure Certificate * | 10                                                                               | OK                                                                        |                        |
| IDA/NDA/SNA Closure Certificate * | Attach File<br>Type: PDF]                                                        | OK                                                                        |                        |
| IDA/NDA/SNA Closure Certificate * | Ø <u>Attach File</u><br>Type: PDFj                                               | OK                                                                        |                        |
| IDA/NDA/SNA Closure Certificate " | <u>Attach File</u> Type: PDF]  es and Authorities under me have closed all the i | OK accounts and returned the funds to me.                                 | -                      |
| IDA NDA/SNA Closure Certificate * | Attach File<br>Type: PCP ]<br>as and Authorities under me have closed all the :  | accounts and returned the funds to me.                                    |                        |
| IDAINDA/SNA Closure Certificate * | es and Authorities under me have closed all the                                  | accounts and returned the funds to me.                                    |                        |
| IDA.NDA/SNA Closure Certificate * | Attach File<br>Type: FLP                                                         | accounts and returned the funds to me.                                    |                        |
| IDA-NDA-SNA Closure Certificate * | Attach File<br>Type: FLH<br>es and Authorities under me have closed all the      | accounts and returned the funds to me.                                    | to a                   |
| IDA.NDA/SNA Closure Certificate * | es and Authorities under me have closed all the s                                | accounts and returned the funds to me. Submit a 206(a): Return Fund Detai | tes<br>Is              |
| IDA.NDA/SNA Closure Certificate * | es and Authorities under me have closed all the s                                | accounts and returned the funds to me.<br>Submit                          | L.S.                   |

| MP<br>मेरा स            | PLADS - SAKSHI<br>इंसर-मेरा क्षेत्रीय विकास | Iome Font Size            | Settings Password Manage               | ment Logout                      |    | Varun Gupta<br>Admin, (IDA BENGALURU URBAN, |
|-------------------------|---------------------------------------------|---------------------------|----------------------------------------|----------------------------------|----|---------------------------------------------|
| age Inbox<br>Return Fun | Dashboard My Module                         | 25                        | Return Fund Details                    |                                  | ×  |                                             |
|                         | Nodal District/SNA *                        | NDA BENGAL                | Amount * 45000                         | Amount Return Date * 17-Mar-2023 | 1  |                                             |
| Admin Exp               | pense Fund                                  |                           | SBIN0006395                            | STATE BANK OF INDIA              |    |                                             |
|                         | Amount Amount R                             | eturn Date                | A/C Number *<br>987651086538<br>Remark | UTR Number *<br>98760            | 2. | Remark Action<br>Add Admin Expense Fund     |
|                         | Bank Closure Certificate *                  | Attach File<br>Type: PDF] |                                        |                                  |    |                                             |
| IDA/ND/                 | A/SNA Closure Certificate *                 | Attach File<br>Type: PDF] |                                        | ОК                               |    |                                             |

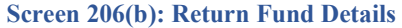

6. Athe details are visible in Admin Expense Fund part, IDA user can have rights to delete the details, if they find any error while entering the details.

| 0.0   | MPLADS - SAK<br>येरा सांसद-येरा क्षेत्रीय विकास | KSHI Home Font                              | Size Settings Pase                                    | word Management Logou             | t [                |            | Varun Admin, | Gupta<br>(IDA BENGALURU URBAN,N                                                                                                    |
|-------|-------------------------------------------------|---------------------------------------------|-------------------------------------------------------|-----------------------------------|--------------------|------------|--------------|----------------------------------------------------------------------------------------------------|
| Ma    | nage Inbox Dashboard                            | My Modules                                  |                                                       |                                   |                    |            |              |                                                                                                    |
| M     | Return Fund Details                             |                                             |                                                       | File Upload                       | ×                  | 1          |              |                                                                                                    |
| Y MOO | Nodal D                                         | District/SNA * NDA BEN                      | GALURU URBAN 🗸                                        | Specify a file located in your lo | cal system         | RU URBAN 🗸 |              |                                                                                                    |
| UL    |                                                 |                                             |                                                       | Upload Cancel                     |                    |            |              |                                                                                                    |
| 5     | Admin Expense Fund                              |                                             |                                                       |                                   |                    | j.         |              |                                                                                                    |
|       | Amount                                          | Amount Return Date                          | IFSC Code                                             | Bank Name                         | A/C Number         | UTR Number | Remark       | Action                                                                                                    |
|       | 45000                                           | 17-Mar-2023                                 | SBIN0006375                                           | STATE BANK OF INDIA               | 9876554321907      | 987650     |              | Î                                                                                                    |
|       |                                                 |                                             |                                                       |                                   |                    |            | Add Ad       | Imin Expense Fund                                                                                                    |
|       | Bank Closure C                                  | Certificate * Ø Attac<br>Type: PDF          | h File(s) (Max: 1 Attachment                          | of 10 MB] (Allowed                |                    |            |              |                                                                                                    |
|       | IDA/NDA/SNA Closure C                           | Certificate *<br>Zertificate *<br>Type: PDF | <u>h File(s)</u> [Max: 1 Attachment<br><sup>7</sup> ] | of 10 MB] [Allowed                |                    |            |              |                                                                                                    |
|       | I hereby certify the                            | at all the Agencies and Authoritie          | is under me have closed all th                        | e accounts and returned the fun   | ds to me.<br>prnit |            |              |                                                                                                    |
|       | 1023 YATA Consultancy Services Limited          |                                             |                                                       |                                   |                    |            |              | test for the test for the test of the test of the test of the test of the test of the test of the test of the test of the test of the test of the test of the test of the test of the test of the test of the test of test of test of |

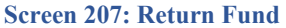

- 7. Once the Admin Expense details is added then IDA user must upload the Bank, IDA/NDA closure certification documents. The size of these certificates is not more than 10MB and file type will be in Pdf form. Once the required document is uploaded successfully.
- 8. IDA User must click on the declaration checkbox. After that click on submit button then the return request has been submitted.

| 4       | MPLADS - SAKSHI<br>the times are site frame Home Font Size Settings Password Management Logout Varian Gupta<br>Admin, (DA BENGALURU URBAN,                                                                                                    |   |
|---------|----------------------------------------------------------------------------------------------------|---|
| M<br>M  | anage Inbox Dashboard My Modules                                                                                                    | 1 |
| MOD     | NOGI USSIICU SNA I INDA BENGALURU URBAN V implemenung USSIICU IDA BENGALURU URBAN V                                                                                                    |   |
| LES     | Admin Expense Fund           Amount         Amount Return Date         JFsc Code         Bank Name         A/C Number         UTR Number         Remark         Action                                                                                                    |   |
|         | 45000 17-Mai-2023 SBIN0006375 STATE BANK OF INDIA 9876554321907 987650<br>Add Admin Expense Fund                                                                                                    |   |
|         | Bank Closure Certificate *<br>Attachment of 10 MB, Used: 1<br>Attachment of 25 06 KB (Aloused Type POF)<br>Bank Closure Certificate off 12                                                                                                    |   |
|         | IDA/NDA/SNA Closure Certificate *                                                                                                    |   |
|         | I hereby certify that all the Agencies and Authorities under me have closed all the accounts and returned the funds to me.           Submit                                                                                                    |   |
|         | anality<br>DD23 XXA Consultancy Services Linked<br>LCS Dig/GOV                                                                                                    | v |
|         | Screen 208: Return Fund                                                                                                    |   |
|         |                                                                                                    |   |
| C       |                                                                                                    |   |
| Ζ.      | OUTBOX (IDA)                                                                                                    |   |
|         | 1. Once the request is submitted, The IDA user can check the file details in OUTBOX.                                                                                                    |   |
|         | <b>Node Path:</b> MY MODULES $\rightarrow$ RETURN FUND $\rightarrow$ OUTBOX                                                                                                    |   |
| 4       | MPLADS - SAKSHI Home Font Size Settings Password Management Logout Varun Gupta<br>Ar eines Ar Site Teame Pont Size Settings Password Management Logout                                                                                                    |   |
| M<br>Y  | anage moor destroario ky monues Return Fund Details                                                                                                    |   |
| MODULES | File No.         File Description         Raised By         Raised for         Nodal District/SNA         Received Date         Status           IDA.RetmitDA.BENGAURU<br>URDAN(2022)1         IDA.Adxnowledgement(Return Fund)         Varun Oupta (Admin, IDA.BENGALURU<br>URDAN)         Self         NDA.BENGALURU URBAN         22-Mar-2023         Pending for<br>Approval. |   |
|         |                                                                                                    | - |
|         |                                                                                                    |   |
|         |                                                                                                    |   |
|         |                                                                                                    |   |
|         |                                                                                                    |   |
|         |                                                                                                    |   |
|         | Sezza JATA Consultanty Sarviers Linited Test DigiGOV <sup>®</sup> Screen 209: Return Fund in OUTBOX                                                                                                    | · |
|         |                                                                                                    |   |
|         | 127                                                                                                    |   |
|         |                                                                                                    |   |

## 2. Admin

The IDA users have the rights to create and manage IA users, create and configure Departments & Access Control Rights.

Navigate to the following path to access the **ADMIN Page**:

**Node Path:** Home  $\rightarrow$  My Modules  $\rightarrow$  **ADMIN** 

| NUMBER AND                                                           | Back Home Favourites Password Ma | nagement Logout   |                     |        | Sandeep Singh<br>Admin, (IDA AKC | LA Maharashtra,NDA.  |
|----------------------------------------------------------------------|----------------------------------|-------------------|---------------------|--------|----------------------------------|----------------------|
|                                                                      | _                                |                   |                     |        |                                  |                      |
|                                                                      | Admin Fund Limit                 | -                 | 0                   | -      | Bo 0.00                          |                      |
|                                                                      | Total Limit                      | マ                 | Available Limit     | え      | Distributed Limit                | く                    |
| Sandeep Singh<br>Admin                                               | Davelopment Work Status          |                   |                     |        |                                  |                      |
| Alexand Johns                                                        | Recommended Work                 | 27                | No. of Registred IA | Wendor |                                  |                      |
| Manage moox                                                          | Sanction Work                    | 9                 | 21                  |        |                                  |                      |
| My Modules                                                           | Completed Work with UC           | 3                 |                     |        |                                  |                      |
| Manage MP Work Recommendation (IDA)                                  | Abandoned/Suspended Work         | 0                 |                     |        |                                  |                      |
| - Inbox                                                              | On Going Works                   | 3                 |                     |        |                                  |                      |
| Files                                                                |                                  |                   |                     |        |                                  |                      |
| Intimations                                                          |                                  |                   |                     |        |                                  |                      |
| Soon (Approxis) Not Accessed) Files                                  |                                  |                   |                     |        |                                  |                      |
| - Jeen (Approvernot Approved) Hiles                                  |                                  |                   |                     |        |                                  |                      |
|                                                                      |                                  |                   |                     |        |                                  |                      |
| 2002 TATA Consultance Consister Finited                              |                                  |                   |                     |        |                                  | menters              |
| MPLADS - SAKSHI<br>नेत सनद-मेत अग्रेय जियन<br>Anage Inbox My Modules | Back Home Favourites Password M  | lanagement Logout |                     |        | Admin. (IDAAKOL                  | Maharashtra,NDA      |
| Troe List                                                            |                                  |                   |                     |        |                                  | 0                    |
| Return Fund                                                          | Limit Allocation Management      | R                 | Work Management     | R      | Manage Fund Enhancement Approva  | R                    |
| Admin                                                                | Vendor Management                | R                 |                     |        |                                  |                      |
| <u></u>                                                              |                                  | 7444              |                     |        |                                  |                      |
|                                                                      |                                  |                   |                     |        |                                  |                      |
|                                                                      |                                  |                   |                     |        |                                  |                      |
|                                                                      |                                  |                   |                     |        |                                  |                      |
|                                                                      |                                  |                   |                     |        |                                  |                      |
|                                                                      |                                  |                   |                     |        |                                  |                      |
|                                                                      |                                  |                   |                     |        |                                  |                      |
|                                                                      |                                  |                   |                     |        |                                  |                      |
|                                                                      |                                  |                   |                     |        |                                  |                      |
|                                                                      |                                  |                   |                     |        |                                  |                      |
|                                                                      |                                  |                   |                     |        |                                  |                      |
| 4633 TDR-Gaustany Smore Labor                                        |                                  |                   |                     |        |                                  | 1600-000             |
| ##E3 YER Cassing January January Landon                              | Screen 211- M                    | v Modules         | Page (ADMIN         | Ρασε)  |                                  | texton<br>ItesDayi60 |
| en 23 YTM: Ganeliny 3H: K is Linder                                  | Screen 211: M                    | y Modules         | Page (ADMIN         | Page)  |                                  | tes Digiste          |
| KRK13 YERIN Gasanalan y Services Likaket                             | Screen 211: M                    | y Modules         | Page (ADMIN         | Page)  |                                  | tesDajiG0            |

When the user clicks on the ADMIN tile, the following screen/web page appears.

The **ADMIN** screen/page has 3 options:

- Admin/Employee Configuration
- Department Configuration
- > Access control

| reace generation in the click on Admin/Employee Configuration.<br>After clicking on Admin tile, click on Admin/Employee Configuration.<br>Node Path: HOMEPAGE → MY MODULES → ADMIN → ADMIN/EMPLOYEE<br>CONFIGURATION                                                                                                    |
|----------------------------------------------------------------------------------------------------|
| Determent Configuration                                                                                                    |
| Screen 212: ADMIN Page<br>.1 Admin/Employee Configuration<br>After clicking on Admin tile, click on Admin/Employee Configuration.<br>Node Path: HOMEPAGE → MY MODULES → ADMIN → ADMIN/EMPLOYEE<br>CONFIGURATION                                                                                                    |
| TXX Constant<br>Screen 212: ADMIN Page<br>.1 Admin/Employee Configuration<br>After clicking on Admin tile, click on Admin/Employee Configuration.<br>Node Path: HOMEPAGE → MY MODULES → ADMIN → ADMIN/EMPLOYEE<br>CONFIGURATION                                                                                                    |
| Screen 212: ADMIN Page<br>.1 Admin/Employee Configuration<br>After clicking on Admin tile, click on Admin/Employee Configuration.<br>Node Path: HOMEPAGE → MY MODULES → ADMIN → ADMIN/EMPLOYEE<br>CONFIGURATION                                                                                                    |
| Note Path: HOMEPAGE → MY MODULES → ADMIN → ADMIN/EMPLOYEE<br>CONFIGURATION                                                                                                    |
| Screen 212: ADMIN Page<br>.1 Admin/Employee Configuration<br>After clicking on Admin tile, click on Admin/Employee Configuration.<br>Node Path: HOMEPAGE → MY MODULES → ADMIN → ADMIN/EMPLOYEE<br>CONFIGURATION                                                                                                    |
| The server provides a server provide the server provides a server provide the server provides a server provide the server provides a server provide the server provides a server provide the server provides a server provide the server provides a server provides a server provide the server provides a server provides a server provide the server provides a server provides a server provide the server provides a server provides a server provides |
| Screen 212: ADMIN Page .1 Admin/Employee Configuration After clicking on Admin tile, click on Admin/Employee Configuration. Node Path: HOMEPAGE → MY MODULES → ADMIN → ADMIN/EMPLOYEE CONFIGURATION                                                                                                    |
| Screen 212: ADMIN Page<br>2.1 Admin/Employee Configuration<br>After clicking on Admin tile, click on Admin/Employee Configuration.<br>Node Path: HOMEPAGE → MY MODULES → ADMIN → ADMIN/EMPLOYEE<br>CONFIGURATION                                                                                                    |
| 2013/2013/2013/2013/2013/2013/2013/2013/                                                                                                    |
| Screen 212: ADMIN Page<br>Admin/Employee Configuration<br>After clicking on Admin tile, click on Admin/Employee Configuration.<br>Node Path: HOMEPAGE → MY MODULES → ADMIN → ADMIN/EMPLOYEE<br>CONFIGURATION                                                                                                    |
| .1 Admin/Employee Configuration<br>After clicking on Admin tile, click on Admin/Employee Configuration.<br>Node Path: HOMEPAGE → MY MODULES → ADMIN → ADMIN/EMPLOYEE<br>CONFIGURATION                                                                                                    |
| .1 Admin/Employee Configuration<br>After clicking on Admin tile, click on Admin/Employee Configuration.<br>Node Path: HOMEPAGE → MY MODULES → ADMIN → ADMIN/EMPLOYEE<br>CONFIGURATION                                                                                                    |
| After clicking on Admin tile, click on Admin/Employee Configuration.<br><b>Node Path:</b> HOMEPAGE $\rightarrow$ MY MODULES $\rightarrow$ ADMIN $\rightarrow$ ADMIN/EMPLOYEE<br>CONFIGURATION                                                                                                    |
| After clicking on Admin tile, click on Admin/Employee Configuration.<br>Node Path: HOMEPAGE → MY MODULES → ADMIN → ADMIN/EMPLOYEE<br>CONFIGURATION                                                                                                    |
| <b>Node Path:</b> HOMEPAGE $\rightarrow$ MY MODULES $\rightarrow$ ADMIN $\rightarrow$ ADMIN/EMPLOYEE CONFIGURATION                                                                                                    |
| CONFIGURATION                                                                                                    |
|                                                                                                    |
|                                                                                                    |
| Under <u>admin/employee configuration</u> tile, the IDA user gets access to the following options:                                                                                                    |
| Manage Admin/Employees                                                                                                    |
| <ul> <li>Manage Posts</li> <li>Employee Post Mapping</li> </ul>                                                                                                    |
| <ul> <li>Data Migration</li> </ul>                                                                                                    |
|                                                                                                    |
| 1. When the user clicks on ADMIN/EMPLOYEE CONFIGURATION tile, the following scre                                                                                                    |
|                                                                                                    |

| MPLADS - SAKSHI<br>मेरा सांसद-मेरा क्षेत्रीय विकास | Back Home Favor  | rites Password Management | Logout   |                       |      | Sandeep Sing<br>Admin, (IDAA | <b>jh</b><br>KOLA Maharashtra,№ |
|----------------------------------------------------|------------------|---------------------------|----------|-----------------------|------|------------------------------|---------------------------------|
| e Inbox My Modules                                 |                  |                           |          |                       |      |                              |                                 |
| Manage Admin/Employees                             | Manage Manage    | Posts                     | R        | Employee Post Mapping | R    | Data Migration               |                                 |
|                                                    |                  |                           |          |                       |      |                              |                                 |
|                                                    |                  |                           |          |                       |      |                              |                                 |
|                                                    |                  |                           |          |                       |      |                              |                                 |
|                                                    |                  |                           |          |                       |      |                              |                                 |
|                                                    |                  |                           |          |                       |      |                              |                                 |
|                                                    |                  |                           |          |                       |      |                              |                                 |
| RA Consultancy Services Limited                    | Scre             | en 213: admin/            | emplo    | yee configuration     | Page |                              | tcsc                            |
|                                                    | /= 1             |                           |          |                       |      |                              |                                 |
| Manage Admin                                       | create and ma    | nage users unde           | r this ( | Option.               |      |                              |                                 |
|                                                    |                  |                           |          |                       |      |                              |                                 |
| he following opt                                   | tions are preser | nt under the Mar          | nage A   | dmin/Employees:       |      |                              |                                 |
|                                                    |                  |                           |          |                       |      |                              |                                 |
| Update                                             |                  |                           |          |                       |      |                              |                                 |

**Node Path:** HOMEPAGE  $\rightarrow$  MY MODULES  $\rightarrow$  ADMIN  $\rightarrow$  ADMIN/EMPLOYEE CONFIGURATION  $\rightarrow$  MANAGE ADMIN/EMPLOYEES

| Ż    | MPLADS - SAKSHI<br>मेरा सांसद-मेरा क्षेत्रीय विकास | Baok Home Favourites | Password Management Logou | Ē                        |          | Sandeep Singh<br>Admin, (IDA AKOLA Maharashtra,N | NDA.                |
|------|----------------------------------------------------|----------------------|---------------------------|--------------------------|----------|--------------------------------------------------|---------------------|
| Mana | ige Inbox My Modules                               |                      |                           |                          |          |                                                  |                     |
| 0    | New Lipdate Activate/inactivate                    |                      |                           |                          |          |                                                  |                     |
| Y De | partment > Employees                               |                      |                           |                          |          |                                                  |                     |
| M    |                                                    |                      |                           |                          |          |                                                  |                     |
| D Se | arch records where At least one field              | ✓ Contains           | ~ I Q                     |                          |          |                                                  |                     |
| E    |                                                    |                      |                           |                          |          | Total Reco                                       | rds : 3             |
| S    | Employee No                                        | Employee Full Name   | Birth Date                | User Name / GPF No       | ¢ Status | ¢ Client Name                                    |                     |
| C    | 3016815                                            | Soumik Deb           | 02 Jan 1998               | MPLADS_IA_VERIFIER_AKOLA | ACTIVE   | मेरा सांसद                                       |                     |
| C    | 3016809                                            | Shruti Choudhry      | 02 Jan 1998               | MPLADS_IA_AKOLA          | ACTIVE   | मेरा सांसद                                       |                     |
| C    | 3016803                                            | Sandeep Singh        | 02 Jan 1998               | MPLADS_IDA_AKOLA         | ACTIVE   | मेरा सांसद                                       |                     |
|      | < < 1 /1 > E                                       |                      |                           |                          |          | [1-                                              | 3/31                |
|      |                                                    |                      |                           |                          |          |                                                  |                     |
|      |                                                    |                      |                           |                          |          |                                                  |                     |
|      |                                                    |                      |                           |                          |          |                                                  |                     |
|      |                                                    |                      |                           |                          |          |                                                  |                     |
|      |                                                    |                      |                           |                          |          |                                                  |                     |
|      |                                                    |                      |                           |                          |          |                                                  |                     |
|      |                                                    |                      |                           |                          |          |                                                  |                     |
|      |                                                    |                      |                           |                          |          |                                                  |                     |
|      |                                                    |                      |                           |                          |          |                                                  |                     |
|      |                                                    |                      |                           |                          |          |                                                  |                     |
|      |                                                    |                      |                           |                          |          |                                                  |                     |
|      |                                                    |                      |                           |                          |          |                                                  |                     |
|      |                                                    |                      |                           |                          |          |                                                  |                     |
|      |                                                    |                      |                           |                          |          |                                                  |                     |
| 0202 | 3 TATA Consultancy Services Limited                |                      |                           |                          |          | tospi                                            | iqiGOV <sup>™</sup> |
|      |                                                    | 0                    | 014                       | 1 • / 1                  | D        |                                                  |                     |
|      |                                                    | Scree                | n 214: manage a           | dmin/employees           | rage     |                                                  |                     |
|      |                                                    |                      |                           |                          |          |                                                  |                     |
|      |                                                    |                      | 13                        | 0                        |          |                                                  |                     |
|      |                                                    |                      | 15                        |                          |          |                                                  |                     |
|      |                                                    |                      |                           |                          |          |                                                  |                     |

### 1.1 New (Create New Users)

1. To Create New user, click on the New Tab as shown Below.

| ge Inbox My Monutes                   |                   | and the second second second second |     |                          |        |        | Admin 1024 | AANALA MEDIEBOTER, N |
|---------------------------------------|-------------------|-------------------------------------|-----|--------------------------|--------|--------|------------|----------------------|
| Update Activate/teactivate            |                   |                                     |     |                          |        |        |            |                      |
| parament > Employees                  |                   |                                     |     |                          |        |        |            |                      |
| uch records where At least one field. | Coll Countries    |                                     |     |                          |        |        |            |                      |
| A set of the set                      | - Consens         | •                                   |     |                          |        |        |            | Total Day            |
| Employee No                           | t Employme Full N | ame Birth Da                        | te. | User Name / GPE No       |        | Status |            | Client Name          |
| 3016815                               | Soumik Deb        | 02 Jan 1998                         |     | MPLADS_VA_VERIFIER_AKOLA | ACTIVE | 244444 | मेरा सॉसद  | Control Manager      |
| 3016809                               | Shruti Choudhry   | 02 Jan 1998                         |     | MPLADS_IA_AKOLA          | ACTIVE |        | मेरा सांमद |                      |
| 3016303                               | Sandeeo Sinoh     | 02 Jan 1996                         |     | MPLADS IDA AKCLA         | ACTIVE |        | सेरा सांसद |                      |
|                                       |                   |                                     |     |                          |        |        |            | [1-                  |
|                                       |                   |                                     |     |                          |        |        |            | [1-                  |
|                                       |                   |                                     |     |                          |        |        |            | [1-                  |
|                                       |                   |                                     |     |                          |        |        |            | [1-                  |
| 11 Comunitary Sciences Lander         |                   |                                     |     |                          |        |        |            | 11-                  |
| It Convolution Services Linder        | Samo              | 215. Manage                         | Adm | in/Europa                |        | w Tab) |            | 11-                  |

2. On Clicking the **New** Tab, an **Employee Details** Pop-up window opens up, where the user has to enter all the details.

The fields having red \* are mandatory.

| opuate Act                | Employee Details     |                                                                         |                           | ×              |             |
|---------------------------|----------------------|-------------------------------------------------------------------------|---------------------------|----------------|-------------|
| nent > Employees          | Client Name *        | Please Select 🗸                                                         |                           |                |             |
| records where A           | User Name / GPF No * |                                                                         | GPF Account Number        |                | Tatal       |
| Fmp                       | Salutation           | ~                                                                       | First Name *              |                | Client Name |
| 3016815<br>3016809        | Middle Name          |                                                                         | Last Name *               |                |             |
| 3016803                   | Date of Birth *      |                                                                         | Mobile Number *           |                |             |
|                           | Employee Type *      | Permanent 🗸                                                             | Email ID                  |                |             |
|                           | Start Date *         | 19-Apr-2023                                                             | End Date                  |                |             |
|                           | Attach User Image    | Attach File(s) [Max: 1 Attachment of<br>[Allowed Types: PNG, JPG, JPEG] | <sup>10 MB]</sup> Preview |                |             |
|                           |                      | Save                                                                    | Reset Close               |                |             |
| Consultancy Services Limi | iled                 |                                                                         |                           |                | Ĩ           |
|                           | 1                    | Screen 215: Manage A                                                    | Admin/Employee            | page (New Tab) |             |

#### . 11 *+*1. 1

| New Update Activ      | Employee Details     |                                                                      |                    | ×                       |             |
|-----------------------|----------------------|----------------------------------------------------------------------|--------------------|-------------------------|-------------|
| partment > Employees  | Client Name *        | मेरा सांसद 🗸 🗸                                                       |                    |                         |             |
| arch records where At | User Name / GPF No * | Karthik_IA                                                           | GPF Account Number |                         | Total Pecor |
| Emp                   | & Salutation         | Mr. 🗸                                                                | First Namo *       | Karthik                 | Client Name |
| 3016809               | Middle Name          |                                                                      | Last Name *        | Shinde                  |             |
| 3016803               | Date of Birth *      | 01-Apr-2000                                                          | Mobile Number *    | 9314856660              | [1-         |
|                       | Employee Type *      | Permanent                                                            | Email ID           | shindeIA@bharatmail.com |             |
|                       | Start Date *         | 19-Apr-2023                                                          | End Date           | 21-Jul-2023             |             |
|                       | Attach User Image    | Attach File(s) [Max: 1 Attachment<br>[Allowed Types: PNG, JPG, JPEG] | of 10 MB] Preview  |                         |             |
|                       |                      | Save                                                                 | Reset Close        |                         |             |
|                       |                      |                                                                      |                    |                         |             |
|                       |                      |                                                                      |                    |                         |             |

4. After filling all the details, click on the Save button.

| anage Inbox My Modul                   | es .                 |                                                 |                                   |                    |                         |              |
|----------------------------------------|----------------------|-------------------------------------------------|-----------------------------------|--------------------|-------------------------|--------------|
| New Upsate Activ                       | Employee Details     |                                                 |                                   |                    | ×                       |              |
| Department > Employees                 | Client Name *        | मेरा सांसद                                      | ~                                 |                    |                         |              |
| Search records where At                | User Name / GPF No * | Karthik_IA                                      |                                   | GPF Account Number |                         | Total Pacorr |
| Emple                                  | Salutation           | Mi.                                             | ~                                 | First Name *       | Karthik                 | Client Name  |
| O 3016809                              | Middle Name          |                                                 |                                   | Last Name *        | Shinde                  |              |
| 0 0016903                              | Date of Birth "      | 01-/\01-2000                                    |                                   | Moblie Number *    | 9314850000              | [1 3         |
|                                        | Employee Type *      | Permanent                                       | ~                                 | Email ID           | shindeIA@bharabmail.com |              |
|                                        | Start Date *         | 19 Apr 2023                                     | Ê                                 | Lnd Date           | 21 Jul 2023 前           |              |
|                                        | Attach Usor Imago    | Attach File(s) [Max<br>[/vilowed Types: PNG, JF | c 1 Attachment of 10<br>PG, JPEG] | ME] Preview        |                         |              |
|                                        |                      |                                                 | Save                              | Reset Close        |                         |              |
|                                        |                      |                                                 |                                   |                    |                         |              |
|                                        |                      |                                                 |                                   |                    |                         |              |
|                                        |                      |                                                 |                                   |                    |                         |              |
| 0073 TOTA Concentioney Societae Limita | ul.                  |                                                 |                                   |                    |                         | والانغيا     |
|                                        |                      | Scree                                           | n 218: F                          | mnlovee Details    |                         |              |

5. On clicking Save, if all the details entered by the IDA user is proper, a success alert message will be displayed on the screen as shown below.

| MPLADS - S                                                                                                    | SAKSHI Back Home                                                                                                    | Favourites Password Man                                                                                                    | agement Logout                                                                                                    |                                              | Sandeep singn                                 |                                         |
|----------------------------------------------------------------------------------------------------|----------------------------------------------------------------------------------------------------|----------------------------------------------------------------------------------------------------|----------------------------------------------------------------------------------------------------|----------------------------------------------|-----------------------------------------------|-----------------------------------------|
| मेस सांसद-मेरा क्षेत्रीय वि<br>nage Inbox My Modul                                                                                                    | गस<br>१६                                                                                                    |                                                                                                    | and and and and and and and and and and                                                                                                    |                                              | Admin, (IDA AKOLA M                           | Maharashtra,NC                          |
| New Update Activ                                                                                                    | Employee Details                                                                                                    |                                                                                                    |                                                                                                    |                                              | ×                                             |                                         |
| epartment > Employees                                                                                                    | Client Name *                                                                                                    | मेरा सांसद                                                                                                    | ~                                                                                                    |                                              |                                               |                                         |
| earch records where At                                                                                                    | User Name / GPF No *                                                                                                    | Karthik_IA                                                                                                    | GPF Account Number                                                                                                    |                                              |                                               |                                         |
| Empl                                                                                                    | Salutation                                                                                                    | Mr.                                                                                                    | ✓ First Name *                                                                                                    | Karthik                                      | Client                                        | Name                                    |
|                                                                                                    | Middle Name                                                                                                    |                                                                                                    | Last Name *                                                                                                    | Shinde                                       |                                               |                                         |
| 3016809                                                                                                    | Date of Birth *                                                                                                    | Success                                                                                                    | ×                                                                                                    | 0214956660                                   |                                               |                                         |
| 3016803                                                                                                    | Date of Dirat                                                                                                    | 01-Apr-2000                                                                                                    | nployee Details saved successfully.                                                                                                    | 9314830000                                   |                                               | [1-                                     |
|                                                                                                    | Employee Type *                                                                                                    | Permanent                                                                                                    | ок                                                                                                    | shindeIA@bharatmail                          | .com                                          |                                         |
|                                                                                                    | Start Date *                                                                                                    | 19-Apr-2023                                                                                                    |                                                                                                    | 21-Jul-2023                                  | <u></u>                                       |                                         |
|                                                                                                    |                                                                                                    | Attach File(s) [Max                                                                                                    | 1 Attachment of 10 MB] Preview                                                                                                    |                                              |                                               |                                         |
|                                                                                                    | Attach User Image                                                                                                    | Allowed Types: PNG JPG                                                                                                    | 에게 일본이 물건 것이 같아요. 이 가지 않는 것이 같아요. 이 가지 않는 것이 같아요. 이 가지 않는 것이 않는 것이 않는 것이 같아요. 이 가지 않는 것이 않는 것이 않는 것이 않는 것이 없다. 이 가지 않는 것이 없는 것이 없 않 않이 않이 않이 않이 않이 않이 않이 않이 않이 않이 않이 않이 않                                                                                                    |                                              |                                               |                                         |
|                                                                                                    | Attach User Image                                                                                                    | [Allowed Types: PNG, JPC                                                                                                    | 3, JPEG]                                                                                                    |                                              |                                               |                                         |
|                                                                                                    | Attach User Image                                                                                                    | [Allowed Types: PNG, JPC                                                                                                    | Save Reset Close                                                                                                    |                                              |                                               |                                         |
|                                                                                                    | Attach User Image                                                                                                    | [Allowed Types: PNG, JPC                                                                                                    | Save Reset Close                                                                                                    |                                              |                                               |                                         |
|                                                                                                    | Attach User Image                                                                                                    | [Allowed Types: PNG, JPC                                                                                                    | Save Reset Close                                                                                                    |                                              |                                               |                                         |
|                                                                                                    | Attach User Image                                                                                                    | [Allowed Types: PNG, JPC                                                                                                    | Save Reset Close                                                                                                    |                                              |                                               |                                         |
|                                                                                                    | Attach User Image                                                                                                    | (Allowed Types: PNG, JPC                                                                                                    | Save Reset Close                                                                                                    |                                              |                                               |                                         |
|                                                                                                    | Attach User Image                                                                                                    | (Allowed Types: PNG, JPC                                                                                                    | Save Reset Close                                                                                                    |                                              |                                               |                                         |
|                                                                                                    | Attach User Image                                                                                                    | [Allowed Types: PNG, JPC                                                                                                    | Save Reset Close                                                                                                    |                                              |                                               |                                         |
|                                                                                                    | Attach User Image                                                                                                    | [Allowed Types: PNG, JPC                                                                                                    | Save Reset Close                                                                                                    |                                              |                                               |                                         |
|                                                                                                    | Attach User Image                                                                                                    | [Aloved Types: PNG, JPC                                                                                                    | Save Reset Close                                                                                                    |                                              |                                               | Annala                                  |
| 3 TATA Consultancy Services Lands                                                                                                    | Attach User Image                                                                                                    | [Allowed Types: PNG, JPC                                                                                                    | Save Reset Close                                                                                                    |                                              |                                               | tos Die                                 |
| 3 1924 Connellancy Services ( Indi                                                                                                    | Attach User Image                                                                                                    | Alowed Types: PNG, JPC                                                                                                    | Save Reset Close                                                                                                    |                                              |                                               | tics Dig                                |
| a 101A Consultary Service Links                                                                                                    | Attach User Image                                                                                                    | Alowed Types: PNG, JPC                                                                                                    | Save Reset Close                                                                                                    |                                              |                                               | inners,<br>DOS Dig                      |
| 3 MACconstruct Sorrows Linds                                                                                                    | Attach User Image                                                                                                    | Alowed Types PNG, JPC                                                                                                    | Save Reset Close                                                                                                    |                                              |                                               | numera<br>RCS Dig                       |
| 3 TATA Consultancy Surveyon I Indu                                                                                                    | Attach User Image                                                                                                    | Alowed Types: PNG, JPC                                                                                                    | save Reset Close                                                                                                    |                                              |                                               | nume.<br>Los Di                         |
| 3 1914 Constallers Surveys Linds                                                                                                    | Attach User Image                                                                                                    | Aloved Types: PNG, JPC                                                                                                    | save Reset Close                                                                                                    |                                              |                                               | numen.<br>Los Di                        |
| 100 Counting Server Link                                                                                                    | Attach User Image                                                                                                    | Niowed Types PNG JPC                                                                                                    | Save Reset Close                                                                                                    | he Manage                                    |                                               | Austra<br>LOS Die                       |
| 6. On cl                                                                                                    | Attach User Image                                                                                                    | Niowed Types: PNG, JPC<br>Screen<br>ser gets created                                                                                                    | save Reset Close n 219: Employee Details and it will be visible in th                                                                                                    | he Manage                                    |                                               | neren<br>Los Di                         |
| 6. On cl<br>Admi                                                                                                    | icking OK, the u                                                                                                    | Screed<br>ser gets created<br>ge.                                                                                                    | save Reset Close n 219: Employee Details and it will be visible in the                                                                                                    | he Manage                                    |                                               | news<br>Cos Di                          |
| 6. On cl<br>Admi                                                                                                    | Attach User Image<br>icking OK, the u<br>in / Employee pa                                                                                                    | Screen<br>ser gets created<br>ge.                                                                                                    | save Reset Close                                                                                                    | he Manage                                    |                                               | tos Di                                  |
| 6. On cl<br>Admi<br>Note:                                                                                                    | icking OK, the u<br>in / Employee pa<br>The Username                                                                                                    | Screed<br>ser gets created<br>ge.<br>will have MPL                                                                                                    | save Reset Close<br>n 219: Employee Details<br>and it will be visible in the<br>ADS_ prefixed to the user                                                                                                    | he Manage<br>name given by                   | user.                                         | toso                                    |
| 6. On cl<br>Admi<br>Note:<br>The I                                                                                                    | icking OK, the u<br>in / Employee pa<br>The Username                                                                                                    | Screet<br>ser gets created<br>ge.<br>will have <b>MPL</b>                                                                                                    | Save Reset Close<br>n 219: Employee Details<br>and it will be visible in the<br>ADS_ prefixed to the user<br>why created user using the                                                                                                    | he Manage<br>mame given by<br>search option  | user.                                         | in the second                           |
| 6. On cl<br>Admi<br>Note:<br>The I                                                                                                    | icking OK, the u<br>in / Employee pa<br>The Username v<br>DA user can also                                                                                                    | Screet<br>ser gets created<br>ge.<br>will have <b>MPL</b> A                                                                                                    | Save Reset Close<br><b>n 219: Employee Details</b><br>I and it will be visible in the<br><b>ADS_</b> prefixed to the user<br>vly created user using the                                                                                                    | he Manage<br>name given by<br>search option. | user.                                         | i solitika                              |
| 6. On cl<br>Admi<br>Note:<br>The I                                                                                                    | icking OK, the u<br>in / Employee pa<br>The Username<br>DA user can also<br>SAKSHI                                                                                                    | Screen<br>ser gets created<br>ge.<br>will have <b>MPL</b><br>o search the new                                                                                                    | save Reset Close  Save Reset Close  n 219: Employee Details  and it will be visible in the ADS_ prefixed to the user vly created user using the                                                                                                    | he Manage<br>name given by<br>search option. | user.                                         | tes or                                  |
| 6. On cl<br>Admi<br>Note:<br>The I                                                                                                    | icking OK, the u<br>in / Employee pa<br>The Username<br>DA user can also<br>SAKSHI<br>Reck Hem                                                                                                    | Screet<br>ser gets created<br>ge.<br>will have MPLA<br>search the new<br>Passwerd Ma                                                                                                    | Save Reset Close Save Reset Close an 219: Employee Details and it will be visible in the ADS_ prefixed to the user vly created user using the sagement Legent                                                                                                    | he Manage<br>name given by<br>search option. | user.                                         | tos b.                                  |
| 6. On cl<br>Admi<br>Note:<br>The I                                                                                                    | icking OK, the u<br>in / Employee pa<br>The Username v<br>DA user can also<br>SAKSHI Rack Hom                                                                                                    | Screet<br>ser gets created<br>ge.<br>will have MPL/<br>o search the new<br>Favourites Passwerd Ma                                                                                                    | Save Reset Close Save Reset Close an 219: Employee Details and it will be visible in the ADS_ prefixed to the user vly created user using the sagement Legent                                                                                                    | he Manage<br>mame given by<br>search option. | user.                                         | TOS DI                                  |
| 6. On cl<br>Admi<br>Note:<br>The I                                                                                                    | icking OK, the u<br>in / Employee pa<br>The Username v<br>DA user can also<br>SAKSHI<br>Back Herr                                                                                                    | Screen<br>ser gets created<br>ge.<br>will have MPL/<br>o search the new<br>a Farourtes Passwerd Ma                                                                                                    | Save Reset Close  A 219: Employee Details  and it will be visible in the ADS_ prefixed to the user vly created user using the  sagement Legent                                                                                                    | he Manage<br>mame given by<br>search option. | user.                                         | tos p                                   |
| 6. On cl<br>Admi<br>Note:<br>The I                                                                                                    | Attach User Image<br>icking OK, the u<br>n / Employee pa<br>The Username v<br>DA user can also<br>SAKSHI<br>Reak Hem<br>An<br>An<br>Modelachero                                                                                                    | Screen<br>ser gets created<br>ge.<br>will have MPLA<br>o search the new                                                                                                    | Save Reset Close  A 219: Employee Details  and it will be visible in the  ADS_ prefixed to the user  vly created user using the  aggement Legent                                                                                                    | he Manage<br>name given by<br>search option. | user.                                         | tos Di                                  |
| 6. On cl<br>Admi<br>Note:<br>The I                                                                                                    | icking OK, the u<br>in / Employee pa<br>The Username v<br>DA user can also<br>SAKSHI Rack Ham                                                                                                    | Screen<br>ser gets created<br>ge.<br>will have MPLA<br>o search the new                                                                                                    | Save Reset Close  Save Reset Close  an 219: Employee Details  and it will be visible in th  ADS_ prefixed to the user  why created user using the  magement Legent                                                                                                    | he Manage<br>name given by<br>search option. | user.                                         | ics Di                                  |
| 6. On cl<br>Admi<br>Note:<br>The I<br>MPLADS<br>fill area of effer<br>ways lever to the offer<br>Mark Addama of the<br>Administration of the<br>Second of the offer<br>Administration of the<br>Second of the offer<br>Administration of the<br>Administration of the<br>Administration of t                                                                                                    | In the User Image<br>icking OK, the u<br>in / Employee par<br>The Username v<br>DA user can also<br>SAKSHI<br>Reck Here<br>And Also<br>SAKSHI<br>Reck Here<br>Also<br>Also<br>Also<br>Also<br>Also<br>Also<br>Also<br>Also                                                                                                    | Screen<br>Ser gets created<br>ge.<br>will have MPLA<br>o search the new<br>• Favourtes Passwerd Ma                                                                                                    | Save Reset Close  n 219: Employee Details and it will be visible in the ADS_ prefixed to the user vly created user using the                                                                                                    | he Manage<br>mame given by<br>search option. | user.                                         | tos D                                   |
| 6. On cl<br>Admi<br>Note:<br>The I<br>MPLADS-<br>Er weste den<br>sage into:<br>MPLADS-<br>Er weste den<br>sage into:<br>MPLADS-<br>Er weste den<br>den<br>sage into:<br>MPLADS-                                                                                                    | Attach User Image<br>icking OK, the u<br>in / Employee pa<br>The Username v<br>DA user can also<br>SAKSHI<br>Back Hom<br>in<br>in<br>in<br>in<br>in<br>in<br>in<br>in<br>icking OK, the u<br>icking OK, the u<br>i                 | Screen<br>ser gets created<br>ge.<br>will have MPLA<br>o search the new<br>Favourites Passwerd Ma                                                                                                    | save Reset Close  an 219: Employee Details and it will be visible in the  ADS_ prefixed to the user  vly created user using the  magement Lagent                                                                                                    | he Manage<br>name given by<br>search option. | user.                                         | tos o                                   |
| 6. On cl<br>Admi<br>Note:<br>The I<br>MeLOS-<br>the sector of<br>here types                                                                                                    | Attach User Image                                                                                                    | Screen<br>ser gets created<br>ge.<br>will have MPLA<br>o search the new<br>o Pavourtes Password Ma                                                                                                    | Save Reset Close  Save Reset Close  an 219: Employee Details  and it will be visible in th  ADS_ prefixed to the user  vly created user using the  sagement Legent                                                                                                    | he Manage<br>name given by<br>search option. | user.                                         | Los Du<br>Maharashira N                 |
| 6. On cl<br>Admi<br>Note:<br>The I<br>MPLADS<br>for use of effet<br>was been and and<br>the MPLADS<br>for use of effet<br>was been and and<br>the mass of effet<br>was been and and<br>the mass of the mass of the<br>mass of the mass of the<br>the mass of the mass of the<br>mass of the mass of the<br>the mass of the mass of the<br>the mass of the mass of the mass of the<br>the mass of the mass of the<br>the mass of the mass of the mass of the<br>the mass of the mass of the mass of the<br>the mass of the mass of the mass of the<br>the mass of the mass of the mass of the<br>the mass of the mass of the mass of the<br>the mass of the mass of the mass of the<br>the mass of the mass of the mass of the mass of the<br>the mass of the mass of the mass of the mass of the<br>the mass of the mass of the mass of the mass of the<br>the mass of the mass of the mass of the mass of the mass of the<br>the mass of the mass of                                                                                                    | Attach User image<br>icking OK, the u<br>in / Employee pa<br>The Username v<br>DA user can also<br>SAKSHI<br>Reak Hem<br>Market Attaches<br>Attaches<br>At | Screen<br>ser gets created<br>ge.<br>will have MPLA<br>o search the new<br>o Pavourtes Password Ma                                                                                                    | Save Reset Close  Save Reset Close  an 219: Employee Details  and it will be visible in the  ADS_ prefixed to the user  vly created user using the  magement Legent  Cover Name / Carry No.  Cover Name / Carry No.  Cover Nam | he Manage<br>mame given by<br>search option. | user.                                         | tos Di<br>Maharashira M                 |
| 6. On cl<br>Admi<br>Note:<br>The I<br>MPLADS-<br>Err stock offer<br>stock offer<br>MPLADS-<br>Err stock offer<br>Administration offer<br>Stock of the<br>MPLADS-<br>Err stock of the<br>MPLADS-<br>Err stock of the<br>M | Attach User Image                                                                                                    | Screen<br>ser gets created<br>ge.<br>will have MPL/<br>o search the new<br>search the new<br>research the new                                                                                                    | save Reset Close  Save Reset Close  an 219: Employee Details  and it will be visible in th  ADS_ prefixed to the user  vly created user using the  magement Lagent  UserName / Gry No                                                                                                    | he Manage<br>name given by<br>search option. | user.<br>S Anne DAAKOA<br>Anne DAAKOA         | tos b:<br>Maharashiya, N<br>Total Reco  |
| 6. On cl<br>Admi<br>Note:<br>The I<br>Mercodo da<br>Negorito:<br>Mercodo da<br>Negorito:<br>Mercodo da<br>Sofii 5<br>Sofii 5<br>Sofii 5                                                                                                    | Attach User Image                                                                                                    | Screet<br>ser gets created<br>ge.<br>will have MPLA<br>o search the new<br>o Parourtes Password Ma                                                                                                    | Save Reset Close Save Reset Close In 219: Employee Details I and it will be visible in th ADS_ prefixed to the user vly created user using the Save Reset Legent                                                                                                    | he Manage<br>name given by<br>search option. | user.<br>S Sandrep Bingh<br>Admin: IDAAAOAA   | tos Die<br>Maharashira, N<br>Total Reco |
| 6. On cl<br>Admi<br>Note:<br>The I                                                                                                    | Attach User Image                                                                                                    | Screen<br>ser gets created<br>ge.<br>will have MPLA<br>o search the new<br>o search the new<br>o rearch the new<br>o rearch the new | Save Reset Close  Save Reset Close  n 219: Employee Details  and it will be visible in the ADS_ prefixed to the user vly created user using the  magement Legent  MELADS_INFERTER_NAME  MELADS_INFERTER_NAME                                                                                                    | he Manage<br>mame given by<br>search option. | USET.<br>S Bandeep Bingh<br>Admin. IDDA.ROCAA | tos bio<br>Maharashina N<br>Total Reco  |

Screen 220: Manage Admin/Employee page

tosbigoov

### 1.2 Update (Update Existing Users)

The IDA User can update/change the details associated with an existing User ID. The Option to update the user ID is present next to <u>New option (option used to create user IDs)</u> in the same page.

To update the user,

 select the user ID and click on the Update Button/option as shown below. User also has the option to search for the desired User ID.

| artment> Ehiployees<br>rch records where Al least one | fetd 🗸 Contains    | ×            | V                        |        |                   | Total Race |
|-------------------------------------------------------|--------------------|--------------|--------------------------|--------|-------------------|------------|
| Employee No                                           | Employee Full Name | a Birth Data | 2 User Name / GPF No     |        | Status : Client N | e///10     |
| 3017120                                               | Karthik Shinde     | 01 Apr 2000  | MPLADS, KARTHIK, JA      | ACTIVE | मेरा सांसद        |            |
| 3016815                                               | Soumik Deb         | 02 Jan 1968  | MPLADS_IA_VERIFIER_AKOLA | ACTIVE | मेरा सांसद        |            |
| 3016809                                               | Shruti Choudhiy    | 02 Jan 1998  | MELADS_IA_AKOLA          | ACTIVE | मेरा सामद         |            |
| 3016800                                               | Saukep Singh       | 02 Jan 1996  | MPLADS_IDA_AKOLA         | ACTIVE | मेरा समिद         |            |
| checking radio                                        |                    |              |                          |        |                   |            |

2. If the user Clicks on Update without selecting any record, the following Error Popup message will appear.

| Anage Inbox<br>New Up<br>Department ><br>Search record<br>3017<br>3016<br>3016<br>3016<br>3016<br>3016<br>3016<br>3016<br>3016<br>3016<br>3016<br>3017<br>3017 | hty Modules<br>date Activato fractivate<br>Employees<br>ds where At least one field<br>Employee No<br>126<br>305<br>305<br>305<br>305<br>305<br>305<br>305<br>305 | Contains     Frepfryme Full Name     Kartik Shinde     Soumik Deb     Shuti Choudhry                                                                                                    | Q     Bitth Date     Of Apr 2000     O2 Jan 1998        | <ul> <li>Iteer Name / GPF No<br/>MPLADS_KARTHIK_IA</li> </ul>      | <ul> <li>Status</li> <li>ACTIVE</li> </ul> | ≏ Client N<br>मेरा संसद                          | Total Records : |
|----------------------------------------------------------------------------------------------------|----------------------------------------------------------------------------------------------------|----------------------------------------------------------------------------------------------------|---------------------------------------------------------|--------------------------------------------------------------------|--------------------------------------------|--------------------------------------------------|-----------------|
| New         Up           Department >            Search record         3017           3016         3016           3016         3016                                                                                                    | dda Activato fractivate - Employees ds where At least one field                                                                                                   | Contains     Frepforyme Full Name     Karthuk Shode     Soumik Deb     Shote Choudhry                                                                                                    | Bith Date     Bith Date     Of Apr 2000     O2 Jan 1998 | <ul> <li>Iteer Name / GPF No<br/>MPLADS_KARTHIK_IA</li> </ul>      | © Status<br>ACTIVE                         | Client N<br>मेरा संसद                            | Total Records : |
| Department ><br>Search record<br>3017<br>3016<br>3016<br>3016                                                                                                    | Comployees     ds where At least one field     Finployee No     126     126     1815     1809     1803                                                            | Contains<br>Contains<br>Frephryse Full Name<br>Karthik Shinde<br>Soumik Deb<br>Shrub Choudhry                                                                                                    | Cl Apr 2000     O2 Jan 1998                             | <ul> <li>User Name / GPP No.</li> <li>MPLADS_KARTHIK_IA</li> </ul> | ≏ Status<br>ACTIVE                         |                                                  | Total Records : |
| Search record<br>3017<br>3016<br>3016<br>3016<br>1                                                                                                    | ds where At least one field<br>Employee No.<br>126<br>1815<br>1809                                                                                                | Contains<br>c Employee Full Name<br>Karthik Shinda<br>Soumik Deb<br>Shruti Choudhry                                                                                                    | Rith Date     01 Apr 2000     02 Jan 1998               | ▲ User Name / GPF No<br>MPLADS_KARTHIK_IA                          | ≜ Status<br>ACTIVE                         | ≜ Client N<br>मेरा सीसद                          | Total Records : |
| Search record<br>3017<br>3016<br>3016<br>3016<br>1                                                                                                    | A least one field Freplayse No T26 S815 S809 S803                                                                                                    | Contains Contains Con | Rirth Date     01 Apr 2000     02 Jan 1998              | Ilser Name / GPE No MPLADS_KARTHIK_IA                              | Status     ACTIVE                          | ⇒ Client N<br>मेरा सांसद                         | Total Records : |
| <ul> <li>3017</li> <li>3016</li> <li>3016</li> <li>3016</li> <li>3016</li> <li>1</li> </ul>                                                                                                    | Employee No<br>126<br>1815<br>1809<br>1803                                                                                                    | Employee Full Name Karthik Shinde Sournik Deb Shruti Choudhry                                                                                                    | Rirth Date 01 Apr 2000 02 Jan 1998                      | Itser Name / GPF No MPLADS_KARTHIK_IA                              | Status     ACTIVE                          | ≜ Client N<br>मेरा सांसद                         | Total Records : |
| <ul> <li>3017</li> <li>3016</li> <li>3016</li> <li>3016</li> <li>3016</li> <li>1</li> </ul>                                                                                                    | Employee No<br>1126<br>1815<br>1809<br>1803                                                                                                    | Employee Full Name     Karthik Shinde     Soumik Deb     Shruti Choudhry                                                                                                    | Birth Date     01 Apr 2000     02 Jan 1998              | User Name / GPF No MPLADS_KARTHIK_IA                               |                                            | <ul> <li>Client N</li> <li>मेरा सांसद</li> </ul> | ame             |
| <ul> <li>3017</li> <li>3016</li> <li>3016</li> <li>3016</li> <li>3016</li> </ul>                                                                                                    | 1126<br>3815<br>3809<br>8803                                                                                                    | Karthik Shinde<br>Soumik Deb<br>Shruti Choudhry                                                                                                    | 01 Apr 2000<br>02 Jan 1998                              | MPLADS_KARTHIK_IA                                                  | ACTIVE                                     | मेरा सांसद                                       |                 |
| <ul> <li>3016</li> <li>3016</li> <li>3016</li> <li>3016</li> </ul>                                                                                                    | 8815<br>8809<br>8803                                                                                                    | Soumik Deb<br>Shruti Choudhry                                                                                                    | 02 Jan 1998                                             |                                                                    |                                            | A 100 A                                          |                 |
| <ul> <li>3016</li> <li>3016</li> <li>1</li> </ul>                                                                                                    | i809<br>i803                                                                                                    | Shruti Choudhry                                                                                                    |                                                         | MPLADS_IA_VERIFIER_AKOLA                                           | ACTIVE                                     | मेरा सांसद                                       |                 |
| 0 3016                                                                                                    | 5803                                                                                                    |                                                                                                    | 0 Aer                                                   | X                                                                  | ACTIVE                                     | मरा सासद                                         |                 |
| 1                                                                                                    |                                                                                                    | Sandeep Singh                                                                                                    | Select One Record.                                      |                                                                    | ACTIVE                                     | मरा सासद                                         |                 |
|                                                                                                    |                                                                                                    |                                                                                                    |                                                         |                                                                    |                                            |                                                  | [1-4/           |
|                                                                                                    |                                                                                                    |                                                                                                    |                                                         |                                                                    |                                            |                                                  |                 |
| 2023 TATA Consulta                                                                                                    | ancy Services Limited                                                                                                    | ã e                                                                                                    |                                                         |                                                                    | (                                          |                                                  | tos DigiGO      |
|                                                                                                    |                                                                                                    | Screen 222                                                                                                    | : Manage Admi                                           | n/Employee page                                                    | (update)                                   |                                                  |                 |
|                                                                                                    |                                                                                                    |                                                                                                    |                                                         |                                                                    |                                            |                                                  |                 |

3. On clicking the update button, we get a Pop-up window as shown below. Edit the required field/fields and click on Save button, to save the changes.

| ox My Modules                                                                                                    |                              |                                                                                                    |                                                                              |                    |                         |                                                              |
|----------------------------------------------------------------------------------------------------|------------------------------|----------------------------------------------------------------------------------------------------|------------------------------------------------------------------------------|--------------------|-------------------------|--------------------------------------------------------------|
| Update Active Employee Details                                                                                                    |                              |                                                                                                    |                                                                              |                    |                         | ×                                                            |
| Client Name *                                                                                                    | 3                            | मेरा सांसद                                                                                                    | ~                                                                            |                    |                         |                                                              |
| User Name / GPF N                                                                                                    | •                            | MPLADS_KARTHIK_IA                                                                                                    |                                                                              | GPF Account Number | MPLADS_KARTHIK_IA       | To                                                           |
| Emple Salutation                                                                                                    | þ                            | Mr.                                                                                                    | ~                                                                            | First Name *       | Karthik                 | Client Nam                                                   |
| 3016815 Middle Name                                                                                                    |                              |                                                                                                    |                                                                              | Last Name *        | Shinde                  |                                                              |
| 3016800 Date of Birth *                                                                                                    | þ                            | 01-Apr-2000                                                                                                    | <u>ii</u>                                                                    | Mobile Number *    | 9314856660              |                                                              |
| Employee Type *                                                                                                    | [                            | Permanent                                                                                                    | ~                                                                            | Email ID           | shindeIA@bharatmail.com |                                                              |
| Start Date *                                                                                                    |                              | 19-Apr-2023                                                                                                    | 81                                                                           | End Date           | 21-Jul-2023 前           |                                                              |
| Attach User Image                                                                                                    | e<br>V                       | Attach File(s) [Max: 1<br>Allowed Types: PNG, JPG                                                                                                    | Attachment of 10 (<br>, JPEG)                                                | MB] Preview        |                         |                                                              |
|                                                                                                    |                              |                                                                                                    | Cour                                                                         | Class              |                         | -                                                            |
|                                                                                                    |                              |                                                                                                    | Save                                                                         | Close              |                         |                                                              |
|                                                                                                    |                              |                                                                                                    |                                                                              |                    |                         |                                                              |
|                                                                                                    |                              |                                                                                                    |                                                                              |                    |                         |                                                              |
|                                                                                                    |                              |                                                                                                    |                                                                              |                    |                         |                                                              |
|                                                                                                    |                              |                                                                                                    |                                                                              |                    |                         |                                                              |
| nnullanry Services Limbed                                                                                                    | Screen                       | 223: Usei                                                                                                    | r Detail                                                                     | s Update Windo     | ow (update)             |                                                              |
| endlang Services Umbel                                                                                                    | Screen                       | 223: Usei                                                                                                    | r Detail                                                                     | s Update Windo     | ow (update)             | ndean Sinnh                                                  |
| meetilaney Services Limited<br>MPLADS - SAKSHI<br>Arc सानद-येन उन्हेन दिखाल                                                                                                    | Screen                       | 223: Usei                                                                                                    | r Detail                                                                     | s Update Windo     | ow (update)             | ndeep Singh<br>min. (IDA AKOLA Maha                          |
| ensettaney Services Limited                                                                                                    | Screen                       | 223: User                                                                                                    | r Detail                                                                     | s Update Winde     | ow (update)             | ndeep Singh<br>min: (IDAAKOLA Maha                           |
| mentilency Services Limited  MPLADS - SAKSHI  Art strate, shot shifts feature  Art My Modules  Update Active Employee Defaults  Update Active Employee Defaults  I and S > Employee Termines                                                                                                    | Screen                       | 223: User                                                                                                    | <b>r Detail</b>                                                              | s Update Winde     | ow (update)             | ndeep Singh<br>min, (IDA AKOLA Maha                          |
| enstances Services Lenind<br>EXAMPLEADS - SAKSHI<br>Ret enset Act grint ferrer<br>My Modules<br>Update Active Employee Details<br>Int > Employee<br>Client Name*                                                                                                    | Screen                       | 223: User<br>es Password Man<br>मेस सांसद                                                                                                    | r Detail                                                                     | s Update Winde     | ow (update)             | ndeep Singh<br>mm: (DA AKOLA Meha                            |
| entertance Services Lember<br>MPLADS - SAKSHI<br>Are started offen former<br>Mit - Employees Employees Details<br>Int - Employees<br>Client Name *<br>User Name / OFF N                                                                                                    | Screen<br>Back Mome Favourit | 223: User<br>es विकड्र विका<br>मेरा संग्रिद<br>MPLADS_KARTHIK IA                                                                                                    | r Detail                                                                     | s Update Winde     | ow (update)             | ndeep Singh<br>min: (IDA AKOLA Maha                          |
| MPLADS - SAKSHI  Ar energy Services Limited  MPLADS - SAKSHI  Are energy Services Limited  MIT Are an and a service services  MIT Are an and a service services  Client Name / OPF N  Services  Client Name / MIT Are and a services  Client Name / MIT Are and a s                                                                                                    | Screen<br>Back Home Favourt  | 223: User<br>es Password Man<br>नेय सांसद<br>MPLADS_KARTHIK_JA<br>Wr.                                                                                                    | r Detail                                                                     | s Update Winde     | Dw (update)             | ndeep Singh<br>min, (IDA AKOLA Maha<br>X<br>To<br>Client Nam |
| Another Standard Standard Stan                                                                                                    | Screen                       | 223: User<br>es Password Man<br>Ha eller;<br>MPLADS_KARTHIK_JA<br>Wr.                                                                                                    | r Detail                                                                     | s Update Winde     | Dw (update)             | ndeep Singh<br>min, (IDAAKOLA Maha<br>X                      |
| MPLADS - SAKSHI<br>Are rese-Are give form<br>X                                                                                                    | Screen                       | 223: User<br>es Password Man<br>Art eiter<br>Art eiter<br>MPLADS_KARTHIK_IA<br>Mr.<br>D1-Apr-2000                                                                                                    | r Detail                                                                     | s Update Winde     | Dw (update)             | ndeep Singh<br>min, (IDA AKOLA Maha<br>X                     |
| MPLADS - SAKSHI<br>Revenue Andre Gener<br>My Michaidee<br>Updat Active Employees<br>ant - Employees<br>Salutation<br>Employ<br>0017126<br>Middle Name<br>Date of Birth *<br>Date of Birth *<br>Employee Type *                                                                                                    | Screen                       | 223: User<br>es Password Man<br>नेरा संसद<br>Mr.<br>Dt-Apr-2000<br>Permanent                                                                                                    | agement Los                                                                  | s Update Winde     | Dw (update)             | ndeep Singh<br>min, (IDA AKOLA Maha<br>To<br>Cilent Nam      |
| Answers Services Limited                                                                                                    | Screen                       | 223: User<br>as Password Man<br>मेरा संसद<br>MPLADS_KARTHIK_IA<br>Mr.<br>J1-Apr-2000<br>Permanent                                                                                                    | agement top                                                                  | S Update Winde     | Dw (update)             | ndeep Singh<br>min, (IDA AKOLA Maha<br>Client Nam            |
| Active Employee Defaults<br>Temployee Defaults<br>Temployee Type *<br>Start 2017 10<br>1017 10<br>1017 | Screen                       | 223: User<br>Password Man<br>Atratias<br>MPLADS_KARTHIK_IA<br>Mr.<br>11-Apr-2000<br>Permanent<br>19-Apr-2023                                                                                                    | r Detail                                                                     | S Update Winde     | Dw (update)             | ndeep Singh<br>min: (DA AKOLA Maha<br>X<br>Client Nam        |
| Antich User Image                                                                                                    | Screen                       | 223: User           es         Password Man.           मेरा संग्रित                                                                                                    | agement Loe                                                                  | S Update Winder    | Dw (update)             | ndeep Singh<br>min: (DA AKOLA Meha<br>X<br>Client Nam        |
| Another School Service Limited                                                                                                    | Screen                       | 223: User<br>223: User<br>Password Man<br>Par etter<br>Par etter<br>MPLADS_KARTHIK_JA<br>MPLADS_KARTHIK_JA<br>MPLADS_KARTHIKARTHIK_JA<br>MPLADS_KARTHIKARTHIKARTH                                                                                                    | agoment Lor<br>agoment Lor<br>Altachment of 101<br>Altachment of 101<br>Save | S Update Winds     | Dw (update)             | ndeep Singh<br>min, (DAAKOLA Maha<br>X                       |
| Answers Saviers Linke<br>MPLADS - SAKSHI<br>Ser start And Brite Faret<br>Seconds where An<br>Seconds where An                                                                                                    | Screen                       | 223: User<br>223: User<br>Ar atta:<br>Ar atta:<br>Ar a | agement Los                                                                  | S Update Winds     | DW (update)             | ndeep Singh<br>min, (DAAKOLA Maha<br>Client Nam              |
| Any Control Limited                                                                                                    | Screen                       | 223: User<br>223: User<br>Password Man<br>Paratez<br>Paratez<br>Password Man<br>Paratez<br>Password Man<br>Password Man<br>Password Password Man<br>Password Password Password Pass<br>Password Password Passwo                                                                                                    | agement Lee                                                                  | s Update Winds     | Dw (update)             | ndeep Singh<br>min, (IDAAKOLA Maha<br>Client Nam             |

4. On Clicking Save, a Popup message appears to notify the users that details have been updated Successfully.

| MPLADS - S<br>मेरा सांस्व-मेरा क्षेत्रीय कि                                                                                                    | GAKSHI Back Home F                                                                                                    | avourites Password Management Lo                                                                                                    | gout                                                                                                    |                                                                                                    | Sandeep Singh<br>Admin, (IDA AKOLA Maharash                                                                                                    | tra.NDA                                                                      |
|----------------------------------------------------------------------------------------------------|----------------------------------------------------------------------------------------------------|----------------------------------------------------------------------------------------------------|----------------------------------------------------------------------------------------------------|----------------------------------------------------------------------------------------------------|----------------------------------------------------------------------------------------------------|------------------------------------------------------------------------------|
| Manage Inbox My Module                                                                                                    | Employee Details                                                                                                    | _                                                                                                    | _                                                                                                    |                                                                                                    | × ì                                                                                                    |                                                                              |
| M<br>Y Department > Employees<br>M                                                                                                    | Client Name *                                                                                                    | मेरा सांसद 🗸 🗸                                                                                                    |                                                                                                    |                                                                                                    |                                                                                                    |                                                                              |
| D Search records where At I                                                                                                    | User Name / GPF No *                                                                                                    | MPLADS_KARTHIK_IA                                                                                                    | GPF Account Number                                                                                                    | MPLADS_KARTHIK_IA                                                                                                    |                                                                                                    |                                                                              |
| E<br>S Emplo                                                                                                    | Salutation                                                                                                    | Mr. 🗸                                                                                                    | First Name *                                                                                                    | Karthik                                                                                                    | Total I<br>Client Name                                                                                                    | Records : 4                                                                  |
| <ul> <li>3017126</li> <li>3016815</li> </ul>                                                                                                    | Middle Name                                                                                                    |                                                                                                    | Last Name *                                                                                                    | Rao                                                                                                    |                                                                                                    |                                                                              |
| 3016809                                                                                                    | Date of Birth *                                                                                                    | Success<br>01-Apr-2000                                                                                                    |                                                                                                    | 9314856660                                                                                                    |                                                                                                    |                                                                              |
|                                                                                                    | Employee Type *                                                                                                    | Permanent                                                                                                    |                                                                                                    | shindeIA@tcs.com                                                                                                    |                                                                                                    | [1-4/4]                                                                      |
|                                                                                                    | Start Date *                                                                                                    | 19-Apr-2023                                                                                                    | OK                                                                                                    | 21-Jul-2023                                                                                                    | m                                                                                                    |                                                                              |
|                                                                                                    | Attach User Image                                                                                                    | Attach File(s) [Max 1 Attachment of 10<br>[Allowed Types: PNG, JPG, JPEG]                                                                                                    | MB] Preview                                                                                                    |                                                                                                    |                                                                                                    |                                                                              |
|                                                                                                    |                                                                                                    | Save                                                                                                    | e Close                                                                                                    |                                                                                                    |                                                                                                    |                                                                              |
|                                                                                                    |                                                                                                    |                                                                                                    |                                                                                                    |                                                                                                    |                                                                                                    |                                                                              |
|                                                                                                    |                                                                                                    |                                                                                                    |                                                                                                    |                                                                                                    |                                                                                                    |                                                                              |
|                                                                                                    |                                                                                                    |                                                                                                    |                                                                                                    |                                                                                                    |                                                                                                    |                                                                              |
| @2023 TATA Consultancy Services Limite                                                                                                    | J                                                                                                    | G 005 G                                                                                                    |                                                                                                    |                                                                                                    | ŭ                                                                                                    | ™<br>∕aDigiGOV <sup>™</sup>                                                  |
|                                                                                                    |                                                                                                    | Screen 225: Suc                                                                                                    | cess Popup message                                                                                                    | 9                                                                                                    |                                                                                                    |                                                                              |
|                                                                                                    |                                                                                                    |                                                                                                    |                                                                                                    |                                                                                                    |                                                                                                    |                                                                              |
| E On al                                                                                                    | icking Ok the date                                                                                                    | ils are undeted succe                                                                                                    | asfully and is visible                                                                                                    | in the name                                                                                                    |                                                                                                    |                                                                              |
| 5. OII CI                                                                                                    | icking Ok, the deta                                                                                                    | ins are updated succe                                                                                                    |                                                                                                    | in the page.                                                                                                    | _                                                                                                    |                                                                              |
| MPLADS - S<br>मेरा सांसद-मेरा क्षेत्रीय विष                                                                                                    | SAKSHI Back Home F<br>हास                                                                                                    | avourites Password Management Lo                                                                                                    | gout                                                                                                    |                                                                                                    | Sandeep Singh<br>Admin, (IDA AKOLA Maharash                                                                                                    | tra,NDA                                                                      |
| Manage Inbox My Module                                                                                                    | 15                                                                                                    |                                                                                                    |                                                                                                    |                                                                                                    |                                                                                                    |                                                                              |
| M<br>Y<br>Department > Employees                                                                                                    | ite/Inactivate                                                                                                    |                                                                                                    |                                                                                                    |                                                                                                    |                                                                                                    |                                                                              |
| M<br>O<br>D Search records where Att                                                                                                    |                                                                                                    |                                                                                                    |                                                                                                    |                                                                                                    |                                                                                                    |                                                                              |
| U<br>L                                                                                                    | east one field V Contains                                                                                                    | ~                                                                                                    | Q                                                                                                    |                                                                                                    |                                                                                                    |                                                                              |
| U<br>L<br>S<br>Emplo                                                                                                    | east one field  Contains  yyee No   Employee Fu                                                                                                    | v Birth Date                                                                                                    | ¢ User Name / GPF No                                                                                                    | † Status                                                                                                    | Total F                                                                                                    | Records : 4                                                                  |
| E<br>S<br>3017126<br>3016815                                                                                                    | east one field  Contains  Sysee No Contains  Karthik Rao Soumik Deb                                                                                                    | Il Name + Birth Date<br>01 Apr 2000<br>02 Jan 1998                                                                                                    | Q User Name / GPE No MPLADS, KARTHIK JA MPLADS_IA_VERIFIER_AKOLA                                                                                                    | <ul> <li>Statue</li> <li>ACTIVE</li> <li>ACTIVE</li> </ul>                                                                                                    | Total F<br>Client Name<br>मेरा सांसद<br>मेरा सांसद                                                                                                    | Records : 4                                                                  |
| U<br>S S Empl<br>0 3017126 0 3016815 0 3016803                                                                                                    | east one field Contains  yee No  Contains  yee No  Contains  yee N                                                                                                    | Il Name         C         Birth Date           01 Apr 2000         02 Jan 1998         02 Jan 1998           02 Jan 1998         02 Jan 1998         02 Jan 1998                                                                                                    | Q<br>turer Name / GPE No<br>MPLADS_KARTHIK_IA<br>MPLADS_IA_VERIFIER_AKOLA<br>MPLADS_IA_KOLA<br>MPLADS_IA_KOLA                                                                | Status     ACTIVE     ACTIVE     ACTIVE     ACTIVE                                                                                                    | Total f<br>Client Name<br>मेरा सांसद<br>मेरा सांसद<br>मेरा सांसद<br>मेरा सांसद                                                                                                    | Records : 4                                                                  |
| S Emplo                                                                                                    | vee No c Employee Fr<br>Kathik Rao<br>Soumik Deb<br>Shruli Choudhy<br>Sandaep Singh                                                                                                    | It Name         It Pirth Date           01 Apr 2000         02 Jan 1998           02 Jan 1998         02 Jan 1998           02 Jan 1998         02 Jan 1998                                                                                                    | Q<br>2 User Name / GPF No<br>MPLADS_KARTHIK_LA<br>MPLADS_LA_VERIFIER_AKOLA<br>MPLADS_LDA_AKOLA<br>MPLADS_IDA_AKOLA                                                           | Control         Status           ACTIVE         ACTIVE           ACTIVE         ACTIVE           ACTIVE         ACTIVE                                                                                                    | Total I                                                                                                    | Records : 4                                                                  |
| Constitution us where All     Constitution uses and the second second seco      | vee No c Employee Fu<br>Kathik Rab<br>Soumik Deb<br>Shuti Choudhry<br>Sandeep Singh                                                                                                    | It Name         Eirth Date           01 Apr 2000         02 Jan 1998           02 Jan 1998         02 Jan 1998           02 Jan 1998         02 Jan 1998                                                                                                    | Q<br>User Name / GPF No<br>MFLADS, KARTINK, JA<br>MFLADS, JA, VERIFIER, AKOLA<br>MFLADS, JA, AKOLA<br>MFLADS, JDA, AKOLA                                                     | Status     ACTIVE     ACTIVE     ACTIVE     ACTIVE     ACTIVE                                                                                                    | Total 1<br>Client Name<br>मेरा सांसद<br>मेरा सांसद<br>मेरा सांसद                                                                                                    | tecords : 4                                                                  |
| Constitution of where All     Constitution of the second second sec      | east one field Contains<br>sysee No c Employee Fit<br>Karthik, Rao<br>Soumik, Deb<br>Shruti Choudhry<br>Sandsep Singh                                                                                                    | Il Name         C         Birth Date           01 Apr 2000         02 Jan 1998         02 Jan 1998           02 Jan 1998         02 Jan 1998         02 Jan 1998                                                                                                    | Q<br>C User Name / GPF No<br>MPLADS_KARTHIK_JA<br>MPLADS_IA_VERIFIER_AKOLA<br>MPLADS_IA_AKOLA<br>MPLADS_IDA_AKOLA                                                            | Status           ACTIVE           ACTIVE           ACTIVE           ACTIVE                                                                                                    | Total 1           •         Client Name           मेरा सांसद         मेरा सांसद           मेरा सांसद         मेरा सांसद           मेरा सांसद         मेरा सांसद                                                                                                    | Records : 4                                                                  |
| Constitution of the second second secon      | east one field Contains<br>yve No C Employee Fr<br>Karthik Rao<br>Soumik Ceb<br>Shrufi Choudiny<br>Sandeep Singh                                                                                                    | Il Name         Birth Date           01 Apr 2000         02 Jan 1998           02 Jan 1998         02 Jan 1998           02 Jan 1998         02 Jan 1998                                                                                                    | Q<br>E User Name / GPF No<br>MPLADS_KARTHIK_IA<br>MPLADS_IA_VERIFIER_AKOLA<br>MPLADS_IA_AKOLA<br>MPLADS_IDA_AKOLA                                                            | Status     ACTIVE     ACTIVE     ACTIVE     ACTIVE     ACTIVE                                                                                                    | Total 1<br>* Client Name<br>मेरा संसद<br>मेरा संसद<br>मेरा संसद<br>मेरा संसद                                                                                                    | ecords : 4                                                                   |
| 0<br>0<br>0<br>0<br>0<br>0<br>0<br>0<br>0<br>0<br>0<br>0<br>0<br>0                                                                                                    | vee No c Employee Fi<br>Kathik Rao<br>Soumik Deb<br>Shruli Choudhy<br>Sandaep Singh                                                                                                    | It Name         Clifth Date           01 Apr 2000         02 Jan 1998           02 Jan 1998         02 Jan 1998           02 Jan 1998         02 Jan 1998                                                                                                    | Q<br>I User Name / GPF No<br>MPLADS_KARTHIK_UA<br>MPLADS_IA_VERIFIER_AKOLA<br>MPLADS_IA_KOLA<br>MPLADS_IDA_AKOLA                                                             | Status     ACTIVE     ACTIVE     ACTIVE     ACTIVE     ACTIVE                                                                                                    | Total 1<br>• Client Name<br>मेदा संसद<br>मेदा संसद<br>मेदा संसद                                                                                                    | tecords : 4                                                                  |
| 0                                                                                                    | vex No Contains<br>vex No Contains<br>South Ceb<br>Shind Choudhy<br>Sandeep Singh                                                                                                    | Il Name         Clifth Date           01 Apr 2000.         02 Jan 1998           02 Jan 1998         02 Jan 1998           02 Jan 1998         02 Jan 1998                                                                                                    | Q<br>User Name / CPF No<br>MFLADS_KARTHIK_IA<br>MFLADS_IA_VENFIER_AKOLA<br>MFLADS_IDA_AKOLA                                                                                  | Status     ACTIVE     ACTIVE     ACTIVE     ACTIVE     ACTIVE                                                                                                    | Total 1<br>गेरा संसद<br>मेरा संसद<br>मेरा संसद                                                                                                    | Records : 4                                                                  |
| 0                                                                                                    | east one field Contains<br>yee No C Employee Fit<br>Kathik Rab<br>Soumk Deb<br>Shuft Choudhry<br>Sandeep Singh                                                                                                    | Il Name         Clirth Date           01 Apr 2000         02 Jan 1998           02 Jan 1998         02 Jan 1998                                                                                                    | Q<br>User Name / GPF No<br>MFLADS, KARTINK, IA<br>MFLADS, IA, VERIFIER, AKOLA<br>MFLADS, IA, AKOLA<br>MFLADS, IDA, AKOLA                                                     | Status     ACTIVE     ACTIVE     ACTIVE     ACTIVE     ACTIVE                                                                                                    | Total 1<br>• Client Name<br>मेरा सांसद<br>मेरा सांसद<br>मेरा सांसद                                                                                                    | Records : 4                                                                  |
| 0                                                                                                    | east one field Contains<br>yee No C Employee Fu<br>Knthik Rab<br>Soumik Deb<br>Shut Choudhry<br>Sandeep Singh                                                                                                    | It Name         Eirth Date           01 Apr 2000         02 Jan 1998           02 Jan 1998         02 Jan 1998           02 Jan 1998         02 Jan 1998                                                                                                    | Q<br>User Name / GPF No<br>MFLADS, KARTINK, IA<br>MFLADS, JA, VERIFIER, AKOLA<br>MFLADS, JA, AKOLA<br>MFLADS, JDA, AKOLA                                                     | Status     ACTIVE     ACTIVE     ACTIVE     ACTIVE     ACTIVE                                                                                                    | Total 1<br>• Cliert Name<br>मेरा संसद<br>मेरा संसद<br>मेरा संसद                                                                                                    | Records : 4                                                                  |
| 0         Constitution of the constitution of the constite constitution of the constitution of                                 | east one field Contains                                                                                                    | Il Name         Birth Date           01 Apr 2000         02 Jan 1998           02 Jan 1998         02 Jan 1998           02 Jan 1998         02 Jan 1998                                                                                                    | Q<br>User Name / GPF No<br>MFLADS, KARTINK (JA<br>MFLADS, JA, VERIFIER, AKOLA<br>MFLADS, JA, AKOLA<br>MFLADS, JOA, AKOLA                                                     | Status       ACTIVE       ACTIVE       ACTIVE       ACTIVE       ACTIVE                                                                                                    | Total 1<br>• Client Name<br>मेरा सांसद<br>मेरा सांसद<br>मेरा सांसद<br>1                                                                                                    | Records : 4                                                                  |
| 0         Consult records Writer®         All           0         3017128         Employ           0         3016815         3016809           0         3016803         Image: All or and the second second se                                                                                                    | east one field Contains                                                                                                    | Il Name         Birth Date           01 Apr 2000         02 Jan 1996           02 Jan 1996         02 Jan 1996           02 Jan 1996         02 Jan 1996           02 Jan 1996         02 Jan 1996                                                                                                    | Q<br><u>User Name / GPF No</u><br>MPLADS_KARTHIK_LA<br>MPLADS_LA_KRILA<br>MPLADS_LA_KRILA<br>MPLADS_IDA_AKRILA<br>MPLADS_IDA_AKRILA<br>MPLADS_IDA_AKRILA                     | Status           ACTIVE           ACTIVE           ACTIVE           ACTIVE           ACTIVE           ACTIVE                                                                                                    | Total 1<br>• Cleret Name<br>मेरा सांसद<br>मेरा सांसद<br>मेरा सांसद<br>• मेरा सांसद<br>• संसद<br>• संद<br>• संसद<br>• संसद<br>• संसद<br>• संद<br>• संद<br>• संद<br>• संद<br>• संद<br>• संद<br>• संद<br>• संद<br>• संद<br>• संद<br>• संद<br>• संद<br>• संद<br>• संद<br>• संद<br>• संद<br>• संद<br>• संद<br>• संद<br>• संद<br>• संद<br>• संद<br>• संद<br>• संद<br>• संद<br>• संद<br>• संद                                                                                                    | Records : 4<br>•<br>•<br>•<br>•<br>•<br>•<br>•<br>•<br>•<br>•<br>•<br>•<br>• |
| Output         Final Street         All           3016815         3016809         3016809           3016803         1         /1         1                                                                                                    | east one field Contains                                                                                                    | Il Name Clith Date<br>Of Apr 2000<br>Of Jan 1998<br>Of Jan 1998<br>Of Jan 1998<br>Screen 226: Manage                                                                                                    | Q<br><u>User Name / GPF No</u><br>MPLADS_KARTHIK_IA<br>MPLADS_IA_VERIFIER_AKOLA<br>MPLADS_IA_AKOLA<br>MPLADS_IDA_AKOLA<br>MPLADS_IDA_AKOLA                                   | Status     ACTIVE     ACTIVE     ACTIVE     ACTIVE     ACTIVE     ACTIVE                                                                                                    | Total 1<br>• <u>रिश्वल Name</u><br>मेरा सांसद<br>मेरा सांसद<br>मेरा सांसद                                                                                                    | 1 - 4 / 4 ]                                                                  |
| Constitution of the constitution of the c      | east one field Contains                                                                                                    | Il Name Cirkh Date<br>Of Apr 2000<br>02 Jan 1998<br>02 Jan 1998<br>02 Jan 1998<br>02 Jan 1998<br>02 Jan 1998                                                                                                    | Q<br><u>User Name / GPF No</u><br>MFLADS, KARTINK (JA<br>MFLADS, JA, VERIFIER, AKOLA<br>MFLADS, JA, AKOLA<br>MFLADS, JDA, AKOLA<br>e Admin/Employee                          | Status     ACTIVE     ACTIVE     ACTIVE     ACTIVE     ACTIVE     ACTIVE                                                                                                    | Total 1<br>• Clier Name<br>मेरा संसद<br>मेरा संसद<br>मेरा संसद<br>• रा<br>• रा<br>• र | ecords : 4                                                                   |
| Constitution of the second state of the second state of the second | east one field Contains<br>yee No Contains<br>Source For Propose For<br>Kathik Rao<br>Source Code<br>Source Code<br>Sourc                         | Il Name Clifft Date<br>Of Agr 2000<br>O2 Jan 1998<br>O2 Jan 1998<br>O2 Jan 1998<br>Screen 226: Manage                                                                                                    | Q<br><u>User Name / GPF No</u><br>MFLADS, KARTINK JA<br>MFLADS, JA, VERIFIER, AKOLA<br>MFLADS, JA, AKOLA<br>MFLADS, JOA, AKOLA<br>MFLADS, JOA, AKOLA                         | Status     ACTIVE     ACTIVE     ACTIVE     ACTIVE     ACTIVE                                                                                                    | Total 1<br>• Client Name<br>मेरा सांसद<br>मेरा सांसद<br>मेरा सांसद<br>• मेरा सांसद<br>• र<br>• र<br>• र<br>• र<br>• र<br>• र<br>• र<br>• र                                                                                                    | 1 - 4 / 4 ]                                                                  |
| Constitution of the service land                                                                                                    | east one field Contains<br>yee No Contains<br>Source Ful<br>Source Ful | Il Name Of Apr 2000<br>Of Apr 2000<br>Of Jan 1998<br>Of Jan 1998<br>Of Jan 1998<br>Screen 226: Manage                                                                                                    | A<br><u>User Name / GPF No</u><br>MFLADS_KARTHIK_IA<br>MFLADS_KARTHIK_IA<br>MFLADS_IA_KACIA<br>MFLADS_IDA_AKOLA<br>MFLADS_IDA_AKOLA<br>AKOLA                                 | Status     ACTIVE     ACTIVE     ACTIVE     ACTIVE     ACTIVE     Page                                                                                                    | Total 1<br>• रिक्रि राख्य र<br>मेरा संसद<br>मेरा संसद<br>मेरा संसद                                                                                                    | 1 - 4 / 4 ]                                                                  |
| 00022 1000 Generalizery Scolars Lines<br>00022 1000 Generalizery Scolars Lines<br>1.3 Activate/<br>4. The u                                                                                                    | east one field Contains<br>yee No Contains<br>Sounk Deb<br>Shuft Choudry<br>Sandeep Singh<br>C<br>Cheactivate the users<br>ser can activate/ dec                                                                                                    | All Name Of Apr 2000<br>Of Apr 2000<br>Of Apr 2000<br>Of Jan 1998<br>Of Apr 2000<br>Of Jan 1998<br>Of Apr 2000<br>Of Jan 1998<br>Of Apr 2000<br>Of Jan 1998<br>Of Apr 2000<br>Of Jan 1998<br>Of Apr 2000<br>Of Jan 1998<br>Of Apr 2000<br>Of Apr 2000<br>Of Apr 20 | Q<br>C UserName/GPFNo<br>MFLADS_KARTHIK IA<br>MFLADS_KARTHIK IA<br>MFLADS_KARTHIK IA<br>MFLADS_KARTHIK IA<br>MFLADS_IDA_AKOLA<br>e Admin/Employee<br>Trst selecting the user | Status     ACTIVE     ACTIVE     ACTIVE     ACTIVE     ACTIVE                                                                                                    | Total 1<br>• থোন মান্য<br>শব্য মান্য<br>শব্য মান্য<br>শব্য মান্য<br>• শব্য মান্য<br>• শব্য<br>• শ্ব মান্য<br>• শ্ব মান্য<br>• শ্ব ম                                                                                                    | ecords : 4                                                                   |
| CONSTRUCTION OF THE ALL OF THE ALL OF T      | east one field Contains<br>yee No Contains<br>South Cabo<br>South Cabo | Screen 226: Manage                                                                                                    | C C C C C C C C C C C C C C C C C C C                                                                                                    | Status     ACTIVE     ACTIVE     ACTIVE     ACTIVE     ACTIVE     ACTIVE                                                                                                    | Total 1<br>• বিধেন মকল<br>শীৰ্ষ মান্ধৱ<br>শীৰ্ষ মান্ধৱ<br>শীৰ্ষ মান্ধৱ<br>• বিধেন মন্ধৱ<br>• বিধেন মন্ধৱ<br>• বিধিন মন্ধৱ<br>• বিধিন মন্ধৱ<br>• বেধন মন্ধৱ<br>• বেধন মন                                                                                                    | ecords : 4                                                                   |
| 2000 1000 1000 1000 1000 1000 1000 1000                                                                                                    | east one field Contains                                                                                                    | Screen 226: Manage                                                                                                    | Q C C C C C C C C C C C C C C C C C C                                                                                                    | Status     ACTIVE     ACTIVE     ACTIVE     ACTIVE     ACTIVE     ACTIVE     ACTIVE     ACTIVE     active     active | Total 1<br>থ থেকে সকল<br>শিয় মায়ের<br>শিয় মায়র<br>শিয় মায়র<br>শিয় মায়র<br>গ্রান্থ মায়র<br>গ্রান্থ মায়র<br>গ্রান্থ মায়র<br>গ্রান্থ মায়র<br>গ্রান্থ মায়র<br>গ্রান্থ মায়র<br>গ্রান্থ মায়র<br>গ্রান্থ মায়র<br>গ্রান্থ মায়র<br>গ্রান্থ মায়র<br>গ্রান্থ মায়র<br>গ্রান্থ মায়র<br>স্বান্ধ মায়র<br>স্বান্ধ মাযার<br>স্বান্ধ মাযার<br>স্বান্ধ মাযার<br>স্বান্ধ মাযাযার<br>স্বান্ধ মাযার<br>স্বান্ধ                                                                                                    | xecords : 4                                                                  |

|      | भाग सांसद-मेरा देवीय विकास         | Back Homo Favouritos | Paseword Managomont | Logout                   |          | Admin, (IDA AKOLA Maharashtra |
|------|------------------------------------|----------------------|---------------------|--------------------------|----------|-------------------------------|
| ge n | Lindota Activitalinactivata        |                      |                     |                          |          |                               |
| part | tment > Employees                  |                      |                     |                          |          |                               |
|      |                                    |                      |                     |                          |          |                               |
| arch | h records where At least one field | ✓ Contains           | v                   | Q                        |          |                               |
|      |                                    |                      |                     |                          |          | Total Re                      |
|      | Employee No                        | Employee Full Name   | ÷ Birth Date        | User Name / CPF No       | ÷ Statue | ÷ Client Name                 |
|      | 3017126                            | Karthik Rao          | 01 Apr 2000         | MPLADS_KARTHIK_IA        | ACTIVE   | मेरा सांसद                    |
|      | 3016815                            | Soumik Deb           | 02 Jan 1998         | MPLADS_IA_VERIFIER_AKOLA | ACTIVE   | मेरा सांसद                    |
|      | 3010809                            | Shruli Choudhry      | 02 Jan 1998         | MPLADS_IA_AKOLA          | ACTIVE   | मेरा सांसद                    |
|      | 3016803                            | Sandeep Singh        | 02 Jan 1998         | MPLADS IDA AKOLA         | ACTIVE   | मेरा सांसद                    |
|      |                                    |                      |                     |                          |          |                               |
|      |                                    |                      |                     |                          |          |                               |
|      |                                    |                      |                     |                          |          |                               |
|      |                                    |                      |                     |                          |          |                               |

6. If user was inactive, the status changes to Active and vice versa.

### 2. Manage Posts

Here, the IDA User can create Posts / Roles Node Path: HOMEPAGE  $\rightarrow$  MY MODULES  $\rightarrow$  ADMIN  $\rightarrow$  ADMIN/EMPLOYEE CONFIGURATION  $\rightarrow$  MANAGE POSTS

| 4<br>C<br>M | M<br>international international | IPLADS - SAKSHI<br>। संसदम्मेरा क्षेत्रीय टिकास<br>My Modules | Rack  | Home  | Favouritos   | Password Management | Logout |                       |            | S              | andeep Singh<br>dmin, (IDAAKOLA Maharashtra,NDA |
|-------------|----------------------------------------------------------------------------------------------------|---------------------------------------------------------------|-------|-------|--------------|---------------------|--------|-----------------------|------------|----------------|-------------------------------------------------|
| )<br>M      | Tree List                                                                                                    |                                                               |       |       |              |                     |        |                       |            |                |                                                 |
| Y<br>M<br>D | Manage                                                                                                    | Admin/Employees                                               |       | R     | Manage Posts |                     | R      | Employee Post Mapping | R          | Data Migration | R                                               |
| L<br>E<br>S |                                                                                                    |                                                               |       |       |              |                     |        |                       |            |                |                                                 |
|             |                                                                                                    |                                                               |       |       |              |                     |        |                       |            |                |                                                 |
|             |                                                                                                    |                                                               |       |       |              |                     |        |                       |            |                |                                                 |
|             |                                                                                                    |                                                               |       |       |              |                     |        |                       |            |                |                                                 |
|             |                                                                                                    |                                                               |       |       |              |                     |        |                       |            |                |                                                 |
|             |                                                                                                    |                                                               |       |       |              |                     |        |                       |            |                |                                                 |
|             |                                                                                                    |                                                               |       |       |              |                     |        |                       |            |                |                                                 |
|             |                                                                                                    |                                                               |       |       |              |                     |        |                       |            |                |                                                 |
| •           | 2023 TATA Consu                                                                                                    | Itancy Services Limited                                       |       |       |              |                     |        |                       |            |                | tcs DigiGOV <sup>™</sup>                        |
|             |                                                                                                    |                                                               | Scree | en 22 | 8: Adm       | nin/Employe         | e Con  | figuration Pag        | ge (Manage | Posts)         |                                                 |
|             |                                                                                                    |                                                               |       |       |              |                     |        |                       |            |                |                                                 |

On Clicking the Manage Posts Tile, the Following screen is displayed

The user can create a new post, update existing post in the system and even deactivate a post/role

| and the second second s | MPLADS - SAKSHI<br>मेरा सांसद-मेरा क्षेत्रीय विकास                                                               | Back Homo Favourites | Password Management Logo | sut             | S Sande   | ep Singh<br>(IDA AKOLA Maharashtra,NDA |
|----------------------------------------------------------------------------------------------------|----------------------------------------------------------------------------------------------------|----------------------|--------------------------|-----------------|-----------|----------------------------------------|
| Manaj                                                                                                    | ge InDox My Modules                                                                                              |                      |                          |                 |           |                                        |
| (3) NO                                                                                                    | w Update Activate/Inactivate                                                                                     |                      |                          |                 |           |                                        |
| M<br>Y Dep                                                                                                    | artment > Posts                                                                                                  |                      |                          |                 |           |                                        |
| M                                                                                                    | and the second second second second second second second second second second second second second second second | 0 million            |                          |                 |           |                                        |
| D Sea                                                                                                    | ch records where At least one field                                                                              | Contains             | ×(                       | 4               |           | 5700 CONTRACTOR                        |
| E                                                                                                    | Poet Name                                                                                                    | Post Short Name      | * Statue                 | A Start Date    | Find Date | Total Records : 3                      |
| 0                                                                                                    | Checker                                                                                                    | Checker              | ACTIVE                   | 01 Mar 2023     | मेरा स    | ् ।                                    |
| 0                                                                                                    | Admin                                                                                                    | Admin                | ACTIVE                   | 01 Mar 2023     | मेरा स    | गंसद                                   |
| 0                                                                                                    | Admin                                                                                                    | Admin                | ACTIVE                   | 01 Mar 2023     | मेरा क    | ांसद                                   |
| K                                                                                                    | < 1 (1 → ×                                                                                                    |                      |                          |                 |           | [1-3/3]                                |
|                                                                                                    |                                                                                                    |                      |                          |                 |           |                                        |
|                                                                                                    |                                                                                                    |                      |                          |                 |           |                                        |
|                                                                                                    |                                                                                                    |                      |                          |                 |           |                                        |
|                                                                                                    |                                                                                                    |                      |                          |                 |           |                                        |
|                                                                                                    |                                                                                                    |                      |                          |                 |           |                                        |
|                                                                                                    |                                                                                                    |                      |                          |                 |           |                                        |
|                                                                                                    |                                                                                                    |                      |                          |                 |           |                                        |
|                                                                                                    |                                                                                                    |                      |                          |                 |           |                                        |
|                                                                                                    |                                                                                                    |                      |                          |                 |           |                                        |
|                                                                                                    |                                                                                                    |                      |                          |                 |           |                                        |
|                                                                                                    |                                                                                                    |                      |                          |                 |           |                                        |
|                                                                                                    |                                                                                                    |                      |                          |                 |           |                                        |
|                                                                                                    |                                                                                                    |                      |                          |                 |           | Durant fix                             |
| 62023                                                                                                    | TATA Consultancy Services Limited                                                                                |                      |                          |                 |           | tcsDigiGOV™                            |
|                                                                                                    |                                                                                                    |                      | Scroon 17. MAN           | ACE POST Page   |           |                                        |
|                                                                                                    |                                                                                                    |                      | SCIECH 17. WIAT          | AGE I USI I age |           |                                        |
|                                                                                                    |                                                                                                    |                      |                          |                 |           |                                        |
|                                                                                                    |                                                                                                    |                      |                          |                 |           |                                        |
|                                                                                                    |                                                                                                    |                      |                          | 120             |           |                                        |
|                                                                                                    |                                                                                                    |                      |                          | 138             |           |                                        |
|                                                                                                    |                                                                                                    |                      |                          |                 |           |                                        |
#### 2.1 New (Create New Posts)

1. To create a new Post, Click on the New button. A Post Details window opens up.

| MPLADE SAI                                                                                                    |                                                                                                    |                                                  |                                                                               | 0                                                                                                    |                       | -              | Candlere Circh                                    |
|----------------------------------------------------------------------------------------------------|----------------------------------------------------------------------------------------------------|--------------------------------------------------|-------------------------------------------------------------------------------|----------------------------------------------------------------------------------------------------|-----------------------|----------------|---------------------------------------------------|
|                                                                                                    | Rack F                                                                                                    | lome Favourites Pass                             | word Management Logout                                                        |                                                                                                    |                       | S              | Admin, (IDA AKOLA Maharashtra, ND                 |
| ew update Activateur                                                                                                    | lactivate                                                                                                    |                                                  |                                                                               |                                                                                                    |                       |                |                                                   |
| artment > Posts                                                                                                    |                                                                                                    |                                                  |                                                                               |                                                                                                    |                       |                |                                                   |
| arch records where At least                                                                                                    | one field 🗸                                                                                                    | Contains                                         | v Q                                                                           |                                                                                                    |                       |                |                                                   |
| DestMar                                                                                                    |                                                                                                    | Deat Shart Name                                  | Cieture .                                                                     |                                                                                                    | Detri                 | End Data       | Total Recor                                       |
| Checker                                                                                                    | Checker                                                                                                    | A A A                                            | CTIVE                                                                         | 01 Mar 2023                                                                                                    | Date ÷                | End Date       | मेरा सांसद                                        |
| Admin                                                                                                    | Admin                                                                                                    | A                                                | CTIVE                                                                         | 01 Mar 2023<br>01 Mar 2023                                                                                                    |                       |                | मेरा सांसद<br>मेरा सांसद                          |
|                                                                                                    |                                                                                                    |                                                  |                                                                               |                                                                                                    |                       |                | [1-3                                              |
|                                                                                                    |                                                                                                    |                                                  |                                                                               |                                                                                                    |                       |                |                                                   |
|                                                                                                    |                                                                                                    |                                                  |                                                                               |                                                                                                    |                       |                |                                                   |
|                                                                                                    |                                                                                                    |                                                  |                                                                               |                                                                                                    |                       |                |                                                   |
|                                                                                                    |                                                                                                    |                                                  |                                                                               |                                                                                                    |                       |                |                                                   |
|                                                                                                    |                                                                                                    |                                                  |                                                                               |                                                                                                    |                       |                |                                                   |
|                                                                                                    |                                                                                                    |                                                  |                                                                               |                                                                                                    |                       |                |                                                   |
|                                                                                                    |                                                                                                    |                                                  |                                                                               |                                                                                                    |                       |                |                                                   |
|                                                                                                    |                                                                                                    |                                                  |                                                                               |                                                                                                    |                       |                |                                                   |
| TATA Consultancy Services Limited                                                                                                    |                                                                                                    |                                                  |                                                                               |                                                                                                    |                       |                | tos Digi                                          |
|                                                                                                    |                                                                                                    | Scre                                             | en 229: MAN                                                                   | AGE POS                                                                                                    | Т Раде                |                |                                                   |
|                                                                                                    |                                                                                                    | Sere                                             |                                                                               |                                                                                                    | I I ugo               |                |                                                   |
|                                                                                                    |                                                                                                    |                                                  |                                                                               |                                                                                                    |                       |                |                                                   |
| MPLADS - SA<br>मेरा सांसद-मेरा क्षेत्रीय विकास                                                                                                    | AKSHI Back                                                                                                    | Home Favourites Pas                              | ssword Management Logout                                                      |                                                                                                    |                       |                | Sandeep Singh<br>Admin, (IDA AKOLA Maharashtra, N |
| nage Inbox My Modules                                                                                                    |                                                                                                    |                                                  |                                                                               |                                                                                                    |                       |                |                                                   |
|                                                                                                    |                                                                                                    |                                                  |                                                                               |                                                                                                    |                       |                |                                                   |
| New Update Activa                                                                                                    | Post Details                                                                                                    |                                                  |                                                                               |                                                                                                    |                       |                | × .                                               |
| New Update Activa                                                                                                    | Post Details Client Name * Plea                                                                                  | ise Select 🗸 🗸                                   | •                                                                             | Department *                                                                                                    | IDA AKOLA Maharashtra | QC             | ×                                                 |
| New Update Activa<br>Department > Posts<br>learch records where At le                                                                                                    | Post Defails Client Name * Plea                                                                                  | ise Select 🗸 🗸                                   |                                                                               | Department *                                                                                                    | IDA AKOLA Maharashtra | QC             | ×                                                 |
| New Update Actival<br>Department > Posts<br>learch records where At le<br>Post                                                                                                    | Client Name * Plea<br>Post Name * Plea<br>Parent Post                                                            | sse Select                                       |                                                                               | Department * Post Short Name * Payont Post                                                                                                    | IDAAKOLA Maharashtra  | QC             | X<br>Total Reco<br>Client Name                    |
| New Update Activa<br>lepartment > Posts<br>earch records where At k<br>Checker                                                                                                    | Post Details Client Name * Piez Post Name * Parent Post Department                                               | se Select                                        |                                                                               | Department *<br>Post Short Name *<br>Parent Post                                                                                                    | IDAAKOLA Maharashtra  | ବ.୯<br>•       | Total Reco<br>Client Name                         |
| New         Update         Activa           apartment > Posts         activa         activa           sarch records where         At k           O         Checker         Checker           O         Admin         O           O         Admin         O                                                                                                    | Post Datats Client Name * Plea Post Name * Parent Post Department Start Date * 20.4                              | se Select v<br>opr-2023                          |                                                                               | Department * Post Short Name * Parent Post End Date                                                                                                    | IDA AKOLA Maharashtra | Q.C.<br>▼<br>■ | Total Recc<br>Client Name                         |
| New     Update     Activation       epartment > Posts     Activation       earch records where     At h       O     Checker       O     Admin       O     Admin       Image: Transmission of the second second sec                                                                                                    | Post Details Client Name * Plez Post Name *  Parent Post Department Start Date * 20.4                            | se Select Q<br>pr-2023                           | 2<br>]<br>]<br>Save Res                                                       | Department * Post Short Name * Parent Pest End Date tet Close                                                                                                    | IDA AKOLA Maharashira | Q C<br>•       | Total Recc<br>Client Name                         |
| New     Update     Activation       eepartment > Posts     Activation       earch records where     At k       Checker     Admin       Admin     Admin       1     1                                                                                                    | Post Details Client Name * Piee Post Name *  Parent Post Department Start Date * 20.4                            | se Select Q<br>Q<br>pr-2023 m                    | 2<br>]<br>]<br>Sāve Res                                                       | Department * Post Short Name * Parent Post End Date Close                                                                                                    | IDAAKOLA Meharashtra  | Q C<br>~       | Total Recc<br>Client Name                         |
| New Update Activate<br>epartment > Posts<br>aarch records where At in<br>Post<br>Chacker<br>Admin<br>Admin<br>I I I / 1                                                                                                    | Post Details Client Name * Post Name * Post Name * Post Name * Start Date * 20.4                                 | se Select ද<br>pr-2023 කි                        | 2<br>3<br>Save Res                                                            | Department * Post Short Name * Post Short Name * Parent Post End Date Pot Close                                                                                                    | IDAAKOLA Meharashtra  | α.α<br>        | Total Recc<br>Client Name                         |
| New Update Activat<br>epartment > Posts<br>earch records where At in<br>Checker<br>Admin<br>Admin<br>Admin<br>1 t /1                                                                                                    | Post Details Client Name * Post Name * Post Name * Post Name * Post Name * Post Department Start Date * 20.4     | se Select ද<br>pr-2023 කි                        | 2<br>3<br>Save Res                                                            | Department * Post Short Name * Parent Post Parent Post Prid Date Prid Date Prid Prid Prid Prid Prid Prid Prid Prid                                                                                                    | IDAAKOLA Meherashtra  | α.α<br>        | Total Recc<br>Client Name                         |
| New Update Activate<br>epartment > Posts<br>earch records where At in<br>Checker<br>Admin<br>Admin<br>Admin<br>1 1 1/1                                                                                                    | Post Details Client Name * Pier Post Name * Pier Post Name *  Parent Post Department Start Date * 20.4           | se Select Q<br>Q<br>pr-2023 m                    | 2<br>]<br>]<br>Säve Res                                                       | Department * Post Short Name * Post Short Name * Parent Post Find Date Post Close                                                                                                    | IDAAKOLA Meharashtra  | α.α<br>        | Total Rec<br>Client Name                          |
| New Update Activate<br>epartment > Posts<br>sarch records where Attiv<br>Checker<br>Admin<br>Admin<br>1 1 1/1                                                                                                    | Post Details Client Name * Pier Post Name * Pier Post Name *  Parent Post Department Start Date * 20.4           | se Select Q<br>Q<br>or-2023 面                    | 2<br>]<br>]<br>Săve Res                                                       | Department * Post Short Name * Post Short Name * Parent Post End Date Close                                                                                                    | IDAAKOLA Meharashtra  | α.c°<br>▼<br>m | Total Rec<br>Client Name                          |
| New Update Activate<br>epartment > Posts<br>earch records where Attive<br>Checker<br>Admin<br>Admin<br>1 1 1/1                                                                                                    | Post Details Client Name * Pier Post Name * Pier Post Name *  Parent Post Department Start Date * 20.4           | se Select Q<br>Q<br>pr-2023 面                    | 2<br>]<br>]<br>Sáve Res                                                       | Department * Post Short Name * Post Short Name * Parent Post Find Date TClose                                                                                                    | IDAAKOLA Meharashtra  |                | Total Rec<br>Client Name                          |
| New Update Activate<br>epartment > Posts<br>earch records where Attive<br>Checker<br>Admin<br>Admin<br>1 1 1/1                                                                                                    | Post Details Client Name * Pier Post Name * Pier Post Name * 20.4 Start Date * 20.4                              | se Select Q<br>Q<br>pr-2023 面                    | 2<br>]<br>]<br>Sáve Res                                                       | Department *                                                                                                    | IDAAKOLA Meharashtra  |                | Total Rec<br>Client Name                          |
| New Update Activate<br>epartment > Posts<br>earch records where Attiv<br>Checker<br>Admin<br>Admin                                                                                                    | Client Name * Pier<br>Post Name * Pier<br>Post Name * Pier<br>Barent Post<br>Department 20.4                     | se Select Q                                      | 2<br>]<br>]<br>Sáve Res                                                       | Department *                                                                                                    | IDAAKOLA Meharashtra  |                | Clert Name                                        |
| New Update Activation<br>spartment > Posts<br>arch records where At in<br>Checker<br>Admin<br>Admin<br>Admin                                                                                                    | Post Datals Client Name * Pier Post Name * Pier Start Date * 20.4                                                | se Select Q                                      | 2<br>3<br>Sáve Res                                                            | Department *                                                                                                    | IDAAKOLA Meharashtra  |                | Client Name                                       |
| New Update Activation<br>epartment > Posts<br>earch records where Attive<br>Checker<br>Admin<br>Admin<br>Admin<br>1 3 /1                                                                                                    | Post Datals Client Name * Pier Post Name * Pier Post Name * 20.4 Start Data * 20.4                               | se Select Q                                      | Säve Res                                                                      | Department * Post Short Name * Post Short Name * Post And Post And | IDAAKOLA Meharashtra  |                | Total Rec<br>Client Name<br>(1-                   |
| New Update Activate<br>epartment > Posts<br>earch records where Attive<br>Checker<br>Admin<br>Admin<br>Admin<br>1 1 1/1                                                                                                    | Post Datals Client Name * Pier Post Name * Pier Start Data * 20.4                                                | se Select<br>Q<br>upr-2023<br>E                  | Säve Res                                                                      | Department *                                                                                                    | IDAAKOLA Meharashtra  |                | Clent Name                                        |
| New Update Activate<br>epartment > Posts<br>earch records where Attiv<br>Checker<br>Admin<br>Admin<br>Admin<br>Admin<br>2 1 1/1                                                                                                    | Post Datals Client Name * Pier Post Name * Pier Post Name *  Parent Post Department Start Data * 20.2            | se Select<br>ur-2023<br>S                        | Save Res                                                                      | Department * 1                                                                                                    | Page                  |                | Clert Name                                        |
| New Update Activate<br>epartment > Posts<br>earch records where Attive<br>Checker<br>Admin<br>Admin<br>Admin<br>Admin<br>Admin<br>2 1 1/1                                                                                                    | Post Datais Client Name * Pier Post Name * Pier Post Name *  Parent Post Department Start Data * 20.2            | se Select                                        | Save Res                                                                      | Department * 1 Post Short Name * 2 Post Short Name * 2 Post Short Name * 2 Post Short Data * 2 Post Short Data * 2 Post Short  | Page                  |                | Clert Name                                        |
| New Update Activation<br>epartment > Posts<br>earch records where At In<br>Checker<br>Admin<br>Admin<br>I I I I / 1<br>Admin<br>Admin<br>2 / 1<br>Admin<br>2 / 1<br>Admin<br>Admin<br>Admi | Port Details Client Name * Piee Post Name * Piee Post Name * 20.4 Start Data * 20.4                              | se Select v<br>pr.2023 m<br>S                    | Save Res                                                                      | Department * Passes Short Name * Passes Short Name * Passes Passes Passe | Page                  |                | Clert Name                                        |
| New     Uptate     Articular       uppartment > Posts     Articular       earch records where     Atta       Admin     Admin       Admin     Admin       Admin     Admin       Admin     Admin       Admin     Admin       Admin     Admin       Admin     Admin       Admin     Admin       Admin     Admin       Admin     Admin       Admin     Admin       Admin     Admin       Admin     Admin                                                                                                    | Port Details Client Name * Pree Post Name * Pree Post Name * 20.4 Start Data * 20.4 he Details and               | se Select v<br>pr.2023 m<br>Su<br>d click on the | Save Res                                                                      | Department *                                                                                                    | Page                  |                | Client Name                                       |
| New Update Activative<br>expansion - Posts<br>earch records where Atta<br>Checker<br>Adma<br>Adma<br>1 1 1/1                                                                                                    | Port Details Client Name * Prec Post Name * Prec Post Name * 20.4 Start Data * 20.4                              | se Select                                        | Save Res                                                                      | Department *                                                                                                    | Page<br>low.          | α.C'<br>       | Client Name                                       |
| New     Update     Activation       epartment > Posts     Image: Comparison of the second second                                                                                                    | Port Dotate Client Name * Pree Post Name * Pree Post Name * 20.4 Start Data * 20.4 he Details an the Department  | er-2023                                          | Save Res<br>Gave Res<br>creen 230: Pos<br>e save button as<br>g on the Search | Department *                                                                                                    | Page<br>low.          | α.C'<br>       | Client Name                                       |
| New Update Active repartment > Posts       epartment > Posts       aarch records where Attive       Admin       Admin       Admin       (1) 1 2 1/1       (2) UNA constituent Services Limited       22. Enter to Select to Select to Sel                                                                                                    | Peet Details Client Name * Piee Post Name * Piee Post Name * 20.4 Start Data * 20.4 he Details am the Department | er-2023                                          | Save Res<br>Save Res<br>creen 230: Pos<br>e save button as<br>g on the Search | Department *                                                                                                    | Page<br>low.          |                | Client Name                                       |
| 2. Enter the Select the Select th                                                                                                    | Port Details Client Name * Pree Post Name * Pree Post Name * 20.4 Start Data * 20.4 he Details and the Departmen | er-2023                                          | Save Res                                                                      | Department * Posts Short Name * Post Short Name * Post<br>Parcent Post<br>et Ciose<br>st Details I<br>s shown be<br>n icon.                                                                                                    | Page<br>low.          |                | Client Name                                       |

| nage Inbox My Modu         | कास<br>les    | Back Home Favour | ites Password Managem | ent Logout        |             | Admin       | (IDA AKOLA Maharashtra, N |
|----------------------------|---------------|------------------|-----------------------|-------------------|-------------|-------------|---------------------------|
| New Update Activ           | Post Details  |                  |                       |                   |             | Search Icon | 1                         |
| epartment > Posts          | Client Name * | मेरा सांसद       | ~                     | Department *      | Q           |             |                           |
| arch records where At      | Post Name *   | Approver         |                       | Post Short Name * | APR         |             | Total Day                 |
| Post                       | Parent Post   |                  | Q,                    | Parent Post       | ~           |             | Client Name               |
| Checker                    | Start Date *  | 20.Apr.2023      | m                     | End Date          | ()          |             | द<br>द                    |
| Admin                      |               | 20701-2023       | 104                   |                   | ( Jan 1997) |             | ۲.                        |
| 1 /1 >                     |               |                  |                       | Save Reset Close  |             |             | [1                        |
|                            |               |                  |                       |                   |             |             | J                         |
|                            |               |                  |                       |                   |             |             |                           |
|                            |               |                  |                       |                   |             |             |                           |
|                            |               |                  |                       |                   |             |             |                           |
|                            |               |                  |                       |                   |             |             |                           |
|                            |               |                  |                       |                   |             |             |                           |
|                            |               |                  |                       |                   |             |             |                           |
|                            |               |                  |                       |                   |             |             |                           |
|                            |               |                  |                       |                   |             |             |                           |
|                            |               |                  |                       |                   |             |             |                           |
| 3 MACcountery service Long | 4             |                  |                       |                   |             |             | testor                    |

3. When user clicks on the search icon, a unit selection Dialogue Box Appears. The user can select the Department via mouse clicks.

|           | MPLADS - S                                            | AKSHI         | Back Home Favourites Password Management                                                                                                    | Logout                                                                                                    | , i                                                                                                    | Sandeep Singh<br>Admin, (IDA AKULA Manarashtra, NDA                                                                                                    |
|-----------|-------------------------------------------------------|---------------|----------------------------------------------------------------------------------------------------|----------------------------------------------------------------------------------------------------|----------------------------------------------------------------------------------------------------|----------------------------------------------------------------------------------------------------|
| IV        | lanage Inbox My Module                                |               |                                                                                                    |                                                                                                    |                                                                                                    |                                                                                                    |
| (3)<br>M  | New Update Activa                                     | Post Details  |                                                                                                    |                                                                                                    |                                                                                                    | X                                                                                                    |
| Y<br>M OD | Department > Posts<br>Search records where At le      | Client Name * | मेरा सांसद 🗸                                                                                                    | Department *                                                                                                    | <u>م</u>                                                                                                    |                                                                                                    |
| ULES      | Post                                                  | Post Name *   | Unit Name : TEnter minimum 3 ch                                                                                                    | aracters to apply filter ] Description                                                                                                    | Type                                                                                                    | Total Records : 3<br>Client Name                                                                                                    |
|           | Checker     Admn     Admn     Admn     If (1   1   1) | Start Date *  | MerLADS CHA Department     MerLADS CHA Department     MerLADS CHA Department     MerLADS CHA Department     MerLADS CHA Department     MerLADS CHA Department     MerLADS CHA Department     MerLADS CHA Department     MerLADS CHA Department     MerLADS CHA Department     MerLADS CHA Department     MerLADS     MerLADS     MerLADS     Mortal Character     MerLADS     MerLADS | MPLADS CNA Department<br>SNA Maharashtra<br>IDA AKOLA<br>IDA AKOLA Maharashtra<br>CHEE O FICER NAGAR PARISHAD MURTIZAPUR<br>CHEE O FICER NAGAR PARISHAD PLAVA<br>CHEE O FICER NAGAR PARISHAD TELHARA<br>CHEE O FICER NAGAR PARISHAD TELHARA<br>CHEE O FICER NAGAR PARISHAD TELHARA<br>COMMISSIONER MUNICIPAL CORPORATION<br>EXECUTIVE ENGINEER Z P WORKS DIV AKOLA | Head Office<br>State Notal Agency(NSNA)<br>Implementing Obtic/t Agency(INDA)<br>Implementing Agency(IA)<br>Implementing Agency(IA)<br>Implementing Agency(IA)<br>Implementing Agency(IA) | ξ<br>ξ<br>ζ<br>[1-3/3]                                                                                                    |
|           |                                                       |               | ្រទ                                                                                                    | elect Cancel                                                                                                    |                                                                                                    |                                                                                                    |
|           | 02023 TATA Consultancy Services Limited               | 1             |                                                                                                    |                                                                                                    |                                                                                                    | مستعلم المراجع المراجع ا |

Screen 232: Post Details (Department Selection)

4. The Parent Post Department field is to be selected in the same manner. Click on the Search icon next to Parent Post Department and choose the options via mouse clicks

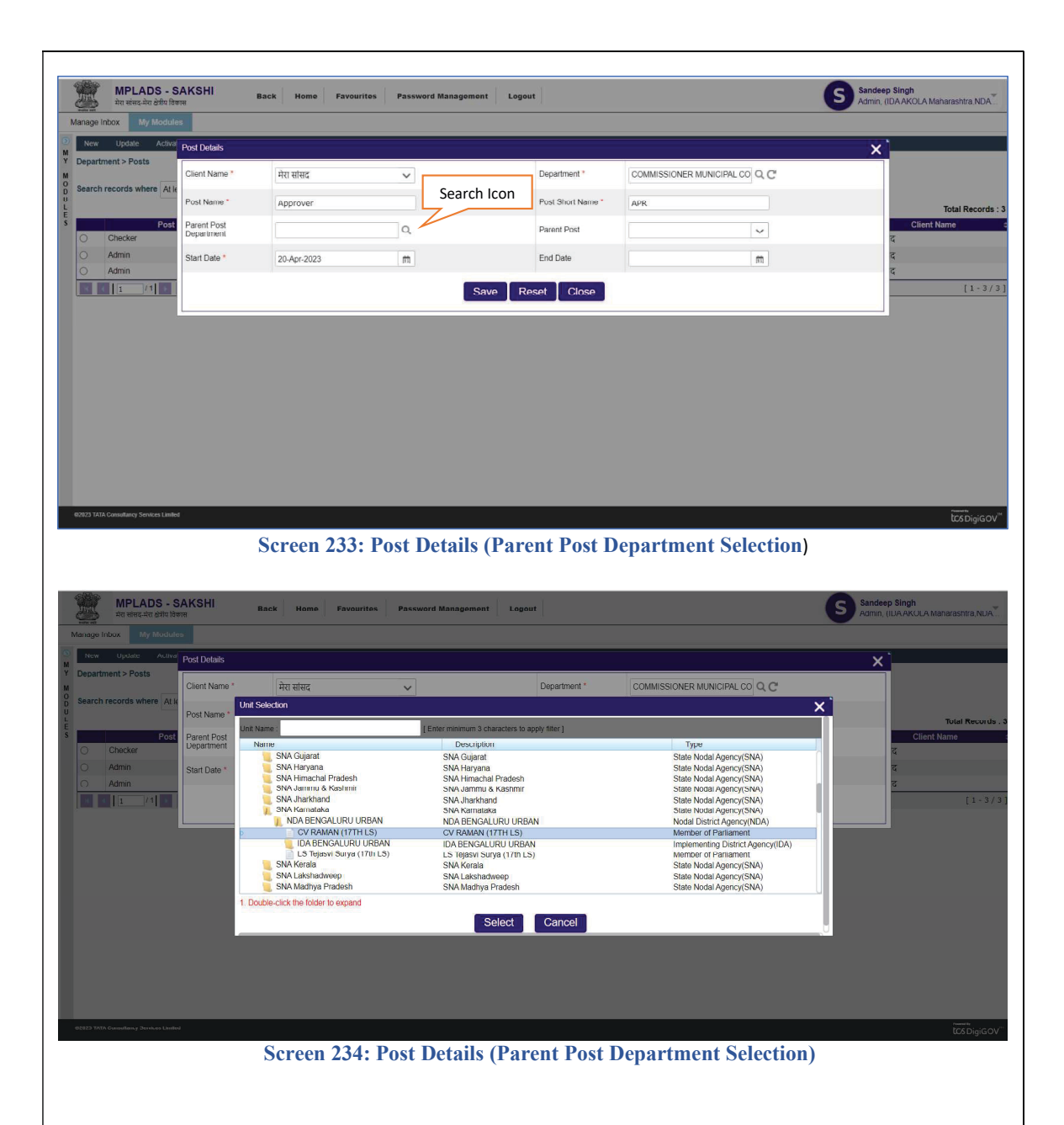

5. The Parent Post Field (drop down field) will be populated with values only after the user selects the Parent Post Department field as shown above.

## 6. After the User Clicks on Save,

A dialogue box with option/ button "OK" appears

This Dialogue box confirms the creation of new Post

After the user clicks on OK, the new Post is created and can be seen in the Manage Posts Page.

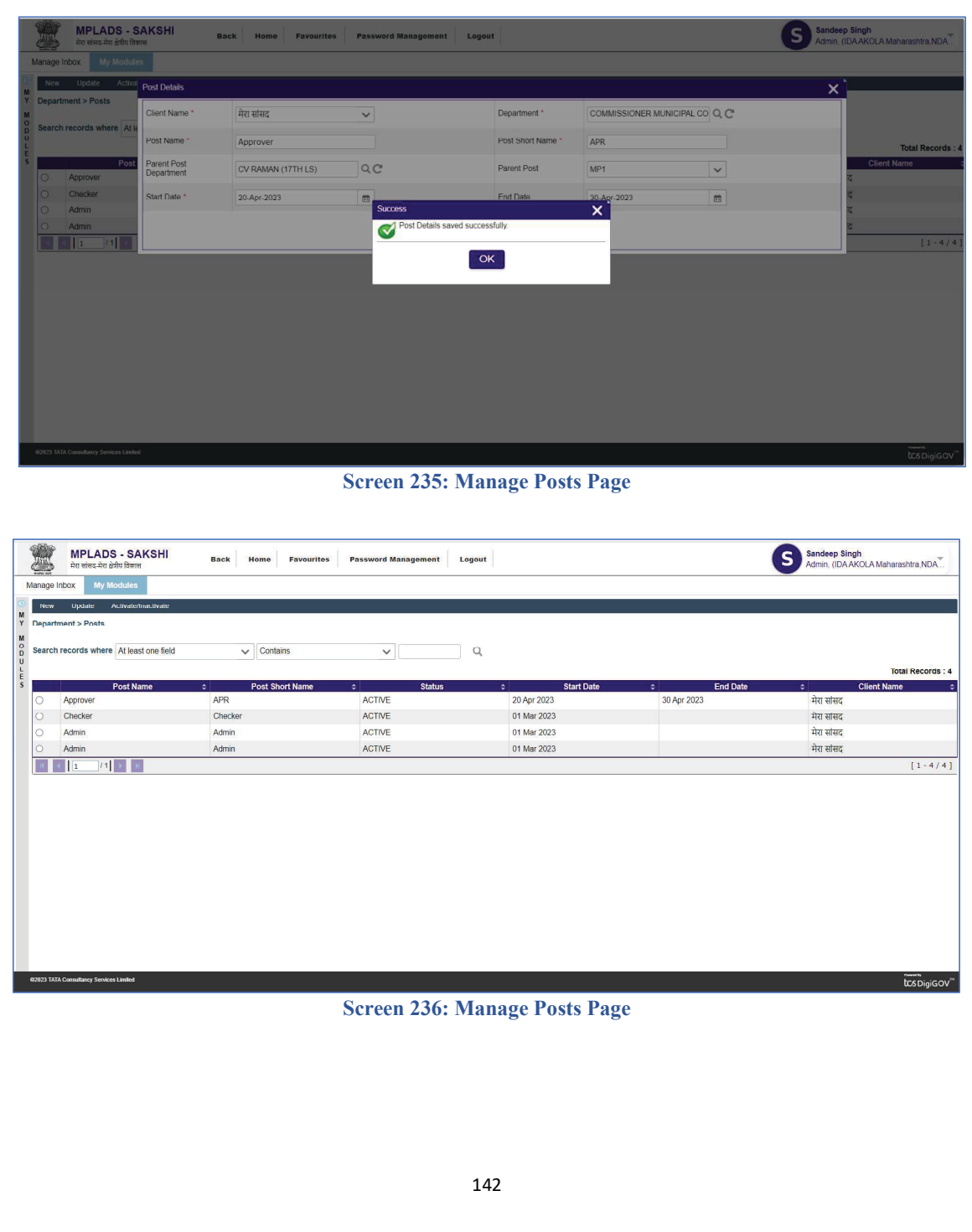

2.2 Update (Update Existing Post)

The IDA user can update/change the details associated with an existing Post. The Option to update the user ID is present next to New option (option used to create user IDs) in the same page.

5. Select any Post mentioned in the list and click on the **update** Button/option as shown below. User also has the option to search for the desired user by clicking on the search button.

| MPLADS - SAKSH<br>मेरा सांसद-मेरा क्षेत्रीय विकास | Back Home Favourite | s Password Management Lo | gout        |             | Sandeep Singh<br>Admin. (IDA AKULA Manarashtra, NDA                                                                     |
|---------------------------------------------------|---------------------|--------------------------|-------------|-------------|----------------------------------------------------------------------------------------------------|
| anage Inbox My Modules                            |                     |                          |             |             |                                                                                                    |
| New Update Activate/Inactivat                     | ю                   |                          |             |             |                                                                                                    |
| Department                                        |                     |                          |             |             |                                                                                                    |
| 11                                                |                     |                          |             |             |                                                                                                    |
| Search recolds where At least one f               | eld V Contains      | ~                        | Q           |             |                                                                                                    |
|                                                   |                     |                          |             |             | Total Records                                                                                                    |
| Post Name                                         | Post Short Name     | ¢ Status                 | Start Date  | ¢ End Date  | Client Name                                                                                                    |
| Approver                                          | APR                 | ACTIVE                   | 20 Apr 2023 | 30 Apr 2023 | मेरा सांसद                                                                                                    |
| O Checker                                         | Checker             | AGTIVE                   | U1 Mar 2023 |             | मेरा सासद                                                                                                    |
| Admin                                             | Admin               | ACTIVE                   | 01 Mar 2023 |             | मेरा सांसद                                                                                                    |
| O Admin                                           | Admin               | ACTIVE                   | 01 Mar 2023 |             | मेरा सांसद                                                                                                    |
| X X 1 /1 > X                                      |                     |                          |             |             | [1-4/                                                                                                    |
|                                                   |                     |                          |             |             |                                                                                                    |
| 2023 TATA Consultancy Services Limited            |                     |                          |             |             | بينين<br>اور الحكم المحكم المحكم المحكم المحكم المحكم المحكم المحكم المحكم المحكم المحكم المحكم المحكم المحكم المحكم ال |
|                                                   | -                   |                          |             |             |                                                                                                    |

Screen 237: Manage Posts Page(update)

6. On clicking the update button, we get a Pop-up window as shown below. Edit the required field/fields and click on Save button, to save the changes

| MPLADS - S<br>मरा सासद-मरा क्षेत्रीय विक<br>Manage Inbox My Module | AKSHI<br>शस               | Back Home Favourites | Password Manage | mont Logout        |                                    | Sandeep Singh<br>Admin, (IDA AKOLA Manarashtra, NDA |
|--------------------------------------------------------------------|---------------------------|----------------------|-----------------|--------------------|------------------------------------|-----------------------------------------------------|
| New Update Activa                                                  | Post Details              |                      |                 |                    |                                    | × `                                                 |
| Department > Posts                                                 | Client Name *             | मेरा सांसद           | ~               | Department *       | COMMISSIONER MUNICIPAL CORPORATION | AKOLA                                               |
|                                                                    | Post Name *               | Approver             |                 | Post Short Name *  | APR                                | Total Record                                        |
| Post<br>Approver                                                   | Parent Post<br>Department | CV RAMAN (17TH LS)   | 9 C             | Parent Post        | MP1 V                              | Client Name                                         |
| Checker                                                            | Vacant Flag               |                      |                 | Movement Flag *    | COMNQ                              |                                                     |
| Admin     Admin                                                    | Start Date *              | 20-Apr-2023          | <b>1</b>        | End Date           | 30-Apr-2023                        |                                                     |
| (1) /1 →                                                           |                           |                      |                 | Save Close         |                                    | [1-4                                                |
|                                                                    |                           |                      |                 |                    |                                    |                                                     |
|                                                                    |                           |                      |                 |                    |                                    |                                                     |
|                                                                    |                           |                      |                 |                    |                                    |                                                     |
|                                                                    |                           |                      |                 |                    |                                    |                                                     |
|                                                                    |                           |                      |                 |                    |                                    |                                                     |
|                                                                    |                           |                      |                 |                    |                                    |                                                     |
|                                                                    |                           |                      |                 |                    |                                    |                                                     |
| 02023 TATA Consultancy Services Limited                            |                           |                      |                 |                    |                                    | tos Digio                                           |
|                                                                    |                           | Sc                   | reen 238        | (a): Posts Details | s (update)                         |                                                     |
|                                                                    |                           |                      |                 | 143                |                                    |                                                     |
|                                                                    |                           |                      |                 |                    |                                    |                                                     |

| ge Inbox My Modulec                                                                                                    |                           |                                             | russion management Logo | out               |                                          | Admin, (IDAAKOLA Maharashtr                      |
|----------------------------------------------------------------------------------------------------|---------------------------|---------------------------------------------|-------------------------|-------------------|------------------------------------------|--------------------------------------------------|
| PO                                                                                                    | and Companying            |                                             |                         |                   |                                          |                                                  |
| artment > Posts                                                                                                    | St Details                | मेरा सांसद                                  | ~                       | Department *      | COMMISSIONER MUNICIPAL CORPORATION AKOLA |                                                  |
| ch records where At Ic                                                                                                    | ost Name *                | Approver                                    |                         | Post Short Name * | APR123                                   |                                                  |
| Post P                                                                                                    | 'arent Post<br>Department | CV RAMAN (17TH I S)                         | QC                      | Parent Post       | MP1                                      | Client Name                                      |
| Checker                                                                                                    | Vacant Flag               |                                             |                         | Movement Flag *   | COMNQ                                    |                                                  |
| Admin<br>Admin S                                                                                                    | tart Date *               | 20-Apr-2023                                 |                         | End Date          | 30-Apr-2023                              | -                                                |
| < <u>1</u> /1 ►                                                                                                    |                           |                                             | Paula                   | Class             |                                          | [                                                |
|                                                                                                    |                           |                                             |                         |                   |                                          |                                                  |
|                                                                                                    |                           |                                             |                         |                   |                                          |                                                  |
|                                                                                                    |                           |                                             |                         |                   |                                          |                                                  |
|                                                                                                    |                           |                                             |                         |                   |                                          |                                                  |
|                                                                                                    |                           |                                             |                         |                   |                                          |                                                  |
|                                                                                                    |                           |                                             |                         |                   |                                          |                                                  |
|                                                                                                    |                           |                                             |                         |                   |                                          |                                                  |
|                                                                                                    |                           |                                             |                         |                   |                                          |                                                  |
|                                                                                                    |                           |                                             |                         |                   |                                          |                                                  |
|                                                                                                    |                           |                                             |                         |                   |                                          |                                                  |
|                                                                                                    |                           |                                             |                         |                   |                                          |                                                  |
|                                                                                                    |                           |                                             |                         |                   |                                          |                                                  |
| ATA Consultance Services Limited                                                                                                    |                           |                                             |                         |                   |                                          | tos                                              |
|                                                                                                    |                           | ,                                           |                         |                   | ( )                                      |                                                  |
|                                                                                                    |                           | Sei                                         | reen 238(h)+ Pos        | te Detaile        | (undate)                                 |                                                  |
|                                                                                                    |                           | Sci                                         | reen 238(b): Pos        | ts Details        | (update)                                 |                                                  |
|                                                                                                    |                           | Sci                                         | reen 238(b): Pos        | ts Details        | (update)                                 |                                                  |
|                                                                                                    |                           | Sci                                         | reen 238(b): Pos        | ts Details        | (update)                                 |                                                  |
| The char                                                                                                    | nges will                 | be reflected                                | reen 238(b): Pos        | ts Details        | (update)                                 |                                                  |
| 3. The char                                                                                                    | nges will                 | Ser<br>be reflected                         | reen 238(b): Pos        | ts Details        | (update)                                 |                                                  |
| 3. The char                                                                                                    | nges will                 | Sci<br>be reflected                         | in the Manage Pc        | ts Details        | (update)                                 | Sandaan Sinoh                                    |
| The char     MPLADS - SAK     tarterature defits (Barra                                                                                                    | nges will                 | Sci<br>be reflected i                       | in the Manage Pc        | osts Page.        | (update)                                 | Sandeep Singh<br>Admin, (IDAAKOLA Maharashtra    |
| 3. The char<br>MPLADS - SAK                                                                                                    | nges will<br>:SHI Baci    | Sci<br>be reflected i<br>k Home Favourites  | in the Manage Pc        | osts Page.        | (update)                                 | Sandeep Singh<br>Admin, (IDAAKOLA Maharashtra    |
| The char     MPLADS - SAK     To store shire shire define form     Thoox My Modules                                                                                                    | nges will                 | Sci<br>be reflected                         | in the Manage Pc        | osts Page.        | (update)                                 | Sandeep Singh<br>Admin, (IDA AKOLA Maharashtra   |
| 8. The char<br>MPLADS - SAK<br>Art uties Art of the form<br>Pe Inbox My Modules                                                                                                    | nges will<br>(SHI Back    | Sci<br>be reflected i                       | in the Manage Pc        | ts Details        | (update)                                 | Sandeep Singh<br>Admin, (IDA AKOLA Maharashtr    |
| C The char MPLADS - SAK Meters.ibr.efm.dens.ibr.efm.dens | nges will<br>(SHI Baci    | Sci<br>be reflected i<br>k Home Favourites  | in the Manage Pc        | ests Page.        | (update)                                 | Sandeep Singh<br>Admin. (IDA AKOLA Meharashtra   |
| 8. The char<br>MPLADS - SAK<br>Art stars Art able form<br>to inbox My Modules<br>w Update Activatedine<br>w Update Activatedine<br>w Update Activatedine                                                                                                    | nges will<br>(SHI Back    | Sci<br>be reflected is<br>k Home Favourites | in the Manage Pc        | ests Page.        | (update)                                 | S Sandeep Singh<br>Admin: (IDA AKOLA Maharashtra |

#### **Screen 239: Posts Details (updated)**

20 Apr 2023

01 Mar 2023

01 Mar 2023

01 Mar 2023

30 Apr 2023

मेरा सांसद

मेरा सांसद

मेरा सांसद मेरा सांसद

tosDigiGOV

2.3 Activate/Inactivate Posts

Approve

Checker

Admin

Admin

APR123

Checker

Admin

Admin

- 1. The user can activate/ deactivate a Post, by first selecting the Post and then clicking on the **Activate/Inactivate** button present next to the update button.
- 2. On clicking the button, the status of the selected Post changes,
- 3. If Post was inactive, the status changes to Active and vice versa.

ACTIVE

ACTIVE

ACTIVE

ACTIVE

#### 3. Employee Post Mapping

Here, the IDA user maps the user IDs with the Posts / roles.

## **Node Path:** HOMEPAGE $\rightarrow$ MY MODULES $\rightarrow$ ADMIN $\rightarrow$ ADMIN/EMPLOYEE CONFIGURATION $\rightarrow$ EMPLOYEE POST MAPPING

| Ma                                                                                                    | MPLADS - SAKSHI<br>मेरा सांसद-मेरा हेलीय विकास                                                                                                    | Back Home                                                                                                    | Favourites Password I                                                                                                    | Management Logout                                 |                                                                                               |           | Sandeep Sin<br>Admin, (IDA                                                                   | ngh<br>AKOLA Maharashira, NDA                                                                                                    |
|----------------------------------------------------------------------------------------------------|----------------------------------------------------------------------------------------------------|----------------------------------------------------------------------------------------------------|----------------------------------------------------------------------------------------------------|---------------------------------------------------|-----------------------------------------------------------------------------------------------|-----------|----------------------------------------------------------------------------------------------|----------------------------------------------------------------------------------------------------|
|                                                                                                    | Tree List                                                                                                    |                                                                                                    |                                                                                                    |                                                   |                                                                                               |           |                                                                                              |                                                                                                    |
| M OD U                                                                                                    | Manage Admin/Employees                                                                                                    | R Ma                                                                                                    | inage Posts                                                                                                    | Emp                                               | oyee Post Mapping                                                                             | R         | Data Migration                                                                               | R                                                                                                    |
| E<br>S                                                                                                    |                                                                                                    |                                                                                                    |                                                                                                    |                                                   |                                                                                               |           |                                                                                              |                                                                                                    |
|                                                                                                    |                                                                                                    |                                                                                                    |                                                                                                    |                                                   |                                                                                               |           |                                                                                              |                                                                                                    |
|                                                                                                    |                                                                                                    |                                                                                                    |                                                                                                    |                                                   |                                                                                               |           |                                                                                              |                                                                                                    |
|                                                                                                    |                                                                                                    |                                                                                                    |                                                                                                    |                                                   |                                                                                               |           |                                                                                              |                                                                                                    |
|                                                                                                    |                                                                                                    |                                                                                                    |                                                                                                    |                                                   |                                                                                               |           |                                                                                              |                                                                                                    |
|                                                                                                    |                                                                                                    |                                                                                                    |                                                                                                    |                                                   |                                                                                               |           |                                                                                              |                                                                                                    |
|                                                                                                    |                                                                                                    |                                                                                                    |                                                                                                    |                                                   |                                                                                               |           |                                                                                              |                                                                                                    |
| 62                                                                                                    | 023 TATA Consultancy Services Limited                                                                                                    |                                                                                                    |                                                                                                    |                                                   |                                                                                               |           |                                                                                              | tcs DigiGOV <sup>™</sup>                                                                                                    |
|                                                                                                    |                                                                                                    | Sci                                                                                                    | reen 240: ad                                                                                                    | lmin/employee                                     | configuration                                                                                 | page      |                                                                                              |                                                                                                    |
|                                                                                                    | 1 \\//ham                                                                                                    |                                                                                                    |                                                                                                    |                                                   | . falla;                                                                                      |           | _                                                                                            |                                                                                                    |
|                                                                                                    |                                                                                                    | TICKS ON THE FI                                                                                                    | noiovee oosi                                                                                                    | . mapping the, the                                | e ionowing scree                                                                              | in appear | 5.                                                                                           |                                                                                                    |
|                                                                                                    | I. WHEITUSEL                                                                                                    |                                                                                                    |                                                                                                    |                                                   | C C                                                                                           |           |                                                                                              |                                                                                                    |
| 2                                                                                                    | Image: Second state         MPLADS - SAKSHI           بدر مزمر در مراجع         بدر مزمر در مراجع                                                                                                    | Rack Home F                                                                                                    | avourites                                                                                                    | anagement Logout                                  |                                                                                               |           | Sandeep Sing<br>Admin, (IDA Al                                                               | jh<br>KOLA Maharashtra, NUA                                                                                                    |
| Man                                                                                                    | Applabs - SAKSHI     Arr einer-kit göng försom     Arr einer-kit göng försom     My Moculus                                                                                                    | Rack Home F                                                                                                    | avourites Password M                                                                                                    | lanagement Logout                                 |                                                                                               |           | Sandeep Sing<br>Admin. (IDA A                                                                | jh<br>KULA Maharashtra NUA                                                                                                    |
| Man<br>Man<br>Y Do<br>M<br>O Se                                                                                  | WHEN USER                                                                                                    | Rack Home F                                                                                                    | avaurites Passward M                                                                                                    |                                                   |                                                                                               |           | S andeep Sing<br>Admin, (IDA A                                                               | nh<br>KULA Maharashtra NUA                                                                                                    |
| Man<br>Man<br>Y D<br>S<br>U<br>U<br>L<br>E<br>S                                                                  | MPLADS - SAKSHI<br>Terrims-bit offic form     My Modules     Mey Adheatchackbade     partment > Employee Post Mapping     harch records where At least one field     Pest Name                                                                                                    | Back Home F                                                                                                    | avaurites Passward M                                                                                                    | innagoment Legeut                                 | 2 Start Date                                                                                  |           | Sandeep Sing<br>Admin. (IJAA                                                                 | h<br>KOLA Manarashira NUA<br>Total Records : 3<br>Client Name =                                                                                                    |
| Man<br>Man<br>M D<br>U<br>U<br>L<br>E<br>S                                                                       | WHEN USER      MPLADS - SAKSHI     mmin-ain ahi ahi ahi     mmin-ain ahi ahi     My Mocules      Mov Activate/mactivate     Activate/mactivate     Activate/mactivate | Rack Home F<br>Contains<br>Contains<br>Contains<br>Contains<br>Source Dob                                                      | avaurites Password M<br>= Designatio<br>Checker                                                                                                    | inngament Legeut                                  | . ≙ Start Date<br>01 Mar 2023<br>01 Mar 2023                                                  | 4         | Sandeep Sing<br>Aamin, (IDAA)<br>Ford Date =<br>मेरा सारे<br>मेरा सारे                       | ph<br>KQLA Manarashtra NUA<br>Total Records : 3<br>Clinnt Name =<br>12                                                                                                    |
| Man<br>Man<br>Y Du<br>U L<br>E<br>S                                                                              | WHEN USEN      MPLADS - SAKSHI     mentins-are abit item      are attra-are abit item      mentins-are abit item      mentions - Employee Post Mapping      arch records where At least one field      Post Name      Checker      Admin      Admin                                                                                                    | Rack Home F<br>Contains<br>Contains<br>Source Deb<br>Shrut Choudhy<br>Shrut Choudhy<br>Sandway Singli                          | avaurites Passward M<br>Checker<br>Admin<br>Admin                                                                                                    | innagament Legeut                                 | ▲ Start Data<br>01 Mar 2023<br>01 Mar 2023<br>01 Mar 2023                                     |           | Sandeep Sing<br>Aamın, (IDAA)<br>Frad Data 2<br>मेरा सार<br>मेरा सार<br>मेरा सार<br>मेरा सार | ph<br>KQUA Manarashitra NUA<br>Total Records : 3<br>Cilicot Name ±<br>12<br>12<br>12<br>12                                                                                                    |
| Man<br>Man<br>M Y Du<br>U U<br>U L<br>E S                                                                        | WHEN USEN      MeLADS - SAKSHI     metrist-an administration      Marking administration      Marking administration      Checklar      Admini      1 1 / 1                                                                                                    | Back         Home         P           V         Contains           Sourik Dob         Shruli Choudiny           Sarukep Singli | consideration     construction     construction     construction     construction     construction     construction     construction     construction     construction     construction     construction     construction     construction     construction | anagamant Lagaut<br>ana CTIVE<br>ACTIVE<br>ACTIVE | <ul> <li>Starf Date</li> <li>01 Mar 2023</li> <li>01 Mar 2023</li> <li>01 Mar 2023</li> </ul> |           | <b>Fed Date</b> व<br>मेरा सां<br>मेरा सां                                                    | Total Records : 3<br>Client Norm =<br>RC<br>RC<br>RC<br>RC<br>RC<br>RC<br>RC<br>RC<br>RC<br>RC<br>RC<br>RC<br>RC                                                                                                    |
| Man<br>M M<br>V D<br>U L<br>E S                                                                                  | VITELLUSEL                                                                                                    | Einek Mome       Contains     Contains     Sourik Deb     Shruk Choudhry     Sanukey Singli                                    | Sumirites Password M<br>Checker<br>Admin<br>Admin                                                                                                    | anagamant Logaut                                  | C Start Date<br>01 Mar 2023<br>01 Mar 2023<br>01 Mar 2023                                     | =         | S Sandeep Sing<br>Admin, (IDAA<br>मेरा सार<br>मेरा सार<br>मेरा सार<br>मेरा सार               | ph<br>KOLA Manarashtra NUA<br>Total Records : 3<br>Clinent Name<br>E<br>E<br>E<br>E<br>E<br>E<br>E<br>E<br>E<br>E<br>E<br>E<br>E<br>E<br>E<br>E<br>E<br>E<br>E                                                                                                    |
| Man<br>Man<br>M D<br>S<br>S<br>S<br>S<br>C<br>C<br>C<br>C<br>C<br>C                                              | WHEN USEN                                                                                                    | Inck None      Inck None      Contains      Contains      Sounk Deb      Shruk Choudhry      Sankeg: Singli                    | avaurites Passward M<br>avaurites Passward M<br>Checker<br>Admin<br>Admin                                                                                                    | anagamanit Lagaut                                 | C Start Date<br>01 Mar 2023<br>01 Mar 2023<br>01 Mar 2023                                     |           | <b>Fad Date 2</b><br>मेरा सां<br>मेरा सां                                                    | Total Records : 3<br>Client Norm :<br>R<br>R<br>R<br>F(1 - 3 / 3]                                                                                                    |
| Man<br>Man<br>M D<br>U<br>U<br>U<br>U<br>U<br>U<br>U<br>U<br>U<br>U<br>U<br>U<br>U<br>U<br>U<br>U<br>U<br>U<br>U | WHEN USEN                                                                                                    | Rack Nome      Contains      Contains      Sounik Deb      Shruk (Robothy)      Sankep Singli                                  | avourites Password M<br>a Checker<br>Admin<br>Admin                                                                                                    | anagamant Lagaut                                  | Shart Date     01 Mar 2023     01 Mar 2023     01 Mar 2023     01 Mar 2023                    |           | S Sandeep Sing<br>Admin, (IJAAA<br>मेरा संस<br>मेरा संस                                      | Total Records : 3<br>Client Name C<br>R<br>R<br>R<br>F<br>T<br>(1 - 3 / 3)                                                                                                    |
| Man<br>Man<br>O<br>V<br>V<br>V<br>V<br>V<br>V<br>V<br>V<br>V<br>V<br>V<br>V<br>V<br>V<br>V<br>V<br>V<br>V        | Admin     Admin     Admin     Admin     Admin     Admin     Admin                                                                                                    | Rack Home       Contains      Contains      Source Deb     Shuft Choudhry     Sandeep Single                                   | Screen 241                                                                                                    |                                                   | Start Data     Of Mar 2023     Of Mar 2023     Of Mar 2023     Of Mar 2023     Of Mar 2023    | a         | S Sandeep Sing<br>Admin, (ILDAA<br>मेरा सार<br>मेरा सार<br>मेरा सार                          | h<br>KULA Manarashira NUA<br>Total Records : 3<br>Citant Name<br>E<br>E<br>F<br>F<br>T<br>T - 3 / 3 ]                                                                                                    |
| Man<br>M D<br>O<br>S<br>S<br>S<br>C<br>C<br>C<br>C<br>C                                                          | VITELLUSEL                                                                                                    | Rack Mome P     Contains     Sourik Dob     Shruti Choudhry     Sandway Singli                                                 | summites Password M<br>Designatio<br>Checker<br>Admin<br>Admin<br>Screen 241                                                                                                    |                                                   | 1 Mar 2023<br>01 Mar 2023<br>01 Mar 2023<br>01 Mar 2023                                       | ge        | S Sandeep Sing<br>Admin, (IDAA<br>मेरा सार<br>मेरा सार<br>मेरा सार                           | n<br>KULA Manarashtra NUA<br>Total Records : 3<br>Cilient Nume<br>R<br>R<br>Ta<br>Ta<br>Ta<br>Ta<br>Ta<br>Ta<br>Ta<br>Ta<br>Ta<br>Ta<br>Ta<br>Ta<br>Ta                                                                                                    |
| Man<br>Man<br>O S<br>S<br>C<br>C<br>C<br>C<br>C                                                                  | Checker     Admin     Admin     Admin     Admin     Admin     Admin     Admin     Admin     Admin     Admin     Admin     Admin     Admin     Admin     Admin     Admin     Admin     Admin     Admin     Admin     Admin                                                                                                    | Einek Home     Findance     Contains     Sourik Deb     Shruk Choudiny     Sanukep Single                                      | summites Password M                                                                                                    |                                                   | Start Date     Of Mar 2023     Of Mar 2023     Of Mar 2023     Of Mar 2023     Of Mar 2023    | ge        | S Sandeep Sing<br>Admin, (IDAA<br>मेरा सां<br>मेरा सां<br>मेरा सां                           | Total Records : 3<br>Client Nume =<br>IC Inst Nume =<br>IC Inst Num =<br>IC Inst Nume =<br>IC Inst Nume =<br>IC Inst Nume =<br>IC In |

2. Click on new button and fill in the details

| MPLADS - S<br>मेरा संसद मेरा क्षेत्रीय दिवन | AKSHI Back Home | Favourites Password Management Log  | out             | S Sa                                 | ndeep Singh<br>Imin, (IDA AKOLA Maharashtra, NDA |
|---------------------------------------------|-----------------|-------------------------------------|-----------------|--------------------------------------|--------------------------------------------------|
| Manage Inbox My Module                      | •               |                                     |                 |                                      |                                                  |
| New Activate/Inactivate                     | Post Details    |                                     |                 |                                      | ×                                                |
| Y Department > Employee P<br>M<br>O         | Client Name *   | Please Select                       | Department *    | IDA AKOLA Maharashtra Q, C*          |                                                  |
| D Search records where At I<br>II<br>L      | Post *          | ×                                   |                 |                                      | Tatal Descrite : 2                               |
| E<br>S Post Na<br>O Checker                 | Employee *      | Enter Value and Press Enter to Se Q | Job Title *     | Enter Value and Press Enter to Sei Q | Client Name ‡                                    |
| Admin                                       | Start Date *    | 20-Apr-2023                         | End Date        |                                      | सांसद                                            |
| Admin                                       | S Primary Unit  |                                     |                 |                                      | सांसद                                            |
|                                             |                 | Save                                | Reset Close     |                                      | <u>, , , ,</u>                                   |
|                                             | L.              |                                     |                 |                                      |                                                  |
|                                             |                 |                                     |                 |                                      |                                                  |
|                                             |                 |                                     |                 |                                      |                                                  |
|                                             |                 |                                     |                 |                                      |                                                  |
|                                             |                 |                                     |                 |                                      |                                                  |
|                                             |                 |                                     |                 |                                      |                                                  |
|                                             |                 |                                     |                 |                                      |                                                  |
| 62023 TATA Consultancy Services Limited     |                 |                                     |                 |                                      | r====<br>tcsDigiGOV <sup>™</sup>                 |
|                                             |                 | Screen 242: Post                    | Details Dialogu | ie Box                               |                                                  |

3. First select the Client Name & Department Details.

**Note:** The Department is the Parent department that was selected during the creation of the Post To select the department, use the search icon.

| Manage Intox       My Modules       Search icon         Manage Intox       My Modules       Search icon         Manage Intox       My Modules       Search icon         Manage Intox       My Modules       Search icon         Manage Intox       My Modules       Search icon         Department > Employee P       Client Name *       Att stiller;       Department.*         Search records where At       Post *       Under the Search icone       Total Records         Checker       Checker       Search icone       Itter;         Admin       Start Date *       290 Apr 2023       End Date       End Date                                                                                                    |                   |
|----------------------------------------------------------------------------------------------------|-------------------|
| New Activate/Instituted       Pool Dotats       X         Department > Employee P       Client Name *       Rt statz       Department *       Q         Search records where At       Post *       V       Department *       Q         B       Search records where At       Post *       V       Total Records         Checker       Checker       Endorse Enter to Se Q       Job Tife *       Enter Value and Press Enter to Se Q       Ittigg at at at at at at at at at at at at at                                                                                                    |                   |
| V       Department > Employee P       Client Name *       Pot state       Department *       Imployee P       Client Name *       Pot state       Total Records         Search records where At       Post *       Imployee *       Enter Value and Press Enter to 3e Q       Job Tife *       Enter Value and Press Enter to 3e Q       Enter Value and Press Enter to 3e Q       Ente                                                                                                    |                   |
| Search records where At<br>Search records where At<br>O Admin     Post *     Image: Construction of the construction of the construction |                   |
| Pott N         Engloyee*         Endlower and Press Ender to Smill         Job Tife*         Endlower and Press Ender to Smill         Inter Name           O         Admin         Start Date*         20 Apr 2023         End Date         End Date         Endlower and Press Ender to Smill         Endlower and Press Ender to Smill         Endlower and                                                                                                    |                   |
| O         Ondown         回転用         回転用         回         回                                                                                                    | 1s : 3            |
| Admin     Dependented                                                                                                    |                   |
| I S EURIN VIII                                                                                                    |                   |
|                                                                                                    | /3]               |
| Save Reset Close                                                                                                    |                   |
|                                                                                                    |                   |
|                                                                                                    |                   |
|                                                                                                    |                   |
|                                                                                                    |                   |
|                                                                                                    |                   |
|                                                                                                    |                   |
|                                                                                                    |                   |
|                                                                                                    |                   |
|                                                                                                    |                   |
|                                                                                                    |                   |
| 6003 VAA Censilierus Sarvices Laaked LCCA Dig G                                                                                                    | iGOV <sup>™</sup> |
| Screen 243: Post Details Box                                                                                                    |                   |
|                                                                                                    |                   |
|                                                                                                    |                   |
| 4. When user clicks on the icon, the following window pops up                                                                                                    |                   |
| T. which user checks on the feon, the following window pops up.                                                                                                    |                   |
| Select the appropriate department and click <b>Select</b> .                                                                                                    |                   |
|                                                                                                    |                   |
| 146                                                                                                    |                   |

| MPLADS -<br>मरा सासद-मरा श्रेतीय<br>Memage InDux My Mod                | SAKSHI<br>Iदेकास<br>ules | Back Home Favourites                                                                                                    | Password Management                                                                                                    | Logout                                                                                                    |                                                                                                    | Sandeep Singh<br>Admin, (IDA AKO | DLA Maharashtra, NDA              |
|------------------------------------------------------------------------|--------------------------|----------------------------------------------------------------------------------------------------|----------------------------------------------------------------------------------------------------|----------------------------------------------------------------------------------------------------|----------------------------------------------------------------------------------------------------|----------------------------------|-----------------------------------|
| New Activate/Inactive<br>Department > Employee<br>Search records where | P Client Name *          | मेरा सांसद<br>Unit Selection                                                                                                    | ~                                                                                                    | Department *                                                                                                    |                                                                                                    | ×`                               |                                   |
| Pest                                                                   | Start Date *             | Information Information Infor | Enternmun 3 charact<br>Description<br>MPLADS CNA DO<br>SNA Maharashtro<br>NDA AKOLA<br>IIDA AKOLA<br>NHA MACIA Maha<br>IIDA AKOLA<br>NHA MACIA Maha<br>IIDA KACIA Maha<br>IIDA KACIA MAHA<br>IIDA KACIA MAHA<br>IIDA KACIA MAHA<br>II | ers to appy Titler] partment rashtna NAGAR PARISHAD MURTIZAPUR NAGAR PARISHAD PATUR NAGAR PARISHAD PATUR NAGAR PARISHAD TELLARA iNNICIPAL CORPORATION AKOLA inteer z P WORKS DIVAKOLA ct Cancel | Type<br>Head Office<br>State Nodal Apency(SNA)<br>Nodal Darital Apency(INA)<br>Implementing Darital Apency(IA)<br>Implementing Apency(IA)<br>Implementing Apency(IA)<br>Implementing Apency(IA)<br>Implementing Apency(IA) |                                  | Total Records : 3 Client Name     |
| 62823 TATA Consultancy Services Lin                                    | milled                   | Sa                                                                                                    | 1000 2444 Un                                                                                                    | it Coloction Win                                                                                                    | dow                                                                                                    | -                                | newerke<br>℃SDigiGOV <sup>™</sup> |

 After Selecting the Department, the options appear in the Post field. The field will contain a list of all the posts linked with the selected department.

|                                       |                 |                       | -                        | Logout                             | 5                                    | Admin, (IDA AKOLA Maharashtra,ND/ |
|---------------------------------------|-----------------|-----------------------|--------------------------|------------------------------------|--------------------------------------|-----------------------------------|
| New Activate/Inactivate               | Post Details    |                       |                          |                                    |                                      | ×                                 |
| Department > Employee P               | Client Name *   | मेरा सांसद            | ~                        | Department *                       | COMMISSIONER MUNICIPAL CO Q C        |                                   |
| Search records where At               | Post *          |                       | ~                        |                                    |                                      |                                   |
| Post Na                               | Employee *      | Approver              |                          | Job Title *                        | Enter Value and Press Enter to See Q | Total Record<br>Client Name       |
| Checker<br>Admin                      | Start Date *    | 20-Apr-2023           |                          | End Date                           |                                      | सांसद<br>सांसद                    |
| O Admin                               | Is Primary Unit |                       |                          |                                    |                                      | सांसद                             |
| <u> </u>                              |                 |                       | Save                     | Reset Close                        |                                      | [1 3,                             |
|                                       |                 |                       |                          |                                    |                                      |                                   |
|                                       |                 |                       |                          |                                    |                                      |                                   |
| 02023 TATA Consultancy Services Lando | d               | S                     | creen 245                | : Post Details I                   | Box                                  | tos Digi                          |
| 0223 TAA Considering Services Lanks   | 4               | S                     | creen 245                | : Post Details I                   | Box                                  | news<br>Cos Digi                  |
| (202) TATA Consultancy Services Lands |                 | S                     | creen 245:               | : Post Details I                   | Box                                  | venne<br>Kosonge                  |
| 6. Fill in                            | all the detai   | So<br>Is and click on | creen 245:<br>the Save b | : Post Details I<br>utton as shown | Box                                  | testige                           |

| New Activate/Inactivate            | Post Details     |                                         |                                     |                                                      |                                       | ×ì                   |
|------------------------------------|------------------|-----------------------------------------|-------------------------------------|------------------------------------------------------|---------------------------------------|----------------------|
| Department > Employee P            | Client Name *    | मेरा मांसद                              | ×                                   | Department *                                         | COMMISSIONER MUNICIPAL CO Q C         |                      |
| Search records where At            | Dest             | A                                       |                                     |                                                      |                                       |                      |
| Destal                             | POST             | Approver                                | ~                                   |                                                      |                                       | Total Record         |
| Checker                            | Employee *       | Karthik Rao                             | QC                                  | Job Title *                                          | APPROVER Q C                          | Client Name<br>सांसद |
| Admin                              | Start Date *     | 20-Apr-2023                             | <u>1</u>                            | End Date                                             | 19-May-2023                           | सांसद                |
| Admin                              | □Is Primary Unit |                                         |                                     |                                                      |                                       | रासिद                |
|                                    |                  |                                         | Save                                | Reset Close                                          |                                       | 2 <b>•</b> *******   |
|                                    |                  |                                         |                                     |                                                      |                                       |                      |
|                                    |                  |                                         |                                     |                                                      |                                       |                      |
|                                    |                  |                                         |                                     |                                                      |                                       |                      |
|                                    |                  |                                         |                                     |                                                      |                                       |                      |
|                                    |                  |                                         |                                     |                                                      |                                       |                      |
|                                    |                  |                                         |                                     |                                                      |                                       |                      |
|                                    |                  |                                         |                                     |                                                      |                                       |                      |
|                                    |                  |                                         |                                     |                                                      |                                       |                      |
|                                    |                  |                                         |                                     |                                                      |                                       |                      |
|                                    |                  |                                         |                                     |                                                      |                                       |                      |
|                                    |                  |                                         |                                     |                                                      |                                       |                      |
|                                    |                  |                                         |                                     |                                                      |                                       |                      |
| 21 TATA Complement Services (1996) | 4                |                                         |                                     |                                                      |                                       |                      |
| 23 TATA Controlling Services Limb  | 4                |                                         |                                     |                                                      |                                       | tos Dig              |
| 23 TATA Consultancy Services Lank  | 4                | S                                       | creen 246                           | : Post Details                                       | Box                                   | best big             |
| 3 TATA Cumulancy Services   initia | 4                | S                                       | creen 246                           | : Post Details                                       | Box                                   | news<br>tostrig      |
| 2) TATA Consultancy Services Linds | 4                | S                                       | creen 246                           | : Post Details                                       | Box                                   | tcsD <sub>19</sub>   |
| 7 After                            | Clicking on      | S                                       | creen 246                           | : Post Details                                       | Box                                   | tcsDe                |
| 7. After                           | Clicking on      | S<br>save, a success                    | <mark>creen 246</mark><br>message p | : Post Details                                       | Box                                   | tcsbig               |
| 7. After<br>When                   | Clicking on      | S<br>save, a success<br>OK the details  | creen 246<br>message p<br>are saved | <b>: Post Details</b><br>pops up.<br>in the system a | <b>Box</b>                            | s in the             |
| 7. After<br>When                   | Clicking on      | S<br>save, a success<br>OK, the details | creen 246<br>message p<br>are saved | <b>: Post Details</b><br>pops up.<br>in the system a | <b>Box</b><br>and the mapping appears | s in the             |

| partment > Employee F                                                                                                    |                                                                                                    |                                                                                               |                                                         |              |                                                                          |                                                   | ~ ~ ~                                                                                       |                                                            |
|----------------------------------------------------------------------------------------------------|----------------------------------------------------------------------------------------------------|-----------------------------------------------------------------------------------------------|---------------------------------------------------------|--------------|--------------------------------------------------------------------------|---------------------------------------------------|---------------------------------------------------------------------------------------------|------------------------------------------------------------|
|                                                                                                    | Client Name *                                                                                                    | stutur urte                                                                                   |                                                         | Department * | COMMISSI                                                                 |                                                   |                                                                                             |                                                            |
| rch records where At                                                                                                    |                                                                                                    |                                                                                               | ~                                                       | Coputation   |                                                                          |                                                   |                                                                                             |                                                            |
|                                                                                                    | Post 1                                                                                                    | Approver                                                                                      | ~                                                       |              |                                                                          |                                                   |                                                                                             | Total Re                                                   |
| Post N                                                                                                    | Employoo *                                                                                                    | Karthik Rao                                                                                   | 90                                                      | Job Titlo *  | APPROVER                                                                 | 40                                                |                                                                                             | Client Name                                                |
| Approver                                                                                                    | Shed Date 1                                                                                                    | 20.4== 2022                                                                                   |                                                         | End Date     | 40.14                                                                    | · [m]                                             | सांसद                                                                                       |                                                            |
| Admin                                                                                                    | Sidit Date                                                                                                    | 20-Apr-2025                                                                                   | Success                                                 | End Date     | X                                                                        | 3                                                 | सांसद                                                                                       |                                                            |
| Admin                                                                                                    | S Primary Unit                                                                                                    | _                                                                                             | Post Details saved sur                                  | ccessfully.  |                                                                          |                                                   | सांसद                                                                                       |                                                            |
|                                                                                                    |                                                                                                    |                                                                                               | V                                                       | 22           |                                                                          |                                                   |                                                                                             |                                                            |
|                                                                                                    |                                                                                                    |                                                                                               |                                                         | OK           |                                                                          |                                                   |                                                                                             |                                                            |
|                                                                                                    |                                                                                                    |                                                                                               |                                                         | OIR          |                                                                          |                                                   |                                                                                             |                                                            |
|                                                                                                    |                                                                                                    |                                                                                               |                                                         |              |                                                                          |                                                   |                                                                                             |                                                            |
|                                                                                                    |                                                                                                    |                                                                                               |                                                         |              |                                                                          |                                                   |                                                                                             |                                                            |
|                                                                                                    |                                                                                                    |                                                                                               |                                                         |              |                                                                          |                                                   |                                                                                             |                                                            |
|                                                                                                    |                                                                                                    |                                                                                               |                                                         |              |                                                                          |                                                   |                                                                                             |                                                            |
|                                                                                                    |                                                                                                    |                                                                                               |                                                         |              |                                                                          |                                                   |                                                                                             |                                                            |
|                                                                                                    |                                                                                                    |                                                                                               |                                                         |              |                                                                          |                                                   |                                                                                             |                                                            |
|                                                                                                    |                                                                                                    |                                                                                               |                                                         |              |                                                                          |                                                   |                                                                                             |                                                            |
|                                                                                                    |                                                                                                    |                                                                                               |                                                         |              |                                                                          |                                                   |                                                                                             |                                                            |
|                                                                                                    |                                                                                                    |                                                                                               |                                                         |              |                                                                          |                                                   |                                                                                             |                                                            |
|                                                                                                    |                                                                                                    |                                                                                               |                                                         |              |                                                                          |                                                   |                                                                                             |                                                            |
|                                                                                                    |                                                                                                    |                                                                                               |                                                         |              |                                                                          |                                                   |                                                                                             |                                                            |
|                                                                                                    |                                                                                                    |                                                                                               |                                                         |              |                                                                          |                                                   |                                                                                             |                                                            |
|                                                                                                    |                                                                                                    |                                                                                               |                                                         |              |                                                                          |                                                   |                                                                                             |                                                            |
|                                                                                                    |                                                                                                    |                                                                                               |                                                         |              |                                                                          |                                                   |                                                                                             |                                                            |
|                                                                                                    |                                                                                                    |                                                                                               |                                                         |              |                                                                          |                                                   |                                                                                             |                                                            |
|                                                                                                    |                                                                                                    |                                                                                               |                                                         |              |                                                                          |                                                   |                                                                                             |                                                            |
|                                                                                                    |                                                                                                    |                                                                                               |                                                         |              |                                                                          |                                                   |                                                                                             |                                                            |
|                                                                                                    |                                                                                                    |                                                                                               |                                                         |              |                                                                          |                                                   |                                                                                             |                                                            |
|                                                                                                    |                                                                                                    |                                                                                               |                                                         |              |                                                                          |                                                   |                                                                                             |                                                            |
|                                                                                                    |                                                                                                    |                                                                                               |                                                         |              |                                                                          |                                                   |                                                                                             |                                                            |
|                                                                                                    |                                                                                                    |                                                                                               |                                                         |              |                                                                          |                                                   |                                                                                             |                                                            |
|                                                                                                    |                                                                                                    |                                                                                               |                                                         |              |                                                                          |                                                   |                                                                                             |                                                            |
|                                                                                                    |                                                                                                    |                                                                                               |                                                         |              |                                                                          |                                                   |                                                                                             |                                                            |
| TA Compluincy Services Land                                                                                                    | d                                                                                                    |                                                                                               |                                                         |              |                                                                          |                                                   |                                                                                             | 2                                                          |
| TA Censultancy Services Land                                                                                                    | d                                                                                                    |                                                                                               |                                                         |              |                                                                          |                                                   |                                                                                             | aĭ,                                                        |
| TA Consultancy Services Land                                                                                                    | a                                                                                                    |                                                                                               |                                                         |              |                                                                          |                                                   |                                                                                             | ,<br>M                                                     |
| TA Consultancy Services Lamit                                                                                                    | a                                                                                                    | Sore                                                                                          | oon 247. Po                                             | st Dotails   | Success                                                                  |                                                   |                                                                                             | Ĩc                                                         |
| TA Consultancy Services Land                                                                                                    |                                                                                                    | Scre                                                                                          | een 247: Po                                             | st Details   | Success                                                                  |                                                   |                                                                                             | č                                                          |
| TA Consultancy Services Lamit                                                                                                    |                                                                                                    | Scre                                                                                          | een 247: Po                                             | st Details   | Success                                                                  |                                                   |                                                                                             | Ĩ                                                          |
| SA Constancy Sories Link                                                                                                    | d                                                                                                    | Scre                                                                                          | een 247: Po                                             | st Details   | Success                                                                  | _                                                 |                                                                                             | to                                                         |
| 17 Consultany Services Land<br>MPLADS - S                                                                                                    | aKSHI                                                                                                    | Scre                                                                                          | een 247: Po                                             | st Details   | Success                                                                  |                                                   | Sandeep Singh                                                                               | Ĭ                                                          |
| TA Considency Services Levis<br>MPLADS - S<br>An uter-Da chills                                                                                                    | AKSHI Back Hom                                                                                                    | Scre                                                                                          | cen 247: Po                                             | st Details   | Success                                                                  |                                                   | S Sandeep Singh                                                                             | A Maharashtra                                              |
| 17 Consultanty Services Lond<br>MPLADS - S<br>მი ფრია მიში წით                                                                                                    | AKSHI Back Hom                                                                                                    | Scre<br>a Favourites Passwo                                                                   | cen 247: Po                                             | st Details   | Success                                                                  |                                                   | S Sandeep Singh<br>Admin, (IDA AKOL                                                         | A Maharashtra                                              |
| 12 Genedary Series Led<br><b>MPLADS - S</b><br>Pre-eleg-Pa Sile De                                                                                                    | AKSHI Back Hom                                                                                                    | Scre<br>Favourites Passwo                                                                     | een 247: Po                                             | st Details   | Success                                                                  |                                                   | S Sandeep Singh<br>Admin. (IDA AKOL                                                         | to<br>A Maharashtra                                        |
| McCanadang Services Lead<br>MPLADS - S<br>Re eliter-Re gifter file<br>nbox My Module                                                                                                    | AKSHI Back Hom                                                                                                    | SCFE                                                                                          | cen 247: Po                                             | st Details   | Success                                                                  | (                                                 | Sandeep Singh<br>Admin, (IDA AKOL                                                           | A Maharashtra                                              |
| 10. Demokery Series Led<br>MPLADS - S<br>Re elles-Re Brille Bre<br>ribox My Medule                                                                                                    | AKSHI Back Hom                                                                                                    | SCF6                                                                                          | cen 247: Po                                             | st Details   | Success                                                                  |                                                   | Sandeep Singh<br>Admin, (IDA AkKoL                                                          | C<br>A Meharashtra                                         |
| 22 Constant Strates Lead<br>MPLADS - S<br>An ellers-An afrik for<br>hbox Wy Module<br>accessence                                                                                                    | AKSHI Back Hom                                                                                                    | Scre<br>Pavourites Passwo                                                                     | cen 247: Po                                             | st Details   | Success                                                                  |                                                   | S Sandeep Singh<br>Admin, (IDA AKOL                                                         | to:                                                        |
| II Constant Services Levi<br>MPLADS - S<br>Ret elites Pic Afrik Bar<br>nbox My Madula<br>Activationacovaria                                                                                                    | AKSHI Back Hom                                                                                                    | Scre<br>B Favourites Passwo                                                                   | een 247: Po                                             | st Details   | Success                                                                  |                                                   | Sandeep Singh<br>Admin, (IDAAKOL                                                            | tc<br>A Maharashtre                                        |
| MPLADS - S<br>Are else-Are Sele for<br>My Module<br>Activitionacross                                                                                                    | AKSHI Back Hom                                                                                                    | Scre<br>Pavourites Passwo                                                                     | een 247: Po                                             | st Details   | Success                                                                  |                                                   | Sandeep Singh<br>Admin, (IDA Aktol                                                          | tc<br>A Məharashtra                                        |
| Memory Protect and<br>MPLADS - S<br>Re else-Re Site Set<br>Inbox My Module<br>Accustoriaciónes<br>tracet > Employae Po                                                                                                    | AKSHI Back Hom<br>H<br>H Back Hom                                                                                                    | Scre<br>a Favourites Passwo                                                                   | cen 247: Po                                             | st Details   | Success                                                                  |                                                   | Sandeep Singh<br>Admin. (IDA AKOL                                                           | tc                                                         |
| MPLADS - S<br>Be elles-Ae d'All Be<br>Activitée Marchae<br>Activitée Marchae                                                                                                    | AKSHI Back Hom<br>Ni Back Hom                                                                                                    | Scre<br>Favourites Passwor                                                                    | cen 247: Po                                             | st Details   | Success                                                                  |                                                   | Sandeep Singh<br>Admin, (IDA AKOL                                                           | τς<br>Α Maharashtr                                         |
| MPLADS - S<br>Retities-Retified and<br>Norward - Known - Known - Kno                                                                                                    | AKSHI Back Hom                                                                                                    | Scre<br>Favourites Passwo                                                                     | cen 247: Po                                             | st Details   | Success                                                                  |                                                   | S Sandeep Singh<br>Admin, (IDA AKOL                                                         | to<br>A Maharashtre                                        |
| A Considery Services and<br>MPLADS - S<br>Art ellers-Are 2014 Dar<br>Activation Backware<br>Activation Properties Pr<br>Activation Properties Pr<br>Art Properties Pr<br>Art Properties Pr                                                                                                    | AKSHI Back Hom<br>HI Back Hom<br>at Mapping<br>Lesstone field V (                                                                                                    | Scre<br>a Favourites Passwo                                                                   | een 247: Po<br>ord Management Log                       | st Details   | Success                                                                  |                                                   | Sandeep Singh<br>Admin, (IDA AKOL                                                           | A Maharashtra                                              |
| A creation Processing<br>MPLADS - S<br>Resting-Restand<br>Resting-Restand<br>Accordionationation<br>Accordionationation<br>resources where Restand                                                                                                    | AKSHI Back Hom<br>Na Back Hom<br>P<br>et Mapping<br>east one field V (                                                                                                    | Scre<br>Pavourites Passwo                                                                     | v                                                       | st Details   | Success                                                                  |                                                   | Sandeep Singh<br>Admm. (IDA Aktol                                                           | A Maharashira                                              |
| MPLADS - S<br>Pareires-Paraire<br>My Module<br>Acrossenazione<br>records where Act<br>Post Ma                                                                                                    | AKSHI Back Hom<br>NI Back Hom<br>at Mapping<br>assione field V (                                                                                                    | s Favourites Passwor                                                                          | een 247: Po                                             | st Details   | Success                                                                  | ¢ End Date                                        | Sandeep Singh<br>Admin, (IDA AKOL                                                           | to<br>A Maharashtre<br>Total Re                            |
| MPLADS - S<br>Retires Art and for<br>hox My Madule<br>Activities interview<br>art > Employee Pr<br>a records where At h<br>Post Na<br>Approver                                                                                                    | AKSHI Back Hom<br>M Back Hom<br>M Back Hom<br>M Back Hom<br>M Back Hom<br>M Complete<br>M Complete<br>M | Scre<br>Favourites Passwo<br>ontains<br>ane ci Desig<br>APROVER                               | cen 247: Po<br>ord Management Log                       | st Details   | Success                                                                  | End Date<br>19 May 2023                           | Sandeep Singh<br>Admin. (IDA Aktou<br>Unit uting                                            | A Maharashtra<br>Total Re<br>Client Name                   |
| MPLADS - S<br>Realise-Reading Foreign and<br>My Meddale<br>Activitientiactivate<br>meant > Employae Pro-<br>a records where Ath<br>Approver<br>Oberker                                                                                                    | AKSHI Back Hom<br>st<br>at Mapping<br>test one field v (<br>Karthik Rao<br>Sciprik Dah                                                                                                    | Scre<br>Favourites Passwo<br>onlains<br>ane c Dealo<br>APPROVER                               | cen 247: Po<br>ord Management Log<br>pation c<br>ACTIVE | st Details   | Success<br>success<br>start Date<br>20 Apr 2023<br>1 Mar 2023            | <ul> <li>End Date</li> <li>19 May 2023</li> </ul> | S Sandeep Singh<br>Admin, (IDA AKOL<br>मेरा सांस्ट<br>मेरा सांस्ट                           | tod<br>A Meharashtra<br>Total Re-<br>Cilient Name          |
| A considery Servers Look     MPLADS - S     Are elles-Are 2-Ale     More Anno 2- Employee Pr     records where Art le     Post Na     Approver     Checker     Advance                                                                                                    | AKSHI Back Hom<br>Hi Back Hom<br>hi Mapping<br>hast one field V (Kathik Rao<br>Soumik Deb<br>Soumik Deb                                                                                                    | s Favourites Passwo<br>contains<br>me c Dealo<br>APPROVER<br>Checker<br>Checker               | v Log                                                   | st Details   | Success                                                                  | < End Date<br>19 May 2023                         | S Sandeep Singh<br>Admin. (IDAAKOL<br>मेरा सांसद<br>मेरा सांसद<br>मंरा सांसद                | Co<br>A Maharashtra<br>Total Rec<br>Client Name            |
| MPLADS - S<br>Reteine Art State State                                                                                                    | AKSHI Back Hom<br>at Mapping<br>bast one field V (<br>Karthik Rajo<br>Sounik Deb<br>Shrout Choudry                                                                                                    | Scree a Favourites Passwo ontains anne e Desig APROVER Checker Admin Admin                    | cen 247: Po                                             | st Details   | Success                                                                  | End Date<br>19 May 2023                           | S Sandeep Singh<br>Admin. (IDA Akto)<br>मेरा सांसद<br>मेरा सांसद<br>मेरा सांसद              | A Maharashtra<br>A Maharashtra<br>Total Rec                |
| MPLADS - S<br>Provides-Provide Pro-<br>Activatemacovaria<br>Activatemacovaria<br>Activatemacovari | AKSH Back Hom<br>Hit Back Hom<br>et Mapping<br>estione field V (<br>Kathik Rao<br>Soumik Deb<br>Soumik Deb<br>Sandeep Singh                                                                                                    | Scree<br>a Favourites Passwo<br>ontains<br>ame <u>c Deste</u><br>APPROVER<br>Checker<br>Admin | een 247: Po                                             | st Details   | 2 Start Date<br>20 Apr 2023<br>01 Mar 2023<br>01 Mar 2023<br>01 Mar 2023 | End Date<br>19 May 2023                           | S Sandeep Singh<br>Admin, (IDA ANOL<br>मेरा सांघद<br>मेरा सांघद<br>मेरा सांघद<br>मेरा सांघद | A Maharashtra<br>A Maharashtra<br>Total Rec<br>Client Name |

#### 4. Data Migration

This Functionality is provided for creating user IDs via bulk upload.

Here the user has to download a template and enter the details of the users accordingly.

# Node Path: HOMEPAGE → MY MODULES → ADMIN → ADMIN/EMPLOYEE CONFIGURATION → Data Migration

| 8                                                        |                                                                                                    | MPLADS - SAKSHI<br>मेरा सांसद-मेरा क्षेत्रीय विकास                                                                                                    | Back                                                       | Home                                    | Favouritos    | Password Management                                  | Logout                                                                                                    |                       |            | Sandeer<br>Admin, (I   | Singh<br>IDA AKOLA Maharashtra, NDA                        |
|----------------------------------------------------------|----------------------------------------------------------------------------------------------------|----------------------------------------------------------------------------------------------------|------------------------------------------------------------|-----------------------------------------|---------------|------------------------------------------------------|----------------------------------------------------------------------------------------------------|-----------------------|------------|------------------------|------------------------------------------------------------|
| M                                                        | anage ini                                                                                                    | DOX My Modules                                                                                                    |                                                            |                                         |               |                                                      |                                                                                                    |                       |            |                        |                                                            |
| ⊙<br>M<br>Y                                              | Tree Lis                                                                                                    | a l                                                                                                    |                                                            |                                         |               |                                                      |                                                                                                    |                       |            |                        |                                                            |
| M                                                        | Man                                                                                                    | age Admin/Employees                                                                                                    | R                                                          | 1                                       | Manage Posts  |                                                      | R                                                                                                    | Employee Post Mapping | R          | Data Migration         | R                                                          |
| D<br>U<br>L                                              |                                                                                                    |                                                                                                    |                                                            |                                         |               |                                                      |                                                                                                    |                       |            |                        |                                                            |
| S                                                        |                                                                                                    |                                                                                                    |                                                            |                                         |               |                                                      |                                                                                                    |                       |            |                        |                                                            |
|                                                          |                                                                                                    |                                                                                                    |                                                            |                                         |               |                                                      |                                                                                                    |                       |            |                        |                                                            |
|                                                          |                                                                                                    |                                                                                                    |                                                            |                                         |               |                                                      |                                                                                                    |                       |            |                        |                                                            |
|                                                          |                                                                                                    |                                                                                                    |                                                            |                                         |               |                                                      |                                                                                                    |                       |            |                        |                                                            |
|                                                          |                                                                                                    |                                                                                                    |                                                            |                                         |               |                                                      |                                                                                                    |                       |            |                        |                                                            |
|                                                          |                                                                                                    |                                                                                                    |                                                            |                                         |               |                                                      |                                                                                                    |                       |            |                        |                                                            |
|                                                          |                                                                                                    |                                                                                                    |                                                            |                                         |               |                                                      |                                                                                                    |                       |            |                        |                                                            |
|                                                          |                                                                                                    |                                                                                                    |                                                            |                                         |               |                                                      |                                                                                                    |                       |            |                        |                                                            |
|                                                          |                                                                                                    |                                                                                                    |                                                            |                                         |               |                                                      |                                                                                                    |                       |            |                        |                                                            |
|                                                          |                                                                                                    |                                                                                                    |                                                            |                                         |               |                                                      |                                                                                                    |                       |            |                        |                                                            |
|                                                          |                                                                                                    |                                                                                                    |                                                            |                                         |               |                                                      |                                                                                                    |                       |            |                        |                                                            |
|                                                          |                                                                                                    |                                                                                                    |                                                            |                                         |               |                                                      |                                                                                                    |                       |            |                        |                                                            |
| 6                                                        | 2023 TATA (                                                                                                    | Consultancy Services Limited                                                                                                    |                                                            |                                         |               |                                                      |                                                                                                    |                       |            |                        | tcs DigiGOV <sup>™</sup>                                   |
|                                                          |                                                                                                    |                                                                                                    |                                                            | Sc                                      | reen 24       | 8: Admin/F                                           | Emplo                                                                                                    | yee Configurat        | ion Page   |                        |                                                            |
|                                                          |                                                                                                    |                                                                                                    |                                                            |                                         |               |                                                      |                                                                                                    |                       |            |                        |                                                            |
|                                                          |                                                                                                    |                                                                                                    |                                                            |                                         |               |                                                      |                                                                                                    |                       |            |                        |                                                            |
|                                                          | ,                                                                                                    | When the user                                                                                                    | aliaka                                                     | on th                                   | o Data 1      | Migration T                                          | Vila th                                                                                                    | a fallowing sor       | on onnoor  |                        |                                                            |
|                                                          | v                                                                                                    | When the user                                                                                                    | clicks                                                     | on tł                                   | ne Data I     | Migration T                                          | ile, th                                                                                                    | e following scre      | en appears |                        |                                                            |
| 4                                                        |                                                                                                    | When the user                                                                                                    | clicks                                                     | on tł                                   | ne Data I     | Migration T                                          | ïle, th                                                                                                    | e following scre      | en appears | Sandeer                | o Singh                                                    |
| 4                                                        |                                                                                                    | When the user<br>MPLADS - SAKSHI<br>المر المعر بلو كاتار كاتوا المعر                                                                                                    | clicks<br>Back                                             | on th                                   | Favourites    | Migration T                                          | ile, th                                                                                                    | e following scre      | en appears | Sandeeg<br>Admin, (I   | <b>9 Singh</b><br>DA AKOLA Maharashtra NDA                 |
| 4<br>4<br>M                                              | anage In                                                                                                    | When the user<br>MPLADS - SAKSHI<br>Review. An Afric Review<br>box My Modules                                                                                                    | clicks<br>Back                                             | on th                                   | Favourites    | Migration T                                          | ile, th                                                                                                    | e following scre      | en appears | Sandeep<br>Admin. (I   | <b>9 Singh</b><br>DA AKOLA Maharashtra NDA <sup>**</sup> . |
| 4<br>M<br>M<br>Y                                         | anage In<br>Data M<br>Clien                                                                                       | When the user                                                                                                    | clicks<br>Back                                             | on th                                   | e Data ]      | Migration T                                          | ile, th                                                                                                    | e following scre      | en appears | S Sandeeg<br>Admin. (1 | 3 Singh<br>DDAAKOLA Maharashtra NDA                        |
| 4<br>M<br>M<br>Y<br>M<br>D                               | anage In<br>Data M<br>Clier<br>मेरा                                                                               | When the user<br>MPLADS - SAKSHI<br>Are uter, Are given Top State<br>tigration<br>tt *<br>برایالی المحالی                                                                                                    | Clicks<br>Back                                             | on th                                   | Favourites    | Migration T                                          | Logout                                                                                                    | e following scre      | en appears | S Sandeer<br>Admin. (I | <b>9 Singh</b><br>DDAAKOLA Maharashtra NDA                 |
| 4<br>M<br>M<br>Y<br>M<br>O<br>D<br>U<br>L<br>E           | anage In<br>Data M<br>Clien<br>मेरा<br>Migr                                                                       | When the user                                                                                                    | Clicks<br>Back                                             | on th                                   | Favourites    | Migration T                                          | ile, th                                                                                                    | e following scre      | en appears | S Sandeer<br>Admin, () | <b>9 Singh</b><br>DDAAKOLA Meharashtra NDA                 |
| 4<br>M<br>M<br>Y<br>M<br>O<br>D<br>U<br>L<br>E<br>S      | anage In<br>Data M<br>मेरा<br>Migr<br>Er                                                                          | When the user                                                                                                    | Back                                                       | on th                                   | Favourites    | Migration T                                          | ile, th                                                                                                    | e following scre      | en appears | S Sandeer<br>Admin, (i | 2 Singh<br>DDAAKOLA Meharashtra NDA<br>Download Template   |
| 4<br>M<br>M<br>Y<br>M<br>O<br>D<br>U<br>L<br>E<br>S      | anage In<br>Data M<br>Clieu<br>मेरा<br>Migr<br>© Er<br>Upl                                                        | When the user                                                                                                    | Back                                                       | on th                                   | Favourrites   | Migration T                                          | ile, th                                                                                                    | e following scre      | en appears | Admin, (i              | 2 Singh<br>DDARKOLA Maharashtra NDA<br>Download Template   |
| 4<br>M<br>M<br>Y<br>M<br>O<br>D<br>U<br>L<br>E<br>S      | Data N<br>Cliei<br>मेरा<br>Upi<br>श्रिक<br>Note                                                                   | When the user  MPLADS - SAKSHI Are view for drifte Rever.  box My Modules  figration nt *  view view for drifte Rever.  attain Mode *  polycee Details  cad Excel  Attach Elie(s) [Max: 1 Attachmen p: File format and content should                                                                                                    | clicks (<br>Back                                           | Home                                    | re Data d     | Migration T                                          | Logout                                                                                                    | e following scre      | en appears | Admin, (i              | DAAKOLA Maharashtra NDA                                    |
| 4<br>M<br>M<br>Y<br>M<br>O<br>D<br>U<br>L<br>E<br>S      | Unit<br>Data M<br>Clier<br>मेरा<br>Migr<br>© Er<br>Upi<br>Q<br>Note                                               | When the user  MPLADS - SAKSHI Bet electro gifter Rever box My Modules  tigration nt *  electro data  staton Mode *  mployee Details cad Excel  Attach Elic(s) [Max: 1 Attachmen s; File format and content should                                                                                                    | clicks (<br>mack )                                         | Home                                    | Process Uploa | Migration T                                          | Logout                                                                                                    | e following scre      | en appears | Admin. (I              | DAAKOLA Maharashira NDA                                    |
| 4<br>M<br>M<br>Y<br>M<br>O<br>D<br>U<br>L<br>E<br>S      | anage In<br>Data N<br>Cliei<br>िमेरा<br>Upi<br>Vpi<br>Note                                                        | When the user  MPLADS - SAKSHI  Re view the drive for the former  to drive the drive former  to drive the drive former  c File format and content should                                                                                                    | of 10 MBJ<br>be as per the ten                             | Home Home Home Home Home Home Home Home | Process Uploa | Migration T                                          | ile, th                                                                                                    | e following scre      | en appears | S Sandeer<br>Admr. (1  | D Singh<br>DDARKOLA Maharashtra NDA<br>Download Template   |
| 4<br>4<br>M<br>M<br>Y<br>M<br>O<br>D<br>U<br>L<br>E<br>S | प्रि<br>Data N<br>Cile<br>मेरा<br>Upl<br>@<br>Note                                                                | When the user  MPLADS - SAKSHI Are uter, Are pither Reven.  box My Modules  Itigration nt  atten Mode *  mployee Details oad Excel  Attach Elie(s) [Max: 1 Attachmen b: File format and content should                                                                                                    | clicks (<br>Back                                           | Home                                    | Process Uploa | Migration T                                          | ile, th                                                                                                    | e following scre      | en appears | S Sandeeg<br>Admr. (1  | D Singh<br>DDA AKOLA Maharashtra NDA                       |
| 4<br>M<br>M<br>Y<br>M<br>O<br>D<br>U<br>L<br>E<br>S      | anage In<br>Data M<br>पिंख<br>श्रिप<br>Upi<br>श्रि                                                                | When the user  MPLADS - SAKSHI As size, An different box My Modules  Ingration nt  states  attach_Elie(s) [Max: 1 Attachmen File format and content should                                                                                                    | clicks (<br>Back                                           | Home                                    | Process Uploa | Migration T                                          | Tile, th                                                                                                    | e following scre      | en appears | . Sandee<br>Admr. (I   | 2 Singh<br>DDAAKOLA Maharashtra, NDA                       |
| 4<br>M<br>M<br>Y<br>M<br>O<br>D<br>U<br>L<br>E<br>S      | Data N<br>Data N<br>Migr<br>© Er<br>Upi<br>⊘<br>Note                                                              | When the user  MPLADS - SAKSHI As size, 40 dbfulles  tage, 40 dbfulles  tignation  nt  ration Mode *  mployee Ostails  cad Excel  Attach Ele(s) [Max: 1 Attachmen  File format and content should                                                                                                    | clicks (<br>Back                                           | Home                                    | Process Uplo: | Migration T                                          | Tile, th                                                                                                    | e following scre      | en appears | Admin. (I              | 2 Singh<br>DDAAKOLA Maharashtra NDA<br>Download Template   |
| 4<br>M<br>M<br>Y<br>M<br>O<br>D<br>U<br>L<br>E<br>S      | anage In<br>Data M<br>Cliei<br>ि मेरा<br>Upi<br>@<br>Note                                                         | When the user                                                                                                    | clicks (<br>Back                                           | Home                                    | Process Uplo: | Migration T                                          | Tile, th                                                                                                    | e following scre      | en appears | Admin. (I              | 2 Singh<br>DDAAKOLA Maharashtra NDA<br>Download Template   |
| 4<br>M<br>M<br>Y<br>M<br>O<br>D<br>U<br>L<br>E<br>S      | anage in<br>Data N<br>Cliei<br>® Er<br>Upi                                                                        | When the user                                                                                                    | clicks (<br>Back                                           | Home                                    | Process Uplo: | Migration T                                          | Tile, th                                                                                                    | e following scre      | en appears | Admin. (I              | 2 Singh<br>DDAAKOLA Meharashtra NDA                        |
| 4<br>0<br>M<br>Y<br>M<br>O<br>D<br>U<br>L<br>E<br>S      | बित्र anage in<br>Data N<br>Cliei<br>बिटा<br>शिव्य<br>Note                                                        | When the user                                                                                                    | clicks (<br>Back                                           | Home                                    | Process Uplo: | Migration T                                          | ile, th                                                                                                    | e following scre      | en appears | Admin. (I              | 2 Singh<br>DDARKOLA Meharashtra NDA                        |
| 4<br>M<br>M<br>Y<br>M<br>O<br>D<br>U<br>L<br>E<br>S      | वित्र anage Ini<br>Data N<br>Clier<br>© Er<br>Upi<br>20<br>Note                                                   | When the user                                                                                                    | clicks (<br>Back  <br>]<br>tof 10 MB]<br>be as per the ten | Home                                    | Process Uploy | Migration T                                          | ile, th                                                                                                    | e following scre      | en appears | Admin. (               | 2 Singh<br>DDARKOLA Meharashtra NDA                        |
| 4<br>M<br>M<br>D<br>D<br>D<br>L<br>E<br>S                | प्रेमर<br>Data N<br>Cliei<br>मेरा<br>Wpi<br>@ Er<br>Note                                                          | When the user           MPLADS - SAKSHI           But wise, An give lower           Boy Modules           Itigration           nt *           ration Mode *           rpiloyee Details           cad Excel           Attach Elic(s)           (Max 1 Attachmen e: File format and content should                                                                                                    | clicks (<br>Back  <br>]<br>tof 10 MB]<br>be as per the ten | Home                                    | Process Uploy | Migration T                                          | ile, th                                                                                                    | e following scre      | en appears | Admin. (               | 2 Singh<br>DDARKOLA Meharashtra NDA<br>Download Template   |
| 4<br>M<br>M<br>V<br>M<br>O<br>D<br>D<br>L<br>E<br>S      | प्रियम्<br>Data N<br>Cliei<br>मेस<br>Migr<br>© Fr<br>Note                                                         | When the user           MPLADS - SAKSHI           But wise, An data farme           Boy Modules           Itigration           nt *           ration Mode *           rpiloyee Details           cad Excel           Attach Eflec(s)           (Max 1 Attachmen e: File format and content should                                                                                                    | clicks (<br>Back                                           | Home                                    | re Data d     | Migration T Password Management aded Data creen 249: | Tile, th                                                                                                    | e following scre      | en appears | Admin. (               | 2 Singh<br>DDARKOLA Meharashtra NDA<br>Download Template   |
| 4<br>M<br>M<br>Y<br>MODDULES                             | anage In<br>Data M<br>Cliefe<br>Er<br>Upi<br>@<br>Note                                                            | When the user           MPLADS - SAKSHI           Bit wise, An data farme           Bit wise, An data farme           Bit wise, An data farme           Bit wise, An data farme           Target on           nt *           ritig           ration Mode * *           ration Mode * *           ration Mode * *           ration Mode *           ad Excel           Alltach Elie(s)           (Max 1 Atlachmen excellent)           x: File format and content should                                                                                                    | sack                                                       | Home                                    | re Data d     | Migration T Password Management aded Data creen 249: | Tile, the constant of the constant of the cons | e following scre      | en appears | Admin. (               | Download Template                                          |
| 4<br>M<br>M<br>Y<br>M<br>O<br>D<br>D<br>L<br>E<br>S      | anage Inda M<br>Deta M<br>िि<br>ि<br>ि<br>ि<br>ि<br>ि<br>ि<br>ि<br>ि<br>ि<br>ि<br>ि<br>ि<br>ि<br>ि<br>ि<br>ि<br>ि | When the user           MPLADS - SAKSHI           Bit wire, Are given Rever           Bit wire, Are given Rever           Bit wire, Are given Rever           Bit wire, Are given Rever           Bit wire, Are given Rever           With Contract Contract Rever           Bit wire, Are given Rever           Bit wire, Are given Rever | clicks (                                                   | Home                                    | re Data d     | Migration T Password Management aded Data            | Tile, the constant of the constant of the cons | e following scre      | en appears | Admin. (               | 2 Singh<br>DDARKOLA Meharashtra NDA                        |

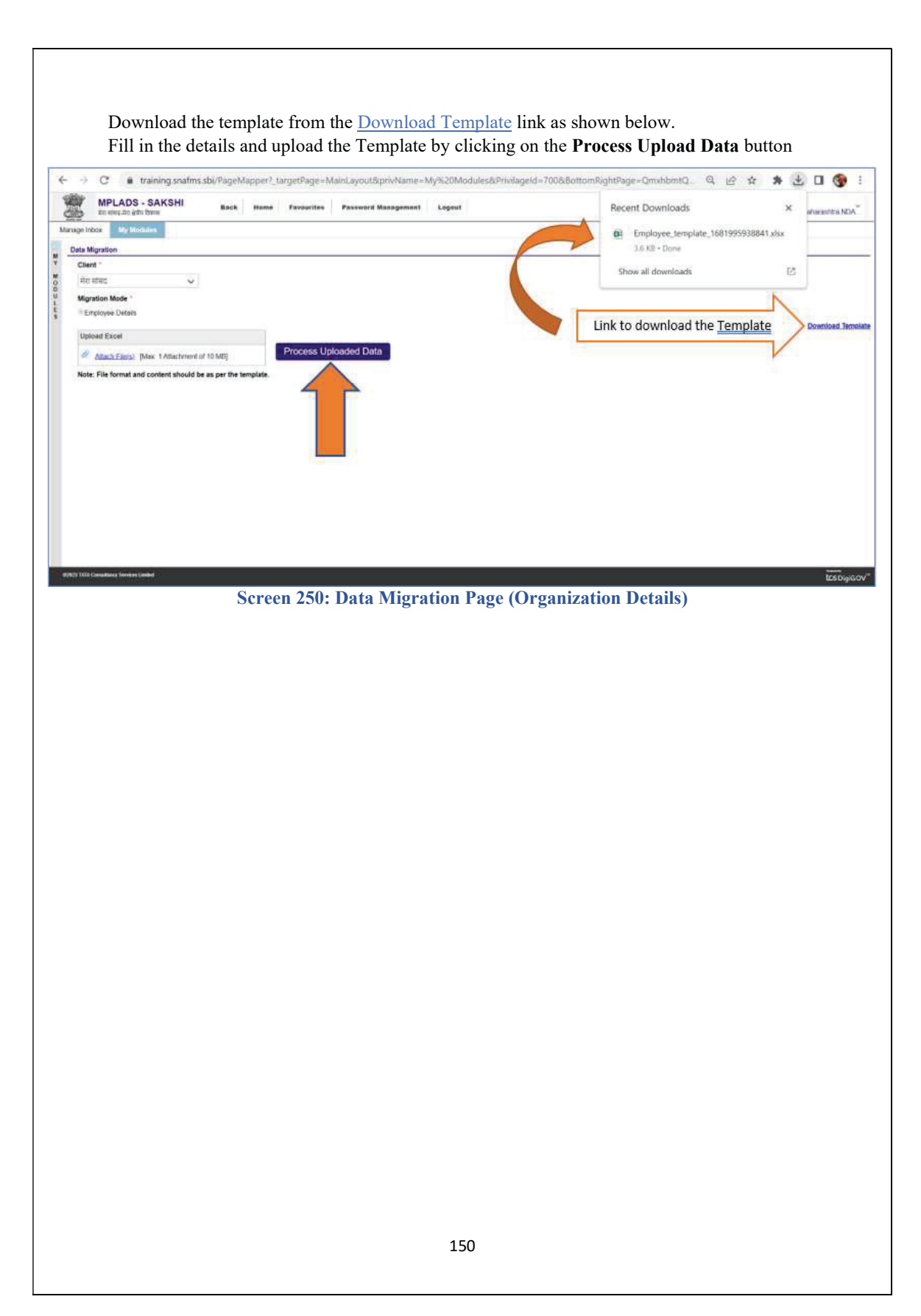

# 2.2 Department Configuration

The IDA users have the rights to create and manage Departments like IA, IDA

Navigate to the following path to access the **Department Configuration Page**: Node Path: Home  $\rightarrow$  My Modules  $\rightarrow$  ADMIN  $\rightarrow$  Department Configuration

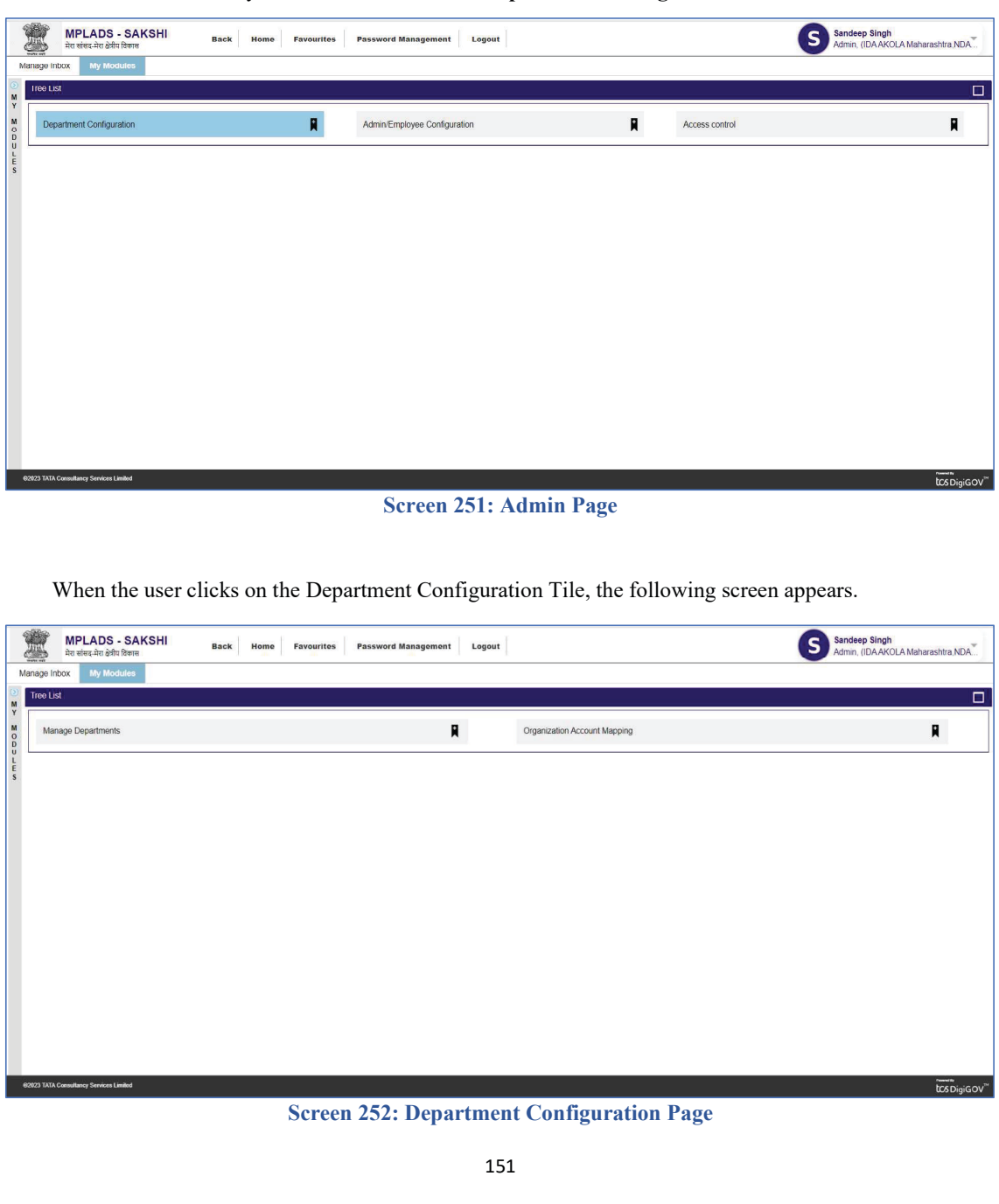

Department Configuration page has 2 options:

- Manage Departments
- Organization Account Mapping
- 1. Manage Departments: This page is used to create new departments and also update existing ones.

Node Path: Home  $\rightarrow$  My Modules  $\rightarrow$  ADMIN  $\rightarrow$  Department Configuration  $\rightarrow$  Manage Departments

| inage Inb                                                                                                    | XX My Modules                                                                                                    |                                                                                                    |                                                                                                    |                                                   |                                |                                                                                                    | Admin, (IDAA                                                                                                    | KOLA Manarasitua, NU                                                                                                    |
|----------------------------------------------------------------------------------------------------|----------------------------------------------------------------------------------------------------|----------------------------------------------------------------------------------------------------|----------------------------------------------------------------------------------------------------|---------------------------------------------------|--------------------------------|----------------------------------------------------------------------------------------------------|----------------------------------------------------------------------------------------------------|----------------------------------------------------------------------------------------------------|
|                                                                                                    |                                                                                                    |                                                                                                    |                                                                                                    |                                                   |                                |                                                                                                    |                                                                                                    |                                                                                                    |
| Tree List                                                                                                    | i .                                                                                                    |                                                                                                    |                                                                                                    |                                                   |                                |                                                                                                    |                                                                                                    |                                                                                                    |
| Mana                                                                                                    | age Departments                                                                                                    |                                                                                                    |                                                                                                    | R                                                 | Orga                           | nization Account Mapping                                                                                                    |                                                                                                    | R                                                                                                    |
| -                                                                                                    |                                                                                                    |                                                                                                    |                                                                                                    |                                                   |                                |                                                                                                    |                                                                                                    |                                                                                                    |
|                                                                                                    |                                                                                                    |                                                                                                    |                                                                                                    |                                                   |                                |                                                                                                    |                                                                                                    |                                                                                                    |
|                                                                                                    |                                                                                                    |                                                                                                    |                                                                                                    |                                                   |                                |                                                                                                    |                                                                                                    |                                                                                                    |
|                                                                                                    |                                                                                                    |                                                                                                    |                                                                                                    |                                                   |                                |                                                                                                    |                                                                                                    |                                                                                                    |
|                                                                                                    |                                                                                                    |                                                                                                    |                                                                                                    |                                                   |                                |                                                                                                    |                                                                                                    |                                                                                                    |
|                                                                                                    |                                                                                                    |                                                                                                    |                                                                                                    |                                                   |                                |                                                                                                    |                                                                                                    |                                                                                                    |
|                                                                                                    |                                                                                                    |                                                                                                    |                                                                                                    |                                                   |                                |                                                                                                    |                                                                                                    |                                                                                                    |
|                                                                                                    |                                                                                                    |                                                                                                    |                                                                                                    |                                                   |                                |                                                                                                    |                                                                                                    |                                                                                                    |
|                                                                                                    |                                                                                                    |                                                                                                    |                                                                                                    |                                                   |                                |                                                                                                    |                                                                                                    |                                                                                                    |
|                                                                                                    |                                                                                                    |                                                                                                    |                                                                                                    |                                                   |                                |                                                                                                    |                                                                                                    |                                                                                                    |
|                                                                                                    |                                                                                                    |                                                                                                    |                                                                                                    |                                                   |                                |                                                                                                    |                                                                                                    |                                                                                                    |
|                                                                                                    |                                                                                                    |                                                                                                    |                                                                                                    |                                                   |                                |                                                                                                    |                                                                                                    |                                                                                                    |
|                                                                                                    |                                                                                                    |                                                                                                    |                                                                                                    |                                                   |                                |                                                                                                    |                                                                                                    |                                                                                                    |
|                                                                                                    |                                                                                                    |                                                                                                    |                                                                                                    |                                                   |                                |                                                                                                    |                                                                                                    |                                                                                                    |
|                                                                                                    |                                                                                                    |                                                                                                    |                                                                                                    |                                                   |                                |                                                                                                    |                                                                                                    | tcs Dig                                                                                                    |
| 023 TATA Co                                                                                                    | Consultancy Services Limited                                                                                                    |                                                                                                    |                                                                                                    |                                                   |                                |                                                                                                    |                                                                                                    |                                                                                                    |
| W.                                                                                                    | anutary Series Linited                                                                                                    | er clicks on                                                                                                    | Screen<br>Manage De                                                                                                    | <b>253: Depar</b>                                 | tment C                        | onfiguration Pag                                                                                                    | e<br>ppears.                                                                                                    |                                                                                                    |
| W.                                                                                                    | Annuthery Service Linited<br>hen the used<br>MPLADS - SAKS<br>לת פופר את לוד ולפות                                                                                                    | er clicks on                                                                                                    | Screen<br>Manage De                                                                                                    | 253: Depar<br>epartments T                        | tment C                        | following screen a                                                                                                    | e<br>ppears.<br>S andeep Sin<br>Agmin (UAA                                                                                                    | g <b>h</b><br>KULA Manarashtra.NL                                                                                                    |
| W.                                                                                                    | Consultancy Services Landed                                                                                                    | er clicks on                                                                                                    | Screen<br>Manage De                                                                                                    | 253: Depar<br>epartments T<br>Password Managament | tment C                        | following screen a                                                                                                    | e<br>ppears.<br>S andeep Sin<br>Admin. (IUAR                                                                                                    | jh<br>KULA Manarashtra, NL                                                                                                    |
| W<br>Inage Into<br>New<br>earch re                                                                                                    | Annuluary Services Landed                                                                                                    | er clicks on                                                                                                    | Screen<br>Manage De<br>ome Favourites 1                                                                                                    | 253: Depar<br>epartments T<br>Password Management | tment C                        | following screen a                                                                                                    | e<br>ppears.<br>S andeep Sin<br>Agmin (IUAA                                                                                                    | <b>jh</b><br>KULA Manarashtra NL                                                                                                    |
| W.                                                                                                    | Annularry Services Landed<br>Then the uses<br>MPLADS - SAKS<br>Art release An office Idease<br>box Ny Modules<br>Update<br>ent > Departments<br>ecords where At least one                                                                                                    | er clicks on<br>HI Back H<br>Teea Y                                                                                                    | Screen<br>Manage De<br>ome Favourites 1                                                                                                    | 253: Depar<br>epartments T<br>Password Management | tment C                        | following screen a                                                                                                    | e<br>ppears.<br>S andeep Sin<br>Armin, (UAA                                                                                                    | gh<br>KOLA Manarashtra NL<br>Total Reco                                                                                               |
| W.<br>My<br>New<br>Departme<br>search re                                                                                                    | Chen the use<br>hen the use<br>MPLADS - SAKS<br>ter effected addition<br>ter effected addition<br>pate<br>ent > Departments<br>ecords where At least one<br>DepartmentAme *                                                                                                    | Telicks on                                                                                                    | Screen<br>Manage De<br>ome Favourites 1                                                                                                    | 253: Depar<br>epartments T<br>Password Management | tment C                        | following screen a                                                                                                    | e<br>ppears.<br>Sandeep Sin<br>Armin, (UAA<br>End Date : PEMS Short Name :                                                                                                    | gh<br>KULA Manarashtra Ni<br>KULA Manarashtra Ni<br>Tutal Reco                                                                        |
| W.<br>anage Internet Search re<br>o ( F                                                                                                    | Chen the use<br>hen the use<br>MPLADS - SAKS<br>ter effec. Are offer before<br>ter effec. Are offer before<br>ecords where At least one<br>DepartmentName =<br>DepartmentName =<br>DepartmentN | Pr clicks on<br>HI Back H<br>Reid V<br>Department Short Name<br>PARISHO PATUR<br>PARISHO PATUR                                                                                                    | Screen<br>Manage De<br>ome Favourites I<br>Contains<br>Department Type<br>Implementing Agency((A)                                                                                                    | 253: Depar<br>epartments T<br>Password Management | tment C<br>Tile, the<br>Logout | following screen as<br>following screen as<br>09 Mar 2023                                                                                                    | e ppears. Sandeep Sin Amm, (UAA mm, (UAA CHEF OFFICER NAGAR PRISHOPATUR OHEF OFFICER NAGAR PRISHOPATUR                                                                                                    | gh<br>KULA Manarashtra Nt<br>Tutal Recu<br>Client Name<br>मेरा संसद                                                                   |
| W.<br>Triage Into<br>New<br>Repartment<br>earch re                                                                                                    | Annuluscy Series Linuid<br>Them the uses<br>MPLADS - SAKS<br>Arr effected linking<br>Update<br>ent > Departments<br>ecords wmee Ail least one<br>PepertmentAnne C<br>Chiller OFFICER NACOAR<br>PARISKAD PARTUR<br>PARISKAD PARTUR                                                                                                    | Pr clicks on           HI         васк           вена         н           лена         ч           Оранглан Short Name         ч           Онер онгрост Nagar         ч           Развилартира Nagar         ч           Онер онгрост Nagar         ч           Онер онгрост Na                                                                                                    | Screen<br>Manage De<br>ome Favourites I<br>Contains<br>Department Type<br>Implementing Agency(IA)                                                                                                    | 253: Depar<br>epartments T<br>Password Management | tment C                        | following screen a<br>Start Date 0<br>09 Mar 2023<br>09 Mar 2023                                                                                                    | e ppears. Sandeep Sin Amm, (LUAA End Date C PEMS Short Name, CHEF OFFICER NAGAR PRESIND PATUR CHEF OFFICER NAGAR PRESIND PATUR CHEF OFFICER NAGAR PRESIND PATUR                                                                                                    | ph<br>KULA Manarashtra Nt<br>Tutal Reco<br>Client Name<br>मेरा संसद<br>मेरा संसद                                                      |
| E23 TATA CC                                                                                                    | Annuluscy Series Linited                                                                                                    | Er clicks on           HI         Back           Beld         V           Department Stort Namor<br>CHEF ofFicer Nagar<br>Paristrad MURTIZAPUR<br>COMMISSIONER<br>HIGTORPORTION AKOLA                                                                                                    | Screen Manage De Manage De | 253: Depar<br>epartments T<br>Password Management | tment C                        | tonfiguration Pag                                                                                                    | e ppears. Sandeep Sin Admin. (LUAA CHEF OFFICER NAGAR CHEF OFFICER NAGAR CHEF OFFICER NAGAR CHEF OFFICER NAGAR CHEF OFFICER NAGAR COMMISSIONER COMMISSIONER COMPORTING NAGOLA                                                                                                    | ph<br>KULA Manarashtra NL<br>Total Reco<br>Client Name<br>मेरा संसद<br>मेरा संसद<br>मेरा संसद                                         |
| W<br>rage Inth<br>New<br>repartment<br>earch re                                                                                                    | Annuluscy Service Linead Them the uses Them the uses The service of the lateral Typeat Typeat                                                                                                    | Prolicks on<br>HI Back H<br>Beld V<br>CHEF OFFICER NAGAR<br>PRISHAD PATUR<br>CHEF OFFICER NAGAR<br>PRISHAD PATUR<br>COMMISSIONER<br>VORPORATION AKOLA<br>CHEF OFFICER NAGAR<br>PARISHAD THABAS                                                                                                    | Screen Manage De Manage De | 253: Depar<br>epartments T<br>Password Management | tment C                        | Image: Solution of the section of the section of | e ppears. Sandeep Sin Admin. (LUAA CHEC OFFICER NAGAR CHEC OFFICER NAGAR CHEC OFFICER NAGAR CHEC OFFICER NAGAR CHEC OFFICER NAGAR CHEC OFFICER NAGAR CHEC OFFICER NAGAR CHEC OFFICER NAGAR CHEC OFFICER NAGAR                                                                                                    | ph<br>KULA Manarashtra NI<br>Total Reco<br>Client Name<br>मेरा सांसद<br>मेरा सांसद<br>मेरा सांसद<br>मेरा सांसद                        |
| E23 YAAA CC<br>E23 YAAA CC<br>E33 YAAA CC<br>E33 YAAA CC<br>E33 Y | Annuluscy Service Lineted  Heen the uses  MPLADS - SAKS Art effect art offet lower  Updat  Context of offet lower  Context of offet lower  Context of offet  Context of offet  Context of offet  Context of offet  Context of                                                                                                    | Procession and the second second seco                                                                                                    | Screen Manage De Manage De | 253: Depar<br>epartments T<br>Password Management | tment C                        | Image: Second Figuration Pag           following screen aj           following screen aj           09 Mar 2023           09 Mar 2023           09 Mar 2023           09 Mar 2023           09 Mar 2023           09 Mar 2023           09 Mar 2023           09 Mar 2023           09 Mar 2023                                                                                                    | e ppears. Sandeep Sin Admin. (LUAA CHEF OFFICER NAGAR CHEF OFFICER NAGAR CHEF OFFICER NAGAR CHEF OFFICER NAGAR CHEF OFFICER NAGAR CHEF OFFICER NAGAR CHEF OFFICER NAGAR CHEF OFFICER NAGAR CHEF OFFICER NAGAR CHEF OFFICER NAGAR                                                                                                    | ph<br>KULA Manarashtra NI<br>KULA Manarashtra NI<br>Tulai Reco<br>Client Name<br>मेरा सांसद<br>मेरा सांसद<br>मेरा सांसद<br>मेरा सांसद |
| V                                                                                                    | Annutarray Service Landed  Annual Annual Ann                                                                                                    | Reid HI BRICK OFFICER NAGAR<br>PARISHAD PARISHAD PARISHAD PARISHAD PARISHAD PARISHAD PARISHAD PARISHAD PARISHAD PARISHAD PARISHAD PARISHAD TELMARA<br>COMPORTION AKOLA<br>COMPORTION AKOLA<br>COMPORTION AKOLA<br>COMPORTION AKOLA<br>COMPORTION AKOLA<br>COMPORTION AKOLA<br>PARISHAD PARISHATA<br>PWORKS DIV AKOLA<br>PWORKS DIV AKOLA<br>PWORKS DIV AKOLA                                                                                                    | Screen Manage De Manage De | 253: Depar<br>epartments T<br>Password Management | tment C                        | Start Data         Start Data           0         Mar 2023           0         Mar 2023           0         Mar 2023           0         Mar 2023           2         Feb 2023           2         Feb 2023           2         Feb 2023                                                                                                    | e ppears. Sandeep Sin Admin. (IJAA College OFFICER NAGAR PARISHAD PATUR College OFFICER NAGAR PARISHAD PATUR College OFFICER NAGAR PARISHAD PATUR COMPOSITION AROLA CORPORATION AROLA CORPORATION AROLA DHEF OFFICER NAGAR PARISHAD TELINAGA EVENUETY CONNESSIONER MUNICIPAL COMPOSITION AROLA DHEF OFFICER NAGAR PARISHAD TELINAGA DHEF OFFICER NAGAR PARISHAD TELINAGA DHEF OFFICER NAGAR PARISHAD TELINAGA DHEF OFFICER NAGAR PARISHAD TELINAGA DHEF OFFICER NAGAR PARISHAD TELINAGA DHEF OFFICER NAGAR PARISHAD TELINAGA DHEF OFFICER NAGAR PARISHAD TELINAGA DHEF OFFICER NAGAR DHEF OFFICER NAGAR | ph<br>KULA Manarashira NI<br>Tulai Reco<br>Client Name<br>मेरा संसद<br>मेरा संसद<br>मेरा संसद<br>मेरा संसद<br>मेरा संसद               |
| V                                                                                                    | Annulazery Service Landed                                                                                                    | ET CLICKS ON<br>HI Rack H<br>Reid V<br>Department Short Name<br>CHIEF OFFICER NAGAR<br>PARISHAD PATUR<br>CHIEF OFFICER NAGAR<br>PARISHAD TELMARA<br>CONFORMICIAR NAGAR<br>PARISHAD TELMARA<br>CONFORMICIAR NAGAR<br>PARISHAD TELMARA<br>PARISHAD TELMARA<br>PARISHAD PARISHAD TELMARA<br>PARISHAD PARISHAD PARISHA<br>PARISHAD PARISHAD PARISHAD PARISHAD PA | Screen Manage De Manage De | 253: Depar<br>epartments T<br>Password Managament | tment C                        | Image: Second Second       | e ppears. Sandeep Sin Admin. (IJAA College of College College of College College College of College College  | ph<br>KULA Manarasanra NI<br>Tolal Reco<br>Client Name<br>मेरा सांसद<br>मेरा सांसद<br>मेरा सांसद<br>मेरा सांसद<br>मेरा सांसद          |

2. To Create a new Department, click on the new tab as shown below.

| ge | Inbox My Modules                               |                                                |                                      |                       |        |             |          |                                                |             |
|----|------------------------------------------------|------------------------------------------------|--------------------------------------|-----------------------|--------|-------------|----------|------------------------------------------------|-------------|
| w  | Update                                         |                                                |                                      |                       |        |             |          |                                                |             |
| P  | ment > Departments                             |                                                |                                      |                       |        |             |          |                                                |             |
| a  | records where At least one                     | field 🗸                                        | Contains                             | ~                     | Q      |             |          |                                                |             |
|    |                                                |                                                |                                      |                       |        |             |          |                                                | Total Reco  |
|    | DepartmentName \$                              | Department Short Name \$                       | Department Type                      | Parent Department     | status |             | End Date | PFMS Short Name                                | Client Name |
|    | CHIEF OFFICER NAGAR<br>PARISHAD PATUR          | CHIEF OFFICER NAGAR<br>PARISHAD PATUR          | Implementing Agency(IA)              | IDA AKOLA Maharashtra | ACTIVE | 09 Mar 2023 |          | CHIEF OFFICER NAGAR<br>PARISHAD PATUR          | मेरा सांसद  |
|    | CHIEF OFFICER NAGAR<br>PARISHAD MURTIZAPUR     | CHIEF OFFICER NAGAR<br>PARISHAD MURTIZAPUR     | Implementing Agency(IA)              | IDA AKOLA Maharashtra | ACTIVE | 09 Mar 2023 |          | CHIEF OFFICER NAGAR<br>PARISHAD MURTIZAPUR     | मेरा सांसद  |
|    | COMMISSIONER<br>MUNICIPAL<br>CORPORATION AKOLA | COMMISSIONER<br>MUNICIPAL<br>CORPORATION AKOLA | Implementing Agency(IA)              | IDA AKOLA Maharashtra | ACTIVE | 09 Mar 2023 |          | COMMISSIONER<br>MUNICIPAL<br>CORPORATION AKOLA | मेरा सांसद  |
|    | CHIEF OFFICER NAGAR<br>PARISHAD TELHARA        | CHIEF OFFICER NAGAR<br>PARISHAD TELHARA        | Implementing Agency(IA)              | IDA AKOLA Maharashtra | ACTIVE | 09 Mar 2023 |          | CHIEF OFFICER NAGAR<br>PARISHAD TELHARA        | मेरा सांसद  |
|    | EXECUTIVE ENGINEER Z<br>P WORKS DIV AKOLA      | EXECUTIVE ENGINEER Z<br>P WORKS DIV AKOLA      | Implementing Agency(IA)              | IDA AKOLA Maharashtra | ACTIVE | 28 Feb 2023 |          | EXECUTIVE ENGINEER Z<br>P WORKS DIV AKOLA      | मेरा सांसद  |
|    | IDA AKOLA Maharashtra                          | IDA AKOLA Maharashtra                          | Implementing District<br>Agency(IDA) | NDAAKOLA              | ACTIVE | 28 Feb 2023 |          | IDAAKOLA                                       | मेरा सांसद  |
|    | < 1. /1 > N                                    |                                                |                                      |                       |        |             |          |                                                | [1-         |
| ŝ  |                                                |                                                |                                      |                       |        |             |          |                                                |             |

Screen 255: Manage Departments Page

tcsDigiGOV<sup>™</sup>

 When the user clicks on the new tab, the following screen appear. Fill in the details as shown below and click on Save button. The Newly created Organization will appear in the list.

| Department > Department }       Client Name *       Zill Office Parishad       Total Record         Beach records wire All<br>Nears       Department Name *       Zill Office Parishad       Total Record         Department Short *       Doportment Name *       Zill Office Parishad       Total Record         Operationent Short *       Department Name *       Zill Office Parishad       Total Record         OfHE OFFICER N<br>OFFICER NO PARISHO MURT<br>COMMISSION MURT<br>OCREGRATIONAL PARISHO MURT<br>OCREGRATIONAL PARISHO PARISHO MURT<br>OCREGRATIONAL PARISHO MURT<br>OCREGRATIONAL                                                                                                    | New    | Update                                             | Department Details       |                         |          |                                   |                       | ×                                 |
|----------------------------------------------------------------------------------------------------|--------|----------------------------------------------------|--------------------------|-------------------------|----------|-----------------------------------|-----------------------|-----------------------------------|
| Beach records winer AL     Impartment Short     ZOP     PFMS Short Name*     Zille Onter Kinduda     Total Record       Department Short     ZOP     PFMS Short Name*     Zille Onter Kinduda     MR     Att attack       O FHEF OFFICER N<br>ORRESHOR MURTRO<br>COMMISSION MURTRO<br>COMMISSION MURTRO<br>COMMIS | lepart | ment > Departments                                 | Client Name *            | प्रेर ग्रांगट           | ×        | Department Name *                 | Zill Office Parishad  |                                   |
| Department/Microsofter No.       Description **       example       Parent Department.**       IDAAKOLA Maharashtra       Parent Department.**       IDAAKOLA Maharashtra       Parent Parent Parent Parent Parent Parent Parent                                                                                                    | earch  | records where ALK                                  | Department Short<br>Name | * ZOP                   | -        | PFMS Short Name *                 | Zilla Parishad        | Total Records                     |
| O ENER OFFICER N<br>PARISMUNRI<br>COMMISSIONER<br>COMPORATION AK<br>State *     Implementing Agency (A)     Dise Code / PFMS ·<br>Agency Code     IA_404       O ENER OFFICER N<br>PARISMONER<br>COMPORATION AK<br>State *     Implementing Agency (A)     Dise Code / PFMS ·<br>Agency Code     IA_404       O ENER OFFICER N<br>PARISMON TELLM<br>PARISMON TELLM<br>D AAKOLA Mehara     Maharashtra     District *<br>Agency Code     AKOLA       O ENER OFFICER N<br>PARISMON TELLM<br>D AAKOLA Mehara     State *     Maharashtra     District *<br>District *     AKOLA       O ENER OFFICER N<br>PARISMON TELLM<br>D AAKOLA Mehara     State *     Maharashtra     District *<br>District *     AKOLA       O ENER OFFICER N<br>PHORING NARAKOLA Mehara     District *<br>DISA AKOLA Mehara     State *     District *<br>District *     AKOLA                                                                                                    | 0      | DepartmentNar<br>CHIEF OFFICER N<br>PARISHAD PATUR | Description *            | example                 |          | Parent Department *               | IDA AKOLA Maharashtra | ) ≎ Client Name<br>SAR मेरा सांसद |
| Image: State *     Maharashtra     Image: State *     Maharashtra     Image: State *<                                                                                                    |        | CHIEF OFFICER N<br>PARISHAD MURTIZ<br>COMMISSIONER | Department Type *        | Implementing Agency(IA) | ×        | Dise Code / PFMS .<br>Agency Code | IA_404                | AR<br>PUR मेरा सांसद              |
| ○ cher officien M<br>PARSIMUE TENM<br>>> Executive ENDINA<br>>> UDAAKOLA Mahara     Start Date *     20-Apr-2023     Image: Start Date *     30-Apr-2023     Image: Start Date *     Start Date *     10-Apr-2023     Image: Start Date *     10-Apr-2023     Image: Star                                                                                                    |        | MUNICIPAL<br>CORPORATION AK                        | State *                  | Maharashtra             | ~        | District *                        | AKOLA 🗸               | मेरा सांसद<br>LA                  |
| PRECUTIVE ENDIN     ENZ     मेरा बॉसप       PWORKS DUARC     Save     Reset     Close       IDA AKOLA Mohana     Save     Reset     Close                                                                                                    |        | CHIEF OFFICER N.<br>PARISHAD TELHAF                | Start Date *             | 20-Apr-2023             | <b>1</b> | End Date                          | 30-Apr-2023 前         | अग्र<br>मरा सांसद                 |
| IDA AKOLA Mehara     Save     Reset     Close       वेश संसद     1 - 6                                                                                                    |        | P WORKS DIV AKC                                    |                          |                         | _        |                                   |                       | भ मेरा सांसद                      |
|                                                                                                    | 0      | IDA AKOLA Mahara                                   |                          |                         | Sa       | ave Reset Close                   |                       | मेरा सांसद                        |
|                                                                                                    | R      | 1 /1 >                                             | 4                        |                         |          |                                   |                       | [1-6]                             |
|                                                                                                    |        |                                                    |                          |                         |          |                                   |                       |                                   |
|                                                                                                    |        |                                                    |                          |                         |          |                                   |                       |                                   |
|                                                                                                    |        |                                                    |                          |                         |          |                                   |                       |                                   |
|                                                                                                    |        | A Canadianay European Limited                      |                          |                         |          |                                   |                       | Presentity                        |

4. To update the existing department, select the department by clicking on the radio button and then click on the update tab.

When user clicks on update tab a popup window appears with the details of the selected Department. Make the changes and click on save button.

1. **Organization Account Mapping:** This page is used to map the departments with bank account number.

Node Path: Home  $\rightarrow$  My Modules  $\rightarrow$  ADMIN  $\rightarrow$  Department Configuration  $\rightarrow$  Organization Account Mapping

| (a) (a)                                   | MPLADS - SAKSHI<br>मेरा सांसद-मेरा देवीय विकास Back                                                                                                    | Home Favourites Password                                                                                                    | d Management Logout                                                                                                    | S                                                                                                    | Sandeep Singh<br>Admin, (IDA AKOLA Maharashtra,NDA                                                                                                    |
|-------------------------------------------|----------------------------------------------------------------------------------------------------|----------------------------------------------------------------------------------------------------|----------------------------------------------------------------------------------------------------|----------------------------------------------------------------------------------------------------|----------------------------------------------------------------------------------------------------|
| Ma<br>Ma                                  | Ianage Inbox My Modules Iree List                                                                                                    |                                                                                                    |                                                                                                    |                                                                                                    |                                                                                                    |
| MODU                                      | Manage Departments                                                                                                    |                                                                                                    | Organization Ac                                                                                                    | count Mapping                                                                                                    | R                                                                                                    |
| LES                                       |                                                                                                    |                                                                                                    |                                                                                                    |                                                                                                    |                                                                                                    |
|                                           |                                                                                                    |                                                                                                    |                                                                                                    |                                                                                                    |                                                                                                    |
|                                           |                                                                                                    |                                                                                                    |                                                                                                    |                                                                                                    |                                                                                                    |
|                                           |                                                                                                    |                                                                                                    |                                                                                                    |                                                                                                    |                                                                                                    |
|                                           |                                                                                                    |                                                                                                    |                                                                                                    |                                                                                                    |                                                                                                    |
|                                           |                                                                                                    |                                                                                                    |                                                                                                    |                                                                                                    |                                                                                                    |
|                                           |                                                                                                    |                                                                                                    |                                                                                                    |                                                                                                    |                                                                                                    |
|                                           |                                                                                                    |                                                                                                    |                                                                                                    |                                                                                                    |                                                                                                    |
| •                                         | 82923 TATA Consultancy Services Limited                                                                                                    | Screen 2                                                                                                    | 57: Manage Denart                                                                                                    | ments Page                                                                                                    | tcsDigiGOV <sup>™</sup>                                                                                                    |
|                                           |                                                                                                    |                                                                                                    |                                                                                                    |                                                                                                    |                                                                                                    |
|                                           | 1. When the user cli                                                                                                    | cks on Organizati                                                                                                    | on Account Mapping                                                                                                    | g Tile, the following screen                                                                                                    | appear, (Which                                                                                                    |
| _                                         | shows a list of exi                                                                                                    | isting mapping de                                                                                                    | etails).                                                                                                    |                                                                                                    |                                                                                                    |
|                                           | 680                                                                                                    |                                                                                                    |                                                                                                    |                                                                                                    |                                                                                                    |
|                                           | MPLADS - SAKSHI<br>मेरा सांसद-मेरा क्षेत्रीय विकास<br>Back                                                                                                    | Homo Favouritos Passwo                                                                                                    | ord Management Logout                                                                                                    | 9                                                                                                    | Sandeep Singh<br>Admin, (IDA AKOLA Maharashtra,NDA                                                                                                    |
| )<br>()<br>()<br>()                       | Manage InDox My Modules  Organization Account Mapping                                                                                                    | : Homo Favouritos Passwo                                                                                                    | vrd Managomont Logout                                                                                                    |                                                                                                    | Sandeep Singh<br>Admin, (IDA AKOLA Maharashtra,NDA                                                                                                    |
| I<br>M<br>Y<br>M<br>O                     | MPLADS - SAKSH Back<br>Manage InDox My Modules<br>Organization Account Mapping<br>Entity/DDO Name                                                                                                    | Home Favourites Passwo                                                                                                    | Account Numb                                                                                                    | er                                                                                                    | Sandeep Singh<br>Admin, (IDA AKOLA Maharashtra NDA                                                                                                    |
| MY MODULES                                | MPLADS - SAKSH Back<br>Methods - Mohl Method<br>Methods - Methods<br>Organization Account Mapping<br>Entity/DDO Name                                                                                                    | t Homo Favourites Passwo<br>Account Type<br>Please Select                                                                                                    | Account Numb                                                                                                    | er                                                                                                    | Sandeep Singh<br>Admin, (IDA AKOLA Maharashtra NDA                                                                                                    |
| MY MODULES                                | MPLADS - SAKSHI Back MPLADS - SAKSHI Tripper SAKSHI Manage Intox My Modules Organization Account Mapping Entity/DDO Name Tutal Records 6                                                                                                    | Li Nome Favourites Passwo<br>Account Type<br>Please Select                                                                                                    | Account Numb                                                                                                    | er                                                                                                    | Sandeep Singh<br>Admin, (IDA AKOLA Maharashtra NDA                                                                                                    |
| M Y MODULES                               | MPLADS - SAKSHI         Back           Martineza bit Marin         Back           Warage Intox         My Modules           Organization Account Mapping         Entity/DDO Name           Total Revords 5         Entity/DDO Name           Entity/DDO Name         Entity/DDO Name                                                                                                    | Nome         Favourities         Passwo           Account Type         Please Select         Please Select                                                                                                    | Account Numb                                                                                                    | er<br>mber IFSC Code<br>SBIN0000078                                                                                                    | Sandeep Singh<br>Admin, (IDA AKOLA Maharashtra NDA<br>Admin A CDA AKOLA Maharashtra NDA<br>Action                                                                                                    |
| MY MODULES                                | MPLADS - SAKSHI         Back           Martineza da da Martini         Back           Wanage Intox         My Modules           Organization Account Mapping         Entity/DDO Name           Total Revords 5         Entity/DDO Name           Executive Engineera Z P Works Div Accola         CommissionErr Z P Works Div Accola           Children KiningsionErr MacRa Parishand Te Linkara         Common Accola Deparation Accola                                                                                                    | Nome         Favourites         Passwo           Account Type         Please Select         Please Select           SNA_ACCOUNT         SNA_ACCOUNT         SNA_ACCOUNT                                                                                                    | Account Numb                                                                                                    | er<br>mber IFSC Code<br>SBIN0000678<br>SBIN000078                                                                                                    | Sandeep Singh<br>Admin, (IDA AKOLA Maharashtra NDA<br>Admin A CDA AKOLA Maharashtra NDA                                                                                                    |
| M Y MODULES                               | MPLADS - SAKSHI         Back           Martineza dhaft Barni         Back           Veranization Account Mapping         Introducted           Organization Account Mapping         Entity/DDO Name           Entity/DDO Name         Introducted           Executive S         Entity/DDO Name           Executive Engineera Z P Works Div Accila         Commissionera Minipal Coepenation Accila           Chiler OfFicer NacAre Parishado TELHARA         Chiler OfFicer NacAre Parishado TELHARA                                                                                                    | Nome         Favourites         Passwo           Account Type         Please Select         Please Select           SNA_ACCOUNT         SNA_ACCOUNT         SNA_ACCOUNT                                                                                                    | Account Numb                                                                                                    | er<br>mber IFSC Code<br>SBIN0000678<br>SBIN0000678<br>SBIN0000678<br>SBIN0000678                                                                                                    | Sandeep Singh<br>Admin, (IDA AKOLA Maharashtra NDA<br>Admin, CIDA AKOLA Maharashtra NDA<br>Astion                                                                                                    |
| M<br>Y<br>M<br>O<br>D<br>U<br>L<br>E<br>S | MPLADS SAKSHI<br>Merica an dahi feleri<br>Merica an dahi feleri<br>Merica and Mericani<br>Merica and Mericani<br>Entity/DDO Name<br>Entity/DDO Name<br>Entity/DDO Name<br>Executive &<br>Entity/DDO Name<br>Executive Entity/DDO Name<br>Executive Entity/DDO Name<br>Commissioner Municipal Composition Account<br>Commissioner Municipal Composition Account<br>Commissioner Municipal Composition Account<br>Commissioner Municipal Composition Account<br>Commissioner Municipal Composition Account<br>Commissioner Macane Parishad Patrus<br>Chief OfFICER Nacase Parishad Patrus<br>(Life OfFICER Nacase Parishad MultitizaPure<br>Life (Life (Life))                                                                                                    | Home         Favourities         Password           Account Type         Please Select         Image: SNA_ACCOUNT         Image: SNA_ACCOUNT | Account Numb<br>Search Reset<br>Account Numb<br>Account Numb<br>Account Num<br>Account Num | er<br>mber IFSC Code<br>SBIN0000078<br>SBIN0000078<br>SBIN0000079<br>SBIN0000079                                                                                                    | Sandeep Singh<br>Admin, (IDA AKOLA Maharashtra NDA<br>Admin CIDA AKOLA Maharashtra NDA<br>Action                                                                                                    |
| M Y MODULES                               | MPLADS SAKSHI<br>merina dahi telemi<br>Manage Indox Inf Modules<br>Organization Account Mapping<br>Entity/DDO Name<br>Entity/DDO Name<br>Executive Entity/DDO Name<br>Executive Entity/DDO Name<br>Executive Entity/DDO Name<br>Executive Entity/DDO Name<br>Columis Signer Ruinschar Corporation Actoria<br>Chiller OfFicier Nackar Parishad Partur<br>Chiller OfFicier Nackar Parishad Partur<br>Chiller OfFicier Nackar Parishad MultitZaPur<br>I I / 1 I III                                                                                                    | Home         Favourities         Password           Account Type         Please Select         Please Select           SNA_ACCOUNT         SNA_ACCOUNT         SNA_ACCOUNT           SNA_ACCOUNT         SNA_ACCOUNT         SNA_ACCOUNT                                                                                                    | Account Numb<br>Search Reset<br>3646465536346<br>23776487738<br>249824729843984<br>45363453365534<br>Account Nu                                                                                                    | er<br>mber IFSC Code<br>SBIN0000078<br>SBIN000078<br>SBIN000078<br>SBIN000078                                                                                                    | Sandeep Singh<br>Admin. (IDA AKOLA Maharashtra NDA<br>Admin CIDA AKOLA Maharashtra NDA<br>Action                                                                                                    |
| MY MODULES                                | MPLADS - SAKSHI Back MPLADS - SAKSHI Manage Indox My Modules Organization Account Mapping Entity/DDO Name Total Revurse 5 Executive Entity/DDO Mane Executive Entity/DDO Mane Executive Entity/DDO Mane Executive Entity/DDO Mane Executive Entity/DDO Mane I I I I I I I I I I I I I I I I I I I                                                                                                    | t Nome Favourities Pascure<br>Account Type<br>Please Select<br>SNA_ACCOUNT<br>SNA_ACCOUNT<br>SNA_ACCOUNT<br>SNA_ACCOUNT                                                                                                    | Account Numb                                                                                                    | er<br>mber IFSC Code<br>SBIN0000078<br>SBIN000078<br>SBIN000078<br>SBIN000078                                                                                                    | Sandeep Singh<br>Admin, (IDA AKOLA Maharashtra NDA<br>Admin A CDA Maharashtra NDA<br>Action                                                                                                    |
| M<br>M<br>V<br>U<br>L<br>E<br>S           | MPLACS - SAKSHI<br>Meriado - SAKSHI<br>Meriado - SAKSHI<br>Meriado - Marcine - Sakshi<br>Meriado - Marcine - Sakshi<br>Crganization Account Mapping<br>Entity/DDO Name<br>Executive S<br>Entity/DDO Name<br>Executive EngineErz 2 PWORKS DM AccuA<br>CommissionFR MI MICRA CORPORATION ACCIA<br>CommissionFR MI MICRA CORPORATION ACCIA<br>CHIEF OFFICER NACAR PARISHAD PATUR<br>CHIEF OFFICER NACAR PARISHAD MURTIZAPUR<br>1 2 /1 0                                                                                                    | Nome         Favourities         Passwo           Account Type         Please Select         Please Select           SNA_ACCOUNT         SNA_ACCOUNT         SNA_ACCOUNT           SNA_ACCOUNT         SNA_ACCOUNT         SNA_ACCOUNT           SNA_ACCOUNT         SNA_ACCOUNT         SNA_ACCOUNT                                                                                                    | Account Numb                                                                                                    | er<br>mber IFSC Code<br>SBIN0000678<br>SBIN000078<br>SBIN000078<br>SBIN000078<br>SBIN000078<br>SBIN000078                                                                                                    | Sandeep Singh<br>Admin, (IDA AKOLA Maharashtra NDA<br>Admin (IDA AKOLA Maharashtra NDA<br>Action<br>Research<br>Research<br>Resea                                                                                                    |
| MY MODULES                                | MPLADS - SAKSHI<br>Meriada - SAKSHI<br>Meriada - Sakshi<br>Meriada - Sakshi<br>Crganization Account Mapping<br>Ently/DDO Name<br>Ently/DDO Name<br>Ently/DDO Name<br>Ently/DDO Name<br>Executive &<br>Ently/DDO Name<br>Executive Ently/DDO Name<br>Executive Ently/DDO Name<br>Commissioner Multicitya Composition Account<br>Commissioner Multicitya Composition Account<br>Commissioner Multicitya Composition Account<br>Commissioner Multicitya Composition Account<br>Commissioner Multicitya Composition Account<br>Commissioner Multicitya Composition Account<br>Commissioner Multicitya Composition Account<br>Commissioner Multicitya Composition Account<br>Commissioner Multicitya Composition Account<br>Commissioner Multicitya Composition Account<br>Commissioner Multicitya Composition<br>Compositioner Composition Account<br>Compositioner Composition Account<br>Compositioner Composition Account<br>Compositioner Composition Account<br>Compositioner Composition<br>Compositioner Compositioner Composition<br>Compositioner Composition<br>Compositioner Composition<br>Compositioner Composition<br>Compositioner Compositioner Composition<br>Compositioner Compositioner Composition<br>Compositioner Composition<br>Compositioner Composition<br>Compositioner Compositioner Compositioner Compositioner Compositioner Compositioner Compositioner Compositioner Compositioner Compositioner Compositioner Compositioner Compositioner Compositioner Compositioner Com                                         | t Homo Faveurites Passwo<br>Account Type<br>Please Select<br>SNA_ACCOUNT<br>SNA_ACCOUNT<br>SNA_ACCOUNT<br>SNA_ACCOUNT<br>SNA_ACCOUNT                                                                                                    | Account Numb<br>Search Reset<br>3646465536346<br>2367423874984<br>3756465738<br>24682729843948<br>2367495738<br>24682729843948<br>453534535352534<br>Account Numb<br>Account Numb<br>A         | er<br>mber IFSC Code<br>SBIN0000778<br>SBIN000078<br>SBIN0000678<br>SBIN0000678                                                                                                    | Sandeep Singh<br>Admin, (IDA AKOLA Maharashtra NDA<br>Admin (IDA AKOLA Maharashtra NDA<br>Admin<br>Action<br>Action                |
| M Y MODULES                               | MPLADS - SAKSHI<br>Menage Indox Ny Modules<br>Organization Account Mapping<br>Ently/IDDO Name<br>Total Recursts 5<br>Executive Ently/IDDO Mame<br>Executive Ently/IDDO Mame<br>Executive Ently/IDDO Mame<br>Executive Engineers 2P Works Div Accia<br>Crimiter Softeers Macare Parishab Div Accia<br>Crimiter Softeers Macare Parishab Deturna<br>Chiler OFFICER Macare Parishab MurtiZaPur<br>Chiler OFFICER Macare Parishab MurtiZaPur<br>Chiler OFFICER Macare Parishab MurtiZaPur<br>Division 1 / 1 / 1 / 1 / 1 / 1 / 1 / 1 / 1 / 1                                                                                                    | t Nome Favourities Pascura<br>Account Type<br>Please Select<br>SNA_ACCOUNT<br>SNA_ACCOUNT<br>SNA_ACCOUNT<br>SNA_ACCOUNT<br>SNA_ACCOUNT<br>SNA_ACCOUNT                                                                                                    | Account Numb                                                                                                    | er<br>mber IFSC Code<br>SBIN0000078<br>SBIN000078<br>SBIN000078<br>SBIN000078<br>SBIN000078                                                                                                    | Sandeep Singh<br>Admin, (IDA AKOLA Maharashtra NDA<br>Admin (IDA AKOLA Maharashtra NDA<br>Action<br>Research<br>Research<br>Resea                                                                                                    |
| MY MODULES                                | Merrie and and lifemin     Merrie and and lifemin     Merrie and and lifemin  Merrie and and lifemin  Merrie and and lifemin  Merrie and and lifemin  Merrie and and lifemin  Merrie and and lifemin  Instructure and lifemin  Instructure and li                                                                                                    | Home         Favourities         Passwo           Account Type         Please Select         Image: Count Type           SNA_ACCOUNT         SNA_ACCOUNT         SNA_ACCOUNT           SNA_ACCOUNT         SNA_ACCOUNT         Image: Count Type           SNA_ACCOUNT         SNA_ACCOUNT         Image: Count Type                                                                                                    | Account Numb                                                                                                    | er<br>mber IFSC Code<br>SBIN0000778<br>SBIN0000778<br>SBIN0000779<br>SBIN0000079                                                                                                    | Addini, (IDA AKOLA Maharashtra NDA)<br>Admin, (IDA AKOLA Maharashtra NDA)<br>Admin, CIDA AKOLA Maharashtra NDA)<br>Admin, CIDA AKOLA MAHARASHTRA MAHARASHTRA                                                                                                    |
| MY MODULES                                | MPLADS SAKSHI<br>MPLADS SAKSHI<br>Manage Intox My Modules<br>Organization Account Mapping<br>Entity/DDO Name<br>Total Resource 5<br>Method Manager Manager Manager Manager<br>Executive Engineer Z P Works DV AKCIA<br>Commissioner Minicipal ColePolation AKCIA<br>Commissioner Minicipal ColePolation<br>Commissioner Minicipal ColePolation<br>Commissioner Minicipal ColePolation<br>Commissi                                                           | ното         Favourites         Разсил           Account Type         Please Select         Please Select           SNA_ACCOUNT         SNA_ACCOUNT         SNA_ACCOUNT           SNA_ACCOUNT         SNA_ACCOUNT         SNA_ACCOUNT           SNA_ACCOUNT         SNA_ACCOUNT         SNA_ACCOUNT           SNA_ACCOUNT         SNA_ACCOUNT         SNA_ACCOUNT           SNA_ACCOUNT         SNA_ACCOUNT         SNA_ACCOUNT                                                                                                    | Account Numb                                                                                                    | er<br>mber BEINCOCOOF8<br>SEINCOCOOF8<br>SEINCOCOF | Action                                                                                                    |
| M MODULESS                                | MPLADS SAKSHI<br>Meriadan Sakshi<br>Meriadan Sakshi<br>Meriadan Sakshi<br>Crganization Account Mapping<br>Entry/DDO Name<br>Entry/DDO Name<br>Entry/DDO Name<br>Entry/DDO Name<br>Executive Sakshi<br>Colling Colling Sakshi<br>Colling Colling Colling Colling Colling<br>Colling Colling Colling Colling<br>Colling Colling Colling Colling Colling<br>Colling Colling Colling Colling<br>Colling Colling Colling Colling<br>Colling Colling Colling Colling<br>Colling Colling Colling<br>Colling Colling Colling Colling<br>Colling Colling Colling<br>Colling Colling Collin | t Home Favourites Pasewo                                                                                                    | Account Numb                                                                                                    | er<br>mber IF\$C Code<br>SBIN0000778<br>SBIN000078<br>SBIN0000778<br>SBIN0000778<br>SBIN0000778<br>SBIN0000778<br>SBIN0000078                                                                                                    | Action<br>Admin. (IDA AKOLA Maharashtra NDA<br>Action<br>Action<br>Aco |

- 2. To create new mapping click on the Add button.
- 3. When the user clicks on the Add button, a "Mapping Details" popup screen appears as shown below.

| MPLADS -<br>मेरा सांसद-मेरा क्षेत्रीय | SAKSHI <sub>R</sub><br>दिकास | ack Home Favourites   | Password Manageme | nt Logout                 | Sandeep Singh<br>Admin, (IDAAKOLA Maharashtra, NDA |
|---------------------------------------|------------------------------|-----------------------|-------------------|---------------------------|----------------------------------------------------|
| Manage Inbox My Modu                  | ules                         |                       |                   |                           |                                                    |
| Organization Account N                | Ma Mapping Details           |                       |                   |                           | × .                                                |
| Y Entity/DDO Name                     | Normal OBulk U               | pload                 |                   |                           |                                                    |
|                                       | Entity/DDO Name *            | IDA AKOLA Maharashtra | QC                |                           |                                                    |
| E<br>S                                | Account Type *               | Please Select         | ~                 | Account Number *          |                                                    |
| Total Records 5                       | IFSC Code Search             |                       |                   | Bank Name *               |                                                    |
| Entity<br>EXECUTIVE ENGINEER          | IFSC Code                    |                       |                   |                           | Action                                             |
| COMMISSIONER MUNIC                    | CIF                          |                       |                   |                           | -                                                  |
| CHIEF OFFICER NAGAR                   | R F                          |                       |                   | Save                      | 5                                                  |
| CHIEF OFFICER NAGAR                   | RF                           |                       |                   |                           | 5                                                  |
| 4 4 1 /1 >                            |                              |                       |                   |                           |                                                    |
|                                       |                              |                       |                   |                           |                                                    |
|                                       |                              |                       |                   |                           |                                                    |
|                                       |                              |                       |                   |                           |                                                    |
|                                       |                              |                       |                   |                           |                                                    |
|                                       |                              |                       |                   |                           |                                                    |
|                                       |                              |                       |                   |                           |                                                    |
|                                       |                              |                       |                   |                           |                                                    |
|                                       |                              |                       |                   |                           |                                                    |
| 62023 TATA Consultancy Services Lim   | niled                        |                       |                   |                           | tos DigiGOV"                                       |
|                                       |                              | Screen 25             | 9: Organiz        | ation Account Mapping (No | rmal)                                              |

There are 2 ways to map the organization details with account number.

- Normal
- Bulk Upload

In the normal method,

All the details are filled manually one by one as shown in the above screen.

In case of Bulk upload,

- 1. First the user has to select the Account Type and then click on Generate Excel Button.
- 2. The user then has to download the Excel template by clicking on the <u>Download Excel</u> link.
- 3. Fill in the details of the users in the template and upload.

|                                                              | Mapping Details  |                       |               |                |                                             | ×      |
|--------------------------------------------------------------|------------------|-----------------------|---------------|----------------|---------------------------------------------|--------|
| Entity/DDO Name                                              | Entity/DDO Name  | IDA AKOLA Maharashtra | QC            | Account Type * |                                             |        |
|                                                              |                  |                       | Generate      | Excel          |                                             |        |
| Total Records 5<br>Entit<br>KECUTIVE ENGINEER                | Download Excel * | Downloa               | ad Excel      | Upload Excel * | Attach Elle(s) [Max: 1 Attachment of 10 MB] | Action |
| DMMISSIONER MUNI<br>HIEF OFFICER NAGAI<br>HIEF OFFICER NAGAI | CIF<br>RF<br>RF  |                       | Process Uploa | aded Data      |                                             |        |
|                                                              | RI               |                       |               |                |                                             |        |
|                                                              |                  |                       |               |                |                                             |        |
|                                                              |                  |                       |               |                |                                             |        |
|                                                              |                  |                       |               |                |                                             |        |
|                                                              |                  |                       |               |                |                                             |        |
|                                                              |                  |                       |               |                |                                             |        |

### 2.3 Access control

#### Role Group Mapping

The IDA User can add all the employee of the same role in a common group.

Each group is configured with certain roles and rights.

By adding a user to the group, the IDA user does not have to manually set the access configuration of each employee.

**Node Path:** Home  $\rightarrow$  My Modules  $\rightarrow$  ADMIN  $\rightarrow$  Access control  $\rightarrow$  **Role Group Mapping** 

| Back Home Favourites         |                                                                                                    | Sandeep Singh<br>Admin, (IDA AKOLA Manarashtra NDA                                                                                                    |
|------------------------------|----------------------------------------------------------------------------------------------------|----------------------------------------------------------------------------------------------------|
|                              |                                                                                                    |                                                                                                    |
| Admin/Employee Configuration | Access control                                                                                                    | R                                                                                                    |
|                              |                                                                                                    |                                                                                                    |
|                              |                                                                                                    |                                                                                                    |
|                              |                                                                                                    |                                                                                                    |
|                              |                                                                                                    |                                                                                                    |
|                              |                                                                                                    |                                                                                                    |
|                              |                                                                                                    |                                                                                                    |
|                              |                                                                                                    |                                                                                                    |
|                              |                                                                                                    |                                                                                                    |
|                              |                                                                                                    |                                                                                                    |
|                              |                                                                                                    |                                                                                                    |
|                              |                                                                                                    | tos DigiGOV                                                                                                    |
| Screen 261: Admi             | n Page                                                                                                    |                                                                                                    |
|                              |                                                                                                    |                                                                                                    |
| Rack Home Favourites         |                                                                                                    | Sandeep Singh<br>Admin, (IDA AKOLA Maharashtra, NDA                                                                                                    |
|                              |                                                                                                    |                                                                                                    |
|                              |                                                                                                    | -                                                                                                    |
|                              |                                                                                                    | Ŕ                                                                                                    |
|                              |                                                                                                    |                                                                                                    |
|                              |                                                                                                    |                                                                                                    |
|                              |                                                                                                    |                                                                                                    |
|                              |                                                                                                    |                                                                                                    |
|                              |                                                                                                    |                                                                                                    |
|                              |                                                                                                    |                                                                                                    |
|                              |                                                                                                    |                                                                                                    |
|                              |                                                                                                    |                                                                                                    |
|                              |                                                                                                    |                                                                                                    |
|                              |                                                                                                    |                                                                                                    |
|                              |                                                                                                    | Present By                                                                                                    |
| Screen 262: Access           | control                                                                                                    | iwente<br>ICS DigiGOV                                                                                                    |
| Screen 262: Access           | control                                                                                                    | ov ونظر عمل                                                                                                    |
|                              | Rack       Homo       Favourites         AdminEmployee Configuration    Screen 261: Admin          Rack       Homo       Favourites | Back Home     Parourites     AdminEmployee Configuration     AdminEmployee Configuration     Concernation     Screen 261: Admin Page     Back     Kome     Favourites |

4. When the user clicks on Role Group Mapping Tile, the following screen appears.

| L > R  | tole Group Mapping                                                    |         |                |            |           |          |                |                          |
|--------|-----------------------------------------------------------------------|---------|----------------|------------|-----------|----------|----------------|--------------------------|
| irch i | records where At least one field                                      | ~ Co    | ontains 🗸      | Q          |           |          |                |                          |
|        | Role 💠                                                                | Role ID | Group Name     | ¢ Group ID | Role Type | ≑ Status | ♦ Start Date ♦ | Total Record<br>End Date |
|        | Sandeep Singh (Admin-IDA<br>AKOLA Maharashtra)                        | 3034039 | District Admin | 1538       | Unit      | Active   | 11 Apr 2023    |                          |
|        | Soumik Deb (Checker-<br>EXECUTIVE ENGINEER Z P<br>WORKS DIV AKOLA)    | 3034063 | Verifier Group | 1533       | Unit      | Active   | 01 Mar 2023    |                          |
|        | Soumik Deb (Checker-<br>EXECUTIVE ENGINEER Z P<br>WORKS DIV AKOLA)    | 3034063 | Worklist Group | 1526       | Unit      | Active   | 01 Mar 2023    |                          |
|        | Shruti Choudhry (Admin-<br>EXECUTIVE ENGINEER Z P<br>WORKS DIV AKOLA) | 3034051 | Worklist Group | 1526       | Unit      | Active   | 01 Mar 2023    |                          |
|        | Shruti Choudhry (Admin-<br>EXECUTIVE ENGINEER Z P<br>WORKS DIV AKOLA) | 3034051 | IA Group       | 1532       | Unit      | Active   | 01 Mar 2023    |                          |
|        | Sandeep Singh (Admin-IDA<br>AKOLA Maharashtra)                        | 3034039 | Worklist Group | 1526       | Unit      | Active   | 01 Mar 2023    |                          |
|        | Sandeep Singh (Admin-IDA<br>AKOLA Maharashtra)                        | 3034039 | IDA Group      | 1531       | Unit      | Active   | 01 Mar 2023    |                          |
| 4      | 1 /1 > >                                                              |         |                |            |           |          |                | [1-7                     |

5. To create a new Role/ Group mapping, click on the New Tab and enter the details in the pop up window / screen that appears as shown below and click on save.

| 4        |          | MPLADS - S                                             | AKSHI<br><sup>शस</sup> |         | Back Home Favou | rites      |              |                | S Sat       | ndeep Singh<br>nin, (IDA AKULA Manarashtra,NDA |
|----------|----------|--------------------------------------------------------|------------------------|---------|-----------------|------------|--------------|----------------|-------------|------------------------------------------------|
| M        | anage    | Inbox My Module                                        | IS I                   |         |                 |            |              |                |             |                                                |
| ③  <br>M | New      | Update Activat                                         | e/Inactivate           |         |                 |            |              |                |             |                                                |
| Y        | ACL >    | Role Group Mapping                                     |                        |         |                 |            |              |                |             |                                                |
| O D      | Searci   | h records where At le                                  | Role Group Mapping     |         |                 |            |              |                |             | ×                                              |
| L        |          |                                                        | Client Name *          |         | गेरा सांसद      | ~          |              |                |             | Total Records . 7                              |
| 5        | 0        | Role<br>Sandeep Singh (Ad<br>AKOLA Maharashtra         | Value Type             |         | Role            | ~          | Group Name * | District Admin | QC          | : End Date ¢                                   |
|          |          | Soumik Deb (Check<br>EXECUTIVE ENGIN<br>WORKS DIV AKOL | Role Flag Name *       |         | Employee        | ~          |              |                |             | _                                              |
|          |          | Soumik Deb (Check<br>EXECUTIVE ENGIN                   | Employee *             |         | Karthik Shinde  | QC         |              |                |             |                                                |
|          |          | WORKS DIV AKOL                                         | Start Date *           |         | 20-Apr-2023     | 81         | End Date     | 25-May-2023    | 31          |                                                |
|          |          | EXECUTIVE ENGIN                                        |                        |         |                 |            |              |                |             |                                                |
|          |          | Shruti Choudhry (Ac                                    |                        |         |                 | Save       | Reset Close  |                |             |                                                |
|          |          | WORKS DIV AKOL                                         | עי                     |         |                 |            |              |                |             |                                                |
|          |          | Sandeep Singh (Adr<br>AKOLA Maharashtra                | nin-IDA<br>i)          | 3034039 | Worklist Group  | 1526       | Unit         | Active         | 01 Mar 2023 |                                                |
|          |          | Sandeep Singh (Adr<br>AKOLA Maharashtra                | nin-IDA<br>v)          | 3034039 | IDA Group       | 1531       | Unit         | Active         | 01 Mar 2023 |                                                |
|          | н        | < 11/1 >                                               | 8                      |         |                 |            |              |                |             | [1-7/7]                                        |
|          |          |                                                        |                        |         |                 |            |              |                |             |                                                |
|          |          |                                                        |                        |         |                 |            |              |                |             |                                                |
|          |          |                                                        |                        |         |                 |            |              |                |             |                                                |
| •        | 12023 TA | TA Consultancy Services Limite                         | 1                      |         |                 |            |              |                |             | tcs DigiGOV <sup>™</sup>                       |
|          |          |                                                        |                        |         | Scree           | n 264: Rol | e Group Map  | ping(new)      |             |                                                |

To modify an existing mapping,
 Choose the mapping to be altered from the list by clicking on the Radio Button and then click on Update.
 Alter the required fields and click on Save.

# 3. Manage MP Work Recommendation (IDA)

IDA users have the authority to Approve or Reject the sanction work which is recommended by the concerned Hon'ble MPs and SNA (For Calamity Work Allocation)

IDA users have to login to the FMS application using their Username and Password.

Navigate to the following path to access the Manage MP Work Recommendation:

Node Path: Home  $\rightarrow$  My Modules  $\rightarrow$  Work Management  $\rightarrow$  Manage MP Work Recommendation (IDA)

| 10-40    | MPLADS - SAKSHI<br>मेरा सांसद-मेरा क्षेत्रीय विकास | Back Home | e Favourites Password Manage | ement Logout |                             |           | Sandeep Singl                 | OLA Maharashtra, NDA    |
|----------|----------------------------------------------------|-----------|------------------------------|--------------|-----------------------------|-----------|-------------------------------|-------------------------|
|          |                                                    | Ad        | lmin Fund Limit              |              |                             |           |                               |                         |
|          |                                                    | 1         | Rs. 0.00<br>Fotal Limit      | ₹            | <b>O</b><br>Available Limit | ₹         | Rs. 0.00<br>Distributed Limit | ₹                       |
|          | Sandeep singn<br>Admin                             | De        | evelopment Work Status       |              |                             |           |                               |                         |
|          | Manage Inbox                                       |           | Recommended Work             | 27           | No. of Registred I/         | /Vendor   |                               |                         |
|          | My Modules                                         | -         | Sanction Work                | 9            | 21                          |           |                               |                         |
|          | my mounes                                          |           | Completed Work with UC       | 3            |                             |           |                               |                         |
| 1        | Manage MP Work Recommendation (IDA)                |           | Abandoned/Suspended Work     | 0            |                             |           |                               |                         |
| 4        | Inbox                                              | C         | In Going Works               | 3            |                             |           |                               |                         |
| H        | Files                                              |           |                              |              |                             |           |                               |                         |
| ę        | Intimations                                        |           |                              |              |                             |           |                               |                         |
|          | Seen (Approve/Not Approved) Files                  |           |                              |              |                             |           |                               |                         |
|          | - con ( pperenter pperent) nos                     |           |                              |              |                             |           |                               |                         |
|          |                                                    |           |                              |              |                             |           |                               |                         |
| 62023    | TATA Consultancy Services Limited                  |           |                              |              |                             |           |                               | tcsDigiGOV <sup>™</sup> |
|          |                                                    |           | Screen                       | 265 · ID     | A Admin Home                | Раде      |                               |                         |
|          |                                                    |           | Screen                       |              |                             | I ugei    |                               |                         |
| <b>1</b> |                                                    | ×         | 0 0                          |              |                             |           |                               |                         |
| 8        | MPLADS - SAKSHI<br>मेरा सांसद-मेरा क्षेत्रीय विकास | Back Ho   | me Favourites Password       | d Management | Logout                      |           | Admin, (IDA AKOLA             | Maharashtra,NDA         |
| Mai      | age Inbox My Modules                               |           |                              |              |                             |           |                               |                         |
| ⊘<br>M   | ree List                                           |           |                              |              |                             |           |                               |                         |
| Y        |                                                    | _         |                              | -            |                             | _         | Manage Fund Enhancement       | _                       |
| 0 0 :    | Return Fund                                        | R         | Limit Allocation Management  | R            | Work Management             | R         | Approval                      | R                       |
| LE       |                                                    | -         |                              | -            |                             |           |                               |                         |
| s        | Admin                                              | N.        | Vendor Management            | Ň            |                             |           |                               |                         |
| l '      |                                                    |           |                              |              |                             |           |                               |                         |
|          |                                                    |           |                              |              |                             |           |                               |                         |
|          |                                                    |           |                              |              |                             |           |                               |                         |
|          |                                                    |           |                              |              |                             |           |                               |                         |
|          |                                                    |           |                              |              |                             |           |                               |                         |
|          |                                                    |           |                              |              |                             |           |                               |                         |
|          |                                                    |           |                              |              |                             |           |                               |                         |
|          |                                                    |           |                              |              |                             |           |                               |                         |
|          |                                                    |           |                              |              |                             |           |                               |                         |
|          |                                                    |           |                              |              |                             |           |                               |                         |
|          |                                                    |           |                              |              |                             |           |                               |                         |
| 62       | 23 TATA Consultancy Services Limited               |           |                              |              |                             |           |                               | tCS DigiGOV             |
|          |                                                    | Sci       | reen 266: My M               | odules F     | age (Work Mai               | nagement) |                               |                         |
|          |                                                    |           | -                            |              |                             | - /       |                               |                         |
|          |                                                    |           |                              |              |                             |           |                               |                         |
|          |                                                    |           |                              | 1            | 58                          |           |                               |                         |

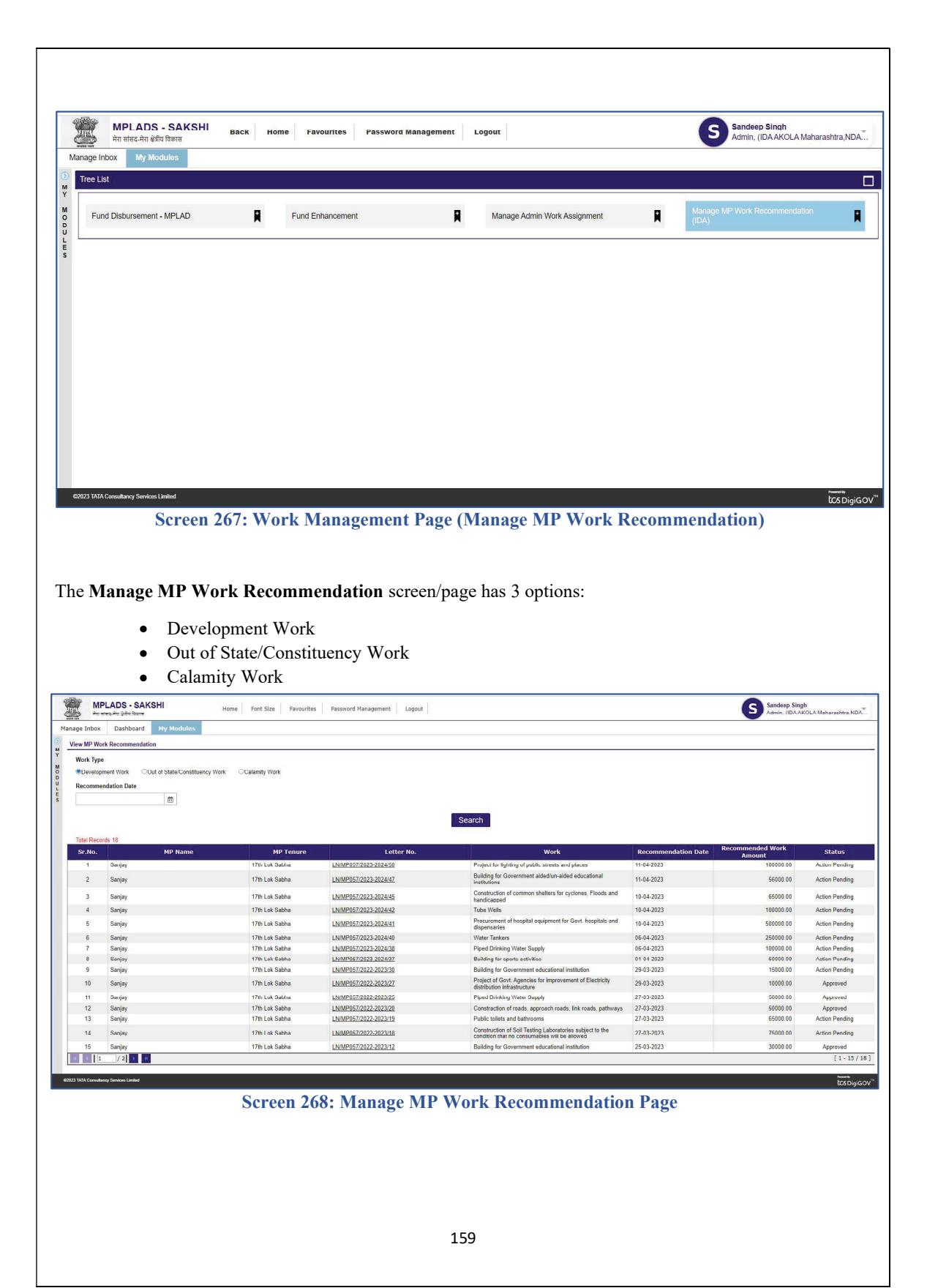

## 1. Development Work

1. Once the IDA user clicks on Manage **MP Work Recommendation (IDA)** tile, all the MP work recommendations (Rejected, approved, pending) will be shown as below:

|                                         | PLADS - SAKSHI<br>सन्द्रमेस क्षेत्रप विकास | Font Size Favourites | Password Management Logout |                                                                                                    |                     | Sandeep Sing<br>Admin, (IDA A | <b>jh</b><br>KOLA Maharashtra, NDA |
|-----------------------------------------|--------------------------------------------|----------------------|----------------------------|----------------------------------------------------------------------------------------------------|---------------------|-------------------------------|------------------------------------|
| Manage Inbox                            | Dashboard My Modules                       |                      |                            |                                                                                                    |                     |                               |                                    |
| View MP Wo                              | rk Recommendation                          |                      |                            |                                                                                                    |                     |                               |                                    |
| Y West Test                             |                                            |                      |                            |                                                                                                    |                     |                               |                                    |
| M                                       |                                            |                      |                            |                                                                                                    |                     |                               |                                    |
| D O O O O O O O O O O O O O O O O O O O | ment work Out of State/Constituency Work   | Calamity Work        |                            |                                                                                                    |                     |                               |                                    |
| L Recomme                               | ndation Date                               |                      |                            |                                                                                                    |                     |                               |                                    |
| š                                       | <b></b>                                    |                      |                            |                                                                                                    |                     |                               |                                    |
|                                         |                                            |                      |                            | Occurt.                                                                                                   | Pen                 | ding Status                   |                                    |
|                                         |                                            |                      |                            | Search                                                                                                    | i en                | ang status                    |                                    |
| Total Reco                              | rds 18                                     |                      |                            |                                                                                                    |                     |                               |                                    |
| Sr.No.                                  | MP Name                                    | MP Tenure            | Letter No.                 | Work                                                                                                    | Recommendation Date | Recommended Work              | Status                             |
| 1                                       | Saniay                                     | 17th Lyk Sablua      | LN/MP057/2020-2024/50      | Project for jultimu of public streets and places                                                          | 11-04-2020          | Amount 100000.01              | Action Pending                     |
| 2                                       | Sanjay                                     | 17th Lok Sabha       | LN/MP057/2023-2024/47      | Building for Government aided/un-aided educational<br>institutions                                        | 11-04-2023          | 56000.00                      | Action Pending                     |
| 3                                       | Sanjay                                     | 17th Lok Sabha       | LN/MP057/2023-2024/45      | Construction of common shelters for cyclones, Floods and<br>handicapped                                   | 10-04-2023          | 65000.00                      | Action Pending                     |
| 4                                       | Sanjay                                     | 17th Lok Sabha       | LN/MP057/2023-2024/42      | Tube Wells                                                                                                | 10-04-2023          | 100000.00                     | Action Pending                     |
| 5                                       | Sanjay                                     | 17th Lok Sabha       | LN/MP057/2023-2024/41      | Procurement of hospital equipment for Govt. hospitals and<br>dispensaries                                 | 10-04-2023          | 500000.00                     | Action Pending                     |
| 6                                       | Sanjay                                     | 17th Lok Sabha       | LN/MP057/2023-2024/40      | Water Tankers                                                                                             | 06-04-2023          | 250000.00                     | Action Pending                     |
| 7                                       | Sanjay                                     | 17th Lok Sabha       | LN/MP057/2023-2024/38      | Piped Drinking Water Supply                                                                               | 06-04-2023          | 100000.00                     | Action Pending                     |
| 8                                       | Sanjay                                     | 17th Lok Sobho       | LN/MP067/2023 2024/37      | Building for oporto activitioo                                                                            | 01 04 2023          | 50000.00                      | Action Ponding                     |
| 9                                       | Sanjay                                     | 17th Lok Sabha       | LN/MP057/2022-2023/30      | Building for Government educational institution                                                           | 29-03-2023          | 15000.00                      | Action Pending                     |
| 10                                      | Sanjay                                     | 17th Lok Sabha       | LN/MP057/2022-2023/27      | Project of Govt. Agencies for improvement of Electricity<br>distribution infrastructure                   | 29-03-2023          | 10000.00                      | Approved                           |
| 11                                      | 3an ijay                                   | 17th Lok Gablia      | LN/MP057/2022-2023/25      | Piped Drinking Water Supply                                                                               | 27-03-2023          | 50000.00                      | Approved                           |
| 12                                      | Sanjay                                     | 17th Lok Sabha       | LN/MP057/2022-2023/20      | Constraction of roads, approach roads, link roads, pathways                                               | 27-03-2023          | 50000.00                      | Approved                           |
| 13                                      | Sanjay                                     | 17th Lok Sabha       | LN/MP057/2022-2023/19      | Public toilets and bathrooms                                                                              | 27-03-2023          | 65000.00                      | Action Pending                     |
| 14                                      | Sanjay                                     | 17th Lok Sabha       | LN/MP057/2022-2023/18      | Construction of Soil Testing Laboratories subject to the<br>condition that no consumables will be allowed | 27-03-2023          | 75000.00                      | Action Pending                     |
| 15                                      | Sanjay                                     | 17th Lok Sabha       | LN/MP057/2022-2023/12      | Building for Government educational institution                                                           | 25-03-2023          | 30000.00                      | Approved                           |
| K ( 1                                   | / 2 🗲 🗵                                    |                      |                            |                                                                                                    |                     |                               | [1-15/18]                          |
|                                         |                                            |                      |                            |                                                                                                    |                     |                               |                                    |
| 02023 TATA Consulta                     | nay Services Limited                       |                      |                            |                                                                                                    |                     |                               | keepi-je ov/                       |

Select the Work Type as Development Work

Screen 269: Manage MP Work Recommendation Page (Development Work)

2. The IDA users can only Approve or reject the Letters which have <u>Action pending</u> as their status. When the IDA users click on the Pending status Letter No., the below screen will appear

| Mork The   |            |                                                |                         |                                                      |                                                |            |           |             |
|------------|------------|------------------------------------------------|-------------------------|------------------------------------------------------|------------------------------------------------|------------|-----------|-------------|
| WORK Type  | e .        | IA Wise Work Allocat                           | ion                     |                                                      |                                                |            |           |             |
| Develop    | oment Work | Letter No.                                     |                         | Recommendation Dat                                   | te Entity/IDA                                  |            |           |             |
| Recomme    | endation D | LN/MP057/2023-202                              | 24/56                   | 11-04-2023                                           | IDA AKOLA Ma                                   | harashtra  |           |             |
|            |            | Work *<br>Building for Governn<br>institutions | ment aided/un-aided edu | Cational Building for Govern<br>aided educational in | Recommende<br>88000.0<br>stitutions            | d Amount * | - 1       |             |
| Total Reco | ords 26    |                                                |                         |                                                      | h                                              |            | ork       |             |
| Sr.No.     |            | Location Type *                                |                         | City *                                               | Ward                                           |            |           | Status      |
| 1 5        | Sanjay     | Urban                                          |                         | Akola                                                | ward-120                                       |            | .00       | Action Pend |
| 2 5        | Sanjay     | Entity/IA                                      |                         |                                                      |                                                |            | .00       | Approved    |
| 3 5        | Sanjay     | Please Select                                  | ~                       |                                                      |                                                |            | .00       | Approved    |
| 4 5        | Sanjay     |                                                |                         |                                                      |                                                |            | .00       | Action Pend |
| 5 5        | Saniav     |                                                |                         | Approve                                              | Reject Back                                    |            | .00       | Action Pend |
| 6 5        | Sanjay     |                                                |                         | Approve                                              | Reject Back                                    |            | .00       | Approved    |
| 7 5        | Sanjay     |                                                | 17th Lok Sabha          | LN/MP057/2023-2024/52                                | Tube Wells                                     | 11-04-2023 | 100001.00 | Approved    |
| 8 8        | Banjay     |                                                | 17th Lok Sabha          | LN/MP057/2023-2024/61                                | Constraction of Footpaths/Pedestrian ways      | 11-04-2023 | 12000.00  | Action Pend |
|            |            |                                                |                         |                                                      | Declarat for lightling of such in attracts and |            |           | Present Br  |

3. IDA user will select the IA from the drop-down and click on approve button

| M N       | PLADS - SA<br>। स्वीसद-मेरा क्षेत्रीय विकास | KSHI Back Home Favourite                           | es Password Management Log        | out                            |                    | Sandeep Singh<br>Admin, (IDAAK4 | DLA Moharashtra, |
|-----------|---------------------------------------------|----------------------------------------------------|-----------------------------------|--------------------------------|--------------------|---------------------------------|------------------|
| ge Inhox  | My Modules                                  |                                                    |                                   |                                |                    |                                 |                  |
| Oevelo    | pment Work                                  | MP Recommended Work                                |                                   |                                |                    | ×                               |                  |
| Recomm    | endation Date                               | IA Wise Work Allocation                            |                                   |                                |                    |                                 |                  |
|           |                                             | Letter No.<br>LN/MP057/2023-2024/56                | Recommendation Date<br>11-04-2023 | Entity/ID/<br>IDA AKOL         | A<br>A Maharashtra |                                 |                  |
|           |                                             | Work *                                             | Work Description                  | Recommo                        | ended Amount *     |                                 |                  |
| Total Rec | orda 25                                     | Building for Government aided/un-aided educational | Building for Governm              | ent aided/un-                  |                    |                                 |                  |
| Sr.No.    |                                             |                                                    | aided educational ins             | titutions                      |                    |                                 | Status           |
| 1         | Sanjay                                      |                                                    |                                   | li                             |                    | 0.00                            | Approved         |
| 2         | Sanjay                                      |                                                    |                                   |                                |                    | 0.00                            | Approved         |
| 3         | Sanjay                                      | Location Type *<br>Urban                           | City *<br>Akola                   | Ward *<br>ward-120             |                    | 0.00                            | Action Pendi     |
|           | Caniou                                      |                                                    |                                   | 1000 120                       |                    | 0.00                            | Action Road      |
| 5         | Sanjay                                      | Entity/IA                                          |                                   |                                |                    | 0.00                            | Approved         |
| 6         | Sanjay                                      | Please Select V                                    |                                   |                                |                    | 1.00                            | Approved         |
| 7         | Sanjay                                      | Please Select                                      |                                   |                                |                    | 0.00                            | Action Pendi     |
| 8         | Sanjay                                      | EXECUTIVE ENGINEER Z P WORKS DIV AKOLA             | Approv                            | Roject Rook                    |                    | 0.00                            | Action Pendi     |
| 9         | Sanjay                                      | COMMISSIONER MUNICIPAL CORPORATION AKOL            | Approve                           | B Reject Back                  |                    | 0.00                            | Action Pendi     |
| 10        | Saniav                                      | CHIEF OFFICER NAGAR PARISHAD PATUR                 |                                   |                                |                    | 0.00                            | Action Pendi     |
|           | 0                                           | CHIEF OFFICER NAGAR PARISHAD TELHARA               |                                   |                                |                    |                                 | A.F              |
|           | Sanjay                                      | CHIEF OFFICER NAGAR PARISHAD MURTIZAPUR            |                                   |                                |                    | 0.00                            | Action I renai   |
| 12        | Sanjay                                      | -                                                  |                                   |                                |                    | 0.00                            | Action Pendi     |
| 13        | Sanjay                                      | 17th Lok Sabha                                     | LN/MP057/2023-2024/40             | Water Tankers                  | 06-04-2023         | 250000.00                       | Action Pendi     |
| 14        | Sanjay                                      | 17th Lok Sabha                                     | LN/MP057/2023-2024/38             | Piped Drinking Water Supply    | 06-04-2023         | 100000.00                       | Action Pendi     |
| 15        | Sanjay                                      | 1/th Lok Sabha                                     | LN/MP057/2023-2024/37             | Building for sports activities | 01-04-2023         | 50000.00                        | Action Pendi     |

Screen 271: MP Recommend Work Pop-up box (Entity/IA)

| e Inbox   | My Modules    |                                                           |                                   |                                |                                    |           |            |
|-----------|---------------|-----------------------------------------------------------|-----------------------------------|--------------------------------|------------------------------------|-----------|------------|
| Develo    | pment Work    | MP Recommended Work                                       |                                   |                                |                                    | ×         |            |
| Recomm    | endation Date | IA Wise Work Allocation                                   |                                   |                                |                                    |           |            |
|           |               | Letter No.<br>LN/MP057/2023-2024/56                       | Recommendation Date<br>11-04-2023 | E                              | Entitv/IDA<br>DA AKOLA Maharashtra |           |            |
|           |               | Work *                                                    | Work Description *                | F                              | Recommended Amount *               |           |            |
| Total Rec | urds 25       | Building for Government aided/un aided educational instit | Building for Governmer            | nt aided/un-                   | 0.00082                            |           |            |
| Sr.No.    |               |                                                           | aided educational instit          | utions                         |                                    | rk .      | Status     |
| 1         | Sanjay        |                                                           |                                   | 1.                             |                                    | 0.00      | Approve    |
| 2         | Sanjay        |                                                           |                                   |                                |                                    | 0.00      | Approve    |
| 3         | Saniay        | Location Type *                                           | City *                            | v                              | Ward *                             | 0.00      | Action Per |
|           | ourijuy       | orban                                                     | ANDIA                             |                                | wald-120                           | 0.00      | A CONTENT  |
| 5         | Sanjay        | Entity/IA                                                 |                                   |                                |                                    | 0.00      | Action Per |
| 6         | Saniay        | CHIEF OFFICER NAGAR PARISH                                |                                   |                                |                                    | 1.00      | Approve    |
| 7         | Saniay        |                                                           |                                   |                                |                                    | 0.00      | Action Per |
| 8         | Sanjay        |                                                           |                                   |                                |                                    | 0.00      | Action Per |
| 9         | Sanjay        |                                                           | Approve                           | Reject Báck                    |                                    | 0.00      | Action Pen |
|           |               |                                                           |                                   |                                |                                    |           |            |
| 10        | Sanjay        |                                                           |                                   |                                |                                    | 0.00      | Action Per |
| 11        | Sanjay        |                                                           |                                   |                                |                                    | 0.00      | Action Pen |
| 12        | Sanjay        |                                                           |                                   |                                |                                    | 0.00      | Action Pen |
| 13        | Sanjay        | 17th Lok Sabha                                            | LN/MP057/2023-2024/40             | Water Tankers                  | 06-04-2023                         | 250000.00 | Action Per |
| 14        | Sanjay        | 17th Lok Sabha                                            | LN/MP057/2023-2024/38             | Piped Drinking Water Supply    | 06-04-2023                         | 100000.00 | Action Pen |
| 15        | Sanjay        | 17th Lok Sabha                                            | LN/MP057/2023-2024/37             | Building for sports activities | 01-04-2023                         | 50000.00  | Action Pen |

**Screen 272 : MP Recommend Work** 

 Once the IDA user clicks on the Approve button, A popup appears, where the IDA must attach the work approval certificate and click on the check box for the given declaration and click on submit.

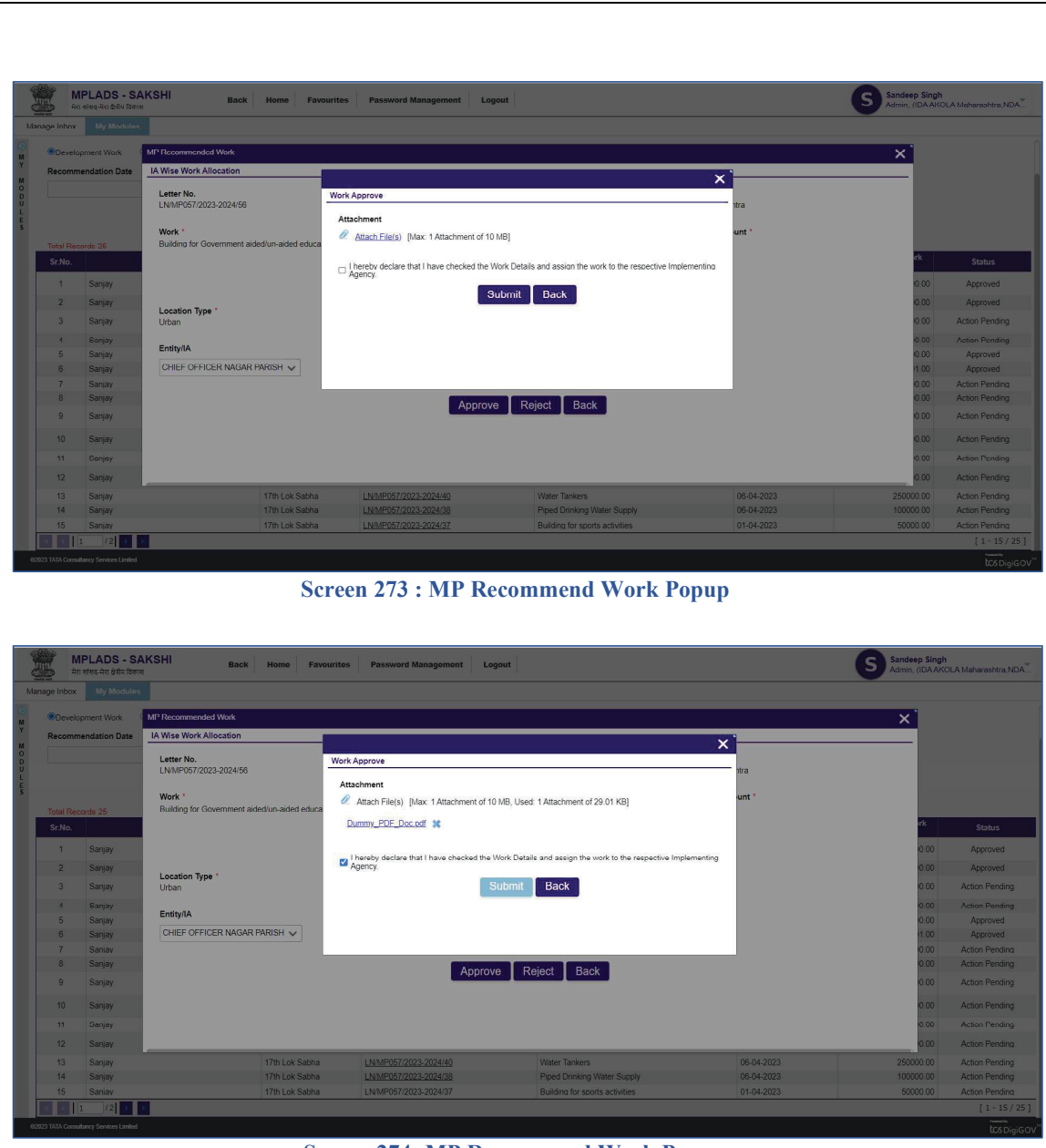

**Screen 274: MP Recommend Work Popup** 

 After clicking on the submit button, a <u>confirmation Alert box</u> will appear. If the IDA user clicks on the Yes button, then another Popup appears where the user must enter the OTP.

OTP will be sent to the mobile number of the IDA user (i.e., the mobile number mapped/ linked to the user IDA User ID)

| मेरा सांसद-मेरा देश्रीय कि                                                                                                    | AKSHI Back                                                                                                    | Home Favourite                   | es Password Management L                       | ocout                          |                                                                                           | Sandeep Singh                                                                                                    |                                                                                                    |
|----------------------------------------------------------------------------------------------------|----------------------------------------------------------------------------------------------------|----------------------------------|------------------------------------------------|--------------------------------|-------------------------------------------------------------------------------------------|----------------------------------------------------------------------------------------------------|----------------------------------------------------------------------------------------------------|
| a labor.                                                                                                    |                                                                                                    |                                  |                                                |                                |                                                                                           | Admin, (IDAAKO                                                                                                    | OLA Maharash                                                                                                    |
| Oguslasmast Mark                                                                                                    | MP Recommended Work                                                                                                    | _                                |                                                |                                |                                                                                           | ~ `                                                                                                    |                                                                                                    |
| Recommendation Date                                                                                                    | IA Wise Work Allocation                                                                                                    |                                  |                                                |                                |                                                                                           | ×                                                                                                    |                                                                                                    |
|                                                                                                    | Letter No.                                                                                                    |                                  | Recommendation Da                              | ite                            | Entity/IDA                                                                                |                                                                                                    |                                                                                                    |
|                                                                                                    | LN/MP057/2023-2024/56                                                                                                    |                                  | 11-04-2023                                     |                                | IDA AKOLA Maharashtra                                                                     |                                                                                                    |                                                                                                    |
|                                                                                                    | Work *                                                                                                    | due eided advectional            | Work Description *                             |                                | Recommended Amount *                                                                      |                                                                                                    |                                                                                                    |
| Sr.No.                                                                                                    |                                                                                                    |                                  | Building for Govern<br>aided educational       |                                | Inductor                                                                                  | rk                                                                                                    | Statu                                                                                                    |
| 1 Sanjay                                                                                                    |                                                                                                    |                                  |                                                |                                |                                                                                           | 0.00                                                                                                    | Approv                                                                                                    |
| 2 Sanjay                                                                                                    | Location Type *                                                                                                    |                                  | Confirm<br>Do you want t                       | o save details?                | Ward *                                                                                    | 0.00                                                                                                    | Approv                                                                                                    |
| 3 Sanjay                                                                                                    | Urban                                                                                                    |                                  | <b>v</b>                                       |                                | ward-120                                                                                  | 0.00                                                                                                    | Action Per                                                                                                    |
| 4 Sanjay<br>5 Sanjay                                                                                                    | Entity/IA                                                                                                    |                                  |                                                | Yes No                         |                                                                                           | 0.00                                                                                                    | Action Per<br>Approv                                                                                                    |
| 6 Sanjay                                                                                                    | CHIEF OFFICER NAGAR P                                                                                                    | arish 🧹                          |                                                |                                |                                                                                           | 11.00                                                                                                    | Approv                                                                                                    |
| 7 Sanjay<br>8 Sanjay                                                                                                    |                                                                                                    |                                  |                                                |                                |                                                                                           | 0.00                                                                                                    | Action Per<br>Action Per                                                                                                    |
| 9 Sanjay                                                                                                    |                                                                                                    |                                  | Appro                                          | ove Reject Back                |                                                                                           | 0.00                                                                                                    | Action Per                                                                                                    |
| 10 Sanjay                                                                                                    |                                                                                                    |                                  |                                                |                                |                                                                                           | 0.00                                                                                                    | Action Pe                                                                                                    |
| 11 Canjoy                                                                                                    |                                                                                                    |                                  |                                                |                                |                                                                                           | 0.00                                                                                                    | Action Po                                                                                                    |
| 12 Sanjay                                                                                                    |                                                                                                    | ATTAC AND ADDRESS                | IN THE POST DOOR DOOLUD                        | 11000                          | 00.04/0000                                                                                | 0.00                                                                                                    | Action Per                                                                                                    |
| 13 Sanjay<br>14 Sanjay                                                                                                    |                                                                                                    | 17th Lok Sabha<br>17th Lok Sabha | LN/MP057/2023-2024/40<br>LN/MP057/2023-2024/38 | Piped Drinking Water Supply    | 06-04-2023                                                                                | 100000.00                                                                                                    | Action Per<br>Action Per                                                                                                    |
| 15 Sanjay                                                                                                    | _                                                                                                    | 17th Lok Sabha                   | LN/MP057/2023-2024/37                          | Building for sports activities | 01-04-2023                                                                                | 50000.00                                                                                                    | Action Per                                                                                                    |
| 1 1/2                                                                                                    | <u>×</u>                                                                                                    |                                  |                                                |                                |                                                                                           |                                                                                                    |                                                                                                    |
| LAUX CORSUMERLY OFFICES LITTLE                                                                                                    | d                                                                                                    | Scre                             | een 275 : MP R                                 | ecommend Work                  | k Popup                                                                                   |                                                                                                    | Ĭc                                                                                                    |
| MPLADS - S                                                                                                    | a<br>AKSHI Prote                                                                                                    | Scre                             | een 275 : MP R                                 | ecommend Work                  | < Popup                                                                                   | Sandeep Singh                                                                                                    | Ĭ                                                                                                    |
| MPLADS - S                                                                                                    | AKSHI Back                                                                                                    | Scre<br>Home Favourite           | een 275 : MP R                                 | ecommend Work                  | к Рорир                                                                                   | Sandeep Singh<br>Admin. (IDA AKC                                                                                                    | tc                                                                                                    |
| MPLADS - S<br>मरा सन्दर्भना क्षेत्र किल<br>s Inbox My Module                                                                                                    | AKSHI Back                                                                                                    | Scre<br>Home Favourite           | een 275 : MP R                                 | ecommend Work                  | c Popup                                                                                   | Sandeep Singh<br>Admin: (rDAAlco                                                                                                    | tc<br>DLA Meherasht                                                                                                    |
| MPLADS - S<br>Tra atest Ara fora fora<br>Intex My Module<br>Development Work                                                                                                    | AKSHI Back                                                                                                    | Scre<br>Home Favourite           | een 275 : MP R                                 | ecommend Work                  | < Popup                                                                                   | Sandeep Singh<br>Adma, (IDAAGC                                                                                                    | to<br>DLA Meharasht                                                                                                    |
| MPLADS - S<br>Tar erse, 4rr järt för<br>i Inbox My Module<br>Dovelopment Work<br>lecommendation Date                                                                                                    | AKSHI Back<br>MPRecommended Work<br>IA Wase Work Allocation                                                                                                    | Scre<br>Home Favourite           | een 275 : MP R                                 | ecommend Work                  | K Popup                                                                                   | Sandeep Singh<br>Adma, (DAAAGC                                                                                                    | ∼<br>t⊄                                                                                                    |
| MPLADS - S<br>an encel-tro data tara<br>la Inbox My Mentule<br>20evelopment Work<br>lecommendation Date                                                                                                    | AKSHI Back<br>M <sup>10</sup> Recommended Work<br>IA Wask Work Allocation<br>Letter Ko.<br>Letter Ko.                                                                                                    | Scre<br>Home Favourite           | een 275 : MP R                                 | sport                          | K Popup                                                                                   | Sandeep Singh<br>Adma, rDAAAC                                                                                                    | to                                                                                                    |
| MPLADS - S<br>an energing from tom<br>a inbox My Mondule<br>Poevelopment Work<br>lecommendation Date                                                                                                    | AKSHI Back<br>M <sup>10</sup> Recommended Work<br>IA Wask Work Allocation<br>Letter Ko.<br>Letter Ko.<br>Letter Ko.                                                                                                    | Scre<br>Home Favourite           | een 275 : MP R                                 | sport                          | K Popup                                                                                   | Sandeep Singh<br>Adma, (DAAACC                                                                                                    | τις<br>DLA Maharaaht                                                                                                    |
| MPLADS - S<br>or ereq.4m dist dat<br>Inbox My Mandula<br>Development Work<br>scommendation Date                                                                                                    | MKSHI Back Mr Recommended Work IA Was Work Allocation Later No. LUNIPPO/702023202453 Work * Ruiding for Gruenment article                                                                                                    | Home Favourite                   | cen 275 : MP R                                 | sport                          | K Popup                                                                                   | Sandeep Singh<br>Adma, IDAAKC                                                                                                    | Tr<br>DLA Mehereshi<br>Status                                                                                                    |
| MPLADS - S<br>To receive an official official<br>Inbox My Medule<br>Development Work<br>ecommendation Date<br>self Records 25<br>r.Mo.<br>1 Sanjay                                                                                                    | AKSHI Back<br>MP Recommended Work<br>IAM Recommended Work<br>Law Pork Allocation<br>Law Pork 2023 2024 85<br>Work *<br>Building for Coursement airlief                                                                                                    | Home Favourite                   | een 275 : MP R                                 | spout x Re-Generate OTP        | C Popup                                                                                   | S Sandeep Singh<br>Adms, ICDA ACC                                                                                                    | DLA Meherashi<br>Status<br>Approve                                                                                                    |
| MPLADS - S     Terrete, and data     moved and the second and the second and | MKSH Back MPRecommercial Work IA Wrise Work Allocation Latter No. LUNIPPORT2023-2024/56 Work * Building for Counterment airded Leastion Tage                                                                                                    | Scree<br>Home Pavourite          | een 275 : MP R                                 | sport Sport Re-Generate OTP    | C Popup                                                                                   | Sandeep Singh<br>Adms, ICDA Add<br>X                                                                                                    | DLA Meherashi<br>Status<br>Approve<br>Approve                                                                                                    |
| MPLADS - S<br>art etters 4rt det der<br>Index My Mondula<br>Development Work<br>ecommendation Date<br>Add Records 25<br>rzNo.<br>1 Sanjay<br>2 Sanjay<br>3 Sanjay                                                                                                    | MCSH Back<br>MPRecommended Work<br>A Wree Work Allocation<br>Letter Ko.<br>LNNP07/2023-2024-59<br>Work *<br>Ruiding for Chueroment autor<br>Location Type *<br>Urban                                                                                                    | Scree<br>Home Favourite          | een 275 : MP R                                 | ecommend Work                  | C Popup                                                                                   | Sansiego Singh<br>Adres (10A Adre<br>X<br>1<br>1<br>1<br>1<br>1<br>1<br>1<br>1<br>1<br>1<br>1<br>1<br>1<br>1<br>1<br>1<br>1<br>1                                                                                                    | DLA Meheraaht<br>Status<br>Approve<br>Action Per                                                                                                    |
| MPLADS - S     an exect in det for     an exect in det for     by Modula      bevilopment Work      commendation Date      stat Records 25      filo         1         Sanjay         3         Sanjay         3         Sanjay         4         Cenyoy                                                                                                    | MP Recommended Work IA Wise Work Allocation Letter No. LNNP077023-2024/56 Work * Ruiding for Couvernment added Location Type * Urban Ently(IA                                                                                                    | Scree<br>Home Pavourite          | een 275 : MP R                                 | ecommend Work                  | & Popup                                                                                   | Sandeep Singh<br>Adres (DA Adre<br>X                                                                                                    | DLA Maheraahi<br>Status<br>Approve<br>Action Per<br>Action Per                                                                                                    |
| MPLADS - S     an execting data for an exection data for barriers     more than a section of the form of the form of the  | AKSH Back<br>MP Recommended Work<br>IX Wise Work Allocation<br>Letter Ko.<br>ENN/PG772023-2024/59<br>Work *<br>Rading for Crossment airled<br>Location Type *<br>Urban<br>Entity/IA<br>ChillEr OFFICER ModaR PA                                                                                                    | Scree<br>Home Favourite          | een 275 : MP R                                 | ecommend Work                  | & Popup                                                                                   | Adment (CDA Adm<br>Adment (CDA Adm<br>X<br>X<br>X<br>X<br>X<br>X<br>X<br>X<br>X<br>X<br>X<br>X<br>X<br>X<br>X<br>X<br>X<br>X<br>X                                                                                                    | Status<br>Approve<br>Action Per<br>Approve<br>Approve                                                                                                    |
| MPLADS - S     an errer and data     Move data     meets and data     meets and data | AKSH Back<br>MP Recommended Work<br>IA Wise Work Allocation<br>Letter No.<br>ENN/POR72023-2024/55<br>Work *<br>Building for Onservment airled<br>Location Type *<br>Urban<br>EntityUA<br>CHIEF OFFICER INAGAR PA                                                                                                    | Scree<br>Home Favourite          | een 275 : MP R                                 | ecommend Work                  | & Popup                                                                                   | Admen (TDAA)                                                                                                    | Status<br>Status<br>Approve<br>Action Per<br>Action Per<br>Action Per                                                                                                    |
| MPLADS - S     an see an det of the offer     mere and det offer     more and and offer     more and and and and and and and and and and                                                                                                    | AKSHI Back<br>MP Recommended Work<br>LAWS Work Allocation<br>Letter No.<br>LAWS Work 1<br>Building for Chammenet airled<br>Work 1<br>Building for Chammenet airled<br>Location Type 1<br>Urban<br>EntityUA<br>CHIEF OFFICER NACAR PA                                                                                                    | Kish V                           | een 275 : MP R                                 | ve Reject Back                 | C Popup                                                                                   | Conception (Charles Charles Ch | Status<br>Status<br>Approv<br>Approv<br>Action Per<br>Action Per<br>Action Per<br>Action Per                                                                                                    |
| MPLADS - S     To rereat the data to the term     term terms the data to the term     term terms the data to the term     term terms to the terms to the terms     terms terms to the terms terms     terms terms terms terms terms     terms terms terms terms     terms terms terms terms     terms terms terms     terms terms terms terms     terms terms terms terms     terms terms terms     terms terms terms     terms terms terms     terms terms terms terms     terms terms terms     terms terms terms     terms terms     terms terms terms     terms terms     terms terms     terms terms terms     terms terms     terms terms terms     terms terms     terms terms terms     terms terms     terms terms     terms terms     terms terms     terms     terms terms     terms     | AKSHI Back<br>MPRecommended Work<br>LATHER No.<br>LATHER No.<br>LATHER No.<br>LATHER No.<br>LATHER No.<br>LATHER NO.<br>LATHER NO.<br>LAT | Kinnaided educational is         | een 275 : MP R                                 | ecommend Work                  | Entity/IDA<br>DAAKOLAMaharashtra<br>Recommended Amount *<br>seron n<br>Ward *<br>ward 120 | S Sandeep Singh<br>Admin (DAACC<br>X<br>X<br>X<br>X<br>X<br>X<br>X<br>X<br>X<br>X<br>X<br>X<br>X<br>X<br>X<br>X<br>X<br>X                                                                                                    | Tit<br>It is the second<br>Status<br>Approve<br>Action Ferri<br>Approve<br>Action Perri<br>Action Perri<br>Action Perri                                                                                                    |
| Comparison of the second second  | MKSHI Back MP Recommended Work IA Was Work Allocation Letter No. LUNNPF07/2023-2024/53 Work * Ruiding for Chaerment article Location Type * Utan Ently/IA CHEF OFFICER MAGAR PA                                                                                                    | Kina aded educational i          | een 275 : MP R                                 | ve Reject Back                 | C Popup                                                                                   | S Sandeep Singh<br>Auron, (1304,800<br>X<br>X<br>000<br>000<br>000<br>000<br>000<br>000<br>000<br>000                                                                                                    | Tt the<br>Status<br>Approv<br>Action Perr<br>Action Perr<br>Action Pe |
| MPLADS - S     To steer, 4rg det des     ter steer, 4rg det des     ter steer, 4rg det des     te | AKSHI Back<br>M Recommended Work<br>IA Was Work Allocation<br>Later No.<br>LivinPPG7/2023-2024/95<br>Work *<br>Ruiding for Chemoment airled<br>Location Type *<br>Urban<br>EntityUA<br>CHEF OFFICER INADAR PA                                                                                                    | Scree<br>Home Fayourite          | een 275 : MP R                                 | sport sport Reject Back        | C Popup                                                                                   | S Sandeep Singh<br>Adms, ICDA ACC<br>X<br>X<br>X<br>X<br>X<br>X<br>X<br>X<br>X<br>X<br>X<br>X<br>X<br>X<br>X<br>X<br>X<br>X                                                                                                    | tit<br>LLA Meneration<br>Approve<br>Action Pere<br>Action Pere<br>Action Pere<br>Action Pere<br>Action Pere<br>Action Pere<br>Action Pere<br>Action Pere                                                                                                    |

Screen 276: MP Recommend Work Popup

6. Once the user enters the OTP, the letter number will appear in the MP work recommendations page With Status as Approved.

## 2. Out of State/Constituency Work

1. Once the IDA user clicks on Manage **MP Work Recommendation (IDA)** tile, all the MP work recommendations (Rejected, approved, pending) will be shown as below:

Select the Work Type as Out of State/Constituency Work

|           | Work Recommendation               |                     |                       |                                                            |                        |                  |            |
|-----------|-----------------------------------|---------------------|-----------------------|------------------------------------------------------------|------------------------|------------------|------------|
| Work      | Туре                              |                     |                       |                                                            |                        |                  |            |
| ODev      | elopment Work   Out of State/Cons | tituency Work OCala | mity Work             |                                                            |                        |                  |            |
| Recon     | mmendation Date                   |                     |                       |                                                            |                        |                  |            |
|           | Ê                                 |                     |                       |                                                            |                        |                  |            |
|           |                                   |                     |                       |                                                            |                        |                  |            |
|           |                                   |                     |                       | Search                                                     |                        |                  |            |
|           |                                   |                     |                       |                                                            |                        |                  |            |
| Sr.No.    | MP Name                           | MP Tenure           | Letter No.            | Work                                                       | Recommendation<br>Date | Recommended Work | Status     |
| 1         | Sanjay                            | 17th Lok Sabha      | LN/MP057/2023-2024/39 | Piped Drinking Water Supply                                | 06-04-2023             | 100000.00        | Action Per |
| 2         | Sanjay                            | 17th Lok Sabha      | LN/MP057/2022-2023/7  | Project for lighting of public streets and places          | 24-03-2023             | 40000.00         | Action Per |
| 3         | Ajay Tamta (16th Lok Sabha)       | 16th Lok Sabha      | LN/01/2022-2023/1     | Constraction of Farmers Training and<br>Assistance Centres | 23-03-2023             | 21000.00         | Action Per |
|           |                                   |                     |                       |                                                            |                        |                  |            |
|           |                                   |                     |                       |                                                            |                        |                  |            |
|           |                                   |                     |                       |                                                            |                        |                  |            |
|           |                                   |                     |                       |                                                            |                        |                  |            |
|           |                                   |                     |                       |                                                            |                        |                  |            |
|           |                                   |                     |                       |                                                            |                        |                  |            |
|           | onsultancy Services Limited       |                     |                       |                                                            |                        |                  | tosp       |
| TATA Co   |                                   |                     |                       |                                                            | 19                     |                  |            |
| I TATA Co |                                   |                     | 1.0                   | lation Dags (Out of Stat                                   | la/Constit             | uonay Worl       |            |
| TATA Co   | Screen 277: Mana                  | age MP Wo           | ork Recommend         | iation Page (Out of Stai                                   | le/C.OHSLIL            |                  | K J        |

When the IDA users click on the Pending status Letter No., the below screen will appear

| View MP Work Recom                | MP Recommended Work IA Wise Work Allocation |                                   |                                     | × `                                  |
|-----------------------------------|---------------------------------------------|-----------------------------------|-------------------------------------|--------------------------------------|
| ODevelopment Work                 | Letter No.<br>LN/MP057/2023-2024/39         | Recommendation Date<br>06-04-2023 | Entity/IDA<br>IDA AKOLA Maharashtra |                                      |
|                                   | Work *<br>Piped Drinking Water Supply       | Work Description *                | Recommended Amount *<br>100000.0    |                                      |
| Total Records 3<br>Sr.No.         |                                             | A                                 |                                     | Nork Status                          |
| 1 Sanjay<br>2 Sanjay              | Location Type *<br>Urban                    | City *<br>Balapur                 | Ward *<br>11                        | 0.00 Action Pend<br>0.00 Action Pend |
| 3 Ajay Tamta                      | Entity/IA<br>Please Select                  |                                   |                                     | 0.00 Action Pend                     |
|                                   |                                             | Approve Back                      |                                     |                                      |
|                                   |                                             |                                   |                                     |                                      |
| 123 TATA Consultancy Services Lin | rited                                       |                                   |                                     | tos Dig                              |

3. IDA user will select the IA from the drop-down and click on approve button

| age Inbox My Mo                                                                                                    | dules                                                                                                    |                                                                                                    |                                                                                                    |                                                                                                    |
|----------------------------------------------------------------------------------------------------|----------------------------------------------------------------------------------------------------|----------------------------------------------------------------------------------------------------|----------------------------------------------------------------------------------------------------|----------------------------------------------------------------------------------------------------|
| iew MP Work Recom                                                                                                    | MP Recommended Work                                                                                                    |                                                                                                    |                                                                                                    | × `                                                                                                    |
| Work Type                                                                                                    | IA Wise Work Allocation                                                                                                    |                                                                                                    |                                                                                                    |                                                                                                    |
| ODevelopment Worl                                                                                                    | Letter No.                                                                                                    | Recommendation Date                                                                                                    | Entity/IDA                                                                                                    |                                                                                                    |
| Recommendation D                                                                                                    | LN/MP057/2023-2024/39                                                                                                    | 06-04-2023                                                                                                    | IDA AKOLA Maharashtra                                                                                            |                                                                                                    |
|                                                                                                    | Work *                                                                                                    | Work Description                                                                                                    | Recommended Amount *                                                                                             |                                                                                                    |
|                                                                                                    | Piped Drinking Water Supply                                                                                                    | MPLADS TEST                                                                                                    | 100000.0                                                                                                    |                                                                                                    |
|                                                                                                    |                                                                                                    |                                                                                                    |                                                                                                    |                                                                                                    |
| Total Records 3                                                                                                    |                                                                                                    |                                                                                                    |                                                                                                    | and the second second sec |
| Sr.No.                                                                                                    | ×                                                                                                    | -                                                                                                    |                                                                                                    | Work Statu                                                                                                    |
| 1 Sanjay                                                                                                    | Urban                                                                                                    | Balapur                                                                                                    | 11                                                                                                    | 00.00 Action Pe                                                                                                    |
| 2 Sanjay                                                                                                    |                                                                                                    |                                                                                                    |                                                                                                    | 0.00 Action Pe                                                                                                    |
| 3 Ajay Tamta                                                                                                    | Entity/IA                                                                                                    |                                                                                                    |                                                                                                    | 0.00 Action Pe                                                                                                    |
|                                                                                                    | Please Select V                                                                                                    |                                                                                                    |                                                                                                    |                                                                                                    |
|                                                                                                    |                                                                                                    |                                                                                                    |                                                                                                    |                                                                                                    |
|                                                                                                    | Please Select                                                                                                    |                                                                                                    |                                                                                                    |                                                                                                    |
|                                                                                                    | Please Select<br>EXECUTIVE ENGINEER Z P WORKS DIV AKC                                                                                                    | Approve Back                                                                                                    |                                                                                                    |                                                                                                    |
|                                                                                                    | Please Select<br>EXECUTIVE ENGINEER Z P WORKS DIV AKC<br>COMMISSIONER MUNICIPAL CORPORATION<br>CHIEF OFFICER NAGAR PARISHAD PATUR                                                                                                    | Approve Back                                                                                                    | 1                                                                                                    |                                                                                                    |
|                                                                                                    | Please Select<br>EXECUTIVE ENGINEER Z P WORKS DIV AKC<br>COMMISSIONER MUNICIPAL CORPORATION<br>CHIEF OFFICER NAGAR PARISHAD PATUR<br>CHIEF OFFICER NAGAR PARISHAD TELHAR                                                                                                    | Approve Back                                                                                                    |                                                                                                    |                                                                                                    |
| TATA Consultancy Services                                                                                                    | Please Select<br>EXECUTIVE ENGINEER 2 P WORKS DIV AKC<br>COMMISSIONER MUNICIPAL CORPORATION<br>CHIEF OFFICER NAGAR PARISHAD PATUR<br>CHIEF OFFICER NAGAR PARISHAD MILITZZ<br>CHIEF OFFICER NAGAR PARISHAD MILITZZ                                                                                                    | Akola<br>Akola<br>A<br>Approve Back<br>Back<br>Approve Back                                                                                           | Pop-up box (Entity/IA)                                                                                           | num<br>tes c                                                                                                    |
| TATA Consultancy Services<br>MPLADS<br>ato stress and services<br>ge Inbox May Mo                                                                                                    | Please Select<br>EXECUTIVE ENGINEER Z P WORKS DIV AKC<br>COMMISSIONER MUNICIPAL CORPORATION<br>CHIEF OFFICER NAGAR PARISHAD PATUR<br>CHIEF OFFICER NAGAR PARISHAD MURTIZZ<br>CHIEF OFFICER NAGAR PARISHAD MURTIZZ<br>-SCACENT AND A CONTRACT OF CONTRACT<br>-SCAKSHI BACK HOME PAYOUR<br>MUMBRIN                                                                                                    | AAAAAAAAAAAAAAAAAAAAAAAAAAAAAAAAAAAAAA                                                                                                    | Pop-up box (Entity/IA)                                                                                           | tics p<br>Sandeop Singh<br>Admin, (IDA AKOLA Maharashtra,                                                                                                    |
| MPLADS<br>ata straz.ata ett<br>ge Inbox My Mo                                                                                                    | Please Select<br>EXECUTIVE ENGINEER 2 P WORKS DIV AKC<br>COMMISSIONER MUNICIPAL CORPORATION<br>CHIEF OFFICER NAGAR PARISHAD PATUR<br>CHIEF OFFICER NAGAR PARISHAD MIURT22<br>-SCREED 279: N<br>- SAKSHI Back Home Payour<br>alters                                                                                                    | AAAAAAAAAAAAAAAAAAAAAAAAAAAAAAAAAAAAAA                                                                                                    | Pop-up box (Entity/IA)                                                                                           | 5 Sandeop Singh<br>Admin, (IDA AKOLA Maharashtira,                                                                                                    |
| MPLADS<br>at stress at stress<br>ge inbox My Mo<br>ew MP Work Recom                                                                                                    | Please Select<br>Please Select<br>EXECUTIVE ENGINEER 2 P WORKS DIV AKC<br>COMMISSIONER MUNICIPAL CORPORATION<br>CHIEF OFFICER NAGAR PARISHAD PATUR<br>CHIEF OFFICER NAGAR PARISHAD MURTIZZ<br>-SCREEN 279: N<br>-SAKSHI<br>Back Home Payour<br>MP Recommended Work<br>LA Wise Work Allocation                                                                                                    | Approve Back<br>Akola<br>A<br>APUR<br>MP Recommend Work                                                                                               | Pop-up box (Entity/IA)                                                                                           | 5 Sandeop Sinch<br>Admin, (IDA AKOLA Maharasitra,                                                                                                    |
| MPLADS<br>Trainer, Art etc<br>ge inbox My Mo<br>ew MP Work Recom<br>Work Type<br>Development Work                                                                                                    | Please Select<br>EXECUTIVE ENGINEER Z P WORKS DIV AKC<br>COMMISSIONER MUNICIPAL CORPORATION<br>CHIEF OFFICER NAGAR PARISHAD PATUR<br>CHIEF OFFICER NAGAR PARISHAD TILLIAR<br>CHIEF OFFICER NAGAR PARISHAD MIURTIZ<br>-SCREEN 279: N<br>-SAKSHI<br>Back Home Pavour<br>MP Recommended Work<br>IA Wise Work Allocation<br>Letter No.                                                                                                    | Acola<br>Acola<br>A a<br>Approve Back<br>Back<br>MP Recommend Work<br>Recommendation Date                                                             | Pop-up box (Entity/IA)                                                                                           | 5 Sandeep Sinch<br>Admin, (IDA AKOLA Maturashtra,                                                                                                    |
| MARCensultancy Services<br>MPLADS<br>=tra stress and eff<br>pe inbox My Mo<br>aw MP Work Recom<br>Work Type<br>Onewelopment Work<br>Recommendation E                                                                                                    | Please Select<br>Please Select<br>EXECUTIVE ENGINEER Z P WORKS DIV AKC<br>COMMISSIONER MUNICIPAL CORPORATION<br>CHIEF OFFICER NAGAR PARISHAD PATUR<br>CHIEF OFFICER NAGAR PARISHAD MIIRTIZ<br>-SCREEN 279: N<br>-SCREEN 279: N<br>-SAKSHI<br>Back Home Parour<br>MIP Recommended Work<br>LA Wese Work Allocation<br>Letter No.<br>LINMP0572023-2024/39                                                                                                    | AAAAAAAAAAAAAAAAAAAAAAAAAAAAAAAAAAAAAA                                                                                                    | Pop-up box (Entity/IA)                                                                                           | 5 Sandeep Singh<br>Admin, (IDA AKOLA Maharashtra.                                                                                                    |
| MPLADS<br>Transformed and the second<br>MPLADS<br>Transformed and the second<br>Mork Type<br>Obevelopment Work<br>Recommendation E                                                                                                    | Please Select<br>EXECUTIVE ENGINEER Z P WORKS DIV AKC<br>COMMISSIONER MUNICIPAL CORPORATION<br>CHIEF OFFICER NAGAR PARISHAD PATUR<br>CHIEF OFFICER NAGAR PARISHAD TILLIAR<br>CHIEF OFFICER NAGAR PARISHAD MIIRTIZ<br>-SCREEN 279: N<br>-SCREEN 279: N<br>-SCREEN 279: N<br>-SCREEN 279: N<br>- MURE Work Allocation<br>Letter NO.<br>Letter NO.<br>LINMPOST/2023-2024/39<br>Work *                                                                                                    | AAAAAAAAAAAAAAAAAAAAAAAAAAAAAAAAAAAAAA                                                                                                    | Pop-up box (Entity/IA)<br>Entity/IA<br>IDAKOLA Maharashtra<br>Recommended Amount *                               | 5 Sandeep Singh<br>Admin, (IDA AKOLA Maharashtra.                                                                                                    |
| MPLADS<br>att stress Art str<br>ge Inbox My Mo<br>aw MP Work Recom<br>Work Type<br>Obevelopment Work<br>Recommendation E                                                                                                    | Please Select<br>EXECUTIVE ENGINEER 2 P WORKS DIV AKC<br>COMMISSIONER MUNICIPAL CORPORATION<br>CHIEF OFFICER NAGAR PARISHAD PATUR<br>CHIEF OFFICER NAGAR PARISHAD MURTIZ<br>CHIEF OFFICER NAGAR PARISHAD MURTIZ<br>-SCREEN 279: N<br>-SCREEN 279: N<br>-SCREEN 279: N<br>-SAKSHI Back Home Pavour<br>Chief Work Allocation<br>Letter No,<br>LNMP057/2023-2024/39<br>Work -<br>Piped Drinking Water Supply                                                                                                    | AAAAAAAAAAAAAAAAAAAAAAAAAAAAAAAAAAAAAA                                                                                                    | Pop-up box (Entity/IA)<br>Entity/IDA<br>IDAKOLA Maharashtra<br>Recommended Amount *<br>10000.0                   | 5 Sandeep Singh<br>Admin, (IDA AKOLA Maharashtira.                                                                                                    |
| TATA Consultancy Services<br>MPLADS<br>arts after art eff<br>ge Inbox My Mo<br>ow MP Work Recom<br>Work Type<br>Obevelopment Worl<br>Recommendation E                                                                                                    | Please Select<br>Please Select<br>EXECUTIVE ENGINEER Z WORKS DIVAKC<br>COMMISSIONER MUNICIPAL CORPORATION<br>CHIEF OFFICER NAGAR PARISHAD PATUR<br>CHIEF OFFICER NAGAR PARISHAD MUIRITZ<br>-SCREEN 279: N<br>-SCREEN 279: N<br>-SAKSHI<br>Back Home Pavour<br>MBRINE<br>MURE Work Allocation<br>Letter No.<br>LNMP057/2022.2024/39<br>Work "<br>Piped Drinking Water Supply                                                                                                    | AAAAAAAAAAAAAAAAAAAAAAAAAAAAAAAAAAAAAA                                                                                                    | Pop-up box (Entity/IA)<br>Entity/IDA<br>IDAAKOLA Maharashtra<br>Recommended Amount *<br>100000.0                 | Sandeep Singh<br>Admin, (IDA AKOLA Matarastitra,                                                                                                    |
| MPLADS<br>at after ster st<br>ge inbox My Mo<br>aw MP Work Recom<br>Work Type<br>Development Work<br>Recommendation E                                                                                                    | Please Select<br>Please Select<br>EXECUTIVE ENGINEER DEVEKS DIVAKC<br>COMMISSIONER MUNICIPAL CORPORATION<br>CHIEF OFFICER NAGAR PARISHAD PATUR<br>CHIEF OFFICER NAGAR PARISHAD MUIRITZ<br>-SCREEN 279: N<br>-SCREEN 279: N             | AAAAAAAAAAAAAAAAAAAAAAAAAAAAAAAAAAAAAA                                                                                                    | Pop-up box (Entity/IA)<br>Entity/IDA<br>IDAAKQLA Maharashtra<br>Recommended Amount *<br>100000.0                 | Sandeep Sinch<br>Admin, (IDA AKOLA Matarashtira,                                                                                                    |
| MPLADS<br>Att after, ster eff<br>ge Inbox My Mo<br>ow MP Work Recom<br>Work Type<br>Opereiopment Work<br>Recommendation D                                                                                                    | Please Select Please Select ExECUTIVE ENGINEER INUNCIPAL CORPORATION CHIEF OFFICER NAGAR PARISHAD PATUR CHIEF OFFICER NAGAR PARISHAD PATUR CHIEF OFFICER NAGAR PARISHAD NUIRTIZ CHIEF OFFICER NAGAR PARISHAD NUIRTIZ CHIEF OFFICER NAGAR PARISHAD NUIRTIZ CHIEF OFFICER NAGAR PARISHAD NUIRTIZ                                                                                                    | AA<br>AAKOLA<br>A<br>AAPUR<br>APUR<br>APUR<br>APUR<br>APUR<br>APUR<br>APUR                                                                            | Pop-up box (Entity/IA)                                                                                           | Sandeep Sinch<br>Admin, (IDA AKOLA Maharashira,                                                                                                    |
| Total Records 3<br>Total Records 3<br>Total | Please Select<br>Please Select<br>EXECUTIVE ENGINEER Z WORKS DIVAKC<br>COMMISSIONER MUNICIPAL CORPORATION<br>CHIEF OFFICER NAGAR PARISHAD PATUR<br>CHIEF OFFICER NAGAR PARISHAD MUIRTZZ<br>CHIEF OFFICER NAGAR PARISHAD MUIRTZZ<br>CHIEF OFFICER NAGAR PARISHAD<br>MUIRTZZ<br>MUIRTZZ | AAAAAAAAAAAAAAAAAAAAAAAAAAAAAAAAAAAAAA                                                                                                    | Pop-up box (Entity/IA)<br>Entity/IDA<br>IDAAKOLA Maharashtra<br>Recommended Amount *<br>100000.0                 | S Sandeep Sinch<br>Admin, (IDA AKOLA Maharashtira,<br>X<br>X<br>X<br>X<br>X<br>X<br>X<br>X<br>X<br>X<br>X<br>X<br>X<br>X<br>X<br>X<br>X<br>X<br>X                                                                                                    |
| TATA Consultancy Services                                                                                                    | Please Select<br>Please Select<br>EXECUTIVE ENGINEER Z WORKS DIVAKC<br>COMMISSIONER MUNICIPAL CORPORATION<br>CHIEF OFFICER NAGAR PARISHAD PATUR<br>CHIEF OFFICER NAGAR PARISHAD MURTIZ<br>CHIEF OFFICER NAGAR PARISHAD MURTIZ<br>-SCREEN 2792: N<br>-SAKSHI Back Home Pavour<br>MD Recommended Work<br>I Winke Work Allocation<br>Letter No.<br>LNIMP057/2023-2024/39<br>Work *<br>Piped Drinking Water Supply<br>Location Type *<br>Urban<br>EntityIA                                                                                                    | Akola<br>Akola<br>A<br>Approve Back<br>Back<br>APUR<br>Commendation Date<br>06-04-2023<br>Work Description *<br>MPLADS_TEST                           | Pop-up box (Entity/IA)<br>Entity/IDA<br>DAAKOLA Maharashtra<br>Recommended Amount *<br>100000.0                  | S Sandeep Sinch<br>Admin, (IDA AKOLA Maharashtira,<br>X<br>X<br>X<br>X<br>X<br>X<br>X<br>X<br>X<br>X<br>X<br>X<br>X<br>X<br>X<br>X<br>X<br>X<br>X                                                                                                    |
| MAConsultancy Services<br>an anise, and est<br>per Inbox My Mo<br>any MP Work Recom<br>Work Type<br>Opevelopment Work<br>Recommendation D<br>Total Records 3<br>Scho.<br>1 Sanjay<br>2 Sanjay<br>3 Ajay Tanta                                                                                                    | Piese Select<br>Piese Select<br>EXECUTIVE ENGINEER Z P WORKS DIVAKC<br>COMMISSIONER MUNICIPAL CORPORATION<br>CHIEF OFFICER NAGAR PARISHAD PATUR<br>CHIEF OFFICER NAGAR PARISHAD TELHAR<br>CHIEF OFFICER NAGAR PARISHAD MURTIZZ<br>-SCREEN 279: N<br>-SCREEN 279: N<br>-SCREEN 2              | Recommendation Date 06-04-2023 Work Description ** MPLADS_TEST City * Delapur                                                                         | Pop-up box (Entity/IA)<br>Entity/IDA<br>IDAAKOLA Maharashtra<br>Recommended Amount *<br>100000.0<br>Ward *<br>11 | 5 Sandeep Sinch<br>Admin, (IDA AKOLA Maharashita)<br>X<br>X<br>X<br>X<br>X<br>X<br>X<br>X<br>X<br>X<br>X<br>X<br>X<br>X<br>X<br>X<br>X<br>X<br>X                                                                                                    |
| TATA Consultancy Services<br>Ter anises, and est<br>ge inbox My Mo<br>ew MP Work Recom<br>Work Type<br>O Development Work<br>Recommendation D<br>Total Records 3<br>ar.Mo.<br>1 Sanjay<br>2 Sanjay<br>3 Ajay Tamta                                                                                                    | Please Select<br>Please Select<br>EXECUTIVE ENGINEER 2 WORKS DIVAKC<br>COMMISSIONER MUNICIPAL CORPORATION<br>CHIEF OFFICER NAGAR PARISHAD PATUR<br>CHIEF OFFICER NAGAR PARISHAD MURTIZZ<br><b>-SCREEN 279: N</b><br><b>-SCREEN 279: N</b><br><b>-SCREEN 279: N</b><br><b>-SCREEN 279: N</b><br><b>-SCREEN 279: N</b><br><b>-MPROVING Work</b><br><b>I Wine Work Allocation</b><br>LINIMPO57/2023-2024/39<br>Work **<br>Piped Dirikling Water Supply<br>Location Type *<br>Urban<br>Entity/IA<br>EXECUTIVE ENGINEER 2 P WOF v                                                                                                    | Akola<br>Akola<br>Asprin<br>MP Recommend Work<br>Meres<br>Recommendation Date<br>06.04.2023<br>Work Description "<br>MPLADS_TEST<br>City *<br>Datapur | Pop-up box (Entity/IA)<br>Entity/IDA<br>IDAAKOLA Maharashtra<br>Recommended Amount *<br>100000 0<br>Ward *<br>11 | 5 Sandeep Sinch<br>Admin, (IDAAKOLA Maharashtira)<br>X X X X X X X X X X X X X X X X X X X                                                                                                     |

Screen 280: Manage MP Work Recommendation Page

 Once the IDA user clicks on the Approve button, A popup appears, where the IDA must attach the work approval certificate and click on the check Box for the given declaration and click on submit button.

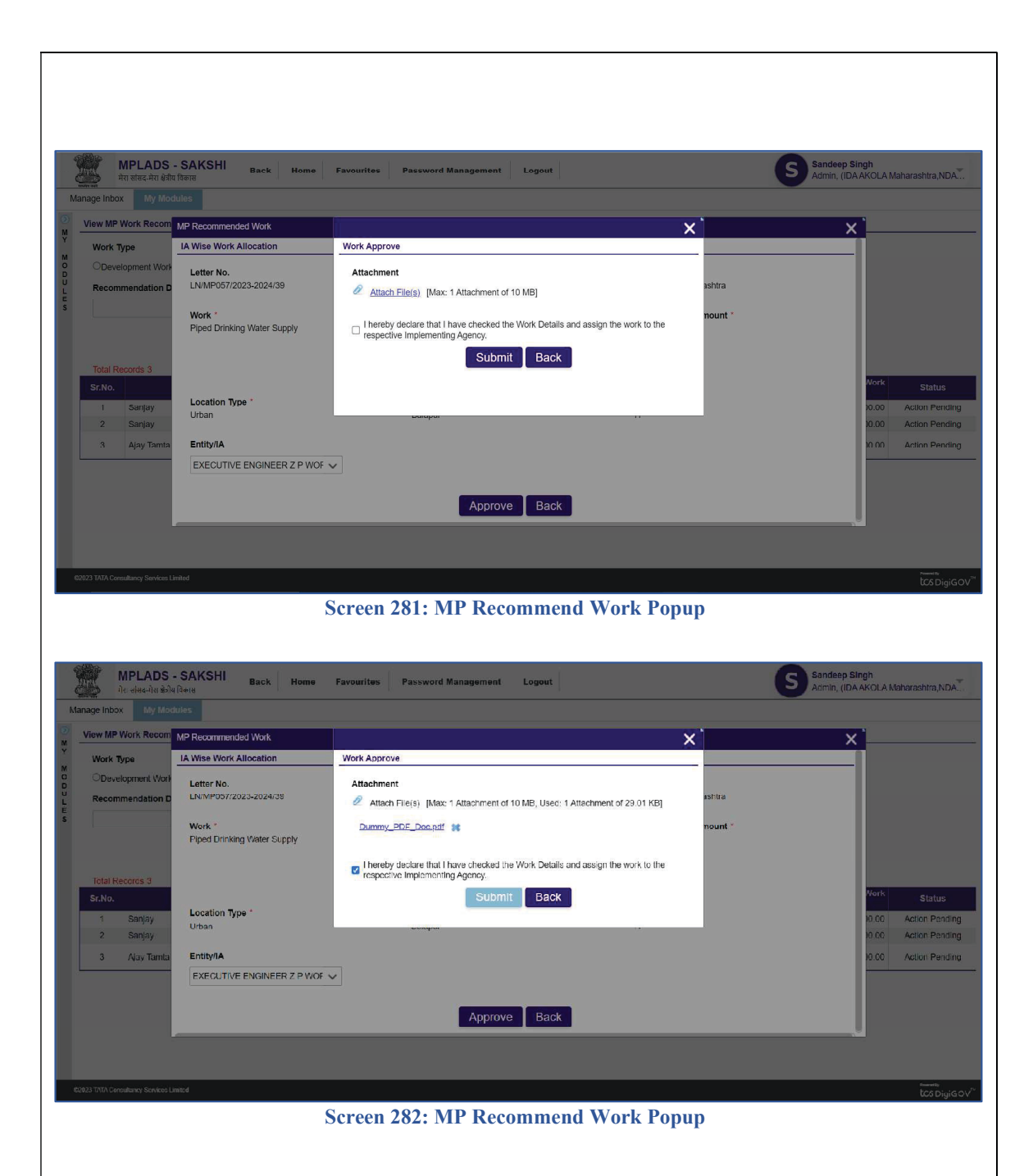

5. After clicking on the submit button, a <u>confirmation Alert box</u> will appear.

If the IDA user clicks on the Yes button, then another Popup appears where the user must enter the OTP.

OTP will be sent to the mobile number of the IDA user (i.e., the mobile number mapped/ linked to the user IDA User ID)

| MPLADS<br>मेरा सांसद-मेरा श्रेवीय                                                                                                    | - SAKSHI Back Home Favourite                                                                                                    | s Password Management Logout                                                                                            |                                                                                                    | Sandeep Singh<br>Admin, (IDA AKOLA Maharashtra, NDA                                                                                                    |
|----------------------------------------------------------------------------------------------------|----------------------------------------------------------------------------------------------------|----------------------------------------------------------------------------------------------------|----------------------------------------------------------------------------------------------------|----------------------------------------------------------------------------------------------------|
| Manage Inbox My Moe                                                                                                    |                                                                                                    |                                                                                                    |                                                                                                    |                                                                                                    |
| View MP Work Recom                                                                                                    | MP Recommended Work                                                                                                    |                                                                                                    |                                                                                                    | × `                                                                                                    |
| Y Work Type                                                                                                    | IA Wise Work Allocation                                                                                                    |                                                                                                    |                                                                                                    |                                                                                                    |
| O Development Work                                                                                                    | Letter No.<br>LN/MP057/2023-2024/39                                                                                                    | Recommendation Date<br>06-04-2023                                                                                       | Entity/IDA<br>IDA AKOLA Maharashtra                                                                                                    |                                                                                                    |
| s                                                                                                    | Work *<br>Piped Drinking Water Supply                                                                                                    | Work Description *<br>Confirm                                                                                           | Recommended Amount *                                                                                                    |                                                                                                    |
| Total Records 3<br>Sr.No.                                                                                                    |                                                                                                    | Do you want to save details?                                                                                            | -                                                                                                    | Nork Status                                                                                                    |
| 1 Sanjay<br>2 Sanjay                                                                                                    | Location Type *<br>Urban                                                                                                    | res                                                                                                    | н.                                                                                                    | 0.00 Action Pending<br>0.00 Action Pending                                                                                                    |
| 3 Ajay Tamta                                                                                                    | Entity/IA<br>EXECUTIVE ENGINEER Z P WOF 🗸                                                                                                    |                                                                                                    |                                                                                                    | X0.00 Action Pending                                                                                                    |
|                                                                                                    |                                                                                                    | Approve Back                                                                                                    |                                                                                                    |                                                                                                    |
|                                                                                                    |                                                                                                    |                                                                                                    |                                                                                                    |                                                                                                    |
|                                                                                                    |                                                                                                    |                                                                                                    |                                                                                                    |                                                                                                    |
| ©2023 TATA Consultancy Services L                                                                                                    | mited                                                                                                    |                                                                                                    |                                                                                                    | numerite<br>tics DigiGOV <sup>74</sup>                                                                                                    |
| ©2023 TATA Consultancy Services L                                                                                                    | nited<br>Screel                                                                                                    | n 283: MP Recommend V                                                                                                   | Work Popup                                                                                                    | <sup>teent</sup><br>tos DigiGOV <sup>™</sup>                                                                                                    |
| ©2023 TATA Consultancy Services L                                                                                                    | nited<br>Screet                                                                                                    | n 283: MP Recommend V                                                                                                   | Work Popup                                                                                                    | ™™®<br>ICSDigiGOV <sup>™</sup>                                                                                                    |
| 62823 TATA Consultancy Services L                                                                                                    | whed<br>Screet                                                                                                    | n 283: MP Recommend V                                                                                                   | Work Popup                                                                                                    | ‱ww<br>tcsDigiGOV"                                                                                                    |
| C223 TATA Consultancy Services L<br>C223 TATA Consultancy Services L<br>क्रि व रोतर में ना क्रेडीय<br>में व रोतर में ना क्रेडीय                                                                                                    | nihul<br>Screet<br>- SAKSHI Back Home Favourite                                                                                                    | n 283: MP Recommend V                                                                                                   | Work Popup                                                                                                    | Sandeep Singh<br>Admin, (DAAKOLA Manarashtra,NDA                                                                                                    |
| ويتوع الملك ويتعلم الملك ويتعلم الملك ويتعلم الملك ويتعلم الملك ويتعلم الملك ويتعلم الملك ويتعلم الملك ويتعلم الملك ويتعلم الملك ويتعلم الملك ويتعلم الملك ويتعلم الملك ويتعلم الملك ويتعلم الملك ويتعلم ويتعلم الملك ويتعلم ويتعلم وي<br>ويتعلم ويتعلم ويتعلم<br>ويتعلم ويتعلم ويتعلم ويتعلم ويتعلم ويتعلم ويتعلم ويتعلم ويتعلم ويتعلم ويتعلم ويتعلم ويتعلم ويتعلم ويتعلم ويتعلم ويتعلم ويتعلم ويتعلم ويتعلم ويتعلم ويتعلم ويتعلم ويتعلم ويتعلم ويتعلم ويتعلم ويتعل<br>ويتعلم ويتعلم ويتعلم ويتعلم ويتعلم ويتعلم ويتعلم ويتعلم ويتعلم ويتعلم ويتعلم ويتعلم ويتعلم ويتعلم ويتعلم ويتعلم ويتعلم ويتعلم ويتعلم ويتعلم ويتعلم ويتعلم ويتعلم ويت<br>ويتعلم ويتعلم ويتعلم ويتعلم ويتعلم ويتعلم ويتعلم ويتعلم ويتعلم ويتعلم ويتعلم ويتعلم ويتعلم ويتعلم ويتعلم ويتعلم ويتعلم ويتعلم ويتعلم<br>ويتعلم ويتعلم ويتعلم ويتعلم ويتعلم ويتعلم ويتعلم ويتعلم ويتعلم ويتعلم ويتعلم ويتعلم ويتعلم ويتعلم ويتعلم ويتعلم ويتعلم ويتعلم ويتعلم ويتعلم ويتعلم ويتعلم ويتعلم ويتعلم ويتم ويول ويت<br>ويتم ويتم ويم ويتعلم ويتعلم ويتم ويتعلم ويتعلم ويتم                                                                                                    | whe<br>Screet<br>- SAKSHI Back Home Favourite<br>(Reas                                                                                                    | n 283: MP Recommend V                                                                                                   | Work Popup                                                                                                    | To Sandep Singh<br>Admin, (IDAAKOLA Maharashtra,NDA                                                                                                    |
| ويتعد المراجع والمراجع والم<br>والمراجع والمراجع والمراجع والمراجع والمراجع والمراجع والمراجع والمراجع والمراجع والمراجع والمراجع والمراجع والم                                                                                                    | whed<br>Screen<br>- SAKSHI Back Home Favourite<br>Uffering<br>MP Recommended Work                                                                                                    | n 283: MP Recommend V                                                                                                   | Work Popup                                                                                                    | Sandeep Singh         Admin. (IDA AKOLA Meharashtra, NDA                                                                                                    |
| CO2317A1A Committency Services 1                                                                                                    | elled Screel SAKSHI Back Home Favourite Ulles MP Recommended Work [A Wise Work Allocation                                                                                                    | n 283: MP Recommend N<br>5 Password Management Logout                                                                   | Work Popup                                                                                                    | S Sandeep Singh<br>Admin, (IDA KKOLA Maharashtra,NDA                                                                                                    |
| C2C2 TATA Committency Services L<br>C2C2 TATA Committency Services L<br>Para states. Ang defit<br>Manage Inbox My Mod<br>View MP Work Recom<br>Work Type<br>Opevelopment Work<br>Recommendation D                                                                                                    | whed Screen SAKSHI Back Home Favourite Utes MP Recommended Work IA Wise Work Allocation Letter No. LUNMP057/2023-2024/39                                                                                                    | n 283: MP Recommend                                                                                                    | Work Popup         Introduction         Entity/IDA         IDA AKOLA Maharashtra                                                                                                    | Sandeep Singh       Admin, (IDA KKOLA Moharashtra,NDA                                                                                                    |
| CO223 TATA Committancy Services L<br>Manage Inbox My Mod<br>View MP Work: Recom<br>Work Type<br>Opevelopment Work<br>Recommendation D                                                                                                    | whed SCREEN SAKSHI Back Home Favourite Utes MP Recommended Work LAWise Work Allocation Letter No. LUNMP057/2023-2024/39 Work * Piped Drinking Water Supply                                                                                                    | n 283: MP Recommend                                                                                                    | Work Popup         IDA AKOLA Maharashtra         Recommended Amount *         10000.0                                                                                                    | S Sandeep Singh<br>Admin. (IDAAKOLA Maharashtra, NDA                                                                                                    |
| C223 TATA Consudincy Service L<br>WPLADS<br>Par atraction of the formation of the formation of                                                                                                    | wheel  Screen  Screen Screen Screen Screen Screen Screen Screen Screen Screen Screen Screen Screen Screen Screen Screen Screen Screen Screen Screen Screen Screen Scre | n 283: MP Recommend N s Password Management Logout Authorize OTP Enter OTP Submit Re-Generate OTP                       | Image: Second system         Image: Second system                                                                                                    | S Sandeep Singh<br>Admin, (IDAAKOLA Maharashtra,NDA)                                                                                                    |
| CO221 TATA Comediancy Service 1                                                                                                    | whed SCREEN SAKSHI Back Home Favourite Thimm MP Recommended Work LAWise Work Allocation Letter No. LNMP057/2023-2024/39 Work * Piped Diniking Water Supply Location Type * Urban                                                                                                    | n 283: MP Recommend N s Password Management Logout Authorize OTP Enter OTP Submit Re-Generate OTP City * Biajapur       | Work Popup                                                                                                    | S Sandeep Singh<br>Admin, (IDA AKOLA Maharashira,NDA<br>X<br>X<br>Work Status<br>3330 Action Pending                                                                                                    |
| CO23 11/1A Consultancy Services 1<br>CO23 11/1A Consultancy Services 1<br>Provide A Consultancy Services 1<br>Provide A Consultancy Services 1<br>Prov | whe Screel Screel Stars Stars  | s Password Management Logout s Password Management Logout Authorize OTP Enter OTP Submit Re-Generate OTP City * Balapur | Image: Second second second | S Sandeep Singh<br>Admin, (IDAAKOLA Moharashtra NDA                                                                                                    |
| COUTIAN Consultancy Services 1  Counter and data  Counter and data                                                                                                    | ANDER SUBJECT OF CONTRACT OF CONTRACT OF C | Authorize OTP<br>Enter OTP<br>Submit Re-Generate OTP<br>City *<br>Balapur                                               | Work Popup                                                                                                    | S Sandeep Singh<br>Admin, (IDAAKOLAMaharashira,NDA<br>X                                                                                                    |
| COUST TATA Consudancy Service 1                                                                                                    | And SCREET                                                                                                    | Authorize OTP<br>Enter OTP<br>Enter OTP<br>City *<br>Balapur<br>Approve Back                                            | Work Popup                                                                                                    | Sandeep Singh<br>Admin, (IDAAKOL Maharashira,NDA<br>X<br>X<br>X<br>X<br>X<br>X<br>X<br>X<br>X<br>X<br>X<br>X<br>X<br>X<br>X<br>X<br>X<br>X                                                                |
| C2C3 TATA Consudancy Service 1                                                                                                    | And SCREET                                                                                                    | s Password Management Logout  Authorize OTP Enter OTP City * Balapur Approve Back                                       | Work Popup                                                                                                    | S Sandeep Singh<br>Admin. (IDAANOLA Maharashtra NDA.)<br>Xmin. (IDAANOLA Maharashtra NDA.)<br>Xmin. (IDAANOLA Maharashtra NDA.)<br>Xmin. (IDAANOLA Maharashtra NDA.)<br>Xmin. (IDAANOLA Maharashtra NDA.) |

Screen 284: MP Recommend Work Popup

6. Once the user enters the OTP, the letter number will appear in the MP work recommendations page With Status as Approved.

# 3. Calamity Work

1. Once the IDA user clicks on Manage **MP Work Recommendation (IDA)** tile, all the MP work recommendations (Rejected, approved, pending) will be shown as below:

Select the Work Type as Calamity Work

| MPLADS - S<br>मंस सासद-मंस क्षेत्रीय विव                                                                                                    | AKSHI Home Font Size Favouri                                                                                                    | Ites Password Management Log                                                                                                    | pout                                              |                                     | Sandeep Singh<br>Admin, (IDA AKOLA                                                  | Maharashtra, NDA                                                         |
|----------------------------------------------------------------------------------------------------|----------------------------------------------------------------------------------------------------|----------------------------------------------------------------------------------------------------|---------------------------------------------------|-------------------------------------|-------------------------------------------------------------------------------------|--------------------------------------------------------------------------|
| Manage Inbox Dashboa                                                                                                    | rd My Modules                                                                                                    |                                                                                                    |                                                   |                                     |                                                                                     |                                                                          |
| View MP Work Recommer                                                                                                    | dation                                                                                                    |                                                                                                    |                                                   |                                     |                                                                                     |                                                                          |
| Y Work Type                                                                                                    |                                                                                                    |                                                                                                    |                                                   |                                     |                                                                                     |                                                                          |
| Development Work                                                                                                    | Out of State/Constituency Work                                                                                                    |                                                                                                    |                                                   |                                     |                                                                                     |                                                                          |
| U Recommendation Date                                                                                                    |                                                                                                    |                                                                                                    |                                                   |                                     |                                                                                     |                                                                          |
| E<br>S                                                                                                    | 1                                                                                                    |                                                                                                    |                                                   |                                     |                                                                                     |                                                                          |
|                                                                                                    |                                                                                                    |                                                                                                    |                                                   |                                     |                                                                                     |                                                                          |
|                                                                                                    |                                                                                                    |                                                                                                    | Search                                            |                                     |                                                                                     |                                                                          |
| Total Records 2                                                                                                    |                                                                                                    |                                                                                                    |                                                   |                                     |                                                                                     |                                                                          |
| Sr.No.                                                                                                    | Calamity Name                                                                                                    | Letter No.                                                                                                    | Work                                              | Recommendation<br>Date              | Recommended Work<br>Amount                                                          | Status                                                                   |
| 1 Maharashtra P                                                                                                    | lood 2021                                                                                                    | LN/36/2022-2023/1                                                                                                    | Project for lighting of public streets and places | 23-03-2023                          | 5000.00                                                                             | Action Pending                                                           |
| Z Manarashtra H                                                                                                    | 1000 2021                                                                                                    | <u>Liv 30/2022-2023/1</u>                                                                                                    | Project for lighting of public streets and places | 23-03-2023                          | 10000.00                                                                            | Action renaing                                                           |
|                                                                                                    |                                                                                                    |                                                                                                    |                                                   |                                     |                                                                                     |                                                                          |
|                                                                                                    |                                                                                                    |                                                                                                    |                                                   |                                     |                                                                                     |                                                                          |
|                                                                                                    |                                                                                                    |                                                                                                    |                                                   |                                     |                                                                                     |                                                                          |
|                                                                                                    |                                                                                                    |                                                                                                    |                                                   |                                     |                                                                                     |                                                                          |
|                                                                                                    |                                                                                                    |                                                                                                    |                                                   |                                     |                                                                                     |                                                                          |
|                                                                                                    |                                                                                                    |                                                                                                    |                                                   |                                     |                                                                                     |                                                                          |
|                                                                                                    |                                                                                                    |                                                                                                    |                                                   |                                     |                                                                                     |                                                                          |
|                                                                                                    |                                                                                                    |                                                                                                    |                                                   |                                     |                                                                                     |                                                                          |
| 67072 TATA Care A                                                                                                    |                                                                                                    |                                                                                                    |                                                   |                                     |                                                                                     | Present By                                                               |
| 62023 TATA Consultancy Services Limite                                                                                                    |                                                                                                    |                                                                                                    |                                                   |                                     |                                                                                     | tCs DigiGOV <sup>™</sup>                                                 |
|                                                                                                    | Screen 285: Manag                                                                                                    | e MP Work Red                                                                                                    | commendation Page (                               | Calamity W                          | 'ork)                                                                               |                                                                          |
|                                                                                                    |                                                                                                    |                                                                                                    |                                                   |                                     | - /                                                                                 |                                                                          |
|                                                                                                    |                                                                                                    |                                                                                                    |                                                   |                                     |                                                                                     |                                                                          |
|                                                                                                    |                                                                                                    |                                                                                                    |                                                   |                                     |                                                                                     |                                                                          |
|                                                                                                    |                                                                                                    |                                                                                                    |                                                   |                                     |                                                                                     |                                                                          |
| 0 11/1                                                                                                    | (1 ID ) 1' 1                                                                                                    |                                                                                                    |                                                   |                                     | 11                                                                                  |                                                                          |
| 2. When                                                                                                    | the IDA users click or                                                                                                    | n the Pending star                                                                                                    | tus Letter No., the belo                          | w screen wi                         | ll appear                                                                           |                                                                          |
| 2. When                                                                                                    | the IDA users click or                                                                                                    | n the Pending star                                                                                                    | tus Letter No., the belo                          | w screen wi                         | ll appear                                                                           |                                                                          |
| 2. When                                                                                                    | the IDA users click or                                                                                                    | n the Pending stat                                                                                                    | tus Letter No., the belo                          | w screen wi                         | ll appear                                                                           | Naharashtra NICIA                                                        |
| 2.         When           المحال         المحال           المحال         المحال           المحال         المحال                                                                                                    | the IDA users click or                                                                                                    | n the Pending star                                                                                                    | tus Letter No., the belo                          | w screen wi                         | Il appear<br>Sandeep Singh<br>Admin, (IDA AKOLA                                     | Maharashtra,NDA                                                          |
| Pillenses           मा सालद-मंग्र अप्रांध किंव           अवगवge Inbox         Dashboa                                                                                                    | AKSHI     Home     Font Size     Favouri       RI     My Hoddules     Favouri     Favouri                                                                                                    | n the Pending star                                                                                                    | tus Letter No., the belo                          | w screen wi                         | Il appear                                                                           | Naharashtra, NDA                                                         |
| 2. When<br>MPLADS - S<br>Here emire and emire and emire<br>Manage Inbox Dashboa<br>View MP Work Recommend                                                                                                    | AKSHI     Home     Font Size     Favouri       rd     NY Modules     MP Recommended Work                                                                                                    | n the Pending stat                                                                                                    | tus Letter No., the belo                          | w screen wi                         | Il appear                                                                           | Naharashira.NDA <sup>*</sup> .                                           |
| 2. When<br>MPLADS - S<br>Manage Inbox Dashboa<br>Vew MP Work Recomment<br>Work Type                                                                                                    | the IDA users click or<br>AKSHI<br>Mome Font Size Favour<br>My Modules<br>MP Recommended Work<br>Ta Wise Work Allocation                                                                                                    | n the Pending stat                                                                                                    | tus Letter No., the belo                          | w screen wi                         | Il appear<br>S Sandeep Singh<br>Admit: (DA AKOLA<br>X                               | Maharashira.NDA <sup>*</sup> .                                           |
| 2. When<br>MPLADS - S<br>to used and pito tot<br>Manage Inbox Dashboa<br>Work Type<br>Opervalopment Work                                                                                                    | AKSHI     Home     Font Size     Favour       rd     My Modules     Favour     Favour       MP Recommended Work     Favour     Favour       La Wase Work Allocation     Letter No.                                                                                                    | n the Pending stat                                                                                                    | tus Letter No., the belo                          | w screen wi                         | S Sandeep Singh<br>Admin. (DA AKOLA<br>X                                            | Nanarashtra.NDA <sup>**</sup> .                                          |
| 2. When           Parage Inbox         Desition           With Type         With Type           With Type         Chavescreament Water           Reserverse         Reserverse                                                                                                    | AKSHI     Home     Font Size     Favour       rd     Hy Home     Font Size     Favour       rd     Hy Home     Kott Size     Favour       rd     Hy Home     Kott Size     Favour       rd     Hy Home     Kott Size     Favour       rd     Hy Home     Kott Size     Favour       LW36022220231     Hitter No.     Hitter Size                                                                                                    | the Pending stat                                                                                                    | tus Letter No., the belo                          | w screen wi                         | Il appear<br>S sandeep Singh<br>Ammr. (DA AKOLA<br>X                                | Manarashtra NDA                                                          |
| 2. When<br>MPLADS - S<br>are mer set ant set<br>Manage Inbox Deshboo<br>View MP Work Recomment<br>Work Type<br>New Genement Work<br>Recommendation Date                                                                                                    | the IDA users click or           AKSHI         Home         Font Size         Favour           rd         Pty Hodules         MR         Recommended Work           Ix Wise Work Allocation         Lettras/2022.0223/1         Lettras/2022.0223/1                                                                                                    | the Pending stat                                                                                                    | tus Letter No., the belo                          | w screen wi                         | Il appear                                                                           | Nanareshtra NOA                                                          |
| 2. When WPLADS-S at Wires 491 491 Wanage Inbox Destroor View MP Work Recomment Work Recommendation Date                                                                                                    | the IDA users click or           AKSHI         Home         Fort Size         Favour           Id         Pyt Houtlutes         Fort Size         Favour           MP Recommended Work         Id         Extra Proceedings         Id           LNMse Work Allocation         Letter Ro.         LN92022-2023/1         Id           Work *         Project for lighting of public streets and places         Project for lighting of public streets and places                                                                                                    | tes Password Management Loc<br>Recommendation Date<br>23-03-2023<br>Work Description *                                                                                                    | tus Letter No., the belo                          | w screen wit                        | Il appear                                                                           | Manarashtra NDA                                                          |
| 2. When<br>MPLADS - S<br>arrangen om bit<br>Manage Inbox Deshooe<br>View WP Work Recomme<br>Waw Type<br>Chowingment Work<br>Recommendation Date                                                                                                    | AKSHI       Home       Font Size       Favour         rd       Py Modules       Favour       Favour         MP Recommended Work       Id       Id       Id         A Wase Work Allocation       Latter no.       Latter no.       Latter no.         Latter no.       Latter no.       Latter no.       Latter no.         Project for lighting of public streets and places       Project for lighting of public streets and places                                                                                                    | tes Password Management Log<br>recommendation Late<br>23-03-2023<br>Work Description *<br>Installation of LED Light                                                                                                    | tus Letter No., the belo                          | w screen wi                         | S Sandeep Singh<br>Amm. (DAAAKOLA<br>X                                              | Nanarashtra NDA. <sup>**</sup>                                           |
| 2. When MPLADS - S To million and the first Manage Inbox Deshboo View MP: View MP: View MP: View With Type Onewlenen Wark Recommendation Date Total Records 2                                                                                                    | AKSHI       Home       Font Size       Favour         rd       Fay Fractures       Favour       Favour         rd       Fay Fractures       Favour       Favour         rd       Fay Fractures       Favour       Favour         rd       Fay Fractures       Favour       Favour         rd       Fay Fractures       Favour       Favour         rd       Favour       Favour       Favour         rd       Favour       Favour       Favour         Verter Fo.       Favour       Favour       Favour         Project for lighting of public streets and places       Favour       Favour                                                                                                    | tes Password Management Loo<br>Password Management Loo<br>Pa | EntryillA<br>IDA AKOLA Maha<br>IS for             | w screen wil<br>rashtra<br>Amount * | II appear                                                                           | Manarashtra NDA                                                          |
| 2. When WPLADS - S To THEFT WITH AND WITH AND WI                 | the IDA users click or                                                                                                    | tes Password Management Loo<br>Recommendation Date<br>23:03:2023<br>Work Description *<br>Installation of LED Light                                                                                                    | tus Letter No., the belo                          | w screen wit                        | Il appear                                                                           | Manarashtra (KDA <sup>*</sup> )                                          |
| 2. When WPLADS -S THE STATES OF STATES OF STAT                 | the IDA users click or                                                                                                    | tes Password Management Loo<br>Recommendation Date<br>23-03-2023<br>Work Description *<br>Installation of LED Light<br>City *<br>NDAC(INDIC)                                                                                                    | tus Letter No., the belo                          | w screen wi                         | Il appear<br>S Sandeep Singh<br>Admin, ICDA AKOLA                                   | Manarashtra NDA                                                          |
| 2. When<br>MPLADS - S<br>or uneven with No<br>Manage Infox Deshoa<br>Wew Wey Nors Recommend<br>Were Wey Recommend<br>Water Work Recommendation Date<br>Total Records 2<br>Total Records 2<br>Sector                                                                                                    | the IDA users click or                                                                                                    | tes Password Management Loo<br>Password Management Loo<br>Pa | tus Letter No., the belo                          | w screen wit                        | Il appear<br>S Sandeep Singh<br>Admin. (IDA ACQLA<br>X<br>X<br>Vork<br>0000<br>0000 | Manarashira NDA                                                          |
| 2. When WHARSS - S TO THE CONTROL OF THE SECOND                                                                                                    | AKSHI       Home       Font Size       Favour         rd       Fly Hodules       Favour       Favour         rd       Fly Hodules       Favour       Favour         rd       Fly Hodules       Favour       Favour         rd       Fly Hodules       Favour       Favour         rd       Favour       Favour       Favour         rd       Favour       Favour       Favour         rd       Favour       Favour       Favour         rd       Favour       Favour       Favour         Varia       Frage       Favour       Favour         Utaon       Enthy/IA       Favour       Favour                                                                                                    | tes Password Management to operation User<br>Recommendation User<br>23-03-2023<br>Work Description *<br>Installation of LED Light<br>City *<br>NIDAGUNDI                                                                                                    | tus Letter No., the belo                          | w screen wit                        | Il appear<br>S Sandeep Singh<br>Annue (IDA ARGLA<br>X<br>Vork<br>00 00<br>0000      | Manarashira NDA. <sup>**</sup>                                           |
| 2. When WHARS-S COMMENT of the Second Second                 | AKSHI       Home       Fort Size       Favour         R       Fort Size       Favour         R       Fort Montales       Favour         MP Recommended Work       Rationalistic       Favour         LN405e022202311       Kerker *       Project for lighting of public streets and places         Location Type *       Untern       Entity/IA         Please Select       V                                                                                                    | the Pending stat                                                                                                    | tus Letter No., the belo                          | w screen wit                        | Il appear<br>S Sandeep Singh<br>Admin, (IDA AKOLA<br>X<br>Work<br>0000<br>0000      | Manarashtra NDA<br>Status<br>Action Pending<br>Action Pending            |
| 2. When WILLIAMS - S TO THE CHARGE OF THE CHARGE OF THE CH                 | the IDA users click or                                                                                                    | tes Password Management Loo<br>Password Management Loo<br>Pa | tus Letter No., the belo                          | w screen wit                        | Il appear                                                                           | Numarashtra NDA.                                                         |
| 2. When WHARS - S WITH THE AND A CONTRACT OF THE ADDRESS OF THE ADDRESS OF TTHE ADDRESS OF THE ADDRESS OF THE A                 | the IDA users click or                                                                                                    | the Pending stat<br>ter Password Management Loo<br>Recommendation Uate<br>23:03:2023<br>Work Description *<br>Installation of LED Light<br>City *<br>NDAGUNDI                                                                                                    | tus Letter No., the belo                          | w screen wil                        | Il appear                                                                           | Status<br>Action Pending                                                 |
| 2. When The second second seco                 | AKSHI       Home       Font Size       Payour         rd       Ry Modules       Payour       Payour         MP Recommended Work       Identification       Identification         LN-98/2022-2023/1       Work *       Project for lighting of public streets and places         Location Type *       Urbon       Entity/IA         Please Select       V       V                                                                                                    | tes Password Management to<br>tes Password Management to<br>Recommendation Late<br>23-03-2023<br>Work Description *<br>Installation of LED Light<br>City *<br>NIDACUNDI                                                                                                    | tus Letter No., the belo                          | w screen wil                        | Il appear                                                                           | Statue<br>Action Pending<br>Action Pending                               |
| 2. When WILLIAM STATES AND ADDRESS AND ADDRESS AND ADD                 | AKSHI       Home       Fort Size       Favour         IN       Fort Size       Favour         IN       Fort Size       Favour         IN       Fort Size       Favour         IN       Fort Size       Favour         IN       Fort Size       Favour         IN       Fort Size       Favour         IN       Fort Size       Favour         IN       Fort Size       Favour         IN       Fort Size       Favour         IN       Fort Size       Favour         IN       Fort Size       Favour         IN       Favour       Favour                                                                                                    | the Pending stat<br>tes Password Management Loc<br>Recommendation Date<br>23-03-2023<br>Work Description *<br>Installation of LED Light<br>City *<br>NDACUNDI                                                                                                    | tus Letter No., the belo                          | w screen wil                        | Il appear                                                                           | Status<br>Action Pending<br>Action Pending                               |
| 2. When WILLIAM CONTRACTORS TO THE CONTRACT OF THE OFFICE OFFICE                  | the IDA users click or                                                                                                    | the Pending stat                                                                                                    | tus Letter No., the belo                          | w screen wit                        | Il appear                                                                           | Status<br>Action Pending<br>Action Pending                               |
| 2. When WILDES.S TO THE STATE OF THE STATE OF THE STATE O                 | the IDA users click or                                                                                                    | n the Pending stat                                                                                                    | tus Letter No., the belo                          | w screen wil                        | Il appear                                                                           | Manarashtra NDA                                                          |
| 2. When The second second seco                 | the IDA users click or                                                                                                    | n the Pending stat                                                                                                    | tus Letter No., the belo                          | w screen wil                        | Il appear                                                                           | Statue<br>Action Pending<br>Action Pending                               |
| 2. When WILLIAM STATES AND ADDRESS AND ADDRESS AND ADD                 | the IDA users click or                                                                                                    | n the Pending stat                                                                                                    | tus Letter No., the belo                          | w screen wil                        | Il appear                                                                           | Statue<br>Action Pending<br>Action Pending                               |
| 2. When           MPLADS - S           Manage Info           Manage Info                                                                                                    | AKSHI       Home       Fort Size       Favour         rg       Fort Size       Favour         rg       Fort Size       Favour         rg       Fort Size       Favour         rg       Fort Size       Favour         rg       Fort Size       Favour         rg       Fort Size       Favour         rg       Fort Size       Favour         LV4350222202311       Work *       Project for lighting of public streets and places         Location Type *       Uthon       Entity/IA         Please Select       V       Select                                                                                                    | tes Password Management Loo<br>Hes Password Management Loo<br>Hesommendation Date<br>23-03-2023<br>Work Description *<br>Installation of LED Light<br>Streets.<br>City *<br>NDACUNDI<br>Approx                                                                                                    | tus Letter No., the belo                          | w screen wit                        | Il appear                                                                           | Status<br>Action Pending<br>Action Pending<br>CED byGCOV <sup>T</sup>    |
| 2. When           MPLADS - S           Tommeter with the           Tommeter with the           Work Type           Owner with the           Commendation Date           Total Records 2           Total Records 2           Mathematical Mathematical States                                                                                                    | the IDA users click or                                                                                                    | tes Password Management Lo<br>Password Management Lo<br>Password Management Lo<br>Password Management Lo<br>Password Management Lo<br>Password Management Log<br>City *<br>NIDACUMDI<br>ADDRC                                                                                                    | tus Letter No., the belo                          | w screen wit                        | Il appear                                                                           | Status<br>Action Pending<br>Action Pending<br>EdS Depicov <sup>*</sup>   |
| 2. When           MPLADE S           Manage and Max           Manage and Max           Max           Max           Max           Max           Max           Max                                                                                                    | the IDA users click or<br>AKSHI Home Port Size Pavour<br>rd Pay Modules<br>Proceeding of public streets and places<br>Location Type *<br>Union<br>Entity/IA<br>Prease Select                                                                                                    | the Pending stat                                                                                                    | tus Letter No., the belo                          | w screen wil                        | Il appear                                                                           | Status<br>Action Pending<br>Action Pending                               |
| 2. When           MPLADE - S           Contract-order base           Manage and base           Manage and base                                                                                                    | the IDA users click or<br>AKSHI Home Fort Size Favour<br>rd Ry Modules<br>MP Recommended Work<br>LA Wise Work Allocation<br>LA Wise Work Allocation<br>La Wise Work Allocation<br>La Wise | the Pending stat                                                                                                    | tus Letter No., the belo                          | w screen wit                        | Il appear                                                                           | Manarashtra.NDA                                                          |
| 2. When<br>MPLADS - S<br>TO UNIT OF THE SECOND OF<br>MARINE OF THE SECOND OF<br>WHEN OF THE SECOND OF<br>THE SECOND OF THE SECOND OF<br>THE SECOND OF THE SECOND OF<br>THE SECOND OF THE SECOND OF THE SECOND OF<br>THE SECOND OF THE SECOND OF TH | the IDA users click or                                                                                                    | the Pending stat<br>tes Password Management to<br>Recommendation Date<br>23-03-2023<br>Work Description *<br>Streets.<br>City *<br>NDAGUNDI<br>Approx<br>5 : Manage MP V                                                                                                    | tus Letter No., the belo                          | w screen wit                        | Il appear                                                                           | Status<br>Action Pending<br>Action Pending<br>EcsibilityCov <sup>*</sup> |

3. IDA user will select the IA from the drop-down and click on approve button

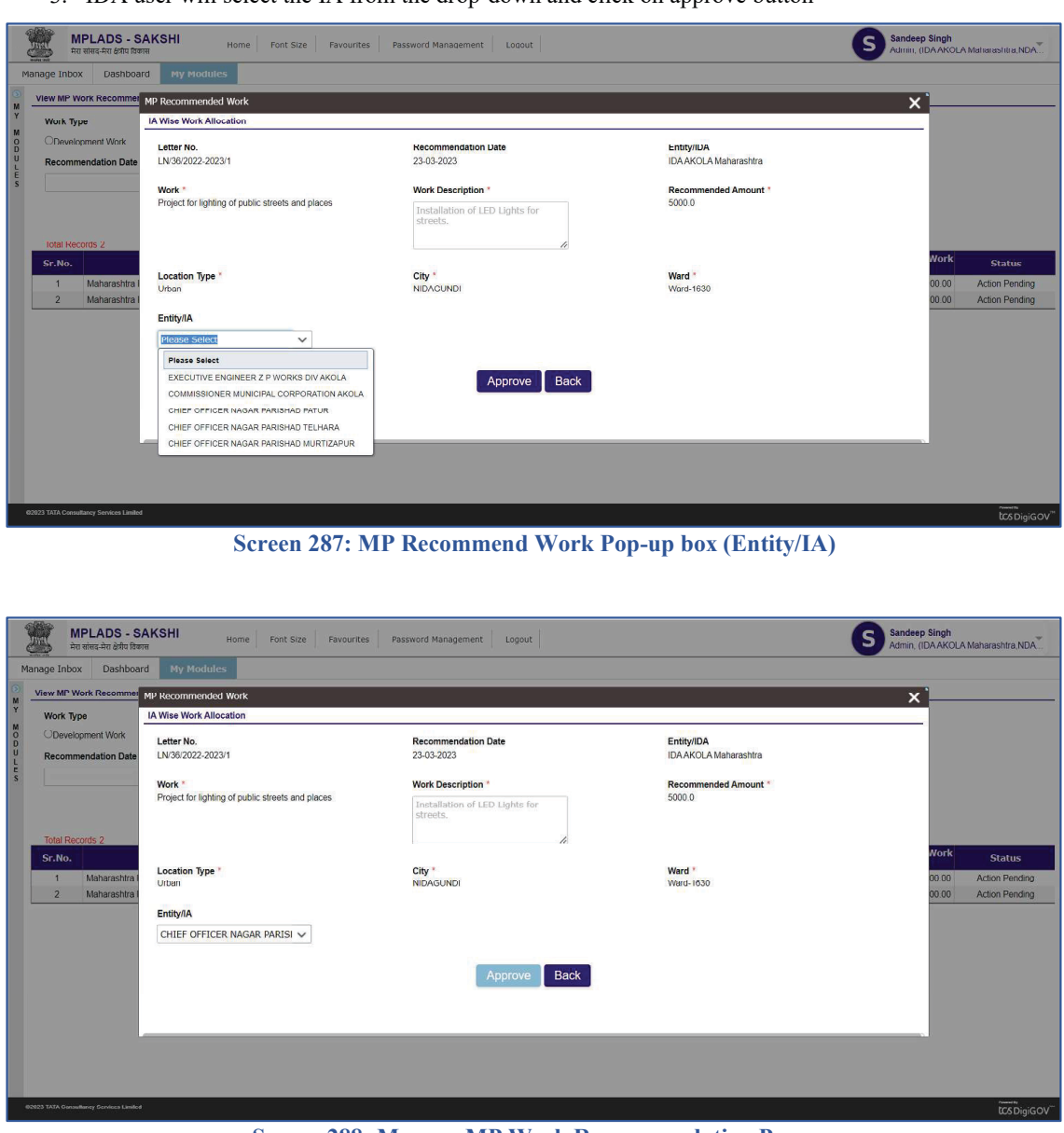

Screen 288: Manage MP Work Recommendation Page

 Once the IDA user clicks on the Approve button, A popup appears, where the IDA must attach the work approval certificate and click on the check Box for the given declaration and click on submit.

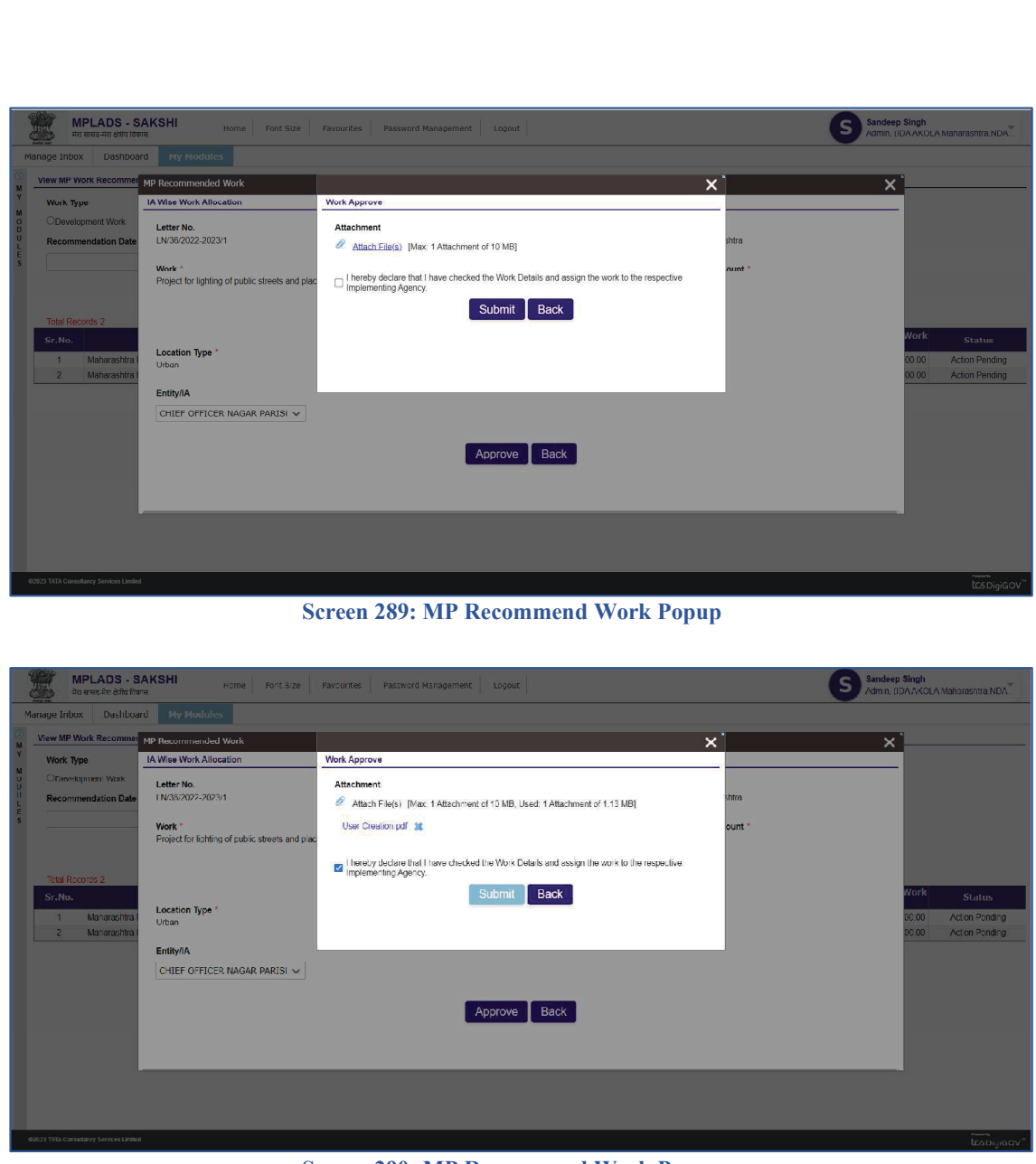

**Screen 290: MP Recommend Work Popup** 

 After clicking on the submit button, a <u>confirmation Alert box</u> will appear. If the IDA user clicks on the Yes button, then another Popup appears where the user must enter the OTP.

OTP will be sent to the mobile number of the IDA user (i.e., the mobile number mapped/ linked to the user IDA User ID)

6. Once the user enters the OTP, the letter number will appear in the MP work recommendations page With Status as Approved.

# 4. Fund Enhancement

The IDA can request for Additional funds for any work recommended by the Hon'ble MP.

Suppose the fund allocated for any work/activity is not sufficient and more funds are needed, the IDA can raise a request for Fund Enhancement and mention the extra amount needed.

Navigate to the following path to access the Manage MP Work Recommendation: Node Path: Home  $\rightarrow$  My Modules  $\rightarrow$  Work Management  $\rightarrow$  Fund Enhancement

| 3      | MPLADS - SAKSHI<br>मेरा सांसद-मेरा देवीय दिकास     | ack Home Favourites Password Management Logout  | Sandeep Singh<br>Admin, (IDAAKOLA Maharashtra.NDA |
|--------|----------------------------------------------------|-------------------------------------------------|---------------------------------------------------|
|        |                                                    | Admin Fund Limit                                | <b>Pe 0.00</b>                                    |
|        | Sandeep Singh                                      | Total Limit Available Limit                     | Z Distributed Limit                               |
|        | Admin                                              | Development Work Status                         |                                                   |
| 1      | Manage Inbox                                       | Recommended Work 27 No                          | b. of Registred IA/Vendor<br>21                   |
| l      | My Modules                                         | Completed Work with UC 3                        |                                                   |
| Ż      | Manage MP Work Recommendation (IDA)                | Abandoned/Suspended Work 0                      |                                                   |
| 3      | Inbox                                              |                                                 |                                                   |
| 1      | Files                                              |                                                 |                                                   |
| Ş      | Intimations                                        |                                                 |                                                   |
| 1      | Seen (Approve/Not Approved) Files                  |                                                 |                                                   |
|        |                                                    |                                                 |                                                   |
| 6202   | 3 TATA Consultancy Services Limited                |                                                 | tcsDigiGOV <sup>™</sup>                           |
| 6      |                                                    | Screen 291: IDA Admin                           | Home Page.                                        |
| 0      | MPLADS - SAKSHI<br>मेरा सांसद-मेरा क्षेत्रीय विकास | Back Home Pavourites Password Management Logout | Sandeep Singh<br>Admin, (IDAAKOLA Maharashtra,NDA |
| Ma     | Tree List                                          |                                                 |                                                   |
| Y      |                                                    |                                                 |                                                   |
| 000    | Return Fund                                        | Limit Allocation Management Work Manager        | ement R Manage Fund Ennancement R                 |
| L<br>S | Admin                                              | Vendor Management                               |                                                   |
|        |                                                    |                                                 |                                                   |
|        |                                                    |                                                 |                                                   |
|        |                                                    |                                                 |                                                   |
|        |                                                    |                                                 |                                                   |
|        |                                                    |                                                 |                                                   |
|        |                                                    |                                                 |                                                   |
|        |                                                    |                                                 |                                                   |
| 6      | 2023 TATA Consultancy Services Limited             |                                                 | tcsDiaiGOV"                                       |
|        |                                                    | Screen 292: My Modules Page (Wo                 | ork Management)                                   |
|        |                                                    | 171                                             |                                                   |
|        |                                                    |                                                 |                                                   |

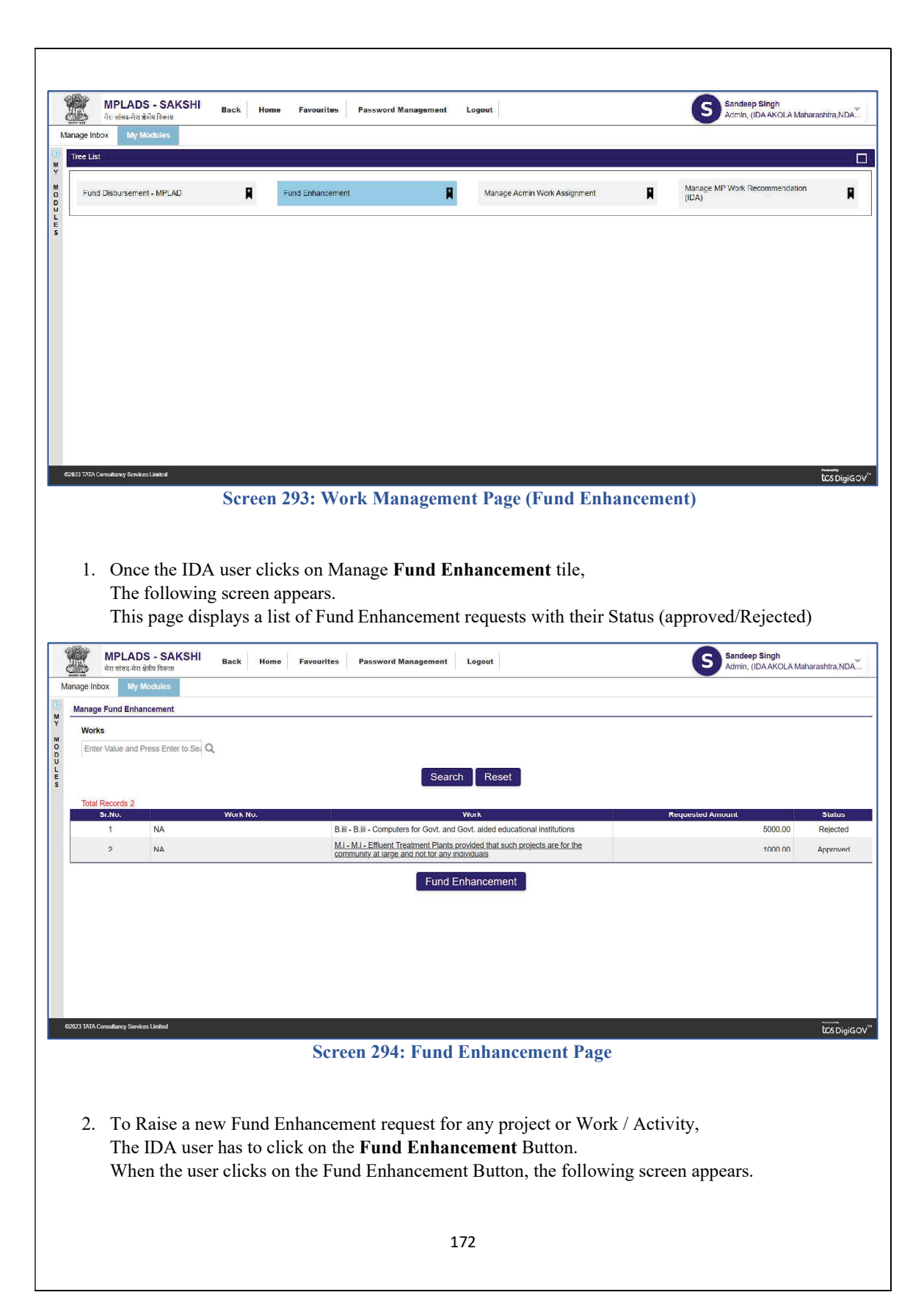

|                              | A second second second second second |                                         |                       | X           |
|------------------------------|--------------------------------------|-----------------------------------------|-----------------------|-------------|
| nage Fund Enhand             | Fund Enhancement                     |                                         | Search Icon           |             |
| Vorks<br>Enter Value and Pre | Entity/IA *<br>IDA AKOLA Maharashtra | Works                                   |                       |             |
|                              | Recommend Work                       |                                         |                       |             |
|                              | Letter No. *                         | Work No. *                              | Recommendation Date * |             |
| otal Records 2<br>Sr.No.     |                                      |                                         |                       | Statu       |
| 1                            | Work *                               | Recommended Amount *                    | Additional Amount *   | 10.00 Rejec |
| 2                            | Dented                               |                                         |                       | 0.00 Approv |
|                              | - Keinarks                           | Attach File(s) [Max: 1 Attachment of 10 | 0 MB]                 |             |
|                              |                                      |                                         |                       |             |
|                              | æ                                    | Cubwith Desite                          |                       |             |
|                              | <i>R</i>                             | Submit Back                             |                       |             |
|                              | 10                                   | Submit Back                             |                       |             |

Screen 295: Fund Enhancement New Request

- 3. To select the work, click on the search icon next to it.
- 4. When the user clicks on the search icon, a Popup window appears where the user has to select the work and click OK

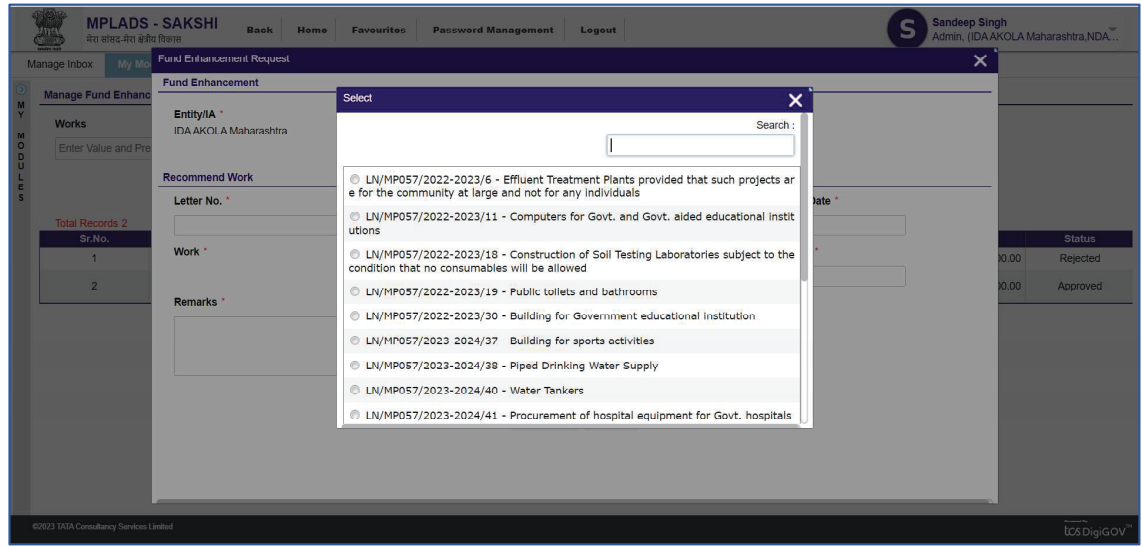

Screen 296: Fund Enhancement (Work selection)

| MPLADS                                                                                                    | - SAKSHI Back Hom                                                                                                    | e Favourites Password Management Logout                                                                                                    | Sandeep Singh<br>Admin, (IDA AKOLA Maharashira,NDA |
|----------------------------------------------------------------------------------------------------|----------------------------------------------------------------------------------------------------|----------------------------------------------------------------------------------------------------|----------------------------------------------------|
| Anage Inbox by Mo<br>Manage Fund Enhance<br>Works<br>Enter Value and Pre<br>Total Records 2<br>Sr.No.<br>1<br>2 | Pund Enhancement  Pund Enhancement  Entity/IA *  ICR-AKOLA Manarasonra  Recommend Work  Letter No. *  Work *  Remarks * | Select       Image: Control of the selection of the selection of the | X<br>Status<br>0.00 Rejected<br>0.00 Approved      |
| 52023 TATA Censultancy Services                                                                                 | Enited                                                                                                    |                                                                                                    | newite<br>ICS Divis                                |

5. Once the use clicks on OK,

The details of the work get populated in the Fund Enhancement Request Page/window.

|                  | MPLADS<br>मेरा सांसद-मेरा क्षेत्रीय         | - SAKSHI Back Home Favourites                                                   | Password Management Logout                  | S Sandeep Si<br>Admin, (IDA | ngh<br>AKOLA Maharashtra,NDA |  |
|------------------|---------------------------------------------|---------------------------------------------------------------------------------|---------------------------------------------|-----------------------------|------------------------------|--|
| Ν                | Manage Inbox My Mo Fund Enhancement Request |                                                                                 |                                             | ×                           |                              |  |
| 0                | Manage Fund Enhanc                          | Fund Enhancement                                                                |                                             |                             |                              |  |
| M<br>Y<br>M<br>O | Works                                       | Entity/IA * Works * IDA AKOLA Maharashtra LINIMP057/2023-2024/51 - Constra Q C* |                                             |                             |                              |  |
| DULE             |                                             | Recommend Work                                                                  |                                             |                             |                              |  |
| S                |                                             | Letter No. *                                                                    | Work No. *                                  | Recommendation Date *       |                              |  |
|                  | Total Records 2                             | LN/MP057/2023-2024/51                                                           | NA                                          | 11-04-2023                  |                              |  |
|                  | 1                                           | Work *                                                                          | Recommended Amount *                        | Additional Amount *         | 0.00 Rejected                |  |
|                  | 2                                           | N.I - N.I - Constraction of Footpaths/Pedestrian ways                           | 12000.00                                    |                             | 0.00 Approved                |  |
|                  |                                             | Remarks *                                                                       | Attachment *                                |                             |                              |  |
|                  |                                             | R.                                                                              | Attach File(s) [Max: 1 Attachment of 10 MB] |                             |                              |  |
|                  |                                             |                                                                                 | Submit Back                                 |                             |                              |  |
|                  |                                             |                                                                                 |                                             |                             |                              |  |
|                  | 192023 TATA Consultancy Services Li         | imited                                                                          |                                             |                             | tcs DigiGOV™                 |  |

Screen 298: Fund Enhancement New Request

6. The IDA user will enter the extra amount needed for the work in the Additional Amount\* field. The user must also enter the remarks and attach a file before submitting the request.
| MPLADS<br>मेरा सांसद-मेरा क्षेत्री                 | - SAKSHI Back Home Favourites                          | Password Management Logout                                                     | S                     | Sandeep Singh<br>Admin, (IDA AKOLA Maharashtra,ND |
|----------------------------------------------------|--------------------------------------------------------|--------------------------------------------------------------------------------|-----------------------|---------------------------------------------------|
| age Inbox My Mo                                    | Fund Enhancement Request                               |                                                                                |                       | ×                                                 |
| Manage Fund Enhane<br>Works<br>Enter Value and Pre | Entity/IA *<br>IDA AKOLA Maharashira<br>Recommend Work | Works *                                                                        |                       |                                                   |
|                                                    | Letter No.                                             | Work No. *                                                                     | Recommendation Date * |                                                   |
| Total Records 2                                    | LN/MP057/2023-2024/51                                  | NA                                                                             | 11-04-2023            |                                                   |
| Sr.No.                                             | Work *                                                 | Recommended Amount *                                                           | Additional Amount *   | Status<br>10.00 Rejected                          |
| 2                                                  | N.i - N.i - Constraction of Footpaths/Pedestrian ways  | 12000.00                                                                       | 5200.00               | 10.00 Approve                                     |
|                                                    | Remarks *                                              | Attachment *                                                                   |                       |                                                   |
|                                                    | Need additional amount for<br>Concrete Pavement Tiles  | Attach File(s) [Max: 1 Attachment of 10 MB, Used:<br>1 Attachment of 29.01 KB] |                       |                                                   |
|                                                    |                                                        | Dummy PDF Doc.pdf 💥                                                            |                       |                                                   |
|                                                    |                                                        | Submit Dack                                                                    |                       |                                                   |

Screen 298: Fund Enhancement New Request

 After clicking on the submit button, a <u>confirmation Alert box</u> will appear. If the IDA user clicks on the Yes button, then another Popup appears where the user must enter the OTP.

OTP will be sent to the mobile number of the IDA user (i.e., the mobile number mapped/ linked to the user IDA User ID)

| 6      | M<br>Ha            | PLADS            | SAKSHI Back Home Favourites                           | Password Management Logout                 | S                     | Sandeep Singl<br>Admin, (IDAAK | h<br>IOLA Maharashtra, NDA |
|--------|--------------------|------------------|-------------------------------------------------------|--------------------------------------------|-----------------------|--------------------------------|----------------------------|
| м      | anage Inbox        | My Mo            | Fund Enhancement Request                              |                                            |                       | ×                              |                            |
| ۲      | Manage Fu          | nd Enhanc        | Fund Enhancement                                      |                                            |                       |                                |                            |
| NY MOD | Works<br>Enter val | ue and Pre       | Entity/IA *<br>IDA AKOLA Maharashtra                  | Works *<br>LN/MP057/2023-2024/51 - Constre |                       |                                |                            |
| L      |                    |                  | Recommend Work                                        |                                            |                       |                                |                            |
| S      |                    |                  | Letter No. *                                          | Work No. *                                 | Recommendation Date * |                                |                            |
|        | Total Reci         | ords 2           | LN/MP057/2023-2024/51                                 | Confirm                                    | -04-2023              |                                |                            |
|        | Sr.N               | 0.               | Work *                                                | Do you want to save details?               | ditional Amount *     |                                | Status<br>2.00 Rejected    |
|        |                    |                  | N.I - N.I - Constraction of Footpaths/Pedestrian ways |                                            | 5200.00               |                                | 0.00 Augustud              |
|        | 2                  |                  | Remarks *                                             | Yes No                                     |                       | 1                              | u oc Approved              |
|        |                    |                  | Need additional amount for                            |                                            |                       |                                |                            |
|        |                    |                  | Concrete Pavement Tiles                               | 1 Attachment of 29.01 KBJ                  |                       |                                |                            |
|        |                    |                  | A                                                     | Dummy PDF_Des.pdf                          |                       |                                |                            |
|        |                    |                  |                                                       |                                            |                       |                                |                            |
|        |                    |                  |                                                       | Submit Back                                |                       |                                |                            |
|        |                    |                  |                                                       |                                            |                       |                                |                            |
|        |                    |                  |                                                       |                                            |                       |                                |                            |
|        |                    |                  |                                                       |                                            |                       |                                |                            |
|        | 2023 TATA Consul   | lancy Services L | nind                                                  |                                            |                       |                                | tos Dinigov <sup>er</sup>  |
|        |                    |                  | Samoon                                                | 200. Eurod Enhancoment                     | New Begwegt           |                                | assongiaon                 |
|        |                    |                  | Screen .                                              | 299: Fund Ennancement                      | new Request           |                                |                            |
|        |                    |                  |                                                       |                                            |                       |                                |                            |

| MPLADS                                               | - SAKSHI Back Home Favourites                                      | Password Management Legout                                                                     | G                     | Sandeep Singh                     |
|------------------------------------------------------|--------------------------------------------------------------------|------------------------------------------------------------------------------------------------|-----------------------|-----------------------------------|
| मेरा सांसद-मेरा क्षेत्रीय                            | । विकास<br>Fund Enhancement Request                                |                                                                                                |                       | Admin, (IDA AKOLA Maharashtra,NDA |
| Manage Inbox My Mo                                   | Fund Enhancement                                                   |                                                                                                |                       |                                   |
| Manage Fund Enhanc M Y Works M O Enter Value and Pre | Entity/IA *<br>IDA AKOLA Maharashtra                               | Authorize OTP                                                                                  |                       |                                   |
|                                                      | Recommend Work                                                     |                                                                                                |                       |                                   |
| s<br>S                                               | Letter No. *                                                       | Submit Re-Generate OTP                                                                         | Recommendation Date * |                                   |
| Total Records 2                                      | LN/MP057/2023-2024/51                                              |                                                                                                | 11-04-2023            | Status                            |
| 1                                                    | Work *                                                             | Recommended Amount                                                                             | Additional Amount *   | 0.00 Rejected                     |
| 2                                                    | N.I - IV.I - Constraction of Poolpaths/Pedestrian ways             |                                                                                                | 5200.00               | 0 00 Approved                     |
|                                                      | Remarks *<br>Need additional amount for<br>Concrete Pavement Tiles | Attachment *<br>Attach File(s) [Max: 1 Attachment of 10 MB, Used:<br>1 Attachment of 29.01 KB] |                       |                                   |
|                                                      |                                                                    | Danniy_PDF_Daceof #                                                                            |                       |                                   |
| ©2023 TATA Consultancy Services L                    | inited                                                             |                                                                                                |                       | tos Digigov                       |

Screen 300: Fund Enhancement New Request

8. Once the user enters the OTP and clicks on Submit, the Fund enhancement req. will appear in the Fund Enhancement page.

# IA User Role Responsibilities & Process Flow

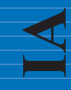

IA

# 1. Work Management:

IA will manage all the work related to this from this module.

## Node: Homepage $\rightarrow$ My Modules $\rightarrow$ Work Management.

1. Click on My Modules.

| MPLADS - SAKSHI<br>मेरा संस्ट-मेरा डेजीय विकास                                                                 | Font Size Settings Password Managen | nent Logou | t                     | Shilpi Verma<br>Admin, (CIVIL SURGEON,IDA |
|----------------------------------------------------------------------------------------------------|-------------------------------------|------------|-----------------------|-------------------------------------------|
|                                                                                                    | Total No. of Works                  |            |                       |                                           |
|                                                                                                    | Recommended Work                    | 3          | Total Vendor Payments |                                           |
|                                                                                                    | Sanction Work                       | 3          | 0                     |                                           |
|                                                                                                    | Completed Work with UC              | 1          |                       |                                           |
| Admin                                                                                                    | Abandoned/Suspended Work            | 0          |                       |                                           |
| de la companya de la companya de la companya de la companya de la companya de la companya de la companya de la | On Going Works                      | 1          |                       |                                           |
| Manage Inbox                                                                                                   |                                     |            |                       |                                           |
| The Modules                                                                                                    |                                     |            |                       |                                           |
|                                                                                                    |                                     |            |                       |                                           |
|                                                                                                    |                                     |            |                       |                                           |
|                                                                                                    |                                     |            |                       |                                           |
|                                                                                                    |                                     |            |                       |                                           |
|                                                                                                    |                                     |            |                       |                                           |
|                                                                                                    |                                     |            |                       |                                           |
|                                                                                                    |                                     |            |                       |                                           |
|                                                                                                    |                                     |            |                       | Presenting 14                             |
| 62023 TATA Consultancy Services Limited                                                                        |                                     |            |                       | tos DigiGOV                               |

#### Screen 301: Homepage

2. IA user will have to click on Work Management option as shown in screen 7.

| MPLADS - SAKSHI<br>मेरा सांसड-मेरा क्षेत्रीय विकास           Manage Inbox         Dashboard         My | Home Font Size Settings Password Management<br>Modules | Logout               | Shilpi Verma<br>Admin, (CIVIL SURGEON,IDA |
|----------------------------------------------------------------------------------------------------|--------------------------------------------------------|----------------------|-------------------------------------------|
| My Modules                                                                                             | Tree List                                              |                      |                                           |
| Filter<br>+ Work Management<br>+ Vendor Management                                                     | Work Management                                        | Vendor Management    | R                                         |
|                                                                                                    |                                                        |                      |                                           |
|                                                                                                    |                                                        |                      |                                           |
|                                                                                                    |                                                        |                      |                                           |
|                                                                                                    |                                                        |                      |                                           |
|                                                                                                    |                                                        |                      |                                           |
| 62023 TATA Consultancy Services Limited                                                                |                                                        |                      | میں<br>VoDigiGov                          |
|                                                                                                    | Screen 302: W                                          | ork Management Page. |                                           |
|                                                                                                    |                                                        | 177                  |                                           |
|                                                                                                    |                                                        |                      |                                           |

| O Training.snafms     MPLADS - SAKSHI | sbi/PageMapper7_targetPage=MainLayout&privName=My? | 520Modules&PrivilageId=700&BottomRig | ghtPage=QmxhbmtQYWdl&ModuleNam Q | 🖻 🏠 🏚 🖬 🔕           |
|---------------------------------------|----------------------------------------------------|--------------------------------------|----------------------------------|---------------------|
| प्रेरा सांसद्व-प्रेरा हेवीय विकास     | Home Fond Size Seconde Paezword Managem            | ine Logoue                           | Admin,                           | (CIVIL SURGEON, IDA |
| anage Indox Dashboard                 | Tree List                                          |                                      |                                  | ſ                   |
| Work Management                       | Work Management                                    | R Ver                                | ider Management                  | R                   |
| encor nangenan                        |                                                    |                                      |                                  |                     |
|                                       |                                                    |                                      |                                  |                     |
|                                       |                                                    |                                      |                                  |                     |
|                                       |                                                    |                                      |                                  |                     |
|                                       |                                                    |                                      |                                  |                     |
|                                       |                                                    |                                      |                                  |                     |
|                                       |                                                    |                                      |                                  |                     |
|                                       |                                                    |                                      |                                  |                     |
|                                       |                                                    |                                      |                                  |                     |

Screen 303: Work Management Page.

3. In the work management option, users will find two more options like Fund-Disbursement MPLADS s and Manage Work Assignment.

# 1. Fund Disbursement- MPLADS

#### MY MODULES→ WORK MANAGEMENT→ FUND DISBURSEMENT-MPLADS

| MPLADS - SAKSHI<br>मेरा सांसट-मेरा श्रेणिय विकास         Home           अवववार Inhox         Dashboard         Nor Modules | Font Size Settings | Password Management Logout |              |                        | Shilpi Verma<br>Admin, (CIVIL SURGEON,IDA |
|----------------------------------------------------------------------------------------------------|--------------------|----------------------------|--------------|------------------------|-------------------------------------------|
| Tree List                                                                                                    |                    |                            |              |                        |                                           |
| Fund Disbursement - MPLAD                                                                                                  | Ņ                  | Fund Enhancement           | R            | Manage Work Assignment | R                                         |
|                                                                                                    |                    | Bac                        | k            |                        |                                           |
|                                                                                                    |                    |                            |              |                        |                                           |
|                                                                                                    |                    |                            |              |                        |                                           |
|                                                                                                    |                    |                            |              |                        |                                           |
|                                                                                                    |                    |                            |              |                        |                                           |
|                                                                                                    |                    |                            |              |                        |                                           |
|                                                                                                    |                    |                            |              |                        |                                           |
|                                                                                                    |                    |                            |              |                        |                                           |
|                                                                                                    |                    |                            |              |                        |                                           |
| 6/2023 TATA Consultancy Services Limited                                                                                   |                    |                            |              |                        | tos DigiG                                 |
|                                                                                                    | Scre               | en 304: Options on         | Work Manager | nent.                  |                                           |
|                                                                                                    |                    |                            |              |                        |                                           |
|                                                                                                    |                    |                            |              |                        |                                           |
|                                                                                                    |                    | 4.70                       |              |                        |                                           |

1. When IA user wants to disburse funds to according to the work details , then user must click on Fund Disbursement option.

| nolist                                                                                                    |                                                                                                    |                                                                                                    |                                                                                                    |
|----------------------------------------------------------------------------------------------------|----------------------------------------------------------------------------------------------------|----------------------------------------------------------------------------------------------------|----------------------------------------------------------------------------------------------------|
| ee ust                                                                                                    |                                                                                                    |                                                                                                    |                                                                                                    |
| Fund Disbursement - MPLAD                                                                                                    | Fund Enhancement                                                                                                    | ×                                                                                                   | Manage Work Assignment                                                                                                    |
|                                                                                                    |                                                                                                    | Back                                                                                                |                                                                                                    |
|                                                                                                    |                                                                                                    |                                                                                                    |                                                                                                    |
|                                                                                                    |                                                                                                    |                                                                                                    |                                                                                                    |
|                                                                                                    |                                                                                                    |                                                                                                    |                                                                                                    |
|                                                                                                    |                                                                                                    |                                                                                                    |                                                                                                    |
|                                                                                                    |                                                                                                    |                                                                                                    |                                                                                                    |
|                                                                                                    |                                                                                                    |                                                                                                    |                                                                                                    |
|                                                                                                    |                                                                                                    |                                                                                                    |                                                                                                    |
|                                                                                                    |                                                                                                    |                                                                                                    |                                                                                                    |
|                                                                                                    |                                                                                                    |                                                                                                    |                                                                                                    |
|                                                                                                    |                                                                                                    |                                                                                                    |                                                                                                    |
|                                                                                                    |                                                                                                    |                                                                                                    |                                                                                                    |
|                                                                                                    |                                                                                                    |                                                                                                    |                                                                                                    |
|                                                                                                    |                                                                                                    |                                                                                                    |                                                                                                    |
| TATA Consultancy Services Limited                                                                                                    |                                                                                                    |                                                                                                    | tospi                                                                                                    |
|                                                                                                    | Screen 305                                                                                                    | : Fund Disbursement.                                                                                |                                                                                                    |
| MPLADS - SAKSHI<br>An stres An sinc Stars<br>age Inbox Dashboard My Modules                                                                                                    | Screen 305                                                                                                    | : Fund Disbursement.                                                                                | Shilpi Verma<br>Admin, (CIVIL SURGEON, IDA                                                                                                    |
| MPLADS - SAKSHI<br>Ar utreyzär säte Bare<br>age Inbox Dashboard My Modules<br>Fund Disbursement                                                                                                    | Screen 305                                                                                                    | : Fund Disbursement.                                                                                | Shilpi Verma<br>Adrini, (CIVIL SURGEONJDA                                                                                                    |
| MPLADS - SAKSHI<br>An tinszán áðru Barn<br>Iage Inbox Dashboard My Modules<br>Fund Disbursement<br>Financial Year *                                                                                                    | Screen 305                                                                                                    | Fund Disbursement.                                                                                  | Shilpi Verma<br>Adrini, (CIVIL SURGEONJDA<br>Type *                                                                                                    |
| MPLADS - SAKSHI<br>in tins in site site stare<br>age Inbox Dashboard My Modules<br>Fund Disbursement<br>Financial Year *<br>2022-2023 V                                                                                                    | Screen 305                                                                                                    | t Logout<br>Type Of Payment *<br>• Expenditure OAdvance                                             | Shilpi Verma<br>Admin. (CIVIL SURGEONJDA<br>Type *<br>Please Select v                                                                                                    |
| MPLADS - SAKSHI<br>in tins in site stars<br>lage Inbox Dashboard My Modules<br>Fund Disbursement<br>Financial Year *<br>2022-2023 v<br>Works *                                                                                                    | Screen 305                                                                                                    | E Fund Disbursement.                                                                                | Shilpi Verma<br>Admin. (CIVIL SURGEONJDA<br>Type *<br>Please Select v                                                                                                    |
| MPLADS - SAKSHI<br>incereschin gärcherer<br>age Inbox Dashboard My Modules<br>und Disbursement<br>Financial Year *<br>2022-2023 V<br>Works *<br>Enter Value and Press Enter to Q.                                                                                                    | Screen 305                                                                                                    | EFund Disbursement.                                                                                 | Shilpi Verma<br>Admin. (CIVIL SURGEONJDA<br>Type *<br>Please Select v                                                                                                    |
| MPLADS - SAKSHI<br>int may int site from<br>age Inbox Dashboard My Modules<br>und Disbursement<br>Financial Year *<br>2022-2023 V<br>Works *<br>Enter Value and Press Enter to<br>Q,<br>Work Tile                                                                                                    | Screen 305                                                                                                    | Estimated Star Date                                                                                 | Shilpi Verma<br>Admin. (CIVIL SURGEONJDA<br>Type *<br>Please Select.                                                                                                    |
| MPLADS - SAKSHI<br>incereschin gärcheare<br>age Inbox Dashboard My Modules<br>und Disbursement<br>Financial Year *<br>2022-2023 V<br>Works *<br>Enter Value and Press Enter to<br>Q.<br>Work Title                                                                                                    | Screen 305                                                                                                    | Estimated Start Date                                                                                | Shilpi Verma<br>Admin. (CIVIL SURGEONJDA<br>Type *<br>Please Select v<br>Estimated End Date                                                                                                    |
| MPLADS - SAKSHI<br>incereschin gärcherer<br>age Inbox Dashboard My Modules<br>und Disbursement<br>Financial Year *<br>2022-2023 V<br>Works *<br>Enter Value and Press Enter to<br>Q.<br>Work Details<br>Work Tite<br>Estimated Expense                                                                                                    | Screen 305                                                                                                    | Estimated Start Date                                                                                | Shilpi Verma       Admin. (CIVIL SURGEON.IDA       Type *       Please Select       Estimated End Date       m       Remaining Expense                                                                                   |
| MPLADS - SAKSHI<br>in stracting driv form<br>age Inbox Dashboard My Modules<br>iund Disbursement<br>Financial Year *<br>2022-2023 V<br>Works *<br>Enter Value and Press Enter to<br>Vork Details<br>Work Tite<br>Estimated Expense                                                                                                    | Screen 305                                                                                                    | Estimated Start Date Estimated Start Date Expendence Expense In-Progress 0.00                       | Shilpi Verma         Admin, (CIVIL SURGEON.IDA         Type *         Please Select         Estimated End Date         m         Remaining Expense                                                                       |
| MPLADS - SAKSHI<br>Are stress Are shift Reme Home<br>age Inbox Dashboard My Modules<br>und Disbursement<br>Financial Year *<br>2022-2023 V<br>Works *<br>Enter Value and Press Enter to Q.<br>Work Details<br>Work Title<br>Estimated Expense<br>Activity                                                                                                    | Screen 305 Font Size Settings Password Managemen Entity/DDO * CTVIL SURGEON Work's Description Expense Till Date 0.00 Senction Date | Estimated Start Date Estimated Start Date Expense In-Progress 0.00                                  | Shilpi Verma         Admin, (CIVIL SURGEON.IDA         Type *         Please Select         Estimated End Date         m         Remaining Expense                                                                       |
| MPLADS - SAKSHI<br>in eines-An site Sene<br>My Hoodules<br>Ind Disabloard My Hoodules<br>India Year *<br>2022-2023 V<br>Works 1<br>Enter Value and Press Enter to<br>Work Title<br>Estimated Expense<br>Activity                                                                                                    | Screen 305                                                                                                    | Estimated Start Date                                                                                | Shilpi Verma<br>Admin, (CIVIL SURGEON.IDA         Type *         Please Select         Estimated End Date         B         Remaining Expense                                                                            |
| MPLADS - SAKSHI<br>in eries An airo airo airo<br>age Inbox Dashboard My Modules<br>und Disbursement<br>Financial Year *<br>2022-2023 V<br>Works *<br>Enter Value and Press Enter to<br>Q.<br>Works Details<br>Work Title<br>Estimated Expense<br>Activity<br>Vendor Selection                                                                                                    | Screen 305                                                                                                    | Estimated Start Date Expense In-Progress 0.00 Final Payment Invoice Date *                          | Shilpi Verma<br>Admin, (CIVIL SURGEON, IDA<br>Type *<br>Please Select V<br>Estimated End Date<br>Remaining Expense<br>Upload Invoice *                                                                                   |
| MPLADS - SAKSHI<br>are ures-An after forme<br>and Disbursement<br>Financial Year *<br>2022-2023 V<br>Works *<br>Enter Value and Press Enter to<br>Activity<br>Estimated Expense<br>Activity<br>Enter Value and Press Enter to<br>Activity<br>Center Value and Press Enter to<br>Activity<br>Center Value and Press Enter to<br>Activity<br>Center Value and Press Enter to<br>Activity<br>Center Value and Press Enter to<br>Activity<br>Center Value and Press Enter to<br>Center Value and Press Enter to<br>Center Value and Center Value and Center Value and Center Value and Center Value and Center Value and Center Value and Center Value and Center Value and Center Value and Center Value and Center Value and Cente                                                         | Screen 305                                                                                                    | Estimated Start Date Expense In-Progress 0.00 Final Payment Invoice Date *                          | Shilpi Verma<br>Admin, (CIVIL SURGEON, IDA<br>Type "<br>Please Select v<br>Estimated End Date<br>B.<br>Remaining Expense<br>Upload Invoice "<br>Valueh File(s) [Max: 1 Attachment of 10 MB]                              |
| MPLADS - SAKSHI<br>an eres-An after forme<br>and Disbursement<br>Financial Year *<br>2022-2023 V<br>Works *<br>Enter Value and Press Enter to<br>Activity<br>Estimated Expense<br>Activity<br>Enter Value and Press Enter to<br>Activity<br>Center Value and Press Enter to<br>Activity<br>Center Value and Press Enter to<br>Center Value and Press Enter to<br>Center Value and Press Enter to<br>Center Value and Press Enter to<br>Center Value and Press Enter to<br>Center Value and Press Enter to<br>Center Value Activity<br>Center Value Activity<br>Center Value | Screen 305                                                                                                    | Estimated Start Date  Expense In-Progress  0.00  Final Payment  Invoice Date *                      | Shild Verma Admin, (CIVIL SURGEON, IDA  Type " Please Select  Estimated End Date  Estimated End Date  B Remaining Expense  Upload Invoice "  Attach Frie(s) [Max: 1 Attachment of 10 MB]                                 |
| MPLADS - SAKSHI<br>are strat_An abrt Rame<br>age Inbox Dashboard My Modules<br>und Disbursement<br>Financial Year *<br>2022-2023 V<br>Works 1<br>Enter Value and Press Enter to Q.<br>Work Italis<br>Estimated Expense<br>Activity<br>Vendor Selection<br>Enter Value and Press Enter to Q.                                                                                                    | Screen 305                                                                                                    | Estimated Start Date Expense In-Progress D.00 Final Payment Invoice Date *                          | Shild Verma<br>Admin, (GIVIL SURGEON.IDA<br>Type "<br>Please Select: •<br>Estimated End Date<br>B<br>Estimated End Date<br>(m)<br>Remaining Expense<br>Upload Invoice *<br>Ø Attach Fire(s) [Max: 1 Attachment of 10 MB] |
| MPLADS - SAKSHI<br>Are elez-Are gêre terre<br>lage Inbox Dashboard My Modules<br>"und Disbursement<br>Financial Year *<br>2022-2023 V<br>Works *<br>Enter Value and Press Enter to<br>Activity<br>Estimated Expense<br>Activity<br>Vendor Selection<br>Enter Value and Press Enter to<br>Q.<br>Activity<br>Mork of the Selection<br>Enter Value and Press Enter to<br>Q.<br>Activity<br>Mendor Details                                                                                                    | Screen 305                                                                                                    | Estimated Start Date Estimated Start Date Expense In-Progress 0.00 Final Payment Invoice Date * Cdd | Shiley Verma<br>Admin, (CIVIL SURGEON.IDA                                                                                                    |

#### Screen 306: Fund Disbursement.

- 2. User can enter all the required details like Work type, expenses details, vendor details and so on as shown in screen 20.
- 3. In works option user will get the dropdowns of all the assigned works. Based on the works user can select.

| MPLADS - SAKSHI<br>मेरा सांसट-मेरा क्षेत्रीय दिवास | Home Font Size Settings I | Password Management Logout                                                                                                 | Shilpi Verma<br>Admin, (CIVIL SURGEON.IDA                              |
|----------------------------------------------------|---------------------------|----------------------------------------------------------------------------------------------------|------------------------------------------------------------------------|
| age moox Dashooard Conversion                      | Select                    |                                                                                                    | × 1                                                                    |
| Financial Year * 2022-2023                         | Entity/                   |                                                                                                    | Search : Type * Vendor Payment                                         |
| Works *                                            | © WS/MP0                  | 55/2022-2023/105 - Drains and gutters for public drainage<br>2022-2023/147 - Building for Government educational instituti | on                                                                     |
| Work Title                                         | Work's                    | OK Close                                                                                                    | Estimated End Date                                                     |
| Estimated Expense                                  | Expen                     |                                                                                                    | Remaining Expense                                                      |
| Activity                                           | Sancti<br>22/03           |                                                                                                    |                                                                        |
| Vendor Selection                                   | Invoice                   |                                                                                                    | Upload Invoice *<br><u>Attach File(s)</u> [Max: 1 Attachment of 10 MB] |

#### Screen 307: Fund Disbursement

4. After work selection, user must provide the estimate start date, end date and vendor details.

| und Disbursement                     |                         |                      |                                             |
|--------------------------------------|-------------------------|----------------------|---------------------------------------------|
| Financial Year                       | Entity/DDO *            | Type Of Payment *    | Type *                                      |
| 2022-2023 🗸                          | CIVIL SURGEON           | OExpenditure         | Vendor Payment                              |
| Works *                              |                         |                      |                                             |
| WS/MP055/2022-2023/105 - [ Q C       |                         |                      |                                             |
| /ork Details                         |                         |                      |                                             |
| Work Title                           | Work's Description      | Estimated Start Date | Estimated End Date                          |
| Drains and gutters for public draina | gutter creation         | 16/03/2023 前         | 21/07/2023 前                                |
| Estimated Expense                    | Expense Till Date       | Expense In-Progress  | Remaining Expense                           |
| 10000000                             | 0.00                    | 106000.00            | 9894000                                     |
| Activity                             | Sanction Date           |                      |                                             |
| Li - Drains and gutters for public d | 22/03/2023              | Final Payment        |                                             |
| Vendor Selection                     | Invoice No. *           | Invoice Date *       | Upload Invoice *                            |
| Enter Value and Press Enter to Q     |                         | Ē                    | Attach File(s) [Max: 1 Attachment of 10 MB] |
| endor Details<br>r. No               | Account No. • IFSC Code | Add                  | s Invoice s Invoice s Invoice Actio         |

Screen 308: Fund Disbursement.

| age Inbox Dashboard My Modules        |              |                    |                                             |
|---------------------------------------|--------------|--------------------|---------------------------------------------|
|                                       |              |                    |                                             |
| und Disbursement                      | Select       |                    | ×`                                          |
| Financial Year *                      | Entity/      |                    | Search : Type *                             |
| 2022-2023 🗸                           | CIVIL        |                    | Vendor Payment 🗸 🗸                          |
| Works *                               | 9 3535 - Ver | ndor05 (100000005) |                                             |
| WS/MP055/2022-2023/105 - [ Q C        |              |                    |                                             |
| Vork Details                          |              | OK Close           |                                             |
| Work Title                            | Work's       |                    | Estimated End Date                          |
| Drains and gutters for public draina  | gutte        |                    | 21/07/2023                                  |
| Estimated Expense                     | Expen        |                    | Remaining Expense                           |
|                                       | 0.00         |                    | 9894000                                     |
| Activity                              | Sancti       |                    |                                             |
| I.i - Drains and gutters for public d | 22/03        |                    |                                             |
| Vendor Selection                      | Invoice      |                    | Upload Invoice *                            |
| Enter Value and Press Enter to Q      | 1234         |                    | Attach File(s) [Max: 1 Attachment of 10 MB] |
|                                       |              |                    |                                             |
|                                       |              | Add                |                                             |
|                                       |              |                    |                                             |

Screen 309: Fund Disbursement vendor selection.

5. Once the vendor selection process is completed. Vendor details are visible on the vendor details row as shown in the screen, this will show you vendor's account number and bank details along with the deductions.

| Work Title                                                                           | Work's Description          | Estimated Start Date                          | Estimated End Date                                                                        |
|--------------------------------------------------------------------------------------|-----------------------------|-----------------------------------------------|-------------------------------------------------------------------------------------------|
| Drains and gutters for public draina                                                 | gutter creation             | 16/03/2023 前                                  | 21/07/2023 前                                                                              |
| Estimated Expense                                                                    | Expense Till Date           | Expense In-Progress                           | Remaining Expense                                                                         |
| 10000000                                                                             | 0.00                        | 106000.00                                     | 9894000                                                                                   |
| Activity                                                                             | Sanction Date               |                                               |                                                                                           |
| I.i - Drains and gutters for public d                                                | 22/03/2023                  | Final Payment                                 |                                                                                           |
| Vendor Selection                                                                     | Invoice No. *               | Invoice Date *                                | Upload Invoice *                                                                          |
| Q                                                                                    |                             | 11                                            | Attach File(s) [Max: 1 Attachment of 10 MB]                                               |
|                                                                                      |                             |                                               |                                                                                           |
| endor Detaills<br>r. No. Uendor † Vendor Name'                                       | Account No. + IFSC Code     | Add                                           |                                                                                           |
| endor Detailis<br>r. No. Vendor<br>Unique Code <sup>‡</sup> Vendor Name <sup>4</sup> | Account No.       IFSC Code | Add     Deductions Invoice Amount* Net Amount | Solution     Invoice      Invoice      Invoice      Invoice      Action     Attachment(s) |

Screen 310: Fund Disbursement vendor selection

6. IA user must add the deductions details in the deduction column of vendor details by clicking on ADD option. When the user clicks on ADD option for the details page will be visible to the user. In this user will add all the deduction amount and then click on OK button as shown in screen.

| MPLADS - SAKSHI<br>मेरा सांसद्र मेरा देवेश्व विकास        | Font Size Settings Password Management Logout                                                  | Shilpi Verma<br>Admin, (CIVIL SURGEON,IDA                                                                                                    |
|-----------------------------------------------------------|------------------------------------------------------------------------------------------------|----------------------------------------------------------------------------------------------------|
| Manage Inbox Dashboard My Modules                         | Deductions                                                                                     | 1                                                                                                    |
| Work Details<br>Work Title                                | Gross Amount * 0.00                                                                            | Estimated End Date                                                                                                    |
| Estimated Expense                                         | Is deduction on Base Amount                                                                    | 21/07/2023  Remaining Expense                                                                                                    |
| S 10000000<br>Activity                                    | Deduction Type         Percent         Total Deduction           LSC-Leave Salary Contribution | • 9894000<br>                                                                                                    |
| Vendor Selection                                          | EAD-EPF Admin                                                                                  | Upload Invoice *                                                                                                    |
| رم                                                        | LabC-Laboratory Charges NPSEC-National Pencies Scheme Employer Contribution                    | <u>Attach File(s)</u> [Max: 1 Attachment of 10 MB]                                                                                                    |
| Vendor Details                                            | RTAX-Revenue Tax                                                                               | ice a Invoice a travita                                                                                                    |
| Sr. No. Unique Code <sup>®</sup> Vendor Name <sup>®</sup> | Total Deduction         0.00           Net Amount         0.00                                 | 1     Date     Invoice     Action       45     21-Mar-2023     WorkUC -<br>Developmental     T                                                                                                    |
| Remarks 00003 TATA Consultancy Services Limited           | OK Close                                                                                       | ning and the second second sec |

Screen 311: Fund Disbursement deductions

7. When user clicks on OK button all the entered details are visible on the screen to users, if user wants to delete the entered vendor details, then Action button is also provided to delete the vendor details.

|                                       | -                  |                    |            |                                         |              |            |                    |                       |        |
|---------------------------------------|--------------------|--------------------|------------|-----------------------------------------|--------------|------------|--------------------|-----------------------|--------|
| Vork Details                          |                    |                    |            |                                         |              |            |                    |                       |        |
| Work Title                            | Work's Description | Work's Description |            | Work's Description Estimated Start Date |              |            | Estimated End Date |                       |        |
| Drains and gutters for public drain   | gutter creation    |                    | 16/0       | 3/2023                                  | 11 I         | 21/07/2023 |                    | 51                    |        |
| Estimated Expense                     | Expense TIII Date  |                    | Exper      | ise In-Progress                         |              | Remai      | ning Expense       |                       |        |
| 10000000                              | 0.00               |                    | 1060       | 00.00                                   |              | 9894       | 000                |                       |        |
| Activity                              | Sanction Date      |                    |            |                                         |              |            |                    |                       |        |
| I.i - Drains and gutters for public o | 22/03/2023         |                    | 🗆 Fin      | al Payment                              |              |            |                    |                       |        |
| Vendor Selection                      | Invoice No. *      |                    | Invoir     | e Date *                                |              | Unioa      | Invoice *          |                       |        |
| 0                                     |                    |                    |            | o bato                                  | in .         | 2 Al       | tach File(s) (Ma   | ax: 1 Attachment of 1 | MB1    |
|                                       |                    |                    |            |                                         | 25           |            |                    |                       |        |
|                                       |                    |                    | Add        |                                         |              |            |                    |                       |        |
| lendor Details                        |                    |                    |            |                                         |              |            |                    |                       |        |
| ir. No. Unique Code * Vendor Na       | me‡ Account No. ‡  | IFSC Code          | Deductions | Invoice Amount‡                         | Net Amount 🗘 | Invoice +  | Invoice 🗧          | Invoice               | Action |
| onique coue                           |                    |                    |            |                                         |              |            |                    | Attachment(s)         |        |
| onique code                           |                    | SBIN0000358        | Add        | 5000.00                                 | 5000.00      | 12345      | 21.Mar.2023        | WorkUC -              | -      |
| 1 3525 Vandor05                       | 100000005          | 001100000000       | 100        | 0000.00                                 | 5000.00      | 12040      | 21110 2025         | Developmental         | -      |
| 1 3535 Vendor05                       | 100000005          |                    |            |                                         |              |            |                    |                       |        |
| 1 3535 Vendor05                       | 100000005          |                    |            |                                         |              |            |                    | L                     |        |

Screen 312: Fund Disbursement

8. IA User will also attach the office order letter/invoice. The size of the pdf file is not more than 10 MB. Once all the details are entered and the user wants to add some remarks for that particular work/ activity they can write that on the remarks options. It is not a mandatory part. Now the user will have to click on the submit button to submit all the details for further processing.

| /ork Details                                                       |                                                      |                                                    |                                                                                      |
|--------------------------------------------------------------------|------------------------------------------------------|----------------------------------------------------|--------------------------------------------------------------------------------------|
| Work Title                                                         | Work's Description                                   | Estimated Start Date                               | Estimated End Date                                                                   |
| Drains and gutters for public draina                               | gutter creation                                      | 16/03/2023 前                                       | 21/07/2023 前                                                                         |
| Estimated Expense                                                  | Expense Till Date                                    | Expense In-Progress                                | Remaining Expense                                                                    |
| 10000000                                                           | 0.00                                                 | 106000.00                                          | 9894000                                                                              |
| Activity                                                           | Sanction Date                                        |                                                    |                                                                                      |
| I.I - Drains and gutters for public d                              | 22/03/2023                                           | Final Payment                                      |                                                                                      |
| Vendor Selection                                                   | Invoice No. *                                        | Invoice Date *                                     | Upload Invoice *                                                                     |
| Q                                                                  |                                                      | 節                                                  | Attach File(s) [Max: 1 Attachment of 10 MB]                                          |
|                                                                    |                                                      |                                                    |                                                                                      |
| endor Datalis<br>r. No. Uvendor<br>Unique Code Vendor Name         | Account No. • IFSC Code                              | Add                                                | nt + Invoice + Invoice + Invoice Actio                                               |
| endor Details<br>r. No. Vendor<br>Unique Code<br>Vendor Name       | Account No.                                          | Add Contractions Invoice Amount® Net Amount®       | nt * Invoice * Invoice * Invoice Actio<br>Date * Attachment(s)                       |
| ndor Details<br>r. No. Vendor code vendor Names<br>1 3535 Vendor05 | Account No.       IFSC Code  1000000005  SBIN0000358 | Add  Ceductions Invoice Amount  Net Amou  Add  Add | nt c Invoice Invoice Invoice Invoice Actio<br>No. Attachment(s)<br>12345 21-Mar-2023 |

#### Screen 313: Fund Disbursement.

9. When user clicks on submit button, it will give an alert to before disbursing the funds, as shown in screen 26.

|                                                     | putters for public draind                                     | gutter creation |                                            | 16/03/2023      | 前一         |                   | 21/07                                       | /2023                              | ] (TT)                                                |        |
|-----------------------------------------------------|---------------------------------------------------------------|-----------------|--------------------------------------------|-----------------|------------|-------------------|---------------------------------------------|------------------------------------|-------------------------------------------------------|--------|
| Estimated Exp                                       | timated Expense Till Date                                     |                 | Expense In Progress                        |                 |            | Remaining Expense |                                             |                                    |                                                       |        |
|                                                     |                                                               |                 |                                            | 106000.00       |            |                   |                                             |                                    |                                                       |        |
| Activity                                            |                                                               | Sanction Date   |                                            |                 |            |                   |                                             |                                    |                                                       |        |
|                                                     |                                                               | 22/03/2023      | 茴                                          | Final Payment   | t          |                   |                                             |                                    |                                                       |        |
| Vendor Select                                       | tion                                                          | Invoice No. *   |                                            | Invoice Date *  |            |                   | Upload                                      | I Invoice *                        |                                                       |        |
| 3535 - Vend                                         | or05 (100000005 Q C                                           | 12345           | 1000                                       | 21/02/2022      |            |                   | Attach File(s) [Max: 1 Attachment of 10 MB] |                                    |                                                       |        |
| endor Details                                       | ndor A Vender Name                                            | Account No.     | Do you want to dist                        | s No            |            | ount a            | Invoice                                     | Invoice                            | Toucito                                               | Action |
| indor Details<br>. No. Vei<br>Uniqu                 | ndor * Vendor Name*                                           | Account No.     | Do you want to dist     Ye                 | s No            | Net An     | iount •           | Invoice •<br>No.                            | Invoice<br>Date                    | Invoice                                               | Action |
| andor Details<br>. No. Vei<br>Uniqu                 | ndor * Vendor Name*                                           | Account No.     | Do you want to dist     Ye                 | s No            | Net An     | iount 🔹           | Invoice 🔹<br>No.                            | Invoice •<br>Date                  | Invoice<br>Attachment(s)                              | Action |
| indor Details<br>. No. Ver<br>Uniqu                 | ndor vendor Name*                                             | Account No.     | Do you want to dist     Ye     SBIN0000358 | s No<br>Add 500 | Net Arr    | 1000 •            | Invoice •<br>No.                            | Invoice<br>Date<br>21-Mar-2023     | Invoice<br>Attachment(s)<br>WorkUC -<br>Developmental | Action |
| endor Details<br>• No. Ver<br>Uniqu                 | ndor vendor Nemes<br>te Code * Vendor Nemes<br>1535 Vendor()5 | Account No. •   | Do you want to dist     Zer SEIN0000358    | s No<br>Add 500 | 0.00 5000  | iount •           | Invoice •<br>No. •<br>12345                 | Invoice<br>Date<br>21-Mar-2023     | Invoice<br>Attachment(s)<br>WorkUC -<br>Developmental | Action |
| endor Details<br>. No. Ver<br>Uniqu<br>1 3<br>marks | ndor vendor Neme*                                             | Account No.     | Do you want to dist     Ye     SBIN0000358 | s No            | 10.00 5000 | 0 <b>00111 •</b>  | Invoice •<br>No.<br>12345                   | Invoice •<br>Date •<br>21-Mar-2023 | Invoice<br>Attachment(s)<br>WorkUC -<br>Developmental | Action |
| endor Details<br>No. Ve.<br>Uniqu<br>1 3<br>marks   | ndor vendor Nome)                                             | Account No.     | SBIN0000358                                | s No<br>Add 50  | 0.00 5000  | 0.00              | Invoice •<br>No.<br>12345                   | Invoice •<br>Date •<br>21-Mar-2023 | Invoice<br>Attachment(s)<br>WorkUC -<br>Developmental | Action |
| andor Details<br>. No. Vei<br>Uniqu                 | ndor<br>le Code • Vendor Name•                                | Account No. 4   | Do you want to dist     Ye                 | s No            | Net An     | iount 🔹           | Invoice 🔹                                   | Invoice •<br>Date                  | Invoice<br>Attachment(s)                              | ^      |

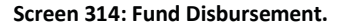

## 1. Manage Work Assignment:

1. Once the Fund disbursement part is completed. Now users will have to click on the Manage Work Assignment option.

MY MODULES  $\rightarrow$  WORK MANAGEMENT  $\rightarrow$  MANAGE WORK ASSIGNMENT.

| MPLADS - SAKSHI<br>मेरा सांसद-मेरा हेजीय दिकास | Font Size Settings Password Management Logout | Shilpi Verma<br>Admin, (CIVIL | SURGEON,IDA |
|------------------------------------------------|-----------------------------------------------|-------------------------------|-------------|
| lanage Inbox Dashboard My Modules              |                                               |                               |             |
| Tree List                                      |                                               |                               |             |
| Fund Disbursement - MPLAD                      | Fund Enhancement                              | Manage Work Assignment        | R           |
|                                                | Back                                          |                               |             |
|                                                |                                               |                               |             |
|                                                |                                               |                               |             |
|                                                |                                               |                               |             |
|                                                |                                               |                               |             |
|                                                |                                               |                               |             |
|                                                |                                               |                               |             |
|                                                |                                               |                               |             |
|                                                |                                               |                               |             |
|                                                |                                               |                               |             |
| 12022 TATA Constitution Sandras Limited        |                                               |                               | Possed by   |
|                                                |                                               |                               | tos DigiGC  |

#### Screen 315: Manage Work Assignment

2. When the IA user clicks on the manage work option the screen in visible to the user in which user will find the list of all the activities.

|                             | क्षेत्रीय विकास        | occurga resolution antigement cogoat            | Admin, (CIVIL SURGEON, IDA             |
|-----------------------------|------------------------|-------------------------------------------------|----------------------------------------|
| anage Inbox D               | shboard My Modules     |                                                 |                                        |
| List Of Works               |                        |                                                 |                                        |
| Eist Of Works               | Activity               | Name                                            |                                        |
| Findincial Teal             | Activity               | Rane                                            |                                        |
| 2022-2023                   | ~                      | 0,                                              |                                        |
|                             |                        | Search Reset                                    |                                        |
|                             |                        |                                                 |                                        |
| Total Records 4             |                        |                                                 | Produce a Vision P. P. Produced in the |
| Sr. No.                     | Work Id                | Activity/Work                                   | Recommended Amount                     |
| 2                           | WS/will/2022-2023/105  | Building for Government educational institution | 11500                                  |
| 3                           | WE/MP055/2022 2023/163 | Tube Wells                                      | 50000                                  |
| 4                           | WS/MP055/2022-2023/164 | Building for Government educational institution | 50000                                  |
|                             |                        |                                                 |                                        |
| 2023 TATA Consultancy Servi | as Lokad               |                                                 | www.<br>LCSD-giG                       |
| 2023 TATA Consultancy Servi | er Löded               | Screen 316: Manage Work Assignment              | tcs Digits                             |
| 2023 TATA Consultancy Save  | wit Unded              | Screen 316: Manage Work Assignment              | too byiG                               |
| X023 TATA Consultancy Servi | es Linkel              | Screen 316: Manage Work Assignment              | tosbijio                               |
| 2023 TATA Ginaulteniy Sard  | wi Urdad               | Screen 316: Manage Work Assignment              | www<br>Los Digio                       |

3. The IA user will select the activity for further processing by clicking on the work ID, when a user clicks on work ID the complete work details page is visible to them as shown in screen 29.

| Financial Year                              | Entity/DDO *         | Work Recommendation         | Туре -         |                            |
|---------------------------------------------|----------------------|-----------------------------|----------------|----------------------------|
| 2022-2023                                   | CIVIL SURGEON        | Tube Wells                  | Vendor Payment | ~                          |
|                                             | Suburt Value         |                             | Lachannal      |                            |
| Jugo                                        | Sciece ville         | Attachment(s)               | coonnear       |                            |
| Estimation Approval                         |                      | Attach File(s) [Max: 10 MB] |                |                            |
| Vendor Identification                       |                      |                             |                |                            |
| Work partially Completed                    |                      |                             |                |                            |
| Work Completed                              | D .                  |                             |                |                            |
| Vendor By *                                 | Vendor *             |                             |                |                            |
| Created By Me OAll                          |                      | 9                           |                |                            |
|                                             |                      |                             |                |                            |
| endor Details                               | Mondon Namo          | Bank Mame                   | -A             | A Action                   |
| Sr. No. Vendor Unique Code                  | venuor name          |                             | Account No.    | <ul> <li>Action</li> </ul> |
| Activity *                                  | Recommended Amount * |                             |                |                            |
| Tube Wells                                  | 500000               |                             |                |                            |
| Estimated Start Date *                      | Estimated End Date * |                             |                |                            |
| <b>1</b>                                    | Ĩ                    | (T1)                        |                |                            |
| Attachment                                  |                      |                             |                |                            |
| Attach File(s) [Max: 1 Attachment of 10 MB] |                      |                             |                |                            |
|                                             |                      |                             |                |                            |

#### Screen 317: Work Details.

4. Now the user will select the type of payment. In these Stages are also provided. So, the user will have to provide details in each stage.

## Note: Stage completion is done sequentially.

When user completes the Estimate approval part then checkbox is visible to the user which show the previous stage details is completed and user will move to next stage and provide details accordingly.

| agn work                                                                                                    |                                                                                                    |                                                                           |                  |          |
|----------------------------------------------------------------------------------------------------|----------------------------------------------------------------------------------------------------|---------------------------------------------------------------------------|------------------|----------|
| ork Details                                                                                                    |                                                                                                    |                                                                           |                  |          |
| Financial Year *                                                                                                    | Entity/DDO *                                                                                                    | Work Recommendation                                                       | Туре             |          |
| 2022-2023 🗸                                                                                                    | CIVIL SURGEON                                                                                                    | Tube Wells                                                                | Vendor Payment   | ~        |
| Stage                                                                                                    | Select Valu                                                                                                    | e Att                                                                     | tachment         |          |
|                                                                                                    |                                                                                                    | Attachment(s)                                                             |                  |          |
| Estimation Approval                                                                                                    |                                                                                                    | Attach File(s) IMax: 10 MB. Used: 402.75 KBI<br>sstimation approval pdf 🗱 |                  |          |
| Vendor Identification                                                                                                    |                                                                                                    |                                                                           |                  |          |
| Work partially Completed                                                                                                    |                                                                                                    |                                                                           |                  |          |
| Work Completed                                                                                                    |                                                                                                    |                                                                           |                  |          |
| Vendor By *                                                                                                    | Vendor *                                                                                                    |                                                                           |                  |          |
| Crasted By Ma All                                                                                                    | - Cindos                                                                                                    | 0                                                                         |                  |          |
| ndor Details                                                                                                    |                                                                                                    |                                                                           |                  |          |
| ndor Details<br>Sr. No. • Vendor Unique Code •<br>Activity *<br>Tube Wells                                                                            | Vendor Name     C                                                                                                    | Bank Name 🎄 IFSC                                                          | ¢ Account No.    | ¢ Action |
| ndor Details<br>Sr. No. \$ Vendor Unique Code<br>Activity *<br>Tube Wells<br>Estimated Start Date *                                                   | Vendor Name     Recommended Amount *     Sonono     Estimated End Date *                                                                                                    | Bank Name & IFSC                                                          | Account No.      | ¢ Action |
| ndor Details Sr. No. \$ Vendor Unique Code Activity * Tube Wells Estimated Start Date *                                                               | Vendor Name  Kecommended Amount *  Kenonn Estimated End Date *                                                                                                    | Bank Name \$ 1FSC                                                         | ≎ Account No.    | • Action |
| ndor Details Sr. No. 2 Vendor Unique Code Activity * Tube Velis Estimated Start Date *  Attachment                                                    | Vendor Name \$ Recommended Amount * Snonno Estimated End Date *                                                                                                    | Bank Name ¢ IFSC                                                          | ≎   Account No.  | ¢ Action |
| ndor Details Sr. No. 2 Vendor Unique Code Activity Tube Vells Estimated Start Date  M Attachment Attachment Attach.Flogs [Mar. 1 Attachment of 10 MB] | Vendor Name      Commended Amount *     Sonono Estimated End Date *                                                                                                    | Bank Name 후 TFSC                                                          | 6 Account No.    | 0 Action |
| ndor Details Sr. No.                                                                                                    | Vendor Name      Secontinent      Control      Control     Control     Contro     Contro     Control     Cont | Bank Name ¢ IFSC                                                          | a Account No.    | 3 Action |
| ndor Details Sr. No. \$ Vendor Unique Code Activity * Tube Wells Estimated Start Date *  Attachment Attachment of 10 MB)                              | Vendor Name C<br>Recommended Amount *<br>Shonno<br>Estimated End Date *                                                                                                    | Bank Name ‡ IFSC                                                          | ≎ Account No.    | e Action |
| ndor Details Sr. No. \$ Vendor Unique Code Activity * Tube Viels Estimated Start Date *  Attachment  Attachment  Attachment of 10 MB]                 | Vendor Name      Carter      Recommended Amount *     Shonon     Estimated End Date *                                                                                                    | Bank Name C IFSC                                                          | \$   Account No. | e Action |
| ndor Details Sr. No. \$ Vendor Unique Code Activity * Tube Velis Estimated Start Date * Attachment Attachment Attachment of 10 MB;                    | Vendor Name      Carter      Commended Amount *     Shonon     Estimated End Date *                                                                                                    | Bank Nome C IFSC                                                          | 8 Account No.    | 4 Action |
| ndor Details Sr. No. 2 Vendor Unique Code Activity * Ture Velis Estimated Start Date *  Attachment  Attachment  Attachment of 10 MB                   | Vendor Name     Commended Amount *     Sonone Estimated End Date *                                                                                                    | Bank Name C IFSC                                                          | 6 Account No.    | ¢ Action |

| sian Work                                  |                      |                                                                                                    |                        |
|--------------------------------------------|----------------------|----------------------------------------------------------------------------------------------------|------------------------|
| 2022-2023                                  | CIVIL SURGEON        | Tube Wells                                                                                                    | Vendor Payment 🗸       |
| Stage                                      | Select Value         | Attact                                                                                                    | ment                   |
| Estimation Approval                        |                      | Attachment(s)           Attachment(s)           Attach Fle(s)           IMax: 10 MB, Used: 402.75 KB]           estimation approval.pdf |                        |
| Vendor Identification                      |                      |                                                                                                    |                        |
| Work partially Completed<br>Work Completed |                      |                                                                                                    |                        |
| Vendor By                                  | Vendor *             | ]Q                                                                                                    |                        |
| sr. No.  Vendor Unique Code                | Vendor Name          | Bank Name ‡ IFSC                                                                                                    | Account No.     Action |
| Activity *<br>Tube Wells                   | Recommended Amount * |                                                                                                    |                        |
| Estimated Start Date *                     | Estimated End Date * |                                                                                                    |                        |
| Ē                                          |                      | ά1                                                                                                    |                        |
| Attachment                                 |                      |                                                                                                    |                        |

Screen 319: Work Details.

5. By entering all the details, the data will be saved successfully by clicking on the Submit button for further processing. Once the user clicks on the Submit button all the details will be saved.

|                                                                                                    |                                                                     |                                                                                                    |              |                                                   |                        |            | 10. The second second s |          |
|----------------------------------------------------------------------------------------------------|---------------------------------------------------------------------|----------------------------------------------------------------------------------------------------|--------------|---------------------------------------------------|------------------------|------------|----------------------------------------------------------------------------------------------------|----------|
|                                                                                                    | Stage                                                               | 5                                                                                                    | elect Value  |                                                   |                        | Attachment |                                                                                                    |          |
|                                                                                                    |                                                                     |                                                                                                    |              | Attachment(s)                                     |                        |            |                                                                                                    |          |
|                                                                                                    | Estimation Approval                                                 |                                                                                                    |              | Attach File(s) [Max: 1<br>estimation approval.odf | 0 MB, Used: 402.75 KB] |            |                                                                                                    |          |
|                                                                                                    | Vendor Identification                                               |                                                                                                    |              |                                                   |                        |            |                                                                                                    |          |
|                                                                                                    | Work partially Completed                                            |                                                                                                    |              |                                                   |                        |            |                                                                                                    |          |
|                                                                                                    | Work Completed                                                      |                                                                                                    | 0            |                                                   |                        |            |                                                                                                    |          |
| Vendor By *                                                                                                    |                                                                     | Vendor *                                                                                                    |              |                                                   |                        |            |                                                                                                    |          |
| OCreated By Me                                                                                                    | All                                                                 | Vendor06 [3536                                                                                              | [1000000000  | 0.0                                               |                        |            |                                                                                                    |          |
| ndor Details                                                                                                    |                                                                     |                                                                                                    |              |                                                   |                        |            |                                                                                                    |          |
| ndor Details<br>Sr. No. 4                                                                                                    | Vendor Unique Code                                                  | Vendor Name Vendor 0                                                                                        | STATE 6      | Bank Name                                         | IFSC     SBIN0000358   | •          | Account No.                                                                                                    | + Action |
| ndor Details<br>Sr. No. 0                                                                                                    | Vendor Unique Code<br>3530                                          | Vendor Name     Vendor06                                                                                    | ¢<br>State e | Bank Name<br>BANK OF INDIA                        | IFSC     SBIN0000358   | ٥          | Account No.<br>1000000000                                                                                                    | + Action |
| ndor Details<br>Sr. No. +<br>1<br>Activity *                                                                                      | Vendor Unique Code<br>3536                                          | Vendor Name Vendor00 Recommended An                                                                         | STATE P      | Bank Name<br>BANK OF INDIA                        | IFSC     SBIN0000358   | (\$        | Account No.<br>1000000000                                                                                                    | + Action |
| Activity "<br>Tube Wells                                                                                                    | Vendor Unique Code<br>3530                                          | Vendor Name     Vendor Name     Vendor06     Recommended An     500000                                      | STATE E      | Bank Name<br>BANK OF INDIA                        | C IFSC SBIN0000358     | (*)        | Account No.<br>100000000                                                                                                    | ¢ Action |
| Activity *<br>Tube Wells                                                                                                    | Vendor Unique Code<br>3030                                          | Vendor Name Vendor00  Recommended An 500000 Estimated End Da                                                | e *          | Bank Name<br>BANK OF INDIA                        | IFSC     SBIN0000356   | ¢          | Account No.<br>100000000                                                                                                    | Action   |
| Activity *<br>Tube Wells<br>22-Mar-2023                                                                                           | Vendor Unique Code<br>3530<br>ste *                                 | Vendor Name Vendor00 Recommended An S00000 Estimated End Da 30-Mar-2023                                     | e *          | Bank Name<br>Bank of India                        | IFSC     SBIN0000356   | ¢          | Account No.                                                                                                    | ÷ Action |
| Activity *<br>Tube Wells<br>Estimated Start Dr<br>22-Mar-2023<br>Attachment                                                       | Vendor Unique Code<br>3336<br>ate *                                 | Vendor Name     Vendor Name     Vendor 0     Recommended An     S0000     Estimated End Dat     30-Mar-2023 | e *          | Bank Name<br>BANK OF INDIA                        | SBIN0000356            | ¢          | Account No.                                                                                                    | + Action |
| ndor Details<br>Sr. No. •<br>1<br>Activity *<br>Tube Wells<br>Estimated Start Dr<br>22-Mar-2023<br>Attachment<br>& Attach File(s) | Vendor Unique Code<br>3530<br>ate *<br>(Mat: 1 Attachment of 19 MB) | Vendor Name Vendor 0  Recommended An S00000 Estimated End Dat 30-Mar-2023                                   | e *          | Bank Name<br>BANK OF INDIA                        | C IPSC<br>SBIN0000358  | e          | Account No.<br>100000000                                                                                                    | • Action |

Screen 320: Work Details

|                                                        | Work partially Completed     |                                      | 5           | Attachment(s) Tentative Calendar of Online CRP. for RRBs 2023-24.pdf |               |        |
|--------------------------------------------------------|------------------------------|--------------------------------------|-------------|----------------------------------------------------------------------|---------------|--------|
|                                                        | Work Completed               |                                      |             | Attachment(s)<br><u>Attach Flie(s)</u> [Max: 10 MB]                  |               |        |
| Vendor By *<br>Created By Me                           | Oaii                         | Vendor *                             | Success     |                                                                      |               |        |
| endor Details                                          | Vondor Unique Code           | 1 Vondor N                           | Da          | a saved Successfully.                                                | A Account No. | Action |
| 1                                                      | 3533                         | Vendor03                             | ame 🔹 💟     | sc.                                                                  | 100000003     | Action |
| 2                                                      | 3534                         | Vendor04                             |             | ОК                                                                   | 100000004     | -      |
| 3                                                      | 3535                         | Vendor05                             | _           |                                                                      | 100000005     | ÷      |
| Activity *<br>Building for Govern<br>Estimated Start D | ment educational institution | Recommende<br>115000<br>Estimated En | d Amount *  |                                                                      |               |        |
| 01-Mar-2023                                            | 曲                            | 18-Mar-202                           | 3 [         | 8                                                                    |               |        |
| Attachment                                             |                              | Mark Work                            | As Complete |                                                                      |               |        |

Screen 321: Work Details.

# 2. Vendor Management:

In this user will create vendors by adding details like vendor name, vendor bank details and address.

1. HOMEPAGE  $\rightarrow$  MY MODULES  $\rightarrow$  VENDOR MANAGEMENT

| MPLADS - SAKSHI<br>मेरा संसद्र-मेरा क्षेत्रीय विकास | Home Font Size Settings Password Man | agement Logout          | Shilpi Verma<br>Admin, (CIVIL SURGEON,IDA .                                                                                                    |
|-----------------------------------------------------|--------------------------------------|-------------------------|----------------------------------------------------------------------------------------------------|
| Manage Inbox Dashboard My<br>My Modules             | Tree List                            |                         |                                                                                                    |
| Filter  Work Management  Vendor Management          | Work Management                      | Vendor Managemen        | Line and the second second sec |
|                                                     |                                      |                         |                                                                                                    |
|                                                     |                                      |                         |                                                                                                    |
|                                                     |                                      |                         |                                                                                                    |
|                                                     |                                      |                         |                                                                                                    |
|                                                     |                                      |                         |                                                                                                    |
|                                                     |                                      |                         |                                                                                                    |
| @2023 TATA Consultancy Services Limited             |                                      |                         | tcs.DigiGOV                                                                                                    |
|                                                     | Screen 3                             | 322: Vendor Management. |                                                                                                    |
|                                                     |                                      |                         |                                                                                                    |

# 1. Manage Vendor- Pending with PFMS:

2. In Vendor Management, user will have to click on Manage vendor- pending with PFMS.

| 🎐 मेरा सांसद-मेरा क्षेत्रीय विकास | nt Size Settings | Password Management Logout |   | Admin, (CIV               | VIL SURGEON, IDA |
|-----------------------------------|------------------|----------------------------|---|---------------------------|------------------|
| pe Inbox Dashboard My Modules     |                  |                            |   |                           |                  |
| e List                            |                  |                            |   |                           |                  |
|                                   | R                | Upload Vendor Data         | R | Manage Vendor - Validated | R                |
|                                   |                  | Back                       |   |                           |                  |
|                                   |                  |                            |   |                           |                  |
|                                   |                  |                            |   |                           |                  |
|                                   |                  |                            |   |                           |                  |
|                                   |                  |                            |   |                           |                  |
|                                   |                  |                            |   |                           |                  |
|                                   |                  |                            |   |                           |                  |
|                                   |                  |                            |   |                           |                  |
|                                   |                  |                            |   |                           |                  |
|                                   |                  |                            |   |                           |                  |
|                                   |                  |                            |   |                           |                  |
|                                   |                  |                            |   |                           | Interilie        |

Screen 323: Vendor Management

3. When user click on Manage vendor, the screen is visible to the user for adding the vendor by clicking on ADD Vendor option that provided on the bottom of the page.

| tanage Inbox Dashboard My Modules  Manage Vendor - Pending for Validation  Created by *  Entry/DDO OAll Vendor Type *  Please Select  Account No. | District<br>Please Select V<br>Status | Vendor Unique Code      | Vendor Name                                    |
|----------------------------------------------------------------------------------------------------|---------------------------------------|-------------------------|------------------------------------------------|
| Manage Vendor - Pending for Validation Created by * ©EntlyDDO OAll Vendor Type * Please Select  Account No.                                       | District<br>Please Select V<br>Status | Vendor Unique Code      | Vendor Name                                    |
| Created by *  EntryDDO OAll Vendor Type *  Please Select  Account No.                                                                             | District<br>Please Select V<br>Status | Vendor Unique Code      | Vendor Name                                    |
| ●EntityDDO OAI<br>Vendor Type *<br>Please Select ↓<br>Account No.                                                                                 | District Please Select Status         | Vendor Unique Code      | Vendor Name                                    |
| Please Select  Account No.                                                                                                    | Please Select V                       | vendor Unique Code      |                                                |
| Please Select V<br>Account No.                                                                                                    | Please Select V                       |                         |                                                |
| Account No.                                                                                                    | Status                                |                         |                                                |
|                                                                                                    |                                       |                         |                                                |
|                                                                                                    | Please Select V                       |                         |                                                |
|                                                                                                    |                                       | Search Reset            |                                                |
|                                                                                                    |                                       |                         |                                                |
| Total Records: 0                                                                                                    | endor Unique 💠 🛛 Bank Name 🗍          | Account No.      Status | Reject Reason      Active/Inactive      Active |
|                                                                                                    |                                       | 1                       |                                                |
|                                                                                                    |                                       |                         |                                                |
|                                                                                                    |                                       |                         |                                                |
|                                                                                                    |                                       |                         |                                                |
|                                                                                                    |                                       |                         |                                                |
|                                                                                                    |                                       |                         | Found by                                       |
| 1223 TATA Consultancy Services Limited                                                                                                    |                                       |                         | tos Digi                                       |
|                                                                                                    |                                       | n 224. Add Vandar       |                                                |
|                                                                                                    | Scree                                 | n 324: Add Vendor       |                                                |
|                                                                                                    | Scree                                 | n 324: Add Vendor       |                                                |
|                                                                                                    | Scree                                 | n 324: Add Vendor       |                                                |
|                                                                                                    | Scree                                 | n 324: Add Vendor       |                                                |
|                                                                                                    | Scree                                 | 188                     |                                                |

4. Now click on vendor type, type will be personal, commercial, institutional, NGO.

| Fields marked with * are man | datory |                |   |                     |         |   |
|------------------------------|--------|----------------|---|---------------------|---------|---|
| Vendor Type *                |        |                |   |                     |         |   |
| Personal                     | ~      |                |   |                     |         |   |
| Personal Details             |        |                |   |                     |         |   |
| Pe Vendor Name *             |        | Date of Birth  |   | Father/Husband Name |         |   |
| Aci                          |        |                | 1 |                     |         |   |
| GST No.                      |        | PAN No.        |   |                     |         |   |
|                              |        |                |   |                     |         |   |
| Mobile No.                   |        | Phone No.      |   | Email               |         |   |
| 16                           |        |                |   |                     |         |   |
| Address Details              |        |                |   |                     |         | u |
| Address Line 1*              |        | Address Line 2 |   | Address Line 3      |         |   |
| Country *                    |        | State *        |   | District *          | Pincode |   |
| India                        | ~      | Please Select  | ~ | Please Select 🗸 🗸   |         |   |
| Bank Details                 |        |                |   |                     |         |   |
| IEEC Code Search             |        |                |   |                     |         |   |

#### Screen 325: Vendor Type Selection.

5. User will have to add the vendor details like vendor name, address, bank details and then click on ADD option. Once the user clicks on Add the vendor details in visible on the page. After adding all the details user will have to click on Save button that is provided on the bottom of the page.

| €        |                      |                |                    |                          |      |
|----------|----------------------|----------------|--------------------|--------------------------|------|
| Ver      | Address Line 1 *     | Address Line 2 | Address Line 3     |                          |      |
| Pe       | dhanbad              | State *        | District *         | Pincode                  |      |
| Ac       | India V              | Jharkhand 🗸    | Dhanbad            | 826001                   |      |
|          | Bank Details         |                |                    |                          |      |
|          | IF3C Code Search     |                |                    |                          |      |
|          |                      |                |                    |                          | - 18 |
| ates     | Bank Name *          | Branch Name *  | IFSC Code          | Account No. *            | - 18 |
| Sr.      | Q                    | Q              |                    |                          |      |
|          |                      |                |                    |                          | - 17 |
|          |                      |                | Add                |                          | - 18 |
|          |                      |                |                    |                          |      |
|          | Sr. No. Bank Name    | Branch Name    | TESC Code +        | Account No. Action       | - 11 |
|          | 1 ICICI BANK LIMITED | DHANBAD        | ICIC0003346        | 054201581408 Account No. | _    |
|          |                      |                |                    |                          | - 11 |
|          |                      | S              | ave Close          |                          |      |
|          |                      |                | ave Cluse          |                          | U    |
|          |                      |                |                    |                          | tosp |
| TATA C   |                      |                |                    |                          |      |
| TATA C   |                      |                | 26. Vondor dotaile |                          |      |
| TATA C   |                      | Scroon 2       |                    |                          |      |
| ) TATA C |                      | Screen 3       | zo. venuor detans  |                          |      |
| I TATA C |                      | Screen 3       |                    |                          |      |

6. By clicking on the save button all the details will be saved successfully for further processing.

| Mobile No.       |            | Phone No.      |                       |                |      |               |        |
|------------------|------------|----------------|-----------------------|----------------|------|---------------|--------|
| Address Details  |            | ×              |                       |                |      |               |        |
| Address Line 1 * |            | Address Line 2 |                       | Address Line 3 |      |               |        |
| dhanbad          |            |                |                       |                |      |               |        |
| Country *        |            | State *        |                       | District *     |      | Pincode       |        |
| India            | ~          | Jharkhand      | ~                     | Dhanbad        | ~    |               | 826001 |
| Bank Details     |            | Suc            | cess                  |                | X    |               |        |
| IFSC Code Search |            |                | vendor Registered Suc |                | -    |               |        |
| Bank Name *      |            | Branch Name *  |                       | UK.            |      | Account No. * |        |
|                  | ٩          |                |                       | C.             |      |               |        |
|                  |            |                |                       | Add            |      |               |        |
| Sr. No.          | Bank Name  | e Bra          | nch Name              | IFSC Cor       | de 🗢 | Account No.   | Action |
| 1 ICICI BAI      | NK LIMITED | DHANBAD        |                       | ICIC0003       | 346  | 054201581408  | LÎ     |
|                  |            |                |                       |                |      |               |        |
|                  |            |                | Save                  | Close          |      |               |        |

Screen 327: Vendor Details.

# 2. Upload Vendor Data:

In this user can add bulk data of vendor by uploading the details in Excel file.

| Manage Vendor - Pending with PFMS | R | Upload Vendor Data | R             | Manage Vendor - Validated |          |
|-----------------------------------|---|--------------------|---------------|---------------------------|----------|
|                                   |   | Back               |               |                           |          |
|                                   |   |                    |               |                           |          |
|                                   |   |                    |               |                           |          |
|                                   |   |                    |               |                           |          |
|                                   |   |                    |               |                           |          |
|                                   |   |                    |               |                           |          |
|                                   |   |                    |               |                           |          |
|                                   |   |                    |               |                           |          |
|                                   |   |                    |               |                           |          |
| ATA Consultancy Services Limited  |   |                    |               |                           | 51<br>51 |
|                                   |   | Screen 328: Upload | d Vendor Data |                           |          |
|                                   |   |                    |               |                           |          |
|                                   |   |                    |               |                           |          |

| MPLADS - SAKSH                                                                                            | I which the second for some                                       | 1                                  | v                                    | G Shilpi Verma      |             |
|----------------------------------------------------------------------------------------------------|-------------------------------------------------------------------|------------------------------------|--------------------------------------|---------------------|-------------|
| मेरा सांसड-मेरा क्षेत्रीय विकास                                                                           | Home Font Size Settin                                             | ngs Password Management            | Logout                               | Admin, (CIVIL SURGE | ON,IDA      |
| oload Vendor Data                                                                                         | y Modules                                                         |                                    |                                      |                     |             |
| Financial Year                                                                                            |                                                                   |                                    |                                      |                     |             |
| 2022-2023                                                                                                 |                                                                   |                                    |                                      |                     | Download To |
| Upload File                                                                                               |                                                                   |                                    |                                      |                     |             |
| ase ensure following steps befor<br>Vendor Type, Vendor Unique Cod<br>Vendor Type allows only P, C, I, N  | e uploading Vendor Data:<br>, Vendor Name, Address1, Country, Sta | te, District, Bank Name, IFSC Code | Account Number are mandatory fields. |                     |             |
| ease ensure following steps befor<br>Vendor Type, Vendor Unique Cod<br>Vendor Type allows only P, C, I, N | e uploading Vendor Data:<br>, Vendor Name, Address1, Country, Sta | le, District, Bank Name, IFSC Code | Account Number are mandatory fields. |                     |             |
| ase ensure following steps befor<br>Vendor Type, Vendor Unique Cod<br>Vendor Type allows only P. C. I. N  | e uploading Vendor Data:<br>, Vendor Name, Address1, Country, Sta | te, District, Bank Name, IFSC Code | Account Number are mandatory fields. |                     |             |
| iase ensure following steps befor<br>Vendor Type, Vendor Unique Cod<br>Vendor Type allows only P. C. I. N | s uploading Vendor Data:<br>, Vendor Name, Address1, Country, Sta | ie, District, Bank Name, IFSC Code | Account Number are mandatory fields. |                     |             |
| aate ensuure following steps befor<br>wench "yng, whench Tringe Cost<br>Wendor Type allows only P, C, L N | s uploading Vendor Data:<br>, Vendor Name, Address1, Country, Sta | ie, District, Bank Name, IFSC Code | Account Number are mandatory fields. |                     |             |

Screen 329: Upload Vendor Data

# 3. Manage Vendor- Validated:

In this user will find all the vendor details that will be validated from the PFMS portal.

| मेरा सांसद-           | -मेरा क्षेत्रीय विकास |                    |               |               | word Planagement     |                             |                      | 9                    | Admin, (CIVIL SURGEON, IE | DA          |
|-----------------------|-----------------------|--------------------|---------------|---------------|----------------------|-----------------------------|----------------------|----------------------|---------------------------|-------------|
| age Inbox             | Dashboard             | My Modules         |               |               |                      |                             |                      |                      |                           |             |
| anage Vendor          | (Screen displa        | ays Validated Vend | ors Only)     |               |                      |                             |                      |                      |                           |             |
| Created By *          | 1                     |                    |               |               |                      |                             |                      |                      |                           |             |
| Entity/DDO            | OAII                  |                    |               |               |                      |                             |                      |                      |                           |             |
| Vendor Type *         |                       |                    | Distr         | rict          |                      | Vendor Unique Code          |                      | Vendor Name          |                           |             |
| Please Selec          | :t                    | ~                  | Plea          | ase Select    | ~                    | -                           |                      |                      |                           |             |
| Account No.           |                       |                    |               |               |                      |                             |                      |                      |                           |             |
|                       |                       |                    |               |               |                      |                             |                      |                      |                           |             |
| tal Records: 0        |                       |                    |               |               | Sea                  | arch Reset                  |                      |                      |                           |             |
| Sr. No.               | Vendor                | Name 🗘             | Vendor Type 🗧 | Vendor Unique | Code 🗧 🛛 Ban         | k Name 🗢 Accou              | int No. 🔍 N          | ame as per Bank 🔅 Ac | tive/Inact*               | Action      |
|                       |                       |                    |               |               |                      |                             |                      |                      |                           |             |
|                       |                       |                    |               |               |                      |                             |                      |                      |                           |             |
|                       |                       |                    |               |               |                      |                             |                      |                      |                           |             |
|                       |                       |                    |               |               |                      |                             |                      |                      |                           |             |
|                       |                       |                    |               |               |                      |                             |                      |                      |                           |             |
|                       |                       |                    |               |               |                      |                             |                      |                      |                           |             |
|                       |                       |                    |               |               |                      |                             |                      |                      |                           |             |
|                       |                       |                    |               |               |                      |                             |                      |                      |                           |             |
|                       |                       |                    |               |               |                      |                             |                      |                      |                           |             |
|                       |                       |                    |               |               |                      |                             |                      |                      |                           |             |
| s tatà comunección    |                       |                    |               |               |                      |                             |                      |                      |                           | Proved By   |
| à TATA Consultancy Se | services Limited      |                    |               |               |                      | _                           |                      |                      |                           | tcs DigiGO  |
| 3 INTA Consultancy S  | Services Limited      | _                  | _             | Scree         | n 330: Mar           | –<br>nage Vendor- Val       | lidate               |                      |                           | tos DigiGO  |
| 3) TATA Gemutency Se  | viertose Limbod       |                    | _             | Scree         | n 330: Mar           | –<br>age Vendor- Val        | lidate               |                      | _                         | tos DigiGO  |
| 0 fath Canadarcy de   | verstaat Lunded       | _                  |               | Scree         | n 330: Mar           | age Vendor- Val             | lidate<br>1 <b>t</b> |                      |                           | ັນດີ DigiGO |
| 3 IAA Geneteray a     | antas Linkas          |                    |               | Scree         | n 330: Mar<br>-End [ | nage Vendor- Val            | lidate<br><b>\t</b>  |                      |                           | too DigiGO  |
| 9 kilo constancy d    | ierolaat Linotaa)     | _                  |               | Scree         | n 330: Mar           | nage Vendor- Val<br>Documer | lidate<br>1 <b>t</b> |                      |                           | to DigiGO   |
| teria Considency &    | iervioas Lindas       | _                  |               | Scree         | n 330: Mar           | nage Vendor- Val<br>Documer | lidate<br><b>1t</b>  |                      |                           | tos Digi    |

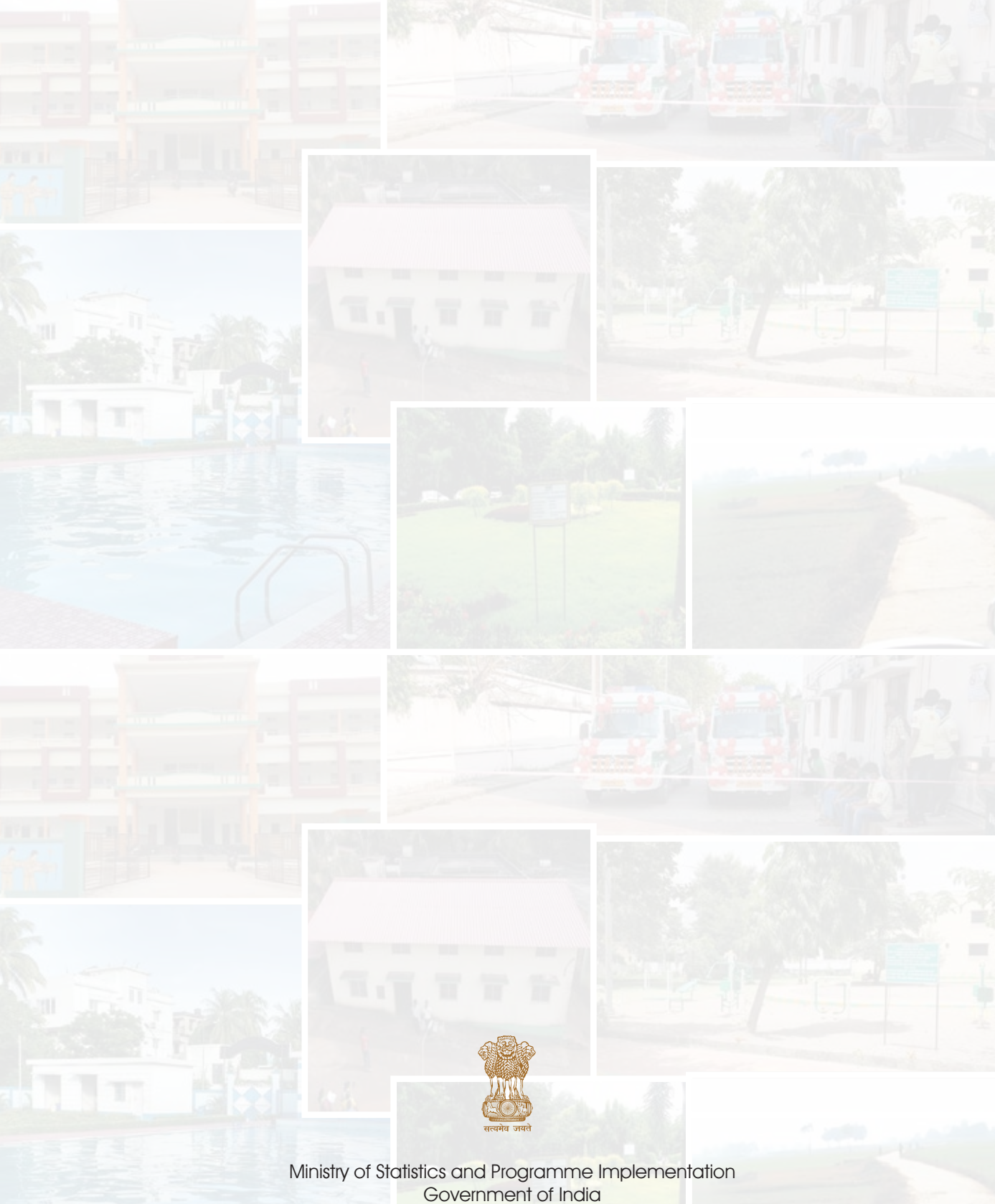

Government of India www.mplads.gov.in